# **Operating instructions Compax3 Fluid T40: Cam**

# **Hydraulics controller**

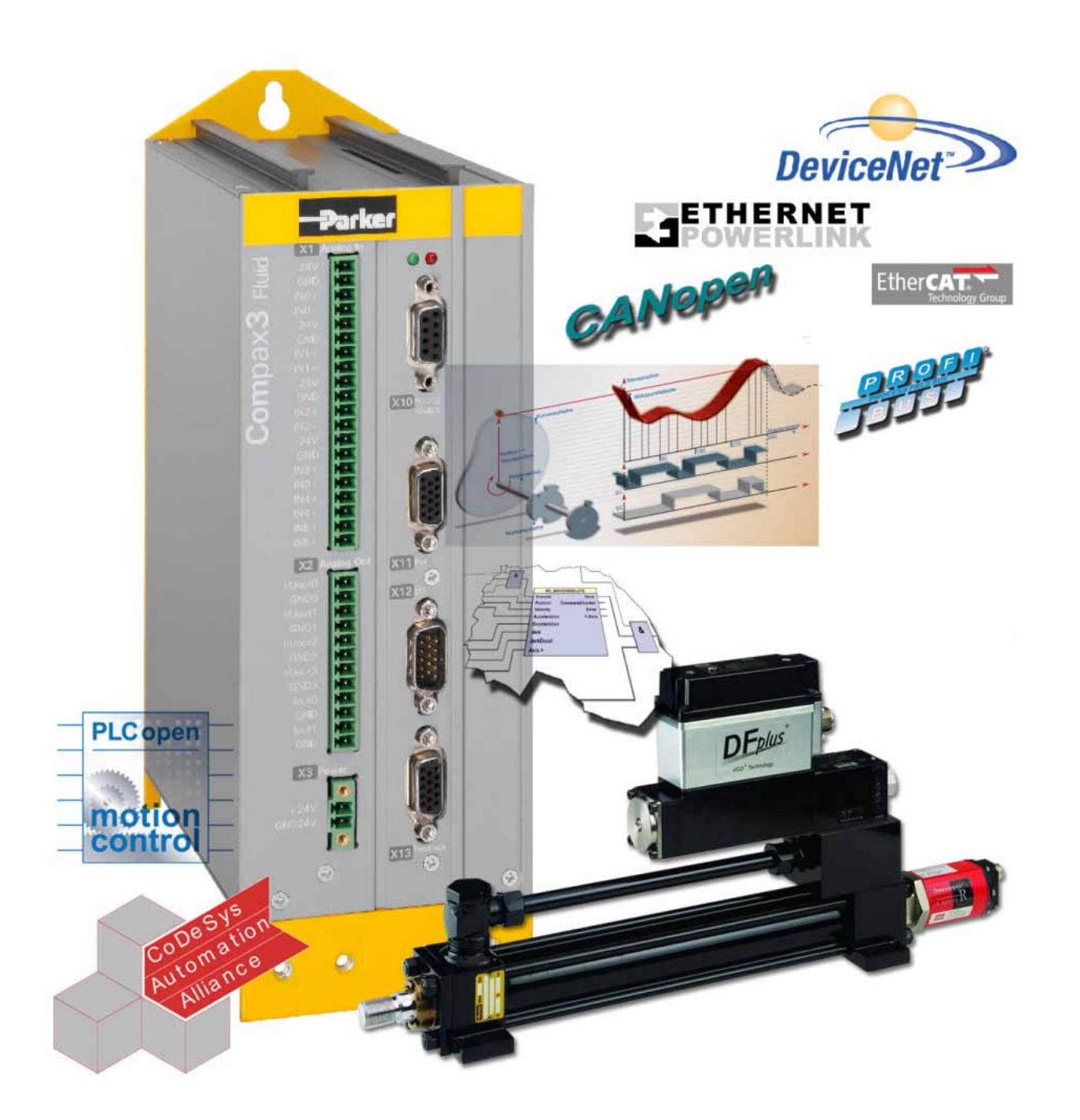

Autoryzowany dystrybutor Parker:

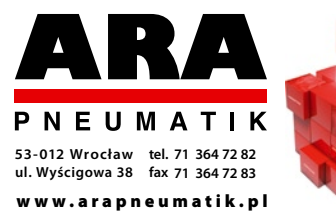

Release R08-0

192-121102 N04

June 2008

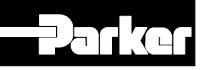

Windows NT®, Windows 2000<sup>™</sup>, Windows XP<sup>™</sup>, Windows Vista are trademarks of Microsoft Corporation.

# Nonwarranty clause

We checked the contents of this publication for compliance with the associated hard and software. We can, however, not exclude discrepancies and do therefore not accept any liability for the exact compliance. The information in this publication is regularly checked, necessary corrections will be part of the subsequent publications.

# **Production site:**

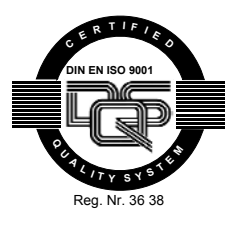

Parker Hannifin GmbH & Co. KG Electromechanical Automation Europe [EME] Robert-Bosch-Strasse 22 77656 Offenburg (Germany) Tel.: + 49 (0781) 509-0 Fax: + 49 (0781) 509-98176 Internet: www.parker-automation.com http://www.parker-automation.com E-mail: sales.automation@parker.com mailto:sales.automation@parker.com

Parker Hannlfin GmbH & Co. KG - registered office: Bielefeld - Amtsgericht: Bielefeld HRA 14808 Personally liable shareholder: Parker Hannlfin Management GmbH - Amtsgericht: Bielefeld HRB 35489 executive board: Dr. Gerd Scheffel, Günter Schrank, Christian Stein, Kees Veraart, Hans Wolfs - Chairman of the board: Hansgeorg Greuner

# **Headquarters:**

#### England:

Parker Hannifin plc Electromechanical Automation Arena Business Centre Holy Rood Close Poole, Dorset BH17 7FJ UK Tel.: +44 (0)1202 606300 Fax: +44 (0)1202 606301 E-mail: **sales.automation@parker.com** mailto:sales.automation@parker.com Internet:

www.parker-automation.com http://www.parker-automation.com

#### USA:

Parker Hannifin Corporation Electromechanical Automation 5500 Business Park Drive Rohnert Park, CA 94928 Phone #: (800) 358-9068 FAX #: (707) 584-3715

E-mail: **CMR\_help@parker.com** mailto:emn\_support@parker.com Internet: **www.compumotor.com** http://www.compumotor.com

#### Worldwide sales

http://apps.parker.com/divapps/eme/EME/Contact\_sites/Sales%20Channel\_Parker -EME.pdf

# Contents

| 1. | . Introduction |                                                                                                    |                                  |
|----|----------------|----------------------------------------------------------------------------------------------------|----------------------------------|
|    | 1.1            | Device assignment Compax3 Fluid                                                                                                    | 2<br>13                          |
|    | 1.2            | Safety Instructions                                                                                                    | ,<br>14<br>14<br>15              |
|    | 1.3            | Warranty conditions15                                                                                                    | <b>;</b>                         |
|    | 1.4            | Conditions of utilization for CE-conform operation                                                                                                    | ;                                |
| 2. | Posi           | tioning with IEC61131-3                                                                                                    | 17                               |
|    | _              |                                                                                                    |                                  |
| 3. | Com            | pax3F device description                                                                                                    | 21                               |
|    | 3.1            | State of delivery 21                                                                                                    |                                  |
|    | 3.2            | Plug and connector assignment Compax3 Fluid                                                                                                    | 21<br>22<br>23<br>25<br>25<br>26 |
|    |                | 3.2.5.1 Wiring of analog outputs                                                                                                    | 26<br>27                         |
|    |                | 3.2.7. RS232 / RS485 interface (plug X10)                                                                                                    | 27                               |
|    |                | <ul> <li>3.2.8. Analog / Encoder (plug X11)</li></ul>                                                                                                    | <b>28</b><br>29<br><b>29</b>     |
|    |                | 3.2.9.1 Connection of the digital Outputs/Inputs                                                                                                    | 30<br>30                         |
|    |                | <ul> <li>3.2.10.1 Connections of the encoder interface</li></ul>                                                                                                    | 31<br>32<br>32                   |
|    |                | 3.2.11.2       Function of the Bus LEDS         3.2.12.1       CANopen connector X23 Interface I21         3.2.12.1       Adjusting the bus address         3.2.12.2       Function of the Bus LEDS | 32<br>33<br>33<br>34             |
|    |                | <b>3.2.13. DeviceNet connector X23.</b> 3.2.13.1       Adjusting the bus address                                                                                                    | <b>35</b><br>35<br>36            |
|    |                | <ul> <li>3.2.14. Ethernet Powerlink (Option I30) / EtherCAT (option I31) X23, X24</li> <li>3.2.14.1 Set Ethernet Powerlink (option I30) bus address</li></ul>                                       | <b>36</b><br>37<br>37<br>38      |

|             | 3.2.15.       | Mounting and dimensions                                                 | 40              |  |
|-------------|---------------|-------------------------------------------------------------------------|-----------------|--|
| Setti       | ing up        | Compax3                                                                 |                 |  |
| 4.1         | Configuration |                                                                         |                 |  |
|             | 4.1.1.        | C3HydraulicsManager                                                     | 44              |  |
|             |               | 4.1.1.1 Function description                                            | 44              |  |
|             |               | 4.1.1.2 Structure of the databases                                      | 44              |  |
|             | 4.1.2.        | Compax3F structure image                                                | 45              |  |
|             | 4.1.3.        | Drive configuration                                                     | 46              |  |
|             | 4.1.4.        | Configuring drive1                                                      | 47              |  |
|             |               | 4.1.4.1 Position feedback system drive1                                 | 47              |  |
|             |               | 4.1.4.2 Cylinder / motor selection                                      | 48              |  |
|             |               | 4.1.4.3 Load configuration drive1                                       | 48              |  |
|             | 4.1.5.        | Configuring drive2                                                      | 49              |  |
|             | 4.1.6.        | Sensors                                                                 | 49              |  |
|             |               | 4.1.6.1 Pressure sensors                                                | 49              |  |
|             |               | 4.1.6.2 Force sensor drive 1                                            | 50              |  |
|             |               | 4.1.6.3 Pressure and force sensor drive 2                               | 51              |  |
|             | 4.1.7.        | Valve configuration                                                     | 51              |  |
|             |               | 4.1.7.1 Selection and configuration of the valves                       | 52              |  |
|             | 4.1.8.        | Defining the reference system                                           | 53              |  |
|             |               | 4.1.8.1 Position transducer                                             | 53              |  |
|             |               | 4.1.8.2 Machine Zero                                                    | 54              |  |
|             |               | 4.1.8.3 Travel Limit Settings                                           |                 |  |
|             |               | 4.1.8.4 Change assignment direction reversal / limit switches           | 74              |  |
|             |               | 4.1.8.5 Change Initiator logic                                          |                 |  |
|             |               | 4.1.8.6 Debouncing: Limit switch, machine zero and input 0              |                 |  |
|             | 4.1.9.        | Ramp upon error and switch to currentiess                               |                 |  |
|             | 4.1.10.       | Limit and monitoring settings of force                                  |                 |  |
|             |               | 4.1.10.1 Force window - force achieved                                  |                 |  |
|             |               | 4.1.10.2 Maximum force                                                  | 70<br>76        |  |
|             |               | 4.1.10.5 Maximum force                                                  | 70<br>76        |  |
|             | 1 1 11        | Positioning window - Position reached                                   |                 |  |
|             | 4.1.11.       | Following error limit                                                   |                 |  |
|             | 4.1.12.       |                                                                         |                 |  |
|             | 4.1.13.       | Maximum permissible speed                                               |                 |  |
|             | 4.1.14.       | Encoder Simulation                                                      |                 |  |
|             | 4.1.15.       | Recipe table                                                            | 80              |  |
|             | 4.1.16.       | Error response                                                          | 80              |  |
|             | 4.1.17.       | Configuration name / comments                                           | 81              |  |
| 4.2         | Confi         | guring the signal source                                                | 82              |  |
|             | 4.2.1.        | Physical Source                                                         | 82              |  |
|             |               | 4.2.1.1 Encoder A/B 5V, step/direction or SSI feedback as signal source | 82              |  |
|             |               | 4.2.1.2 +/-10V Master speed                                             | 85              |  |
|             | 4.2.2.        | Internal virtual master                                                 | 85              |  |
|             | 4.2.3.        | HEDA Master signal source                                               | 85              |  |
| 4.3         | Ontim         | nization                                                                | 87              |  |
| T. <b>V</b> | 431           | Optimization window                                                     | <br>88          |  |
|             |               | Spann 2000 Willdow                                                      | 00<br>مە        |  |
|             | 4.3.2.        | 4 3 2 1 Monitor information                                             | <b>ס9</b><br>מח |  |
|             |               |                                                                         |                 |  |

|              |                                                                                                    | 4.3.2.3                                                                                                    | Example: Setting the Oscilloscope                                                                                                    | 95                                                                                                    |
|--------------|----------------------------------------------------------------------------------------------------|----------------------------------------------------------------------------------------------------|----------------------------------------------------------------------------------------------------|----------------------------------------------------------------------------------------------------|
|              | 4.3.3.                                                                                                    | Control                                                                                                    | I Loop Dynamics                                                                                                    | 97                                                                                                    |
|              |                                                                                                    | 4.3.3.1                                                                                                    | Preparatory settings for the controller alignment                                                                                                    | 98                                                                                                    |
|              |                                                                                                    | 4.3.3.2                                                                                                    | Signal filtering with external command value                                                                                                    | 102                                                                                                    |
|              |                                                                                                    | 4.3.3.3                                                                                                    | Controller structure of main axis                                                                                                    | 105                                                                                                    |
|              |                                                                                                    | 4.3.3.4                                                                                                    | Controller strucutre auxiliary axis                                                                                                    | 106                                                                                                    |
|              |                                                                                                    | 4.3.3.5                                                                                                    | Feedforward main axis (status controller)                                                                                                    | 107                                                                                                    |
|              |                                                                                                    | 4.3.3.6                                                                                                    | Feedforward auxiliary axis (status controller)                                                                                                    | 108                                                                                                    |
|              |                                                                                                    | 4.3.3.7                                                                                                    | Position controller main axis (status controller)                                                                                                    | 109                                                                                                    |
|              |                                                                                                    | 4.3.3.8                                                                                                    | Position controller auxiliary axis (status controller)                                                                                                    | 113                                                                                                    |
|              |                                                                                                    | 4.3.3.9                                                                                                    | Filter main axis                                                                                                    | 116                                                                                                    |
|              |                                                                                                    | 4.3.3.10                                                                                                    | Analog Input                                                                                                    | 117                                                                                                    |
|              |                                                                                                    | 4.3.3.11                                                                                                    | Force-/Pressure Control main axis                                                                                                    | 110                                                                                                    |
|              |                                                                                                    | 4 3 3 13                                                                                                    | Force-/Pressure Control auxiliary axis                                                                                                    | 123                                                                                                    |
|              |                                                                                                    | 4.3.3.14                                                                                                    | Output signal conditioning 0                                                                                                    | 131                                                                                                    |
|              |                                                                                                    | 4.3.3.15                                                                                                    | Step-by-step optimization                                                                                                    | 138                                                                                                    |
|              | 4.3.4                                                                                                    | Input si                                                                                                    | imulation                                                                                                    |                                                                                                    |
|              | -10-11                                                                                                    | 4.3.4.1                                                                                                    | Calling up the input simulation                                                                                                    |                                                                                                    |
|              |                                                                                                    | 4.3.4.2                                                                                                    | Functionality                                                                                                    | 148                                                                                                    |
|              | 435                                                                                                    | Setup r                                                                                                    | node                                                                                                    | 149                                                                                                    |
|              | -10101                                                                                                    | 4.3.5.1                                                                                                    | Motion objects in Compax3                                                                                                    | 150                                                                                                    |
|              | 4.3.6.                                                                                                    | Profile\                                                                                                    | Viewer for the optimization of the motion profile                                                                                                    | 150                                                                                                    |
|              | -10101                                                                                                    | 4.3.6.1                                                                                                    | Mode 1: Time and maximum values are deduced from Compax3                                                                                                    |                                                                                                    |
|              |                                                                                                    |                                                                                                    | input values                                                                                                    | 151                                                                                                    |
|              |                                                                                                    | 4.3.6.2                                                                                                    | Mode 2: Compax3 input values are deduced from times and                                                                                                    |                                                                                                    |
|              |                                                                                                    |                                                                                                    | maximum values                                                                                                    | 151                                                                                                    |
|              |                                                                                                    |                                                                                                    |                                                                                                    |                                                                                                    |
|              |                                                                                                    |                                                                                                    |                                                                                                    |                                                                                                    |
| 5. Mo        | otion co                                                                                                    | ntrol                                                                                                    |                                                                                                    | 152                                                                                                    |
| 5. Mo        | otion co                                                                                                    | ntrol                                                                                                    |                                                                                                    | 152                                                                                                    |
| 5. Mc<br>5.1 | otion co<br>Progr                                                                                                    | ntrol<br>amming                                                                                                    | based on IEC61131-3                                                                                                    | 152<br>152                                                                                                    |
| 5. Mo<br>5.1 | otion co<br>Progr<br>5.1.1.                                                                                                    | ntrol<br>amming<br>Prerequ                                                                                                    | J based on IEC61131-3                                                                                                    | 152<br>152<br>152                                                                                                    |
| 5. Mo<br>5.1 | otion co<br>Progr<br>5.1.1.<br>5.1.2.                                                                                                    | ntrol<br>camming<br>Prerequ<br>CoDeSy                                                                                                    | J based on IEC61131-3<br>uisites<br>ys / Compax3 target system (Target Package)                                                                                                    | 152<br>152<br>152<br>153                                                                                                    |
| 5. Mc<br>5.1 | otion co<br>Progr<br>5.1.1.<br>5.1.2.                                                                                                    | ntrol<br>ramming<br>Prerequ<br>CoDeSy<br>5.1.2.1                                                                                                    | J based on IEC61131-3<br>uisites<br>ys / Compax3 target system (Target Package)<br>Program development and test                                                                                                    | <b>152</b><br><b>152</b><br>152<br>153<br>153                                                                                                    |
| 5. Mc<br>5.1 | Progr<br>5.1.1.<br>5.1.2.                                                                                                    | ntrol<br>ramming<br>Prerequ<br>CoDeS<br>5.1.2.1<br>5.1.2.2                                                                                                    | y based on IEC61131-3<br>uisites<br>ys / Compax3 target system (Target Package)<br>Program development and test<br>Recipe management                                                                                                    | <b>152</b><br><b>152</b><br><b>152</b><br><b>153</b><br>153<br>154                                                                                                    |
| 5. Mo<br>5.1 | otion co<br>Progr<br>5.1.1.<br>5.1.2.<br>5.1.3.                                                                                                    | ntrol<br>ramming<br>Prerequ<br>CoDeSy<br>5.1.2.1<br>5.1.2.2<br>Langua                                                                                                    | y based on IEC61131-3<br>uisites<br>ys / Compax3 target system (Target Package)<br>Program development and test<br>Recipe management<br>ages supported                                                                                                    | <b>152</b><br><b>152</b><br><b> 152</b><br><b> 153</b><br><b> 154</b><br><b> 154</b>                                                                                               |
| 5. Mc<br>5.1 | Dtion co<br>Progr<br>5.1.1.<br>5.1.2.<br>5.1.3.<br>5.1.4.                                                                                                    | ntrol<br>ramming<br>Prerequ<br>CoDeSy<br>5.1.2.1<br>5.1.2.2<br>Langua<br>Functio                                                                                                    | y based on IEC61131-3<br>uisites<br>ys / Compax3 target system (Target Package)<br>Program development and test<br>Recipe management<br>ages supported                                                                                                    | <b>152</b><br><b>152</b><br><b>152</b><br><b>153</b><br><b>153</b><br><b>154</b><br><b>154</b>                                                                                     |
| 5. Mc<br>5.1 | 5.1.1.<br>5.1.2.<br>5.1.3.<br>5.1.4.                                                                                                    | ntrol<br>ramming<br>Prerequ<br>CoDeSy<br>5.1.2.1<br>5.1.2.2<br>Langua<br>Functio<br>5.1.4.1                                                                                                    | y based on IEC61131-3<br>uisites<br>ys / Compax3 target system (Target Package)<br>Program development and test<br>Recipe management<br>ages supported<br>Operators supported                                                                                                    | <b>152</b><br><b>152</b><br><b>152</b><br><b>153</b><br>153<br>154<br><b>154</b><br><b>154</b><br><b>154</b>                                                                       |
| 5. Mc<br>5.1 | 5.1.1.<br>5.1.2.<br>5.1.3.<br>5.1.4.                                                                                                    | ntrol<br>ramming<br>Prerequ<br>CoDeSy<br>5.1.2.1<br>5.1.2.2<br>Langua<br>Functio<br>5.1.4.1<br>5.1.4.2                                                                                                    | y based on IEC61131-3<br>uisites<br>ys / Compax3 target system (Target Package)<br>Program development and test<br>Recipe management                                                                                                    | <b>152</b><br><b>152</b><br><b>153</b><br><b>153</b><br><b>154</b><br><b>154</b><br><b>154</b><br><b>154</b><br><b>154</b><br><b>154</b><br><b>154</b>                             |
| 5. Mc<br>5.1 | <b>Progr</b><br>5.1.1.<br>5.1.2.<br>5.1.3.<br>5.1.4.                                                                                                    | ntrol<br>ramming<br>Prerequ<br>CoDeS<br>5.1.2.1<br>5.1.2.2<br>Langua<br>Functio<br>5.1.4.1<br>5.1.4.2<br>5.1.4.3                                                                                                    | y based on IEC61131-3<br>uisites<br>ys / Compax3 target system (Target Package)<br>Program development and test<br>Recipe management<br>ages supported<br>on range supported<br>Operators supported<br>Standard functions supported<br>Standard function modules supported                                                                                                    | <b>152 152 153 153 154 154 154 154 154 155 156</b>                                                                                                    |
| 5. Mc<br>5.1 | 5.1.1.<br>5.1.2.<br>5.1.3.<br>5.1.4.<br>5.1.5.                                                                                                    | ntrol<br>ramming<br>Prerequ<br>CoDeS<br>5.1.2.1<br>5.1.2.2<br>Langua<br>Functio<br>5.1.4.1<br>5.1.4.2<br>5.1.4.3<br>Data ty                                                                                                    | y based on IEC61131-3<br>uisites<br>ys / Compax3 target system (Target Package)<br>Program development and test<br>Recipe management<br>ages supported<br>on range supported<br>Operators supported<br>Standard functions supported<br>Standard function modules supported                                                                                                    | 152<br>152<br>152<br>153<br>153<br>154<br>154<br>154<br>154<br>155<br>156<br>157                                                                                                   |
| 5. Mc<br>5.1 | 5.1.1.<br>5.1.2.<br>5.1.3.<br>5.1.4.<br>5.1.5.<br>5.1.6.                                                                                                    | ntrol<br>ramming<br>Prerequ<br>CoDeSy<br>5.1.2.1<br>5.1.2.2<br>Langua<br>Function<br>5.1.4.1<br>5.1.4.2<br>5.1.4.3<br>Data typ<br>Retain V                                                                                                    | y based on IEC61131-3<br>uisites<br>ys / Compax3 target system (Target Package)<br>Program development and test<br>Recipe management<br>ages supported<br>on range supported<br>Operators supported<br>Standard functions supported<br>Standard function modules supported<br>pes supported                                                                                                    | 152<br>152<br>153<br>153<br>153<br>154<br>154<br>154<br>155<br>156<br>157                                                                                                    |
| 5. Mc<br>5.1 | 5.1.1.<br>5.1.2.<br>5.1.3.<br>5.1.4.<br>5.1.5.<br>5.1.6.<br>5.1.7.                                                                                                    | ntrol<br>ramming<br>Prerequ<br>CoDeS<br>5.1.2.1<br>5.1.2.2<br>Langua<br>Functio<br>5.1.4.1<br>5.1.4.2<br>5.1.4.3<br>Data ty<br>Retain V<br>Recipe                                                                                                    | y based on IEC61131-3<br>uisites<br>ys / Compax3 target system (Target Package)<br>Program development and test<br>Recipe management<br>ages supported<br>on range supported<br>Operators supported<br>Standard functions supported<br>Standard function modules supported<br>pes supported<br>Variables<br>table with 9 columns and 32 lines                                                                                                    | 152<br>152<br>152<br>153<br>153<br>154<br>154<br>154<br>154<br>155<br>156<br>157<br>157                                                                                            |
| 5. Mc<br>5.1 | 5.1.1.<br>5.1.2.<br>5.1.3.<br>5.1.4.<br>5.1.5.<br>5.1.6.<br>5.1.7.<br>5.1.8.                                                                                                    | ntrol<br>ramming<br>Prerequ<br>CoDeS<br>5.1.2.1<br>5.1.2.2<br>Langua<br>Functio<br>5.1.4.1<br>5.1.4.2<br>5.1.4.3<br>Data ty<br>Retain<br>Recipe<br>Maximu                                                                                              | y based on IEC61131-3<br>uisites<br>ys / Compax3 target system (Target Package)<br>Program development and test<br>Recipe management<br>ages supported<br>on range supported<br>Operators supported<br>Standard functions supported<br>Standard function modules supported<br>pes supported<br>Variables<br>table with 9 columns and 32 lines                                                                                                    | 152<br>152<br>152<br>153<br>153<br>154<br>154<br>154<br>155<br>155<br>156<br>157<br>157<br>158                                                                                     |
| 5. Mc<br>5.1 | 5.1.5.<br>5.1.5.<br>5.1.5.<br>5.1.4.<br>5.1.5.<br>5.1.6.<br>5.1.7.<br>5.1.8.<br>5.1.9.                                                                                                    | ntrol<br>ramming<br>Prerequ<br>CoDeSy<br>5.1.2.1<br>5.1.2.2<br>Langua<br>Function<br>5.1.4.1<br>5.1.4.2<br>5.1.4.3<br>Data typ<br>Retain W<br>Recipe<br>Maximu                                                                                         | y based on IEC61131-3<br>uisites<br>ys / Compax3 target system (Target Package)                                                                                                    | 152<br>152<br>153<br>153<br>153<br>154<br>154<br>154<br>155<br>156<br>157<br>157<br>157<br>158<br>158                                                                              |
| 5. Mc<br>5.1 | 5.1.5.<br>5.1.5.<br>5.1.5.<br>5.1.4.<br>5.1.5.<br>5.1.6.<br>5.1.7.<br>5.1.8.<br>5.1.9.<br>5.1.10.                                                                                                    | ntrol<br>ramming<br>Prerequ<br>CoDeSy<br>5.1.2.1<br>5.1.2.2<br>Langua<br>Functio<br>5.1.4.1<br>5.1.4.2<br>5.1.4.3<br>Data typ<br>Retain V<br>Recipe<br>Maximu<br>Cycle ti<br>Access                                                                    | y based on IEC61131-3<br>uisites<br>ys / Compax3 target system (Target Package)<br>Program development and test<br>Recipe management<br>ages supported<br>on range supported<br>Operators supported<br>Standard functions supported<br>Standard function modules supported<br>pes supported<br>Variables<br>table with 9 columns and 32 lines<br>um program size<br>ime                                                                                                    | 152<br>152<br>153<br>153<br>154<br>154<br>154<br>154<br>154<br>155<br>156<br>157<br>157<br>157<br>158<br>158<br>158                                                                |
| 5. Mc<br>5.1 | <b>Progr</b><br>5.1.1.<br>5.1.2.<br>5.1.3.<br>5.1.4.<br>5.1.4.<br>5.1.6.<br>5.1.7.<br>5.1.8.<br>5.1.9.<br>5.1.10.<br>5.1.11.                                                                                                    | ntrol<br>ramming<br>Prerequ<br>CoDeS<br>5.1.2.1<br>5.1.2.2<br>Langua<br>Functio<br>5.1.4.1<br>5.1.4.2<br>5.1.4.3<br>Data ty<br>Retain<br>Recipe<br>Maximu<br>Cycle ti<br>Access<br>Compil                                                              | y based on IEC61131-3<br>uisites<br>ys / Compax3 target system (Target Package)<br>Program development and test<br>Recipe management<br>ages supported<br>on range supported<br>Operators supported<br>Standard functions supported<br>Standard function modules supported<br>pes supported<br>Variables<br>table with 9 columns and 32 lines<br>um program size<br>ime                                                                                                    | 152<br>152<br>153<br>153<br>153<br>154<br>154<br>154<br>155<br>155<br>157<br>157<br>157<br>158<br>158<br>158<br>158                                                                |
| 5. Mc<br>5.1 | Dtion co<br>Progr<br>5.1.1.<br>5.1.2.<br>5.1.3.<br>5.1.3.<br>5.1.4.<br>5.1.5.<br>5.1.6.<br>5.1.7.<br>5.1.8.<br>5.1.9.<br>5.1.10.<br>5.1.11.<br>5.1.12.                                                                                                    | ntrol<br>ramming<br>Prerequ<br>CoDeSy<br>5.1.2.1<br>5.1.2.2<br>Langua<br>Functio<br>5.1.4.1<br>5.1.4.2<br>5.1.4.3<br>Data ty<br>Retain<br>Recipe<br>Maximu<br>Cycle ti<br>Access<br>Compil<br>Genera                                                   | y based on IEC61131-3<br>uisites<br>ys / Compax3 target system (Target Package)<br>Program development and test.<br>Recipe management<br>ages supported<br>on range supported<br>Operators supported<br>Standard functions supported.<br>Standard function modules supported<br>Standard function modules supported<br>Variables<br>table with 9 columns and 32 lines<br>um program size<br>ime<br>to the Compax3 object directory<br>ation, debugging and down/upload of IEC61131 programs                                                                                                    | 152<br>152<br>153<br>153<br>153<br>154<br>154<br>154<br>155<br>156<br>157<br>157<br>157<br>158<br>158<br>158<br>158<br>159<br>160                                                  |
| 5. Mc<br>5.1 | Progr         5.1.1.         5.1.2.         5.1.3.         5.1.3.         5.1.4.         5.1.5.         5.1.6.         5.1.7.         5.1.8.         5.1.9.         5.1.10.         5.1.11.         5.1.12.                                                                                                    | ntrol<br>ramming<br>Prerequ<br>CoDeS<br>5.1.2.1<br>5.1.2.2<br>Langua<br>Functio<br>5.1.4.1<br>5.1.4.2<br>5.1.4.3<br>Data ty<br>Retain<br>Recipe<br>Maximu<br>Cycle ti<br>Access<br>Compil<br>Genera<br>Library                                         | y based on IEC61131-3<br>uisites<br>ys / Compax3 target system (Target Package)<br>Program development and test<br>Recipe management                                                                                                    | 152<br>152<br>153<br>153<br>153<br>154<br>154<br>154<br>154<br>155<br>156<br>157<br>157<br>158<br>158<br>158<br>159<br>160<br>161                                                  |
| 5. Mc<br>5.1 | Stion co         Progr         5.1.1.         5.1.2.         5.1.3.         5.1.3.         5.1.4.         5.1.5.         5.1.6.         5.1.7.         5.1.8.         5.1.9.         5.1.10.         5.1.12.         5.1.11.         5.1.12.         5.1.11.         5.1.12.         5.1.11.         5.1.12.         5.1.13.                             | ntrol<br>ramming<br>Prerequ<br>CoDeSy<br>5.1.2.1<br>5.1.2.2<br>Langua<br>Functio<br>5.1.4.1<br>5.1.4.2<br>5.1.4.3<br>Data ty<br>Retain<br>Recipe<br>Maximu<br>Cycle ti<br>Access<br>Compil<br>Genera<br>Library                                        | y based on IEC61131-3<br>uisites<br>ys / Compax3 target system (Target Package)<br>Program development and test<br>Recipe management                                                                                                    | 152<br>152<br>153<br>153<br>153<br>154<br>154<br>154<br>155<br>156<br>157<br>157<br>157<br>158<br>158<br>158<br>158<br>158<br>159<br>160<br>161                                    |
| 5. Mc<br>5.1 | Progr         5.1.1.         5.1.2.         5.1.3.         5.1.3.         5.1.3.         5.1.4.         5.1.5.         5.1.6.         5.1.7.         5.1.8.         5.1.9.         5.1.10.         5.1.11.         5.1.12.         5.1.13.         Statu         5.2.1                                                                                   | ntrol<br>ramming<br>Prerequ<br>CoDeS<br>5.1.2.1<br>5.1.2.2<br>Langua<br>Functio<br>5.1.4.1<br>5.1.4.2<br>5.1.4.3<br>Data ty<br>Retain<br>Recipe<br>Maximu<br>Cycle ti<br>Access<br>Compil<br>Genera<br>Library<br>S diagra                             | y based on IEC61131-3<br>uisites<br>ys / Compax3 target system (Target Package)                                                                                                    | 152<br>152<br>153<br>153<br>153<br>154<br>154<br>154<br>155<br>155<br>157<br>157<br>157<br>158<br>158<br>158<br>158<br>159<br>161<br>162<br>162                                    |
| 5. Mc<br>5.1 | Progr         5.1.1.         5.1.2.         5.1.3.         5.1.3.         5.1.4.         5.1.5.         5.1.6.         5.1.7.         5.1.8.         5.1.9.         5.1.10.         5.1.11.         5.1.12.         5.1.13.         Statu         5.2.1.                                                                                                 | ntrol<br>ramming<br>Prerequ<br>CoDeSy<br>5.1.2.1<br>5.1.2.2<br>Langua<br>Functio<br>5.1.4.1<br>5.1.4.2<br>5.1.4.3<br>Data ty<br>Retain<br>Recipe<br>Maximu<br>Cycle ti<br>Access<br>Compil<br>Genera<br>Library<br>Status of<br>Status of              | y based on IEC61131-3<br>uisites<br>ys / Compax3 target system (Target Package)<br>Program development and test<br>Recipe management<br>ages supported<br>on range supported<br>Operators supported<br>Standard functions supported<br>Standard function modules supported<br>pes supported<br>Variables<br>table with 9 columns and 32 lines<br>um program size<br>ime<br>to the Compax3 object directory<br>ation, debugging and down/upload of IEC61131 programs<br>ation, debugging and down/upload of IEC61131 programs<br>ation, debugging and down/upload of IEC61131 programs<br>ation, debugging and down/upload of IEC61131 programs<br>ms<br>diagram of Compax3F main axis<br>diagram of Compax3F main axis | 152<br>152<br>                                                                                                    |
| 5. Mc<br>5.1 | Progr         5.1.1.         5.1.2.         5.1.3.         5.1.4.         5.1.5.         5.1.6.         5.1.7.         5.1.8.         5.1.9.         5.1.10.         5.1.11.         5.1.12.         5.1.10.         5.1.11.         5.1.12.         5.1.10.         5.1.11.         5.1.12.         5.1.13.         Statu         5.2.1.         5.2.2. | ntrol<br>ramming<br>Prerequ<br>CoDeSy<br>5.1.2.1<br>5.1.2.2<br>Langua<br>Functio<br>5.1.4.1<br>5.1.4.2<br>5.1.4.3<br>Data ty<br>Retain<br>Recipe<br>Maximu<br>Cycle ti<br>Access<br>Compil<br>Genera<br>Library<br>Status of<br>Status of<br>Status of | y based on IEC61131-3<br>uisites<br>ys / Compax3 target system (Target Package)<br>Program development and test<br>Recipe management<br>ages supported<br>Operators supported<br>Operators supported<br>Standard functions supported<br>Standard function modules supported<br>pes supported<br>Variables<br>table with 9 columns and 32 lines<br>um program size<br>ine<br>to the Compax3 object directory<br>ation, debugging and down/upload of IEC61131 programs<br>ation, debugging and down/upload of IEC61131 programs<br>or constants<br>ms<br>diagram of Compax3F main axis<br>diagram of Compax3F main axis<br>diagram of the virtual mestor                                                                 | 152<br>152<br>153<br>153<br>154<br>154<br>154<br>154<br>155<br>156<br>157<br>157<br>158<br>158<br>158<br>158<br>158<br>158<br>158<br>159<br>160<br>161<br>162<br>162<br>163<br>163 |

| 5.3        | Control functions                                                | 165 |
|------------|------------------------------------------------------------------|-----|
|            | 5.3.1. Activation of the drive (MC_Power)                        | 165 |
|            | 5.3.2. Stop (MC Stop)                                            | 166 |
|            | 5.3.2.1 MC Stop at pressure/force control                        | 167 |
|            | 5.3.2.2 MC_Stop: Example 1                                       | 167 |
|            | 5.3.2.3 MC_Stop: Example 2                                       | 168 |
|            | 5.3.3. C3 SetControlMode                                         | 169 |
|            | -                                                                |     |
| 5.4        | Reading values                                                   | 170 |
|            | 5.4.1. Reading the current position (MC_ReadActualPosition)      | 170 |
|            | 5.4.2. Read access to the (C3_ReadArray) array                   | 172 |
|            | 5.4.3. Reading the device status (MC_ReadStatus)                 | 173 |
|            |                                                                  |     |
| 5.5        | Determine valve/range parameters (C3_GetSystemFingerPrint).      | 174 |
|            | 5.5.1. Important notes                                           | 176 |
|            | 5.5.2. Procedure when working with the C3_getSystemFingerPrint   | 177 |
| E C        | Desitioning functions (standard)                                 | 470 |
| <b>J.O</b> | Positioning functions (standard)                                 | 170 |
|            | 5.6.1. Value range for positioning parameters                    | 178 |
|            | 5.6.2. Absolute positioning (MC_MoveAbsolute)                    | 179 |
|            | 5.6.2.1 Position mode in reset operation                         |     |
|            | 5.6.2.2 Description of jerk                                      | 183 |
|            | 5.6.3. Relative positioning (MC_MoveRelative)                    | 184 |
|            | 5.6.4. Additive positioning (MC_MoveAdditive)                    | 186 |
|            | 5.6.5. Continuous positioning (MC_MoveVelocity)                  | 188 |
|            | 5.6.6. Manual operation (C3_Jog)                                 | 190 |
|            | 5.6.7. Homing (MC_Home)                                          | 192 |
|            | 5.6.8. Electronic gearbox (MC_GearIn)                            | 195 |
| 57         | Superimposed motion                                              | 108 |
| 5.7        | Superimposed motion                                              | 190 |
|            | 5.7.1. Dynamic positioning                                       |     |
|            | 5.7.2. Superimposed positioning (MC_MoveSuperImposed)            | 199 |
|            | 5.7.3. Zero point shift caused by superimposed positioning       | 201 |
|            |                                                                  |     |
| 5.8        | Adjust force / pressure (C3_PressureForceAbsolute)               | 203 |
| 5.9        | Dynamic switching: Position- on force/pressure - adjustment      | 204 |
|            | 5.9.1 Switching: from force to position mode (C3, pO)            | 205 |
|            |                                                                  |     |
| 5.10       | Cam Control                                                      | 207 |
|            | 5.10.1. Introduction: Electronic cam control                     | 208 |
|            | 5.10.1.1 Function principle                                      | 209 |
|            | 5.10.2. Overview                                                 | 210 |
|            | 5.10.3. Basics 211                                               |     |
|            | 5.10.3.1 Cam types                                               |     |
|            | 5.10.3.2 Cam parameters / terms                                  | 212 |
|            | 5.10.3.3 Basic procedure                                         | 213 |
|            | 5.10.4. Generating cams                                          | 214 |
|            | 5.10.4.1 Introduction to the CamDesigner (example)               | 215 |
|            | 5.10.4.2 Cam functions of the Compax3 ServoManager / motion laws | 220 |
|            | 5.10.5. Cam function structure                                   | 224 |
|            | 5.10.5.1 Function modules of the cam                             | 224 |
|            | 5.10.5.2 Signal image                                            | 225 |
|            | 5.10.5.3 Cam reference systems                                   | 229 |

|       | 5.10.6. | Master            | signal source                                                           | 235   |
|-------|---------|-------------------|-------------------------------------------------------------------------|-------|
|       | :       | 5.10.6.1          | Setting the position of the selected master source (C3 SetMaster)       | 236   |
|       | :       | 5.10.6.2          | Recording the position of the selected master source (C3 MasterControl) | 237   |
|       | :       | 5.10.6.3          | Control of the cam generator (C3 CamTableSelect)                        | 240   |
|       | :       | 5.10.6.4          | C3 MasterConfig                                                         | 243   |
|       | :       | 5.10.6.5          | Master signal phase shift (MC Phasing)                                  | 244   |
|       | 5.10.7. | Alianm            | ent of the slave axis                                                   | 246   |
|       |         | 5.10.7.1          | Start cam / coupling                                                    | 246   |
|       |         | 5.10.7.2          | Exiting the active curve with coupling movement (C3 CamOut)             | 257   |
|       | 5.10.8. | 10 Sten           | s for cam generation                                                    |       |
|       |         | 5.10.8.1          | Step 1: C3 ServoManager                                                 |       |
|       |         | 5.10.8.2          | Step 2: Connect motor                                                   |       |
|       |         | 5.10.8.3          | Step 3: Supply & I/O wiring                                             | 261   |
|       | :       | 5.10.8.4          | Step 4: RS232 connection & C3 ServoManager                              | 261   |
|       | :       | 5.10.8.5          | Step 5: Set Compax3 device type                                         | 262   |
|       |         | 5.10.8.6          | Step 6: Configuration                                                   | 262   |
|       | :       | 5.10.8.7          | Step 7: Selecting Master signal source                                  | 262   |
|       | :       | 5.10.8.8          | Step 8: Generating the cam                                              | 262   |
|       | :       | 5.10.8.9          | Step 9: Create IEC program                                              | 263   |
|       | :       | 5.10.8.10         | Step 10: Starting and monitoring cam                                    | 263   |
|       | 5.10.9. | Cam ap            | plications                                                              | 264   |
|       | :       | 5.10.9.1          | Example 1: Single start of a closed cam                                 | 264   |
|       | :       | 5.10.9.2          | Example 2: Change between single start of an open cam and POSA          | 267   |
|       | :       | 5.10.9.3          | Example 3: Single Start for run through curve 5 times                   | 269   |
|       | :       | 5.10.9.4          | Example 4: Composing curves                                             | 271   |
|       | :       | 5.10.9.5          | Example 5: Cyclic operation with event-triggered change of curve        | 274   |
|       | :       | 5.10.9.6          | Example 6: Operation with curve segments and standstill area            | 276   |
|       | :       | 5.10.9.7          | Example 7: Curve operation with slave reg synchronization               | 279   |
|       | :       | 5.10.9.8          | Example 8: Curve operation with master reg synchronization              | 281   |
|       |         | 5.10.9.9          | Example case of damage                                                  |       |
|       |         | 5.10.9.10         | Application note: Drift                                                 |       |
| 5.11  | Cam s   | witchin           | g mechanism                                                             | . 288 |
|       | 5.11.1. | Cam sv            | vitching mechanism function overview                                    | 288   |
|       | :       | 5.11.1.1          | Example of cam function                                                 | 289   |
|       | :       | 5.11.1.2          | Examples of a cam cycle                                                 | 289   |
|       | 5.11.2. | Redired<br>(C3_Ou | ct the fast cams directly to the physical output<br>htputSelect)        | 291   |
|       | 5.11.3. | Objects           | s of the cam switching mechanism                                        | 292   |
|       | 5.11.4. | Behavi            | or of the switch-on/switch-off anticipation                             | 293   |
|       | •••••   | 5.11.4.1          | Behavior depending on the travel direction                              | 293   |
|       |         | 5.11.4.2          | Switching behavior with reset operation                                 | 295   |
|       | :       | 5.11.4.3          | Switch-on anticipation is corrected via reset distance                  | 295   |
|       |         | 5.11.4.4          | Note: No switching operation with overlapping cams                      | 296   |
|       | 5.11.5. | Hystere           | esis                                                                    | 296   |
|       | 5 11 6  | CoDeS             | ws-Project for the configuration of the came                            | 297   |
|       | 5.11.0. | Evomo             | los Working with fact come                                              | 200   |
| 5 1 2 | 5.11./. |                   | a                                                                       | 300   |
| J. 12 |         |                   | у                                                                       | . 300 |
|       | 5.12.1. | Acknow            | vledging errors (MC_Reset)                                              | 300   |
|       | 5.12.2. | Readin            | g axis errors (MC_ReadAxisError)                                        | 301   |
|       | 5.12.3. | Set erro          | or reaction (C3_SetErrorReaction)                                       | 302   |

|    | 00                               |                                                                                                    |                                                                                                    |                                                                                                    |
|----|----------------------------------|----------------------------------------------------------------------------------------------------|----------------------------------------------------------------------------------------------------|----------------------------------------------------------------------------------------------------|
|    |                                  | 5.13.1.                                                                                                    | Reading digital inputs (C3_Input)                                                                                                    | 303                                                                                                    |
|    |                                  | 5.13.2.                                                                                                    | Write digital outputs (C3_Output)                                                                                                    | 303                                                                                                    |
|    |                                  | 5.13.3.                                                                                                    | Reading/writing optional inputs/outputs                                                                                                    | 304                                                                                                    |
|    |                                  |                                                                                                    | 5.13.3.1 C3_IOAddition_0                                                                                                    | 304                                                                                                    |
|    |                                  |                                                                                                    | 5.13.3.2 C3_IOAddition_1                                                                                                    |                                                                                                    |
|    |                                  |                                                                                                    | 5.13.3.3 C3_IOAddition_2                                                                                                    |                                                                                                    |
|    |                                  | 5.13.4.                                                                                                    | Memorizing the signals with the trigger event (C3_TouchProbe)                                                                                                    |                                                                                                    |
|    |                                  | 5.13.5.                                                                                                    | Integration of Parker I/Os (PIOs)                                                                                                    |                                                                                                    |
|    |                                  |                                                                                                    | 5.13.5.2 Reading the PIO inputs 0-15 (PIO Inputs v)                                                                                                    |                                                                                                    |
|    |                                  |                                                                                                    | 5.13.5.3 Writing the PIO outputs 0-15 (PIO Outputsv)                                                                                                    |                                                                                                    |
|    |                                  |                                                                                                    | 5.13.5.4 Example: Compax3 as CANopen Master with PIOs                                                                                                    |                                                                                                    |
|    | 5 14                             | Interfa                                                                                                    | ace to C3 powerPl mC                                                                                                    | 314                                                                                                    |
|    | 0.14                             | 5 1 / 1                                                                                                    | Interface module "PI mC Interface"                                                                                                    | 315                                                                                                    |
|    |                                  | 5.14.1.                                                                                                    | Cyclic deta obannal for C2T20 and C2T40                                                                                                    |                                                                                                    |
|    |                                  | 5.14.2.                                                                                                    | Example: C2 neworPl mC Brogram & Compax2 Brogram                                                                                                    |                                                                                                    |
|    |                                  | 5.14.3.                                                                                                    | Example: CS powerPLINC Program & Compaxs Program                                                                                                    |                                                                                                    |
|    | 5.15                             | IEC ex                                                                                                    | camples                                                                                                    | 322                                                                                                    |
|    |                                  | 5.15.1.                                                                                                    | Example in CFC: Using Compax3-specific function modules and                                                                                                    |                                                                                                    |
|    |                                  |                                                                                                    | Compax3 objects                                                                                                    |                                                                                                    |
|    |                                  | 5.15.2.                                                                                                    | Example in CFC: Positioning 1                                                                                                    |                                                                                                    |
|    |                                  | 5.15.3.                                                                                                    | Example in CFC: Positioning 2                                                                                                    | 324                                                                                                    |
|    |                                  | 5.15.4.                                                                                                    | Example in CFC: Positioning with set selection                                                                                                    |                                                                                                    |
|    |                                  | 5.15.5.                                                                                                    | Example in CFC: Cycle mode                                                                                                    | 326                                                                                                    |
|    |                                  | 5.15.6.                                                                                                    | Example in ST: Cycle mode with a Move module                                                                                                    | 327                                                                                                    |
|    |                                  |                                                                                                    |                                                                                                    |                                                                                                    |
|    | 5.16                             | Profib                                                                                                    | us: Emulating the ProfiDrive profile                                                                                                    |                                                                                                    |
|    | 5.16                             | Profib<br>(C3F_                                                                                                    | us: Emulating the ProfiDrive profile<br>ProfiDrive_Statemachine)                                                                                                    | 329                                                                                                    |
|    | 5.16                             | Profib<br>(C3F_                                                                                                    | ous: Emulating the ProfiDrive profile<br>ProfiDrive_Statemachine)                                                                                                    | 329                                                                                                    |
| 6. | 5.16<br>Com                      | Profib<br>(C3F_<br>munic                                                                                                    | us: Emulating the ProfiDrive profile<br>ProfiDrive_Statemachine)<br>cation                                                                                                    | 329<br>33                                                                                                    |
| 6. | 5.16<br>Com                      | Profib<br>(C3F_<br>munic                                                                                                    | ous: Emulating the ProfiDrive profile<br>ProfiDrive_Statemachine)<br>cation                                                                                                    | 329<br>333                                                                                                    |
| 6. | 5.16<br>Com<br>6.1               | Profib<br>(C3F_<br>munic<br>Comp                                                                                                    | ous: Emulating the ProfiDrive profile<br>ProfiDrive_Statemachine)<br>cation                                                                                                    | 329<br>333<br>333                                                                                                    |
| 6. | 5.16<br>Com<br>6.1               | Profib<br>(C3F_<br>munic<br>Comp<br>6.1.1.                                                                                                    | ous: Emulating the ProfiDrive profile<br>ProfiDrive_Statemachine)<br>cation<br>a3 communication variants<br>PC <-> Compax3 (RS232)                                                                                                    | 329<br>333<br>333                                                                                                    |
| 6. | 5.16<br>Com<br>6.1               | Profib<br>(C3F_<br>munic<br>Comp<br>6.1.1.<br>6.1.2.                                                                                                    | pus: Emulating the ProfiDrive profile<br>ProfiDrive_Statemachine)<br>cation<br>a3 communication variants<br>PC <-> Compax3 (RS232)<br>PC <-> Compax3 (RS485)                                                                                                    | 329<br>333<br>334<br>335                                                                                                    |
| 6. | 5.16<br>Com<br>6.1               | Profib<br>(C3F_<br>munic<br>Comp<br>6.1.1.<br>6.1.2.<br>6.1.3.                                                                                                    | <ul> <li>bus: Emulating the ProfiDrive profile</li> <li>ProfiDrive_Statemachine)</li> <li>cation</li> <li>a3 communication variants</li> <li>PC &lt;-&gt; Compax3 (RS232)</li> <li>PC &lt;-&gt; Compax3 (RS485)</li> <li>PC &lt;-&gt; C3M device combination (USB)</li> </ul>                                                                                                    | 329<br>333<br>333<br>334<br>335<br>336                                                                                                    |
| 6. | 5.16<br>Com<br>6.1               | Profib<br>(C3F_<br>munic<br>Comp<br>6.1.1.<br>6.1.2.<br>6.1.3.<br>6.1.4.                                                                                                    | ProfiDrive_Statemachine)<br>a3 communication variants<br>PC <-> Compax3 (RS232)<br>PC <-> Compax3 (RS485)<br>PC <-> C3M device combination (USB)<br>USB-RS485 Moxa Uport 1130 adapter                                                                                                    | 329<br>333<br>333<br>334<br>335<br>336<br>337                                                                                                    |
| 6. | 5.16<br>Com<br>6.1               | Profib<br>(C3F_<br>munic<br>Comp<br>6.1.1.<br>6.1.2.<br>6.1.3.<br>6.1.4.<br>6.1.5.                                                                                                    | ProfiDrive_Statemachine)<br>a3 communication variants.<br>PC <-> Compax3 (RS232).<br>PC <-> Compax3 (RS485).<br>PC <-> C3M device combination (USB).<br>USB-RS485 Moxa Uport 1130 adapter.<br>ETHERNET-RS485 NetCOM 113 adapter.                                                                                                    | 329<br>333<br>333<br>334<br>335<br>336<br>337<br>338                                                                                                    |
| 6. | 5.16<br>Com<br>6.1               | Profib<br>(C3F_<br>munic<br>Comp<br>6.1.1.<br>6.1.2.<br>6.1.3.<br>6.1.4.<br>6.1.5.<br>6.1.6.                                                                                                    | <ul> <li>bus: Emulating the ProfiDrive profile</li> <li>ProfiDrive_Statemachine)</li> <li>cation</li> <li>a3 communication variants.</li> <li>PC &lt;-&gt; Compax3 (RS232)</li> <li>PC &lt;-&gt; Compax3 (RS485)</li> <li>PC &lt;-&gt; C3M device combination (USB)</li> <li>USB-RS485 Moxa Uport 1130 adapter</li> <li>ETHERNET-RS485 NetCOM 113 adapter</li> <li>Modem Westermo TD-36 485</li> </ul>                                                                                                    | 329<br>333<br>333<br>334<br>335<br>336<br>337<br>338<br>340                                                                                                    |
| 6. | 5.16<br>Com<br>6.1               | Profib<br>(C3F_<br>munic<br>Comp<br>6.1.1.<br>6.1.2.<br>6.1.3.<br>6.1.4.<br>6.1.5.<br>6.1.6.<br>6.1.7.                                                                                                  | ProfiDrive_Statemachine)<br>ProfiDrive_Statemachine)<br>a3 communication variants.<br>PC <-> Compax3 (RS232)<br>PC <-> Compax3 (RS485).<br>PC <-> C3M device combination (USB)<br>USB-RS485 Moxa Uport 1130 adapter.<br>ETHERNET-RS485 NetCOM 113 adapter.<br>Modem Westermo TD-36 485.<br>C3 settings for RS485 two wire operation.                                                                                                    | 329<br>333<br>333<br>334<br>335<br>336<br>337<br>338<br>340<br>343                                                                                                    |
| 6. | 5.16<br>Com<br>6.1               | Profib<br>(C3F_<br>munic<br>Comp<br>6.1.1.<br>6.1.2.<br>6.1.3.<br>6.1.4.<br>6.1.5.<br>6.1.6.<br>6.1.7.<br>6.1.8.                                                                                        | <ul> <li>bus: Emulating the ProfiDrive profile</li> <li>ProfiDrive_Statemachine)</li> <li>cation</li> <li>a3 communication variants.</li> <li>PC &lt;-&gt; Compax3 (RS232)</li> <li>PC &lt;-&gt; Compax3 (RS485)</li> <li>PC &lt;-&gt; C3M device combination (USB)</li> <li>USB-RS485 Moxa Uport 1130 adapter</li> <li>ETHERNET-RS485 NetCOM 113 adapter</li> <li>Modem Westermo TD-36 485</li> <li>C3 settings for RS485 four wire operation</li> <li>C3 settings for RS485 four wire operation</li> </ul>                                                                                                    | 329<br>333<br>333<br>334<br>335<br>336<br>336<br>337<br>338<br>340<br>343<br>344                                                                                                    |
| 6. | 5.16<br>Com<br>6.1<br>6.2        | Profib<br>(C3F_<br>munic<br>Comp<br>6.1.1.<br>6.1.2.<br>6.1.3.<br>6.1.4.<br>6.1.5.<br>6.1.6.<br>6.1.7.<br>6.1.8.<br>COM                                                                                 | bus: Emulating the ProfiDrive profile<br>ProfiDrive_Statemachine)                                                                                                    | 329<br>333<br>333<br>334<br>335<br>336<br>336<br>337<br>338<br>340<br>343<br>345                                                                                                    |
| 6. | 5.16<br>Com<br>6.1<br>6.2        | Profib<br>(C3F_<br>munic<br>Comp<br>6.1.1.<br>6.1.2.<br>6.1.3.<br>6.1.4.<br>6.1.5.<br>6.1.6.<br>6.1.7.<br>6.1.8.<br>COM p<br>6.2.1.                                                                     | bus: Emulating the ProfiDrive profile<br>ProfiDrive_Statemachine)<br>cation<br>a3 communication variants<br>PC <-> Compax3 (RS232)<br>PC <-> Compax3 (RS485)<br>PC <-> C3M device combination (USB)<br>USB-RS485 Moxa Uport 1130 adapter<br>ETHERNET-RS485 NetCOM 113 adapter<br>Modem Westermo TD-36 485<br>C3 settings for RS485 two wire operation<br>C3 settings for RS485 four wire operation<br>C3 settings for RS485 four wire operation<br>C3 settings for RS485 four wire operation<br>C3 settings for RS485 four wire operation<br>Port protocol<br>RS485 setting values                                                                             | 329<br>333<br>333<br>334<br>335<br>336<br>336<br>336<br>336<br>340<br>344<br>345<br>345                                                                                                    |
| 6. | 5.16<br>Com<br>6.1<br>6.2        | Profib<br>(C3F_<br>munic<br>Comp<br>6.1.1.<br>6.1.2.<br>6.1.3.<br>6.1.4.<br>6.1.5.<br>6.1.6.<br>6.1.7.<br>6.1.8.<br>COM p<br>6.2.1.<br>6.2.2.                                                           | ProfiDrive_Statemachine)<br>a3 communication variants<br>PC <-> Compax3 (RS232)<br>PC <-> Compax3 (RS485)<br>PC <-> Compax3 (RS485)<br>PC <-> C3M device combination (USB)<br>USB-RS485 Moxa Uport 1130 adapter<br>ETHERNET-RS485 NetCOM 113 adapter<br>Modem Westermo TD-36 485.<br>C3 settings for RS485 two wire operation<br>C3 settings for RS485 four wire operation<br>C3 settings for RS485 four wire operation<br>C3 settings for RS485 four wire operation<br>C3 settings for RS485 four wire operation<br>port protocol<br>RS485 setting values<br>ASCII - record                                                                                   | 329<br>333<br>333<br>334<br>335<br>336<br>336<br>336<br>336<br>336<br>343<br>344<br>345<br>345<br>346                                                                                                    |
| 6. | 5.16<br>Com<br>6.1               | Profib<br>(C3F_<br>munic<br>Comp<br>6.1.1.<br>6.1.2.<br>6.1.3.<br>6.1.4.<br>6.1.5.<br>6.1.6.<br>6.1.7.<br>6.1.8.<br>COM p<br>6.2.1.<br>6.2.2.<br>6.2.3.                                                 | ProfiDrive_Statemachine)<br>ProfiDrive_Statemachine)<br>a3 communication variants<br>PC <-> Compax3 (RS232)<br>PC <-> Compax3 (RS485)<br>PC <-> C3M device combination (USB)<br>USB-RS485 Moxa Uport 1130 adapter<br>ETHERNET-RS485 NetCOM 113 adapter<br>Modem Westermo TD-36 485<br>C3 settings for RS485 four wire operation<br>C3 settings for RS485 four wire operation<br>C3 settings for RS485 four wire operation<br>Port protocol<br>RS485 setting values<br>ASCII - record<br>Binary record                                                                                                    | 329<br>333<br>333<br>334<br>335<br>336<br>336<br>336<br>336<br>336<br>340<br>343<br>344<br>345<br>345<br>345<br>346<br>347                                                                                                    |
| 6. | 5.16<br>Com<br>6.1<br>6.2        | Profib<br>(C3F_<br>munic<br>Comp<br>6.1.1.<br>6.1.2.<br>6.1.3.<br>6.1.4.<br>6.1.5.<br>6.1.6.<br>6.1.7.<br>6.1.8.<br>COM p<br>6.2.1.<br>6.2.2.<br>6.2.3.<br>Remo                                         | ProfiDrive_Statemachine)<br>a3 communication variants                                                                                                    | 329<br>333<br>333<br>334<br>335<br>336<br>336<br>336<br>336<br>343<br>344<br>345<br>345<br>345<br>345<br>345<br>345<br>345                                                                                                    |
| 6. | 5.16<br>Com<br>6.1<br>6.2<br>6.3 | Profib<br>(C3F_<br>munic<br>Comp<br>6.1.1.<br>6.1.2.<br>6.1.3.<br>6.1.4.<br>6.1.5.<br>6.1.6.<br>6.1.7.<br>6.1.8.<br>COM p<br>6.2.1.<br>6.2.2.<br>6.2.3.<br>Remo<br>6.3.1                                | ProfiDrive_Statemachine)                                                                                                    | 329<br>333<br>333<br>334<br>335<br>336<br>336<br>337<br>338<br>340<br>343<br>344<br>345<br>345 |
| 6. | 5.16<br>Com<br>6.1<br>6.2<br>6.3 | Profib<br>(C3F_<br>munic<br>Comp<br>6.1.1.<br>6.1.2.<br>6.1.3.<br>6.1.4.<br>6.1.5.<br>6.1.5.<br>6.1.7.<br>6.1.8.<br>COM p<br>6.2.1.<br>6.2.2.<br>6.2.3.<br>Remo<br>6.3.1.<br>6.3.2                      | ProfiDrive_Statemachine)                                                                                                    | 329<br>333<br>333<br>334<br>335<br>336<br>336<br>337<br>338<br>340<br>343<br>344<br>345<br>345<br>345<br>345<br>345<br>345<br>345<br>345<br>345<br>345<br>345<br>345<br>345<br>345<br>345<br>345<br>345<br>345<br>345<br>345<br>345<br>345<br>345<br>345<br>345<br>345<br>345<br>345<br>345<br>345<br>345<br>345<br>345<br>345<br>345<br>345<br>345<br>345<br>345<br>345<br>345               |
| 6. | 5.16<br>Com<br>6.1<br>6.2<br>6.3 | Profib<br>(C3F_<br>munic<br>Comp<br>6.1.1.<br>6.1.2.<br>6.1.3.<br>6.1.4.<br>6.1.5.<br>6.1.6.<br>6.1.7.<br>6.1.8.<br>COM p<br>6.2.1.<br>6.2.2.<br>6.2.3.<br>Remo<br>6.3.1.<br>6.3.2.<br>6.3.3            | ProfiDrive_Statemachine)                                                                                                    | 329<br>333<br>333<br>334<br>335<br>336<br>336<br>336<br>336<br>340<br>343<br>344<br>345<br>345<br>345<br>345<br>345<br>345<br>345<br>345<br>350<br>350<br>351<br>352                                                                                                    |
| 6. | 5.16<br>Com<br>6.1<br>6.2<br>6.3 | Profib<br>(C3F_<br>munic<br>Comp<br>6.1.1.<br>6.1.2.<br>6.1.3.<br>6.1.4.<br>6.1.5.<br>6.1.5.<br>6.1.6.<br>6.1.7.<br>6.1.8.<br>COM p<br>6.2.1.<br>6.2.2.<br>6.2.3.<br>Remo<br>6.3.1.<br>6.3.2.<br>6.3.3. | us: Emulating the ProfiDrive profile         ProfiDrive_Statemachine)         a3 communication variants.         PC <-> Compax3 (RS232).         PC <-> Compax3 (RS485).         PC <-> C3M device combination (USB)         USB-RS485 Moxa Uport 1130 adapter.         ETHERNET-RS485 NetCOM 113 adapter.         Modem Westermo TD-36 485.         C3 settings for RS485 two wire operation.         C3 settings for RS485 four wire operation.         C3 setting values.         ASCII - record.         Binary record         te diagnosis via Modem.         Structure.         Configuration of local modem 1.         Configuration of remote modem 2. | 329<br>333<br>333<br>333<br>334<br>336<br>336<br>346<br>345<br>345<br>345<br>345<br>345<br>345<br>345<br>345<br>345<br>345<br>345<br>345<br>345<br>345<br>345<br>345<br>345<br>345<br>345<br>345<br>345<br>345<br>345<br>345<br>345<br>345<br>345<br>345<br>345<br>345<br>345<br>345<br>345                                                                                                   |

| 6.4.1.         Typical application with fieldbus and IEC61131.         354           6.4.2.         Profibus configuration of the process-data channel.         355           6.4.2.1         Configuration of the process-data channel.         356           6.4.2.3         Error reaction to a bus failure.         356           6.4.3.1         Control and status word.         356           6.4.3.1         Control and status word.         356           6.4.4.1         Parameter channel.         357           6.4.4.2         Data formats of the bus objects.         363           6.4.5.         Simatic S7 -300/400 - modules         367           6.5.1         CANopen - configuration must failure         367           6.5.1.2         Error reaction to a bus failure         368           6.5.1.3         Baud rate         368           6.5.1.4         Prossible PDO assignment         369           6.5.2.1         C3_CANopen_Counting Mode         371           6.5.2.2         C3_CANopen AddNode         372           6.5.2.3         Supporting IEC modules         369           6.5.2.4         C3_CANopen_Configuration         373           6.5.2.4         C3_CANopen_Configuration         373           6.5.2.4 <t< th=""><th>6.4</th><th>Profi</th><th>bus</th><th></th><th>. 354</th></t<> | 6.4 | Profi  | bus             |                                                           | . 354 |
|----------------------------------------------------------------------------------------------------|-----|--------|-----------------|-----------------------------------------------------------|-------|
| 6.4.2       Profibus configuration of the process-data channel                                                                                                    |     | 6.4.1. | Typica          | I application with fieldbus and IEC61131                  | 354   |
| 6.4.2.1       Configuration of the process-data channel       355         6.4.2.2       Error reaction to a bus failure       356         6.4.2.3       Error reaction to a bus failure       356         6.4.3.1       Control and status word       356         6.4.4.1       Parameter channel       357         6.4.4.1       Parameter access with DPV0: Required data channel       357         6.4.4.1       Parameter access with DPV0: Required data channel       357         6.4.4.2       Data formats of the bus objects       363         6.4.5       Simatic S7 -300/400 - modules       366         6.5.1       CANopen - configuration       367         6.5.1       CANopen - configuration       367         6.5.1.1       CANopen Operating Mode       367         6.5.1.2       Error reaction to a bus failure       368         6.5.1.3       Baud rate       368         6.5.1.4       Possible PDO assignment       369         6.5.2.1       C3_CANopen_Caluration       369         6.5.2.2       C3_CANopen_Caluration       372         6.5.2.3       C3_CANopen_Caluration       373         6.5.2.4       C3_CANopen_Caluration       373         6.5.2.5       C3_CANopen_Calurati                                                                                                    |     | 6.4.2. | Profib          | us configuration                                          | 354   |
| 6.4.2.2         PKW parameter channel         356           6.4.2.3         Error reaction to a bus failure         356           6.4.3.1         Control and status word         356           6.4.4.1         Parameter channel         357           6.4.4.1         Parameter channel         357           6.4.4.1         Parameter channel         357           6.4.4.2         Data formats of the bus objects         363           6.4.5         Simatic S7 - 300/400 - modules         363           6.5.4         CANopen - Node Settings         367           6.5.1         CANopen - configuration         367           6.5.1         CANopen Operating Mode         367           6.5.1.2         Cror reacton to a bus failure         368           6.5.1.3         Baud rate         368           6.5.1.4         Possible PDO assignment         369           6.5.2.1         C3 CANopen_GuardingState         371           6.5.2.2         C3 CANopen_GuardingState         371           6.5.2.3         C3 CANopen_GuardingState         372           6.5.2.4         C3 CANopen_MNT         374           6.5.2.6         C3 CANopen_MNT         376           6.5.2.7         Writing an ob                                                                                                    |     |        | 6.4.2.1         | Configuration of the process-data channel                 | 355   |
| 6.4.2.3         Error reaction to a bus failure                                                                                                    |     |        | 6.4.2.2         | PKW parameter channel                                     |       |
| 6.4.3.       Cyclic process data channel                                                                                                    |     |        | 6.4.2.3         | Error reaction to a bus failure                           | 356   |
| 6.4.3.1       Control and status word                                                                                                    |     | 6.4.3. | Cyclic          | process data channel                                      | 356   |
| 6.4.4.       Acyclic parameter channel                                                                                                    |     |        | 6.4.3.1         | Control and status word                                   | 356   |
| 6.4.4.1       Parameter access with DPV0: Required data channel.                                                                                                    |     | 6.4.4. | Acycli          | c parameter channel                                       | 357   |
| 6.4.4.2       Data formats of the bus objects       363         6.4.5.       Simatic S7 -300/400 - modules       366         6.5.1       CANopen - Node Settings       367         6.5.1       CANopen - configuration       367         6.5.1.1       CANopen Operating Mode       367         6.5.1.2       Error reaction to a bus failure       368         6.5.1.3       Baud rate       368         6.5.1.4       Possible PDO assignment       369         6.5.1.5       Transmission cycle time       369         6.5.2.1       C3_CANopen_State       370         6.5.2.2       C3_CANopen_ConfigNode       373         6.5.2.4       C3_CANopen_ConfigNode       373         6.5.2.5       C3_CANopen_ConfigNode       373         6.5.2.7       Writing an object in another node (C3_CANopen_SDO_Read4)       375         6.5.3.1       Object types       378         6.5.4       Acyclic parameter channel       382         6.5.4       Acyclic parameter channel       382         6.5.4       DeviceNet Configuration       385         6.5.4       DeviceNet Configuration       385         6.5.4       DeviceNet Configuration       385         6.5.4.1 <th></th> <th></th> <th>6.4.4.1</th> <th>Parameter access with DPV0: Required data channel</th> <th> 357</th>                                                   |     |        | 6.4.4.1         | Parameter access with DPV0: Required data channel         | 357   |
| 6.4.5.       Simatic S7 -300/400 - modules       366         6.5       CANopen - Node Settings       367         6.5.1.       CANopen - configuration       367         6.5.1.       CANopen - configuration       367         6.5.1.2       Error reaction to a bus failure       368         6.5.1.3       Baud rate       368         6.5.1.4       Possible PDO assignment       369         6.5.1.5       Transmission cycle time       369         6.5.2       Supporting IEC modules       369         6.5.2.1       C3_CANopen_GuardingState       370         6.5.2.2       C3_CANopen_ConfigNode       373         6.5.2.4       C3_CANopen_ConfigNode       373         6.5.2.5       C3_CANopen_ConfigNode       373         6.5.2.6       CANopen ConfigNode       373         6.5.2.7       Writing an object in another node (C3_CANopen_SDO_Read4)       376         6.5.3.1       Object types       378         6.5.4       Acyclic parameter channel       382         6.5.4.3       Communication objects       378         6.5.4       Acyclic parameter channel       382         6.5.4       DeviceNet Configuration       382         6.5.4.3                                                                                                    |     |        | 6.4.4.2         | Data formats of the bus objects                           | 363   |
| 6.5       CANopen - Node Settings       367         6.5.1       CANopen - configuration       367         6.5.1.2       Error reaction to a bus failure       368         6.5.1.3       Baud rate       368         6.5.1.4       Possible PDO assignment       369         6.5.1.5       Transmission cycle time       369         6.5.2       Supporting IEC modules       369         6.5.2.3       Canopen_State       370         6.5.2.4       C3_CANopen_GuardingState       371         6.5.2.5       C3_CANopen_ConfigNode       372         6.5.2.6       C3_CANopen_ConfigNode       373         6.5.2.6       Reading an object in another node (C3_CANopen_SDO_Read4)       375         6.5.2.6       Reading an object in another node (C3_CANopen_SDO_Write4)       376         6.5.3       CANopen communication profile       378         6.5.4       Acyclic parameter channel       382         6.5.4.1       Service Data Objects (SDO)       382         6.5.4.2       Object up-/download via RS232 / RS485       384         6.5.4       DeviceNet Configuration       385         6.6.1.1       Error reaction to a bus failure       385         6.6.2.1       DeviceNet Configuration <th></th> <th>6.4.5.</th> <th>Simati</th> <th>c S7 -300/400 - modules</th> <th> 366</th>                                     |     | 6.4.5. | Simati          | c S7 -300/400 - modules                                   | 366   |
| 6.5.1.       CANopen - configuration       367         6.5.1.1.       CANopen Operating Mode       367         6.5.1.2.       Error reaction to a bus failure       368         6.5.1.3.       Baud rate       368         6.5.1.4.       Possible PDO assignment       369         6.5.1.5.       Transmission cycle time       369         6.5.2.       Supporting IEC modules       369         6.5.2.       C3_CANopen_GuardingState       370         6.5.2.3.       C3_CANopen_ConfigNode       372         6.5.2.4.       C3_CANopen_ConfigNode       373         6.5.2.5.       C3_CANopen_MMT       374         6.5.2.6.       Reading an object in another node (C3_CANopen_SDO_Read4)       375         6.5.2.7.       Writing an object in another node (C3_CANopen_SDO_Write4)       376         6.5.3.       COMopen communication profile       378         6.5.4.       Acyclic parameter channel       382         6.5.4.       Acyclic parameter channel       382         6.5.4.1.       Service Data Objects (SDO)       382         6.5.4.2.       Object up-/download via RS232 / RS485       384         6.6.1.1.       DeviceNet Configuration       385         6.6.1.1.       DeviceNet                                                                                                    | 6.5 | CAN    | open - N        | ode Settings                                              | . 367 |
| 6.5.1.1       CANopen Operating Mode       367         6.5.1.3       Baud rate       368         6.5.1.3       Baud rate       368         6.5.1.4       Possible PDO assignment       369         6.5.1.5       Transmission cycle time.       369         6.5.2.       Supporting IEC modules.       369         6.5.2.1       C3_CANopen_GuardingState       370         6.5.2.2       C3_CANopen_GuardingState       371         6.5.2.3       C3_CANopen_CourdingNode       373         6.5.2.4       C3_CANopen_ConfigNode       373         6.5.2.5       C3_CANopen_NMT       374         6.5.2.6       Reading an object in another node (C3_CANopen_SDO_Read4)       375         6.5.2.7       Writing an object in another node (C3_CANopen_SDO_Write4)       376         6.5.3.1       Object types       378       6.5.3.2       Communication profile       377         6.5.3.2       Communication objects       378       6.5.4.4       Service Data Objects (SDO)       382         6.5.4.1       Service Data Objects (SDO)       382       6.5.4.3       Service Data Objects (SDO)       382         6.6.1       DeviceNet Configuration       385       6.6.1.1       Error reaction to a bus failure                                                                                                    |     | 6.5.1. | CANop           | pen - configuration                                       | 367   |
| 6.5.1.2       Error reaction to a bus failure                                                                                                    |     |        | 6.5.1.1         | CANopen Operating Mode                                    | 367   |
| 6.5.1.3       Baud rate                                                                                                    |     |        | 6.5.1.2         | Error reaction to a bus failure                           |       |
| 6.5.1.4         Possible PD0 assignment         369           6.5.1.5         Transmission cycle time         369           6.5.2         Supporting IEC modules         369           6.5.2.1         C3_CANopen_State         370           6.5.2.2         C3_CANopen_GuardingState         371           6.5.2.3         C3_CANopen_AdNode         372           6.5.2.4         C3_CANopen_ConfigNode         373           6.5.2.5         C3_CANopen_MMT         374           6.5.2.6         Reading an object in another node (C3_CANopen_SDO_Read4)         375           6.5.2.7         Writing an object in another node (C3_CANopen_SDO_Write4)         376           6.5.3.1         Object types         378           6.5.4.2         Communication opicts         378           6.5.4.3         Dobject types         378           6.5.4.4         Acyclic parameter channel         382           6.5.4.5         Object up-/download via RS232 / RS485         384           6.6         DeviceNet Configuration         385           6.6.1.1         Error reaction to a bus failure         385           6.6.2.1         Overview of the DeviceNet object classes         387           6.5.3         Data formats of the bus objects                                                                              |     |        | 6.5.1.3         | Baud rate                                                 |       |
| 6.5.1.5         Transmission cycle time         369           6.5.2         Supporting IEC modules         369           6.5.2.1         C3_CANopen_State         370           6.5.2.2         C3_CANopen_GuardingState         371           6.5.2.3         C3_CANopen_ConfigNode         372           6.5.2.4         C3_CANopen_ConfigNode         373           6.5.2.5         C3_CANopen_NMT         374           6.5.2.6         Reading an object in another node (C3_CANopen_SDO_Read4)         375           6.5.2.7         Writing an object in another node (C3_CANopen_SDO_Write4)         376           6.5.3.1         Object types         378           6.5.3.2         Communication profile         377           6.5.3.1         Object types         378           6.5.3.2         Communication objects         378           6.5.4.1         Service Data Objects (SDO)         382           6.5.4.2         Object up-/download via RS232 / RS485         384           6.6.1         DeviceNet         385           6.6.1.1         Error reaction to a bus failure         385           6.6.2.1         Overview of the DeviceNet object classes         387           6.6.2.2         Object classes         387                                                                                          |     |        | 6.5.1.4         | Possible PDO assignment                                   |       |
| 6.5.2       Supporting IEC modules       369         6.5.2.1       C3_CANopen_GuardingState       370         6.5.2.2       C3_CANopen_GuardingState       371         6.5.2.3       C3_CANopen_ConfigNode       372         6.5.2.4       C3_CANopen_ConfigNode       373         6.5.2.5       C3_CANopen_ConfigNode       373         6.5.2.6       Reading an object in another node (C3_CANopen_SDO_Read4)       376         6.5.2.7       Writing an object in another node (C3_CANopen_SDO_Write4)       376         6.5.3       CANopen communication profile       378         6.5.3.1       Object types       378         6.5.3.2       Communication objects       378         6.5.3.2       Communication objects       378         6.5.3.2       Communication objects       378         6.5.4.1       Service Data Objects (SDO)       382         6.5.4.2       Object up-/download via RS232 / RS485       384         6.6.1       DeviceNet       385         6.6.1.1       Error reaction to a bus failure       385         6.6.2.1       Overview of the DeviceNet object classes       387         6.6.3       Data formats of the bus objects       388         6.7.1.1       Configuration                                                                                                    |     |        | 6.5.1.5         |                                                           |       |
| 6.5.2.1       C3_CANopen_GuardingState       370         6.5.2.2       C3_CANopen_AddNode       371         6.5.2.3       C3_CANopen_ConfigNode       373         6.5.2.4       C3_CANopen_NMT       374         6.5.2.5       C3_CANopen_NMT       374         6.5.2.6       Reading an object in another node (C3_CANopen_SDO_Read4)       375         6.5.2.7       Writing an object in another node (C3_CANopen_SDO_Write4)       376         6.5.3.       CANopen communication profile       377         6.5.3.1       Object types       378         6.5.3.2       Communication objects       378         6.5.3.2       Communication objects       378         6.5.3.2       Communication objects       378         6.5.3.2       Communication objects       378         6.5.4.1       Service Data Object (SDO)       382         6.5.4.2       Object up-/download via RS232 / RS485       384         6.6.1       DeviceNet Configuration       385         6.6.1       EviceNet Configuration       385         6.6.2.1       Overview of the DeviceNet object classes       387         6.6.2.1       Overview of the DeviceNet object classes       387         6.6.2.2       Object classes <td></td> <td>6.5.2.</td> <td>Suppo</td> <td>rting IEC modules</td> <td></td>                                                 |     | 6.5.2. | Suppo           | rting IEC modules                                         |       |
| 6.5.2.2       CS_CANOpen_AddNode       371         6.5.2.3       C3_CANopen_AddNode       373         6.5.2.4       C3_CANopen_NMT       374         6.5.2.5       C3_CANopen_NMT       374         6.5.2.6       Reading an object in another node (C3_CANopen_SDO_Read4)       376         6.5.2.7       Writing an object in another node (C3_CANopen_SDO_Write4)       376         6.5.3.       CANopen communication profile       377         6.5.3.1       Object types       378         6.5.3.2       Communication objects       378         6.5.3.2       Communication objects       378         6.5.3.2       Communication objects       378         6.5.3.2       Communication objects       378         6.5.3.2       Communication objects       378         6.5.3.2       Communication objects       378         6.5.4.1       Service Data Objects (SDO)       382         6.5.4.2       Object up-/download via RS232 / RS485       384         6.6       DeviceNet       385         6.6.1       DeviceNet Configuration       385         6.6.2.1       DeviceNet object classes       387         6.6.3       Data formats of the bus objects       387                                                                                                    |     |        | 6.5.2.1         | C3_CANopen_State                                          |       |
| 6.5.2.4       C3_CANopen_ConfigNode       372         6.5.2.5       C3_CANopen_NMT       374         6.5.2.5       C3_CANopen_NMT       374         6.5.2.6       Reading an object in another node (C3_CANopen_SDO_Read4)       375         6.5.2.7       Writing an object in another node (C3_CANopen_SDO_Write4)       376         6.5.2.7       Writing an object in another node (C3_CANopen_SDO_Write4)       376         6.5.3.1       Object types       378         6.5.3.2       Communication profile       378         6.5.3.2       Communication objects       378         6.5.4       Acyclic parameter channel       382         6.5.4.1       Service Data Objects (SDO)       382         6.5.4.2       Object up-/download via RS232 / RS485       384         6.6       DeviceNet       385         6.6.1.1       Error reaction to a bus failure       385         6.6.2.1       DeviceNet classes       387         6.6.2.2       Object classes       387         6.6.3.       Data formats of the bus objects       387         6.6.3.       Data formats of the bus objects       388         6.7.1.       CN Controlled Node (Slave)       388         6.7.1.2       Slave with configu                                                                                                    |     |        | 0.3.2.2         | C3_CANopen_AddNode                                        |       |
| 6.5.2.5       C3_CANopen_MNT       374         6.5.2.6       Reading an object in another node (C3_CANopen_SDO_Read4)       375         6.5.2.7       Writing an object in another node (C3_CANopen_SDO_Write4)       376         6.5.3.       CANopen communication profile       377         6.5.3.1       Object types       378         6.5.3.2       Communication objects       378         6.5.4.       Acyclic parameter channel       382         6.5.4.1       Service Data Objects (SDO)       382         6.5.4.2       Object up-/download via RS232 / RS485       384         6.5.4.3       Data formats of the bus objects       385         6.6.1       DeviceNet       385         6.6.1.1       Error reaction to a bus failure       385         6.6.2.1       Overview of the DeviceNet object classes       387         6.6.2.2       Object classes       387         6.6.3.3       Data formats of the bus objects       388         6.7.1.1       Configuration via master       388         6.7.1.2       Slave with configuration via master       388         6.7.1.2       Slave with configuration via master       388         6.7.1.2       Slave with configuration via master       388                                                                                                    |     |        | 0.J.Z.J<br>6524 | C3_CANopen_ConfigNode                                     | 373   |
| 6.5.2.6       Reading an object in another node (C3_CANopen_SDO_Read4)       375         6.5.2.7       Writing an object in another node (C3_CANopen_SDO_Write4)       376         6.5.3.       CANopen communication profile       377         6.5.3.1       Object types       378         6.5.3.2       Communication objects       378         6.5.3.2       Communication objects       378         6.5.3.2       Communication objects       378         6.5.3.2       Communication objects       378         6.5.4.1       Service Data Objects (SDO)       382         6.5.4.2       Object up-/download via RS232 / RS485       384         6.5.4.3       Data formats of the bus objects       385         6.6.1       DeviceNet Configuration       385         6.6.1       DeviceNet object classes       387         6.6.2       DeviceNet object classes       387         6.6.3.1       Dervice of the DeviceNet object classes       387         6.6.3       Data formats of the bus objects       388         6.7.1.1       CN controlled Node (Slave)       388         6.7.1.2       Slave with configuration via master       388         6.7.1.3       Error reaction to a bus failure       388                                                                                                    |     |        | 6525            | C3 CANopen NMT                                            |       |
| 6.5.2.7       Writing an object in another node (C3_CANopen_SDO_Write4)                                                                                                    |     |        | 6.5.2.6         | Reading an object in another node (C3 CANopen SDO Read4). | 375   |
| 6.5.3.       CANopen communication profile                                                                                                    |     |        | 6.5.2.7         | Writing an object in another node (C3 CANopen SDO Write4) |       |
| 6.5.3.1       Object types       378         6.5.3.2       Communication objects       378         6.5.4.       Acyclic parameter channel       382         6.5.4.1       Service Data Objects (SDO)       382         6.5.4.2       Object up-/download via RS232 / RS485       384         6.5.4.3       Data formats of the bus objects       385         6.6.1       DeviceNet       385         6.6.1.1       Error reaction to a bus failure       385         6.6.2.1       DeviceNet classes       386         6.6.2.1       Overview of the DeviceNet object classes       387         6.6.3.       Data formats of the bus objects       387         6.6.4.1       Configuring Ethernet Powerlink / EtherCAT       388         6.7.1.1       CN Controlled Node (Slave)       388         6.7.1.3       Error reaction to a bus failure       388         6.7.1.4       Possible PDO assignment       389         6.8       HEDA Standard mode       391         6.8.1.1       HEDA-Standard mode       392         6.8.1.3       HEDA-Slave       392                                                                                                    |     | 6.5.3. | CANor           | pen communication profile                                 |       |
| 6.5.3.2       Communication objects.       378         6.5.4.       Acyclic parameter channel       382         6.5.4.1       Service Data Objects (SDO)       382         6.5.4.2       Object up-/download via RS232 / RS485       384         6.5.4.3       Data formats of the bus objects       384         6.6       DeviceNet       385         6.6.1       DeviceNet Configuration       385         6.6.1.1       Error reaction to a bus failure       385         6.6.2.1       DeviceNet classes       386         6.6.2.1       Overview of the DeviceNet object classes       387         6.6.3.       Data formats of the bus objects       387         6.6.3.       Data formats of the bus objects       387         6.6.3.       Data formats of the bus objects       387         6.6.4.1       Configuring Ethernet Powerlink / EtherCAT       388         6.7.1.1       Configuring Ethernet Powerlink / EtherCAT       388         6.7.1.2       Slave with configuration via master       388         6.7.1.3       Error reaction to a bus failure       389         6.8.1       HEDA standard mode       391         6.8.1.1       Error reaction to a bus failure       391         6.8.1.3                                                                                                    |     |        | 6.5.3.1         | Object types                                              |       |
| 6.5.4.       Acyclic parameter channel       382         6.5.4.1       Service Data Objects (SDO)       382         6.5.4.2       Object up-/download via RS232 / RS485       384         6.5.4.3       Data formats of the bus objects       384         6.6       DeviceNet       385         6.6.1       DeviceNet Configuration       385         6.6.1.1       Error reaction to a bus failure       385         6.6.2.1       DeviceNet classes       387         6.6.2.1       Overview of the DeviceNet object classes       387         6.6.2.1       Overview of the DeviceNet object classes       387         6.6.3.       Data formats of the bus objects       387         6.6.3.       Data formats of the bus objects       387         6.6.4.1       Configuring Ethernet Powerlink / EtherCAT       388         6.7.1.1       CN Controlled Node (Slave)       388         6.7.1.2       Slave with configuration via master       388         6.7.1.3       Error reaction to a bus failure       389         6.8       HEDA Bus       390         6.8.1       HEDA standard mode       391         6.8.1.1       Error reaction to a bus failure       391         6.8.1.3       HEDA-Slave <td></td> <td></td> <td>6.5.3.2</td> <td>Communication objects</td> <td> 378</td>                                            |     |        | 6.5.3.2         | Communication objects                                     | 378   |
| 6.5.4.1       Service Data Objects (SDO)       382         6.5.4.2       Object up-/download via RS232 / RS485       384         6.5.4.3       Data formats of the bus objects       384         6.6       DeviceNet       385         6.6.1       DeviceNet Configuration       385         6.6.2.1       DeviceNet object classes       386         6.6.2.1       DeviceNet object classes       387         6.6.2.2       Object classes       387         6.6.3       Data formats of the bus objects       387         6.6.3       Data formats of the bus objects       387         6.6.3       Data formats of the bus objects       387         6.6.4.1       Configuring Ethernet Powerlink / EtherCAT       388         6.7.1.1       CN Controlled Node (Slave)       388         6.7.1.2       Slave with configuration via master       388         6.7.1.3       Error reaction to a bus failure       388         6.8.1       HEDA Bus       390         6.8.1.1       Error reaction to a bus failure       391         6.8.1.2       HEDA-Master       392         6.8.1.3       HEDA-Slave       392                                                                                                    |     | 6.5.4. | Acveli          | c parameter channel                                       | 382   |
| 6.5.4.2       Object up-/download via RS232 / RS485       384         6.5.4.3       Data formats of the bus objects       384         6.6       DeviceNet       385         6.6.1       DeviceNet Configuration       385         6.6.1.1       Error reaction to a bus failure       385         6.6.2.1       DeviceNet object classes       386         6.6.2.2       Object classes       387         6.6.3.       Data formats of the bus objects       387         6.6.4.1       Configuring Ethernet Powerlink / EtherCAT       388         6.7.1.1       CN Controlled Node (Slave)       388         6.7.1.2       Slave with configuration via master       388         6.7.1.3       Error reaction to a bus failure       388         6.7.1.4       Possible PDO assignment       389         6.8.1       HEDA Bus       391         6.8.1.1       Error reaction to a bus failure       391         6.8.1.1       Error reaction to a bus failure       391         6.8.1.1       HEDA-Master       392         6.8.1.3       HEDA-Slave       392                                                                                                    |     |        | 6.5.4.1         | Service Data Objects (SDO)                                |       |
| 6.5.4.3       Data formats of the bus objects       384         6.6       DeviceNet       385         6.6.1       DeviceNet Configuration       385         6.6.1.1       Error reaction to a bus failure       385         6.6.2.       DeviceNet object classes       386         6.6.2.1       Overview of the DeviceNet object classes       387         6.6.2.2       Object classes       387         6.6.3.       Data formats of the bus objects       387         6.6.4.1       Configuring Ethernet Powerlink / EtherCAT       388         6.7.1.1       CN Controlled Node (Slave)       388         6.7.1.2       Slave with configuration via master       388         6.7.1.3       Error reaction to a bus failure       388         6.7.1.4       Possible PDO assignment       389         6.8.1       HEDA Bus       391         6.8.1.1       Error reaction to a bus failure       391         6.8.1.2       HEDA-Master       392         6.8.1.3       HEDA-Slave       392                                                                                                    |     |        | 6.5.4.2         | Object up-/download via RS232 / RS485                     | 384   |
| 6.6       DeviceNet       385         6.6.1.       DeviceNet Configuration       385         6.6.1.1       Error reaction to a bus failure       385         6.6.2.       DeviceNet object classes       386         6.6.2.1       Overview of the DeviceNet object classes       387         6.6.2.0       Object classes       387         6.6.2.1       Overview of the DeviceNet object classes       387         6.6.2.2       Object classes       387         6.6.3.       Data formats of the bus objects       387         6.6.4       Configuring Ethernet Powerlink / EtherCAT       388         6.7.1.1       CN Controlled Node (Slave)       388         6.7.1.2       Slave with configuration via master       388         6.7.1.3       Error reaction to a bus failure       389         6.8       HEDA Bus       390         6.8.1.       HEDA standard mode       391         6.8.1.1       Error reaction to a bus failure       391         6.8.1.2       HEDA-Master       392         6.8.1.3       HEDA-Slave       392                                                                                                    |     |        | 6.5.4.3         | Data formats of the bus objects                           | 384   |
| 6.6.1.       DeviceNet Configuration       385         6.6.1.1       Error reaction to a bus failure       385         6.6.2.       DeviceNet object classes       386         6.6.2.1       Overview of the DeviceNet object classes       387         6.6.2.2       Object classes       387         6.6.3.       Data formats of the bus objects       387         6.6.3.       Data formats of the bus objects       387         6.6.4.1       Configuring Ethernet Powerlink / EtherCAT       388         6.7.1.       Configuring Ethernet Powerlink / EtherCAT       388         6.7.1.2       Slave with configuration via master       388         6.7.1.3       Error reaction to a bus failure       389         6.8       HEDA Bus       390         6.8.1.1       Error reaction to a bus failure       391         6.8.1.1       Error reaction to a bus failure       391         6.8.1.1       Error reaction to a bus failure       391         6.8.1.1       Error reaction to a bus failure       392         6.8.1.3       HEDA-Slave       392                                                                                                    | 6.6 | Devid  | eNet            |                                                           | . 385 |
| 6.6.1.1       Error reaction to a bus failure       385         6.6.2.       DeviceNet object classes       386         6.6.2.1       Overview of the DeviceNet object classes       387         6.6.2.2       Object classes       387         6.6.3.       Data formats of the bus objects       387         6.6.4.1       Ethernet Powerlink       388         6.7.1       Configuring Ethernet Powerlink / EtherCAT       388         6.7.1.1       CN Controlled Node (Slave)       388         6.7.1.2       Slave with configuration via master       388         6.7.1.3       Error reaction to a bus failure       388         6.7.1.4       Possible PDO assignment       389         6.8       HEDA Bus       390         6.8.1.1       Error reaction to a bus failure       391         6.8.1.2       HEDA-Master       392         6.8.1.3       HEDA-Slave       392                                                                                                    |     | 6.6.1. | Device          | Net Configuration                                         | 385   |
| 6.6.2.       DeviceNet object classes       386         6.6.2.1       Overview of the DeviceNet object classes       387         6.6.2.2       Object classes       387         6.6.3.       Data formats of the bus objects       387         6.6.3.       Data formats of the bus objects       387         6.6.7       Ethernet Powerlink       388         6.7.1.       Configuring Ethernet Powerlink / EtherCAT       388         6.7.1.2       Slave with configuration via master       388         6.7.1.3       Error reaction to a bus failure       388         6.7.1.4       Possible PDO assignment       389         6.8       HEDA Bus       390         6.8.1.1       Error reaction to a bus failure       391         6.8.1.1       Error reaction to a bus failure       391         6.8.1.1       HEDA-Master       392         6.8.1.3       HEDA-Slave       392                                                                                                    |     |        | 6.6.1.1         | Error reaction to a bus failure                           |       |
| 6.6.2.1       Overview of the DeviceNet object classes                                                                                                    |     | 6.6.2. | Device          | Net object classes                                        | 386   |
| 6.6.2.2       Object classes                                                                                                    |     |        | 6.6.2.1         | Overview of the DeviceNet object classes                  |       |
| 6.6.3. Data formats of the bus objects       387         6.7 Ethernet Powerlink       388         6.7.1. Configuring Ethernet Powerlink / EtherCAT       388         6.7.1.1 CN Controlled Node (Slave)       388         6.7.1.2 Slave with configuration via master       388         6.7.1.3 Error reaction to a bus failure       388         6.7.1.4 Possible PDO assignment       389         6.8       HEDA Bus       390         6.8.1. HEDA standard mode       391         6.8.1.2 HEDA-Master       392         6.8.1.3 HEDA-Slave       392                                                                                                    |     |        | 6.6.2.2         | Object classes                                            |       |
| 6.7       Ethernet Powerlink       388         6.7.1.       Configuring Ethernet Powerlink / EtherCAT       388         6.7.1.1       CN Controlled Node (Slave)       388         6.7.1.2       Slave with configuration via master       388         6.7.1.3       Error reaction to a bus failure       388         6.7.1.4       Possible PDO assignment       389         6.8       HEDA Bus       390         6.8.1.       HEDA standard mode       391         6.8.1.1       Error reaction to a bus failure       391         6.8.1.2       HEDA-Master       392         6.8.1.3       HEDA-Slave       392                                                                                                    |     | 6.6.3. | Data fo         | ormats of the bus objects                                 | 387   |
| 6.7.1.       Configuring Ethernet Powerlink / EtherCAT       388         6.7.1.1       CN Controlled Node (Slave)       388         6.7.1.2       Slave with configuration via master       388         6.7.1.3       Error reaction to a bus failure       388         6.7.1.4       Possible PDO assignment       389         6.8       HEDA Bus       390         6.8.1.       HEDA standard mode       391         6.8.1.1       Error reaction to a bus failure       391         6.8.1.2       HEDA-Master       392         6.8.1.3       HEDA-Slave       392                                                                                                    | 6.7 | Ether  | net Pow         | verlink                                                   | . 388 |
| 6.7.1.1       CN Controlled Node (Slave)       388         6.7.1.2       Slave with configuration via master       388         6.7.1.3       Error reaction to a bus failure       388         6.7.1.4       Possible PDO assignment       389         6.8       HEDA Bus       390         6.8.1.       HEDA standard mode       391         6.8.1.1       Error reaction to a bus failure       391         6.8.1.2       HEDA-Master       392         6.8.1.3       HEDA-Slave       392                                                                                                    |     | 6.7.1. | Config          | uring Ethernet Powerlink / EtherCAT                       |       |
| 6.7.1.2       Slave with configuration via master       388         6.7.1.3       Error reaction to a bus failure       388         6.7.1.4       Possible PDO assignment       389         6.8       HEDA Bus       390         6.8.1.       HEDA standard mode       391         6.8.1.1       Error reaction to a bus failure       391         6.8.1.2       HEDA-Master       392         6.8.1.3       HEDA-Slave       392                                                                                                    |     | •••••  | 6.7.1.1         | CN Controlled Node (Slave)                                |       |
| 6.7.1.3       Error reaction to a bus failure       388         6.7.1.4       Possible PDO assignment       389         6.8       HEDA Bus       390         6.8.1.       HEDA standard mode       391         6.8.1.1       Error reaction to a bus failure       391         6.8.1.2       HEDA-Master       392         6.8.1.3       HEDA-Slave       392                                                                                                    |     |        | 6.7.1.2         | Slave with configuration via master                       |       |
| 6.7.1.4       Possible PDO assignment       389         6.8       HEDA Bus       390         6.8.1.       HEDA standard mode       391         6.8.1.1       Error reaction to a bus failure       391         6.8.1.2       HEDA-Master       392         6.8.1.3       HEDA-Slave       392                                                                                                    |     |        | 6.7.1.3         | Error reaction to a bus failure                           |       |
| 6.8         HEDA Bus         390           6.8.1.         HEDA standard mode         391           6.8.1.1         Error reaction to a bus failure         391           6.8.1.2         HEDA-Master         392           6.8.1.3         HEDA-Slave         392                                                                                                    |     |        | 6.7.1.4         | Possible PDO assignment                                   | 389   |
| 6.8.1.         HEDA standard mode                                                                                                    | 68  | HED    | A Bue           |                                                           | 390   |
| 6.8.1.1         Error reaction to a bus failure         391           6.8.1.2         HEDA-Master         392           6.8.1.3         HEDA-Slave         392                                                                                                    | 0.0 | 6 8 1  |                 | standard mode                                             | 201   |
| 6.8.1.2         HEDA-Master                                                                                                    |     | 0.0.1. | 6.8 1 1         | Error reaction to a bus failure                           | 391   |
| 6.8.1.3 HEDA-Slave                                                                                                    |     |        | 6.8.1.2         | HEDA-Master                                               |       |
|                                                                                                    |     |        | 6.8.1.3         | HEDA-Slave                                                |       |

|    |            | 6.8.2. HEDA expansion (HEDA advanced)                     | 393 |
|----|------------|-----------------------------------------------------------|-----|
|    |            | 6.8.2.1 The possibilities of the HEDA expansion           | 393 |
|    |            | 6.8.2.2 Technical data of the HEDA interface / overview   |     |
|    |            | 6.8.2.3 Definitions                                       |     |
|    |            | 6.8.2.4 Calling up the HEDA wizard in the C3 ServoManager |     |
|    |            | 6.8.2.5 Configuration of the HEDA communication           |     |
|    |            | 6.8.3. Coupling objects                                   | 412 |
|    |            |                                                           |     |
| 7. | Com        | ipax3 - Objects                                           | 414 |
|    | 7 1        | Objects for the process data channel                      | 115 |
|    | 7.1        |                                                           | 415 |
|    | 7.2        | Object overview sorted by object name (T40)               | 417 |
|    | 7.3        | Detailed object list                                      | 426 |
|    |            |                                                           |     |
| 8. | State      | us values                                                 | 427 |
|    | <u>8</u> 1 | D/A-Monitor                                               | 107 |
|    | 0.1        |                                                           | 421 |
|    | 8.2        | Status values                                             | 427 |
|    |            |                                                           |     |
| 9. | Erro       | r:                                                        | 428 |
|    |            |                                                           |     |
| 10 | . Orde     | er code                                                   |     |
|    |            |                                                           |     |
|    | 10.1       | Order code device: Compax3 Fluid                          | 429 |
|    | 10.2       | Accessories order code                                    | 429 |
|    |            |                                                           |     |
| 11 | .Com       | pax3 Accessories                                          | 432 |
|    |            |                                                           |     |
|    | 11.1       | ZBH plug set                                              | 432 |
|    | 11.2       | Cable for path measurement systems                        | 432 |
|    |            | 11.2.1 Encoder cable                                      | /33 |
|    |            | 11.2.7. Encoder cable (Balluff)                           |     |
|    |            | 11.2.2. Feedback cable (Ballull)                          |     |
|    |            | 11.2.3. Feedback cable EnDat2.1                           | 435 |
|    | 11.3       | Operator control module BDM                               | 436 |
|    | 11.4       | EAM06: Terminal block for inputs and outputs              | 437 |
|    | 11 5       | Interface Cables                                          | 440 |
|    | 11.5       |                                                           | 440 |
|    |            | 11.5.1. RS232 Cable                                       |     |
|    |            | 11.5.2. KS485 cable to Pop                                | 442 |
|    |            | 11.5.3. I/O interface X12 / X22                           | 443 |
|    |            | 11.5.4. Ref X11                                           | 444 |
|    |            | 11.5.5. Encoder coupling of 2 Compax3 axes                | 445 |
|    |            | 11.5.6. Modem cable SSK31                                 | 446 |
|    | 11.6       | Options M1x                                               | 447 |
|    |            | -<br>11.6.1. Input/output option M12                      | 447 |
|    |            |                                                           |     |

|          | 11.6.1.1 Assignment of the X22 connector     |     |
|----------|----------------------------------------------|-----|
|          | 11.6.2. HEDA (motion bus) - Option M11       |     |
|          | 11.6.3. Option M10 = HEDA (M11) & I/Os (M12) | 450 |
| 11.7     | Profibus plug BUS08/01                       | 451 |
| 11.8     | CAN - plug BUS10/01                          | 452 |
| 11.9     | PIO: Inputs/Outputs                          | 453 |
| 12. Spec | cifications                                  | 454 |
| 13. Inde | x                                            | 461 |

# 1. Introduction

| In this chapter you can read about:                |     |
|----------------------------------------------------|-----|
| Device assignment Compax3 Fluid                    | .12 |
| Safety Instructions                                | .14 |
| Warranty conditions                                | .15 |
| Conditions of utilization for CE-conform operation | .15 |

# 1.1 Device assignment Compax3 Fluid

# This manual applies to the following devices:

- •C3 F001 D2 F12 I11 T40
- ♦ C3 F001 D2 F12 I20 T40
- ♦ C3 F001 D2 F12 I21 T40
- ◆C3 F001 D2 F12 I22 T40
- ◆C3 F001 D2 F12 I30 T40
- •C3 F001 D2 F12 I31 T40

# 1.1.1. Type specification plate Compax3 Fluid

Type specification plate Compax3 Fluid:

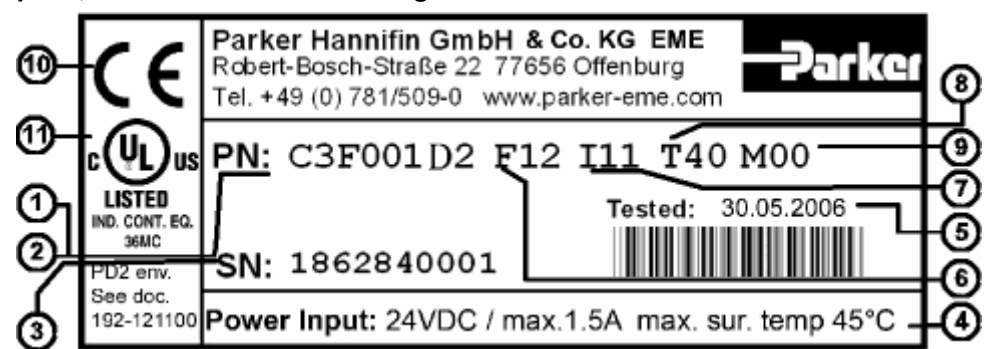

You will find the exact description of the device on the type specification

plate, which is located on the right side of the device:

## Explanation:

| 1  | Type designation                      | The complete order designation of the device (2, 6, -9)<br>(Category No.)                                                                                               |
|----|---------------------------------------|----------------------------------------------------------------------------------------------------|
| 2  | C3F001D2                              | C3:Abbreviation for Compax3<br>F =Fluid:Hydraulics controller<br>001:+/-10V and 020mA outputs (16 Bit)<br>D2:24VDC device                                               |
| 3  | Unique number of the                  | e particular device                                                                                                    |
| 4  | Supply voltage                        | 24 VDC                                                                                                    |
| 5  | Date of factory test                  |                                                                                                    |
| 6  | Designation of the<br>feedback system | F12: Feedback Module                                                                                                    |
| 7  | Device interface                      | <ul> <li>I11 / I12: Digital Inputs / Outputs and RS232 / RS485</li> <li>I20: Profibus DP</li> <li>I21: CANopen</li> <li>I22: DeviceNet</li> </ul>                       |
| 8  | Technology function                   | <ul> <li>T11: Positioning / pressure/force control</li> <li>T30: Motion control programmable according to IEC61131-3</li> <li>T40: Electronic cam generation</li> </ul> |
| 9  | Options                               | Mxx:                                                                                                    |
| 10 | CE compliance                         |                                                                                                    |
| 11 | UL certification                      | PD2 (see page 456)<br>(degree of pollution)                                                                                                    |

# 1.2 Safety Instructions

| In this chapter you can read about: |    |
|-------------------------------------|----|
| General hazards                     |    |
| Safety-conscious working            | 14 |
| Special safety instructions         | 15 |

# 1.2.1. General hazards

General Hazards on Non-Compliance with the Safety Instructions The device described in this manual is designed in accordance with the latest technology and is safe in operation. Nevertheless, the device can entail certain hazards if used improperly or for purposes other than those explicitly intended. Electronic, moving and rotating components can

- constitute a hazard for body and life of the user, and
- cause material damage

#### Usage in accordance with intended purpose

The device is designed for operation in electric power drive systems (VDE0160). Motion sequences can be automated with this device. Several motion sequences can be combined by interconnecting several of these devices. Mutual interlocking functions must be incorporated for this purpose.

# 1.2.2. Safety-conscious working

This device may be operated only by qualified personnel. Qualified personnel in the sense of these operating instructions consists of:

- Persons who, by virtue to their training, experience and instruction, and their knowledge of pertinent norms, specifications, accident prevention regulations and operational relationships, have been authorized by the officer responsible for the safety of the system to perform the required task and in the process are capable of recognizing potential hazards and avoiding them (definition of technical personnel according to VDE105 or IEC364),
- Persons who have a knowledge of first-aid techniques and the local emergency rescue services.
- Persons who have read and will observe the safety instructions.
- Those who have read and observe the manual or help (or the sections pertinent to the work to be carried out).

This applies to all work relating to setting up, commissioning, configuring, programming, modifying the conditions of utilization and operating modes, and to maintenance work.

This manual and the help information must be available close to the device during the performance of all tasks.

# 1.2.3. Special safety instructions

- Check the correct association of the device and its documentation.
- Never detach electrical connections while voltage is applied to them.
- Safety devices must be provided to prevent human contact with moving or rotating parts.
- Make sure that the device is operated only when it is in perfect condition.
- Implement and activate the stipulated safety functions and devices.
- Operate the device only with the housing closed.
- Make sure that all axes are sufficiently fixed.
- Attention during configuration downloads with master slave couplings (electronic gear, cam)

Deactivate the drive before starting the configuration download: Master and Slave axis

# **1.3 Warranty conditions**

- The device must not be opened.
- Do not make any modifications to the device, except for those described in the manual.
- Make connections to the inputs, outputs and interfaces only in the manner described in the manual.
- Fix the devices according to our **mounting instructions.** (see page 40) We cannot provide any guarantee for any other mounting methods.

#### Note on exchange of options

Compax3 options must be exchanged in the factory to ensure hardware and software compatibility.

# **1.4** Conditions of utilization for CE-conform operation

#### - Industry and trade -

The EC guidelines for electromagnetic compatibility 2006/95/EC and for electrical operating devices for utilization within certain voltage limits 2004/108/EC are fulfilled when the following boundary conditions are observed:

# Operation of the devices only in the condition in which they were delivered, i.e. with all housing panels.

#### Shielding connection of the valve cables

The cable should be fully screened and connected to the Compax3 housing. We offer a special **Shield connecting terminal** (see page 432) as accessory item (ZBH./...).

The shield of the valve cable must also be connected with the valve housing. The fixing (via plug or screw in the terminal box) depends on the valve type.

| Requirements for<br>encoder cable<br>Compax3:                     | <100m                                                                                                    |
|-------------------------------------------------------------------|----------------------------------------------------------------------------------------------------|
| Control:                                                          | Use only with aligned controller (to avoid control loop oscillation).                                                                                                    |
| Cable installation:                                               | Signal lines and power lines should be installed as far apart as possible.<br>Signal leads should never pass close to excessive sources of interference (motors, transformers, contactors etc.).                                                           |
| Accessories:                                                      | Make sure to use only the accessories recommended by Parker                                                                                                    |
| Connect all cable shields at both ends, ensuring large contact ar |                                                                                                    |
|                                                                   |                                                                                                    |
| warning:                                                          | This is a product in the restricted sales distribution class according to EN<br>61000-6-4. In a domestic area this product can cause radio frequency<br>disturbance, in which case the user may be required to implement<br>appropriate remedial measures. |

# 2. Positioning with IEC61131-3

Compax3F: Electrohydraulic servo drive Compax3F is another member of the Parker Hannifin servo drive family. Compax3F was especially designed to meet the requirements of electrohydraulic systems for the control of position and force of hydraulic axes.

# Compax3 Fluid – (Hydraulics controller)

## Technical data

Motion control with motion profiles, suitable for position and force/pressure control for up to 2 axes.

## **Command value generator**

- Jerk-limited ramps.
- ◆ Travel data in increments, mm, inch.
- Specification of speed, acceleration, delay and jerk factor.
- ◆ Force/pressure data in N, bar, psi.

## **Monitoring functions**

- ◆ Voltage range.
- Following error monitoring.
- + Hard and Software limit switch

# Technology functions of servo controllers

- ◆IEC61131-3 programs in the servo controller (T30)
- Cam function in the servo controller (T40)

# IEC 61131-3 Due to its high functionality, Compax3 in the version "IEC 61131-3 - Positioning with function modules based on PLCopen" forms an ideal basis for many applications in high-performance motion automation. A standard with general applicability was created with Standard IEC 61131-3. The programming system is equipped with a series of functions in addition to the compliant editor. The Motion Control functions specified in PLCopen are also

The graphical program editor supports the following functions:

provided by Parker as a library with the device and control software.

- Ladder diagram
- Function block diagram (structurally-guided)
- Function block diagram (free graphical editor)

The text-oriented editor supports programming in

- Instruction list
- Structured text

Programming of Compax3 based on IEC 61131-3 is also made considerably easier by a series of additional functions. This includes in particular Syntax Coloring, multi-level undo/redo and context-sensitive input help.

**Cam control T40** Rising rationalization pressure and an increasing degree of automation in process engineering demand modern and flexible drive concepts. The introduction of digital and communicating control devices was an important step towards the decentralization of control and regulation tasks. An increasing number of mechanical construction components can be replaced by programmable servo drives.

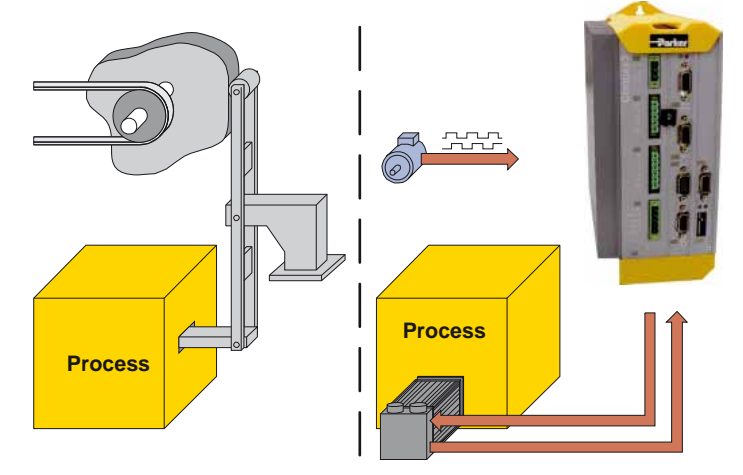

|                                                                                               | In particular mechanical cam switching mechanisms and discontinuous shafts maintained until today their fields of application in many areas of machine construction. Mechanical cam switching mechanisms offer, besides complex motion profiles, a high positioning accuracy and rigid coupling between master and slave drive. Their drawbacks are, however, the long changeover times and the limitation to a defined profile. In this respect the Compax3 T40 electronic cam offers considerable time advantages, above all when changing between small batch sizes or with a wide range of products. The decentralization of the drive performance can reduce size, costs and maintenance effort considerably. The switching command between different motion profiles takes only seconds – no fitter or wrench is required. Large, mechanically coupled drive systems can be divided into small, independent drives. The dynamic and stationary behavior of every drive can be individually set and optimized. Compax3 is able to simulate mechanical cams and cam switching mechanisms electronically. This helps to realize discontinuous material supply, flying knife and similar drive applications with distributed drive performance. The compact servo controller processes the signals of a master axis and controls a servo drive via the desired motion profile, which is defined in the form of an interpolation point memory. The cam function modules (T40) and the CamDesigner make it easy to launch cam applications in the IEC program: |
|-----------------------------------------------------------------------------------------------|----------------------------------------------------------------------------------------------------|
| Interfaces with<br>superordinate<br>controllers                                               | Independent of your motion automation you can access Compax3 externally via different interfaces (e.g. with the superordinate control):<br>◆ via RS232 / RS485                                                                                                    |
|                                                                                               | ♦ via digital Inputs/Outputs (Interface I11)                                                                                                    |
|                                                                                               | via Profibula (Interface 120)                                                                                                    |
|                                                                                               |                                                                                                    |
|                                                                                               | <ul> <li>via Prohous (interface i20)</li> <li>via CANopen (Interface i21)</li> </ul>                                                                                                    |
| Profibus (I20 -<br>functions)                                                                 | <ul> <li>via Profibus (interface 120)</li> <li>via CANopen (Interface 121)</li> <li>The higher-level control system communicates with Compax3 via Profibus.</li> <li>A number of different cyclic transfer telegrams (which can be conveniently adjusted with the Compax3 ServoManager) can be used to adjust bus communication to the requirements of specific applications.</li> <li>In addition to the cyclic data channel, parameter access is also possible via a DPV1 master or using the parameter channel with a DPV0 master.</li> </ul>                                                                                                    |
| Profibus (I20 -<br>functions)<br>CANopen (I21 -<br>functions)                                 | <ul> <li>Via Profibus (Interface 120)</li> <li>via CANopen (Interface 121)</li> <li>The higher-level control system communicates with Compax3 via Profibus.</li> <li>A number of different cyclic transfer telegrams (which can be conveniently adjusted with the Compax3 ServoManager) can be used to adjust bus communication to the requirements of specific applications.</li> <li>In addition to the cyclic data channel, parameter access is also possible via a DPV1 master or using the parameter channel with a DPV0 master.</li> <li>The higher level control system communicates with Compax3 via CANopen.</li> <li>Via various cyclic process data objects (which can be comfortably set with the Compax3 ServoManager) the bus communication can be adapted to the application requirements.</li> <li>Apart from the cyclic process data objects, acyclic parameter access is possible via service data objects.</li> </ul>                                                                                                    |
| Profibus (I20 -<br>functions)<br>CANopen (I21 -<br>functions)<br>DeviceNet (I22<br>functions) | <ul> <li>via Prolibus (Interface 120)</li> <li>via CANopen (Interface 121)</li> <li>The higher-level control system communicates with Compax3 via Profibus.<br/>A number of different cyclic transfer telegrams (which can be conveniently adjusted with the Compax3 ServoManager) can be used to adjust bus communication to the requirements of specific applications.<br/>In addition to the cyclic data channel, parameter access is also possible via a DPV1 master or using the parameter channel with a DPV0 master.</li> <li>The higher level control system communicates with Compax3 via CANopen.<br/>Via various cyclic process data objects (which can be comfortably set with the Compax3 ServoManager) the bus communication can be adapted to the application requirements.<br/>Apart from the cyclic process data objects, acyclic parameter access is possible via service data objects.</li> <li>The higher level control system communicates with Compax3 via DeviceNet.<br/>Cyclic I/O messages (which can be conveniently adjusted with the Compax3 ServoManager) can be used to adjust bus communication to the requirements of specific applications.<br/>Besides the cyclic data, acyclic access to objects is possible via Explicit Messges.</li> </ul>                                                                                                    |

The structure and size of the device are of considerable importance. Powerful electronics is an important feature which made it possible to manufacture the Compax3F so small and compact. All connectors are located on the front of the Compax3.

The Compax3 is CE-conform.

The intuitive user interface familiar from many applications, together with the oscilloscope function, wizards and online help, simplifies making and modifying settings via the PC.

The optional **Operator control module (BDM01/01 (see page 435))** for Compax3 makes it possible to exchange devices quickly without requiring a PC.

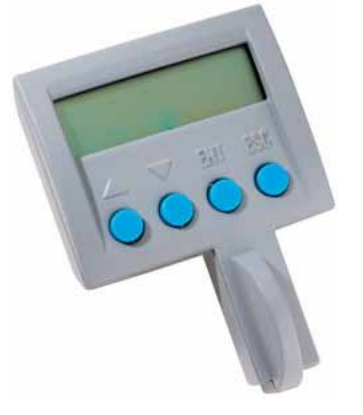

**Configuration** Configuration is made on a PC using the Compax3 ServoManager. General proceeding

# 3. Compax3F device description

In this chapter you can read about:

| State of delivery                           | 21 |
|---------------------------------------------|----|
| Plug and connector assignment Compax3 Fluid | 21 |

# 3.1 State of delivery

Compax3 is delivered without configuration!

After switching on the 25VDC supply, the red LED is flashing while the green LED is dark.

Please configure the device with the help of the Windows-Software "Compax3 – ServoManager"!

# 3.2 Plug and connector assignment Compax3 Fluid

#### In this chapter you can read about:

| Meaning of the front panel LEDs (via X10)                        | 21 |
|------------------------------------------------------------------|----|
| Plug and connector assignment                                    | 22 |
| Plug and connector assignment complete                           | 23 |
| Analog Input (plug X1)                                           | 25 |
| Analog Output (plug X2)                                          |    |
| Voltage supply (plug X3)                                         | 27 |
| RS232 / RS485 interface (plug X10)                               | 27 |
| Analog / Encoder (plug X11)                                      |    |
| Digital inputs/outputs (plug X12)                                |    |
| Feedback (connector X13)                                         |    |
| Profibus connector X23 with Interface I20                        |    |
| CANopen connector X23 Interface I21                              |    |
| DeviceNet connector X23                                          |    |
| Ethernet Powerlink (Option I30) / EtherCAT (option I31) X23, X24 |    |
| Mounting and dimensions                                          | 40 |

# 3.2.1. Meaning of the front panel LEDs (via X10)

| status                                                           | LED        | LED                  |  |
|------------------------------------------------------------------|------------|----------------------|--|
|                                                                  | red        | green                |  |
| Voltages missing.                                                | off        | off                  |  |
| While booting.                                                   | alternatel | alternately flashing |  |
| No configuration present.                                        | flashing   | off                  |  |
| Compax3 IEC61131-3 program not compatible with Compax3 Firmware. |            |                      |  |
| no Compax3 IEC61131-3 program.                                   |            |                      |  |
| Axis(es) blocked.                                                | off        | Flashes slowly       |  |
| Axis(es) enabled.                                                | off        | on                   |  |
| Axis in fault status / fault present.                            | on         | off                  |  |

# 3.2.2. Plug and connector assignment

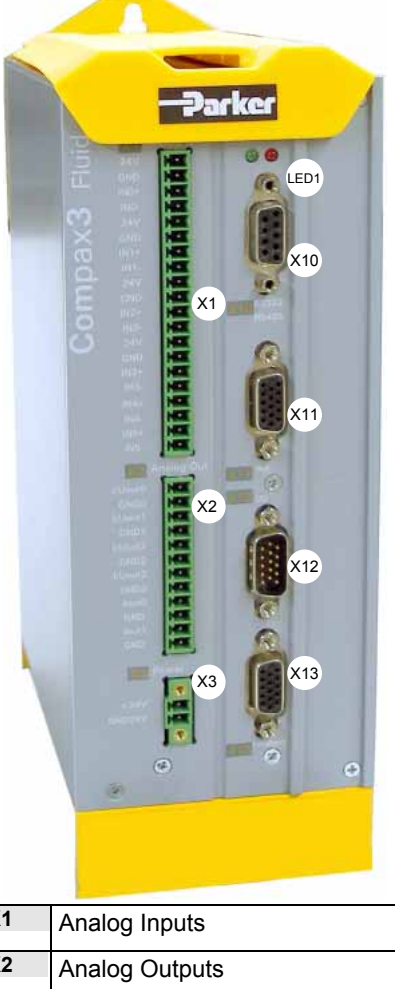

| X1  | Analog Inputs       |
|-----|---------------------|
| X2  | Analog Outputs      |
| X3  | 24 VDC power supply |
|     |                     |
| X10 | RS232/RS485         |
| X11 | 2. Feedback Type    |
| X12 | Inputs/Outputs      |
| X13 | 1. Feedback Type    |

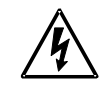

Always switch devices off before wiring them!

# 3.2.3. Plug and connector assignment complete

In detail: The fitting of the different plugs depends on the extension level of Compax3. In part, the assignment depends on the Compax3 option implemented.

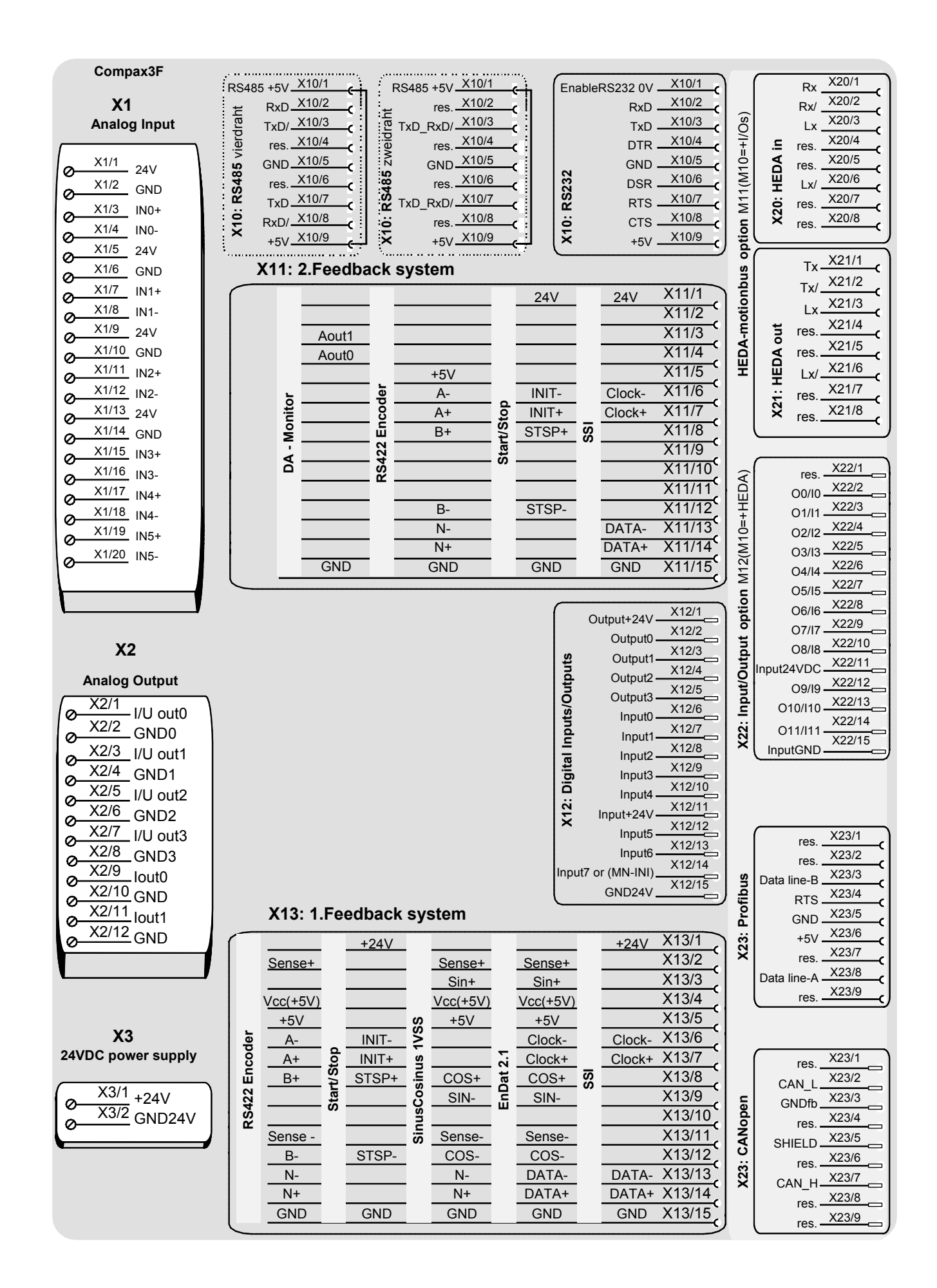

# 3.2.4. Analog Input (plug X1)

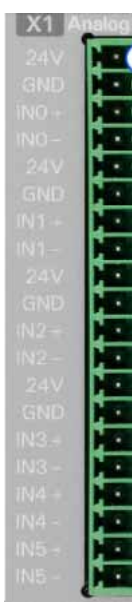

| Connector X1 | Description | Combicon 3,81mm; female connector |
|--------------|-------------|-----------------------------------|
| 1            | 24V         | Supply Sensor 0                   |
| 2            | GND         | Supply Sensor 0                   |
| 3            | IN0+        | Signal Sensor 0 +                 |
| 4            | IN0-        | Signal Sensor 0 -                 |
| 5            | 24V         | Supply Sensor 1                   |
| 6            | GND         | Supply Sensor 1                   |
| 7            | IN1 +       | Signal Sensor 1 +                 |
| 8            | IN1 -       | Signal Sensor 1 -                 |
| 9            | 24V         | Supply Sensor 2                   |
| 10           | GND         | Supply Sensor 2                   |
| 11           | IN2 +       | Signal Sensor 2 +                 |
| 12           | IN2 -       | Signal Sensor 2 -                 |
| 13           | 24V         | Supply Sensor 3                   |
| 14           | GND         | Supply Sensor 3                   |
| 15           | IN3 +       | Signal Sensor 3 +                 |
| 16           | IN3-        | Signal Sensor 3 -                 |
| 17           | IN4+        | +/-10V Input 4                    |
| 18           | IN4-        | +/-10V Input 4                    |
| 19           | IN5+        | +/-10V Input 5                    |
| 20           | IN5-        | +/-10V Input 5                    |

## **Requirement: Connection cable**

Use shielded cables.

# Shield connection of the cables

The cable should be fully screened and connected to the Compax3 housing. We offer a special **Shield connecting terminal** (see page 432) as accessory item (ZBH./...).

# 3.2.4.1 Wiring of the analog inputs

#### Input IN0

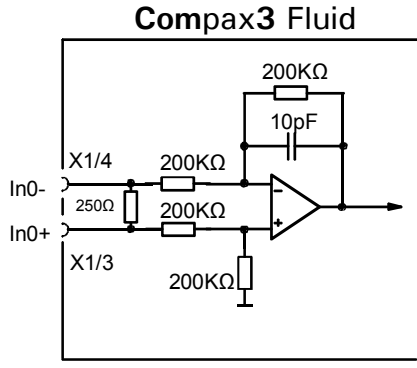

IN0 to IN3 do have the same wiring! **Pin assignment** (see page 25) X1

Input IN4

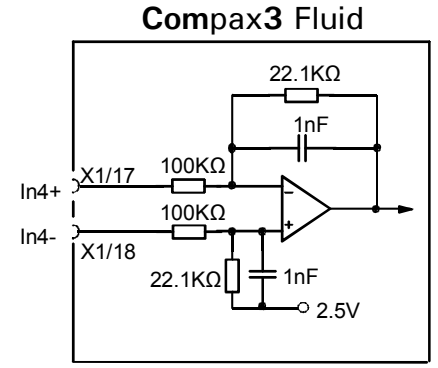

IIN4 and IN5 (X11/19 and X11/20) have the same wiring!

# 3.2.5. Analog Output (plug X2)

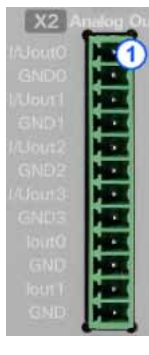

| Plug X2     | Descripti               | Combicon 3,81mm; female connector |  |
|-------------|-------------------------|-----------------------------------|--|
| Pin         | on                      |                                   |  |
| 1           | I/U Aout0               | ±10V/10mA or 420mA                |  |
| 2           | GND 0                   |                                   |  |
| 3           | I/U Aout1               | ±10V/10mA or 420mA                |  |
| 4           | GND 1                   |                                   |  |
| 5           | I/U Aout2               | ±10V/10mA or 420mA                |  |
| 6           | GND 2                   |                                   |  |
| 7           | I/U Aout3               | ±10V/10mA or 420mA                |  |
| 8           | GND 3                   |                                   |  |
| 9           | lout 0                  | +/-100mA current output 0         |  |
| 10          | GND                     |                                   |  |
| 11          | lout 1                  | +/-100mA current output 1         |  |
| 12          | GND                     |                                   |  |
| Terminatin  | Terminating resistor:   |                                   |  |
| Voltage +/- | Voltage +/-10V: ≥ 1000Ω |                                   |  |
|             |                         |                                   |  |

Current 4..20mA:  $\leq 600\Omega$ Current 100mA:  $\leq 100\Omega$ All outputs are short-circuit proof.

# **Requirement: Connection cable**

Use shielded cables.

## Shield connection of the cables

The cable should be fully screened and connected to the Compax3 housing. We offer a special **Shield connecting terminal** (see page 432) as accessory item (ZBH./...).

# 3.2.5.1 Wiring of analog outputs

#### Output I/U Aout0

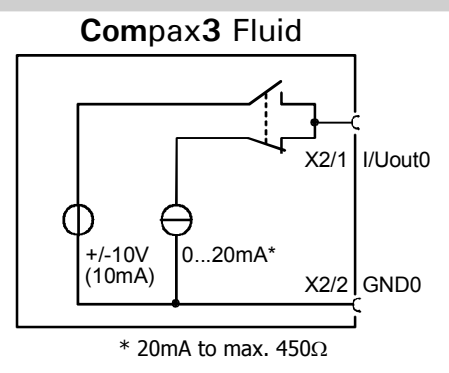

Output lout0

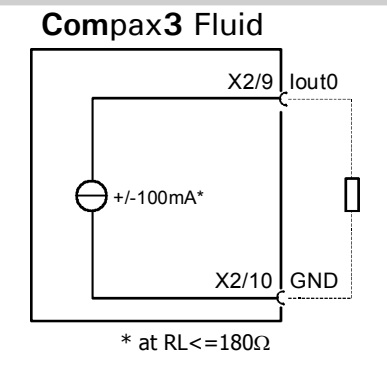

Aout0 to Aout3 do have the same wiring! **Pin assignment** (see page 26) X2

lout0 and lout1 (X2/11 and X2/12) have the same wiring!

#### 3.2.6. Voltage supply (plug X3)

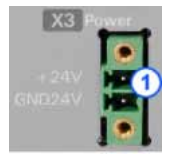

| Connector<br>X3 Pin | Descriptio<br>n | Combicon 5mm          |
|---------------------|-----------------|-----------------------|
| 1                   | +24 V           | 24 VDC (power supply) |
| 2                   | Gnd 24 V        | GND                   |

## Voltage supply 24VDC

| Controller type                                        | Compax3 F001 D2                                                                |
|--------------------------------------------------------|--------------------------------------------------------------------------------|
| Voltage range                                          | 21 - 27VDC                                                                     |
| Mains module                                           | with switch-on current limitation, due to<br>capacitive load                   |
| Fuse                                                   | MTP miniature circuit breaker or "delayed action fuse", due to capacitive load |
| Current drain of the device                            | 0.8A (max. 1.5A)                                                               |
| Total current drain                                    | 0.8A + total load of the digital outputs                                       |
| Ripple                                                 | <1Vss                                                                          |
| Requirement according to safe extra low voltage (SELV) | yes                                                                            |

#### 3.2.7. RS232 / RS485 interface (plug X10)

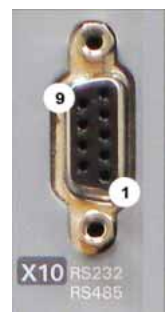

Interface selectable by contact functions assignment of X10/1: X10/1=0V RS232 X10/1=5V RS485 PIN RS232 (Sub D) X10 (Enable RS232) 0V 1 2 RxD 3 TxD 4 DTR 5 GND

| • | 0.15 |
|---|------|
| 6 | DSR  |
| 7 | RTS  |
| 8 | CTS  |
| 9 | +5V  |
|   |      |

# RS485 2-wire

| PIN<br>X10 | RS485 two wire (Sub D)<br>Pin 1 and 9 jumpered externally |
|------------|-----------------------------------------------------------|
| 1          | Enable RS485 (+5V)                                        |
| 2          | res.                                                      |
| 3          | TxD_RxD/                                                  |
| 4          | res.                                                      |
| 5          | GND                                                       |
| 6          | res.                                                      |
| 7          | TxD_RxD                                                   |
| 8          | res.                                                      |
| 9          | +5V                                                       |

## RS485 4-wire

| PIN<br>X10 | RS485 four wire (Sub D)<br>Pin 1 and 9 externally jumpered |
|------------|------------------------------------------------------------|
| 1          | Enable RS485 (+5V)                                         |
| 2          | RxD                                                        |
| 3          | TxD/                                                       |
| 4          | res.                                                       |
| 5          | GND                                                        |
| 6          | res.                                                       |
| 7          | TxD                                                        |
| 8          | RxD/                                                       |
| 9          | +5V                                                        |

#### USB - RS232/RS485 converter

The following USB - RS232 converters were tested:

- ♦ ATEN UC 232A
- ◆USB GMUS-03 (available under several company names)
- ◆ USB / RS485: Moxa Uport 1130 http://www.moxa.com/product/UPort\_1130.htm
- Ethernet/RS232/RS485: NetCom 113 http://www.vscom.de/666.htm

#### Analog / Encoder (plug X11) 3.2.8.

The following position sensors can be connected via X11:

- ◆RS422 Encoder (max. 5MHz, or Step/Direction)
- ♦ SSI (RS422)
- Start / Stop (Time of Flight, RS422)

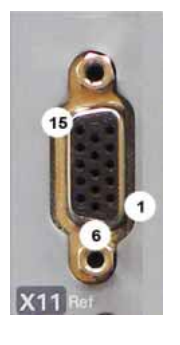

| PIN | D-A Monitor | RS422 Encoder                   | Start / Stop     | SSI             |
|-----|-------------|---------------------------------|------------------|-----------------|
|     |             |                                 | (Time of Flight) |                 |
| 1   |             |                                 | +24V max. 100mA  | +24V max. 100mA |
| 2   |             |                                 |                  |                 |
| 3   | Aout1       |                                 |                  |                 |
| 4   | Aout0       |                                 |                  |                 |
| 5   |             | +5V (for encoder)<br>max. 150mA |                  |                 |
| 6   |             | A-                              | INIT-            | Clock-          |
| 7   |             | A+                              | INIT+            | Clock+          |
| 8   |             | B+                              | STSP+            |                 |
| 9   |             |                                 |                  |                 |
| 10  |             |                                 |                  |                 |
| 11  |             |                                 |                  |                 |
| 12  |             | В-                              | STSP-            |                 |
| 13  |             | N-                              |                  | DATA-           |
| 14  |             | N+                              |                  | DATA+           |
| 15  | GND         | GND                             | GND              | GND             |

iviax. start/stop time is 1.6ms (over 4.15m).

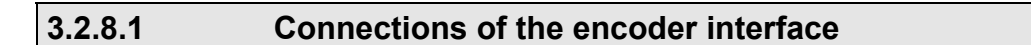

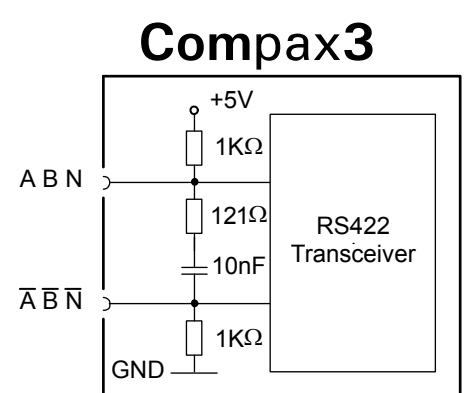

The input connection is available in triple (for A & /A, B & /B, N & /N)

# 3.2.9. Digital inputs/outputs (plug X12)

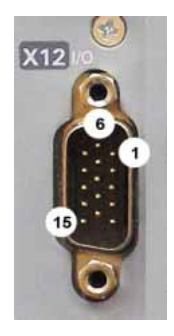

| X12 | Input/output | I/O /X12                                      |  |  |
|-----|--------------|-----------------------------------------------|--|--|
| Pin |              | High density/Sub D                            |  |  |
| 1   | Output       | +24VDC output (max. 340mA)                    |  |  |
| 2   | O0           | Output 0 (max. 100mA)                         |  |  |
| 3   | 01           | Output 1 (max. 100mA)                         |  |  |
| 4   | 02           | Output 2 (max. 100mA)                         |  |  |
| 5   | O3           | Output 3 (max. 100mA)                         |  |  |
| 6   | 10           | Input 0                                       |  |  |
| 7   | 11           | Input 1                                       |  |  |
| 8   | 12           | Input 2                                       |  |  |
| 9   | 13           | Input 3                                       |  |  |
| 10  | 14           | Input 4                                       |  |  |
| 11  | E            | 24V input for the digital outputs Pins 2 to 5 |  |  |
| 12  | 15           | Input 5                                       |  |  |
| 13  | 16           | Input 6                                       |  |  |
| 14  | 17           | Input 7                                       |  |  |
| 15  | Output       | Gnd 24 V                                      |  |  |

All inputs and outputs have 24V level.

The exact assignment depends on the the device type!

You will find the description of the device-specific assignment in the online help which can be opened from the Compax3 – ServoManager.

Maximum capacitive loading of the outputs: 50nF (max. 4 Compax3 inputs).

24V

3.2.9.1

# **Connection of the digital Outputs/Inputs**

Status of digital inputs

SPS/PLC

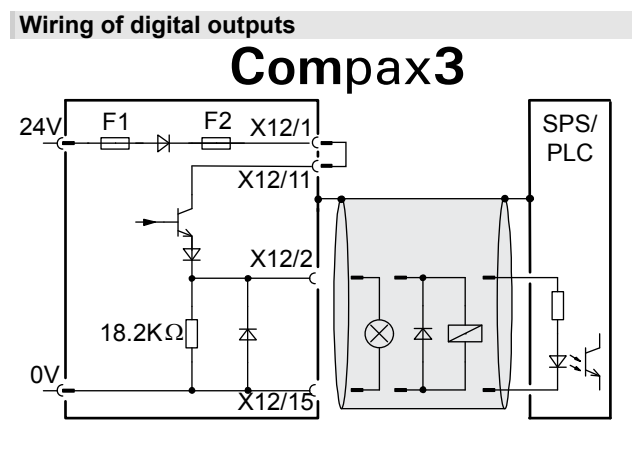

The circuit example is valid for all digital outputs! The outputs are short circuit proof; a short circuit generates an error.

22KΩ 10KΩ X12/15 1 ov

Compax3

F2

 $22 K \Omega$ 

22K Ω

F1

 $100 \text{K}\Omega$ 

X12/1

X12/6

10nF:

The circuit example is valid for all digital inputs! Signal level:

- $\diamond$  > 9.15V = "1" (38,2% of the control voltage applied)
- $\diamond$  > 8.05V = "0" (33.5% of the control voltage applied)

F1: delayed action fuse

F2: quick action electronic fuse; can be reset by switching the 24VDC supply off and on again.

#### Feedback (connector X13) 3.2.10.

The following position sensors can be connected via X13:

- ♦ 1VSS SineCosine (max. 400Hz)
- ◆RS422 Encoder (max. 5MHz, or Step/Direction)
- ◆ SSI (RS422)
- ◆ Start / Stop (Time of Flight, RS422)
- EnDat2.1

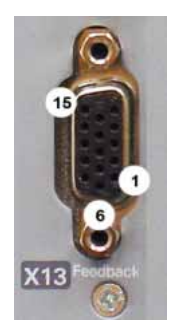

192-121102 N04 June 2008

| 1. Fee | 1. Feedback system / X13 High Density /Sub D |                                                |                                          |                                  |                    |  |
|--------|----------------------------------------------|------------------------------------------------|------------------------------------------|----------------------------------|--------------------|--|
| PIN    | RS422 Encoder                                | SinusCosinus<br>1VSS                           | EnDat 2.1                                | Start / Stop<br>(Time of Flight) | SSI                |  |
| 1      |                                              |                                                |                                          | +24V<br>max. 100mA               | +24V<br>max. 100mA |  |
| 2      | Sense +                                      | Sense +                                        | Sense +                                  |                                  |                    |  |
| 3      |                                              | Sin +                                          | Sin +                                    |                                  |                    |  |
| 4      | Vcc +5V (controlled on the encoder side)     | Vcc +5V (controlled<br>on the encoder<br>side) | Vcc +5V (controlled on the encoder side) |                                  |                    |  |
| 5      | +5V (for encoder)<br>max. 150mA              | +5V                                            | +5V                                      |                                  |                    |  |
| 6      | A-                                           |                                                | Clock-                                   | INIT-                            | Clock-             |  |
| 7      | A+                                           |                                                | Clock+                                   | INIT+                            | Clock+             |  |
| 8      | B+                                           | COS+                                           | COS+                                     | STSP+                            |                    |  |
| 9      |                                              | SIN-                                           | SIN-                                     |                                  |                    |  |
| 10     |                                              |                                                |                                          |                                  |                    |  |
| 11     | Sense -                                      | Sense -                                        | Sense -                                  |                                  |                    |  |
| 12     | B-                                           | COS-                                           | COS-                                     | STSP-                            |                    |  |
| 13     | N-                                           | N-                                             | DATA-                                    |                                  | DATA-              |  |
| 14     | N+                                           | N+                                             | DATA+                                    |                                  | DATA+              |  |
| 15     | GND                                          | GND                                            | GND                                      | GND                              | GND                |  |

Max. start/stop time is 1.6ms (over 4.15m).

#### Note on F12:

+5V (Pin 4) is measured and controlled directly at the end of the line via Sense – and Sense +. Maximum cable length: 100m

**Caution!** Pin 4 and Pin 5 must under no circumstances be connected!

# 3.2.10.1 Connections of the encoder interface

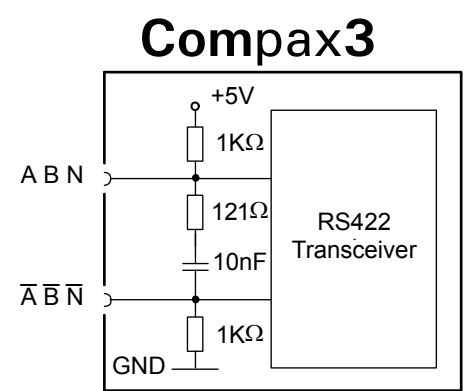

The input connection is available in triple (for A & /A, B & /B, N & /N)

# 3.2.11. Profibus connector X23 with Interface I20

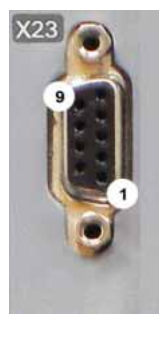

| Pin X23 | Profibus (Sub D) |
|---------|------------------|
| 1       | Reserved         |
| 2       | Reserved         |
| 3       | Data line B      |
| 4       | RTS              |
| 5       | GND              |
| 6       | +5V              |
| 7       | Reserved         |
| 8       | Data line A      |
| 9       | Reserved         |

The assignment corresponds to Profibus standard EN 50170. **Wiring** (see page 451).

# 3.2.11.1 Adjusting the bus address

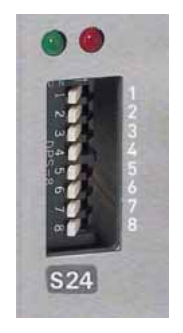

## Address setting

Values:

1: 2<sup>0</sup>; 2: 2<sup>1</sup>; 3: 2<sup>2</sup>; ... 7: 2<sup>6</sup>; 8: reserved

Settings: left: OFF right: ON (The address is set to 0 in the illustration to the left)

## Range of values: 1 ... 127

Address 0 is set internally to address 126.

# 3.2.11.2 Function of the Bus LEDs

## Meaning of the LEDs (under X23)

| Green LED (left)     | Red LED (right) | Description                           |
|----------------------|-----------------|---------------------------------------|
| alternately flashing |                 | Field bus program missing             |
| off                  | flashing        | Device is not initialized             |
| on                   | flashing        | Bus operation mode (no DATA exchange) |
| on                   | off             | Bus operation mode (DATA exchange)    |
| on                   | on              | Bus error                             |

# 3.2.12. CANopen connector X23 Interface I21

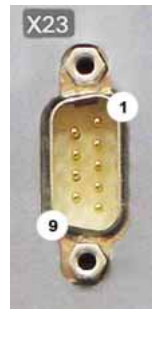

| Pin X23 | CANopen ( | Sub D)                   |
|---------|-----------|--------------------------|
| 1       | Reserved  |                          |
| 2       | CAN_L     | CAN Low                  |
| 3       | GNDfb     | Opto-isolated GND-supply |
| 4       | Reserved  |                          |
| 5       | SHIELD    | Shield optional          |
| 6       | Reserved  |                          |
| 7       | CAN_H     | CAN High                 |
| 8       | Reserved  |                          |
| 9       | Reserved  |                          |

The assignment corresponds to CANopen DS301. At the beginning and end of the device chain a terminating resistor of  $120\Omega$  is required between CAN\_L and CAN\_H Wiring (see page 452).

# 3.2.12.1 Adjusting the bus address

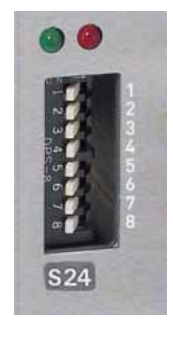

#### Address setting

#### Values:

1: 2<sup>°</sup>; 2: 2<sup>1</sup>; 3: 2<sup>2</sup>; ... 7: 2<sup>6</sup>; 8: reserved

Settings: left: OFF

right: ON (The address is set to 0 in the illustration to the left)

#### Range of values: 1 ... 127

Address 0 is set internally to address 126.

# 3.2.12.2 Function of the Bus LEDs

# LED red

| No. | Signal       | Status        | Description                                                                             |
|-----|--------------|---------------|-----------------------------------------------------------------------------------------|
| 1   | off          | No Error      | The bus is operating                                                                    |
| 2   | Single flash | Warning       | at least one of the error counters of the CAN controller has reached the warning level. |
| 3   | Double flash | Error         | Node Guarding Error                                                                     |
| 4   | Triple flash | Error         | Sync Error<br>Buffer overflow (0x8110)                                                  |
| 5   | on           | Bus not activ | /e                                                                                      |
|     |              |               |                                                                                         |

If several errors occur at once, the error with the most significant number is reported.

#### LED green

| Signal               | Status      | Description                        |
|----------------------|-------------|------------------------------------|
| Single flash         | Stop        | The bus is in STOPPED state        |
| blinks (permanently) | pre-        | The bus is ready to operate (Pre-  |
|                      | operational | Operational)                       |
| on                   | operational | The bus is operating (operational) |

| Single flash | On             |    |
|--------------|----------------|----|
| Double flash | On 200ms 200ms | 15 |
| Triple flash | On 200ms 200ms | 1s |

#### **CANopen states**

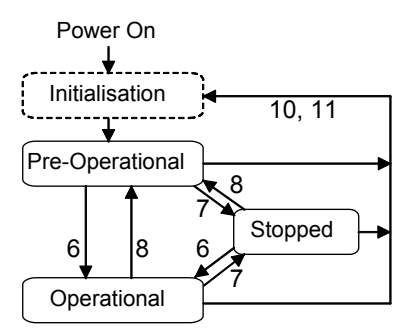

6: Start Remote Node

7: Stop Remote Node

8: Enter Pre-Operational State

10: Reset Node

11: Reset Communication

The "Initialization" state is no fixed state but only a transition state.

# 3.2.13. DeviceNet connector X23

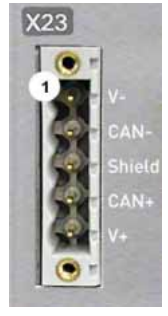

| Pin X23 | DeviceNet (Open Plug Phoenix MSTB 2.5/5-GF5.08 ABGY AU) |                               |  |
|---------|---------------------------------------------------------|-------------------------------|--|
| 1       | V-                                                      | Mass                          |  |
| 2       | CAN-                                                    | CAN Low                       |  |
| 3       | Shield                                                  | Shield                        |  |
| 4       | CAN+                                                    | CAN High                      |  |
| 5       | V+                                                      | not required, internal supply |  |

A mating plug is included in the delivery.

If Compax3 is used as first or last device in the fieldbus network, a terminal resistance of 121  $\Omega$  is required. This is integrated between Pin 2 and Pin 4. Additional information on the DeviceNet wiring can be found under **www.odva.org** http://www.odva.org.

Please do also heed the instructions in the DeviceNet master manual.

# 3.2.13.1 Adjusting the bus address

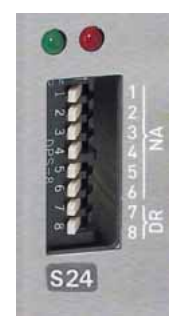

Values:

**1:** 2<sup>°</sup>; **2:** 2<sup>1</sup>; **3:** 2<sup>2</sup>; ... **6:** 2<sup>5</sup>reserved

Settings: left: OFF right: ON (The address is set to 2 in the illustration)

Address setting (NA: Node Address)

#### Range of values: 1 ... 63

#### Address 0 is set internally to address 63.

## Data Rate setting (DR):

| Data Rate [kBi                    | t/s]   | S24_7           |       | S24_8              |         |
|-----------------------------------|--------|-----------------|-------|--------------------|---------|
| 125                               |        | left: OFF       |       | left: OFF          |         |
| 250                               |        | left: ON        |       | right: OFF         |         |
| 500                               |        | right: OFF      |       | left: ON           |         |
| Reserved                          |        | right: ON       |       | right: ON          |         |
| Bear in mind that the maximum cab |        | naximum cable l | ength | depends on the Dat | a rate: |
| Data Rate                         | Maximu | Im length       |       |                    |         |
| 500kbit/s                         | 100m   | 100m            |       |                    |         |
| 250kbit/s                         | 250m   |                 |       |                    |         |
| 125kbit/s                         | 500m   |                 |       |                    |         |

# 3.2.13.2 Function of the Bus LEDs

# LED (red)

| -   |              |          |                                               |
|-----|--------------|----------|-----------------------------------------------|
| No. | Signal       | Status   | Description                                   |
| 1   | off          | No Error | The bus is operating                          |
| 2   | Single flash | Warning  | at least one of the error counters of the CAN |
|     |              |          | controller has reached the warning level.     |
| 3   | Double flash | Error    | Communication Fault                           |
| 4   | Triple flash | Error    | Double Mac ID                                 |
| 5   | on           | Error    | Bus Off                                       |

If several errors occur at once, the error with the most significant number is reported.

#### LED green

| Signal               | Status        | Description                               |
|----------------------|---------------|-------------------------------------------|
| Single flash         | On-line       | Online, not at the master (not allocated) |
|                      | Not           |                                           |
|                      | Connected     |                                           |
| blinks (permanently) | On-line       | Online, at the master (allocated)         |
|                      | Connected     |                                           |
| on                   | On-line       | I/O Messages allocated                    |
|                      | I/O Connected | _                                         |

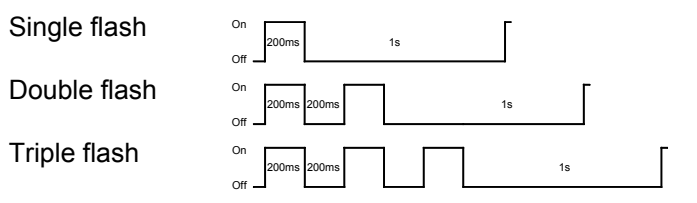

# 3.2.14. Ethernet Powerlink (Option I30) / EtherCAT (option I31) X23, X24

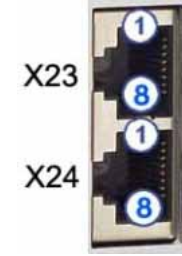

|     | RJ45 (X23) | RJ45 (X24) |
|-----|------------|------------|
| PIN | in         | out        |
| 1   | Tx +       | Tx +       |
| 2   | Tx -       | Tx -       |
| 3   | Rx +       | Rx +       |
| 4   | -          | Reserved   |
| 5   | -          | Reserved   |
| 6   | Rx -       | Rx -       |
| 7   | -          | Reserved   |
| 8   | -          | Reserved   |

Wiring with Ethernet Crossover cable Cat5e (from X24 to X23 of the next device without termination); for this, we recommend ourl **SSK28** (see page 430, see page 445) interface cable.

# Meaning of the RJ45 LEDs (only for Ethernet Powerlink, I30)

Green LED (top): connection established (RPT\_LINK/RX) Yellow LED (bottom): Traffic (exchange of data) (Transmit / Receive Data) (RPT\_ERR)
# 3.2.14.1 Set Ethernet Powerlink (option I30) bus address

### Automatic address assignment with EtherCAT

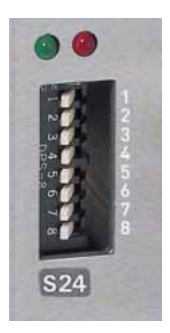

### Address setting

Values: 1: 2<sup>0</sup>; 2: 2<sup>1</sup>; 3: 2<sup>2</sup>; ... 7: 2<sup>6</sup>; 8: 2<sup>7</sup>

Settings: left: OFF right: ON (The address is set to 0 in the illustration)

Range of values: 1 ... 239

# 3.2.14.2 Meaning of the Bus LEDs (Ethernet Powerlink)

### Red LED (right): Ethernet Powerlink error

LED is influenced by the transitions of the NMT - status diagram (for further details, please refer to the **Ethernet Powerlink Specification** 

http://www.parker.com/euro\_emd/EME/downloads/compax3/EPL/epl2.0-ds-v-1-0-0.pdf)

| Error LED | Transition                         |
|-----------|------------------------------------|
| off => on | NMT_CT11,NMT_GT6,NMT_MT6           |
| on => off | NMT_CT6, NMT_GT2, NMT_CT3, NMT_MT5 |

### Green LED (left): Ethernet Powerlink Status

LED indicates the states of the NMT - status diagram (for further details, please refer to the **Ethernet Powerlink Specification** 

http://www.parker.com/euro\_emd/EME/downloads/compax3/EPL/epl2.0-ds-v-1-0-0.pdf)

| Status LED   |            | status                                  |
|--------------|------------|-----------------------------------------|
| off          | off        | NMT_GS_OFF, NMT_GS_INITIALISATION,      |
|              |            | NMT_CS_NOT_ACTIVE / NMT_MS_NOT_ACTIVE   |
| flickering   | flickering | NMT_CS_BASIC_ETHERNET                   |
| single flash | Single     | NMT_CS_PRE_OPERATIONAL_1/               |
|              | flash      | NMT_MS_PRE_OPERATIONAL_1                |
| double flash | Double     | NMT_CS_PRE_OPERATIONAL_2 /              |
|              | flash      | NMT_MS_PRE_OPERATIONAL_2                |
| triple flash | Triple     | NMT_CS_READY_TO_OPERATE /               |
|              | flash      | NMT_MS_READY_TO_OPERATE                 |
| on           | on         | NMT_CS_OPERATIONAL / NMT_MS_OPERATIONAL |
| blinking     | flashing   | NMT_CS_STOPPED                          |

# 3.2.14.3 Meaning of the Bus LEDs (EtherCAT)

# Red LED (right): EtherCAT error

LED is influenced by the transitions of the status diagram

| Error LED    | Error:                          | Description                            |
|--------------|---------------------------------|----------------------------------------|
| Off          | No Error                        |                                        |
| Flickering   | Boot error                      | Error during initialization            |
| Blinking     | Invalid configuration           |                                        |
| Single Flash | Unsolicited change of<br>status | Slave changed the status independently |
| Double Flash | Application Watchdog            | Watchdog                               |
|              | Timeout                         |                                        |
| On           | PDI Watchdog Timeout            |                                        |

### Green LED (left): EtherCAT Status

LED shows the states of the status diagram

| Status LED   | status           | Description         |
|--------------|------------------|---------------------|
| Off          | INITIALIZATION   | Initialisation      |
| Blinking     | PRE-OPERATIONAL  | Ready               |
| Single Flash | SAFE-OPERATIONAL | Master reads values |
| On           | OPERATIONAL      | Operation           |

### Status diagram

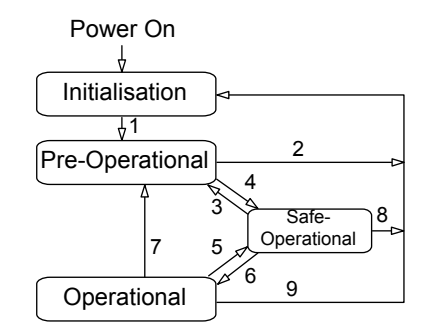

| Transition | Action                                                            |
|------------|-------------------------------------------------------------------|
| 1          | Start mailbox communication                                       |
| 2          | Stop mailbox communication                                        |
| 3          | Start input update                                                |
| 4          | Stop input update                                                 |
| 5          | Start output update                                               |
| 6          | Stop output update                                                |
| 7          | Stop output update, stop input update                             |
| 8          | Stop input update, stop mailbox communication                     |
| 9          | Stop output update, stop input update, stop mailbox communication |

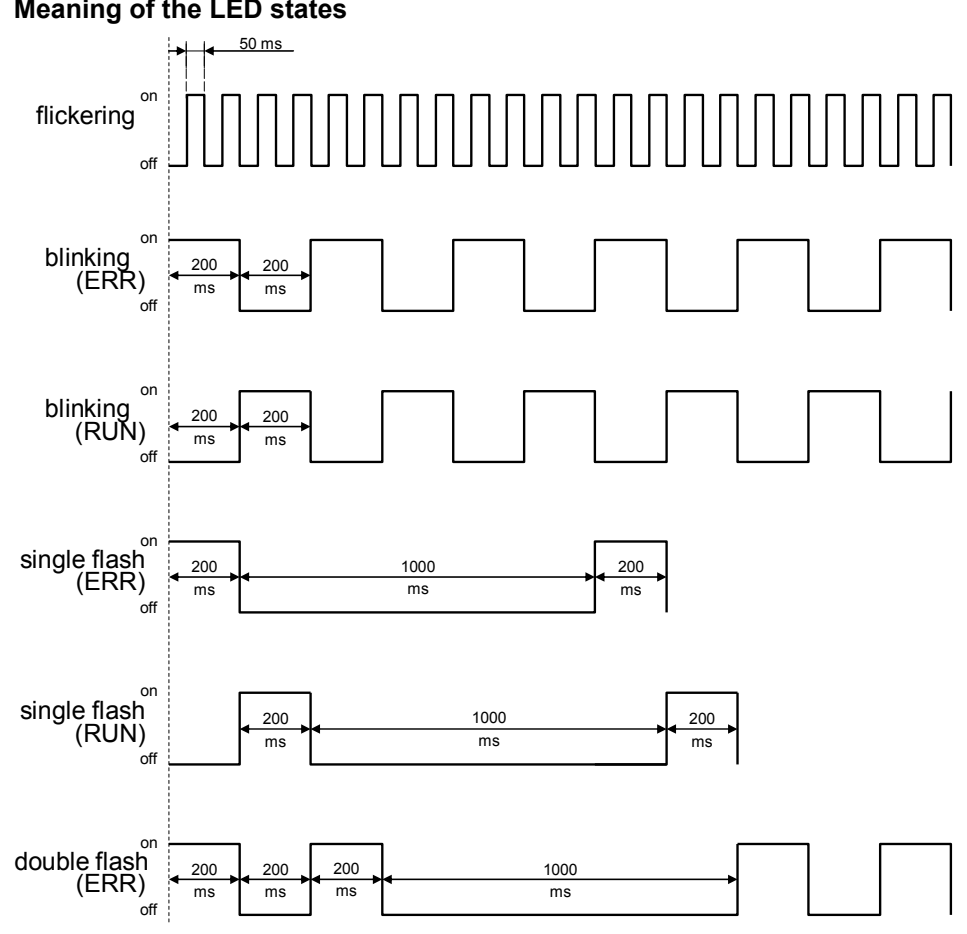

# 3.2.15. Mounting and dimensions

# Mounting:

- ◆3 socket head screws M5 or
- by direct snapping on a 35mm supporting rail (according to DIN EN 50 022), Mounting material: DIN rail clip and distance piece available as accessories - Set ZBH02/04 (see page 432)

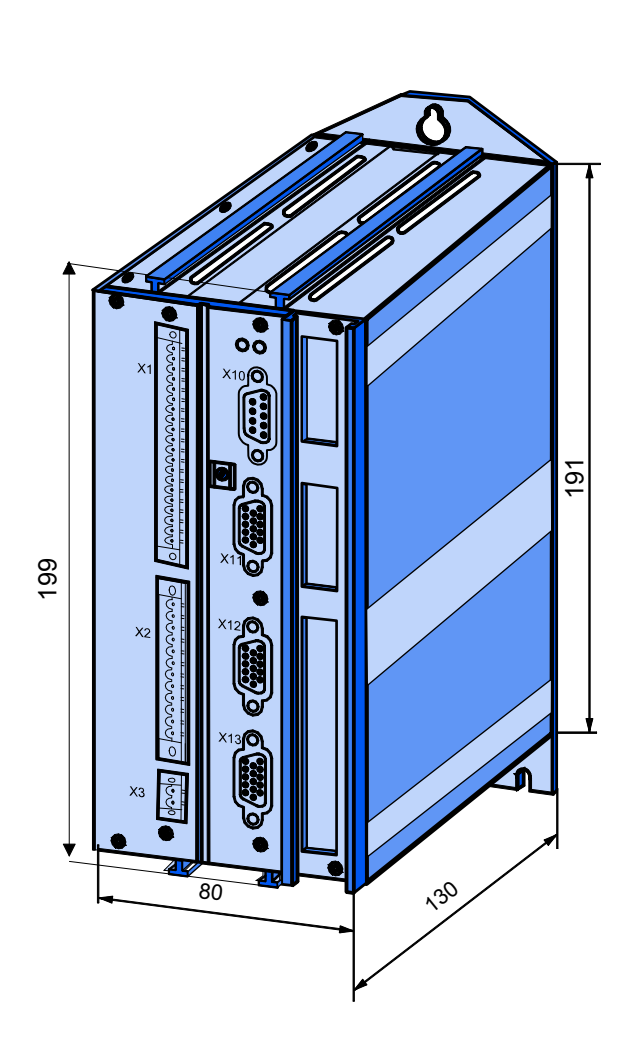

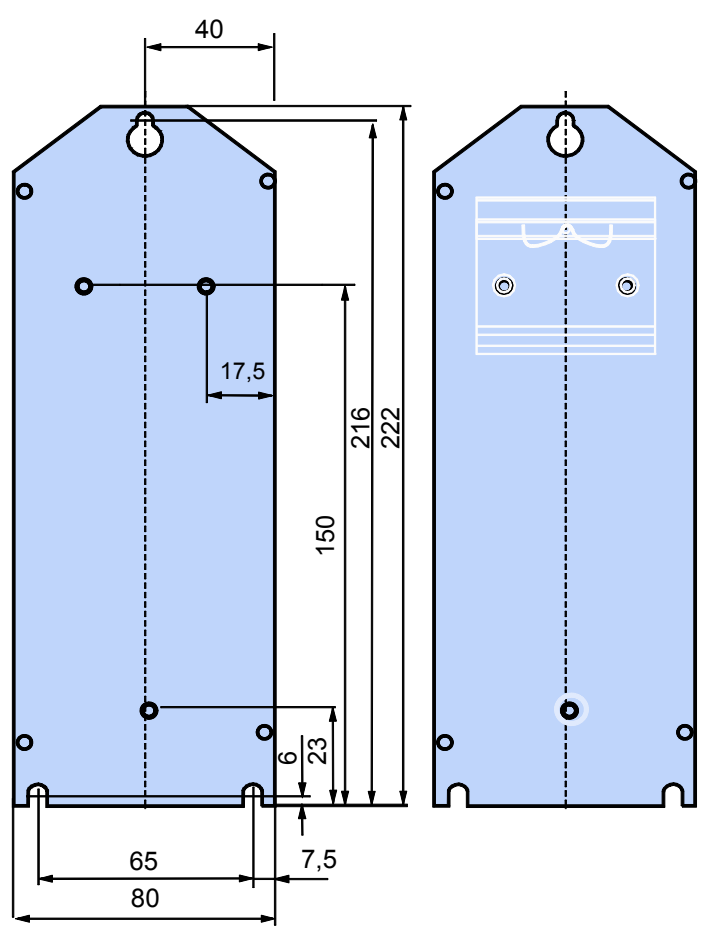

Stated in mm

# 4. Setting up Compax3

### In this chapter you can read about:

| Configuration                 |  |
|-------------------------------|--|
| Configuring the signal source |  |
| Optimization                  |  |

# 4.1 Configuration

### In this chapter you can read about:

| C3HydraulicsManager                       | 44 |
|-------------------------------------------|----|
| Compax3F structure image                  | 45 |
| Drive configuration                       | 46 |
| Configuring drive1                        | 47 |
| Configuring drive2                        | 49 |
| Sensors                                   | 49 |
| Valve configuration                       | 51 |
| Defining the reference system             | 53 |
| Ramp upon error and switch to currentless | 74 |
| Limit and monitoring settings of force    | 75 |
| Positioning window - Position reached     | 77 |
| Following error limit                     | 78 |
| Maximum permissible speed                 | 78 |
| Encoder Simulation                        | 79 |
| Recipe table                              | 80 |
| Error response                            | 80 |
| Configuration name / comments             | 81 |
|                                           |    |

### **Configuration sequence:**

Installation of the C3 ServoManager

The Compax3 ServoManager can be installed directly from the Compax3 DVD. Click on the appropriate hyperlink or start the installation program "C3Mgr\_Setup\_V.... .exe" and follow the instructions.

### PC requirements

### **Recommendation:**

| Operating system:           | MS Windows XP SP2 / MS Windows 2000 as from SP4 / (MS Vista)         |
|-----------------------------|----------------------------------------------------------------------|
| Browser:                    | MS Internet Explorer 6.x                                             |
| Processor:                  | Intel Pentium 4 / Intel Core 2 Duo / AMD Athlon class as from >=2GHz |
| RAM memory:                 | >= 1024MB                                                            |
| Hard disk:                  | >= 20GB available memory                                             |
| Drive:                      | DVD drive                                                            |
| Monitor:                    | Resolution 1024x768 or higher                                        |
| Graphics card:<br>nterface: | on onboard graphics (for performance reasons)<br>USB                 |

### Minimum requirements:

| Operating system: | MS Windows XP SP2 / MS Windows 2000 as from SP4 |
|-------------------|-------------------------------------------------|
| Browser:          | MS Internet Explorer 6.x                        |
| Processor:        | >= 1.5GHz                                       |
| RAM memory:       | 512MB                                           |
| Hard disk:        | 10GB available memory                           |
| Drive:            | DVD drive                                       |
| Monitor:          | Resolution 1024x768 or higher                   |
| Graphics card:    | on onboard graphics (for performance reasons)   |
| Interface:        | USB                                             |

### Note:

- For the installation of the software you need administrator authorization on the target computer.
- Several applications running parallelly, reduce the performance and operability.
- especially customer applications, exchanging standard system components (drivers) in order to improve their own performance, may have a strong influence on the communication performance or even render normal use impossible.
- Operation under virtual machines such as Vware Workstation 6/ MS Virtual PC is not possible.
- Onboard graphics card solutions reduce the system performance by up to 20% and cannot be recommended.
- Operation with notebooks in current-saving mode may lead, in individual cases, to communication problems.

| Connection between<br>PC - Compax3 | Your PC is connected with Compax3 via a RS232 cable ( <b>SSK1</b> (see page 441)).<br>Cable <b>SSK1</b> (see page 441) (COM 1/2-interface on the PC to X10 on the Compax3<br>or via adapter SSK32/20 on programming interface of Compax3H).<br>Start the Compax3 servo manager and make the setting for the selected interface<br>in the menu <b>"Options Communication settings RS232/RS485</b> ". |
|------------------------------------|----------------------------------------------------------------------------------------------------|
| Device Selection                   | In the menu tree under device selection you can read the device type of the connected device (Online Device Identification) or select a device type (Device Selection Wizard).                                                                                                    |
| Configuration                      | Then you can double click on "Configuration" to start the configuration wizard. The wizard will lead you through all input windows of the configuration.                                                                                                    |

Input quantities will be described in the following chapters, in the same order in which you are queried about them by the configuration wizard.

# 4.1.1. C3HydraulicsManager

# 4.1.1.1 Function description

- actors (constant- and differential cylinders, hydromotors)
- Position feedback systems (with SSI-, Start/Stop, +/-10V-, 0..20mA-, RS422, Sine/Cosine- or EnDat2.1 interface)

can be created and updated. A distinction is made between customer components and Parker components. Databases with Parker components are already available upon delivery, the customer has furthermore the possibility to create new components from different suppliers in the customer database in order to make possible their operation together with Compax3.

All component data can be called up and printed out. Existing components can be used as templates for new components. A caracteristic with the specific flow rate can be read in and memorized for each valve .

The detailed characterization of the components facilitates the commissioning of the hydraulic system, as a pre-parameterization of the control loop is effected during the Compax3 configuration with the aid of these characteristic values. An up-to-date Parker component database can be downloaded from the internet. The customer component databases are not overwritten.

### 4.1.1.2 Structure of the databases

- 4 databases contain the data of the hydraulics components.
- Parker valves with characteristics (Valve.mdb)
- Parker actuators and path-measurement systems (CylinderDrive.mdb)
- Customer valves with characteristics (ValveC.mdb)
- Customer actuators and path-measurement systems (CylinderDriveC.mdb)

# 4.1.2. Compax3F structure image

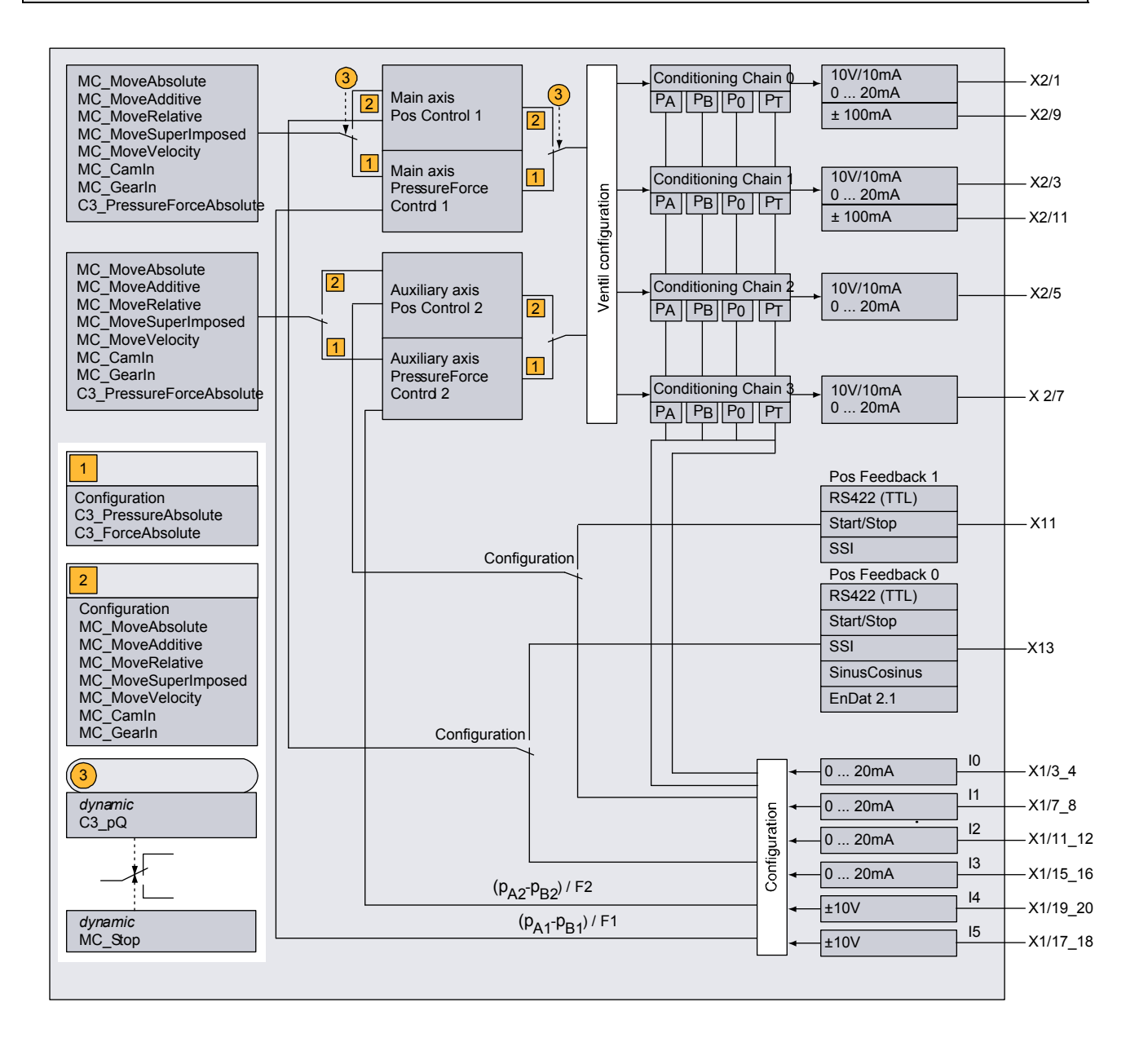

### **Components of Compax3F:**

- ♦4 controllers for 2 axes
  - ◆ Main axis position controller (Main axis: Pos Control 1)
  - Main axis pressure difference / force controller (Main axis: PressureForce Control 1)
  - Auxiliary axis position controller (Auxiliary axis: Pos Control 2)
  - Auxiliary axis pressure difference / force controller (Auxiliary axis: PressureForce Control 2)
- ♦4 Conditioning Chains for the liearisation of the valves and cylinders
  - The axis assignment is made via the valve configuration (Valve configuration)
  - ◆ For the linearisation, pressures can be made available to the Conditioning Chains (fixed or measured pressures: pA, pB, p0, pT).
  - The Conditioning Chains are fixedly connected to the analog outputs.
- Interfaces for actual position values
  - Pos Feedback 2 or configurable analog interface for the auxiliary axis (Configuration switch)
  - Pos Feedback 2 or configurable analog interface for the main axis (Configuration switch)
- ♦ 6 analog interfaces for pressures or force (or position)
  - Assignment to the axis via configuration
  - Assignment to the Conditioning Chain via the configuration (axis assignment, valve assignment)
- Setpoint predefinition via IEC61131-3 modules
- ◆ Static (1), (2), or dynamic (dynamic) (3) switching via IEC61131-3 modules

# 4.1.3. Drive configuration

- Please select the number of drives (1 or 2) to be controlled (by open or closed loop) with Compax3F.
- Physical system: Selection of the unit for the force or pressure control
  - The unit for force is Newton and a force is controlled
  - For differential pressure the unit is Bar or PSI (depending on the unit system) and a differential pressure is controlled.
- Unit system: Global selection of units for the entry and display of data
  - ◆ Metric (SI): N, Bar, m
  - Imperial (US/UK): N, PSI, inch
- Inversion of the direction: Inverts the direction of movement of the drives.

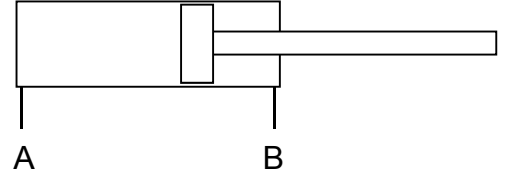

Definition of the sense of direction (without direction inversion): In positive direction, the cap end (A) of a cylinder is charged with pressure.

#### **Configuring drive1** 4.1.4.

| In this chapter you can read about: |    |
|-------------------------------------|----|
| Position feedback system drive1     | 47 |
| Cylinder / motor selection          | 48 |
| Load configuration drive1           | 48 |

#### 4.1.4.1 Position feedback system drive1

If the position feedback system is part of the cylinder / motor, it has already been parameterized in the C3HydraulicsManager and this step is not needed. Parameterizing a position feedback system:

### General entries for each position feedback system:

Inversion of the direction: Inverts the sense of direction.

Rotatory position feedback system?

### 'EnDat (no further entries)

### Sine cosine & RS422 encoder

Resolution in µm / bit

### SSI:

- Resolution in µm / bit
- Update rate: Necessary updating time of the actual value in µs.
- Word length: Gives the telegram length of the sensor.
- Gray code: Sensor gray code coded yes/no.
- Synchronous system: Sensor sends data synchronously to Compax3F step yes/no
- Baud rate/step: Max. transmission rate of the path measurement system.

### Start-Stop:

- Velocity of sound: Speed, at which the mechanical wave moves within the range of the wave guide (e.g. 2830 m/s).
- Update rate: Necessary updating time of the actual value in µs.

### Analog:

Selection of the C3f analog interface

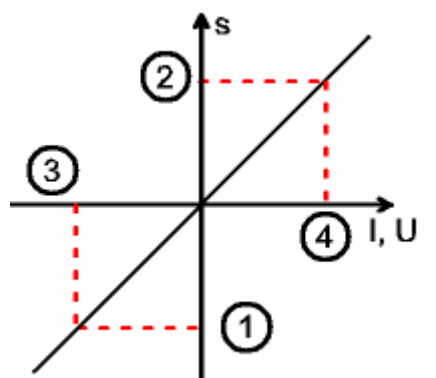

- ♦(2) (1): Length path measurement system.
- $\bullet$  (3): Minimum signal of the path measurement system.
- ♦ (4): Maximum signal of the path measurement system.

# 4.1.4.2 Cylinder / motor selection

The selection is made from the hdydraulics database. Parker cylinders or Parker motors are stored there. Furthermore you can create customer-specific cylinders/motors with the aid of the C3HydraulicsManager and then select them here. The selection of the drive is separated as follows:

- Parker Cylinder
- Customer cylinders.

### Cylinder / motor data from the hydraulics database

A cylinder / motor can be created in the hydraulics database with or without position feedback system.

# 4.1.4.3 Load configuration drive1

In order to make the settings of the servo controller, information on the external load is needed. The more accurately the load of the system is known, the better is the stability and the shorter is the settle-down time of the control loop. It is important to specify the minimum and maximum external load for best possible behavior under varying loads.

- With rotatory drives: as minimum and maximum external moment of inertia.
- With linear drives: as minimum and maximum external mass.
- With a fixed load, minimum = maximum load or moment is entered.
- Installation position for linear drives:

The installation position is entered as an angle. For an upright load upwards, the installation position is 90°.

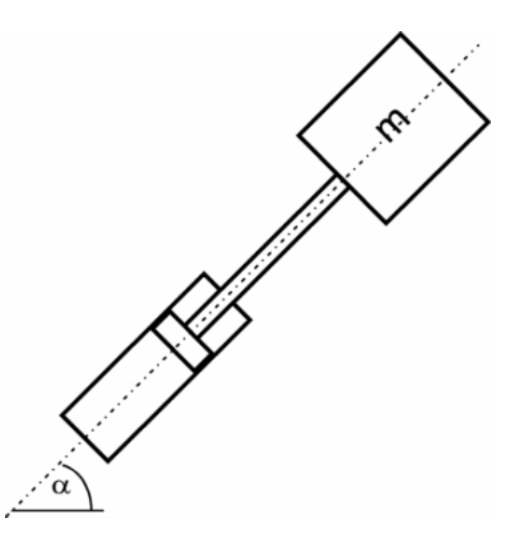

Stroke length for linear drives:

This value is not stored in the hydraulics database.

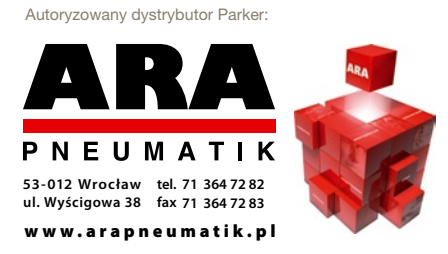

# 4.1.5. Configuring drive2

The following dialogs can only be selected, if under "number of drives" 2 drives were selected.

Drive2 is configured as described under drive1, the selection of the path measurement system EnDat and Sine/Cosine is however not available for drive2.

### <u>Select operating mode (only applies for Compax3 T30 and T40; not for</u> <u>Compax3 Ixx11)</u>

The possible operating mode of the auxiliary axis depends on the operating mode set for the main axis

| Main axis operating mode                | Possible operating mode of the auxiliary axis |
|-----------------------------------------|-----------------------------------------------|
| Pressure/Force Controller               | Pressure/Force Controller                     |
| Positioning & Pressure/Force Controller | Positioning & Pressure/Force Controller       |
|                                         | or                                            |
|                                         | Pressure/Force Controller                     |

# 4.1.6. Sensors

Force or pressure sensors are req uired for the control of force or pressure. Altogether 6 analog inputs are available for the integration of the pressure and force sensors for the drives 1 and 2 (if no analog input is used as position feedback system).

Inputs that are not utilized can be used in an IEC61131-3 program (for example as setpoint input).

### 4.1.6.1 Pressure sensors

Pressure sensors can be used for the cnontrol of pressure or force (with pressure  $P_A \& P_B$ ).

If pressure sensors are utilized for the control of force, the resulting force is calculated via the the differential pressure  $P_A - P_B$  and the ratio of major area to minor area of the cap

A maximum of 4 pressure sensors per axis can be parameterized. The logic assignment of the sensors results from the following image.

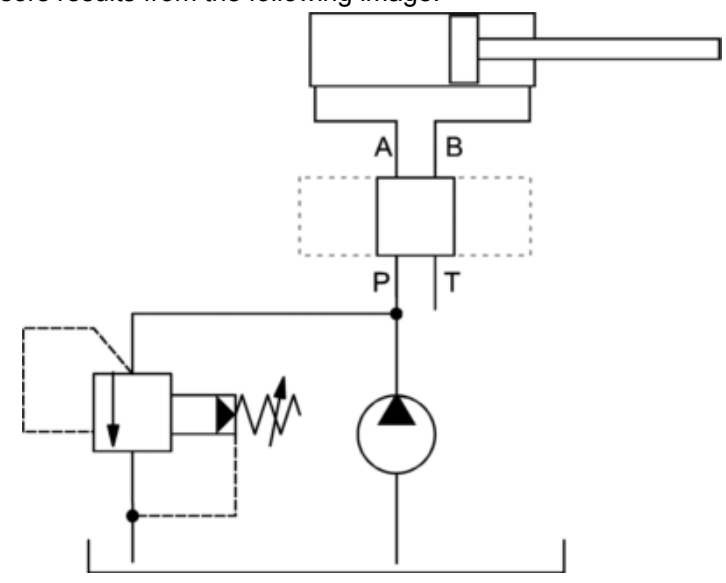

### ♦ Interface:

Select the interface where the sensor is connected. Only the freely available inputs are displayed.

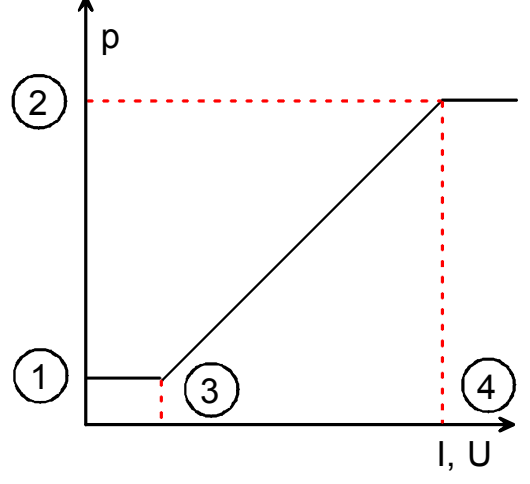

- $\bullet$  (1) pressure min.: Enter the minimum pressure.
- $\bullet$  (2) pressure max.: Enter the maximum pressure.
- $\bullet$  (3) Sensor signal min.: Enter the minimum singal of the pressure sensor.
- $\bullet$  (4) Sensor signal max.: Enter the maximum singal of the pressure sensor.
- Constant pressure: If the pressure is constant, a pressure sensor is not necessary. You can then specify a constant pressure value instead.

### Example: Parameterization interface supply pressure p0

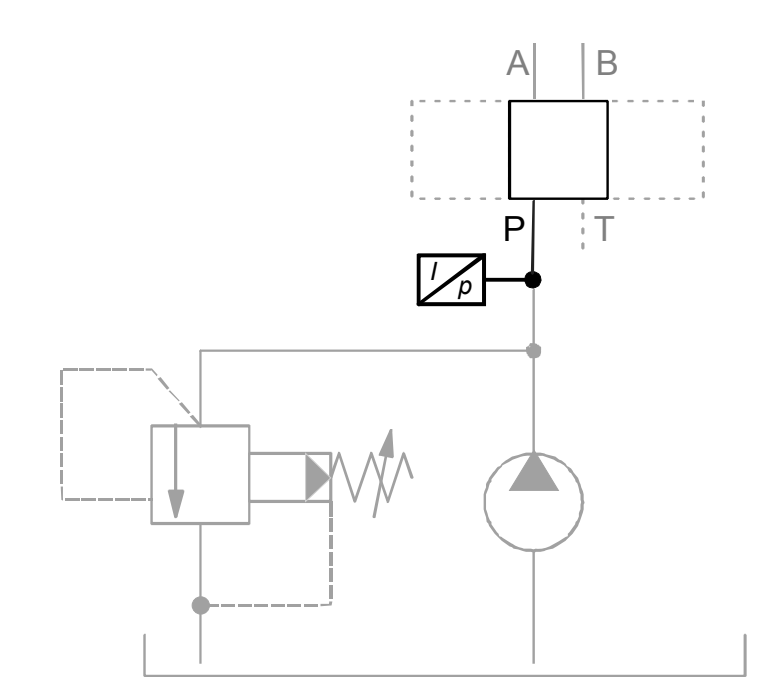

# 4.1.6.2 Force sensor drive 1

If a force sensor is used for force control, the following parameters must be entered:

◆ Interface:

Select the interface where the sensor is connected. Only the freely available inputs are displayed.

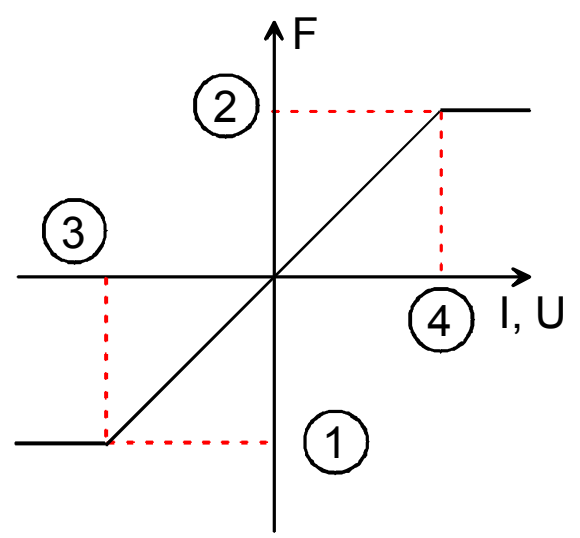

- Force min.: Enter the minimum force (1).
- Force max.: Enter the maximum force (2).
- Sensor signal min.: Enter the minimum singal of the pressure sensor (3).
- Sensor signal max.: Enter the maximum singal of the pressure sensor (4).
- Force constant: If the force is constant, a force sensor is not necessary. You can then specify a constant force value instead.

### 4.1.6.3 Pressure and force sensor drive 2

The following dialogs can only be selected, if under "number of drives" 2 drives were selected before.

The sensors for drive 2 are configured as described under drive 1.

# 4.1.7. Valve configuration

Up to 4 valves can be selected. Those valves (0..3) are fixedly assigned to the analog outputs I/Uout0...3 and are assigned within the configuration to the drives 1 and 2 as well as to the position and force/pressure control loops. Not all valves must necessarily be used.

### 4.1.7.1 Selection and configuration of the valves

The selection of the respective valves is made from the hdydraulics database. You can choose between Parker valves or customized valves that were created with the aid of the C3HydraulicsManager from the database.

The valves in the valve database are structured as follows:

Parker Valves

- Porportional direction control valves
- ...
- High dynamics, high repeatability
- VCD® Dynamics, highest precision
- D\*FP
- ...
- ...
- Pressure valves
  - ◆ Pressure control valves
    - PE
    - ...
  - Pressure reducing valves
  - RE
  - ...
  - ♦ Flow-control valves
  - ...
  - TDL
  - ...
- Other valves

### Input values:

### Control variable limitation [min.][max.]:

Via these parameters, the control signal of the valve is limited. This limitation is above all sensible during commissioning in order to avoid an uncontrolled movement of the axis if the parameterization is not yet optimal.

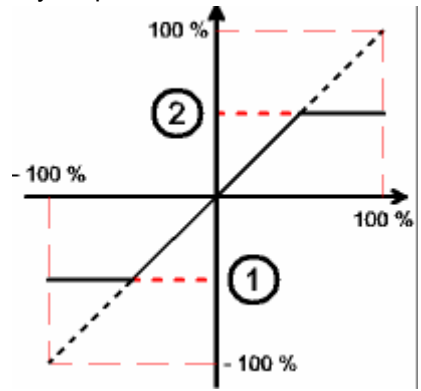

- (1) min. control variable limitation
- (2) max. control variable limitation

### Drive:

Hereby you can define the assignment of the selected valve to a specific drive. This dialog comes only up, if 2 drives were selected.

### Control range of the position controller.

The "control range" parameter

**•**--

- ♦-100%...100%
- ◆0...100% (P -> A)
- ◆-100%...0 (A -> T)
- ♦0...100% (B -> T)
- ◆-100%...0 (P -> B)

defines the output range of the position controller for the selected valve. If you enter "--", the valve is not influenced by the position controller.

### Control range of the force/pressure control loop:

The "control range" parameter

**•** ---

- ◆-100%…100%
- ♦ 0...100% (P -> A)
- ♦-100%...0 (A -> T)
- ♦0...100% (B -> T)
- -100%...0 (P -> B)

defines the output range of the force/pressure controller for the selected valve. If you enter "--", the valve is not influenced by the force/pressure controller.

# 4.1.8. Defining the reference system

The reference system for positioning is defined by:

- ♦a unit,
- the travel distance per motor revolution,
- ♦ a machine zero point with true zero,
- positive and negative end limits.

### 4.1.8.1 Position transducer

Absolute feedback system

# For positioning operation of two axes with a Compax3F, we recommend an absolute feedback system

Thus the homing run after switching on, which is only possible in coupled state for 2 axes and may lead to difficulties with definedly referencing the auxiliary axis is not necessary.

# 4.1.8.2 Machine Zero

### In this chapter you can read about:

| Positioning after homing run                | 54 |
|---------------------------------------------|----|
| Machine zero speed and acceleration         | 55 |
| Machine zero modes overview                 | 56 |
| Homing modes with home switch (on X12/14)   | 58 |
| Machine zero modes without home switch      | 65 |
| Adjusting the machine zero proximity switch | 69 |

The Compax3 machine zero modes are adapted to the CANopen profile for Motion Control CiADS402.

**Position reference point** Essentially, you can select between operation with or without machine reference. The reference point for positioning is determined by using the machine reference and the machine reference offset.

### Machine reference run

In a homing run the drive normally moves to the position value 0 immediately after finding the home switch. The position value 0 is defined via the homing offset.

A machine reference run is required each time after turning on the system for operation with machine reference.

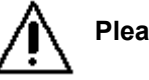

Please note:

During homing run the software end limits are not monitored.

### Positioning after homing run

The positioning made after the home switch has been found can be switched off. For this enter in the "machine zero" window in the configuration wizard "no" under "approach MN point after MN run".

# Example Homing mode 20 (Home on homing switch) with T40 by homing offset 0

### With positioning after homing run The motor stands then on 0:

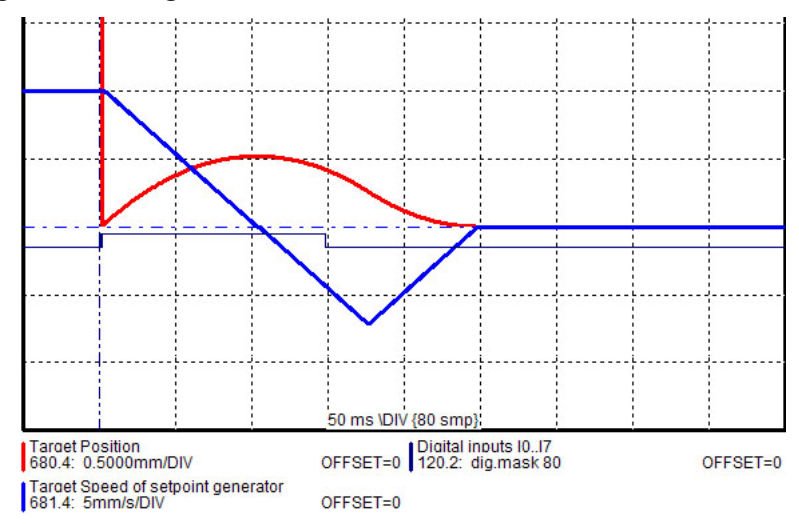

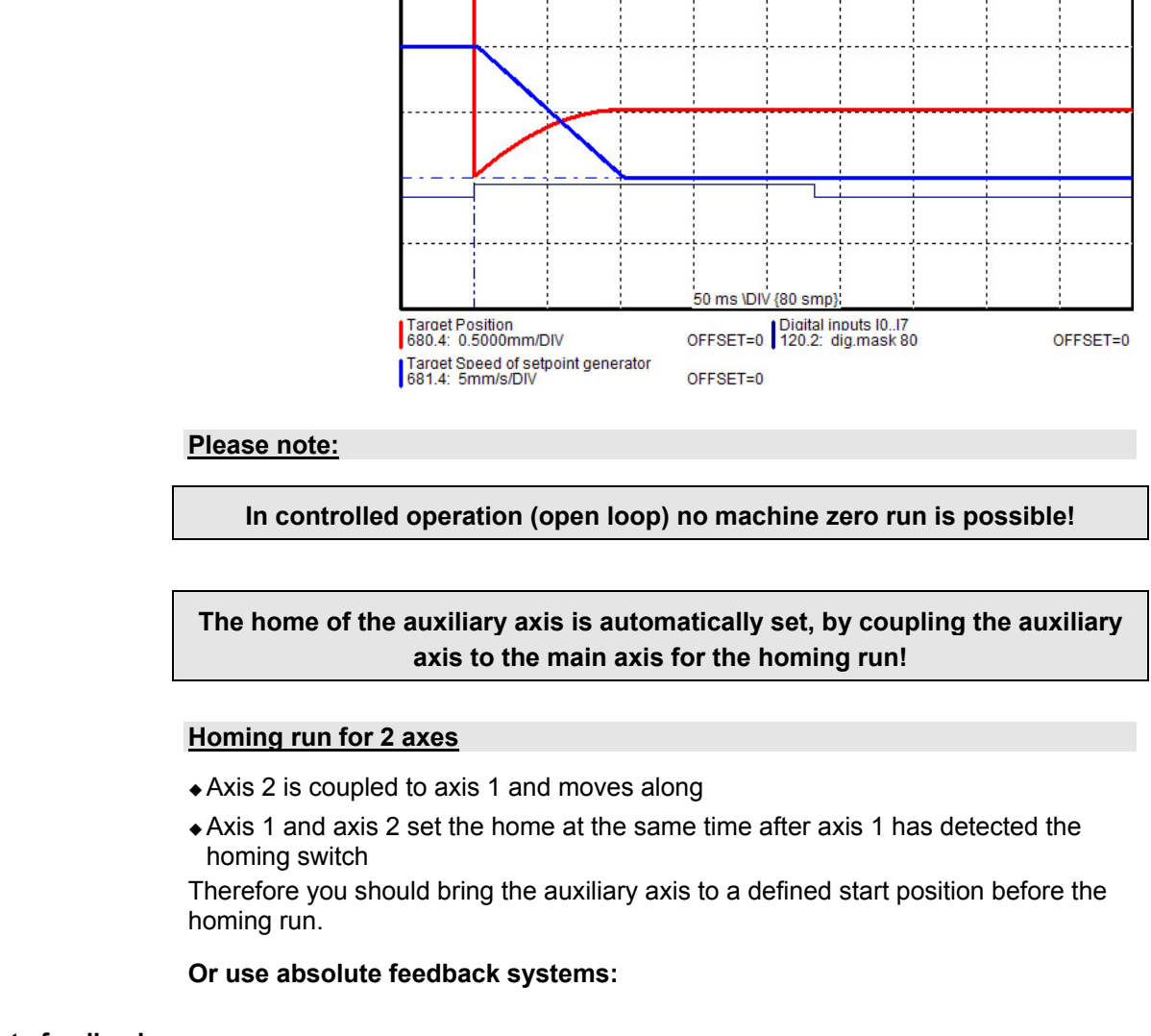

Without positioning after homing run The position reached is not exactly on 0, as the drive brakes when detecting the home and stops:

### Absolute feedback system

For positioning operation of two axes with a Compax3F, we recommend an absolute feedback system

Thus the homing run after switching on, which is only possible in coupled state for 2 axes and may lead to difficulties with definedly referencing the auxiliary axis is not necessary.

### Machine zero speed and acceleration

With these values you can define the motion profile of the machine zero run.

# Machine zero modes overview

# Selection of the machine zero modes (MN-M)

| Machine home switch<br>on X12/14:            | Without motor reference point<br>MN-M 1930 | without direction reversal switches: <b>MN-M 19, 20</b> (see page 58), <b>MN-M 21, 22</b> (see page 59)         |
|----------------------------------------------|--------------------------------------------|----------------------------------------------------------------------------------------------------|
| MN-M 3 14, 19 30                             |                                            | with reversal switches: <b>MN-M 23, 24, 25, 26</b> (see page 60), <b>MN-M 27, 28, 29, 30</b> (see page 61)      |
|                                              | With motor reference point MN-M 3 14       | without direction reversal switches: <b>MN-M 3, 4</b> (see page 62),<br><b>MN-M 5, 6</b> (see page 63)          |
|                                              |                                            | with reversal switches: <b>MN-M 7, 8, 9, 10</b> (see page 64), <b>MN-M</b><br><b>11,12,13, 14</b> (see page 64) |
| Without machine zero                         | Without motor reference point              | MN-M 35: at the current Position (see page 65)                                                                  |
| initiator on X12/14:                         | MN-M 17, 18, 35, 128, 129                  | MN-M 128, 129: while moving to block (see page 65)                                                              |
| MIN-M 1, 2, 17, 18, 33<br>35 128 129 130 133 |                                            | With limit switch as machine zero: MN-M 17, 18 (see page 66)                                                    |
|                                              | With motor reference point                 | Only motor reference: MN-M 33, 34 (see page 67), MN-M 130, 131 (see page 67)                                    |
|                                              | MN-M 1, 2, 33, 34, 130 133                 | With limit switch as machine zero: <b>MN-M 1, 2</b> (see page 68), <b>MN-M 132, 133</b> (see page 69)           |

### **Definition of terms / explanations:**

| Motor zero point                | Zero pulse of the feedback<br>Motor feedback systems such as resolvers or SinCos <sup>®</sup> / EnDat give<br>one pulse per revolution.                                                                                                    |
|---------------------------------|----------------------------------------------------------------------------------------------------|
|                                 | Some motor feedback systems of direct drives do also have a zero pulse, which is generated once or in defined intervals.                                                                                                    |
|                                 | By interpreting the motor zero point (generally in connection with the machine zero initiator) the machine zero can be defined more exactly.                                                                                                    |
| Machine zero initiator:         | For creating the mechanical reference                                                                                                    |
|                                 | Has a defined position within or on the edge of the travel range.                                                                                                    |
| Direction reversal<br>switches: | Initiators on the edge of the travel range, which are used only with a machine zero run in order to detect the end of the travel range.                                                                                                    |
|                                 | In some cases, the function " direction reversal via Following error<br>threshold" is also possible, then you will need no initiator, Compax3<br>detects the end of the travel range via the threshold. Please observe<br>the respective notes. |
|                                 | During operation, the direction reversal switches are often used as limit switches.                                                                                                    |

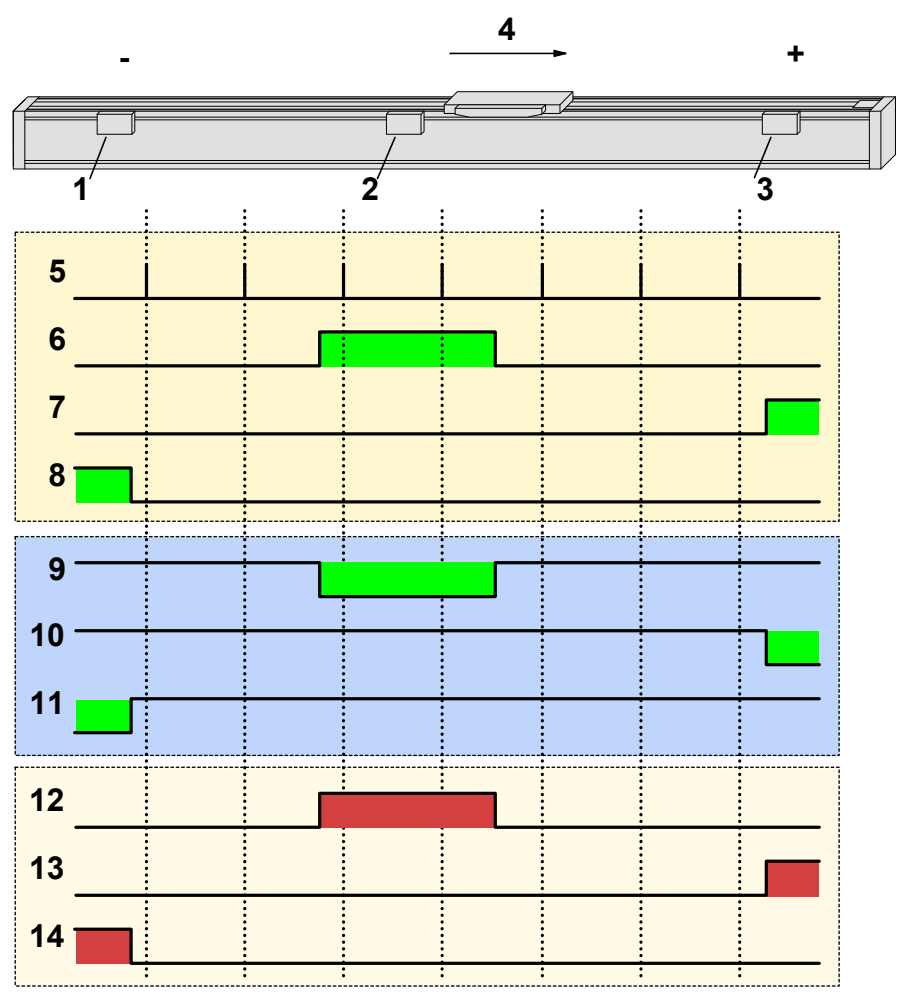

Example axis with the initiator signals

- 1: Direction reversal / end switch on the negative end of the travel range (the **assignment of the reversal / end switch inputs** (see page 74) to travel range side can be changed).
- 2: Machine zero initiator (can, in this example, be released to 2 sides)
- 3: Direction reversal / end switch on the positive end of the travel range (the **assignment of the reversal / end switch inputs** (see page 74) to travel range side can be changed).
- 4: Positive direction of movement
- 5: Signals of the motor zero point (zero pulse of the motor feedback)
- 6: Signal of the machine zero initiator
  - (without inversion of the initiator logic (see page 74)).
- 7: Signal of the direction reversal resp. end switch on the positive end of the travel range (without inversion of the initiator logic).
- 8: Signal of the direction reversal / resp. end switch on the negative end of the travel range (without inversion of the initiator logic).
- 9: Signal of the machine zero initiator
- (with inversion of the initiator logic (see page 74)).
- 10: Signal of the direction reversal / resp. end switch on the positive end of the travel range (with inversion of the initiator logic).
- 11: Signal of the direction reversal / resp. end switch on the negative end of the travel range (with inversion of the initiator logic).
- 12: Logic state of the home switch (independent of the inversion)
- 13: Logic state of the direction reversal resp. end switch on the positive end of the travel range (independent of the inversion)
- 14: Logic state of the direction reversal resp. end switch on the negative end of the travel range (independent of the inversion)

The following principle images of the individual machine zero modes always refer to the logic state (12, 13, 14) of the switches.

### Homing modes with home switch (on X12/14)

| In this chapter you can read about: |    |
|-------------------------------------|----|
| Without motor reference point       | 58 |
| With motor reference point          | 62 |

### Without motor reference point

| In this chapter you can read about: |    |
|-------------------------------------|----|
| Without direction reversal switches |    |
| With direction reversal switches    | 60 |

### Without direction reversal switches

| In this chapter you can read about:             |    |
|-------------------------------------------------|----|
| MN-M 3.4: MN-Initiator = 1 on the positive side | 62 |
| MN-M 5.6: MN initiator = 1 on the negative side | 63 |

### In this chapter you can read about:

| MN-M 19.20: MN-Initiator = 1 on the positive side | 58 |
|---------------------------------------------------|----|
| MN-M 21.22: MN initiator = 1 on the negative side | 59 |

### MN-M 19.20: MN-Initiator = 1 on the positive side

The MN initiator can be positioned at any location within the travel range. The travel range is then divided into 2 contiguous ranges: one range with deactivated MN initiator (left of the MN initiator) and one range with activated MN initiator (right of the MN initiator).

When the MN initiator is inactive (signal = 0) the search for the machine reference is in the positive travel direction.

Without motor zero point, without direction reversal switches MN-M 19:The negative edge of the MN proximity switch is used directly as MN (home) (the motor zero point remains without consideration).MN-M 20:The positive edge of the MN proximity switch is used directly as MN (home) (the motor zero point remains without consideration).

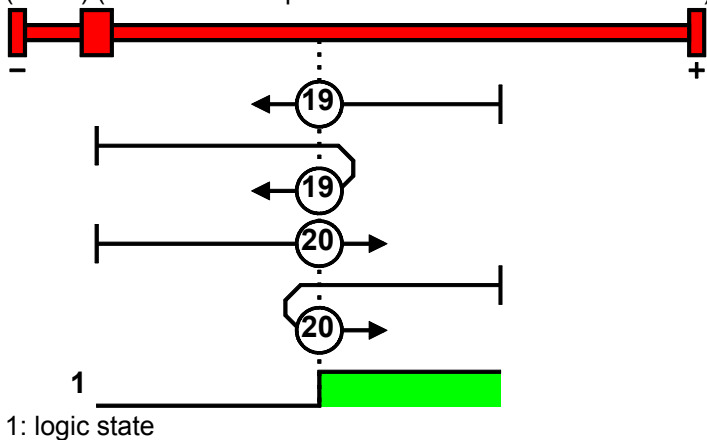

### MN-M 21.22: MN initiator = 1 on the negative side

The MN initiator can be positioned at any location within the travel range. The travel range is then divided into 2 contiguous ranges: one range with deactivated MN initiator (positive part of the travel range) and one range with activated MN initiator (negative part of the travel range).

When the MN initiator is inactive (signal = 0) the search for the machine reference is in the negative travel direction.

Without motor zero point, without direction reversal switches MN-M 21: The negative edge of the MN proximity switch is used directly as MN (home) (the motor zero point remains without consideration). MN-M 22: The positive edge of the MN proximity switch is used directly as MN (home) (the motor zero point remains without consideration). (home) (the motor zero point remains without consideration).

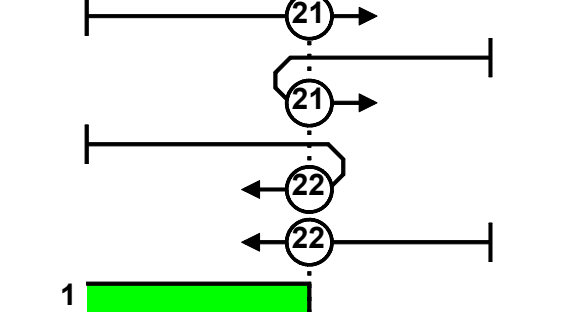

1: logic state

### With direction reversal switches

### In this chapter you can read about:

| MN-M 1, 2: Limit switch as machine zero                                                | 68       |
|----------------------------------------------------------------------------------------|----------|
| MN-M 132, 133: Determine absolute position via distance coding with direction reversal | switches |
|                                                                                        | 69       |
|                                                                                        |          |

### In this chapter you can read about:

### In this chapter you can read about:

Machine zero modes with a home switch which is activated in the middle of the travel range and can be deactivated to both sides.

The **assignment of the direction reversal switches** (see page 74) can be changed.

### Function Reversal via Following error threshold

If no direction reversal switches are available, the reversal of direction can also be performed during the machine zero run via the function "direction reversal via Following error threshold"

Here the drive runs towards the mechanical limit mounted at the end of the travel range.

When the settable Following error threshold is reached, the drive is braked and changes the travel direction.

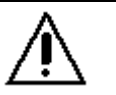

Wrong settings can cause hazard for man and machine.

It is therefore essential to respect the following:

Choose a low machine zero speed.

Caution!

- Set the machine zero acceleration to a high value, so that the drive changes direction quickly, the value must, however, not be so high that the limit threshold is already reached by accelerating or decelerating (without mechanical limitation).
- The mechanical limitation as well as the load drain must be set so that they can absorb the resulting kinetic energy.

### MN-M 23...26: Direction reversal switches on the positive side

Without motor zero point, with direction reversal switches

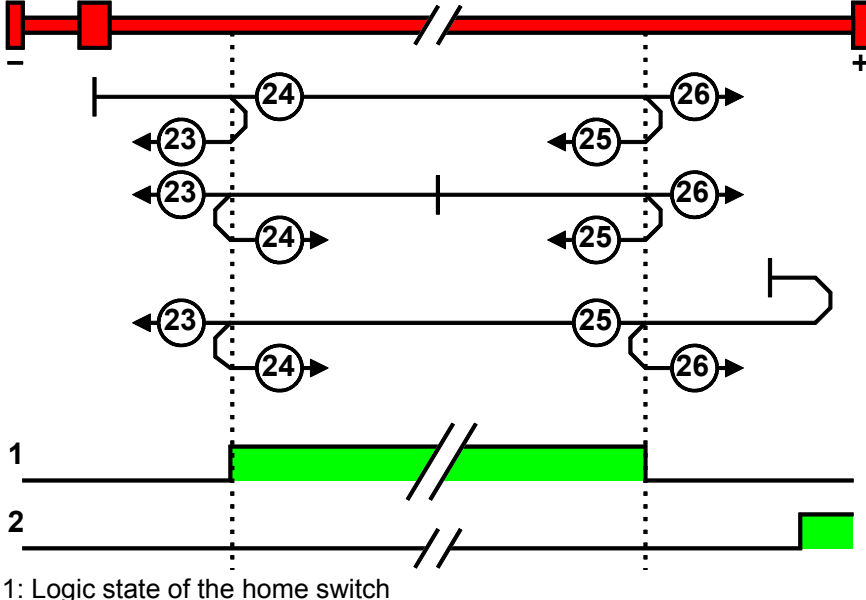

1. Logic state of the direction reversel a

2: Logic state of the direction reversal switch

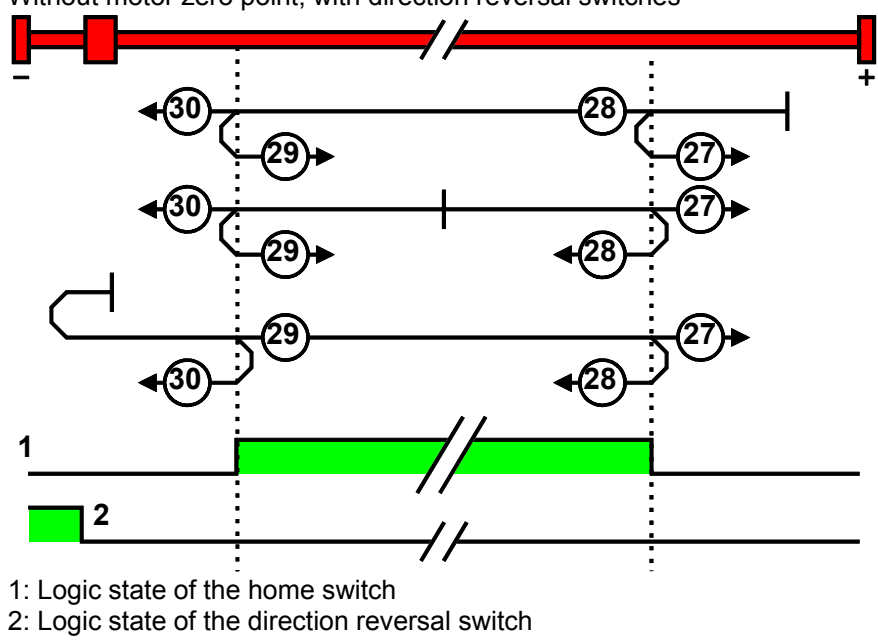

**MN-M 27...30: With direction reversal switches on the negative side** Without motor zero point, with direction reversal switches

192-121102 N04 June 2008

### With motor reference point

| In this chapter you can read about: |    |
|-------------------------------------|----|
| Without direction reversal switches | 62 |
| With direction reversal switches    | 63 |

### Without direction reversal switches

### MN-M 3.4: MN-Initiator = 1 on the positive side

The MN initiator can be positioned at any location within the travel range. The travel range is then divided into 2 contiguous ranges: one range with deactivated MN initiator (left of the MN initiator) and one range with activated MN initiator (right of the MN initiator).

When the MN initiator is inactive (signal = 0) the search for the machine reference is in the positive travel direction.

With motor zero point, without direction reversal switches

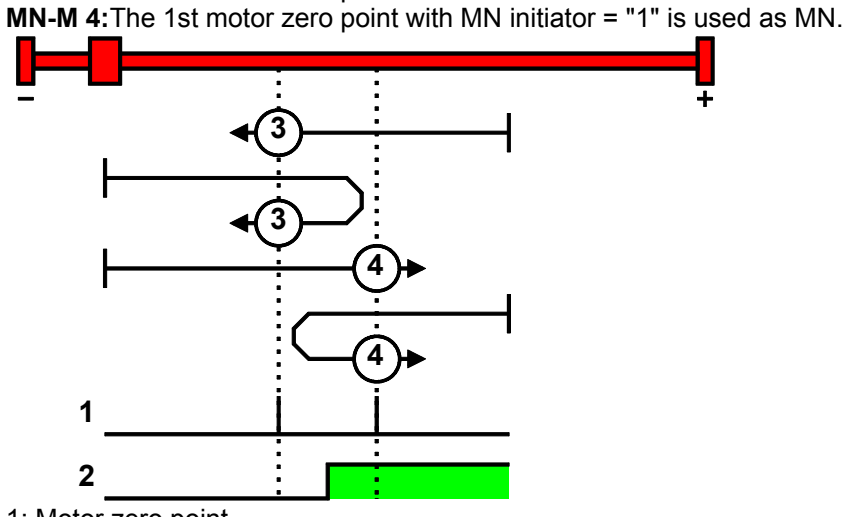

MN-M 3: The 1st motor zero point with MN initiator = "1" is used as MN.

1: Motor zero point

2: Logic state of the home switch

### MN-M 5.6: MN initiator = 1 on the negative side

The MN initiator can be positioned at any location within the travel range. The travel range is then divided into 2 contiguous ranges: one range with deactivated MN initiator (positive part of the travel range) and one range with activated MN initiator (negative part of the travel range).

When the MN initiator is inactive (signal = 0) the search for the machine reference is in the negative travel direction.

With motor zero point, without direction reversal switches **MN-M 5:**The 1st motor zero point with MN proximity switch = "0" is used as MN. **MN-M 6:**The 1st motor zero point with MN initiator = "1" is used as MN.

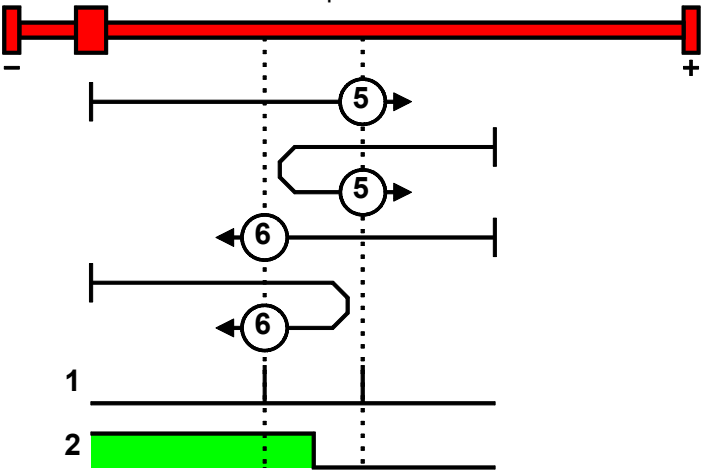

1: Motor zero point

2: Logic state of the home switch

### With direction reversal switches

Machine zero modes with a home switch which is activated in the middle of the travel range and can be deactivated to both sides.

The **assignment of the direction reversal switches** (see page 74) can be changed.

### Function Reversal via Following error threshold

If no direction reversal switches are available, the reversal of direction can also be performed during the machine zero run via the function "direction reversal via Following error threshold"

Here the drive runs towards the mechanical limit mounted at the end of the travel range.

When the settable Following error threshold is reached, the drive is braked and changes the travel direction.

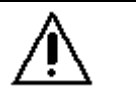

Wrong settings can cause hazard for man and machine.

It is therefore essential to respect the following:

Choose a low machine zero speed.

Caution!

- Set the machine zero acceleration to a high value, so that the drive changes direction quickly, the value must, however, not be so high that the limit threshold is already reached by accelerating or decelerating (without mechanical limitation).
- The mechanical limitation as well as the load drain must be set so that they can absorb the resulting kinetic energy.

### MN-M 7...10: Direction reversal switches on the positive side

With motor zero point, with direction reversal switches Machine zero modes with a home switch which is activated in the middle of the travel range and can be deactivated to both sides.

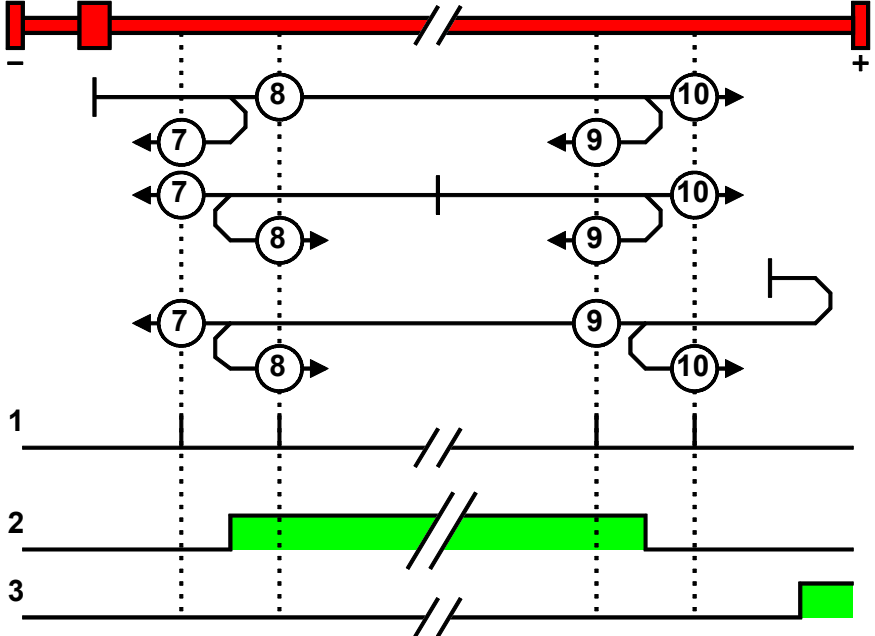

1: Motor zero point

2: Logic state of the home switch

3: Logic state of the direction reversal switch

### MN-M 11...14: With direction reversal switches on the negative side

Machine zero modes with a home switch which is activated in the middle of the travel range and can be deactivated to both sides.

With motor zero point, with direction reversal switches

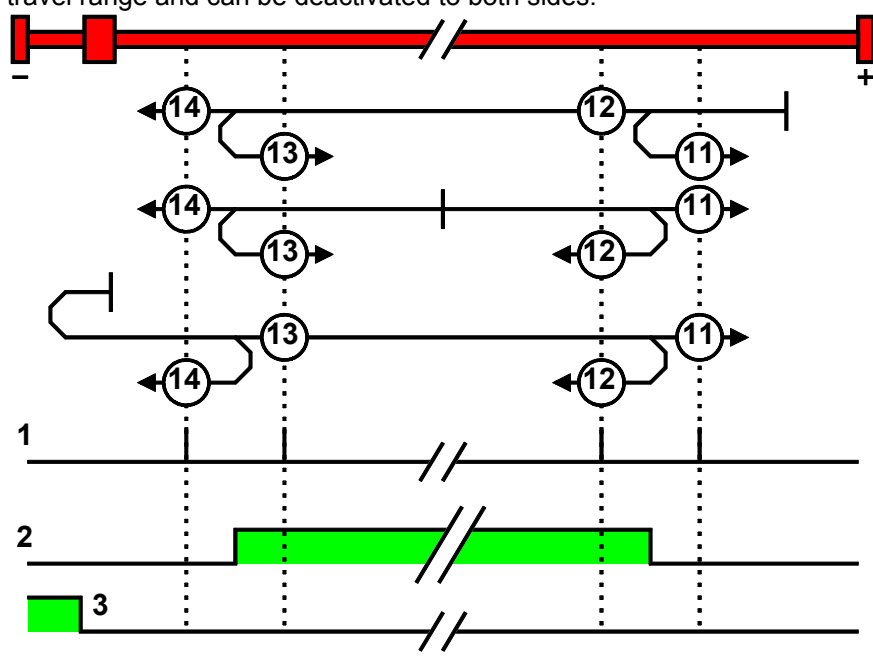

1: Motor zero point

- 2: Logic state of the home switch
- 3: Logic state of the direction reversal switch

### Machine zero modes without home switch

| In this chapter you can read about: |      |
|-------------------------------------|------|
| Without motor reference point       | . 65 |
| With motor reference point          | . 67 |

### Without motor reference point

| In this chapter you can read about:                          |      |
|--------------------------------------------------------------|------|
| MN-M 35: MN at the current position                          | . 65 |
| MN-M 128/129: Following error threshold when moving to block | . 65 |
| MN-M 17.18: Limit switch as machine zero                     | . 66 |

### MN-M 35: MN at the current position

The current position when the MN run is activated is used as an MN.

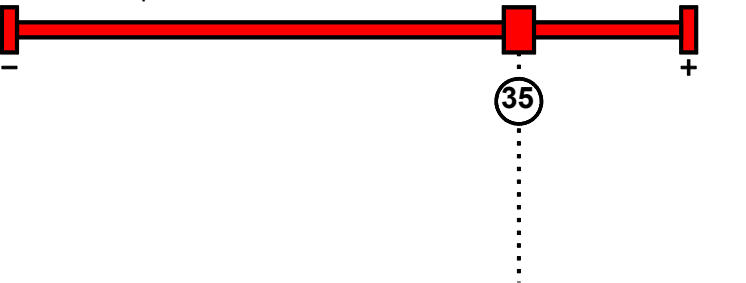

### MN-M 128/129: Following error threshold when moving to block

Without a MN (machine zero) initiator, an end of travel region (block) is used as MN (machine zero).

For this the Following error threshold is evaluated if the drive pushes against the end of the travel region. If the limit is exceeded, the MN is set. During the homing run (MN), the error reaction "following error" is deactivated.

### Please observe:

The homing offset must be set so that the home (reference point) for positioning lies within the travel range.

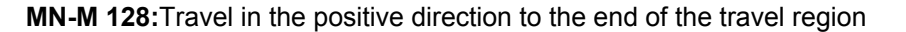

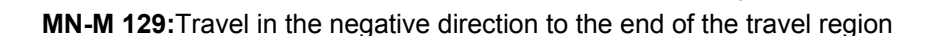

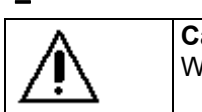

Caution!

Wrong settings can cause hazard for man and machine.

+

+

It is therefore essential to respect the following:

- Choose a low machine zero speed.
- Set the machine zero acceleration to a high value, so that the drive changes direction quickly, the value must, however, not be so high that the limit threshold is already reached by accelerating or decelerating (without mechanical limitation).
- The mechanical limitation as well as the load drain must be set so that they can absorb the resulting kinetic energy.

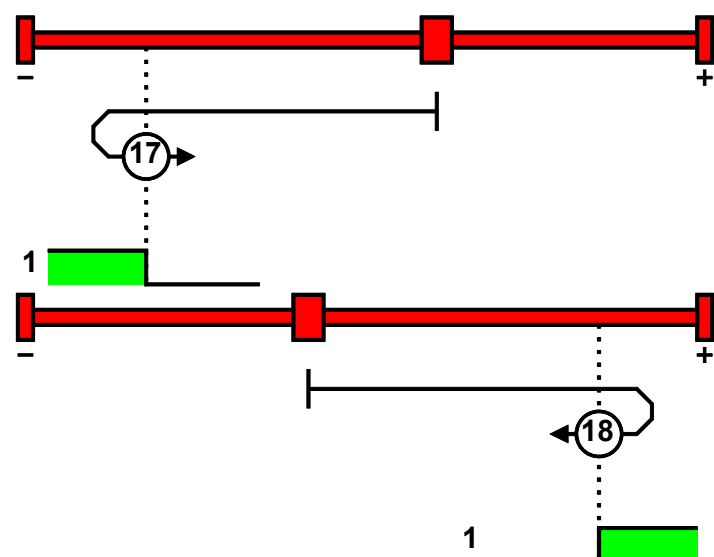

MN-M 17.18: Limit switch as machine zero

1: Logic state of the direction reversal switch

### Function Reversal via Following error threshold

If no direction reversal switches are available, the reversal of direction can also be performed during the machine zero run via the function "direction reversal via Following error threshold"

Here the drive runs towards the mechanical limit mounted at the end of the travel range.

When the settable Following error threshold is reached, the drive is braked and changes the travel direction.

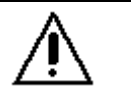

Wrong settings can cause hazard for man and machine.

It is therefore essential to respect the following:

Choose a low machine zero speed.

Caution!

- ♦ Set the machine zero acceleration to a high value, so that the drive changes direction quickly, the value must, however, not be so high that the limit threshold is already reached by accelerating or decelerating (without mechanical limitation).
- The mechanical limitation as well as the load drain must be set so that they can absorb the resulting kinetic energy.

### With motor reference point

| In this chapter you can read about:    |    |
|----------------------------------------|----|
| Machine zero only from motor reference | 67 |
| With direction reversal switches       | 68 |

### Machine zero only from motor reference

| In this chapter you can read about:                            |    |
|----------------------------------------------------------------|----|
| MN-M 33,34: MN at motor zero point                             | 67 |
| MN-M 130, 131: Determine absolute position via distance coding | 67 |

### MN-M 33,34: MN at motor zero point

The motor reference point is now evaluated (no MN initiator):

Without home switch

**MN-M 33:**For a MN run, starting from the current position, the next motor zero point in the negative travel direction is taken as the MN.

**MN-M 34:**For a MN run, starting from the current position, the next motor zero point in the positive travel direction is taken as the MN.

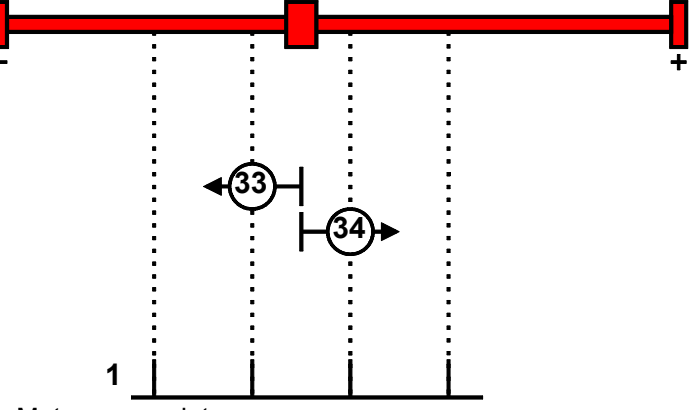

1: Motor zero point

### MN-M 130, 131: Determine absolute position via distance coding

Only for motor feedback with distance coding (the absolute position can be determined via the distance value).

Compax3 determines the absolute position from the distance of two signals and then stops the movement (does not automatically move to position 0).

# 

1: Signals of the distance coding

### With direction reversal switches

Machine zero modes with a home switch which is activated in the middle of the travel range and can be deactivated to both sides.

The assignment of the direction reversal switches (see page 74) can be changed.

### Function Reversal via Following error threshold

If no direction reversal switches are available, the reversal of direction can also be performed during the machine zero run via the function "direction reversal via Following error threshold"

Here the drive runs towards the mechanical limit mounted at the end of the travel range.

When the settable Following error threshold is reached, the drive is braked and changes the travel direction.

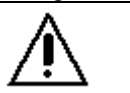

Wrong settings can cause hazard for man and machine.

It is therefore essential to respect the following:

Choose a low machine zero speed.

Caution!

- Set the machine zero acceleration to a high value, so that the drive changes direction guickly, the value must, however, not be so high that the limit threshold is already reached by accelerating or decelerating (without mechanical limitation).
- The mechanical limitation as well as the load drain must be set so that they can absorb the resulting kinetic energy.

### MN-M 1, 2: Limit switch as machine zero

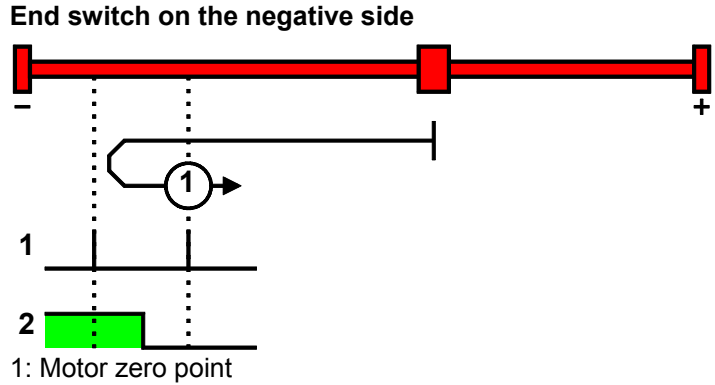

2: Logic state of the direction reversal switch

### End switch on the positive side:

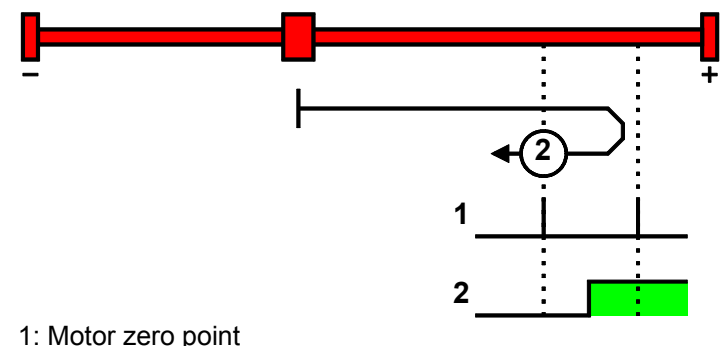

2: Logic state of the direction reversal switch

# MN-M 132, 133: Determine absolute position via distance coding with direction reversal switches

Only for motor feedback with distance coding (the absolute position can be determined via the distance value).

Compax3 determines the absolute position from the distance of two signals and then stops the movement (does not automatically move to position 0).

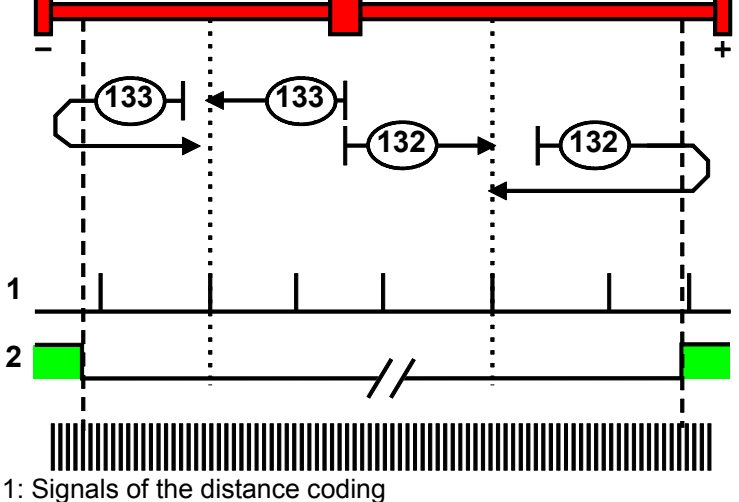

2: Logic state of the direction reversal switches

### Adjusting the machine zero proximity switch

This is helpful in some cases with homing modes that work with the home switch and motor reference point.

If the motor reference point happens to coincide with the position of the MN initiator, there is a possibility that small movements in the motor position will cause the machine reference point to shift by one motor revolution (to the next motor reference point).

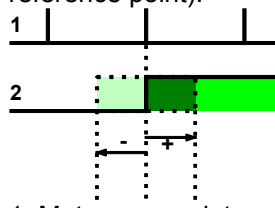

1: Motor zero point

2: Logic state of the home switch

A solution to this problem is to move the MN initiator by means of software. This is done using the value initiator adjustment.

### Initiator adjustment

| Unit:<br>Motor angle in degrees                     | Range: -360 360 | Standard value: 0 |  |  |  |
|-----------------------------------------------------|-----------------|-------------------|--|--|--|
| Move the machine reference initiator using software |                 |                   |  |  |  |

### 4.1.8.3 Travel Limit Settings

### Please note:

Both the software and the hardware end limits are the same for the main axis and the auxiliary axis!

### Software end limits

The error reaction when reaching the software end limits can be set: Possible settings for the error reaction are:

- No response
- downramp / stop
- Downramp / switch to currentless (standard setting)

If "no reaction" was set, no software limits must be entered.

### Software end limits:

The travel range is defined via the negative and positive end limits.

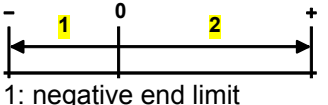

2: positive end limit

### Software end limit in absolute operating mode

The positioning is restricted to the range between the travel limits. A positioning order aiming at a target outside the travel range is not executed.

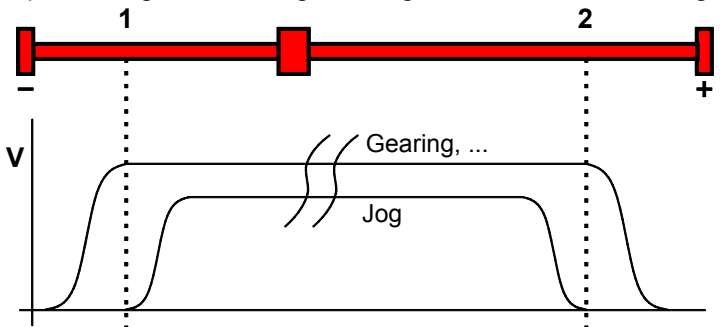

1: negative end limit

2: positive end limit

The reference is the position reference point that was defined with the machine reference and the machine reference offset.

### Software end limits in reset mode

The reset mode does not support software end limits

|                                        | Software end limit in continuous mode                                                                                                    |  |  |  |
|----------------------------------------|----------------------------------------------------------------------------------------------------|--|--|--|
|                                        | Each individual positioning is confined within the travel limits.                                                                                                    |  |  |  |
|                                        | A positioning order aiming at a target outside the software end limits is not                                                                                                    |  |  |  |
|                                        | The reference is the respective current position.                                                                                                    |  |  |  |
| Error when                             | A software end limit error is triggered, if the position value exceeds an end limit.                                                                                                    |  |  |  |
| disregarding the                       | For this, the position setpoint value is evaluated in energized state; in                                                                                                    |  |  |  |
| software end limits                    | currentless state, the actual position value is evaluated.                                                                                                    |  |  |  |
|                                        | Hysteresis in disabled state:                                                                                                    |  |  |  |
|                                        | If the axis stands currentless at an end limit, another error may be reported due to position jitter after acknowledging the end limit error. To avoid this, a hysteresis surrounding the end limits was integrated (size corresponds to the size of the positioning window). |  |  |  |
|                                        | Only if the distance between axis and the end limits was larger than the positioning window, another end limit error will be detected                                                                                                    |  |  |  |
|                                        | Error codes of the end limit errors:                                                                                                    |  |  |  |
|                                        | 0x7323 Error when disregarding the positive software end limit.                                                                                                    |  |  |  |
|                                        | 0x7324 Error when disregarding the negative software end limit.                                                                                                    |  |  |  |
|                                        | Activating / deactivating the end limit error:                                                                                                    |  |  |  |
|                                        | In the C3 ServoManager under configuration: End limits, the error can be                                                                                                    |  |  |  |
|                                        | (de)activated.                                                                                                    |  |  |  |
|                                        | For IEC-programmable devices with the C3_Enormask module.                                                                                                    |  |  |  |
| Behavior after the system is turned on | The end limits are not active after switching on. The end limits do not refer to the position reference point until after a machine reference run. During homing run the end limits are not monitored.                                                                        |  |  |  |
|                                        | With a Multiturn encoder or with active Multiturn emulation, the limit is valid immediately after switching on.                                                                                                    |  |  |  |
| Behavior outside the<br>travel range   | 1. If the software end limit errors are deactivated, all movements are possible.                                                                                                    |  |  |  |
|                                        | 2 if the software and limit errors are activated:                                                                                                    |  |  |  |
|                                        | After disregarding the software end limits an error is triggered. First of all this error                                                                                                    |  |  |  |
|                                        | must be acknowledged.                                                                                                    |  |  |  |
|                                        | Then a direction block is activated: only motion commands in the direction of the                                                                                                    |  |  |  |
|                                        | Motion commands inciting a movement in the opposite direction of the travel range are blocked and will trigger another error.                                                                                                    |  |  |  |
|                                        | $\stackrel{\text{Error}}{\longleftarrow} \stackrel{\checkmark}{\longrightarrow} \qquad \qquad \qquad \qquad \qquad \qquad \qquad \qquad \qquad \qquad \qquad \qquad \qquad \qquad \qquad \qquad \qquad \qquad \qquad$                                                         |  |  |  |
|                                        |                                                                                                    |  |  |  |
|                                        |                                                                                                    |  |  |  |
|                                        | i ż                                                                                                    |  |  |  |
|                                        | 1: negative end limit                                                                                                    |  |  |  |
|                                        | 2: positive end limit                                                                                                    |  |  |  |
|                                        |                                                                                                    |  |  |  |
|                                        | Notes on special feedback systems (Feedback F12)                                                                                                    |  |  |  |

During automatic commutation, the end limit monitoring is deactivated!

| Behavior with software | end limits of a | referenced axis |
|------------------------|-----------------|-----------------|
|------------------------|-----------------|-----------------|

|                                                                                 | Position within target outside                                                                                                    | Position outside<br>target outside and aiming<br>in the opposite direction<br>of the travel range | Position outside<br>target within and aiming<br>in the direction of the<br>travel range |
|---------------------------------------------------------------------------------|----------------------------------------------------------------------------------------------------|---------------------------------------------------------------------------------------------------|-----------------------------------------------------------------------------------------|
| JOG +/-                                                                         | <ul> <li>Positioning up to the end<br/>limits</li> <li>No Error</li> </ul>                                                                                         | <ul><li>No positioning</li><li>No Error</li></ul>                                                 | ◆Positioning                                                                            |
| MC_MoveAbsolute,<br>MC_MoveRelative,<br>MC_MoveAdditive,<br>MC_MoveSuperImposed | <ul><li>◆No positioning</li><li>◆Error</li></ul>                                                                                                    | <ul><li>◆No positioning</li><li>◆Error</li></ul>                                                  | ◆ Positioning                                                                           |
| MC_GearIn,<br>MC_Cam<br>C3_Cam                                                  | <ul> <li>Positioning up to the end<br/>limits, from these on<br/>braking with the error<br/>ramp.</li> <li>The end limit is<br/>exceeded</li> <li>Error</li> </ul> | <ul><li>No positioning</li><li>Error</li></ul>                                                    | <ul> <li>No positioning</li> <li>Error</li> </ul>                                       |
| MC_MoveVelocity                                                                 | <ul> <li>Positioning up to the end<br/>limits</li> <li>Error</li> </ul>                                                                                            | <ul><li>No positioning</li><li>►rror</li></ul>                                                    | ◆Positioning                                                                            |
| MC_Home                                                                         | ◆ No monitoring of the software end limits                                                                                                    |                                                                                                   |                                                                                         |

The software end limit error can be deactivated in general via the configuration or separately for each end limit via the C3\_Error\_Mask f module.
### Hardware end limits

The error reaction when reaching the hardware end limits can be set: Possible settings for the error reaction are:

- No response
- downramp / stop
- Downramp / switch to currentless (standard setting)

Hardware end limits are realized with the aid of end switches.

These are connected to X12/12 (input 5) and X12/13 (input 6) and can be (de)activated separately in the C3 ServoManager under Configuration: End limits. After a limit switch has been detected, the drive decelerates with the ramp values set for errors (error code 0x54A0 at X12/12 active, 0x54A1 at X12/13 active) and the motor is switched to currentless.

Please make sure that after the detection of the end switch there is enough travel path left up to the limit stop.

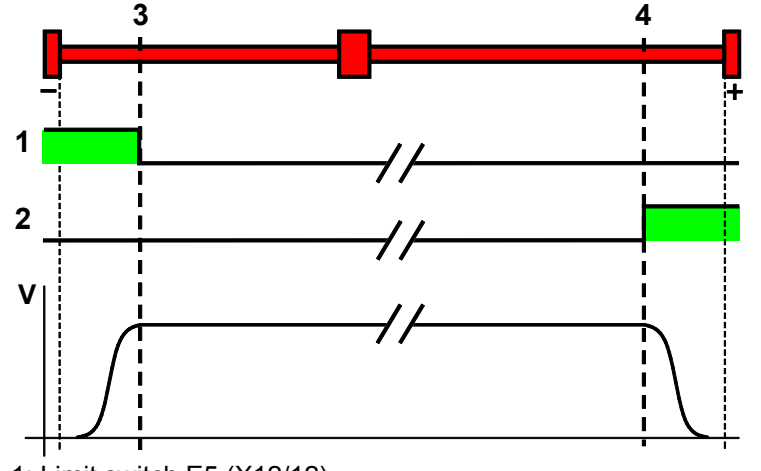

- 1: Limit switch E5 (X12/12)
- 2: Limit switch E6 (X12/13)
- 3: Limit switch position E5 (X12/12)
- 4: Limit switch position E6 (X12/13)

The assignment of the end switches (see page 74) can be changed!

**Please note:** The limit switches must be positioned so that they cannot be released towards the side to be limited.

Limit switch / direction reversal switch Behavior in the case of an active limit switch A directions of movement are possible. A direction block can be programmed in the IEC program with the aid of the limit switch bits or the error message.

(De)activate limite The end limit error can be deactivated in general via the configuration or separately for each end limit via the C3\_Error\_Mask module.

### 4.1.8.4 Change assignment direction reversal / limit switches

If this function is not activated, the direction reversal / end switches are assigned as follows:

Direction reversal / limit switch on E5 (X12/12): negative side of the travel range Direction reversal / limit switch on E6 (X12/13): Direction reversal / limit switch on E6 (X12/13):

 

 Change assignment of direction reversal / limit switch is activated
 If this function is activated, the direction reversal / limit switches are assigned as follows: Direction reversal / limit switch on E5 (X12/12): positive side of the travel range Direction reversal / limit switch on E6 (X12/13): negative side of the travel range

### 4.1.8.5 Change initiator logic

The initiator logic of the limit switches (this does also apply for the direction reversal switches) and the machine zero initiator can be changed separately.

- Limit switch E5 low active
- Limit switch E6 low active
- Home switch E7 low active

In the basic settings the inversion is deactivated, so that the signals are "high active".

With this setting the inputs I5 to I7 can even be switched within their logic, if they are not used as direction reversal/limit switches or machine zero.

### 4.1.8.6 Debouncing: Limit switch, machine zero and input 0

A majority gate is used for debouncing.

The signal is sampled every 0.5ms

The debounce time determines the number of scans the majority gate will perform. If the level of more than half of the signals was changed, the internal status will change.

The debounce time can be set in the configuration wizard within the range of 0 ... 20ms.

The value 0 deactivates the debouncing.

If the debouncing time is stated, the input I0 can be debounced as well (checkbox below).

### 4.1.9. Ramp upon error and switch to currentless

### Ramp (deceleration) upon error and "switch to currentless"

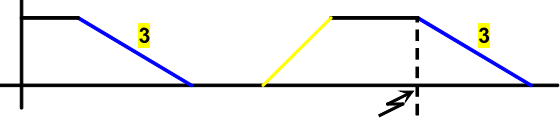

3: Deceleration upon error and upon deactivation of MC\_Power (see page 165)

### Please observe:

The configured error ramp is limited. The error ramp will not be smaller than the deceleration set in the last motion set.

H

#### 4.1.10. Limit and monitoring settings of force

### In this chapter you can read about:

| Force window - force achieved                 | 75 |
|-----------------------------------------------|----|
| Maximum control deviation of force controller | 76 |
| Maximum force                                 | 76 |
| Hydraulic corner power limitation             | 76 |
|                                               |    |

### Please note:

Limit and monitoring settings are the same for the main axis as well as for the auxiliary axis!

#### Force window - force achieved 4.1.10.1

"Force achieved" indicates that the actual force is within the tolerance window of the setpoint force. In addition to the force window, a force window time is supported. If the actual force goes inside the force window, the force window time is started.

If the actual force is still within the force window after the force window time, "force achieved = 1" will be set.

If the actual force leaves the force window within the force window time, the force window time is started again. When leaving the force window, "force achieved" is set immediately to "0".

The force monitoring is even active, if the force leaves the force window due to external measures.

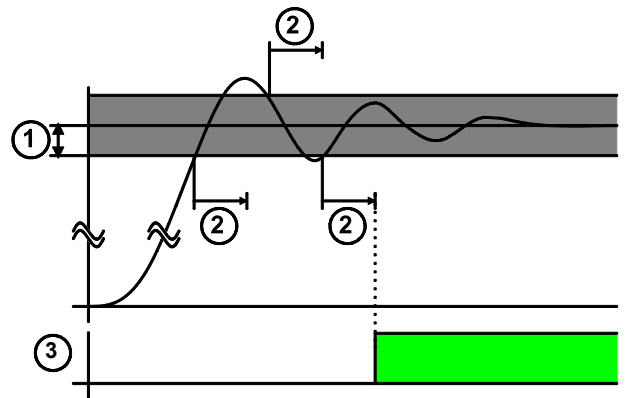

1: Force window

2: Force window time

3: Setpoint force reached (== object ForceAccuracy ForceReached)

### Linkage to the setpoint value

The signal "force attained" can be linked to the setpoint value. In addition, the internal setpoint value generation is evaluated. It applies: The force window is only evaluated with a constant internal setpoint value.

### 4.1.10.2 Maximum control deviation of force controller

The force control deviation is a dynamic error.

The dynamic difference between the setpoint force and the actual force during a force control is called the force control deviation. Do not confuse this with the static difference which is always 0; the target force is always achieved exactly. If the force control deviation exceeds the given limit (max. control deviation of force controller), the "time window" elapses.

If the force control deviation after the time window still exceeds the threshold, an error is reported.

If the force control deviation is below the threshold, the time window is started anew.

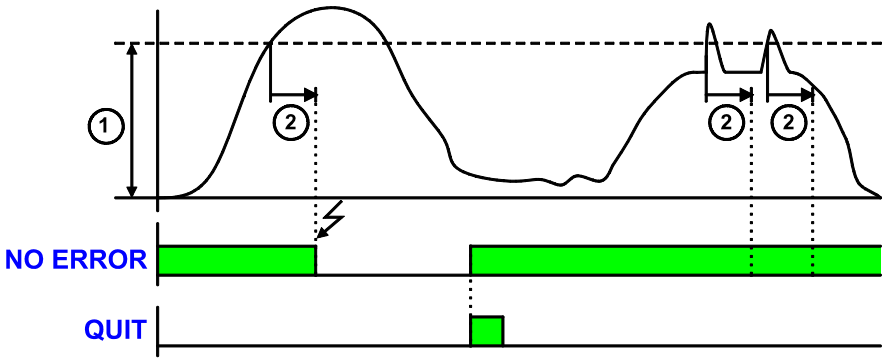

1: max. control deviation of force controller 2: time window force control deviation NO ERROR: Error output of positioning modules QUIT: Ackn with MC\_Reset module

### 4.1.10.3 Maximum force

if the "maximum force" is exceeded, an error is reported. This monitoring is only active, if pressure sensors are present for pA and / or pB.

### 4.1.10.4 Hydraulic corner power limitation

The hydraulic corner power is calculated from the differential pressure between p0 and pA or pB. If pressure sensors are present for pA as well as for pB, both differential pressures are evaluated.

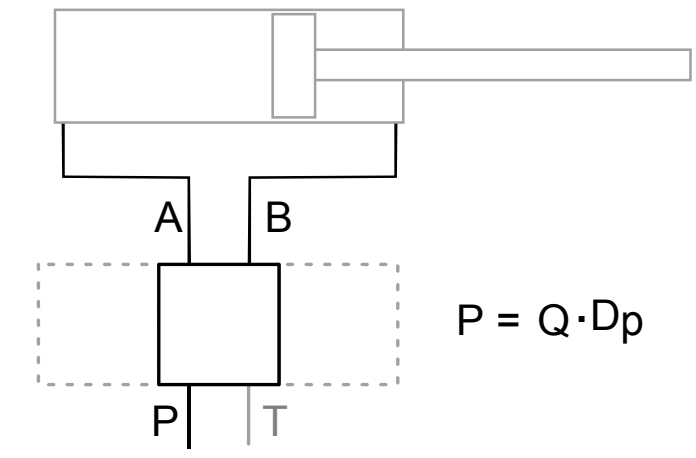

The corner power limitation can only be activated, if at least one pressure sensor for pA or pB and p0 was parameterized before.

### Note:

 Currently, the corner power is calculated; which must however, if necessary, be limited in the IEC program!

the corner power can be read from the objects C3.HydraulicPower\_Axis1, C3.HydraulicPower\_Axis2 and C3.HydraulicPower\_Sum.

the unit is [W]; this means that the standardization is only correct for the metric system.

The hydraulic power is calculated from the units bar and I/min according to the following equation:

$$P[kW] = \frac{\Delta p[bar] \cdot Q[l/\min]}{600}$$

## 4.1.11. Positioning window - Position reached

Position reached indicates that the target position is located within the position window.

In addition to the position window, a position window time is supported. If the actual position goes inside the position window, the position window time is started. If the actual position is still inside the position window after the position window time, "Position reached" is set.

If the actual position leaves the position window within the position window time, the position window time is started again.

When the actual position leaves the position window with Position reached = "1", Position reached is immediately reset to "0".

Position monitoring is active even if the position leaves the position window because of measures taken externally.

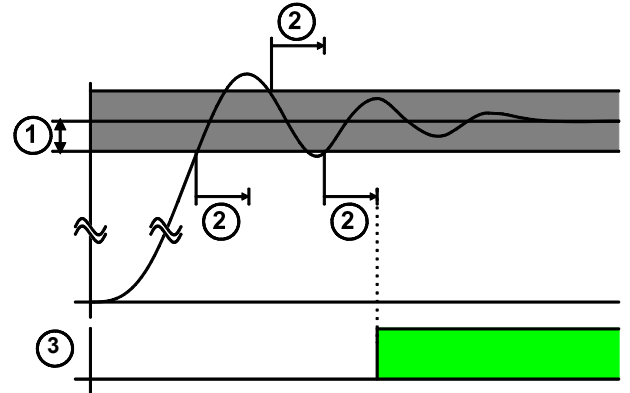

1: Positioning window

2: positioning window time

3: Setpoint position reached (== object 420.6

C3.PositioningAccuracy\_PositionReached)

## 4.1.12. Following error limit

The error reaction upon a following error can be set: Possible settings for the error reaction are:

- No response
- downramp / stop
- Downramp / switch to currentless (standard setting)

The following error is a dynamic error.

The dynamic difference between the setpoint position and the actual position during a positioning is called the following error. Do not confuse this with the static difference which is always 0; the target position is always reached exactly.

The change of position over time can be specified exactly using the parameters jerk, acceleration and speed. The integrated Setpoint value generator calculates the course of the target position. Because of the delay in the feedback loop, the actual position does not follow the setpoint position exactly. This difference is referred to as the following error.

Disadvantages<br/>caused by aIn joint operation of several servo controllers (e.g. master controller and slave<br/>controller), following errors lead to problems due to the dynamic position<br/>differences, and a large following error can lead to positioning overshoot.

**Error message** If the following error exceeds the specified following error limit, the "following error time" then expires. If the following error is even greater than the following error limit at the end of the following error time, an error is reported. If the following error falls short of the following error limit, a new following error time is then started.

**Minimizing the following error** The following error can be minimized with the help of the extended (advanced) control parameters, in particular with the feed forward parameters.

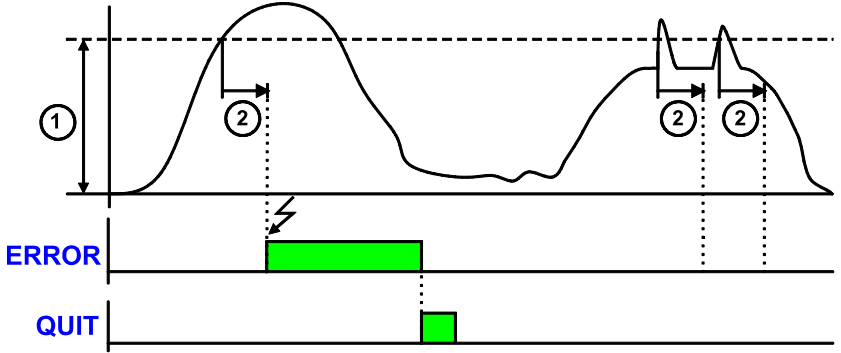

1: Following error limit [parameterized unit] 2: Tracking error time ERROR:Error output of positioning modules QUIT:Ackn with MC\_Reset module

## 4.1.13. Maximum permissible speed

The limitation of the speed controller is deduced from the maximum permissible speed. In order to ensure control margins, the speed is limited to a higher value. The speed setpoint value is actively limited to 1.1 times the given value. If the speed actual value exceeds the preset maximum permissible speed by 21% (="switching off limit speed"), error 0x7310 is triggered.

## 4.1.14. Encoder Simulation

You can make use of a permanently integrated encoder simulation feature to make the actual position value available to additional servo drives or other automation components.

- **Caution!** The encoder simulation is not possible at the same time as the encoder input resp. the step/direction input or the SSI interface. The same interface is used here.
  - ♦ A direction reversal configured in the C3 ServoManager does not affect the encoder simulation.

The direction of rotation of the encoder simulation can, however, be changed via the feedback direction in the MotorManager.

| Simulated Encoder Output Resolution |                                      |                                                                                                    |  |  |  |  |
|-------------------------------------|--------------------------------------|----------------------------------------------------------------------------------------------------|--|--|--|--|
| Range:                              | 4 - 16384                            | Standard value: 1024                                                                                                    |  |  |  |  |
| Any resolution can be set           |                                      |                                                                                                    |  |  |  |  |
| <b>lz</b> i. e. fo                  | r:                                   |                                                                                                    |  |  |  |  |
|                                     | max. velocity                        |                                                                                                    |  |  |  |  |
|                                     | 30m/s                                |                                                                                                    |  |  |  |  |
| 4096                                |                                      |                                                                                                    |  |  |  |  |
|                                     | 1.8m/s                               |                                                                                                    |  |  |  |  |
|                                     | Outpu<br>Range:<br>et<br>Iz i. e. fo | Manage: 4 - 16384           et           Iz i. e. for:           max. velocity           30m/s           7.5m/s           1.8m/s |  |  |  |  |

\* or with a rotary feedback travel per feedback rotation

If you would like to work with the **recipe array** (see page 157), (e.g. for the storage of variable machine data) you can make preassignments in it with Compax3 ServoManager.

### Note:

The recipe array can also be loaded separately into the device (>button on the right side).

| Row | Column 1  | Column 2 | Column 3   | Column 4 | Column 5                | Column 6 | Column 7 | Column 8 | Column 9 |          |
|-----|-----------|----------|------------|----------|-------------------------|----------|----------|----------|----------|----------|
| 1   | 0.000000  |          | 0          | 0        | 0                       | 0        | 0        | 0        | 0        | 4        |
| 2   | 0.0000000 | 0.000000 | 0          | 0        | 0                       | Ū        | 0        | 0        | 0        |          |
| 3   | 0.000000  | 0.000000 | 0          | 0        | 0                       | 0        | 0        | 0        | 0        |          |
| 4   | 0.000000  | 0.000000 | 0          | 0        | 0                       | 0        | 0        | 0        | 0        |          |
| 5   | 0.000000  | 0.000000 | 0          | 0        | 0                       | 0        | 0        | 0        | 0        |          |
| 6   | 0.000000  | 0.000000 | -<br>0     | 0        | -<br>0                  | 0        | 0        | 0        | 0        |          |
| 7   | 0.000000  | 0.000000 | 0          | 0        | 0                       | 0        | 0        | 0        | 0        |          |
| 8   | 0.000000  | 0.000000 | 0          | 0        | 0                       | 0        | 0        | 0        | 0        | 1        |
| 9   | 0.000000  | 0.000000 | 0          | 0        | 0                       | 0        | 0        | 0        | 0        |          |
| 10  | 0.000000  | 0.000000 | 0          | 0        | 0                       | 0        | 0        | 0        | 0        |          |
| 11  | 0.000000  | 0.000000 | 0          | 0        | 0                       | 0        | 0        | 0        | 0        |          |
| 12  | 0.000000  | 0.000000 | 0          | 0        | 0                       | 0        | 0        | 0        | 0        |          |
| 13  | 0.000000  | 0.000000 | 0          | 0        | 0                       | 0        | 0        | 0        | 0        |          |
| 14  | 0.000000  | 0.000000 | 0          | 0        | 0                       | 0        | 0        | 0        | 0        | -        |
| 15  | 0.000000  | 0.000000 | 0          | 0        | 0                       | 0        | 0        | 0        | 0        |          |
| 16  | 0.000000  | 0.000000 | 0          | 0        | 0                       | 0        | 0        | 0        | 0        |          |
| 17  | 0.000000  | 0.000000 | 0          | 0        | 0                       | 0        | 0        | 0        | 0        | 1        |
| 18  | 0.000000  | 0.000000 | 0          | 0        | 0                       | 0        | 0        | 0        | 0        | 1        |
| 19  | 0.000000  | 0.000000 | 0          | 0        | 0                       | 0        | 0        | 0        | 0        |          |
| 20  | 0.000000  | 0.000000 | 0          | 0        | 0                       | 0        | 0        | 0        | 0        | 1        |
| 21  | 0.000000  | 0.000000 | 0          | 0        | 0                       | 0        | 0        | 0        | 0        |          |
|     |           | ÷        | ÷ <u>-</u> |          | ••••••• <u>•</u> •••••• |          |          | ······   |          | <u> </u> |

## 4.1.16. Error response

Under "configuring: Under "configuration: error reaction" you can change the error reaction for individual errors (the error no. which can be influenced is displayed). Possible settings for the error reaction are:

- No response
- downramp / stop
- Downramp / switch to currentless (standard setting)

## 4.1.17. Configuration name / comments

Here you can name the current configuration as well as write a comment. Then you can download the configuration settings or, in T30 or T40 devices, perform a complete Download (with IEC program and curve).

| Caution!<br>Deactivate the drive before downloading the configuration software!<br>N.B.!<br>Incorrect configuration settings entail danger when activating the drive<br>Therefore take special safety precautions to protect the travel range of<br>the system |
|----------------------------------------------------------------------------------------------------|
|----------------------------------------------------------------------------------------------------|

| Mechanical limit values!<br>Observe the limit values of the mechanical components!<br>Ignoring the limit values can lead to destruction of the mechanical<br>components |
|----------------------------------------------------------------------------------------------------|
|----------------------------------------------------------------------------------------------------|

## 4.2 Configuring the signal source

### In this chapter you can read about:

| Physical Source           |  |
|---------------------------|--|
| Internal virtual master   |  |
| HEDA Master signal source |  |

### Possible master signal sources

Under the tree entry "Configuring the signal source" of the C3 ServoManager you can configure 3 signal sources for Master – Slave applications. The master signal source can then be selected in the IEC program with the aid of the **C3\_MasterControl** (see page 237) module via the input "Master". 3 signal sources are available:

- Physical Source
  - ♦ analog value above +/-10V
  - ◆ Encoder signal A/B (5V)
  - ◆ Step/Direction signal (5V)
  - SSI Feedback
- Internal virtual master (IEC program) (only T40)
- ♦ HEDA

the "use as current signal source" CheckBox can be found in the signal source configuration wizards.

This CheckBox is only relevant for the Compax3 firmware versions < V2.05; it is used to define the signal source for the CoDeSys program. Otherwise, the signal source is directly selected at the IEC module.

### Signal source of the load feedback system

Configuration of the load control (Dual Loop Option)

## 4.2.1. Physical Source

### In this chapter you can read about:

### 4.2.1.1 Encoder A/B 5V, step/direction or SSI feedback as signal source

**Caution!** • The encoder simulation is not possible at the same time as the encoder input resp. the step/direction input or the SSI interface. The same interface is used here.

 A direction reversal configured in the C3 ServoManager does not affect the encoder simulation.
 The direction of rotation of the encoder simulation can, however, be changed via

the feedback direction in the MotorManager.

The dimensional reference to the master is established via the following settings: Travel path per motor revolution master axis numerator = 50mm or with a rotary feedback system: Travel per feedback revolution. With denominator = 1 the value can be entered directly. Long-term drift can be avoided by entering non-integral values integrally as a fraction with numerator and denominator. Increments per revolution of the master axis If required the direction of rotation of the master axis read in can be changed. Example: Electronic gearbox with position detection via encoder Reference to master The reference to the master axis is established via the increments per revolution and the travel path per revolution of the master axis (corresponds to the axis circumference of the measuring wheel). That is: MasterPos = Master I \* Travel Distance per Master Axis revolution (1) (M Units/rev) Travel Distance per Master Axis revolution -I\_M Denominator MasterPos: Master Position Master\_I: master increments read in I M: Increments per revolution of the master axis **External signal** Encoder with 1024 increments per master revolution and a circumference of the source measuring wheel of 40mm. Settings: Travel path per revolution of the master axis numerator = 40 Travel path per revolution of the master axis denominator = 1 Increments per revolution of the master axis = 1024 Configuration Reference system of Slave axis: Unit of measure [mm] wizard: Travel path per revolution numerator = 1 Travel path per revolution denominator = 1 Gearing: Gearing numerator = 2 Gearing denominator = 1 This results in the following interrelations: If the measuring wheel moves by 40mm (1 master revolution), the slave axis will move by 80mm. Slave unit = MasterPos \* Gearing (2)numerator Gearing denominator (1) set into (2) and with numerical values results with 1024 increments read in (=1 Master revolution): Slave unit = 1024 \* 40mm \* 2 = 80mm 1 1024 1 Master - Position = +40mm => Slave - Position = +80mm

| Structure:                                                                                                    |                                                                |      |       |             |                                                 |              |    |          |         |      |
|----------------------------------------------------------------------------------------------------|----------------------------------------------------------------|------|-------|-------------|-------------------------------------------------|--------------|----|----------|---------|------|
| Master                                                                                                    | Z                                                              | 1    | Mast  | erPos       | Gearing numerator                               | Slave -      | N2 | Slave_U  | Gearbox | Load |
|                                                                                                    | N                                                              | 1    |       | D           | Gearing<br>denominator<br>etailed structure ima | Units        | Z2 | to motor |         |      |
|                                                                                                    |                                                                |      |       | w           | vith:                                           | 0            |    |          |         |      |
| MD = Z1 * Travel Distance per Master Axis revolution<br>(M Units/rev) Entry in the "configuration<br>of the signal source" wizar                                                                                                    |                                                                |      |       |             |                                                 | ion<br>izard |    |          |         |      |
|                                                                                                    | N1 Travel Distance per Master Axis revolution<br>- Denominator |      |       |             |                                                 |              |    |          |         |      |
| SD = Z2 * Travel path per revolution slave axis Entry in the "confine numerator of the signal source of the signal source of the signal |                                                                |      |       | "configurat | tion                                            |              |    |          |         |      |
| N2 Travel path per revolution slave axis wizard denominator                                                                                                    |                                                                |      |       |             |                                                 |              |    |          |         |      |
| MD:                                                                                                    | Fee                                                            | ed o | f the | master      | axis                                            |              |    |          |         |      |
| SD:                                                                                                    | D: Feed of the slave axis                                      |      |       |             |                                                 |              |    |          |         |      |

### SSI configuration

### Notes on the SSI sensor (see page 84)

- With Multiturn: Number of sensor rotations with absolute reference
- •Word length: Gives the telegram length of the sensor.
- Baud rate/step: Max. transmission rate of the path measurement system.
- ◆ Gray code: Sensor gray code coded yes/no (if no binary coded).

### Note:

The absolute position is not evaluated!

It is available in the objects 680.24 (load position) and 680.25 (master position) (C3T30, C3T40).

### General requirements for supported SSI feedbacks

- ◆ Baud rate: 350k ... 5MBaud
- ♦ Word length: 8 ... 32 Bit
- Binary or gray code (start value = 0)
- Initialization time after PowerOn: < 1.1s</p>
- Signal layout:

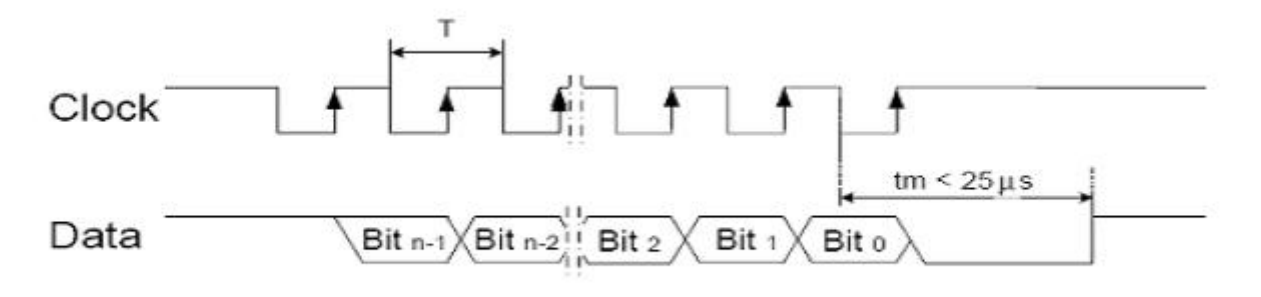

The most significant bit must be transmitted the first! **Caution!** Feedback systems, transmitting data containing error or status bits are not supported!

- Examples of supported SSI feedback systems:
  - ♦ IVO / GA241 SSI;
  - Thalheim / ATD 6S A 4 Y1;
  - ♦ Hübner Berlin / AMG75;
  - Stegmann / ATM60 & ATM90;
  - ◆Inducoder / SingleTurn: EAS57 & Multiturn: EAMS57

### 4.2.1.2 +/-10V Master speed

Via Analog channel 4 (X11/17 and X1/18) the speed of the master is read in. From this value a position is internally derived.

The reference to the master is established with the velocity at 10V.

If required the direction of rotation of the master axis read in can be changed.

### Time grid of master signal source

Averaging and a following filter (interpolation) can help to avoid steps caused by discrete signals.

If the external signal is analog, there is no need to enter a value here (Value = 0). For discrete signals e.g. from a PLC, the scanning time (or cylce time) of the signal source is entered.

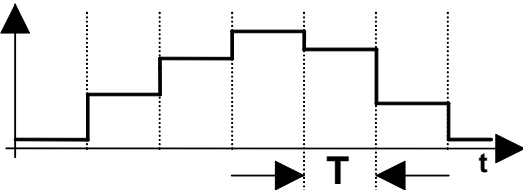

This function is only available if the analog interface +/-10V is used!

## 4.2.2. Internal virtual master

In this chapter you can read about:

The reset distance of the virtual master is only used for resetting the displayed value (Object680.2).

The travel per motor revolution of the master axis (numerator/denominator) is set to 1 for a virtual master.

If required the direction of rotation of the master axis read in can be changed.

## 4.2.3. HEDA Master signal source

Please choose if the virtual master of the HEDA master is transmitted via the HEDA.

If yes, the input "travel per revolution" is not necessary, as a positioning signal is already present.

The dimensional reference to the master is established via the following settings:

- Travel path per motor revolution ( or pitch for linear motors) master axis numerator
  - With denominator = 1 the value can be entered directly.
  - Long-term drift can be avoided by entering non-integral values integrally as a fraction with numerator and denominator.
- Travel per motor revolution (or pitch ofr linear motors) master axis denominator
- If required the direction of rotation of the master axis read in can be changed.

## 4.3 Optimization

| In this chapter you can read about:                      |  |
|----------------------------------------------------------|--|
| Optimization window                                      |  |
| Scope                                                    |  |
| Control Loop Dynamics                                    |  |
| Input simulation                                         |  |
| Setup mode                                               |  |
| ProfileViewer for the optimization of the motion profile |  |

- Select the entry "Optimization" in the tree.
- Open the optimization window by clicking on the **"Optimization Tool"** button.

## 4.3.1. Optimization window

| Layout and fur                                                                                                    | ctions of the optimization window                                                                                                    |
|----------------------------------------------------------------------------------------------------|----------------------------------------------------------------------------------------------------|
| Segmentation                                                                                                    | Functions (TABs)                                                                                                    |
| Window1:                                                                                                    | ◆Scope (see page 89)                                                                                                    |
| Window 2:                                                                                                    | <ul> <li>Optimization: Controller optimization (see page 97)</li> </ul>                                                                                                    |
|                                                                                                    | <ul> <li>D/A Monitor (see page 427): Output of status values via 2<br/>analog outputs</li> </ul>                                                                                                    |
|                                                                                                    | ◆Scope Settings                                                                                                    |
| Window 3:                                                                                                    | <ul> <li>◆ Status Display</li> </ul>                                                                                                    |
|                                                                                                    | ♦ Compax3 Error History                                                                                                    |
| Window 4:                                                                                                    | ♦ Status values                                                                                                    |
|                                                                                                    | <ul> <li>Commissioning: Setup mode with load identification</li> </ul>                                                                                                    |
|                                                                                                    | <ul> <li>Parameters for commissioning, test movements (relative &amp; absolute) and for load identification.</li> </ul>                                                                                                    |
| skop                                                                                                    | OFFLINE-MODUS - Keine Verbindung zum Gerät 1                                                                                                    |
|                                                                                                    | 1<br>500 us \Div (4 smp)<br>500 us \Div (4 smp)<br>500 u |
| Optimie     Optimie     Optimie     Filvungsverhalten (V      Orthzahlvorsteuerung     Beschieunigungsvorst     Stromvorsteuerung [20     DeMc-Vorsteuerung [20     Soltwert, Störverhatte     Vorsteuerung [210:3]     Träghetsmoment [210]     D-Anteil Drehzahlregie     Stelisignalitter 2 (Gess     Filter Beschieunigungs     I | Inscrite Cotimerungsobiekte       Wert       Einbe         angs-Objekt       Wert       Einbe         steuerung (2010.2)       0       %         10.1       0       %         0.20]       0       %         0.20]       0       %         100       %       Positionen         2010.1       0       %         0.20]       %       Positionen         100       %       Beschleungen         100       %       Motor         100       %       Motor         2100.71       0       %         100       %       Ströme         Moment/Kraft       Spannungen         Eingänge       Ausgänge         Ausgänge       Geber         2100.21       44       us         wwindjetstregier) [2100.1]       0       us         stwert [210.21]       44       us         1       Geber       Geaing                                                                                                    |

### 4.3.2. Scope

| In this chapter you can read about: |  |
|-------------------------------------|--|
| Monitor information                 |  |
| User interface                      |  |
| Example: Setting the Oscilloscope   |  |

The integrated oscilloscope function features a 4-channel oscilloscope for the display and measurement of signal images (digital and analog) consisting of a graphic display and a user interface.

### **Special feature:**

in the single mode you can close the ServoManager after the activation of the measurement and disconnect the PC from Compax3 and upload the measurement into the ServoManager later.

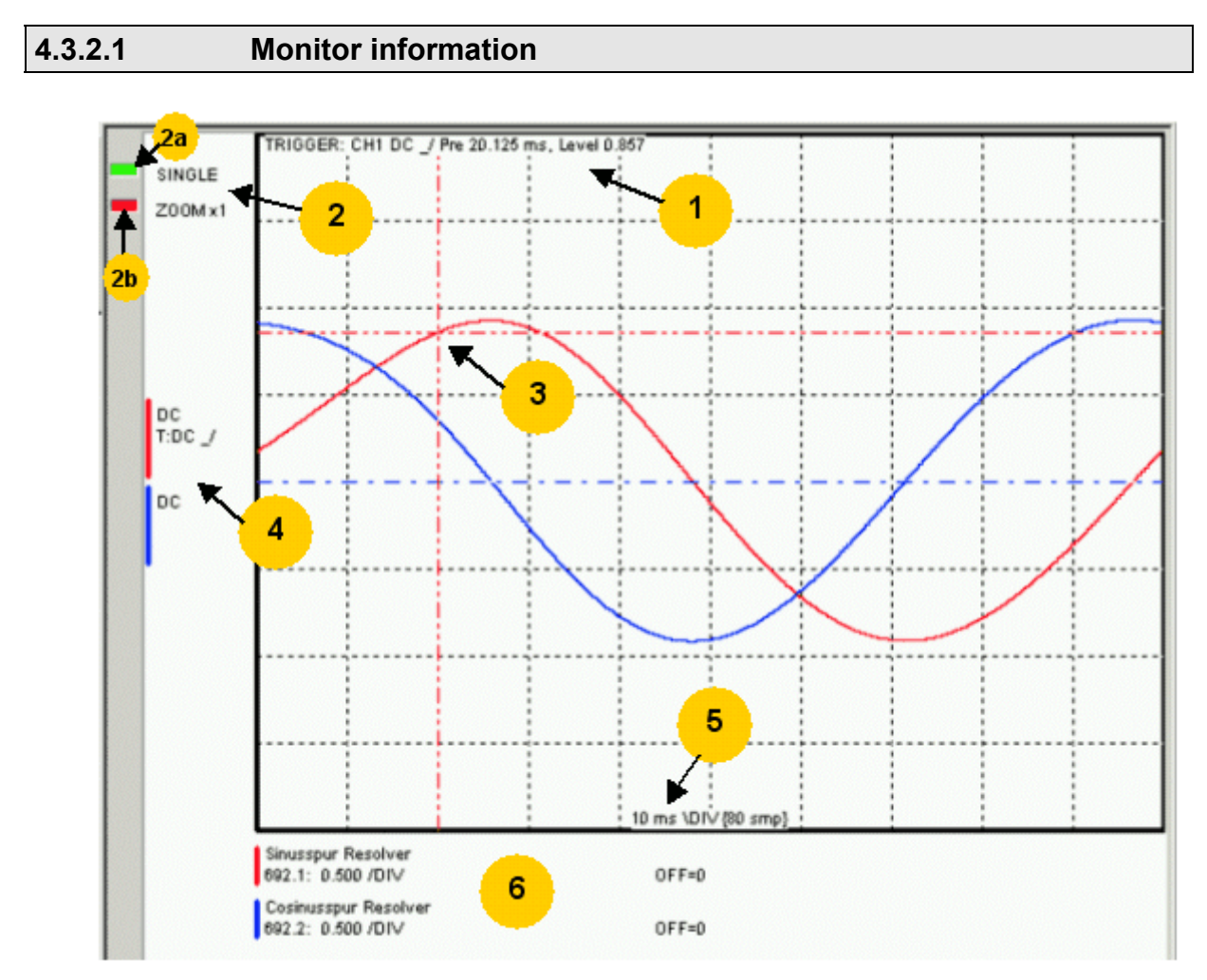

- **1:** Display of the trigger information
- **2**: Display of the operating mode and the zoom setting
- ◆2a: Green indicates, that a measurement is active (a measurement can be started or stopped by clicking here).
- ◆2b: Active channel: the active channel can be changed sequentially by clicking here (only with valid signal source).
- 3: Trigger point for Single and Normal operating mode
- 4: Channel information: Type of display and trigger settiing
- 5: X-DIV: X deviation set
- 6: Single channel sources

### **Cursormodes/ -functions**

Depending on the operating mode, different cursor functions are available within the osci monitor.

The functions can be changed sequentially by pressing on the right mouse button. Cursor Symbol Function

 

 Set Marker 1

 the measurement values of the active channel as well as the y difference to marker 2 are displayed

 Set Marker 2

 Delete and hide marker

 Delete and hide marker

 Moff

 Move offset of the active channel. The yellow symbol indicates that the scrolling is active.

 Set trigger level and pretrigger

In the ROLL operating mode, marker functions and set trigger level positions are not available.

### 4.3.2.2 User interface

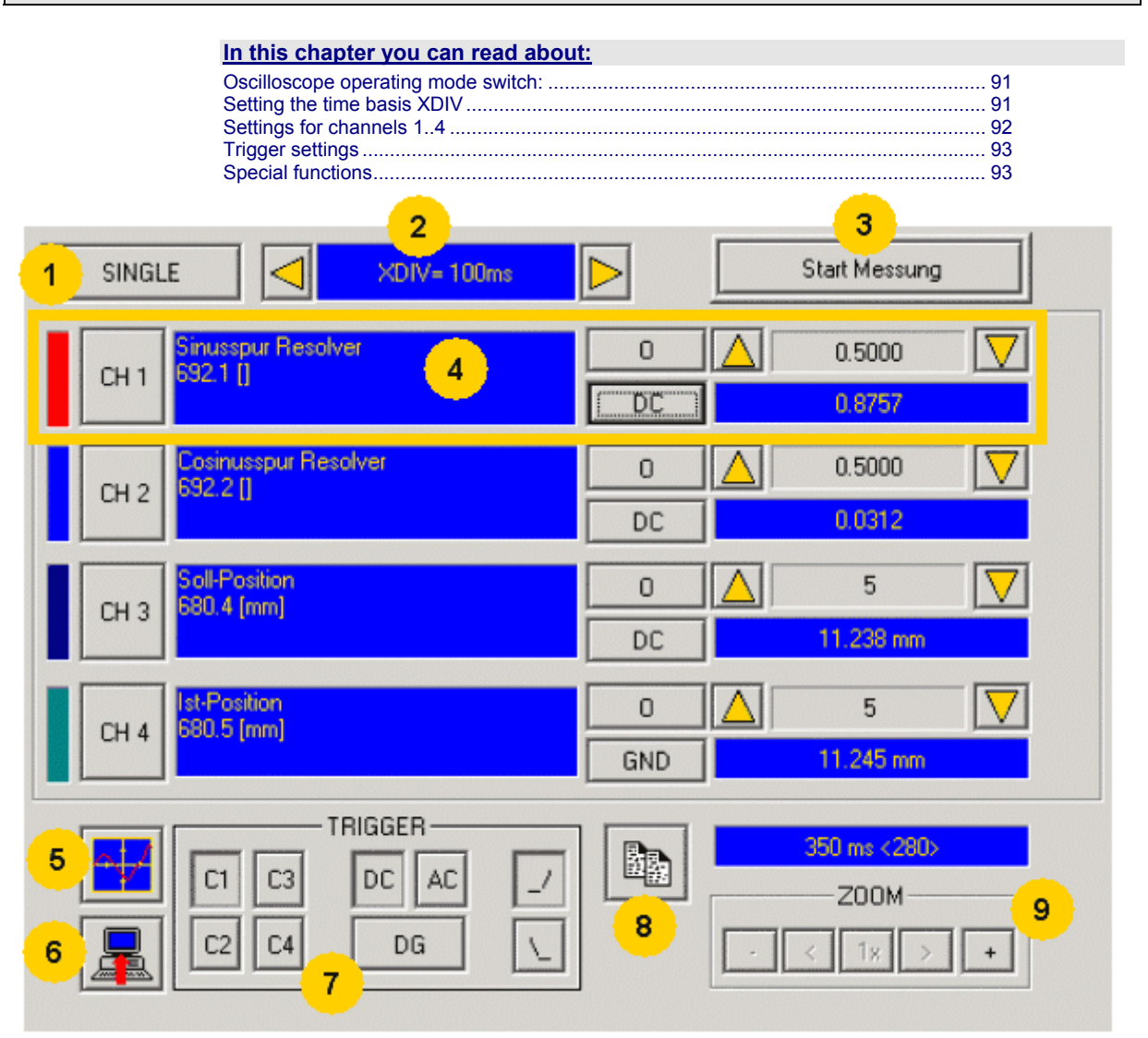

- 1: **Operating mode switch** (see page 91) (Single / Normal / Auto / Roll)
- 2: Setting the time basis (see page 91)

3: Starting / Stopping the measurement (prerequisites are valid channel sources and if necessary valid trigger settings.)

4: Setting channel (see page 92) (Channels 1 ...4)

5: **Special functions** (see page 93) (Color settings; memorizing settings and measurement values)

6: Loading a measurement from Compax3: in the single mode you can close the ServoManager after the activation of the measurement and disconnect the PC from Compax3 and upload the measurement later.

7: Setting triggering (see page 93)

8: Copy osci display to clipboard

9: Zoom of the osci display (1, 2, 3, 8, 16 fold) with the possibility to move the zoom window (<,>)

### Oscilloscope operating mode switch:

### Oscilloscope operating mode switch:

SINGLE

Selection of the desired operating mode: SINGLE, NORMAL; AUTO and ROLL by clicking on this button.

Changing the operating mode is also permitted during a measurement. The current measurement is interrupted and started again with the changed settings.

The following operating modes are possible:

| Operating mode | Short description                                                                                                    |
|----------------|----------------------------------------------------------------------------------------------------|
| SINGLE         | Single measurements of 1-4 channels with trigger on a freely selectable channel                                                             |
| NORMAL         | Like Single, but after each trigger event, the measurement is started again.                                                                |
| AUTO           | No Trigger. Continuous measuring value recording with the selected scanning time or XDIV setting                                            |
| ROLL           | Continuous measuring value recording of 1 4 channels with selectable scanning time and a memory depth of 2000 measuring values per channel. |

With SINGLE / NORMAL / AUTO, the meansurement is made in Compax3 and is then loaded into the PC and displayed.

With ROLL, the measuring values are loaded into the PC and displayed continuously.

### Setting the time basis XDIV

Setting the time basis XDIV

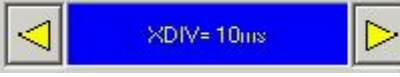

Depending on the selected operating mode, the time basis can be changed via the arrow keys.

| XDIV    | Mode | Scanning time | Samples DIV/TOTAL | Measuring time |
|---------|------|---------------|-------------------|----------------|
| 0.5ms   | 1    | 125us         | 4/40              | 5ms            |
| 1.0ms   | 2    | 125µs         | 8/80              | 10ms           |
| 2.0ms   | 3    | 125µs         | 16/160            | 20ms           |
| 5.0ms   | 4    | 125µs         | 40/400            | 50ms           |
| 10.0ms  | 5    | 125µs         | 80/800            | 100ms          |
| 20.0ms  | 6    | 250µs         | 80/800            | 200ms          |
| 50.0ms  | 7    | 625µs         | 80/800            | 500ms          |
| 100.0ms | 8    | 1.25ms        | 80/800            | 1s             |
| 200.0ms | 9    | 2.50ms        | 80/800            | 2s             |
| 500.0ms | 10   | 6.25ms        | 80/800            | 5s             |
| 1s      | 11   | 12.50s        | 80/800            | 10s            |
| 2s      | 12   | 25.00ms       | 80/800            | 20s            |
| 5s      | 13   | 62.50ms       | 80/800            | 50s            |
| 10s     | 14   | 125.00ms      | 80/800            | 100s           |

## For the operating modes SINGLE, NORMAL and AUTO, the following XDIV time settings are possible:

| For the operating ROLL | , the following XDIV time | settings are possible: |
|------------------------|---------------------------|------------------------|
|------------------------|---------------------------|------------------------|

| XDIV     | Mode | Scanning time | Samples DIV/TOTAL |
|----------|------|---------------|-------------------|
| 2 ms     | 54   | 125us         | 200/2000          |
| 2ms      | 54   | 125µs         | 200/2000          |
| 4ms      | 55   | 125µs         | 200/2000          |
| 10ms     | 56   | 125µs         | 200/2000          |
| 20ms     | 57   | 125µs         | 200/2000          |
| 40ms     | 58   | 125µs         | 200/2000          |
| 100ms    | 59   | 250µs         | 200/2000          |
| 200ms    | 60   | 625µs         | 200/2000          |
| <u> </u> |      |               |                   |

Changing the time basis is also permitted during an OSCI measuring sequence. This means, however, that the current measurement is interrupted and started again with the changed settings.

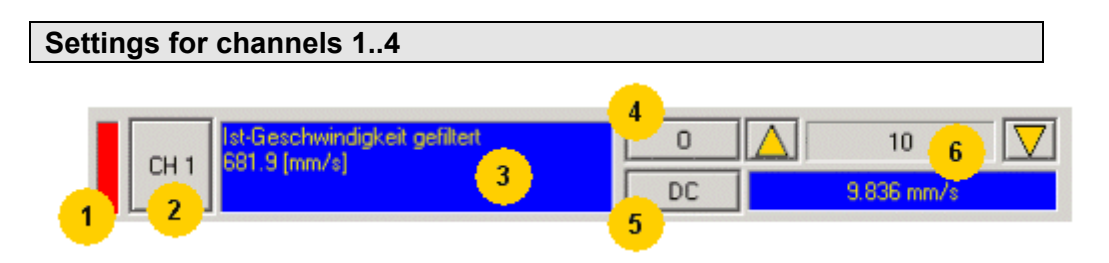

### 1: Select channel color

### 2: Open menu for channel-specific settings

- Reset Channel CH 1..4 all channel settings are deleted. Please note: Channels can only be fileld with sources one after the other. It is, for example, not possible to start a measurement which has only a signal source for channel 2!
- Select channel color: Here you can change the color of the channel..
- + show/hide channel: Hide/show display of the channel.
- Change logic display mask: Mask bits in logic display.
- ◆ auto scaling Calculation of YDIV and Offset: The program calculates the best settings for YDIV and channel offset in order to display the complete signal values optimally.

### 3: Set signal source with object name, number and if necessary unit

• Define source: Draw the desired status object with the mouse (drag & drop) from the "Status value" window (right at the bottom) into this area.

### 4: Set Channel offset to 0

### 5: Select channel display (GND, DC, AC, DIG)

- DC: Display of the measurement values with constant component
- +AC: Display of the measurement values without constant component
- ◆ DIG: Display of the individual bits of an INT signal source. The displayed bits can be defined via the logic display mask.
- GND: A straight line is drawn on the zero line.

### 6: Set Y-amplification (YDIV)

Change of the Y amplification YDIV in the stages 1,2,5 over all decades. Arrow upwards increases YDIV, arrow downwards diminishes YDIV. the standard value is 1 per DIV.

The measurement value of the channel at the cursor cross is displayed.

### Trigger settings

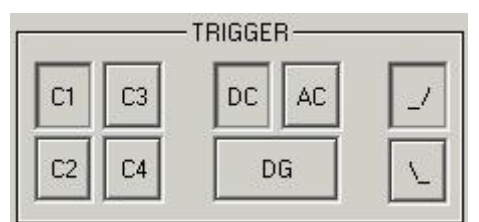

Select trigger channel: Buttons C1, C2, C3, C4 Select trigger mode: DC, AC, DG Select trigger edge: rising\_/ or falling \\_ the pretrigger as well as the trigger level are set by clicking on the trigger cursor ( ) directly in the OSCI display.

### **Special functions**

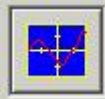

Menu with special oscilloscope functions such as memorizing or loading settings.

### Functions:

- Select background color: Adapt background color to personal requirements.
- Select grid color: Adapt grid color to personal requirements.
- Memorize OSCI settings in file: The settings can be memorized in a file on any drive. The file ending is \*.OSC.
- The format correspnds to an INI file and is presented in the appendix.
- open OSCI settings from file. Loading a memorized set of settings. The file ending is \*.OSC.
- Memorizing OSCI settings in the project: Up to four sets of OSCI settings can be memorized in the current C3 ServoManager project. .
- open OSCI settings from project. If settings were memorized in the project, they can be read in again.
- Memorize OSCI measurement in file: Corresponds to memorizing the setting; the measurement values of the measurement are stored in addition. Thus it is possible to memorize and read measurements completely with settings. The file ending is \*.OSM.
- Exporting measurement values into a CSV file: e.g. for reading into Excel.

### 4.3.2.3 Example: Setting the Oscilloscope

## SINGLE measurement with 2 channels and logic trigger on digital inputs

The order of the steps is not mandatory, but provides a help for better understanding.

As a rule, all settings can be changed during a measurement. This will lead to an automatic interruption of the current measurement and to a re-start of the measurement with the new settings:

### Assumption: A test movement in the commissioning mode is active.

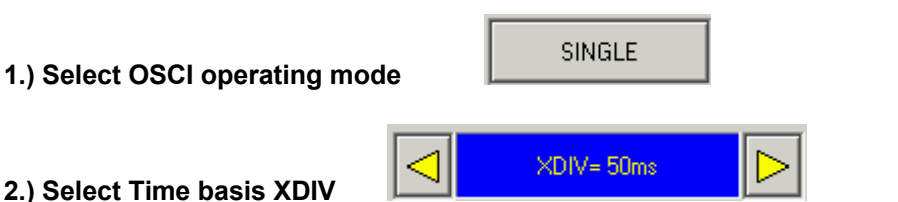

3.) Select channel 1 signal source digital inputs 120.2 from status tree with the aid of Drag & Drop

4.) Select channel 2 (filtered actual speed) via "Drag and drop" from the status tree

### 5.) Set trigger to channel 1 and DG.

Input of the mask in HEX Triggering a rising edge to input I1. BIT 0 (value 1) = 10BIT 1 (value 2) = 11BIT 2 (value 4) = 12 etc.

| Trigger to input    | 10 | 11 | 12 | 13 | 14 | 15 | 16 | 17 |
|---------------------|----|----|----|----|----|----|----|----|
| Trigger mask in hex | 1  | 2  | 4  | 8  | 10 | 20 | 40 | 80 |

The masks can also be combined so that the trigger is only active, if several inputs are active. Example: Triggering to I2 and I5 and I6 -> 4h + 20h + 40h = 64hThe mask for input I1 is in this case 2.

select rising edge.

Note: If the trigger mask DG (digital) is selected for a channel, the display mode of the trigger channel is automatically set to DIG display.

### 6.) Start measurement

### 7.) Set pretrigger in the OSCI window

Note: There is no level for the DIG trigger The the event lomit determines the mask If a trigger event occurs, the measurement values are captured until the measurement is completed.

Afterwards, the measurement values are read from the Compax3 and displayed. The display mask of trigger channel 1 was not yet limited, therefore it shows all 16 bit tracks (b0...b15). In order to limit it to 8 bit tracks, you must call up the menu for channel 1 via [CH1] and select "change logic of display mask [H]. Limit the display mask to 8 bit tracks with Mask FFh.

In the display the bit tracks b0 to b7 are now shown:

### Example: Only b0 and b1 are to be displayed: Set display mask to 03

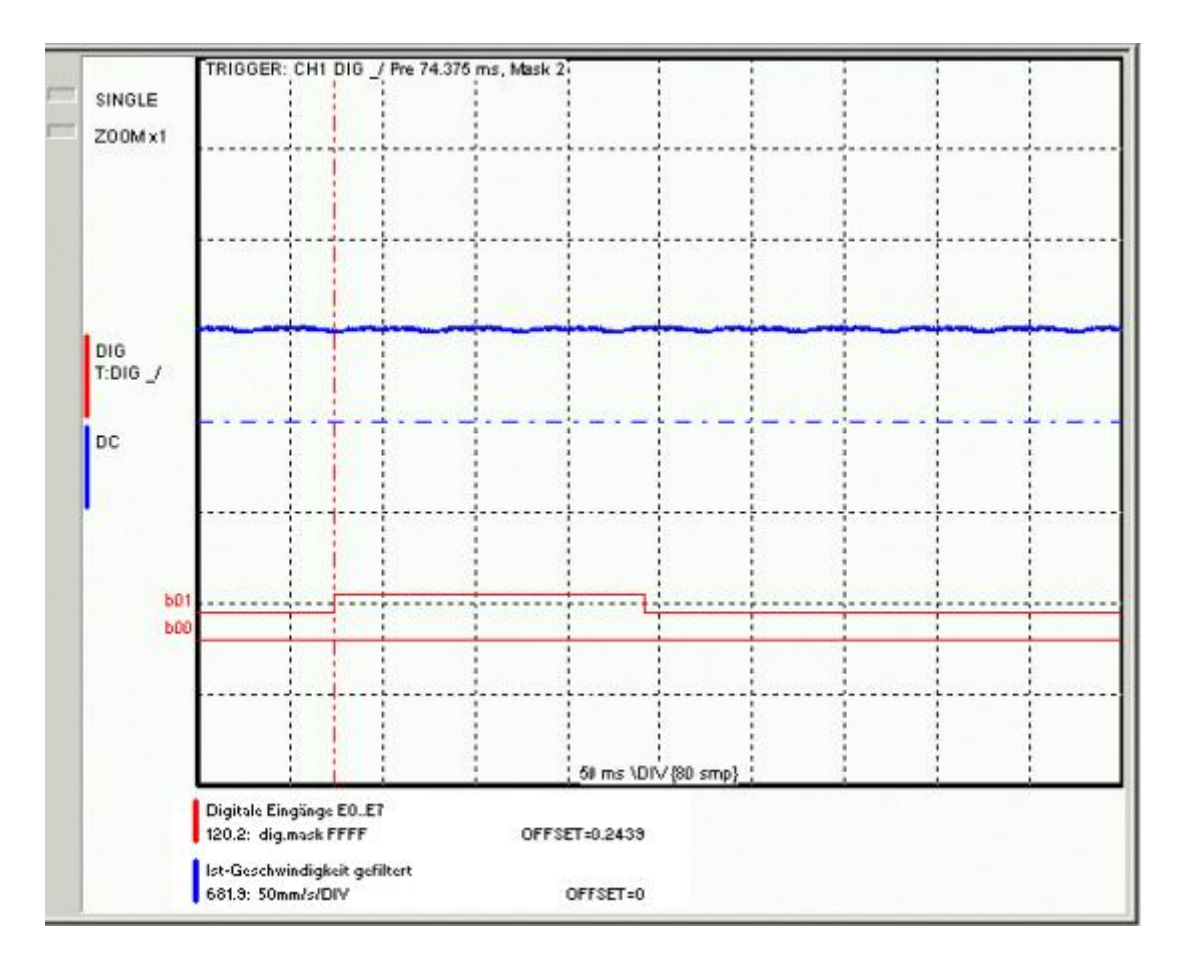

## 4.3.3. Control Loop Dynamics

### In this chapter you can read about:

| Preparatory settings for the controller alignment                                                                                                    | 98  |
|----------------------------------------------------------------------------------------------------|-----|
| Signal filtering with external command value                                                                                                    | 102 |
| Controller structure of main axis                                                                                                    | 105 |
| Controller structure auxiliary axis                                                                                                    | 106 |
| Feedforward main axis (status controller)                                                                                                    | 107 |
| Feedforward auxiliary axis (status controller)                                                                                                    | 108 |
| Position controller main axis (status controller)                                                                                                    | 109 |
| Position controller auxiliary axis (status controller)                                                                                                    | 113 |
| Filter main axis                                                                                                    | 116 |
| Filter auxiliary axis                                                                                                    | 117 |
| Analog Input                                                                                                    | 118 |
| Force-/Pressure Control main axis                                                                                                    | 123 |
| Force-/Pressure Control auxiliary axis                                                                                                    | 127 |
| Output signal conditioning 0                                                                                                    | 131 |
| Step-by-step optimization                                                                                                    |     |
| The second second |     |

The controller optimization of the Compax3 is carried out by setting the optimization objects in 2 steps:

- Via the standard settings, with the help of which many applications can be optimized in a simple manner.
- With advanced settings for users familiar with control loops.

### Editing the optimization objects

The settings are made in the controller optimization window:

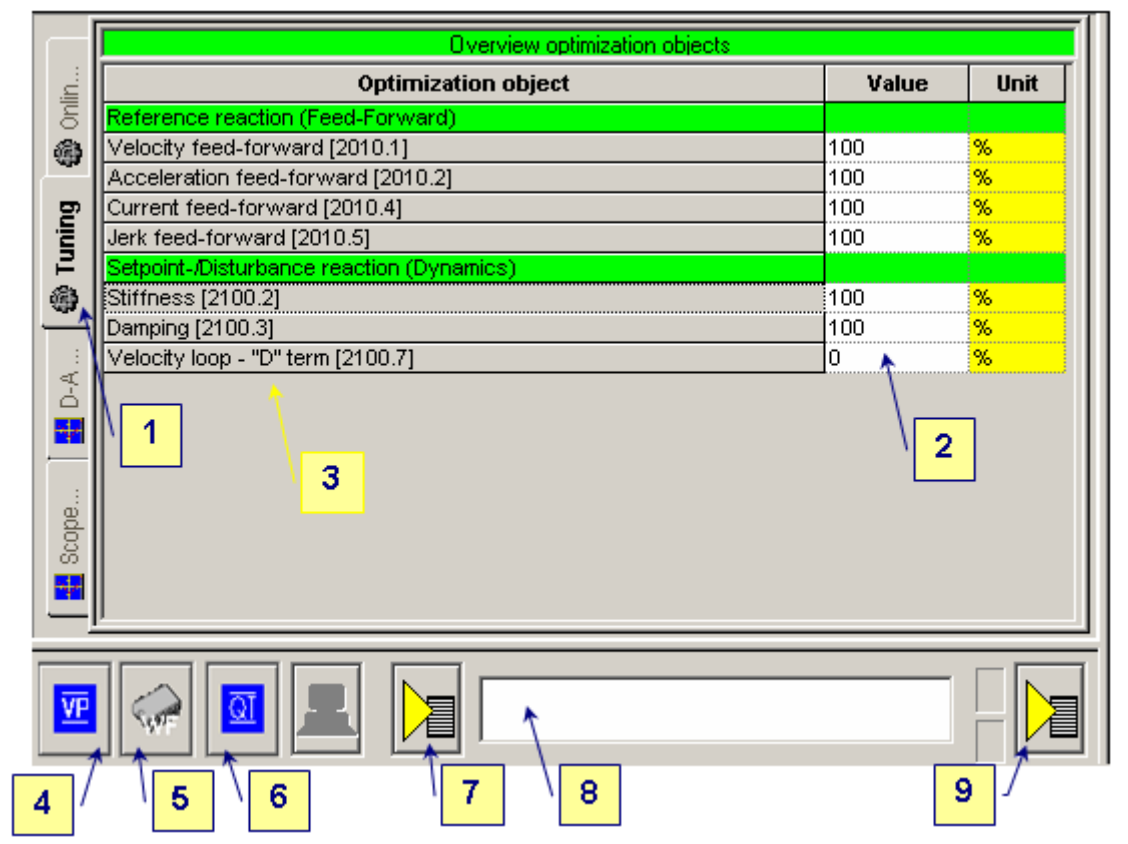

1: Selection of the optimization tab

2: Selection of the optimization value

3: List of the optimization objects, with object name and object number

4: Command VP for accepting a changed optimization object.

Yellow background indicates that an object has been changed, was however not yet set to valid with VP.

5: Command WF for permanently saving the changed obejcts (also after mains off/on)

6: Acknowledging a Compax3 error.

7: Setting options:

Standard / Advanced mode

• Load protocol to clipboard, load into notepad or delete

8: Editing window: The value of an object selected with the aid of the mouse (in 3) can here be edited and confirmed with return.

9: Additional functions, depending on the Compax3 technology function.

### 4.3.3.1 Preparatory settings for the controller alignment

### In this chapter you can read about:

| Configuring the device                                        |     |
|---------------------------------------------------------------|-----|
| Checking the feedback direction and the valve output polarity |     |
| Compensation of non-linearities of the distance               |     |
| Checking the open loop gain                                   | 101 |
| Filter alignment                                              | 101 |
| Controller optimization                                       | 102 |

### Configuring the device

The configuration settings must be made before with the aid of the Configuration Wizard.

Optimization takes place in the optimization window (see page 88).

### Checking the feedback direction and the valve output polarity

Feedback direction and valve polarity are verified in the open loop.

### **ATTENTION:**

In the open loop operation, the drive axis might drift, as the position controller is deactivated!

### Hauptachse (Antrieb 1) - Einstellungen-Menü

Antrieb bestromt (Aktiv)

Steuerbetrieb aktivieren

Regelbetrieb aktivieren

With the aid of the jog+/- function, the axis can be moved. The setpoint generator- (681.4 or 681.2) and the actual speed (681.9 or 681.14) must have the same sign (shown in the roll mode of the oscilloscope).

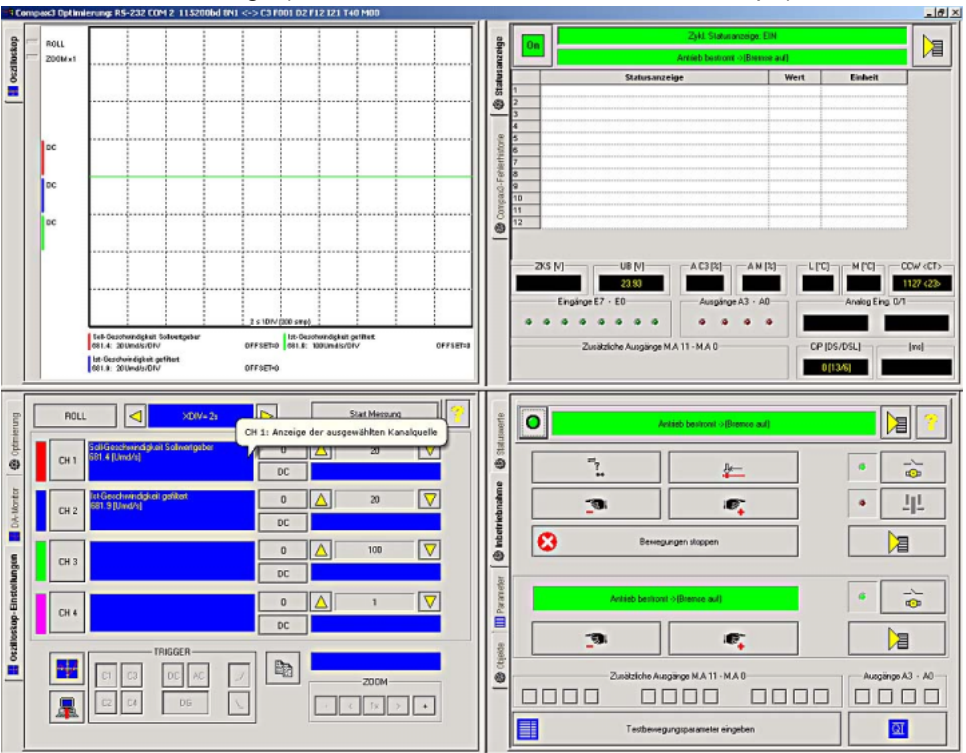

### If this is not the case, there are two possible causes:

- Wrong orientation of the position feedback system: The actual position can be displayed in order to check this. Resolve by changing the feedback direction in the configuration wizard or in the C3HydraulicsManager.
- Incorrect wiring of the valves. The polarity can either be changed by changing the wiring at the clamp or by inverting the output (Optimization → Output Chain X → Inversion).

### Compensation of non-linearities of the distance

Before the controller alignment, the non-linear components of the path should be compensated with the aid of the Output Conditioning Chains. This helps to achieve an improvement of the system behavior. There are several possibilities: **a) Pressure compensation** 

If pressure sensors are available, those can be used to compensate the differtial pressure. This makes the control more robust with respect to variations in the system pressure or the load.

Before the activation, please notice the following:

- Correct connection of the pressure sensors to the controller.
- ◆ By approaching the end limits and simultaneously monitoring the pressure values (Status values → pressure of main or auxiliary axis → pa, pb, pT and p0) it is possible to conclude if the pressure sensors are correctly assigned.

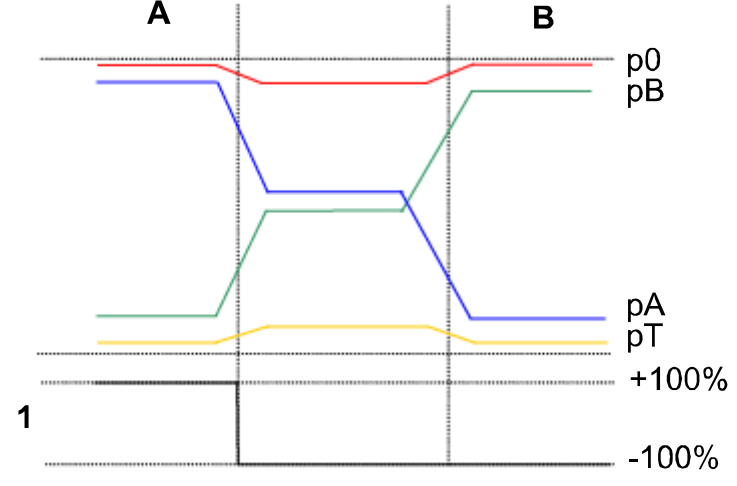

A = yclinder at limit A

B = cylinder at limit B

1 = valve position

The pressure signals should be well filtered (smooth). (Optimization → Analog input → InX Filter)

If those conditions are fulfilled, the pressure compensation can be activated under (Optimization  $\rightarrow$  Output Chain  $\rightarrow$  PressureCompensation).

### b) characteristics compensation

The control behavior of valves with bent characteristic lines or overlap can be considerably improved if the valve characteristics are stored in the controller and are used for the compensation. The characteristic is integrated into the resepective valve data via the C3HydraulicsManager and is loaded into the controller via the C3ServoManager. The activation of the characteristic line is made via optimization  $\rightarrow$  Output Chain  $\rightarrow$  Characteristic Flow.

If the valve characteristic line is activated, the behavior between control signal and speed should be mainly linear.

(Doubling of the setpoint speed  $\rightarrow$  Doubling of the resulting speed in the open control loop).

### c) Deadband compensation

If for valves with overlap or gap no adequate characteristics are available, they can be optimized with the aid of the deadband compensation. The corresponding values are set in (Optimization  $\rightarrow$  Output Chain  $\rightarrow$  Deadband ...).

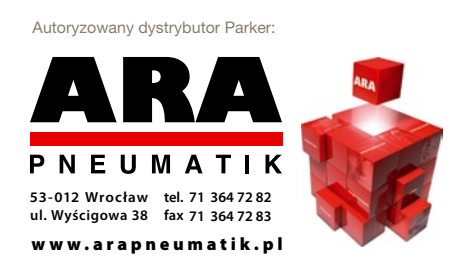

### Checking the open loop gain

In order to verify the open loop gain calculated from the component data. In the ideal case, the axis achieves the setpoint speed in both directions during open loop operation.

- Oscilloscope settings:
  - Setpoint speed of the setpoint generator
  - Actual speed (filtered)

Initially compensate a possible valve offset. In order to do this the value optimization  $\rightarrow$  Output chain X  $\rightarrow$  Offset is changed until the axis comes to a standstill.

Afterwards, the axis is moved for example with the aid of the jog funciton in the setup window. When comparing the setpoint speed and the actual speed you have distinguish between four different cases:

### • Setpoint speed> actual speed, positive travel direction:

- ◆ The open loop gain is too small → Optimization → Output chain X
   → increase Gain factor positive.
- Setpoint speed< actual speed, positive travel direction:</li>
  - The open loop gain is too high → Optimization → Output chain X
     → decrease Gain factor positive.
- Setpoint speed> actual speed, negative travel direction:
- The open loop gain is too small → Optimization → Output chain X
   → increase Gain factor negative.
- Setpoint speed< actual speed, negative travel direction:</li>
- ◆The open loop gain is too high → Optimization → Output chain X
   → decrease Gain factor negative.

Now the axis must move in open loop with the preset speed.

### Filter alignment

Especially when using feedback systems with low resolution, a filter alignment is necessary. With high resolution systems, this step might not be necessary.

- Oscilloscope settings:
- Actual speed (filtered)

The Parameter Optimization  $\rightarrow$  Controller dynamic  $\rightarrow$  Filter 2 speed actual value is increased until there are no longer any spikes in the speed signal during the open loop movement of the axis.

ATTENTION: too strong filterung causes additional deceleration and phase shifting in the control loop and may later make the control instable! Filter as moderately as possible.

ATTENTION: when using analog position feedback systems, you should at first perform an input filtering. Optimization  $\rightarrow$  Analog input  $\rightarrow$  Inx  $\rightarrow$  Filter.

### Example: analog path measurement system +/-10V on input IN4:

Without input filter

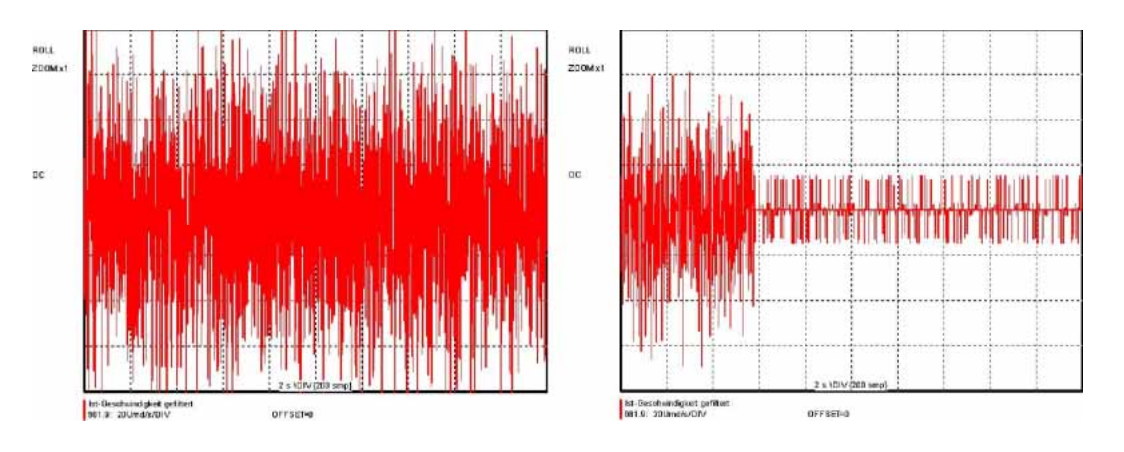

### Controller optimization

Now the control loop of the axis can be closed. Before you should **Save the settings** (see page 97).

With input filter 550%

Then the axis can be switched into the preoperational mode (power-off) in order to change then to closed loop operation. Switching between open and closed loop operation is only possible in this state.

ATTENTION: When the control is activated, uncontrolled movements of the axis may occur, if the control is inadequately parameterized!

ATTENTION: In order to limit the speed of the axis, the control signal range for the valve control can be limited with the aid of the output limitation. Settings: Optimization  $\rightarrow$  Output Chain X  $\rightarrow$  Upper Limit bzw. Lower Limit. The limitation should not be set too small, as this would put into effect an additional non-linearity (limitation) in the distance, which complicates the controller alignment.

Oscilloscope settings:

- Following error
- Actual speed
- Setpoint speed

## 4.3.3.2 Signal filtering with external command value

#### In this chapter you can read about:

The command signal read in from an external source (via HEDA or physical input) can be optimized via different filters. For this the following filter structure is available:

# Signal filtering for external setpoint specification and electronic gearbox

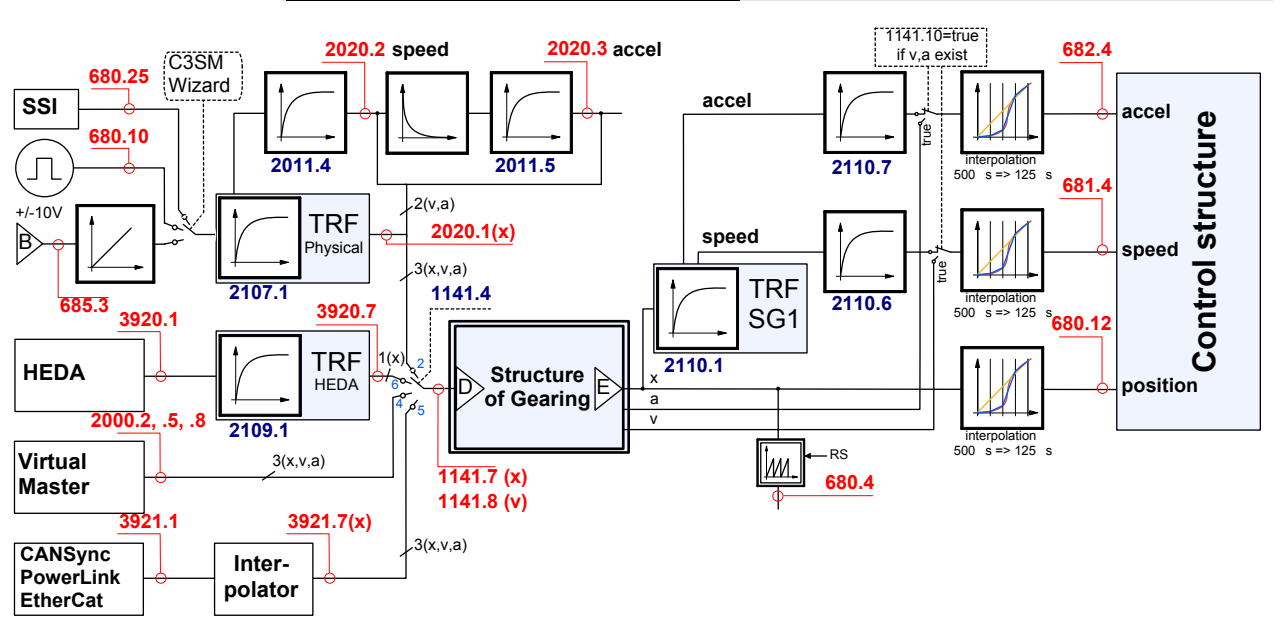

B: Structure image of the signal processing D/E: **Structure of Gearing** (see page 196) Control structure

Does not apply for Compax3I11T11!

### Symbols

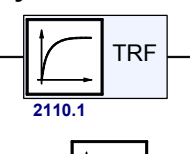

### Trackingfilter

The displayed filter influences all outputs of the tracking filter. **Number**: Object number of the filter characteristic

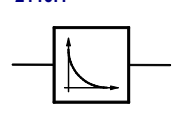

### Differentiator

Output signal = d(input signal)/dt

The output signal is the derivation (gradient) of the input signal

Filter

Number: Object number of the filter characteristic

### Interpolation

Linear Interpolation.

Values in the 500µs grid are converted into the more exact time grid of 125µs.

### Note:

500µs => 125µs

- A setpoint jerk setpoint feedback is not required for external setpoint specification.
- The description of the objects can be found in the **object list** (see page 414).

### Signal filtering for external setpoint specification and electronic cam

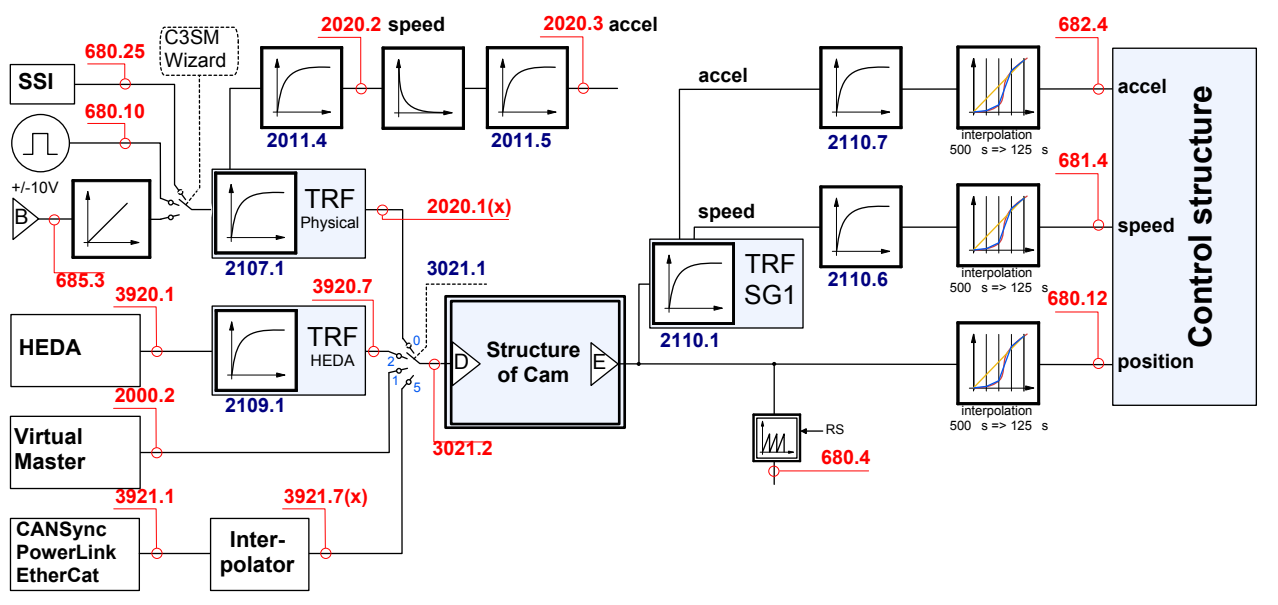

### Only Compax3 T40!

B: Structure image of the signal processing D/E: **Structure of Cam** (see page 225) Control structure

### Symbols

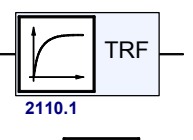

### Trackingfilter

The displayed filter influences all outputs of the tracking filter. **Number**: Object number of the filter characteristic

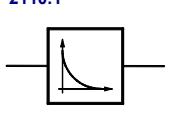

### Differentiator

Output signal = d(input signal)/dt The output signal is the derivation (gradient) of the input signal

Number: Object number of the filter characteristic

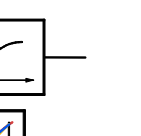

Filter

Interpolation Linear Interpolation.

Values in the 500µs grid are converted into the more exact time grid of 125µs.

### Note:

1250

- A setpoint jerk setpoint feedback is not required for external setpoint specification.
- The description of the objects can be found in the object list (see page 414).

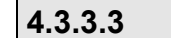

### Controller structure of main axis

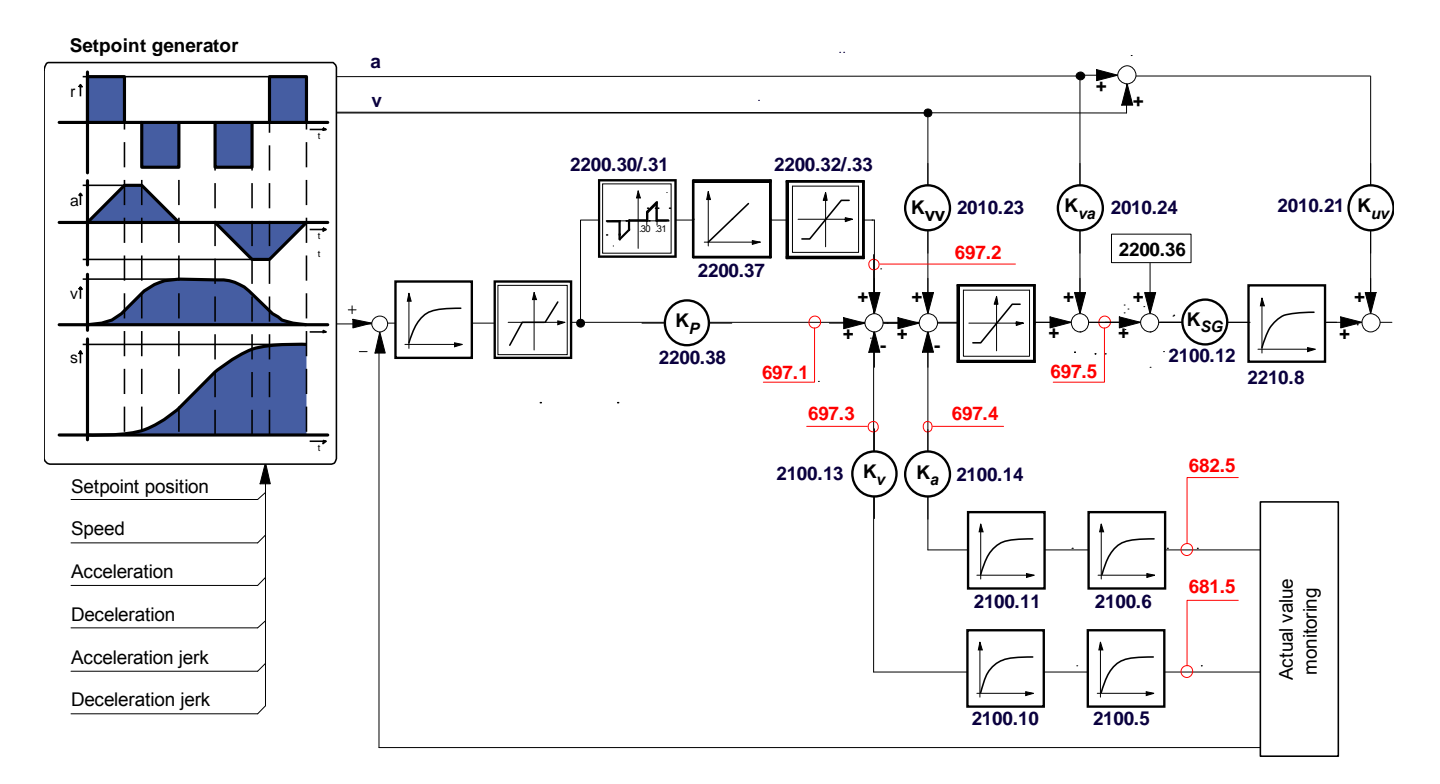

Measurement values: Status objects are displayed in red. Fctors and time Corresponding objects are displayed in blue. constants

Below you can find the descriptions of the individual objects.

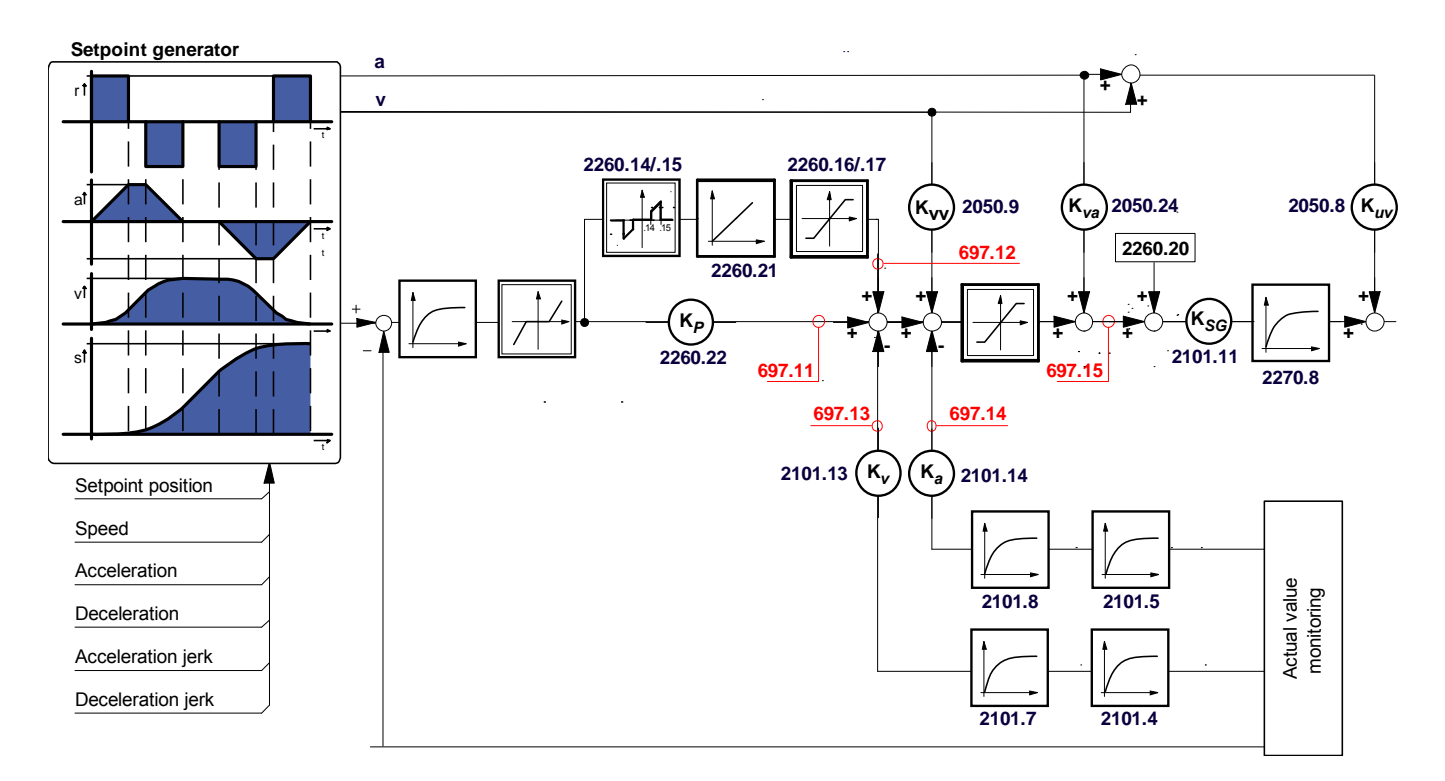

Measurement values: Status objects are displayed in red. Fctors and time Corresponding objects are displayed in blue. constants

Below you can find the descriptions of the individual objects.

## 4.3.3.5 Feedforward main axis (status controller)

### In this chapter you can read about:

| Object 2010.23: Speed        | 107 |
|------------------------------|-----|
| Object 2010.24: Acceleration | 107 |

## Object 2010.23: Speed

| Object name        | C3.FeedForward_Speed_FFW                         |                 |         |  |
|--------------------|--------------------------------------------------|-----------------|---------|--|
| Object No.         | 2010.23                                          | HEDA-channel    | no      |  |
| Access:            | Read/write                                       | Valid after:    | VP      |  |
| CodeSys object:    | yes                                              | CodeSys format: | REAL    |  |
| Unit               | %s/unit                                          |                 |         |  |
| Minimum value      | %s/unit                                          | Maximum value   | %s/unit |  |
| Remark:            | Factor for speed feedforward (main axis)         |                 |         |  |
|                    | (does only apply for single-loop status control) |                 |         |  |
| CAN No.            | - PD object: no                                  |                 |         |  |
| Profibus-No. (PNU) | -                                                | Bus format:     | C4_3    |  |

## **Object 2010.24: Acceleration**

| Object name        | C3.FeedForward_Speed_FFW                         |                 |          |  |
|--------------------|--------------------------------------------------|-----------------|----------|--|
| Object No.         | 2010.24                                          | HEDA-channel    | no       |  |
| Access:            | Read/write                                       | Valid after:    | VP       |  |
| CodeSys object:    | yes                                              | CodeSys format: | REAL     |  |
| Unit               | %s²/unit                                         |                 |          |  |
| Minimum value      | %s²/unit                                         | Maximum value   | %s²/unit |  |
| Remark:            | Factor for acceleration feedforward (main axis)  |                 |          |  |
|                    | (does only apply for single-loop status control) |                 |          |  |
| CAN No.            | -                                                | PD object:      | no       |  |
| Profibus-No. (PNU) | -                                                | Bus format:     | C4_3     |  |

## 4.3.3.6 Feedforward auxiliary axis (status controller)

### In this chapter you can read about:

| Object 2050.9: Speed         | . 108 |
|------------------------------|-------|
| Object 2050.10: Acceleration | . 108 |

## Object 2050.9: Speed

| Object name        | C3.FeedForward_2_Speed_FFW                       |                 |         |  |
|--------------------|--------------------------------------------------|-----------------|---------|--|
| Object No.         | 2050.9                                           | HEDA-channel    | no      |  |
| Access:            | Read/write                                       | Valid after:    | VP      |  |
| CodeSys object:    | yes                                              | CodeSys format: | REAL    |  |
| Unit               | %s/unit                                          |                 |         |  |
| Minimum value      | %s/unit                                          | Maximum value   | %s/unit |  |
| Remark:            | Factor for speed feedforward (main axis)         |                 |         |  |
|                    | (does only apply for single-loop status control) |                 |         |  |
| CAN No.            | - PD object: no                                  |                 |         |  |
| Profibus-No. (PNU) | -                                                | Bus format:     | C4_3    |  |

## Object 2050.10: Acceleration

| Object name        | C3.FeedForward_2_Accel_FFW                       |                 |          |  |
|--------------------|--------------------------------------------------|-----------------|----------|--|
| Object No.         | 2050.10                                          | HEDA-channel    | no       |  |
| Access:            | Read/write                                       | Valid after:    | VP       |  |
| CodeSys object:    | yes                                              | CodeSys format: | REAL     |  |
| Unit               | %s²/unit                                         |                 |          |  |
| Minimum value      | %s²/unit                                         | Maximum value   | %s²/unit |  |
| Remark:            | Factor for acceleration feedforward (main axis)  |                 |          |  |
|                    | (does only apply for single-loop status control) |                 |          |  |
| CAN No.            | -                                                | PD object:      | no       |  |
| Profibus-No. (PNU) | -                                                | Bus format:     | C4_3     |  |
## 4.3.3.7 Position controller main axis (status controller)

### In this chapter you can read about:

| 109 |
|-----|
| 109 |
| 110 |
| 110 |
| 110 |
| 110 |
| 111 |
| 111 |
| 111 |
| 112 |
| 112 |
|     |

| Object 2200.24: Filter - Following Error |                                                                                                    |                 |            |  |
|------------------------------------------|----------------------------------------------------------------------------------------------------|-----------------|------------|--|
| Object name                              | C3Plus.PositionController_TrackingErrorFilter_us                                                                                                    |                 |            |  |
| Object No.                               | 2200.24                                                                                                    | HEDA-channel    | no         |  |
| Access:                                  | Read/write                                                                                                    | Valid after:    | VP         |  |
| CodeSys object:                          | no                                                                                                    | CodeSys format: | INT        |  |
| Unit                                     | us                                                                                                    |                 |            |  |
| Minimum value                            | 0 us                                                                                                    | Maximum value   | 8300000 us |  |
| Remark:                                  | 0    us    Maximum value    8300000 us      Time constant of the following error filter of the position controller in µs (analog to 2200.11 in %)    Is set to the default value corresponding to the motor in the configuration when changing the motor.      Default value 0us.    The filter is deactivated for values from 0 to 62us.      C3F:    The filter is deactivated for values from 0 to 125us.      Only internal:    Due to structure, the following error is, as from R07, filtered with the sum time constant actual velocity value filter 1 + actual velocity value 2 + time constant of following filter + user filter 2200.24. |                 |            |  |
| CAN No.                                  | -                                                                                                    | PD object:      | no         |  |
| Profibus-No. (PNU)                       | - Bus format: U16                                                                                                    |                 |            |  |

# Object 2200.11: Filter - Following Error

| Object name        | C3Plus.PositionController_TrackingErrorFilter                      |                 |       |
|--------------------|--------------------------------------------------------------------|-----------------|-------|
| Object No.         | 2200.11                                                            | HEDA-channel    | no    |
| Access:            | Read/write                                                         | Valid after:    | VP    |
| CodeSys object:    | yes                                                                | CodeSys format: | INT   |
| Unit               | %                                                                  |                 |       |
| Minimum value      | 0 %                                                                | Maximum value   | 554 % |
| Remark:            | Is set to the corresponding default value when changing the motor. |                 |       |
| CAN No.            | -                                                                  | PD object:      | no    |
| Profibus-No. (PNU) | -                                                                  | Bus format:     | U16   |

# Object 2200.38: P-term

| Object name        | C3Plus.PositionController_Kp_PPart |                 |        |
|--------------------|------------------------------------|-----------------|--------|
| Object No.         | 2200.38                            | HEDA-channel    | no     |
| Access:            | Read/write                         | Valid after:    | VP     |
| CodeSys object:    | yes                                | CodeSys format: | REAL   |
| Unit               | %/unit                             |                 |        |
| Minimum value      | %/unit                             | Maximum value   | %/unit |
| Remark:            |                                    |                 |        |
| CAN No.            | -                                  | PD object:      | no     |
| Profibus-No. (PNU) | -                                  | Bus format:     | 116    |

## Object 2200.37: I-term

| Object name        | C3Plus.PositionController_Ki_IPart |                 |            |
|--------------------|------------------------------------|-----------------|------------|
| Object No.         | 2200.37                            | HEDA-channel    | no         |
| Access:            | Read/write                         | Valid after:    | VP         |
| CodeSys object:    | yes                                | CodeSys format: | REAL       |
| Unit               | %/(s unit)                         |                 |            |
| Minimum value      | %/(s unit)                         | Maximum value   | %/(s unit) |
| Remark:            |                                    |                 |            |
| CAN No.            | -                                  | PD object:      | no         |
| Profibus-No. (PNU) | -                                  | Bus format:     | 116        |

## Object 2200.30: Internal window I-term

| Object name        | C3Plus.PositionController_InsideWindow_IPart                    |                 |      |
|--------------------|-----------------------------------------------------------------|-----------------|------|
| Object No.         | 2200.30                                                         | HEDA-channel    | no   |
| Access:            | Read/write                                                      | Valid after:    | VP   |
| CodeSys object:    | yes                                                             | CodeSys format: | REAL |
| Unit               | Unit                                                            |                 |      |
| Minimum value      | Unit                                                            | Maximum value   | Unit |
| Remark:            | I term internal window (beginning of the integration) main axis |                 |      |
|                    | (does only apply for single-loop status control)                |                 |      |
| CAN No.            | -                                                               | PD object:      | no   |
| Profibus-No. (PNU) | -                                                               | Bus format:     | C4_3 |

## Object 2200.31: External window I-term

| Object name        | C3Plus.PositionController_OutsideWindow_IPart             |                 |      |
|--------------------|-----------------------------------------------------------|-----------------|------|
| Object No.         | 2200.31                                                   | HEDA-channel    | no   |
| Access:            | Read/write                                                | Valid after:    | VP   |
| CodeSys object:    | yes                                                       | CodeSys format: | REAL |
| Unit               | Unit                                                      |                 |      |
| Minimum value      | Unit                                                      | Maximum value   | Unit |
| Remark:            | I term external window (end of the integration) main axis |                 |      |
|                    | (does only apply for single-loop status control)          |                 |      |
| CAN No.            | -                                                         | PD object:      | no   |
| Profibus-No. (PNU) | -                                                         | Bus format:     | C4_3 |

| Object 2200.32: Positive limit I-term |                                                  |                 |        |  |
|---------------------------------------|--------------------------------------------------|-----------------|--------|--|
| Object name                           | C3Plus.PositionController_PosLimit_IPart         |                 |        |  |
| Object No.                            | 2200.32                                          | HEDA-channel    | no     |  |
| Access:                               | Read/write                                       | Valid after:    | VP     |  |
| CodeSys object:                       | yes                                              | CodeSys format: | REAL   |  |
| Unit                                  | %                                                |                 |        |  |
| Minimum value                         | %/unit                                           | Maximum value   | %/unit |  |
| Remark:                               | Upper limit of the I term (main axis)            |                 |        |  |
|                                       | (does only apply for single-loop status control) |                 |        |  |
| CAN No.                               | -                                                | PD object: no   |        |  |
| Profibus-No. (PNU)                    | -                                                | Bus format:     | C4_3   |  |

## Object 2200.33: Negative limit I-term

| Object name        | C3Plus.PositionController_NegLimit_IPart         |                 |      |
|--------------------|--------------------------------------------------|-----------------|------|
| Object No.         | 2200.33                                          | HEDA-channel    | no   |
| Access:            | Read/write                                       | Valid after:    | VP   |
| CodeSys object:    | yes                                              | CodeSys format: | REAL |
| Unit               | %                                                |                 |      |
| Minimum value      | %                                                | Maximum value   | %    |
| Remark:            | Lower limit of the I term (man axis)             |                 |      |
|                    | (does only apply for single-loop status control) |                 |      |
| CAN No.            | -                                                | PD object:      | no   |
| Profibus-No. (PNU) | -                                                | Bus format:     | C4_3 |

# Object 2100.13: Speed feedback

| Object name        | C3.ControllerTuning_SpeedFeedback_Kv             |                 |         |
|--------------------|--------------------------------------------------|-----------------|---------|
| Object No.         | 2100.13                                          | HEDA-channel    | no      |
| Access:            | Read/write                                       | Valid after:    | VP      |
| CodeSys object:    | yes                                              | CodeSys format: | REAL    |
| Unit               | %s/unit                                          |                 |         |
| Minimum value      | %s/unit                                          | Maximum value   | %s/unit |
| Remark:            | Feedback of the speed signal (main axis)         |                 |         |
|                    | (does only apply for single-loop status control) |                 |         |
| CAN No.            | -                                                | PD object:      | no      |
| Profibus-No. (PNU) | -                                                | Bus format:     | U16     |

| Object 2100.14: Acceleration feedback |                                                  |                 |          |
|---------------------------------------|--------------------------------------------------|-----------------|----------|
| Object name                           | C3.ControllerTuning_AccelFeedback_Ka             |                 |          |
| Object No.                            | 2100.14 HEDA-channel no                          |                 |          |
| Access:                               | Read/write                                       | Valid after:    | VP       |
| CodeSys object:                       | yes                                              | CodeSys format: | REAL     |
| Unit                                  | %s²/unit                                         |                 |          |
| Minimum value                         | %s²/unit                                         | Maximum value   | %s²/unit |
| Remark:                               | Feedback of the acceleration signal (main axis)  |                 |          |
|                                       | (does only apply for single-loop status control) |                 |          |
| CAN No.                               | - PD object: no                                  |                 |          |
| Profibus-No. (PNU)                    | -                                                | Bus format:     | U16      |

# Object 2210.8: Filter control signal

| Object name        | C3.SpeedController_ActuatingSignal_filt |                 |            |
|--------------------|-----------------------------------------|-----------------|------------|
| Object No.         | 2210.8                                  | HEDA-channel    | no         |
| Access:            | Read/write                              | Valid after:    | VP         |
| CodeSys object:    | yes                                     | CodeSys format: | DINT       |
| Unit               | us                                      |                 |            |
| Minimum value      | 0 us                                    | Maximum value   | 8300000 us |
| Remark:            |                                         |                 |            |
| CAN No.            | -                                       | PD object:      | no         |
| Profibus-No. (PNU) | -                                       | Bus format:     | U16        |

## 4.3.3.8 Position controller auxiliary axis (status controller)

### In this chapter you can read about:

| Object 2260.8: Filter - Following Error | . 113 |
|-----------------------------------------|-------|
| Object 2260.22: P-term                  | . 113 |
| Object 2260.21: I-term                  | . 113 |
| Object 2260.14: Internal window I-term  | . 114 |
| Object 2260.15: External window I-term  | . 114 |
| Object 2260.16: Positive limit I-term   | . 114 |
| Object 2260.17: Negative limit I-term   | . 115 |
| Object 2101.13: Speed feedback          | . 115 |
| Object 2101.14: Acceleration feedback   | . 115 |
| Object 2270.8: Filter control signal    | . 115 |

## **Object 2260.8: Filter - Following Error**

| Object name        | C3.PositionController_2_TrackingErrorFilter_us |                 |             |
|--------------------|------------------------------------------------|-----------------|-------------|
| Object No.         | 2260.8                                         | HEDA-channel    | no          |
| Access:            | Read/write                                     | Valid after:    | Immediately |
| CodeSys object:    | yes                                            | CodeSys format: | DINT        |
| Unit               | us                                             |                 |             |
| Minimum value      | 0 us                                           | Maximum value   | 8300000 us  |
| Remark:            |                                                |                 |             |
| CAN No.            | -                                              | PD object:      | no          |
| Profibus-No. (PNU) | -                                              | Bus format:     | U16         |

## Object 2260.22: P-term

| Object name        | C3Plus.PositionController_2_Kp_PPart |                 |      |
|--------------------|--------------------------------------|-----------------|------|
| Object No.         | 2260.22                              | HEDA-channel    | no   |
| Access:            | Read/write                           | Valid after:    | VP   |
| CodeSys object:    | yes                                  | CodeSys format: | REAL |
| Unit               | %/unit                               |                 |      |
| Minimum value      | n/a                                  | Maximum value   | n/a  |
| Remark:            |                                      |                 |      |
| CAN No.            | -                                    | PD object:      | no   |
| Profibus-No. (PNU) | -                                    | Bus format:     | 116  |

## Object 2260.21: I-term

| Object name        | C3Plus.PositionController_2_Ki_IPart |                 |            |
|--------------------|--------------------------------------|-----------------|------------|
| Object No.         | 2260.21                              | HEDA-channel    | no         |
| Access:            | Read/write                           | Valid after:    | VP         |
| CodeSys object:    | yes                                  | CodeSys format: | REAL       |
| Unit               | %/(s unit)                           |                 |            |
| Minimum value      | %/(s unit)                           | Maximum value   | %/(s unit) |
| Remark:            |                                      |                 |            |
| CAN No.            | -                                    | PD object:      | no         |
| Profibus-No. (PNU) | -                                    | Bus format:     | 116        |

| Object 2260.14: Internal window I-term |                                                                      |                 |      |  |
|----------------------------------------|----------------------------------------------------------------------|-----------------|------|--|
| Object name                            | C3Plus.PositionController_2_InsideWindow_IPart                       |                 |      |  |
| Object No.                             | 2260.14 HEDA-channel no                                              |                 |      |  |
| Access:                                | Read/write                                                           | Valid after:    | VP   |  |
| CodeSys object:                        | yes                                                                  | CodeSys format: | REAL |  |
| Unit                                   | Unit                                                                 |                 |      |  |
| Minimum value                          | Unit                                                                 | Maximum value   | Unit |  |
| Remark:                                | I term internal window (beginning of the integration) auxiliary axis |                 |      |  |
|                                        | (does only apply for single-loop status control)                     |                 |      |  |
| CAN No.                                | -                                                                    | PD object:      | no   |  |
| Profibus-No. (PNU)                     | -                                                                    | Bus format:     | C4_3 |  |

## Object 2260.15: External window I-term

| Object name        | C3Plus.PositionController_2_OutsideWindow_IPart                |                 |      |
|--------------------|----------------------------------------------------------------|-----------------|------|
| Object No.         | 2260.15                                                        | HEDA-channel    | no   |
| Access:            | Read/write                                                     | Valid after:    | VP   |
| CodeSys object:    | yes                                                            | CodeSys format: | REAL |
| Unit               | Unit                                                           |                 |      |
| Minimum value      | Unit                                                           | Maximum value   | Unit |
| Remark:            | I term external window (end of the integration) auxiliary axis |                 |      |
|                    | (does only apply for single-loop status control)               |                 |      |
| CAN No.            | - PD object: no                                                |                 |      |
| Profibus-No. (PNU) | -                                                              | Bus format:     | C4_3 |

# Object 2260.16: Positive limit I-term

| Object name        | C3Plus.PositionController_2_PosLimit_IPart       |                                            |      |  |
|--------------------|--------------------------------------------------|--------------------------------------------|------|--|
| Object No.         | 2260.16                                          | HEDA-channel                               | no   |  |
| Access:            | Read/write                                       | Valid after:                               | VP   |  |
| CodeSys object:    | yes                                              | CodeSys format:                            | REAL |  |
| Unit               | %                                                |                                            |      |  |
| Minimum value      | %                                                | Maximum value                              | %    |  |
| Remark:            | Upper limit of the I term (a                     | Upper limit of the I term (auxiliary axis) |      |  |
|                    | (does only apply for single-loop status control) |                                            |      |  |
| CAN No.            | . PD object: no                                  |                                            |      |  |
| Profibus-No. (PNU) | -                                                | Bus format:                                | C4_3 |  |

| Object 2260.17: Negative limit I-term |                                                  |                 |      |  |
|---------------------------------------|--------------------------------------------------|-----------------|------|--|
| Object name                           | C3Plus.PositionController_2_NegLimit_IPart       |                 |      |  |
| Object No.                            | 2260.17                                          | HEDA-channel    | no   |  |
| Access:                               | Read/write                                       | Valid after:    | VP   |  |
| CodeSys object:                       | yes                                              | CodeSys format: | REAL |  |
| Unit                                  | %                                                |                 |      |  |
| Minimum value                         | %                                                | Maximum value   | %    |  |
| Remark:                               | Lower limit of the I term (auxiliary axis)       |                 |      |  |
|                                       | (does only apply for single-loop status control) |                 |      |  |
| CAN No.                               | -                                                | PD object:      | no   |  |
| Profibus-No. (PNU)                    | -                                                | Bus format:     | C4_3 |  |

## Object 2101.13: Speed feedback

| Object name        | C3.ControllerTuning_2_SpeedFeedback_Kv           |                                               |         |  |
|--------------------|--------------------------------------------------|-----------------------------------------------|---------|--|
| Object No.         | 2101.13                                          | HEDA-channel                                  | no      |  |
| Access:            | Read/write                                       | Valid after:                                  | VP      |  |
| CodeSys object:    | yes                                              | CodeSys format:                               | REAL    |  |
| Unit               | %s/unit                                          |                                               |         |  |
| Minimum value      | %s/unit                                          | Maximum value                                 | %s/unit |  |
| Remark:            | Feedback of the speed sig                        | Feedback of the speed signal (auxiliary axis) |         |  |
|                    | (does only apply for single-loop status control) |                                               |         |  |
| CAN No.            | - PD object: no                                  |                                               |         |  |
| Profibus-No. (PNU) | -                                                | Bus format:                                   | U16     |  |

# **Object 2101.14: Acceleration feedback**

| Object name        | C3.ControllerTuning_2_AccelFeedback_Ka                                                                   |                 |          |
|--------------------|----------------------------------------------------------------------------------------------------|-----------------|----------|
| Object No.         | 2101.14                                                                                                  | HEDA-channel    | no       |
| Access:            | Read/write                                                                                               | Valid after:    | VP       |
| CodeSys object:    | yes                                                                                                    | CodeSys format: | REAL     |
| Unit               | %s²/unit                                                                                                 |                 |          |
| Minimum value      | %s²/unit                                                                                                 | Maximum value   | %s²/unit |
| Remark:            | Feedback of the acceleration signal (auxiliary axis)<br>(does only apply for single-loop status control) |                 |          |
| CAN No.            | - PD object: no                                                                                          |                 |          |
| Profibus-No. (PNU) | -                                                                                                    | Bus format:     | U16      |

# Object 2270.8: Filter control signal

| Object name        | C3.SpeedController2_ActuatingSignal_filt |                 |            |
|--------------------|------------------------------------------|-----------------|------------|
| Object No.         | 2270.8                                   | HEDA-channel    | no         |
| Access:            | Read/write                               | Valid after:    | VP         |
| CodeSys object:    | yes                                      | CodeSys format: | DINT       |
| Unit               | us                                       |                 |            |
| Minimum value      | 0 us                                     | Maximum value   | 8300000 us |
| Remark:            |                                          |                 |            |
| CAN No.            | -                                        | PD object:      | no         |
| Profibus-No. (PNU) | -                                        | Bus format:     | U16        |

### 4.3.3.9 Filter main axis

### In this chapter you can read about:

| Object 2100.10: Filter 2 actual speed | 116 |
|---------------------------------------|-----|
| Object 2100.11: Filter 2 actual accel | 116 |

## Object 2100.10: Filter 2 actual speed

| Object name        | C3.ControllerTuning_FilterSpeed2                     |                 |      |  |  |
|--------------------|------------------------------------------------------|-----------------|------|--|--|
| Object No.         | 2100.10                                              | HEDA-channel    | no   |  |  |
| Access:            | Read/write                                           | Valid after:    | VP   |  |  |
| CodeSys object:    | yes                                                  | CodeSys format: | DINT |  |  |
| Unit               | us                                                   |                 |      |  |  |
| Minimum value      | 0 us Maximum value 8300000 us                        |                 |      |  |  |
| Remark:            | Works in line with actual velocity filter            |                 |      |  |  |
|                    | Default value 0us                                    |                 |      |  |  |
|                    | The filter is deactivated for values from 0 to 62us. |                 |      |  |  |
| CAN No.            | - PD object: no                                      |                 |      |  |  |
| Profibus-No. (PNU) | -                                                    | Bus format: U16 |      |  |  |

## Object 2100.11: Filter 2 actual accel

| Object name        | C3.ControllerTuning_FilterAccel2                     |                 |      |  |
|--------------------|------------------------------------------------------|-----------------|------|--|
| Object No.         | 2100.11 HEDA-channel no                              |                 |      |  |
| Access:            | Read/write                                           | Valid after:    | VP   |  |
| CodeSys object:    | yes                                                  | CodeSys format: | DINT |  |
| Unit               | us                                                   |                 |      |  |
| Minimum value      | 0 us Maximum value 8300000 us                        |                 |      |  |
| Remark:            | Works in line with actual acceleration filter        |                 |      |  |
|                    | Default value 0us                                    |                 |      |  |
|                    | The filter is deactivated for values from 0 to 62us. |                 |      |  |
| CAN No.            | PD object: no                                        |                 |      |  |
| Profibus-No. (PNU) | Bus format: U16                                      |                 |      |  |

## 4.3.3.10 Filter auxiliary axis

### In this chapter you can read about:

| Object 2101.7: Filter 2 actual speed | . 117 |
|--------------------------------------|-------|
| Object 2101.8: Filter 2 actual accel | . 117 |

# Object 2101.7: Filter 2 actual speed

| Object name        | C3.ControllerTuning_2_FilterSpeed2                   |                 |     |  |
|--------------------|------------------------------------------------------|-----------------|-----|--|
| Object No.         | 2101.7                                               | HEDA-channel    | no  |  |
| Access:            | Read/write                                           | Valid after:    | VP  |  |
| CodeSys object:    | yes                                                  | CodeSys format: | INT |  |
| Unit               | us                                                   |                 |     |  |
| Minimum value      | 0 us Maximum value 8300000 us                        |                 |     |  |
| Remark:            | Works in line with actual velocity filter            |                 |     |  |
|                    | Default value 0us                                    |                 |     |  |
|                    | The filter is deactivated for values from 0 to 62us. |                 |     |  |
| CAN No.            | - PD object: no                                      |                 |     |  |
| Profibus-No. (PNU) | Bus format: U16                                      |                 |     |  |

## Object 2101.8: Filter 2 actual accel

| Object name        | C3.ControllerTuning_2_FilterAccel2                   |                 |     |  |
|--------------------|------------------------------------------------------|-----------------|-----|--|
| Object No.         | 2101.8 HEDA-channel no                               |                 |     |  |
| Access:            | Read/write                                           | Valid after:    | VP  |  |
| CodeSys object:    | yes                                                  | CodeSys format: | INT |  |
| Unit               | us                                                   |                 |     |  |
| Minimum value      | 0 us Maximum value 8300000 us                        |                 |     |  |
| Remark:            | Works in line with actual acceleration filter        |                 |     |  |
|                    | Default value 0us                                    |                 |     |  |
|                    | The filter is deactivated for values from 0 to 62us. |                 |     |  |
| CAN No.            | PD object: no                                        |                 |     |  |
| Profibus-No. (PNU) | Bus format: U16                                      |                 |     |  |

## 4.3.3.11 Analog Input

#### In this chapter you can read about:

| Object 172.11: IN0 Offset 1 | 18 |
|-----------------------------|----|
| Object 172.4: IN0 Offset 1  | 18 |
| Object 172.3: INO Filter 1  | 19 |
| Object 173.11: IN1 Offset 1 | 19 |
| Object 173.4: IN1 Offset 1  | 19 |
| Object 173.3: IN1 Filter 1  | 19 |
| Object 174.11: IN2 Offset 1 | 20 |
| Object 174.4: IN2 Offset 1  | 20 |
| Object 174.3: IN2 Filter1   | 20 |
| Object 175.11: IN3 Offset 1 | 20 |
| Object 175.4: IN3 Offset 1  | 21 |
| Object 175.3: IN3 Filter 1  | 21 |
| Object 176.11: IN4 Offset 1 | 21 |
| Object 176.4: IN4 Offset 1  | 21 |
| Object 176.3: IN4 Filter 1  | 22 |
| Object 177.11: IN5 Offset 1 | 22 |
| Object 177.4: IN5 Offset 1  | 22 |
| Object 177.3: IN5 Filter 1  | 22 |

## Object 172.11: IN0 Offset

| Object name        | C3Plus.AnalogInput0_Offset_normed |                 |             |
|--------------------|-----------------------------------|-----------------|-------------|
| Object No.         | 172.11                            | HEDA-channel    | no          |
| Access:            | Read/write                        | Valid after:    | Immediately |
| CodeSys object:    | yes                               | CodeSys format: | REAL        |
| Unit               | mA                                |                 |             |
| Minimum value      | mA                                | Maximum value   | mA          |
| Remark:            |                                   |                 |             |
| CAN No.            | -                                 | PD object:      | no          |
| Profibus-No. (PNU) | -                                 | Bus format:     | C4_3        |

## Object 172.4: IN0 Offset

| Object name        | C3.AnalogInput0_Offset             |                 |             |
|--------------------|------------------------------------|-----------------|-------------|
| Object No.         | 172.4 HEDA-channel no              |                 |             |
| Access:            | Read/write                         | Valid after:    | Immediately |
| CodeSys object:    | no                                 | CodeSys format: | INT         |
| Unit               | Increments                         |                 |             |
| Minimum value      | 0 n/a                              | Maximum value   | 65535 n/a   |
| Remark:            | Offset in AD converter increments. |                 |             |
| CAN No.            | - PD object: no                    |                 |             |
| Profibus-No. (PNU) | -                                  | Bus format:     | 116         |

| Object 172.3: IN0 Filter |                                       |                 |      |
|--------------------------|---------------------------------------|-----------------|------|
| Object name              | C3Plus.AnalogInput0_FilterCoefficient |                 |      |
| Object No.               | 172.3                                 | HEDA-channel    | no   |
| Access:                  | Read/write                            | Valid after:    | VP   |
| CodeSys object:          | yes                                   | CodeSys format: | DINT |
| Unit                     | us                                    |                 |      |
| Minimum value            | 0 us                                  | Maximum value   | us   |
| Remark:                  |                                       |                 |      |
| CAN No.                  | -                                     | PD object:      | no   |
| Profibus-No. (PNU)       | -                                     | Bus format:     | 132  |

## Object 173.11: IN1 Offset

| Object name        | C3Plus.AnalogInput1_Offset_normed |                 |             |
|--------------------|-----------------------------------|-----------------|-------------|
| Object No.         | 173.11                            | HEDA-channel    | no          |
| Access:            | Read/write                        | Valid after:    | Immediately |
| CodeSys object:    | yes                               | CodeSys format: | REAL        |
| Unit               | mA                                |                 |             |
| Minimum value      | mA                                | Maximum value   | mA          |
| Remark:            |                                   |                 |             |
| CAN No.            | -                                 | PD object:      | no          |
| Profibus-No. (PNU) | -                                 | Bus format:     | C4_3        |

# Object 173.4: IN1 Offset

| Object name        | C3.AnalogInput1_Offset                          |                 |             |
|--------------------|-------------------------------------------------|-----------------|-------------|
| Object No.         | 173.4                                           | HEDA-channel    | no          |
| Access:            | Read/write                                      | Valid after:    | Immediately |
| CodeSys object:    | no                                              | CodeSys format: | INT         |
| Unit               | Increments                                      |                 |             |
| Minimum value      | n/a                                             | Maximum value   | n/a         |
| Remark:            | Offset in AD converter increments. Range 065535 |                 |             |
| CAN No.            | - PD object: no                                 |                 |             |
| Profibus-No. (PNU) | -                                               | Bus format:     | 116         |

# Object 173.3: IN1 Filter

| Object name        | C3Plus.AnalogInput1_FilterCoefficient |                 |      |
|--------------------|---------------------------------------|-----------------|------|
| Object No.         | 173.3                                 | HEDA-channel    | no   |
| Access:            | Read/write                            | Valid after:    | VP   |
| CodeSys object:    | yes                                   | CodeSys format: | DINT |
| Unit               | us                                    |                 |      |
| Minimum value      | 0 us                                  | Maximum value   | us   |
| Remark:            |                                       |                 |      |
| CAN No.            | -                                     | PD object:      | no   |
| Profibus-No. (PNU) | -                                     | Bus format:     | 132  |

# Object 174.11: IN2 Offset

| Object name        | C3Plus.AnalogInput2_Offset_normed |                 |             |
|--------------------|-----------------------------------|-----------------|-------------|
| Object No.         | 174.11                            | HEDA-channel    | no          |
| Access:            | Read/write                        | Valid after:    | Immediately |
| CodeSys object:    | yes                               | CodeSys format: | REAL        |
| Unit               | mA                                |                 |             |
| Minimum value      | mA                                | Maximum value   | mA          |
| Remark:            |                                   |                 |             |
| CAN No.            | -                                 | PD object:      | no          |
| Profibus-No. (PNU) | -                                 | Bus format:     | C4_3        |

# Object 174.4: IN2 Offset

| Object name        | C3.AnalogInput2_Offset                 |                 |             |
|--------------------|----------------------------------------|-----------------|-------------|
| Object No.         | 174.4                                  | HEDA-channel    | no          |
| Access:            | Read/write                             | Valid after:    | Immediately |
| CodeSys object:    | no                                     | CodeSys format: | INT         |
| Unit               | Increments                             |                 |             |
| Minimum value      | n/a                                    | Maximum value   | n/a         |
| Remark:            | Offset in AD increments. Range 065535. |                 |             |
| CAN No.            | - PD object: no                        |                 |             |
| Profibus-No. (PNU) | -                                      | Bus format:     | 116         |

# Object 174.3: IN2 Filter

| Object name        | C3Plus.AnalogInput2_FilterCoefficient |                 |      |
|--------------------|---------------------------------------|-----------------|------|
| Object No.         | 174.3                                 | HEDA-channel    | no   |
| Access:            | Read/write                            | Valid after:    | VP   |
| CodeSys object:    | yes                                   | CodeSys format: | DINT |
| Unit               | us                                    |                 |      |
| Minimum value      | us                                    | Maximum value   | us   |
| Remark:            |                                       |                 |      |
| CAN No.            | -                                     | PD object:      | no   |
| Profibus-No. (PNU) | -                                     | Bus format:     | 132  |

## Object 175.11: IN3 Offset

| Object name        | C3Plus.AnalogInput3_Offset_normed |                 |             |
|--------------------|-----------------------------------|-----------------|-------------|
| Object No.         | 175.11                            | HEDA-channel    | no          |
| Access:            | Read/write                        | Valid after:    | Immediately |
| CodeSys object:    | yes                               | CodeSys format: | REAL        |
| Unit               | mA                                |                 |             |
| Minimum value      | mA                                | Maximum value   | mA          |
| Remark:            |                                   |                 |             |
| CAN No.            | -                                 | PD object:      | no          |
| Profibus-No. (PNU) | -                                 | Bus format:     | C4_3        |

| Object 175.4: IN3 Offset |                         |                       |             |  |
|--------------------------|-------------------------|-----------------------|-------------|--|
| Object name              | C3.AnalogInput3_Offset  |                       |             |  |
| Object No.               | 175.4                   | 175.4 HEDA-channel NO |             |  |
| Access:                  | Read/write              | Valid after:          | Immediately |  |
| CodeSys object:          | no                      | CodeSys format:       | INT         |  |
| Unit                     | Increments              |                       |             |  |
| Minimum value            | n/a                     | Maximum value         | n/a         |  |
| Remark:                  | Offset in AD increments |                       |             |  |
| CAN No.                  | - PD object: no         |                       |             |  |
| Profibus-No. (PNU)       | -                       | Bus format:           | 116         |  |

## Object 175.3: IN3 Filter

| Object name        | C3Plus.AnalogInput3_FilterCoefficient |                 |      |
|--------------------|---------------------------------------|-----------------|------|
| Object No.         | 175.3                                 | HEDA-channel    | no   |
| Access:            | Read/write                            | Valid after:    | VP   |
| CodeSys object:    | yes                                   | CodeSys format: | DINT |
| Unit               | us                                    |                 |      |
| Minimum value      | us                                    | Maximum value   | us   |
| Remark:            |                                       |                 |      |
| CAN No.            | -                                     | PD object:      | no   |
| Profibus-No. (PNU) | -                                     | Bus format:     | 132  |

# Object 176.11: IN4 Offset

| Object name        | C3Plus.AnalogInput4_Offset_normed |                 |             |
|--------------------|-----------------------------------|-----------------|-------------|
| Object No.         | 176.11                            | HEDA-channel    | no          |
| Access:            | Read/write                        | Valid after:    | Immediately |
| CodeSys object:    | yes                               | CodeSys format: | REAL        |
| Unit               | V                                 |                 |             |
| Minimum value      | V                                 | Maximum value   | V           |
| Remark:            |                                   |                 |             |
| CAN No.            | -                                 | PD object:      | no          |
| Profibus-No. (PNU) | -                                 | Bus format:     | C4_3        |

## Object 176.4: IN4 Offset

| Object name        | C3.AnalogInput4_Offset  |                 |             |
|--------------------|-------------------------|-----------------|-------------|
| Object No.         | 176.4                   | HEDA-channel    | no          |
| Access:            | Read/write              | Valid after:    | Immediately |
| CodeSys object:    | no                      | CodeSys format: | INT         |
| Unit               | n/a                     |                 |             |
| Minimum value      | n/a                     | Maximum value   | n/a         |
| Remark:            | Offset in AD increments |                 |             |
| CAN No.            | -                       | PD object:      | no          |
| Profibus-No. (PNU) | -                       | Bus format:     | 116         |

| Object | 176.3: | <b>IN4 Filter</b> |
|--------|--------|-------------------|
|--------|--------|-------------------|

| Object name        | C3Plus.AnalogInput4_FilterCoefficient                               |                 |      |
|--------------------|---------------------------------------------------------------------|-----------------|------|
| Object No.         | 176.3                                                               | HEDA-channel    | no   |
| Access:            | Read/write                                                          | Valid after:    | VP   |
| CodeSys object:    | yes                                                                 | CodeSys format: | DINT |
| Unit               | us                                                                  |                 |      |
| Minimum value      | 0 us                                                                | Maximum value   | us   |
| Remark:            | Filter of time constant in us for the filtering of the input signal |                 |      |
|                    | 0 => Filter off => output = input                                   |                 |      |
| CAN No.            | - PD object: no                                                     |                 |      |
| Profibus-No. (PNU) | -                                                                   | Bus format:     | 116  |

## Object 177.11: IN5 Offset

| Object name        | C3Plus.AnalogInput5_Offset_normed |                 |             |
|--------------------|-----------------------------------|-----------------|-------------|
| Object No.         | 177.11                            | HEDA-channel    | no          |
| Access:            | Read/write                        | Valid after:    | Immediately |
| CodeSys object:    | yes                               | CodeSys format: | REAL        |
| Unit               | V                                 |                 |             |
| Minimum value      | V                                 | Maximum value   | V           |
| Remark:            |                                   |                 |             |
| CAN No.            | -                                 | PD object:      | no          |
| Profibus-No. (PNU) | -                                 | Bus format:     | C4_3        |

## Object 177.4: IN5 Offset

| Object name        | C3.AnalogInput5_Offset  |                 |             |
|--------------------|-------------------------|-----------------|-------------|
| Object No.         | 177.4                   | HEDA-channel    | no          |
| Access:            | Read/write              | Valid after:    | Immediately |
| CodeSys object:    | no                      | CodeSys format: | INT         |
| Unit               | n/a                     |                 |             |
| Minimum value      | n/a                     | Maximum value   | n/a         |
| Remark:            | Offset in AD increments |                 |             |
| CAN No.            | -                       | PD object:      | no          |
| Profibus-No. (PNU) | -                       | Bus format:     | 116         |

# Object 177.3: IN5 Filter

| Object name        | C3Plus.AnalogInput5_FilterCoefficient |                 |      |
|--------------------|---------------------------------------|-----------------|------|
| Object No.         | 177.3                                 | HEDA-channel    | no   |
| Access:            | Read/write                            | Valid after:    | VP   |
| CodeSys object:    | yes                                   | CodeSys format: | DINT |
| Unit               | us                                    |                 |      |
| Minimum value      | 0 us                                  | Maximum value   | us   |
| Remark:            |                                       |                 |      |
| CAN No.            | -                                     | PD object:      | no   |
| Profibus-No. (PNU) | -                                     | Bus format:     | 116  |

## 4.3.3.12 Force-/Pressure Control main axis

#### In this chapter you can read about:

| bject 2250.13: P-term                                     | 124 |
|-----------------------------------------------------------|-----|
| bject 2250.14: I-term                                     | 124 |
| bject 2250.15: Internal window I-term                     | 124 |
| bject 2250.16: External window I-term                     | 124 |
| bject 2250.17: Positive limit I-term                      | 125 |
| bject 2250.18: Negative limit I-term                      | 125 |
| bject 2250.19: D-term                                     | 125 |
| bject 2250.8: Delay T1                                    | 125 |
| bject 2250.20: Speed feedback                             | 126 |
| bject 2250.23: Force feedforward                          | 126 |
| bject 2250.24: Inversion of the control variable [on/off] | 126 |
| bject 2250.22: Filter control signal                      | 126 |

### Signal image of pressure / force control of the main axis:

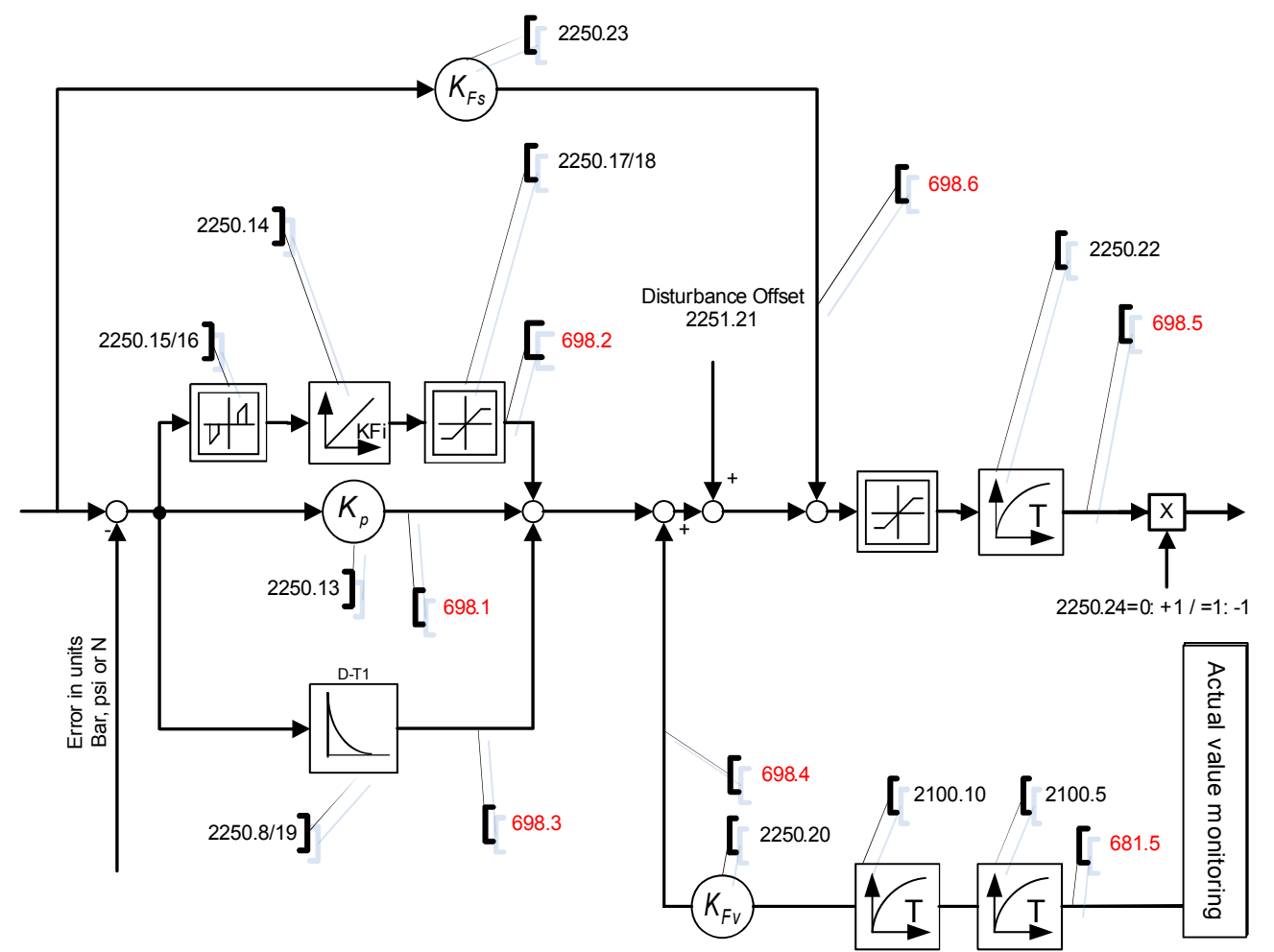

| Object 2250.13: P-term |                                                  |                 |        |
|------------------------|--------------------------------------------------|-----------------|--------|
| Object name            | C3Plus.PressureController_1_Proportional_Part_Kp |                 |        |
| Object No.             | 2250.13                                          | HEDA-channel    | no     |
| Access:                | Read/write                                       | Valid after:    | VP     |
| CodeSys object:        | yes                                              | CodeSys format: | REAL   |
| Unit                   | %/pres                                           |                 |        |
| Minimum value          | %/pres                                           | Maximum value   | %/pres |
| Remark:                |                                                  |                 |        |
| CAN No.                | -                                                | PD object:      | no     |
| Profibus-No. (PNU)     | -                                                | Bus format:     | 132    |

## Object 2250.14: I-term

| Object name        | C3Plus.PressureController_1_Integration_Part_KFi |                 |                  |
|--------------------|--------------------------------------------------|-----------------|------------------|
| Object No.         | 2250.14                                          | HEDA-channel    | no               |
| Access:            | Read/write                                       | Valid after:    | VP               |
| CodeSys object:    | yes                                              | CodeSys format: | REAL             |
| Unit               | %/(s pres)                                       |                 |                  |
| Minimum value      | 0 %/(s pres)                                     | Maximum value   | 4,000 %/(s pres) |
| Remark:            |                                                  |                 |                  |
| CAN No.            | -                                                | PD object:      | no               |
| Profibus-No. (PNU) | -                                                | Bus format:     | 132              |

## Object 2250.15: Internal window I-term

| Object name        | C3Plus.PressureController_1_InsideWindow_IPart |                 |      |
|--------------------|------------------------------------------------|-----------------|------|
| Object No.         | 2250.15                                        | HEDA-channel    | no   |
| Access:            | Read/write                                     | Valid after:    | VP   |
| CodeSys object:    | yes                                            | CodeSys format: | REAL |
| Unit               | pres                                           |                 |      |
| Minimum value      | pres                                           | Maximum value   | pres |
| Remark:            |                                                |                 |      |
| CAN No.            | -                                              | PD object:      | no   |
| Profibus-No. (PNU) | -                                              | Bus format:     | 132  |

## Object 2250.16: External window I-term

| Object name        | C3Plus.PressureController_1_OutsideWindow_IPart |                 |      |
|--------------------|-------------------------------------------------|-----------------|------|
| Object No.         | 2250.16                                         | HEDA-channel    | no   |
| Access:            | Read/write                                      | Valid after:    | VP   |
| CodeSys object:    | yes                                             | CodeSys format: | REAL |
| Unit               | pres                                            |                 |      |
| Minimum value      | pres                                            | Maximum value   | pres |
| Remark:            |                                                 |                 |      |
| CAN No.            | -                                               | PD object:      | no   |
| Profibus-No. (PNU) | -                                               | Bus format:     | 132  |

| Object 2250.17: Positive limit I-term |                                            |                 |      |  |
|---------------------------------------|--------------------------------------------|-----------------|------|--|
| Object name                           | C3Plus.PressureController_1_PosLimit_IPart |                 |      |  |
| Object No.                            | 2250.17 HEDA-channel no                    |                 |      |  |
| Access:                               | Read/write                                 | Valid after:    | VP   |  |
| CodeSys object:                       | yes                                        | CodeSys format: | REAL |  |
| Unit                                  | %                                          |                 |      |  |
| Minimum value                         | %                                          | Maximum value   | %    |  |
| Remark:                               |                                            |                 |      |  |
| CAN No.                               | -                                          | PD object:      | no   |  |
| Profibus-No. (PNU)                    | -                                          | Bus format:     | 132  |  |

## **Object 2250.18: Negative limit I-term**

| Object name        | C3Plus.PressureController_1_NegLimit_IPart |                 |      |
|--------------------|--------------------------------------------|-----------------|------|
| Object No.         | 2250.18                                    | HEDA-channel    | no   |
| Access:            | Read/write                                 | Valid after:    | VP   |
| CodeSys object:    | yes                                        | CodeSys format: | REAL |
| Unit               | %                                          |                 |      |
| Minimum value      | %                                          | Maximum value   | %    |
| Remark:            |                                            |                 |      |
| CAN No.            | -                                          | PD object:      | no   |
| Profibus-No. (PNU) | -                                          | Bus format:     | 132  |

## Object 2250.19: D-term

| Object name        | C3Plus.PressureController_1_Derivative_Part_KFd |                 |         |
|--------------------|-------------------------------------------------|-----------------|---------|
| Object No.         | 2250.19                                         | HEDA-channel    | no      |
| Access:            | Read/write                                      | Valid after:    | VP      |
| CodeSys object:    | no                                              | CodeSys format: | REAL    |
| Unit               | %s/pres                                         |                 |         |
| Minimum value      | %s/pres                                         | Maximum value   | %s/pres |
| Remark:            |                                                 |                 |         |
| CAN No.            | -                                               | PD object:      | no      |
| Profibus-No. (PNU) | -                                               | Bus format:     | 132     |

# Object 2250.8: Delay T1

| Object name        | C3.PressureController_1_TimeDelay_DT1_T1                                                               |                 |     |
|--------------------|----------------------------------------------------------------------------------------------------|-----------------|-----|
| Object No.         | 2250.8                                                                                                 | HEDA-channel    | no  |
| Access:            | Read/write                                                                                             | Valid after:    | VP  |
| CodeSys object:    | no                                                                                                    | CodeSys format: | INT |
| Unit               | us                                                                                                    |                 |     |
| Minimum value      | 250 us                                                                                                 | Maximum value   | us  |
| Remark:            | PID force controller 1 delay time constant of the D-term T1<br>Influences the D-term of the controller |                 |     |
| CAN No.            | - PD object: no                                                                                        |                 |     |
| Profibus-No. (PNU) | -                                                                                                    | Bus format:     | U32 |

| Object 2250.20:    | Object 2250.20: Speed feedback                 |                 |         |  |
|--------------------|------------------------------------------------|-----------------|---------|--|
| Object name        | C3Plus.PressureController_1_Speed_Feedback_KFv |                 |         |  |
| Object No.         | 2250.20                                        | HEDA-channel    | no      |  |
| Access:            | Read/write                                     | Valid after:    | VP      |  |
| CodeSys object:    | no                                             | CodeSys format: | REAL    |  |
| Unit               | %s/unit                                        |                 |         |  |
| Minimum value      | %s/unit                                        | Maximum value   | %s/unit |  |
| Remark:            |                                                |                 |         |  |
| CAN No.            | -                                              | PD object:      | no      |  |
| Profibus-No. (PNU) | -                                              | Bus format:     | U16     |  |

## Object 2250.23: Force feedforward

| Object name        | C3Plus.PressureController_1_Force_FeedForward_KFs |                 |        |
|--------------------|---------------------------------------------------|-----------------|--------|
| Object No.         | 2250.23                                           | HEDA-channel    | no     |
| Access:            | Read/write                                        | Valid after:    | VP     |
| CodeSys object:    | no                                                | CodeSys format: | REAL   |
| Unit               | %/pres                                            |                 |        |
| Minimum value      | %/pres                                            | Maximum value   | %/pres |
| Remark:            |                                                   |                 |        |
| CAN No.            | -                                                 | PD object:      | no     |
| Profibus-No. (PNU) | -                                                 | Bus format:     | U16    |

## Object 2250.24: Inversion of the control variable [on/off]

| Object name        | C3Plus.PressureController_1_ActuatingSignal_Inversion                                                       |                 |             |
|--------------------|----------------------------------------------------------------------------------------------------|-----------------|-------------|
| Object No.         | 2250.24                                                                                                    | HEDA-channel    | no          |
| Access:            | Read/write                                                                                                  | Valid after:    | Immediately |
| CodeSys object:    | yes                                                                                                    | CodeSys format: | BOOL        |
| Unit               | n/a                                                                                                    |                 |             |
| Minimum value      | 0 n/a                                                                                                    | Maximum value   | 1 n/a       |
| Remark:            | Inversion of the force controller control variable of the main axis.                                        |                 |             |
|                    | The inversion is only effective for the valve output and not for the status values of the force controller. |                 |             |
| CAN No.            | -                                                                                                    | PD object:      | no          |
| Profibus-No. (PNU) | -                                                                                                    | Bus format:     | 116         |

## Object 2250.22: Filter control signal

| Object name        | C3.PressureController_1_ActuatingSignalFilter |                 |            |
|--------------------|-----------------------------------------------|-----------------|------------|
| Object No.         | 2250.22                                       | HEDA-channel    | no         |
| Access:            | Read/write                                    | Valid after:    | VP         |
| CodeSys object:    | no                                            | CodeSys format: |            |
| Unit               | us                                            |                 |            |
| Minimum value      | us                                            | Maximum value   | 8300000 us |
| Remark:            |                                               |                 |            |
| CAN No.            | -                                             | PD object:      | no         |
| Profibus-No. (PNU) | -                                             | Bus format:     | 132        |

## 4.3.3.13 Force-/Pressure Control auxiliary axis

#### In this chapter you can read about:

| Object 2251.13: P-term                                     | 128 |
|------------------------------------------------------------|-----|
| Object 2251.14: I-term                                     | 128 |
| Object 2251.15: Internal window I-term                     | 128 |
| Object 2251.16: External window I-term                     | 128 |
| Object 2251.17: Positive limit I-term                      | 129 |
| Object 2251.18: Negative limit I-term                      | 129 |
| Object 2251.19: D-term                                     | 129 |
| Object 2251.8: Delay T1                                    | 129 |
| Object 2251.20: Speed feedback                             | 130 |
| Object 2251.23: Force feedforward                          | 130 |
| Object 2251.24: Inversion of the control variable [on/off] | 130 |
| Object 2251.22: Filter control signal                      | 130 |

### Signal image of pressure / force control of the auxiliary axis:

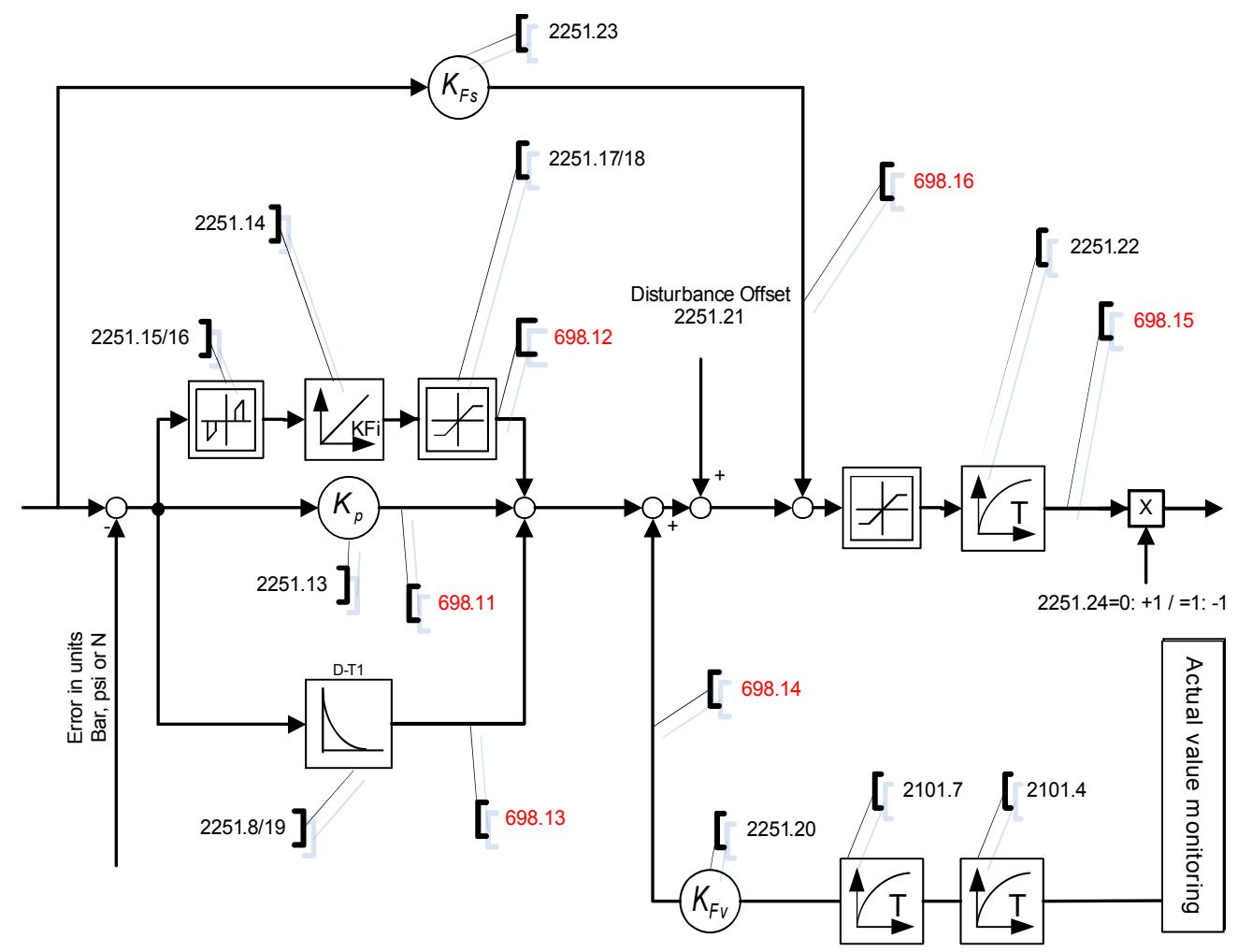

| Object 2251.13: P-term |                                                  |                 |        |
|------------------------|--------------------------------------------------|-----------------|--------|
| Object name            | C3Plus.PressureController_2_Proportional_Part_Kp |                 |        |
| Object No.             | 2251.13                                          | HEDA-channel    | no     |
| Access:                | Read/write                                       | Valid after:    | VP     |
| CodeSys object:        | yes                                              | CodeSys format: | REAL   |
| Unit                   | %/pres                                           |                 |        |
| Minimum value          | %/pres                                           | Maximum value   | %/pres |
| Remark:                |                                                  |                 |        |
| CAN No.                | -                                                | PD object:      | no     |
| Profibus-No. (PNU)     | -                                                | Bus format:     | 132    |

## Object 2251.14: I-term

| Object name        | C3Plus.PressureController_2_Integration_Part_KFi |                 |                  |
|--------------------|--------------------------------------------------|-----------------|------------------|
| Object No.         | 2251.14                                          | HEDA-channel    | no               |
| Access:            | Read/write                                       | Valid after:    | VP               |
| CodeSys object:    | yes                                              | CodeSys format: | REAL             |
| Unit               | %/(s pres)                                       |                 |                  |
| Minimum value      | %/(s pres)                                       | Maximum value   | 4,000 %/(s pres) |
| Remark:            |                                                  |                 |                  |
| CAN No.            | -                                                | PD object:      | no               |
| Profibus-No. (PNU) | -                                                | Bus format:     | 132              |

## Object 2251.15: Internal window I-term

| Object name        | C3Plus.PressureController_2_InsideWindow_IPart |                 |      |
|--------------------|------------------------------------------------|-----------------|------|
| Object No.         | 2251.15                                        | HEDA-channel    | no   |
| Access:            | Read/write                                     | Valid after:    | VP   |
| CodeSys object:    | yes                                            | CodeSys format: | REAL |
| Unit               | pres                                           |                 |      |
| Minimum value      | pres                                           | Maximum value   | pres |
| Remark:            |                                                |                 |      |
| CAN No.            | -                                              | PD object:      | no   |
| Profibus-No. (PNU) | -                                              | Bus format:     | 132  |

## Object 2251.16: External window I-term

| Object name        | C3Plus.PressureController_2_OutsideWindow_IPart |                 |      |
|--------------------|-------------------------------------------------|-----------------|------|
| Object No.         | 2251.16                                         | HEDA-channel    | no   |
| Access:            | Read/write                                      | Valid after:    | VP   |
| CodeSys object:    | yes                                             | CodeSys format: | REAL |
| Unit               | pres                                            |                 |      |
| Minimum value      | pres                                            | Maximum value   | pres |
| Remark:            |                                                 |                 |      |
| CAN No.            | -                                               | PD object:      | no   |
| Profibus-No. (PNU) | -                                               | Bus format:     | 132  |

| Object 2251.17: Positive limit I-term |                                            |                 |      |  |
|---------------------------------------|--------------------------------------------|-----------------|------|--|
| Object name                           | C3Plus.PressureController_2_PosLimit_IPart |                 |      |  |
| Object No.                            | 2251.17                                    | HEDA-channel    | no   |  |
| Access:                               | Read/write                                 | Valid after:    | VP   |  |
| CodeSys object:                       | yes                                        | CodeSys format: | REAL |  |
| Unit                                  | %                                          |                 |      |  |
| Minimum value                         | %                                          | Maximum value   | %    |  |
| Remark:                               |                                            |                 |      |  |
| CAN No.                               | -                                          | PD object:      | no   |  |
| Profibus-No. (PNU)                    | -                                          | Bus format:     | 132  |  |

## **Object 2251.18: Negative limit I-term**

| Object name        | C3Plus.PressureController_2_NegLimit_IPart |                 |      |
|--------------------|--------------------------------------------|-----------------|------|
| Object No.         | 2251.18                                    | HEDA-channel    | no   |
| Access:            | Read/write                                 | Valid after:    | VP   |
| CodeSys object:    | yes                                        | CodeSys format: | REAL |
| Unit               | %                                          |                 |      |
| Minimum value      | %                                          | Maximum value   | %    |
| Remark:            |                                            |                 |      |
| CAN No.            | -                                          | PD object:      | no   |
| Profibus-No. (PNU) | -                                          | Bus format:     | 132  |

## Object 2251.19: D-term

| Object name        | C3Plus.PressureController_2_Derivative_Part_KFd |                 |         |
|--------------------|-------------------------------------------------|-----------------|---------|
| Object No.         | 2251.19                                         | HEDA-channel    | no      |
| Access:            | Read/write                                      | Valid after:    | VP      |
| CodeSys object:    | no                                              | CodeSys format: | REAL    |
| Unit               | %s/pres                                         |                 |         |
| Minimum value      | %s/pres                                         | Maximum value   | %s/pres |
| Remark:            |                                                 |                 |         |
| CAN No.            | -                                               | PD object:      | no      |
| Profibus-No. (PNU) | -                                               | Bus format:     | 132     |

# Object 2251.8: Delay T1

| Object name        | C3.PressureController_2_TimeDelay_DT1_T1 |                 |     |
|--------------------|------------------------------------------|-----------------|-----|
| Object No.         | 2251.8                                   | HEDA-channel    | no  |
| Access:            | Read/write                               | Valid after:    | VP  |
| CodeSys object:    | no                                       | CodeSys format: | INT |
| Unit               | us                                       |                 |     |
| Minimum value      | 250 us                                   | Maximum value   | us  |
| Remark:            | Influences the D-term of the controller  |                 |     |
| CAN No.            | - PD object: no                          |                 |     |
| Profibus-No. (PNU) | -                                        | Bus format:     | U32 |

| Object 2251.20: Speed feedback |                                                |                 |         |
|--------------------------------|------------------------------------------------|-----------------|---------|
| Object name                    | C3Plus.PressureController_2_Speed_Feedback_KFv |                 |         |
| Object No.                     | 2251.20                                        | HEDA-channel    | no      |
| Access:                        | Read/write                                     | Valid after:    | VP      |
| CodeSys object:                | no                                             | CodeSys format: | REAL    |
| Unit                           | %s/unit                                        |                 |         |
| Minimum value                  | %s/unit                                        | Maximum value   | %s/unit |
| Remark:                        |                                                |                 |         |
| CAN No.                        | -                                              | PD object:      | no      |
| Profibus-No. (PNU)             | -                                              | Bus format:     | U16     |

## **Object 2251.23: Force feedforward**

| Object name        | C3Plus.PressureController_2_Force_FeedForward_KFs |                 |        |
|--------------------|---------------------------------------------------|-----------------|--------|
| Object No.         | 2251.23                                           | HEDA-channel    | no     |
| Access:            | Read/write                                        | Valid after:    | VP     |
| CodeSys object:    | no                                                | CodeSys format: | REAL   |
| Unit               | %/pres                                            |                 |        |
| Minimum value      | %/pres                                            | Maximum value   | %/pres |
| Remark:            |                                                   |                 |        |
| CAN No.            | -                                                 | PD object:      | no     |
| Profibus-No. (PNU) | -                                                 | Bus format:     | U16    |

## Object 2251.24: Inversion of the control variable [on/off]

| Object name        | C3Plus.PressureController_2_ActuatingSignal_Inversion                                                       |                 |             |  |
|--------------------|----------------------------------------------------------------------------------------------------|-----------------|-------------|--|
| Object No.         | 2251.24                                                                                                    | HEDA-channel    | no          |  |
| Access:            | Read/write                                                                                                  | Valid after:    | Immediately |  |
| CodeSys object:    | yes                                                                                                    | CodeSys format: | BOOL        |  |
| Unit               | n/a                                                                                                    |                 |             |  |
| Minimum value      | 0 n/a                                                                                                    | Maximum value   | 1 n/a       |  |
| Remark:            | Inversion of the force controller control variable of the auxiliary axis.                                   |                 |             |  |
|                    | The inversion is only effective for the valve output and not for the status values of the force controller. |                 |             |  |
| CAN No.            | -                                                                                                    | PD object: no   |             |  |
| Profibus-No. (PNU) | -                                                                                                    | Bus format:     | 116         |  |

## Object 2251.22: Filter control signal

| Object name        | C3.PressureController_2_ActuatingSignalFilter |                 |            |
|--------------------|-----------------------------------------------|-----------------|------------|
| Object No.         | 2251.22                                       | HEDA-channel    | no         |
| Access:            | Read/write                                    | Valid after:    | VP         |
| CodeSys object:    | no                                            | CodeSys format: |            |
| Unit               | us                                            |                 |            |
| Minimum value      | us                                            | Maximum value   | 8300000 us |
| Remark:            |                                               |                 |            |
| CAN No.            | -                                             | PD object:      | no         |
| Profibus-No. (PNU) | -                                             | Bus format:     | 132        |

## 4.3.3.14 Output signal conditioning 0

#### In this chapter you can read about:

| Conditioning Chain Symbols                                        | 132 |
|-------------------------------------------------------------------|-----|
| Object 2400.3: Upper limit of ocntrol signal                      | 132 |
| Object 2400.4: Lower limit of the control signal                  | 132 |
| Object 2400.6: Output Offset                                      | 133 |
| Object 2400.7: Replacement value (inactive Chain 0)               | 133 |
| Object 2401.4: Gain factor positive                               | 133 |
| Object 2401.5: Gain factor negative                               | 134 |
| Object 2401.7: Gain positive direction (Force-/Pressure- control) | 134 |
| Object 2401.8: Gain negative direction (Force-/Pressure- control) | 134 |
| Object 2401.6: Inversion [on/off]                                 | 135 |
| Object 2402.1: Pressure Compensation [on/off]                     | 135 |
| Object 2403.1: Characteristic flow [on/off]                       | 135 |
| Object 2405.1: Deadband [on/off]                                  | 136 |
| Object 2405.2: Deadband A-side                                    | 136 |
| Object 2405.3: Deadband B-side                                    | 136 |
| Object 2405.4: Deadband threshold value                           | 137 |

In order to linearize the valve as well as the entire control path 4 linearization chains (conditioning chains => output signal conditioning) are available.

### Layout of the path linearization (Conditioning Chains):

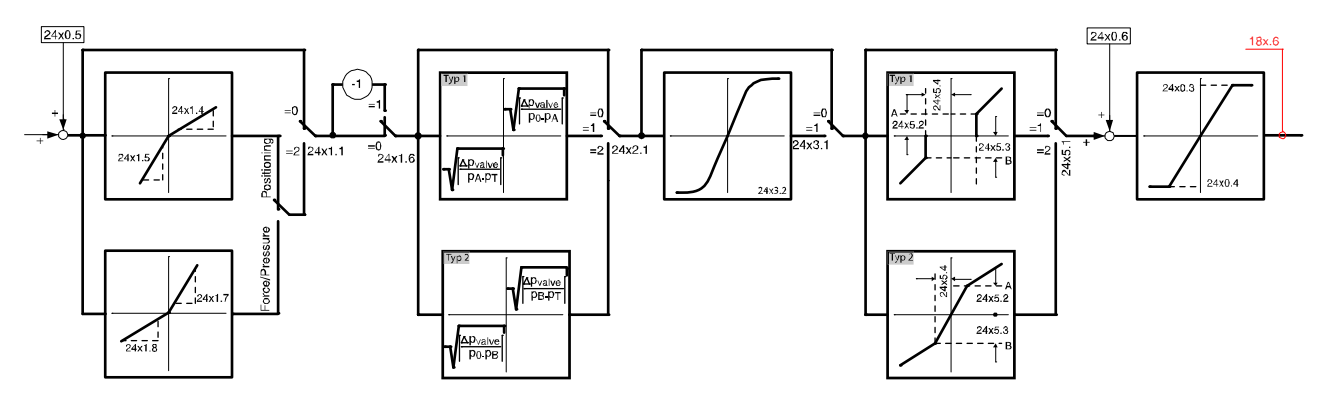

Objects of the conditioning chains: The Conditioning Chains are set via objects in the **optimization window** (see page 88).

The "x" in the objects given in the signal image depends on the conditioning chains to be parameterized:

x = 0,1,2,3 = Conditioning Chain No.

In the **Compax3F structure image** (see page 45) you can see how the Conditioning Chains are integrated in the total structure.

Below you can find the descriptions of the individual objects.

## **Conditioning Chain Symbols**

Direction dependent gain

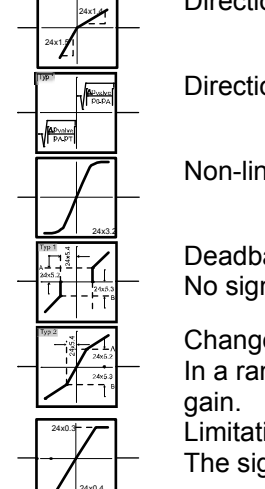

Direction dependent pressure compensation

Non-linear characteristic (valve characteristic)

### Deadband

No signal is transmitted in a range definable by objects.

Change of gain for small signals.

In a range definable by objects, the signal is transmitted with changed

Limitation

The signal is limited to a range definable by objects.

## **Object 2400.3: Upper limit of ocntrol signal**

| Object name        | C3Plus.OutputConditioningChain_Ch0_Upper_Limit                                                                                |                 |       |
|--------------------|----------------------------------------------------------------------------------------------------|-----------------|-------|
| Object No.         | 2400.3                                                                                                    | HEDA-channel    | no    |
| Access:            | Read/write                                                                                                    | Valid after:    | VP    |
| CodeSys object:    | yes                                                                                                    | CodeSys format: | INT   |
| Unit               | %                                                                                                    |                 |       |
| Minimum value      | 0 %                                                                                                    | Maximum value   | 100 % |
| Remark:            | Upper limit of valve output 0<br>Objects of the other conditioning chains: $24x0.3$<br>(x = 0,1,2,3 = Conditioning Chain No.) |                 |       |
| CAN No.            | - PD object: no                                                                                                    |                 |       |
| Profibus-No. (PNU) | -                                                                                                    | Bus format:     | 116   |

## Object 2400.4: Lower limit of the control signal

| Object name        | C3Plus.OutputConditioningChain_Ch0_Lower_Limit                                                                                |                 |       |
|--------------------|----------------------------------------------------------------------------------------------------|-----------------|-------|
| Object No.         | 2400.4                                                                                                    | HEDA-channel    | no    |
| Access:            | Read/write                                                                                                    | Valid after:    | VP    |
| CodeSys object:    | yes                                                                                                    | CodeSys format: | INT   |
| Unit               | %                                                                                                    |                 |       |
| Minimum value      | 0 %                                                                                                    | Maximum value   | 100 % |
| Remark:            | Lower limit of valve output 0<br>Objects of the other conditioning chains: $24x0.4$<br>(x = 0,1,2,3 = Conditioning Chain No.) |                 |       |
| CAN No.            | -                                                                                                    | PD object:      | no    |
| Profibus-No. (PNU) | -                                                                                                    | Bus format:     | 116   |

| Object 2400.6: Output Offset |                                                  |                 |       |  |
|------------------------------|--------------------------------------------------|-----------------|-------|--|
| Object name                  | C3Plus.OutputConditioningChain_Ch0_Output_Offset |                 |       |  |
| Object No.                   | 2400.6 HEDA-channel no                           |                 |       |  |
| Access:                      | Read/write                                       | Valid after:    | VP    |  |
| CodeSys object:              | yes                                              | CodeSys format: | REAL  |  |
| Unit                         | %                                                |                 |       |  |
| Minimum value                | -100 %                                           | Maximum value   | 100 % |  |
| Remark:                      |                                                  |                 |       |  |
| CAN No.                      | -                                                | PD object:      | no    |  |
| Profibus-No. (PNU)           | -                                                | Bus format:     | 132   |  |

## **Object 2400.7: Replacement value (inactive Chain 0)**

| Object name        | C3Plus.OutputConditioningChain_Ch0_Input_DefaultValue                                                                          |                 |       |
|--------------------|----------------------------------------------------------------------------------------------------|-----------------|-------|
| Object No.         | 2400.7                                                                                                    | HEDA-channel    | no    |
| Access:            | Read/write                                                                                                    | Valid after:    | VP    |
| CodeSys object:    | yes                                                                                                    | CodeSys format: | REAL  |
| Unit               | %                                                                                                    |                 |       |
| Minimum value      | -100 %                                                                                                    | Maximum value   | 100 % |
| Remark:            | Replacement value on the input of the chain, if the correspondiing controller (position or force controller) is not operating. |                 |       |
| CAN No.            | - PD object: no                                                                                                    |                 |       |
| Profibus-No. (PNU) | -                                                                                                    | Bus format:     | 132   |

# Object 2401.4: Gain factor positive

| Object name        | C3Plus.DirectionDependentGain_Ch0_Factor_positive                                                                                     |                 |             |
|--------------------|----------------------------------------------------------------------------------------------------|-----------------|-------------|
| Object No.         | 2401.4                                                                                                    | HEDA-channel    | no          |
| Access:            | Read/write                                                                                                    | Valid after:    | Immediately |
| CodeSys object:    | yes                                                                                                    | CodeSys format: | REAL        |
| Unit               | 1                                                                                                    |                 |             |
| Minimum value      | n/a                                                                                                    | Maximum value   | n/a         |
| Remark:            | Gain factor for positive input values<br>Objects of the other conditioning chains: $24x1.4$<br>(x = 0,1,2,3 = Conditioning Chain No.) |                 |             |
| CAN No.            | - PD object: no                                                                                                    |                 |             |
| Profibus-No. (PNU) | -                                                                                                    | Bus format:     | 132         |

| Object 2401.5: Gain factor negative |                                                                                           |                 |             |
|-------------------------------------|-------------------------------------------------------------------------------------------|-----------------|-------------|
| Object name                         | C3Plus.DirectionDependentGain_Ch0_Factor_negative                                         |                 |             |
| Object No.                          | 2401.5                                                                                    | HEDA-channel    | no          |
| Access:                             | Read/write                                                                                | Valid after:    | Immediately |
| CodeSys object:                     | yes                                                                                       | CodeSys format: | REAL        |
| Unit                                | 1                                                                                         |                 |             |
| Minimum value                       | n/a                                                                                       | Maximum value   | n/a         |
| Remark:                             | Gain factor for negative input values<br>Objects of the other conditioning chains: 24x1.5 |                 |             |
|                                     | (x = 0,1,2,3 = Conditioning Chain No.)                                                    |                 |             |
| CAN No.                             | -                                                                                         | PD object:      | no          |
| Profibus-No. (PNU)                  | -                                                                                         | Bus format:     | 132         |

## **Object 2401.7: Gain positive direction (Force-/Pressure- control)**

| Object name        | C3.DirectionDependentGain_Ch0_Factor_positiv_Pressure                                                                                                    |                 |             |
|--------------------|----------------------------------------------------------------------------------------------------|-----------------|-------------|
| Object No.         | 2401.7                                                                                                    | HEDA-channel    | no          |
| Access:            | Read/write                                                                                                    | Valid after:    | Immediately |
| CodeSys object:    | no                                                                                                    | CodeSys format: |             |
| Unit               | 1                                                                                                    |                 |             |
| Minimum value      | n/a                                                                                                    | Maximum value   | n/a         |
| Remark:            | Gain factor for positive input values (with pressure/force control)<br>Objects of the other conditioning chains: $24x1.7$<br>(x = 0,1,2,3 = Conditioning Chain No.) |                 |             |
| CAN No.            | - PD object: no                                                                                                    |                 |             |
| Profibus-No. (PNU) | -                                                                                                    | Bus format:     | 132         |

## **Object 2401.8: Gain negative direction (Force-/Pressure- control)**

| Object name        |                                                                     |                 |             |
|--------------------|---------------------------------------------------------------------|-----------------|-------------|
| Object name        | C3.DirectionDependentGain_Ch0_Factor_negative_Pressur               |                 |             |
|                    | -                                                                   |                 |             |
| Object No.         | 2401.8                                                              | HEDA-channel    | no          |
| Access:            | Read/write                                                          | Valid after:    | Immediately |
| CodeSys object:    | no                                                                  | CodeSys format: |             |
| Unit               | 1                                                                   |                 |             |
| Minimum value      | n/a                                                                 | Maximum value   | n/a         |
| Remark:            | Gain factor for negative input values (with pressure/force control) |                 |             |
|                    | Objects of the other conditioning chains: 24x1.8                    |                 |             |
|                    | (x = 0,1,2,3 = Conditioning Chain No.)                              |                 |             |
| CAN No.            | -                                                                   | PD object:      | no          |
| Profibus-No. (PNU) | -                                                                   | Bus format:     | 132         |

| Object 2401.6: Inversion [on/off] |                                                  |                 |             |
|-----------------------------------|--------------------------------------------------|-----------------|-------------|
| Object name                       | C3Plus.DirectionDependentGain_Ch0_InvertType     |                 |             |
| Object No.                        | 2401.6                                           | HEDA-channel    | no          |
| Access:                           | Read/write                                       | Valid after:    | Immediately |
| CodeSys object:                   | yes                                              | CodeSys format: | BOOL        |
| Unit                              | n/a                                              |                 |             |
| Minimum value                     | n/a                                              | Maximum value   | n/a         |
| Remark:                           | Type=0 no inversion                              |                 |             |
|                                   | Type<>0 Signal is inverted (+<=>-)               |                 |             |
|                                   | Objects of the other conditioning chains: 24x1.6 |                 |             |
|                                   | (x = 0, 1, 2, 3 = Conditioning Chain No.)        |                 |             |
| CAN No.                           | -                                                | PD object:      | no          |
| Profibus-No. (PNU)                | -                                                | Bus format:     | 116         |

## Object 2402.1: Pressure Compensation [on/off]

| Object name        | C3Plus.PressureCompensation_Ch0_Type                                                                                                    |                 |     |
|--------------------|----------------------------------------------------------------------------------------------------|-----------------|-----|
| Object No.         | 2402.1                                                                                                    | HEDA-channel    | no  |
| Access:            | Read/write                                                                                                    | Valid after:    | VP  |
| CodeSys object:    | yes                                                                                                    | CodeSys format: | INT |
| Unit               | n/a                                                                                                    |                 |     |
| Minimum value      | n/a                                                                                                    | Maximum value   | n/a |
| Remark:            | Type=1 Differential pressure at side A is compensated<br>Type=1 Differential pressure at side A is compensated<br>Objects of the other conditioning chains: $24x2.1$<br>(x = 0.1,2,3 = Conditioning Chain No.) |                 |     |
| CAN No.            | -                                                                                                    | PD object:      | no  |
| Profibus-No. (PNU) | -                                                                                                    | Bus format:     | 116 |

## Object 2403.1: Characteristic flow [on/off]

| Object name        | C3Plus.SignalFlowCharacteristic_Ch0_Type                                                                                                    |                 |     |
|--------------------|----------------------------------------------------------------------------------------------------|-----------------|-----|
| Object No.         | 2403.1                                                                                                    | HEDA-channel    | no  |
| Access:            | Read/write                                                                                                    | Valid after:    | VP  |
| CodeSys object:    | yes                                                                                                    | CodeSys format: | INT |
| Unit               | n/a                                                                                                    |                 |     |
| Minimum value      | n/a                                                                                                    | Maximum value   | n/a |
| Remark:            | n/a    Maximum value    n/a      Type=0 characeristic compensation is switched off    Type=1 characteristic compensation is switched on: when the limits of the characteristic line are exceeded, interpolation is continued with constant slope      Type=2 characteristic compensation is switched on: when the limits of the characteristic line are exceeded, the output value is limited to the limit value of the characteristic line.      Objects of the other conditioning chains: 24x3.1 (x = 0,1,2,3 = Conditioning Chain No.) |                 |     |
| CAN No.            | -                                                                                                    | PD object:      | no  |
| Profibus-No. (PNU) | -                                                                                                    | Bus format:     | 116 |

| Object 2405.1: Deadband [on/off] |                                                                                                    |                 |     |
|----------------------------------|----------------------------------------------------------------------------------------------------|-----------------|-----|
| Object name                      | C3Plus.DeadBandCompensation_Ch0_Type                                                                                                    |                 |     |
| Object No.                       | 2405.1                                                                                                    | HEDA-channel    | no  |
| Access:                          | Read/write                                                                                                    | Valid after:    | VP  |
| CodeSys object:                  | yes                                                                                                    | CodeSys format: | INT |
| Unit                             | 1                                                                                                    |                 |     |
| Minimum value                    | n/a                                                                                                    | Maximum value   | n/a |
| Remark:                          | Type of deadband compensation<br>Type=0 block off (input=output)<br>Type=1 deadband compensation with constantly zero in the deadband<br>Type=2 deadband compensation with straight line in the deadband<br>Objects of the other conditioning chains: 24x5.1<br>(x = 0,1,2,3 = Conditioning Chain No.) |                 |     |
| CAN No.                          | -                                                                                                    | PD object:      | no  |
| Profibus-No. (PNU)               | -                                                                                                    | Bus format:     | 116 |

# Object 2405.2: Deadband A-side

| Object name        | C3Plus.DeadBandCompensation_Ch0_A_Side                                                                                    |                 |            |
|--------------------|----------------------------------------------------------------------------------------------------|-----------------|------------|
| Object No.         | 2405.2                                                                                                    | HEDA-channel    | no         |
| Access:            | Read/write                                                                                                    | Valid after:    | VP         |
| CodeSys object:    | yes                                                                                                    | CodeSys format: | INT        |
| Unit               | °/00                                                                                                    |                 |            |
| Minimum value      | 0 °/oo                                                                                                    | Maximum value   | 1,000 °/oo |
| Remark:            | Threshold value on A side<br>Objects of the other conditioning chains: $24x5.2$<br>(x = 0,1,2,3 = Conditioning Chain No.) |                 |            |
| CAN No.            | - PD object: no                                                                                                    |                 |            |
| Profibus-No. (PNU) | -                                                                                                    | Bus format:     | 132        |

# Object 2405.3: Deadband B-side

| Object name        | C3Plus.DeadBandCompensation_Ch0_B_Side           |                 |            |
|--------------------|--------------------------------------------------|-----------------|------------|
|                    |                                                  |                 | 1          |
| Object No.         | 2405.3                                           | HEDA-channel    | no         |
| Access:            | Read/write                                       | Valid after:    | VP         |
| CodeSys object:    | yes                                              | CodeSys format: | INT        |
| Unit               | °/00                                             |                 |            |
| Minimum value      | 0 °/oo                                           | Maximum value   | 1,000 °/oo |
| Remark:            | Threshold value on B side                        |                 |            |
|                    |                                                  |                 |            |
|                    | Objects of the other conditioning chains: 24x5.3 |                 |            |
|                    | (x = 0, 1, 2, 3 = Conditioning Chain No.)        |                 |            |
| CAN No.            | -                                                | PD object:      | no         |
| Profibus-No. (PNU) | -                                                | Bus format:     | 132        |

| Object 2405.4: Deadband threshold value |                                                                                       |                 |            |
|-----------------------------------------|---------------------------------------------------------------------------------------|-----------------|------------|
| Object name                             | C3Plus.DeadBandCompensation_Ch0_Threshold                                             |                 |            |
| Object No.                              | 2405.4                                                                                | HEDA-channel    | no         |
| Access:                                 | Read/write                                                                            | Valid after:    | VP         |
| CodeSys object:                         | yes                                                                                   | CodeSys format: | INT        |
| Unit                                    | °/oo                                                                                  |                 |            |
| Minimum value                           | 0 °/oo                                                                                | Maximum value   | 1,000 °/oo |
| Remark:                                 | Width of the deadband on one side<br>Objects of the other conditioning chains: 24x5.4 |                 |            |
|                                         |                                                                                       | BD object:      |            |
| Profibus-No (PNII)                      | -                                                                                     | Bus format:     | 10         |
| Prolibus-No. (PNO)                      | -                                                                                     | Bus iormat:     | 132        |

### 4.3.3.15 Step-by-step optimization

#### 

### General

All parameters are changed in the optimization window in the optimization field via the object tree in the lower left window.

- Click on the object in the object tree (1).
- Enter new value in the command line (2) and press Return.
- Set value to valid with CP (3).
  Attention: Entry of the values must be terminated with a Return and must be set to valid via VP (3)!
- The changed objects are permanenty stored with WF (4).
- ◆ATTENTION: When writing the data into the flash, control oscillations may occur due to increased processor load!
  - => Switch drive to currentless / PowerOff state before

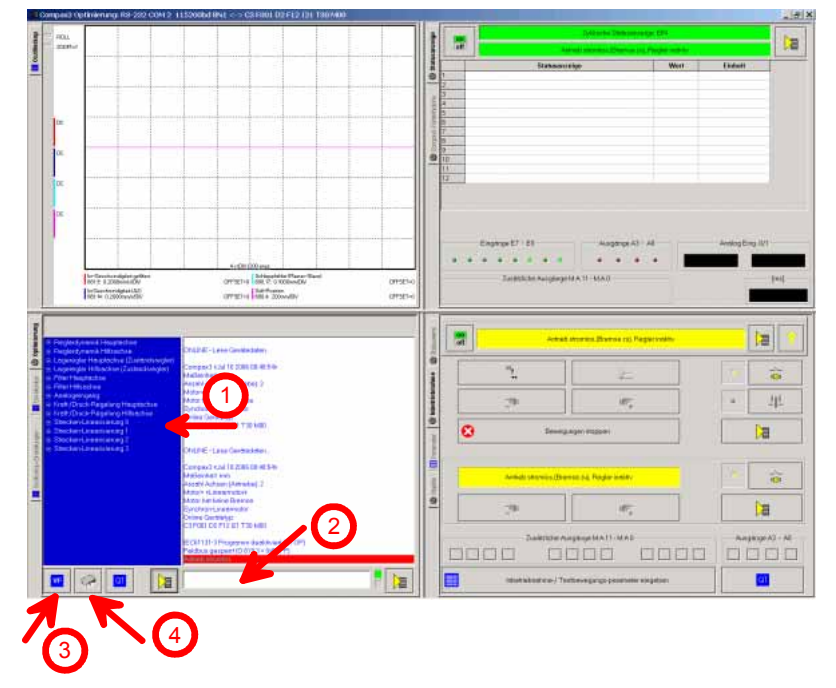

#### Procedure

#### In this chapter you can read about:

| Parameters for manual movement/ingging mode and test movement | 130 |
|---------------------------------------------------------------|-----|
| I imit valve set value                                        | 140 |
| Move drive controlledly                                       |     |
| Check sense of direction                                      | 141 |
| Set valve offset                                              | 141 |
| Check connection assignment of the pressure sensors           | 141 |
| Check input offset or zero of the pressure sensors            | 141 |
| Direction dependent gain                                      | 142 |
| Optimization of position controller                           | 142 |
| Optimization of pressure/Force Controller                     | 145 |
|                                                               |     |

A valid configuration is a prerequisite for this operation and for force/pressure control, operation with one or 2 pressure sensors per cylinder is assumed.

#### Parameters for manual movement/jogging mode and test movement.

In the optimization window  $\Rightarrow$  setup field  $\Rightarrow$  parameter.

- Activate dropdown list via button on the upper left (1)
- The parameters for manual movement/jogging mode can be found under general setup settings (2).
- Select test movement absolute (3) for linear drives (cylinders)
- ◆ If needs be, change the limit and homing settings from the configuration for the setup (4).
- Terminate with "accept entry".

| 🕲 Otjeide   🛄 Parameter 🕲 interhebrahme - 🥸 Statusuerte | A the tripped of the tripped of tripped of tripped of tripp |
|---------------------------------------------------------|----------------------------------------------------------------------------------------------------|
|                                                         | Eingeben übernehmen                                                                                                    |

### Limit valve set value

In the optimization tree under output chain:

- Upper limit of control signal (Object 2400.3) and lower limit of control signal (Object 2400.4) must be set sensibly.
- Take step 1 for all additional valves.

### Tip:

In order to avoid a fast, uncontrolled movement of the drive during the setup, the valve outputs should at first be limited!

### Attention:

• The drive does not reach its maximum power due to the limitation of the valve outputs.

As soon as the drive is stably positioned in the control loop, the limitation can be lifted.

### Move drive controlledly

In the optimization window  $\Rightarrow$  setup field  $\Rightarrow$  setup.

- Select "controlled movement" operating mode.
- ◆ Energize drive (2).
- Move the drive to both sides (3). Does the axis move?

No:

- Valve positive overlap? -> activate valve characteristic line or set deadband compensation.
- Check control value limitation -> increase control value limitation.
- Control signal gain too small -> increase parameter control signal gain.

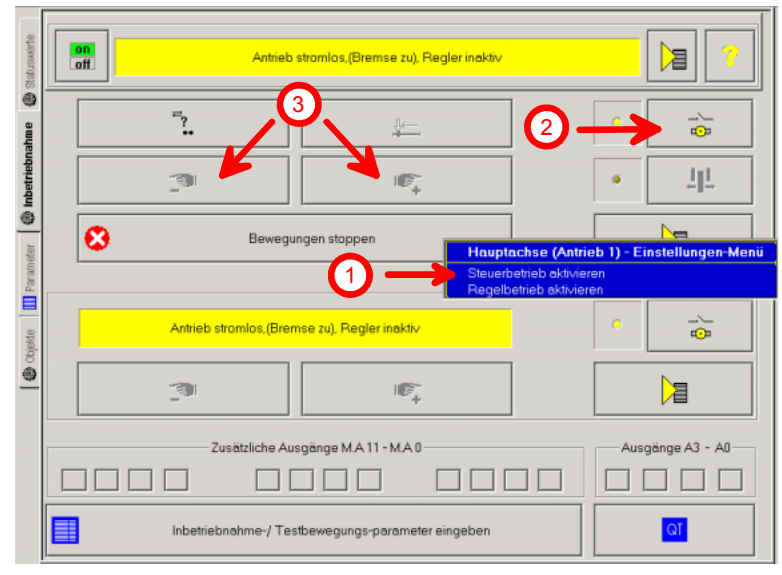

### Tip:

Check, if the control signals to the valves (status values -> valve outputs -> output signal0..3) change.

### **Check sense of direction**

- Select "controlled movement" operating mode
- Move drive into both directions.
- Are the directions of the setpoint and of the actual position the same? No: Switch on valve inversion(s): Inversion [on/off] = 1 (in the optimization tree under output chain:)
- Is the direction of the actual position identical with the desired direction in the machine?

No: Change sense of direction of the feedback in the configuration

#### Set valve offset

- Select "controlled movement" operating mode
- Move drive to medium position
  - In which direction does the axis drift?
  - Positive: Reduce output offset until the drive is at standstill.
  - Negative: Increase output offset until the drive is at standstill.

#### Attention:

If the values are too high, the drive might move uncontrolledly at high speed! With activated valve inversion, the offset does also work in the opposite direction! (In the optimization tree under output chain) Appproach additional positions and check setting.

#### Check connection assignment of the pressure sensors

• Check if the correct pressure is displayed when moving the cylinder. In the optimization window  $\Rightarrow$  setup field  $\Rightarrow$  status values select the corresponding values and drag them into the status display field.

No:

Check connections and configuration of the pressure sensors.

#### Check input offset or zero of the pressure sensors

- Switch off hydraulics and make sure that there is no pressure (0 bar) on the pressure sensors.
  - In the optimization window  $\Rightarrow$  setup field  $\Rightarrow$  status values select the corresponding values and drag them into the status display field.

No:

In the optimization window  $\Rightarrow$  optimization field  $\Rightarrow$  optimization.

Adapt zero for analog input offset.

### Direction dependent gain

For differential cylinders, the direction dependence can be compensated via object gain positive and negative direction.

In the optimization window  $\Rightarrow$  optimization field  $\Rightarrow$  object tree under path linearization.

- Positive direction
  - ◆ Object 2401.4: Direction dependent gain
  - Object 2401.7: Direction dependent gain (pressure control)
- Negative direction
  - ◆ Object 2401.5: Direction dependent gain
  - Object 2401.8: Direction dependent gain (pressure control)

### Attention:

If several valves are used for a drive, the direction dependent gain must be set individually for each valve.

#### **Optimization of position controller**

| In this chapter you can read about: |       |
|-------------------------------------|-------|
| Filter                              | . 142 |
| Set control parameters              | . 143 |
| Feedforwards (advanced)             | . 144 |

#### Filter

| In this chapter you can read about:                                 |                  |
|---------------------------------------------------------------------|------------------|
| Set position (only analog feedback)                                 | 142              |
| Set filter for speed- and acceleration actual value                 | 142              |
| Close control loop                                                  | 143              |
| Depending on the feedback type, the actual signals for position     | , speed and      |
| acceleration are disturbed with different intensity. A strong noise | e on the signals |
| influences the achievable quality of control negatively.            |                  |

### Attention:

Too high filter constants distort the signals and have a negative effect on the control quality!

#### Set position (only analog feedback)

In the optimization tree under analog input. Typical setting value: 7000µs.

#### Set filter for speed- and acceleration actual value.

In the optimization tree under filter main axis.

Typical setting values for the individual path measurement system:

| Туре       | Speed[µs] | Acceleration |
|------------|-----------|--------------|
| Analog     | 7000      |              |
| EnDat      | 500       |              |
| RS422      |           |              |
| SSI        | 1000 7000 |              |
| Start-Stop | 7000      |              |

### **Close control loop**

- Switch drive to currentless (2)
- Select control operation (1)
- ♦ Re-energize drive (2)
- Move drive at low speed in manual mode (jogging) (3).
- In the event of oscillations, stop the movement Does the drive oscillate at standstill?
- Yes: Switch drive to currentless (2)

Reduce control parameters (Proportional factor KP (see page 143) to acceleration feedback (see page 144)).

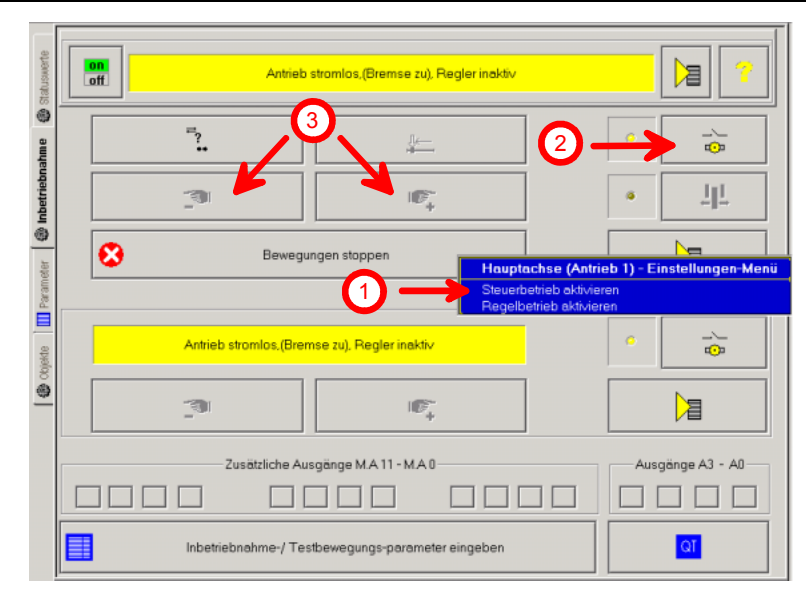

### Set control parameters

| In this chapter you can read about:                          |     |
|--------------------------------------------------------------|-----|
| Proportional factor KP                                       |     |
| Integrator KI                                                | 144 |
| Speed feedback                                               | 144 |
| Acceleration feedback                                        | 144 |
| In the optimization tree under position controller main axis |     |

timization tree under position controller main axis

#### **Proportional factor KP**

- Increase Kp (2200.38/2260.22) at lowest speed up to the stability limit.
- Value will be preassigned by the configuration.
- Acceleration and jerk must be adapted to the potential of the axis.
- Deceleration and jerk\_deceleration must be adapted to the potential of the axis.
- Compensate unbalances with direction-dependant gain.
- Check settings at 50% Vmax and reduce if needs be.
- Check settings at Vmax and reduce if needs be.

### Integrator KI

- Increase KI (2200.37/2260.21), so that the following error becomes minimal and the axis does not overshoot.
- Value will be preassigned by the configuration.
- ♦ Set inner window (2200.30) so that the axis does not readjust constantly (only sensible larger than feedback resolution!)
- Set outer window (2200.31) so that possible overshoot is reduced.
- Limit maximum I term (2200.32 and 2200.33).
- Check settings at 50% Vmax and reduce if needs be.
- Check settings at Vmax and reduce if needs be.

### Speed feedback

The feedback of the speed can increase the natural frequency, i.e. the dynamic of the hydraulic drive.

### Prerequisite:

Speed filter set correctly ( **Filter for Speed and Acceleration actual value** (see page 142))

- Increase speed feedback (2100.13) at lowest speed up to the stability limit.
- Check settings at 50% Vmax and reduce if needs be.
- Check settings at Vmax and reduce if needs be.

### Acceleration feedback

The feedback of the acceleration can dampen the hydraulic drive, i.e. reduce the oscillation tendency.

### Prerequisite:

Acceleration filter set correctly (**Filter for Speed and Acceleration actual value** (see page 142))

- ◆ Increase acceleration feedback (2100.14) at lowest speed up to the stability limit.
- Check settings at 50% Vmax and reduce if needs be.
- Check settings at Vmax and reduce if needs be.

### Feedforwards (advanced)

#### In this chapter you can read about:

Speed feedforward (advanced)144Acceleration feedforward (advanced)145The control behavior of the control can be adapted to the application via thefeedforward (in the optimization tree under feedforward main axis)The following error can be minimized at movement with constant speed via thefeedforward without negative effect on the stability of the control.

#### Attention:

Feedforward controls may cause an overshoot over the target position!

### Speed feedforward (advanced)

- Reduce speed feedforward (2010.13) at lowest speed until the following error is minimized.
- Check settings at 50% Vmax and reduce if needs be.
- Check settings at Vmax and reduce if needs be.
#### Acceleration feedforward (advanced)

 Reduce acceleration feedforward (2010.24) at lowest speed until the following error is minimized.

♦ Check settings at 50% Vmax and reduce if needs be. Check settings at Vmax and reduce if needs be

#### **Optimization of pressure/Force Controller**

| In this chapter you can read about:    |     |
|----------------------------------------|-----|
| Activation of pressure / force control | 145 |
| Adapt control parameters               | 145 |
| Force feedforward                      | 146 |

#### Activation of pressure / force control

- Set all control parameters to 0
  - ♦ P-term (%N) main axis: Object 2250.13 auxiliary axis: Object 2251.13
  - I-term (%N) main axis: Object 2250.14 auxiliary axis: Object 2251.14
  - Internal and external window of I-term (N) internal window: Object 2250.15 external window: Object 2220.16
- KFv (speed feedback) (%s/mm) main axis: Object 2250.20 auxiliary axis: Object 2050.9
- Set force demand value and force gradient to expedient small values.
- The actual force should be smaller than the demand force.

#### Adapt control parameters

- Increase P-term in small increments until the actual force is near the demand force.
  - Pressure or force should remain stable and not be subject to instability.
  - ◆ P-term starts working at 0,0000001%/N
- Set window for I-term.
  - The value for the outer window should be greater than the actual difference between demand force and actual force (697.1, 697.11).
  - Value for the inner window should be set very small in order to equate demand force and actual force.
  - Positive limit of I-term to 100% Main axis: Object 2250.17, auxiliary axis: Object 2251.17 Negative limit I-term to -100% Main axis: Object 2250.18, auxiliary axis: Set object 2251.18.
- Increase P-term in small increments until the actual force = demand force.
  - Value should be held small in order to avoid strong overshoot.
  - ◆ I-term starts working at 0.00013%/N.
  - I-term is switching (only swiches on, if the actual force is within the window defined before).
- Increase speed feedback FKv slightly if necessary, this will reduce the error between the demand force and the actual force while the force is built up. The force is built up faster, peaks can however be the result of increased values.

#### Force feedforward

For the force control with pumps and pressure valves, the control signal is, differently from the control with path valves, proportional to the actual pressure value for dynamic control the integrator is not sufficient in order to generate the static component of the control variable.

This requires the force feedforward (KFs).

Main axis: Object 2250.23

auxiliary axis: Object 2251.23

♦KFs (%/N) or(%/bar/PSI), a defined component of the force build-up is built up in a controlled manner.

## 4.3.4. Input simulation

#### 

**Function** The input simulation is used for the performance of tests without the complete input/output hardware being necessary.

The digital inputs (standard and inputs of M10/M12 option) as well as the analog inputs are supported.

The following operating modes are available for digital inputs:

- The physical inputs are deactivated, the digital inputs are only influenced via the input simulation.
- The digital inputs and the physical inputs are logically or-linked. This necessitates very careful action, as the required function is, above all with low-active signals, no longer available.

The pre-setting of an analog input value is always made in addition to the physical analog input.

the function of the inputs depends on the Compax3 device type; please refer to the respective online help or the manual.

# The input simulation is only possible if the connection with Compax3 is active and if the commissioning mode is deactivated!

## 4.3.4.1 Calling up the input simulation

Open the optimization window (double klick in the C3 ServoManager tree entry: Optimization).

Activate the Tab "Setup" in the right lower window.

Clicking on the following button will open a menu; please select the input simulation.

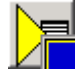

## 4.3.4.2 Functionality

Window Compax3 InputSimulator:

**1st series:** Standard inputs I7 ... I0 = "0" button not pressed; = "1" switch pressed **2nd series:**Optional digital inputs (M10 / M12)

Green field: port 4 is defined as input

Red field: port 4 is defined as output

the least significant input is always on the right side

**3rd series:** If the button "deactivating physical inputs" is pressed, all physical, digital inputs are deactivated; only the input simulation is active.

If both sources (physical and simulated inputs) are active, they are or-linked!

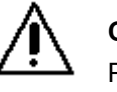

## Caution!

Please consider the effects of the or-linking; above all on low-active functions.

**4th series:** Simulation of the analog inputs 0 and 1 in 100mV – steps. The set value is added to the value on the physical input.

After the input simulation has been called up, all simulated inputs are on "0".

When the input simulation is left, the physical inputs become valid.

## 4.3.5. Setup mode

The setup mode is used for moving an axis independent of the system control The following functions are possible:

- Machine reference run
- ◆ Jog+ / Jog-
- Activation / deactivation of the motor holding brake.
- Acknowledging errors
- Defining and activating a test movement
- Activating the digital outputs.

#### Activating the setup mode

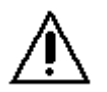

By activating the setup mode, the the control program (IEC Program) is deactivated; the system function of the device is no longer available. Access via an interface (RS232/RS485, Profibus, CANopen,...) and via digital inputs is deactivated. Attention! The safety functions are not always guaranteed during

Attention! The safety functions are not always guaranteed during the setup mode!

- In the Commissioning window (left at the bottom) the commissioning mode is activated.
- Then parameterize the desired test movement in the Parameter window. You can accept changed configuration settings into the current project.
- Now energize drive in the commissioning window and start the test movement.

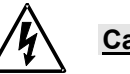

#### Caution! Safeguard the travel range before energizing!

#### Deactivating the setup mode

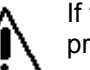

If the setup mode is left, the drive is deactivated and the the control program (IEC Program) is re-activated.

**Note:** • The parameters of the setup window are saved with the project and are loaded into Compax3 if the setup mode is activated (see below).

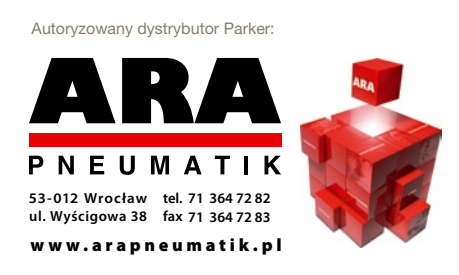

## 4.3.5.1 Motion objects in Compax3

The motion objects in Compax3 describe the active motion set. The motion objects can be influenced via different interfaces. The following table describes the correlations:

| Source                                           | active n | notion objects                                                                                        | Compax3 device                                      |  |
|--------------------------------------------------|----------|----------------------------------------------------------------------------------------------------|-----------------------------------------------------|--|
|                                                  | ==>      | describe                                                                                              |                                                     |  |
|                                                  | <==      | read                                                                                                  |                                                     |  |
|                                                  | ==>      | ♦ With the "accept entry" button.                                                                     |                                                     |  |
| <u>Set-up</u><br>(working with the commissioning |          | <ul> <li>The current project gets a motion set.</li> <li>Download by activating the motion</li> </ul> | Active motion                                       |  |
| window)                                          | <==      | • When opening the commisisoning                                                                      | ◆Position [O1111.1]                                 |  |
|                                                  |          | time.                                                                                                 | ◆ Speed [O1111.2]                                   |  |
|                                                  |          | <ul> <li>Activated via the "Upload settings<br/>fromdevice" button (bottom at the left</li> </ul>     | <ul> <li>Acceleration</li> <li>[O1111.3]</li> </ul> |  |
|                                                  |          | side).                                                                                                | ◆ Deceleration                                      |  |
|                                                  | ==>      | ◆C3IxxT11: via an activated motion set                                                                |                                                     |  |
| Compax3 ServoManager project                     |          | <ul> <li>◆ C3I2xT11: via a configuration<br/>download</li> </ul>                                      | ◆ jerk* [O1111.5]<br>(Acceleration)                 |  |
|                                                  | <==      | For Compax3 I2xT11:                                                                                   | ◆ Jerk* [O1111.6]                                   |  |
|                                                  |          | <ul> <li>via a configuration upload</li> </ul>                                                        | (Deceleration)                                      |  |
|                                                  |          | <ul> <li>in the commissioning window via<br/>"accept configuration"</li> </ul>                        | * for IxxT11 -<br>devices, both jerk                |  |
|                                                  | ==>      | ♦ Changing the motion objects directly                                                                | values are identical                                |  |
| Fieldbus (Compax3 I2x I xx)                      | <==      | ◆ Reading the motion objects                                                                          |                                                     |  |
|                                                  | ==>      | ♦ via positioning modules                                                                             |                                                     |  |
| IEC61131-3 program                               |          |                                                                                                    |                                                     |  |
| (Compax3 lxxT30, lxxT40)                         |          |                                                                                                    |                                                     |  |

## 4.3.6. ProfileViewer for the optimization of the motion profile

#### In this chapter you can read about:

> You will find the ProfileViewer in the Compax3 ServoManager under the "Tools" Menu:

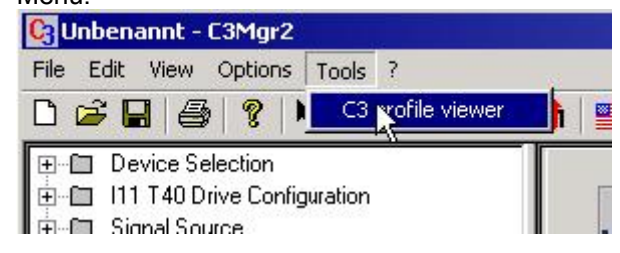

# 4.3.6.1 Mode 1: Time and maximum values are deduced from Compax3 input values

- The motion profile is calculated from Position, Speed, Acceleration, Deceleration, Acceleration Jerk and Deceleration Jerk
- ♦ As a result you will get, besides a graphical display, the following characteristic values of the profile:
  - Times for the acceleration, deceleration and constant phase
  - Maximum values for acceleration, deceleration and speed

# 4.3.6.2 Mode 2: Compax3 input values are deduced from times and maximum values

- ♦ A jerk-limited motion profile is calculated from the positioning time and the maximum speed / acceleration
- ♦ As a result you will get, besides a graphical display, the following characteristic values of the profile:
  - the parameters Position, Speed, Acceleration, Deceleration, Acceleration Jerk and Deceleration Jerk
  - Times for the acceleration, deceleration and constant phase
  - Maximum values for acceleration, deceleration and speed

#### Set deceleration and acceleration phase

The profile can be defined more exactly by entering the segmentation into deceleration and acceleration phase.

When setting 50% and 50%, a symmetrical design will result, the values for triangular operation are calculated, which is limited by the maximum speed. The total of the percentage values may not exceed 100. The percentage entries refer to the total positioning time.

#### Example:

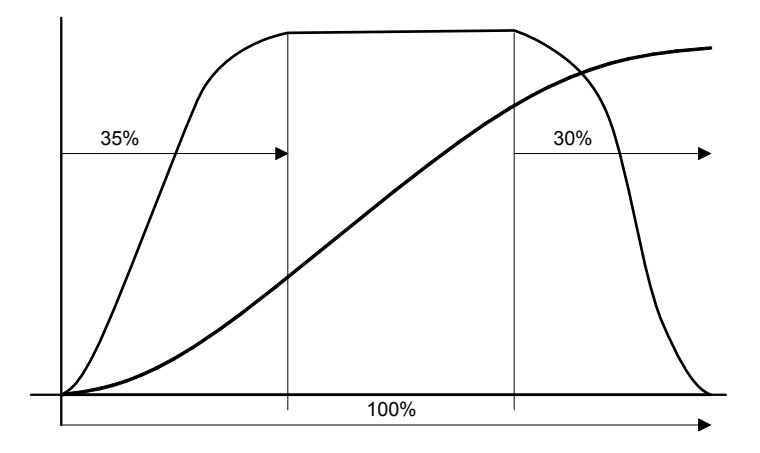

# 5. Motion control

| In this chapter you can read about:                                      |     |
|--------------------------------------------------------------------------|-----|
| Programming based on IEC61131-3                                          |     |
| Status diagrams                                                          |     |
| Control functions                                                        |     |
| Reading values                                                           | 170 |
| Determine valve/range parameters (C3_GetSystemFingerPrint)               |     |
| Positioning functions (standard)                                         | 178 |
| Superimposed motion                                                      | 198 |
| Adjust force / pressure (C3_PressureForceAbsolute)                       | 203 |
| Dynamic switching: Position- on force/pressure - adjustment              | 204 |
| Cam Control                                                              | 207 |
| Cam switching mechanism                                                  |     |
| Error handling                                                           |     |
| Process image                                                            | 303 |
| Interface to C3 powerPLmC                                                | 314 |
| IEC examples                                                             | 322 |
| Profibus: Emulating the ProfiDrive profile (C3F_ProfiDrive_Statemachine) |     |
|                                                                          |     |

# 5.1 Programming based on IEC61131-3

#### In this chapter you can read about:

| Prerequisites                                               | .152 |
|-------------------------------------------------------------|------|
| CoDeSys / Compax3 target system (Target Package)            | .153 |
| Languages supported                                         | .154 |
| Function range supported                                    | .154 |
| Data types supported                                        | .157 |
| Retain Variables                                            | .157 |
| Recipe table with 9 columns and 32 lines                    | .157 |
| Maximum program size                                        | .158 |
| Cycle time                                                  | .158 |
| Access to the Compax3 object directory                      | .158 |
| Compilation, debugging and down/upload of IEC61131 programs | .159 |
| General rules / timing                                      | .160 |
| Library constants                                           | .161 |

## 5.1.1. Prerequisites

- Installation of the CoDeSys programming tool.
- Installation of necessary Target Packages (target systems):
  - ♦ Bring up the "InstallTarget" program (program group "3S Software": "CoDeSys V2.3")
  - ◆ From "Open", select the target file; file name: "Compax3.tnf".
  - The selected target can be installed with "Install".

## 5.1.2. CoDeSys / Compax3 target system (Target Package)

#### Targets for Compax3 servo axes

Beginning with Compax3 software version V2.0, two Compax3 targets are included with delivery (containing module and object descriptions).

- CoDeSys for C3 T30: for Compax3 T30 (beginning with Compax3 software version V2.0)
- ◆ CoDeSys for C3 T40: for Compax3 T40 (beginning with Compax3 software version V2.0)

The old target is still available for programs that were created earlier (created with Compax3 software version < V2.0).

CoDeSys for Compax3: for Compax3 T30

This programs are thus still capable of running.

When migrating to a new target, you must be certain that the module and object names have been changed. Edit the appropriate parts of the IEC program accordingly.

Targets for Compax3F hydraulic axes

CoDeSys for C3F T30: for Compax3 T30 CoDeSys for C3F T40: For Compax3 T40

## 5.1.2.1 **Program development and test**

Program CoDeSys is the development environment for control systems which will help you develop Compax3 IEC61131 programs. CoDeSys is called up from the Compax3 development ServoManager (under "programming: IEC61131-3 development environment") The IEC program can be integrated into the C3 ServoManager project or exported again from the project as required. When CoDeSys is brought up, the IEC program stored in the project is opened. If the project does not contain an IEC program, a selection dialog appears. Download to After the IEC61131 program has been developed and compiled with CoDeSys, it is downloaded to Compax3 by means of the ServoManager (in "Download: Compax3 IEC61131-3"). For testing your program directly with Compax3, you may use the Compax3 Program test IEC61131-3 debugger (the debug functions of CoDeSys are not supported in conjunction with Compax3). The debugger is called up from the ServoManager (under Programming: IEC61131-3 debugger). It automatically accesses the last IEC61131-3 program in the ServoManager to be loaded into Compax3 with "Download: IEC61131-3" and makes its modules and variables available in the project tree. The data from Compax3 are read via the instruction "log in". Please note in this regard that the interface to Compax3 can only be assigned once: Online functions in the ServoManager such as Upload, Download, Status display in the Optimization window or oscilloscope functions are not possible simultaneously. These functions interrupt the connection between debugger and Compax3 automatically.

## 5.1.2.2 Recipe management

The recipe management function in CoDeSys is not supported in conjunction with Compax3. Please use the recipe table available in Compax3 (also see in the configuration wizard).

## 5.1.3. Languages supported

- ◆ IL (Instruction List)
- ◆ ST (Structured Text)
- ◆ FBD (Function block diagram)
- ◆ CFC (continuous function chart editor)
- ◆LD (Ladder diagram)

## 5.1.4. Function range supported

In this chapter you can read about:

| Operators supported                 | 154 |
|-------------------------------------|-----|
| Standard functions supported        | 155 |
| Standard function modules supported |     |
|                                     |     |

## 5.1.4.1 Operators supported

| IL     | FBP / CFC / SFC | ST     |
|--------|-----------------|--------|
| LD(N)  |                 |        |
| ST(N)  |                 |        |
| R      |                 |        |
| S      |                 |        |
| AND(N) | AND             | AND(N) |
| OR(N)  | OR              | OR(N)  |
| XOR(N) | XOR             | XOR(N) |
| NOT    | NOT             | NOT    |
| ADD    | ADD             | +      |
| SUB    | SUB             | -      |
| MUL    | MUL             | *      |
| DIV    | DIV             | 1      |
| GT     | GT              | >      |
| GE     | GE              | >=     |
| EQ     | EQ              | =      |
| NE     | NE              | <>     |
| LE     | LE              | <=     |
| LT     | LT              | <      |
| RET    | RET             | RETURN |
|        | MOVE            |        |
|        |                 | :=     |

| CAL(C/N) |            |
|----------|------------|
| JMP(C/N) |            |
|          | CASE       |
|          | DO         |
|          | ELSE       |
|          | ELSIF      |
|          | END_CASE   |
|          | END_FOR    |
|          | END_IF     |
|          | END_REPEAT |
|          | END_WHILE  |
|          | EXIT       |
|          | FOR        |
|          | IF         |
|          | REPEAT     |
|          | THEN       |
|          | ТО         |
|          | UNTIL      |
|          | WHILE      |
|          |            |

## 5.1.4.2 Standard functions supported

## Bit manipulation functions

SHL, SHR, ROL, ROR

## **Numeric functions**

ABS, SQRT, SIN, COS

## Functions for type conversion

| Type conversions<br>x_TO_y | X=Source data type, Y=Target data type |
|----------------------------|----------------------------------------|
| TRUNC                      |                                        |

## Functions for selection

| MIN   | Not for BOOL /WORD / DWORD |
|-------|----------------------------|
| MAX   | Not for BOOL /WORD / DWORD |
| LIMIT | Not for BOOL /WORD / DWORD |
| SEL   | Not for BOOL /WORD / DWORD |

## 5.1.4.3 Standard function modules supported

## FlipFlops

RS, SR,

### Trigger

R\_TRIG, F\_TRIG,

#### Numerator

CTU, CTD, CTUD,

## Timer

TON, TOF, TP, max. 8 pcs., time resolution 0.5ms (the number of timers required is displayed in the CoDeSys output window during compilation)

## PID Controller function block

#### 5.1.5. Data types supported

#### The following data types are available for IEC61131-3 programming:

| Name  | Division                         | Format                                                                          |
|-------|----------------------------------|---------------------------------------------------------------------------------|
| BOOL  | Status values: TRUE or FALSE     | Logical variable.                                                               |
| INT   | -3276832767                      | 16-bit integer: Fixed point number without places after the decimal             |
| DINT  | -21474836482147483647            | 32-bit integer: Fixed point number without places after the decimal             |
| REAL  |                                  | 32-bit floating point: 16 bits before the decimal and 16 bits after the decimal |
| WORD  | 065535                           | 16-bit bit sequence (no range of values)                                        |
| DWORD | 04294967295                      | 32-bit bit sequence (no range of values)                                        |
| TIME  | 04194,3035s                      | 32 Bit - Format (resolution: 0.5 ms)                                            |
| ENUM  | User-defined type of enumeration | (local enumerations are not supported)                                          |

Altogether 500 16-bit variables are available. These include BOOL, INT, and WORD.

Altogether 150 32-bit variables are available. These include

DINT, DWORD, TIME, REAL.

The number of the required variables is displayed in the CoDeSys output window during compilation.

#### 5.1.6. **Retain Variables**

6 retain variables (variables that are safe from power failure) are available

- 3x16-bit retain-variables
- 3x32-bit retain-variables

#### 5.1.7. Recipe table with 9 columns and 32 lines

An array, i.e. a table with 9 columns and 32 rows, is available to store values. This table is freely assignable and can be used for example to store position sets or for recipe management.

In addition, this table can be used to exchange data with an external control system or a POP, for example.

#### The layout of the table is as follows:

| Column 1     | Column 2     | Column 3     | Column 4   | Column 5   | Column 6   | Column 7   | Column 8   | Column 9   |
|--------------|--------------|--------------|------------|------------|------------|------------|------------|------------|
| Type:        | Type:        | Type:        | Type:      | Type:      | Type:      | Type:      | Type:      | Type:      |
| REAL         | REAL         | INT          | INT        | INT        | DINT       | DINT       | DINT       | DINT       |
| Objects      | Objects      | Objects      | Objects    | Objects    | Objects    | Objects    | Objects    | Objects    |
| O1901        | O1902        | O1903        | O1904      | O1905      | O1906      | O1907      | O1908      | O1909      |
| Row 1        | Row 1        | Row 1        | Row 1      | Row1       | Row 1      | Row 1      | Row 1      | Row 1      |
| "C3Array_Col | "C3Array_Col | "C3Array_Col | "C3Array_C | "C3Array_C | "C3Array_C | "C3Array_C | "C3Array_C | "C3Array_C |
| 1_Row1"      | 2_Row1"      | 3_Row1"      | ol4_Row1"  | ol5_Row1"  | ol6_Row1"  | ol7_Row1"  | ol8_Row1"  | ol9_Row1"  |
| (1901.1)     | (1902.1)     | (1903.1)     | (1904.1)   | (1905.1)   | (1906.1)   | (1907.1)   | (1908.1)   | (1909.1)   |
|              |              |              |            |            |            |            |            |            |
|              |              |              |            |            |            |            |            |            |
|              |              |              |            |            |            |            |            |            |
| Row 32       | Row 32       | Row 32       | Row 32     | Row 32     | Row 32     | Row 32     | Row 32     | Row 32     |
| "C3Array_Col | "C3Array_Col | "C3Array_Col | "C3Array_C | "C3Array_C | "C3Array_C | "C3Array_C | "C3Array_C | "C3Array_C |
| 1_Row32"     | 2_Row32"     | 3_Row32"     | ol4_Row32" | ol5_Row32" | ol6_Row32" | ol7_Row32" | ol8_Row32" | ol9_Row32" |
| (1901.32)    | (1902.32)    | (1903.32)    | (1904.32)  | (1905.32)  | (1906.32)  | (1907.32)  | (1908.32)  | (1909.32)  |

In addition to direct access to every individual field in the table, direct access is also possible through pointer addressing.

To do this, the table pointer "C3ArrayPointer Row" (Object 1900.1) must be set to the desired rows.

This makes access to Columns 1 through 9 of the referenced rows possible through "C3Array\_Indirect\_Col1" to "C3Array\_Indirect\_Col9" (objects 1910.1 to 1910.9).

## 5.1.8. Maximum program size

Up to 6000 (IL) instructions are possible

**Note!** Please note, that integrated function modules do also require program memory. The required program memory can therefore increase due to a Targets update, even without any program changes.

The number of instructions generated is displayed in the CoDeSys output window by the Compax3 compiler during interpretation.

## 5.1.9. Cycle time

Minimal cycle time: 1ms. The cycle time can be adjusted with the Compax3 ServoManager when downloading IEC61131-3 programs. It is possible to optimize later in the optimization display of the Compax3 Servomanager. The cycle time is displayed there in increments of 500  $\mu$ s (2 = 1 ms; 3 = 1.5 ms; etc.). The IEC61131-3 program is stopped cycle time of 0.

## 5.1.10. Access to the Compax3 object directory

All Compax3 objects are encapsulated in the "C3" program module. Access to **Compax3 Objects** (see page 414) in CoDeSys:

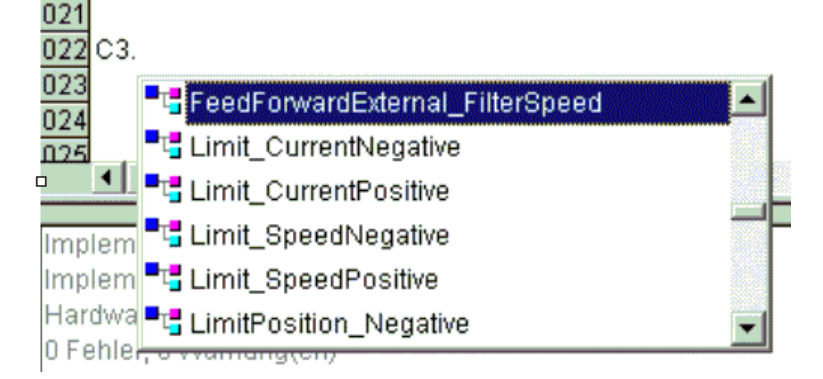

#### Compax3 objects are divided into groups:

|          | Je e te e e e e e e e e e e e e e e e e                        |
|----------|----------------------------------------------------------------|
| C3.      | Compax3 - Objects                                              |
| C3Array. | Variable (Recipe) List                                         |
| C3Pop.   | Objects for the Parker Operator Panel Pop.                     |
| C3Cam.   | Objects for the T40 cam control.                               |
|          | Do only use the objects described in this help; the additional |
|          | objects are for internal use only!                             |
| C3Plus.  | Additional objects that are generally not required.            |
| C3Scope. | Objects for programming the oscilloscope function.             |
|          | For internal use only!                                         |
|          |                                                                |

The object name reveals the group assignment.

In general, it applies:

Objects that are not described here are reserved objects!

# 5.1.11. Compilation, debugging and down/upload of IEC61131 programs

- ◆ Compiling IEC61131-3 programs in CoDeSys
- Downloading or uploading of IEC61131-3 programs with the Compax3 ServoManager.
- The debugger is called up from the C3 ServoManager under "Programming: IEC61131-3 debugger" called up.

#### Note:

Before compiling you have to enter for which Compax3 versions the compilation is to be executed.

Please note that when selecting "all versions" not all functions are available, only the minimal range of functions is supported.

Only if the latest firmware version was selected (and the corresponding firmware is loaded in the target Compax3) all functions described here are supported.

# 5.1.12. General rules / timing

|                                               | General rules                                                                                                    |  |  |  |
|-----------------------------------------------|----------------------------------------------------------------------------------------------------|--|--|--|
| Positioning                                   | Within an IEC cycle, only one positioning module may be activated!<br>If 2 positioning modules are activated within one IEC cycle, it is not defined which<br>one is executed.                                                                                  |  |  |  |
| Status of the<br>outputs                      | The outputs "Done", "InVelocity", "Error", "ErrorID" and "CommandAborted" reset<br>with the falling edge of the "Execute" input.                                                                                                    |  |  |  |
|                                               | ◆ If the "Execute" input goes back to FALSE again before the module action (for<br>example positioning) has been completed ("pulse to Execute"), the corresponding<br>outputs (for example "Done") will still be set for exactly ONE cycle upon<br>termination. |  |  |  |
|                                               | ♦ The outputs "Done" and "Error" are never simultaneously TRUE.                                                                                                    |  |  |  |
|                                               | <ul> <li>If the instance of a function module receives a new "Execute" signal before the<br/>function ends, the module will not show any response (no "Done" and no<br/>"Command Aborted") in reference to the previous action.</li> </ul>                      |  |  |  |
| Input parameters                              | ◆Parameters are accepted with the rising edge of the "Execute" signal.                                                                                                    |  |  |  |
|                                               | • To be able to accept modified parameters, the module must be triggered again with an "Execute" signal.                                                                                                    |  |  |  |
| Missing input<br>parameters                   | <ul> <li>If an input parameter is missing, the previous value of this instance will be used in<br/>accordance with IEC61131-3.</li> </ul>                                                                                                    |  |  |  |
|                                               | The default value is used the first time a call is made.                                                                                                    |  |  |  |
| Position and distance                         | <ul> <li>"Position" is a value that is defined for a reference system, i.e. a specific position<br/>value is a fixed location in the reference system.</li> </ul>                                                                                               |  |  |  |
|                                               | ◆"Distance" is the difference between 2 positions.                                                                                                    |  |  |  |
| Sign                                          | <ul> <li>Velocity", "Acceleration", "Deceleration" and "Jerk" are always positive variables.</li> <li>Position" and "Distance" may be positive or negative.</li> </ul>                                                                                          |  |  |  |
| Error handling                                | <ul> <li>All function modules have an "Error" output that can be activated by a module<br/>during a module sequence.</li> </ul>                                                                                                    |  |  |  |
|                                               | <ul> <li>The ErrorID (error number) can be read by an axis error with the<br/>"MC_ReadAxisError" module.</li> </ul>                                                                                                    |  |  |  |
| Behavior of the<br>"Done" - output            | The "Done" output is set if the function module has been successfully executed.<br>If one positioning process is interrupted by a second before it is complete, the first<br>function module will not set "Done".                                               |  |  |  |
| Behavior of the<br>"CommandAborted"<br>output | "CommandAborted" is set if a positioning process is interrupted by a second positioning process, by "MC_Stop" or MC_Power.<br>The reset behavior of "CommandAborted" is the same as "Done".<br>If "CommandAborted" occurs, the other outputs will be reset.     |  |  |  |
| Value range of the<br>movement<br>parameters  | Please note that the limits are specified in revolutions.<br>To convert to the configured unit, multiply the min/max values by the "travel<br>distance per motor revolution".                                                                                   |  |  |  |
| Linear motors                                 | With a configured linear motor, all revolution data must be replaced by pitch.<br>To convert to the configured unit, the min/max values must be multiplied by the<br>pitch length (see the technical data for the motor).                                       |  |  |  |

## 5.1.13. Library constants

The following global constants are declared in the PLCopen function module library:

| Name                                                    | Table Style | Description                              |  |
|---------------------------------------------------------|-------------|------------------------------------------|--|
| For power supply of the axis inputs/outputs of modules: |             |                                          |  |
| Axis_Ref_LocalAxis                                      | INT         | Local axis                               |  |
|                                                         |             | for Compax3F: Main axis                  |  |
| Axis_Ref_LocalAxisAux                                   | INT         | Only for Compax3F: Local auxiliary axis  |  |
| Axis_Ref_Virtual                                        | INT         | virtual Master (only with T40)           |  |
| AXIS_REF_LocalCam                                       | INT         | Local Cam axis (physically present axis) |  |

| For the selection of the master signal source: |                |                                                                                                    |  |  |
|------------------------------------------------|----------------|----------------------------------------------------------------------------------------------------|--|--|
| AXIS_REF_Physical                              | INT            | for +/-10V analog input, step / direction input<br>5V or Encoder A/B input 5V (depending on the<br>configuration of the physical source under<br>signal source)                              |  |  |
| Axis_Ref_Virtual                               | INT            | virtual Master                                                                                                    |  |  |
| Axis_Ref_HEDA                                  | INT            | HEDA                                                                                                    |  |  |
| Axis_Ref_Additional                            | INT            | reserved (additional sources)                                                                                                    |  |  |
| Axis_Ref_CAN                                   | INT            | reserved (CAN)                                                                                                    |  |  |
| General constants                              | •              |                                                                                                    |  |  |
| MC_Direction_Positive                          | INT            | For supply of the Direction input of the MC_MoveVelocity module (for positive rotational direction)                                                                                          |  |  |
| MC_Direction_Negative                          | INT            | For supply of the Direction input of the MC_MoveVelocity module (for negative rotational direction)                                                                                          |  |  |
| MC_Direction_Current                           | INT            | For supply of the Direction input of the MC_MoveVelocity module (retaining the last rotational direction to be selected)                                                                     |  |  |
| Direction_Memory                               | INT (Variable) | The MC_MoveVelocity modules instances<br>store the last direction parameter in this<br>variable. This variable can only be used by<br>Motion Control modules and must not be<br>overwritten! |  |  |
| OutputSelect_C3Output                          | INT            | for the C3_OutputSelect module:<br>Assignment of the source for the respective<br>output to module "C3_Output".                                                                              |  |  |
| OutputSelect_FastCam                           | INT            | for the C3_OutputSelect module:<br>Assignment of the source for the respective<br>output to the respective fast cam.                                                                         |  |  |
| Reset positioning mode                         |                |                                                                                                    |  |  |
| All directions                                 | INT            | C3_all_direction                                                                                                    |  |  |
| Positive direction                             | INT            | MC_positive_direction                                                                                                    |  |  |
| Shortest path                                  | INT            | MC_shortest_way                                                                                                    |  |  |
| Negative direction                             | INT            | MC_negative_direction                                                                                                    |  |  |
| Actual direction                               | INT            | MC_current_direction                                                                                                    |  |  |

## 5.2 Status diagrams

| In this chapter you can read about:       |  |
|-------------------------------------------|--|
| Status diagram of Compax3F main axis      |  |
| Status diagram of Compax3F auxiliary axis |  |
| Status diagram of the virtual master      |  |

## 5.2.1. Status diagram of Compax3F main axis

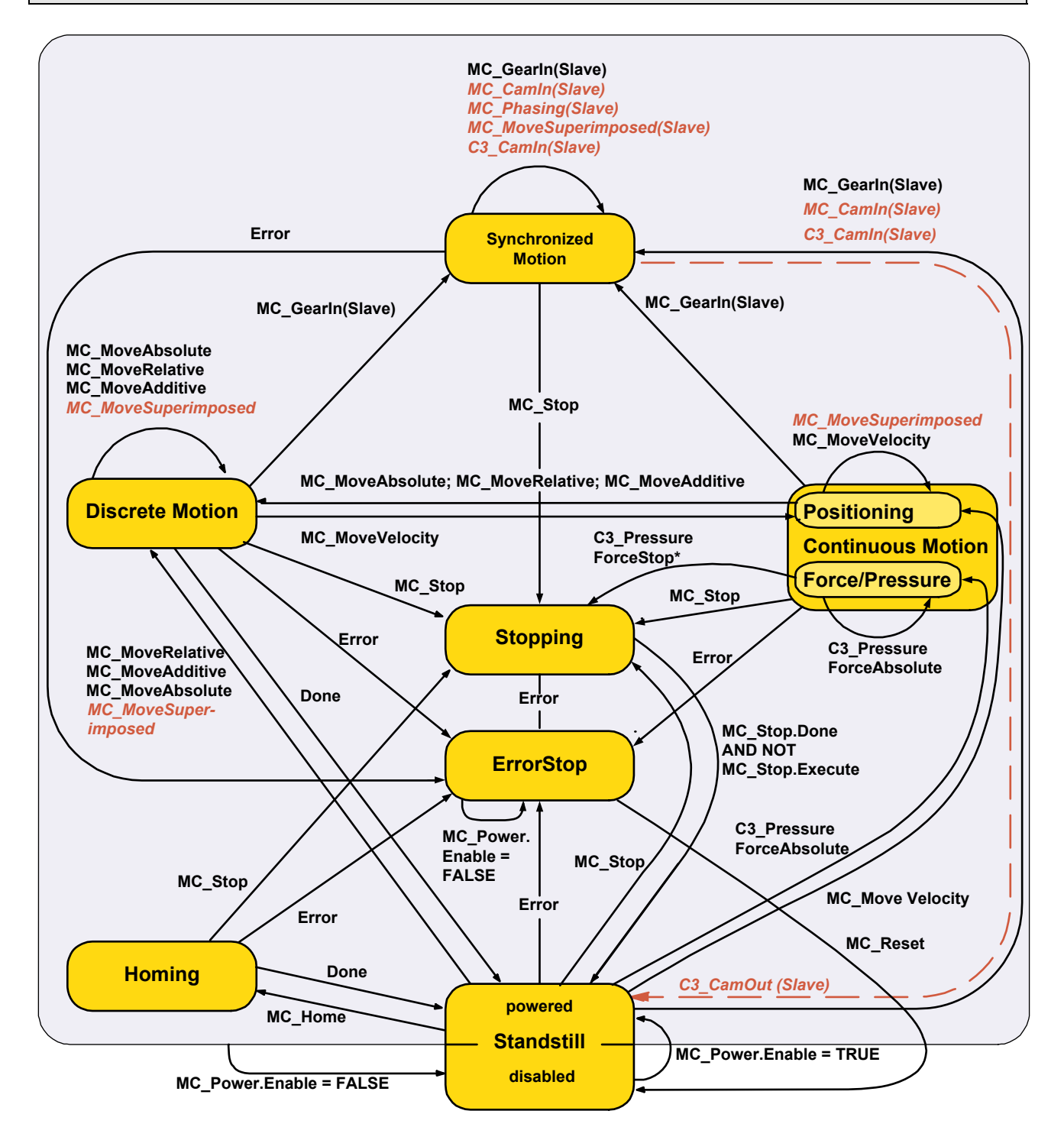

- $^{\ast}$  C3\_PressureForceStop is valid for axes that are entirely pressure/force controlled, where no position control is configured.
- T30 Functions: Transitions and states as continuous line, text not in italics
- ◆T40 Functions: complete status diagram, all functions
- Special T40 functions are displayed in italics and in dashed line
- MC\_Power.Enable = FALSE changes to "not powered" from any state (apart from ErrorStop).

## 5.2.2. Status diagram of Compax3F auxiliary axis

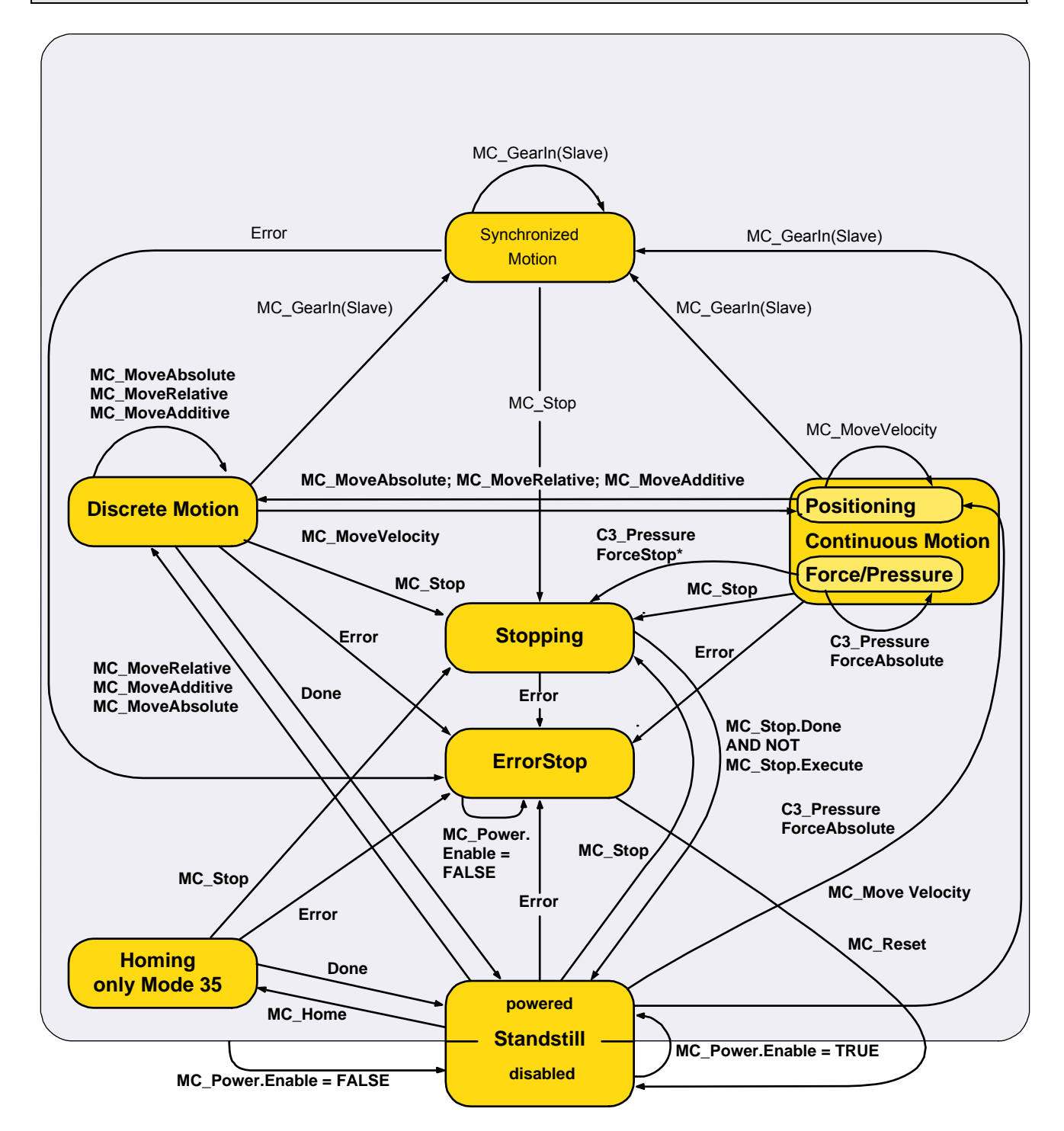

- \* C3\_PressureForceStop is valid for axes that are entirely pressure/force controlled, where no position control is configured.
- T30 Functions: Transitions and states as continuous line, text not in italics
- ◆ T40 Functions: complete status diagram, all functions
- Special T40 functions are displayed in italics and in dashed line
- MC\_Power.Enable = FALSE changes to "not powered" from any state (apart from ErrorStop).

## 5.2.3. Status diagram of the virtual master

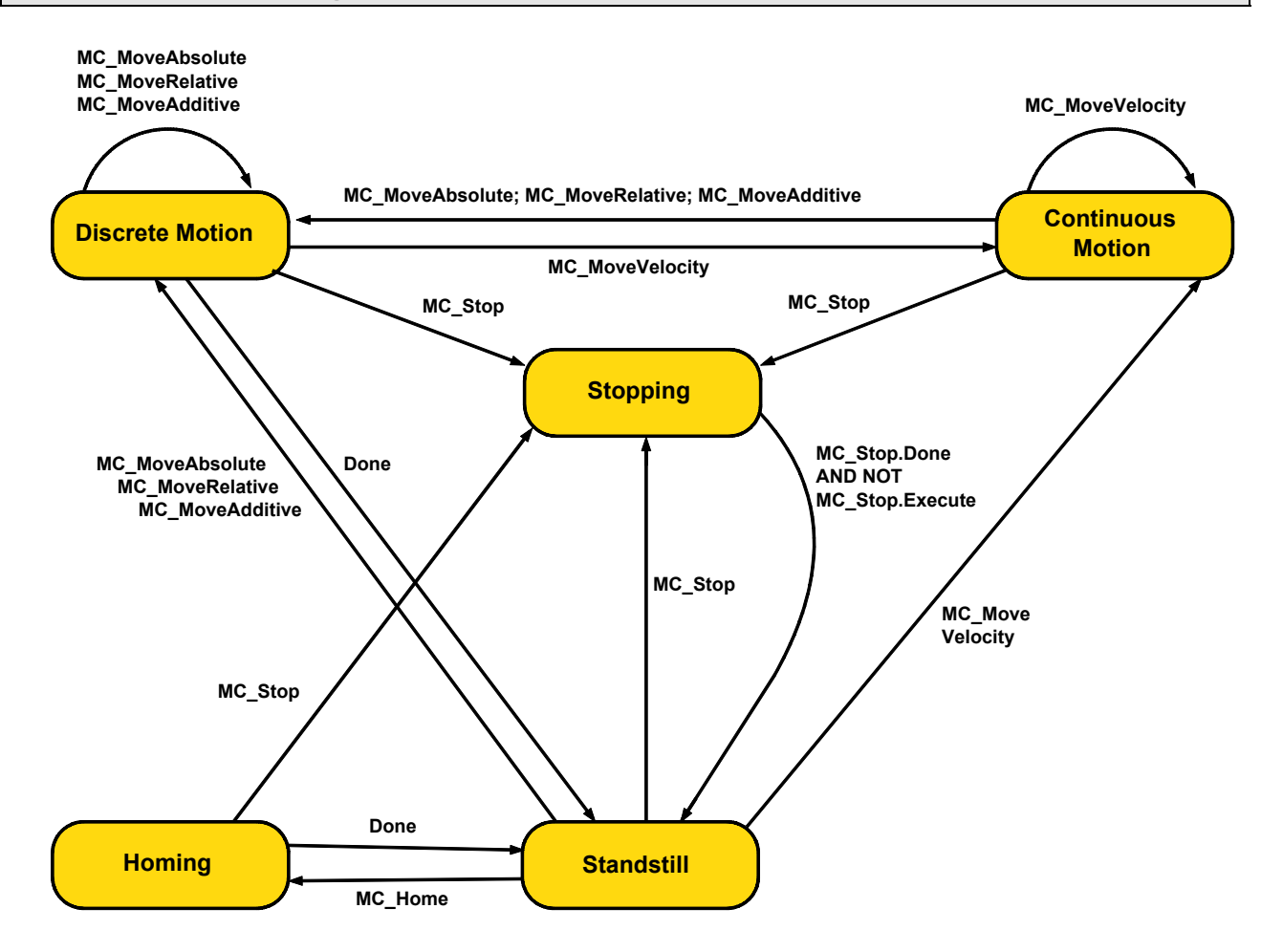

Create a program for the virtual axis.

The virtual axis supports the function modules listed in the status diagram. To do so, the input/output variable "Axis" is assigned to the constant "AXIS\_REF\_Virtual".

The position value of the virtual axis can be used as master signal source.

**Note:** Please note that the virtual axis is only available for function modules listed in the status diagram.

Please note:

The "virtual master" function is only possible, if no auxiliary axis was configured.

# 5.3 Control functions

| In this chapter you can read about: |  |
|-------------------------------------|--|
| Activation of the drive (MC Power)  |  |
| Stop (MC Stop)                      |  |
| C3 SetControlMode                   |  |

## 5.3.1. Activation of the drive (MC\_Power)

reaction 2).

Enable : BOOL

Axis : (VAR\_IN\_OUT)

| FB name                                                                                                    | MC_Pow                                           | ver                                                                                                    |  |  |
|----------------------------------------------------------------------------------------------------|--------------------------------------------------|----------------------------------------------------------------------------------------------------|--|--|
| Transition into t                                                                                                    | he status "Stan                                  | dstill: disable" or "Standstill: powered"                                                                                                    |  |  |
| VAR_IN_OUT                                                                                                    |                                                  |                                                                                                    |  |  |
| Axis                                                                                                    | INT                                              | Axis-ID (library constants)                                                                                                    |  |  |
| VAR_INPUT                                                                                                    |                                                  |                                                                                                    |  |  |
| Enable                                                                                                    | BOOL                                             | Activates the module;<br>as long as Enable=TRUE, the drive is activated.<br>With Enable=FALSE, the drive stops with the <b>ramp defined</b><br><b>for the error</b> (see page 74). |  |  |
|                                                                                                    |                                                  | Please observe:                                                                                                    |  |  |
|                                                                                                    |                                                  | The configured error ramp is limited. The error ramp will not be smaller than the deceleration set in the last motion set.                                                         |  |  |
| VAR_OUTPU                                                                                                    | T                                                |                                                                                                    |  |  |
| Status                                                                                                    | BOOL                                             | State of the power output stage (TRUE=drive activated, FALSE=drive deactivated)                                                                                                    |  |  |
| Error                                                                                                    | BOOL                                             | Error when deactivating the drive                                                                                                    |  |  |
| Notes:<br>◆ If the input p                                                                                                    | arameter "Ena                                    | able" = TRUE, all enables of the drive will be set.                                                                                                    |  |  |
| <ul> <li>All enables v</li> <li>"Enable" = F</li> <li>0.</li> </ul>                                                                  | vill be reset if<br>ALSE, the axi                | the input parameter<br>is decelerates with the configured error ramp to speed =                                                                                                    |  |  |
| <ul> <li>Note on Con<br/>not set to TF<br/>has been su</li> </ul>                                                                    | npax3 Servo:<br>RUE for activa<br>ccessfully con | During automatic commutation, the output "Status" is tion, but rather not until after automatic commutation npleted.                                                               |  |  |
| ◆An enable is denied until the intermediate circuit is loaded, this may take up to 2s when switching on Compax3H for the first time. |                                                  |                                                                                                    |  |  |
| <ul> <li>If the drive is<br/>the enable o</li> </ul>                                                                                 | in <b>error stat</b><br>f the MC_Pow             | e (see page 302) (error reaction 1: controller active) and ver is deactivated, the drive is deactivated (error                                                                     |  |  |

◆C3 powerPLmC Note: This module is also available as group function block. You

Status : BOOL

Error : BOOL

can then trigger this function for the entire Compax3 group.

MC\_Power

#### Stop (MC\_Stop) 5.3.2.

#### In this chapter you can read about:

| MC Stop at pressure/force control |  |
|-----------------------------------|--|
| MC Stop: Example 1                |  |
| MC Stop: Example 2                |  |

| FB name                    | MC_Sto          | p                                                                                                    |  |  |
|----------------------------|-----------------|----------------------------------------------------------------------------------------------------|--|--|
| Stops the current movement |                 |                                                                                                    |  |  |
| Please note: Or            | nly one instand | ce of MC_Stop is permitted per axis!                                                                                     |  |  |
| VAR_IN_OUT                 |                 |                                                                                                    |  |  |
| Axis                       | INT             | Axis-ID (library constants)                                                                                              |  |  |
| VAR_INPUT                  |                 |                                                                                                    |  |  |
| Execute                    | BOOL            | Stops the movement                                                                                                    |  |  |
| Deceleration               | DINT            | The value of deceleration (always positive) [units/s <sup>2</sup> ]                                                      |  |  |
|                            |                 | Value range: 0.24 rev/s <sup>2</sup> 1000000 rev/s <sup>2</sup>                                                          |  |  |
| Please observe:            |                 |                                                                                                    |  |  |
|                            |                 | The configured STOP ramp is limited. The STOP ramp will not be smaller than the deceleration set in the last motion set. |  |  |
| Jerk                       | DINT            | Value of the deceleration jerk [units/s³] (always positive)                                                              |  |  |
|                            |                 | Value range: 30 rev/s <sup>3</sup> 125.000.000 rev/s <sup>3</sup>                                                        |  |  |

### VAR\_OUTPUT

| Done  | BOOL | Stop move                        |
|-------|------|----------------------------------|
| Error | BOOL | Error while stopping positioning |

#### Note:

As long as the "Execute" input is set, the axis remains in the "Stopping" status (as long the axis is activated) and is unable to execute any additional movement commands!

If the axis is deactivated by setting the Enable signal of the "MC\_Power" module to FALSE, the Stopping state will then be exited.

If the enable signal of the "MC\_Power" module is set to TRUE again, the axis goes back to the "Stopping" state again if the Execute input of the "MC\_Stop" module is still TRUE. C3 powerPLmC Note: This module is also available as group function block. You can then trigger this function for the entire Compax3 group.

| MC_Stop                                |              |  |
|----------------------------------------|--------------|--|
| <br>Execute : BOOL                     | Done : BOOL  |  |
| <br>Deceleration : DINT<br>Jerk : DINT | Error : BOOL |  |
| <br>Axis : (VAR_IN_OUT)                |              |  |

### 5.3.2.1 MC\_Stop at pressure/force control

If a position control is configured, the MC\_Stop.Execute = TRUE switches to position control (pQ). The axis is stopped (with a ramp defined via Deceleration and Jerk).

If no position control is defined, MC\_Stop does not have any function. Set the axis into a Stop state by specifying a defined force (or pressure difference) in a Stop state.

## 5.3.2.2 MC\_Stop: Example 1

The following illustration shows an example of how the MC\_Stop module interrupts and stops a movement that is in progress.

If a positioning module is interrupted by the MC\_Stop module, it reports "Command Aborted" and can no longer be executed as long as the MC\_Stop module is active. If the MC\_Stop module is inactive (no "Execute" signal), the function module can be executed again.

Timing Diagram:

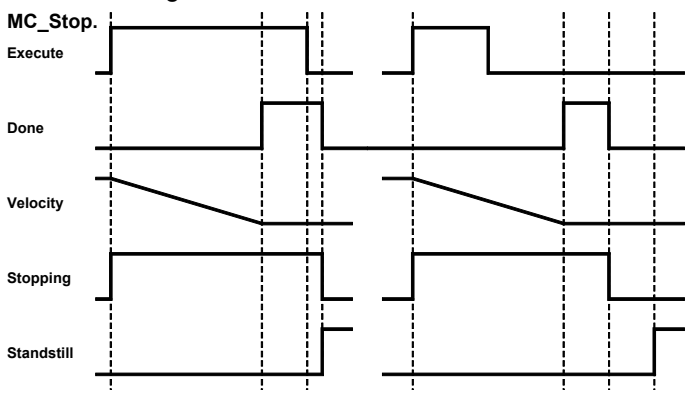

**Note:** If a positioning is to follow immediately after the stop, this can take place with the falling edge of the done output at the earliest:

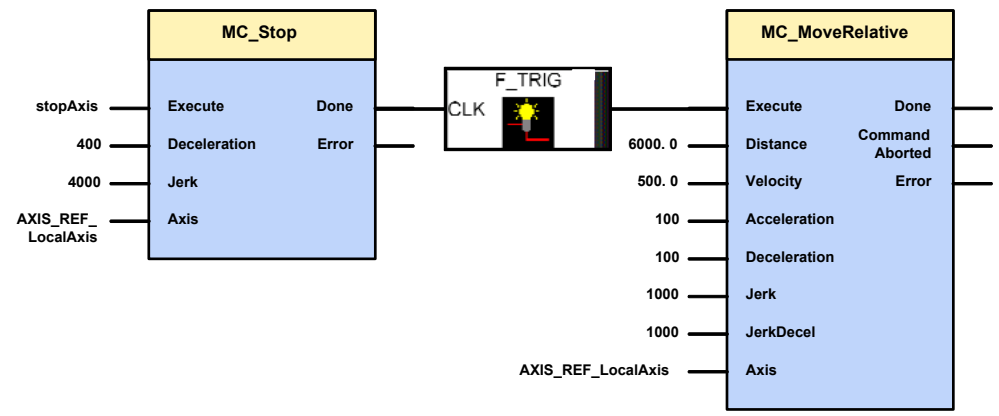

## 5.3.2.3

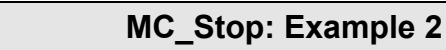

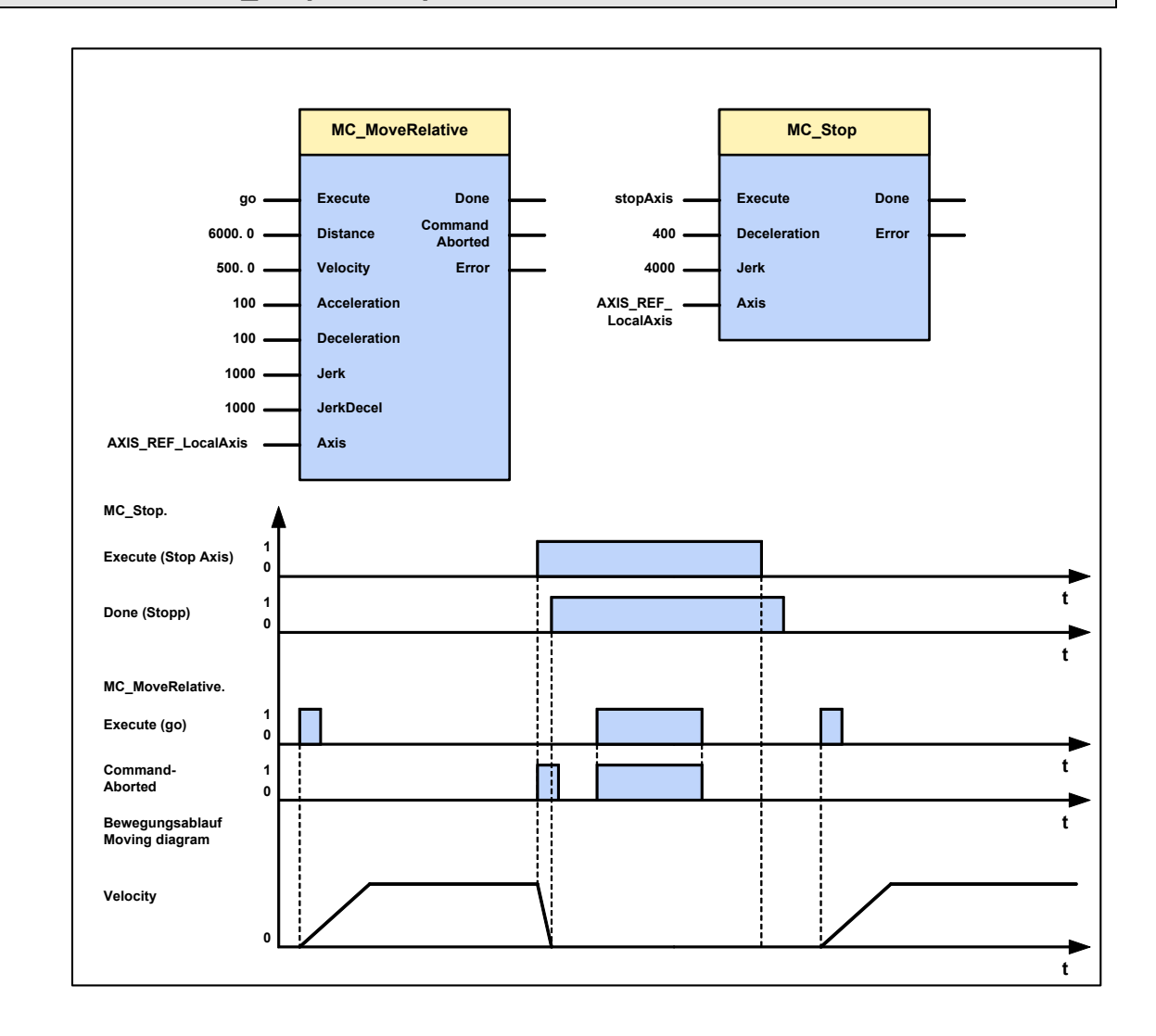

#### C3\_SetControlMode 5.3.3.

| FB name                                                                       | C3_SetControlMode                                                                                             |                                                         |  |
|-------------------------------------------------------------------------------|----------------------------------------------------------------------------------------------------|---------------------------------------------------------|--|
| Switching between open loop and closed loop.                                  |                                                                                                    |                                                         |  |
| VAR_IN_OUT                                                                    |                                                                                                    |                                                         |  |
| Axis                                                                          | INT                                                                                                    | Axis ID (Library constants)                             |  |
|                                                                               |                                                                                                    | AXIS_REF_LocalAxis: Main axis                           |  |
|                                                                               |                                                                                                    | AXIS_REF_LocalAxisAux: Auxiliary axis                   |  |
| VAR_INPUT                                                                     |                                                                                                    |                                                         |  |
| Execute                                                                       | BOOL                                                                                                    | Starts the sequences of the module with positive edge   |  |
| ClosedLoop                                                                    | BOOL                                                                                                    | TRUE: Sets closed loop operation for the selected axis  |  |
|                                                                               |                                                                                                    | FALSE: Sets open loop operation for the selected axis   |  |
| VAR_OUTPUT                                                                    |                                                                                                    |                                                         |  |
| ClosedLoop_IsActive BOOL TRUE, when closed loop operation has been set        |                                                                                                    |                                                         |  |
| Error                                                                         | BOOL Error while executing module. The axis may not be in the "operational" or a higher state for the change! |                                                         |  |
| Note:                                                                         |                                                                                                    |                                                         |  |
| <ul> <li>A change can only b<br/>powered).</li> </ul>                         | e executed                                                                                                    | if the axis is in pre-operational sate (Standstill: not |  |
| ◆In open loop mode, the axis may drift!                                       |                                                                                                    |                                                         |  |
| ♦ For safe operation in the closed loop mode, the controller must be aligned! |                                                                                                    |                                                         |  |
|                                                                               |                                                                                                    | C3_SetControlMode                                       |  |
| Exec                                                                          | ute : BOOL<br>edLoop : BO                                                                                     | Error : BOOL                                            |  |

ClosedLoop : BOOL Axis : INT

# 5.4 Reading values

| In this chapter you can read about:                  |     |
|------------------------------------------------------|-----|
| Reading the current position (MC_ReadActualPosition) | 170 |
| Read access to the (C3 ReadArray) array              | 172 |
| Reading the device status (MC_ReadStatus)            | 173 |

## 5.4.1. Reading the current position (MC\_ReadActualPosition)

| FB name               | MC_ReadActualPosition                                                                     |                                  |  |  |
|-----------------------|-------------------------------------------------------------------------------------------|----------------------------------|--|--|
| Reading the current a | axis positio                                                                              | n                                |  |  |
| VAR_IN_OUT            |                                                                                           |                                  |  |  |
| Axis                  | INT                                                                                       | Axis-ID (library constants)      |  |  |
| VAR_INPUT             |                                                                                           |                                  |  |  |
| Enable                | BOOL Activates the module, continuous reading of the axis position as long as Enable=TRUE |                                  |  |  |
| VAR_OUTPUT            |                                                                                           |                                  |  |  |
| Done                  | BOOL                                                                                      | Position value available         |  |  |
| Error                 | BOOL                                                                                      | Error while reading the position |  |  |
| Position              | REAL                                                                                      | Axis position                    |  |  |
| Note: -               |                                                                                           |                                  |  |  |

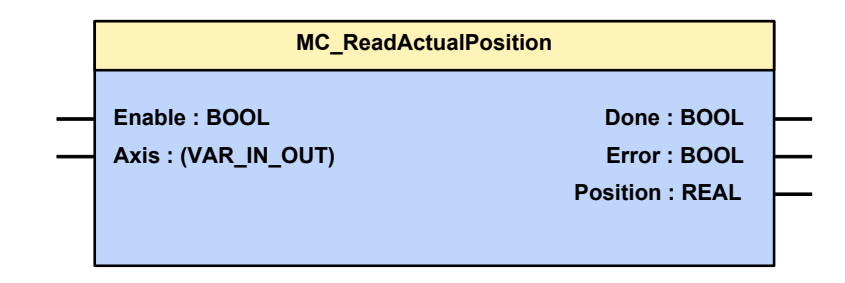

You can read the current position of the axis with this module. As long as the input parameter "Enable" = TRUE, the current parameter value will be supplied **cyclically** (see page 317) to the output parameter "Position". The status of the input parameter must be present for at least one module call. The following illustration shows the behavior of parameters in the MC\_ReadActualPosition function module.

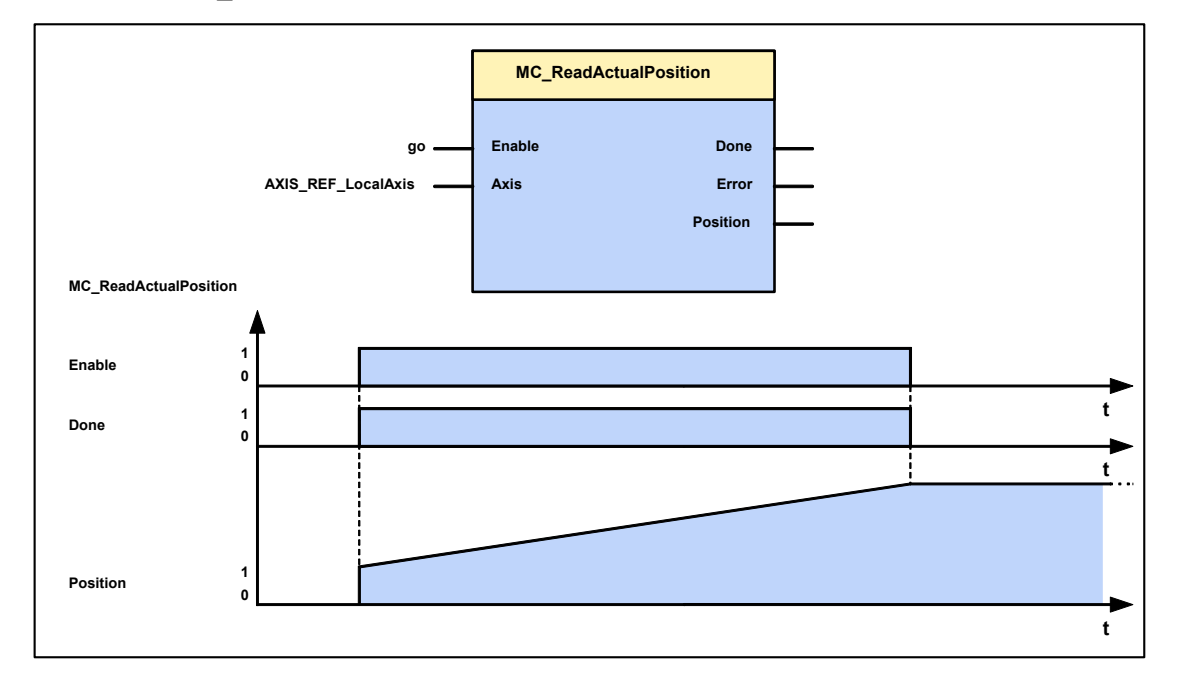

# 5.4.2. Read access to the (C3\_ReadArray) array

| FB name                                                       | C3_Read                                                                                                    | Array                                                                                                    |  |  |  |
|---------------------------------------------------------------|----------------------------------------------------------------------------------------------------|----------------------------------------------------------------------------------------------------|--|--|--|
| This module is used t                                         | for simplifie                                                                                                    | ed read access to the array (recipe table).                                                                                                    |  |  |  |
| VAR_INPUT                                                     | VAR_INPUT                                                                                                    |                                                                                                    |  |  |  |
| Enable                                                        | BOOL                                                                                                    | The desired rows can be read with the Enable input (after selecting "Row").                                                                     |  |  |  |
| Row                                                           | INT The desired row in the table must be created at the end of<br>the Row module input.<br>this input works with object 1900.1; please take<br>this into consideration, if you directly access the object<br>1900.1 in addition. |                                                                                                    |  |  |  |
| VAR_OUTPUT                                                    |                                                                                                    |                                                                                                    |  |  |  |
| Error                                                         | BOOL                                                                                                    | Error as an output indicates that an error was encountered<br>while reading the array<br>(a row that does not exist selected on the Row input). |  |  |  |
| Col1 – Col9                                                   | REAL<br>INT<br>DINT                                                                                                    | The individual columns of the array can be accessed through outputs Col1 through Col9.                                                          |  |  |  |
| Notes: Rows will be read cyclically as long as Enable = TRUE. |                                                                                                    |                                                                                                    |  |  |  |

|   | C3_Read       | dArray       | ]        |
|---|---------------|--------------|----------|
|   |               |              |          |
| _ | Enable : BOOL | Error : BOOL |          |
|   | Row : INT     | Col1 : REAL  | <b>—</b> |
|   |               | Col2 : REAL  |          |
|   |               | Col3 : INT   |          |
|   |               | Col4 : INT   |          |
|   |               | Col5 : INT   | <b>—</b> |
|   |               | Col6 : DINT  |          |
|   |               | Col7 : DINT  |          |
|   |               | Col8 : DINT  |          |
|   |               | Col9 : DINT  |          |
|   |               |              |          |

192-121102 N04 June 2008

#### Reading the device status (MC\_ReadStatus) 5.4.3.

| FB name                                                              | MC_Read                                                                                      | MC_ReadStatus                                                                            |  |  |
|----------------------------------------------------------------------|----------------------------------------------------------------------------------------------|------------------------------------------------------------------------------------------|--|--|
| Specifies the current status according to the PLCopen status machine |                                                                                              |                                                                                          |  |  |
| VAR_IN_OUT                                                           |                                                                                              |                                                                                          |  |  |
| Axis                                                                 | INT                                                                                          | Axis-ID (library constants)                                                              |  |  |
| VAR_INPUT                                                            |                                                                                              |                                                                                          |  |  |
| Enable                                                               | BOOL Activates the module; continuous outputs of output<br>parameters as long as Enable=TRUE |                                                                                          |  |  |
| VAR_OUTPUT                                                           |                                                                                              |                                                                                          |  |  |
| Done                                                                 | BOOL                                                                                         | Status values available                                                                  |  |  |
| Error                                                                | BOOL                                                                                         | Error while executing module                                                             |  |  |
| Errorstop                                                            | BOOL                                                                                         | Error stop function. The motor brakes as specified by the stop ramp and is de-energized; |  |  |
| Stopping                                                             | BOOL                                                                                         | The motor is stopped;                                                                    |  |  |
| Standstill                                                           | BOOL                                                                                         | The motor is stopped;                                                                    |  |  |
| DiscreteMotion                                                       | BOOL                                                                                         | Individual movement;                                                                     |  |  |
| ContinuousMotion                                                     | BOOL                                                                                         | Continuous positioning;                                                                  |  |  |
| Homing                                                               | BOOL                                                                                         | Machine home is approached;                                                              |  |  |
| SynchronizedMoti<br>on                                               | BOOL                                                                                         | Synchronous motion                                                                       |  |  |
| Note: See also in t                                                  | he status                                                                                    | diagram                                                                                  |  |  |

| MC_                 | ReadStatus                |   |
|---------------------|---------------------------|---|
|                     | Dana - DOOL               |   |
| Enable : BOOL       | Done : BOOL               |   |
| Axis : (VAR_IN_OUT) | Error : BOOL              |   |
|                     | Errorstop : BOOL          | - |
|                     | Stopping : BOOL           | - |
|                     | Standstill : BOOL         |   |
|                     | DiscreteMotion : BOOL     | - |
|                     | ContinuousMotion : BOOL   |   |
|                     | Homing : BOOL             |   |
|                     | SynchronizedMotion : BOOL | - |
|                     |                           |   |
|                     |                           |   |

## 5.5 Determine valve/range parameters (C3\_GetSystemFingerPrint)

#### In this chapter you can read about:

The characteristic line known as "SystemFingerPrint" contains besides the behavior of the valve (valve characteristic line) all static non-linearities of the hydraulic system.

The "SystemFingerPrint" is valid in the working point, where it has been determined. If the parameters such as system pressure, load, friction or oil temperature change significantly, this may affect the usability of the "SystemFingerPrint".

 FB name
 C3\_GetSystemFingerPrint

 This module is used for measuring and memorizing the "SystemFingerPrint" (Signal/Flow characteristic)

#### VAR\_IN\_OUT

| Axis | INT | Axis ID (Library constants)           |
|------|-----|---------------------------------------|
|      |     | AXIS_REF_LocalAxis: Main axis         |
|      |     | AXIS_REF_LocalAxisAux: Auxiliary axis |
|      |     |                                       |

### VAR\_INPUT

| Execute                        | BOOL | Starts the sequences of the module with positive edge                    |
|--------------------------------|------|--------------------------------------------------------------------------|
| Stop                           |      | Stops the measurement sequence with a positive edge                      |
| Number_of_Measurin<br>g_Points | INT  | Number of measuring points (max. 300).<br>Defines the setpoint accuracy. |
| min_Position                   | REAL | Position window, where the measurement takes place                       |
| max_Position                   | REAL |                                                                          |
| max_Velocity                   | REAL | Highest speed to be measured                                             |
| Acceleration                   | DINT | Maximum acceleration during the measurement                              |
| Jerk                           | DINT | Maximum jerk during the measurement                                      |

## VAR\_OUTPUT

| Done    | BOOL | Measurement terminated successfully                                                                                                    |  |  |
|---------|------|----------------------------------------------------------------------------------------------------|--|--|
| Error   | BOOL | A fault has occurred. Measurement was terminated (by error or by stop).                                                                                                    |  |  |
| ErrorID | Word | Indicates, which error caused the abort:                                                                                                    |  |  |
|         |      | 0 = no Error                                                                                                    |  |  |
|         |      | 1 = measurement was terminated with stop (measurement is immediately terminated)                                                                                                 |  |  |
|         |      | 2 = Compax3F is in error state (measurement is immediately terminated)                                                                                                    |  |  |
|         |      | 3 = The given adjusting range could not be entierely identified. (Measurement is continued in the opposite direction and the result is memorized in the Flash). Possible causes: |  |  |
|         |      | <ul> <li>In the set travel range, the end speed (maxVelocity) could not be<br/>reached: =&gt;reduce max_Velocity</li> </ul>                                                      |  |  |
|         |      | <ul> <li>The demanded accuracy could not be achieved: Reduce<br/>(ax_Error=max_Velocity / Number_of_Measuring_Points) =&gt;<br/>Number_of_Measuring_Points</li> </ul>            |  |  |
|         |      | 4 = error when memorizing the characteristic line in the flash memory, no CurveID free                                                                                           |  |  |
|         |      | 5 = The axis was energized at the start of the identification                                                                                                    |  |  |
|         |      | 6 = Input parameters of the measurement are outside the permissible range<br>(Number_of_Measuring_Points or max_Velocity                                                         |  |  |

| Status  | INT | Indicates how advanced the measurement is yet.                                                                                                 |
|---------|-----|----------------------------------------------------------------------------------------------------|
|         |     | 0 = waits for the start of the measurement with "Execute"                                                                                      |
|         |     | 1 = Initialization of the measurement                                                                                                    |
|         |     | 2 = determination of the offset                                                                                                    |
|         |     | (at which valve position does the axis no longer move                                                                                          |
|         |     | 3 = Execution of the measurement                                                                                                    |
|         |     | 4 = Recovering of different settings                                                                                                    |
|         |     | 5 = Interpolation of the measurement values                                                                                                    |
|         |     | 6 = Memorizing the characteristic line in the flash                                                                                            |
|         |     | 7 = Setting the Conditioning Chain Parameter to a new characeristic line                                                                       |
|         |     | 8 = Measurement terminated successfully, waiting for "Execute"                                                                                 |
|         |     |                                                                                                    |
| CurveID | INT | States, under which ID the characteristic line was memorized.                                                                                  |
|         |     | The ID of the characteristic line is in object 24x3.2*                                                                                         |
|         |     | If you wish to switch back to characteristic lines set before, you should read the ID of the characteristic line before activating the module. |
|         |     | Switching back of a characteristic line:                                                                                                    |
|         |     | <ul> <li>Select characteristiac line (for all connected Conditioning Chains)</li> <li>24x3.2* = number of the characteristic line</li> </ul>   |
|         |     | <ul> <li>Select characteristic line (for all connected Conditioning Chains)<br/>24x3.1=1*</li> </ul>                                           |

## Note:

- After successful measurement of the characteristic line, it is memorized in the same way and at the same place as up to now the valve characteristic lines. As the memory utilized provides space for up to 8 characteristic lines, existing characteristic lines must not be deleted.
- ◆ In order to activate the characteristic line for the control, the characteristic lines are activated by this module with 24x3.1=1\* at the conditioning chains which are connected to the measured axis.

| (x stands for the respective | Conditioning | Chain: x=0 for | Chain 0, | x=1 for 0 | Chain |
|------------------------------|--------------|----------------|----------|-----------|-------|
| )                            |              |                |          |           |       |

| , |                                                 |  |
|---|-------------------------------------------------|--|
|   | C3_GetSystemFingerPrint                         |  |
|   |                                                 |  |
|   | Execute : BOOL Done : BOOL                      |  |
|   | Stop : BOOL Error : BOOL                        |  |
|   | Number_of_Measuring_Points : INT ErrorID : WORD |  |
|   | min_Position : REAL Status : INT                |  |
|   | max_Position : REAL CurveID : IND               |  |
|   | max_Velocity : REAL                             |  |
|   | Acceleration : DINT                             |  |
|   | Jerk : DINT                                     |  |
|   | Axis : INT                                      |  |
|   |                                                 |  |

## 5.5.1. Important notes

#### **Requirements:**

- Stable control (even though slow)
- Following error window set relatively wide => unless abortion due to following error is possible.
- The controller may not be active when the identification is started (State "Standstill disable").
- The measurement is in part executed in open loop operation. This means that the function is, for example with z-axes, only possible to a limited extent. (the load could for example be lowered due to leakages)
- The entire hydraulic system should be well dampened. Unless the measurement could be strongly influenced by resonance frequencies present.
- There must be enough travel space in order to perform the identification.
- Enough memory space in the characteristics memory Altogether 8 characteristic lines can be stored in the memory of the controller, if these all are taken up by the identification, the identification will be terminated with a corresponding error.

Check before the start of the identification, if there is enough memory space available.

If there is no space available, the entire characteristics memory can be deleted by writing a value <> 0 into object 2439.3 C3 "Plus.CurveMemory\_Erase. Attention! all characteristics present are deleted.

 The loop gain of the speed control should be set at least approximately. If the loop gain is much too small, the preset speed range might not be entirely measured. If the loop gain is too high, the resolution of the measurement will be too low.

#### Please respect the following for the measurement:

- The axis to be measured may not be used for an action in the IEC. (for example MC\_Power, MC\_Stop, MC\_MoveRelative,...)
- The software oscilloscope cannot be used during the measurement.

#### State after the end of the measurement:

- Axis is not active (State "Standstill disable").
- ◆ After MC\_Power, the axis is in closed loop operation.

## 5.5.2. Procedure when working with the C3\_getSystemFingerPrint

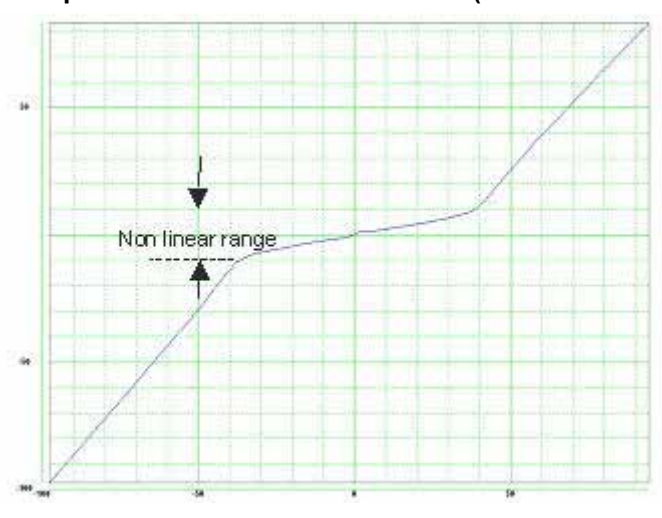

Example of a valve characteristic line (volume current via control signal):

#### **Procedure:**

- Specification of the travel range available for the measurement with min\_Position and max\_Position.
- Setting max\_Velocity (is valid symmetrically for positive and negative values). With max\_Velocity, you make 2 settings at once: the max. velocity during the measurement and the measurement range.

Connection between velocity (max\_Velocity) and the relative volume current: max  $Velocity = \frac{relative\_volume\_current[\%] \cdot Valve\_nominal\_volume\_current}{Velocity}$ 

Cylinder surfaceA · 100%

(Value\_nominal\_volume\_current Valve-nominal-volume-current; Cylinder\_surfaceA: Cylinder\_surface-A

max\_Velocity should be set at least so high that the measurement exceeds the non-linear range shown above, as the characteristic line is continued at the same slope outside the measured velocity range.

- the Number\_of\_Measuring\_Points should be set high enough so that the nonlinearity to be emulated can be exactly detected (typically N=100).
- Start of the measurement by positive edge at the Execute input.
- The state of the measurement can be monitored via the Status, Done, Error and ErrorID outputs.
- A positive edge at the Done output shows the successful termination of the identification:
  - Measurement terminated successfully
  - The characteristic line was inverted and written into the FLASH memory.
  - In the conditioning chain responsible for the measured system, the curve ID was already set to the new characteristic line and the characteristic line compensation was activated.

# 5.6 **Positioning functions (standard)**

#### In this chapter you can read about:

| Value range for positioning parameters   |  |
|------------------------------------------|--|
| Absolute positioning (MC MoveAbsolute)   |  |
| Relative positioning (MC MoveRelative)   |  |
| Additive positioning (MC MoveAdditive)   |  |
| Continuous positioning (MC MoveVelocity) |  |
| Manual operation (C3 Jog)                |  |
| Homing (MC Home).                        |  |
| Electronic gearbox (MC GearIn)           |  |

## 5.6.1. Value range for positioning parameters

Target position:Min: -4000000 revMax: 4000000 revSpeed for positioning:Min: 0.00001157 rev/sMax: 2000 rev/sAcceleration for positioningMin: 0.24 rev/s²Max: 100000 rev/s²Acceleration jerk for positioning:Min: 30 rev/s³Max: 125,000,000rev/s³Deceleration for positioning:Min: 0.24 rev/s²Max: 100000 rev/s²Deceleration for positioning:Min: 0.24 rev/s²Max: 125,000,000rev/s³Deceleration jerk for positioning:Min: 30 rev/s³Max: 125,000,000rev/s³Min: 30 rev/s³Max: 125,000,000

The unit "increments" is valid only for position values!

speed, acceleration and jerk are specified in this case in revolutions/s, revolutions/s<sup>2</sup> and revolutions/s<sup>3</sup> (resp. pitch/s, pitch/s<sup>2</sup>, pitch/s<sup>3</sup>).

## 5.6.2. Absolute positioning (MC\_MoveAbsolute)

| FB name              | MC_Mov      | eAbsolute                                                                                                    |
|----------------------|-------------|----------------------------------------------------------------------------------------------------|
| Absolute positioning | to a specif | ied position.                                                                                                    |
| VAR_IN_OUT           |             |                                                                                                    |
| Axis                 | INT         | Axis-ID (library constants)                                                                                                    |
| VAR_INPUT            |             | -                                                                                                    |
| Execute              | BOOL        | Starts the sequences of the module with positive edge                                                                                                    |
| Position             | REAL        | Absolute target position of the movement to be executed<br>(configured unit [Units]) (positive and negative direction)<br><value range=""> (see page Fehler! Textmarke nicht<br/>definiert.)</value> |
| Velocity             | REAL        | Value of the maximum speed (always positive) (not<br>necessarily reached) <b><value range=""></value></b> (see page <b>Fehler!</b><br><b>Textmarke nicht definiert.</b> )<br>[Units/s]               |
| Acceleration         | DINT        | Value of acceleration (always positive) [Units/s <sup>2</sup> ] <value<br>range&gt; (see page Fehler! Textmarke nicht definiert.)</value<br>                                                         |
| Deceleration         | DINT        | Value of deceleration (always positive) [Units/s <sup>2</sup> ] <value<br>range&gt; (see page Fehler! Textmarke nicht definiert.)</value<br>                                                         |
| Jerk                 | DINT        | Value of the acceleration <b>jerk</b> (see page 183) [Units/s <sup>3</sup> ]<br>(always positive) <b><value range=""></value></b> (see page <b>Fehler!</b><br><b>Textmarke nicht definiert.</b> )    |
| JerkDecel            | DINT        | Value of deceleration jerk [Units/s³] (always positive)<br><value range=""> (see page Fehler! Textmarke nicht<br/>definiert.)</value>                                                                |

## VAR\_OUTPUT

| Done           | BOOL | Specified setpoint position on the setpoint generator output is reached |
|----------------|------|-------------------------------------------------------------------------|
| CommandAborted | BOOL | Positioning aborted                                                     |
| Error          | BOOL | Error while executing module                                            |
|                |      |                                                                         |

Note: -

 If a SuperImposed movement is started during an absolute movement, the absolute position is not accessed, but the absolute position plus the position entered in the SuperImposed.

 The same applies if a SuperImposed movement is already being executed and an absolute movement is started, then the absolute position is not accessed but the sum of both values.

• After the SuperImposed movement has been finished, the absolute position is accessed with the next absolute movement.

Continuous operation can be selected via object 1111.8
 "C3Plus.Position\_restposition\_mode" <> 0; setpoint value and actual value are then set to 0 before each positioning.

• You can optimize the motion profile data with the **"ProfilViewer"** (see page 150) software tool!

|   | MC_MoveAbsolute                       |   |  |  |
|---|---------------------------------------|---|--|--|
|   |                                       |   |  |  |
|   | Execute : BOOL Done : BOOL            | F |  |  |
|   | Position : REAL CommandAborted : BOOL | ⊢ |  |  |
|   | Velocity : REAL Error : BOOL          | H |  |  |
|   | Acceleration : DINT                   |   |  |  |
|   | Deceleration : DINT                   |   |  |  |
| _ | Jerk : DINT                           |   |  |  |
| _ | JerkDecel : DINT                      |   |  |  |
| — | Axis : (VAR_IN_OUT)                   |   |  |  |
|   |                                       |   |  |  |
The following illustration shows two examples of the combination of two MC\_MoveAbsolute modules.

- The left part (a) of the time diagram shows a case in which the second function module (FB) is executed after the first function module..
   When the first function module has reached Position 60, the "Done" output gives the execution command to the second function module, which then moves to Position 100.
- The right part (b) of the diagram shows a case in which the second function module is activated while the first function module is being executed. The first function module is automatically interrupted..

The second function module moves directly to position 100 whether or not position 60 of the first function module has already been reached.

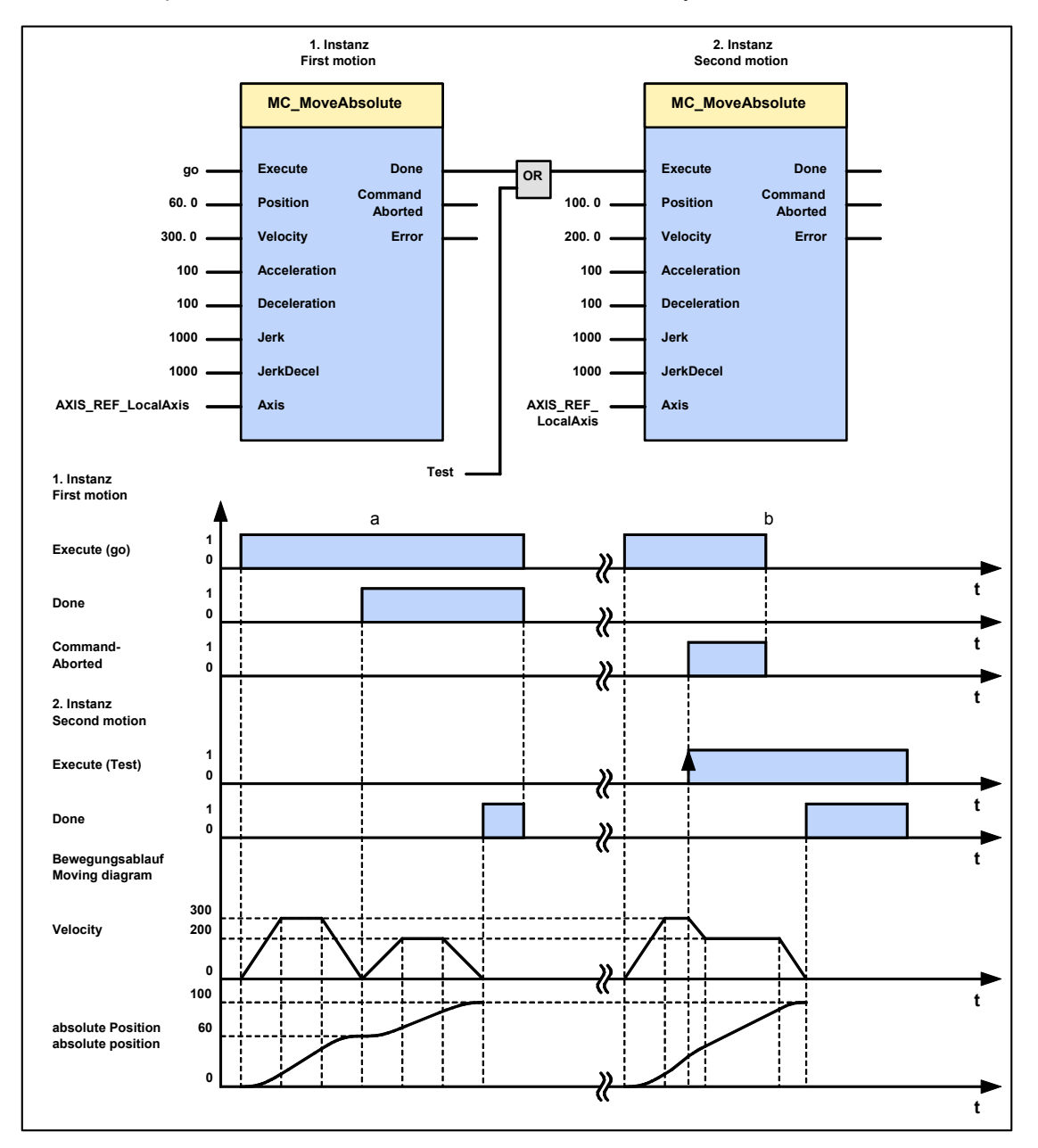

## 5.6.2.1 Position mode in reset operation

#### In this chapter you can read about:

| Setting the positioning mode in reset mode   |                                                                                               |  |
|----------------------------------------------|-----------------------------------------------------------------------------------------------|--|
| In reset operation (ac positioning functions | tivated by the configured reset distance), additional are possible for absolute positionings: |  |
| All directions                               | Standard positioning mode                                                                     |  |
| Positive direction                           | Positioning only in positive direction                                                        |  |
| Shortest path                                | Positioning on the shortest path                                                              |  |
| Negative direction                           | Positioning only in negative direction                                                        |  |
| Actual direction                             | Positioning by keeping the actual direction of travel                                         |  |

#### **Dynamic positioning**

In dynamic positioning, a decision concerning the positioning travel is not taken on the basis of the actual position, but on the basis of the braking position resulting from the motion parameters.

## **Please observe:** • In the event of positioning specifications below zero and higher than or equal to the reset distance, this function is deactivated.

- The positioning functions are neither effective in test movements nor in a positioning after homing travel.
- ♦ In the event of "shortest path" the motion is not defined for a positioning by half the reset distance.

#### Setting the positioning mode in reset mode

The positioning modes in reset operation are configured via object 1111.13 [=C3Plus.POSITION direction:=MC Direction Positive]:

| Mode               | Value | IEC constant          |
|--------------------|-------|-----------------------|
| All directions     | 0     | C3_all_direction      |
| Positive direction | 1     | MC_positive_direction |
| Shortest path      | 2     | MC_shortest_way       |
| Negative direction | 3     | MC_negative_direction |
| Actual direction   | 4     | MC_current_direction  |

Setting the desired value must take place in the IEC initialization routine, as a configuration download by the C3 ServoManager would reset the value to 0 (due to downwards compatibility).

#### Examples in the help file

In the help file you can find here examples for the functioning of the individual positioning modes.

## 5.6.2.2 Description of jerk

#### Jerk

## The jerk (marked with "4" in the drawing below) describes the change in acceleration (derivation of the acceleration)

The maximum change in acceleration is limited via the jerk limitation. A motion process generally starts from a standstill, accelerates constantly at the specified acceleration to then move at the selected speed to the target position. The drive is brought to a stop before the target position with the delay that has been set in such a manner as to come to a complete stop at the target position. To reach the set acceleration and deceleration, the drive must change the acceleration (from 0 to the set value or from the set value to 0). This change in speed is limited by the maximum jerk.

Without jerk according to VDI2143 According to VDI2143 the jerk is defined (other than here) as the jump in acceleration (infinite value of the jerk function). This means that positionings with Compax3 are without jerk according to VDI2143, as the value of the jerk function is limited.

## Motion sequence

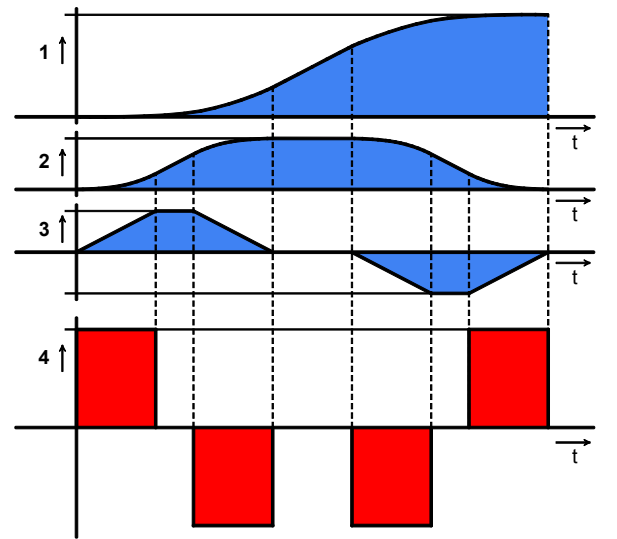

1: Position

2: Velocity

3: Acceleration

4: Jerk

High changes in acceleration (high jerks) often have negative effects on the mechanical systems involved. There is a danger that mechanical resonance points will be excited or that impacts will be caused by existing mechanical slack points. You can reduce these problems to a minimum by specifying the maximum jerk.

## 5.6.3. Relative positioning (MC\_MoveRelative)

| FB name                                                                                                    | MC_Mov                                        | eRelative                                                                                                    |  |  |  |
|----------------------------------------------------------------------------------------------------|-----------------------------------------------|----------------------------------------------------------------------------------------------------|--|--|--|
| Relative positioning b                                                                                                    | Relative positioning by a specified distance. |                                                                                                    |  |  |  |
| VAR_IN_OUT                                                                                                    | VAR_IN_OUT                                    |                                                                                                    |  |  |  |
| Axis                                                                                                    | INT                                           | Axis-ID (library constants)                                                                                                    |  |  |  |
| VAR_INPUT                                                                                                    |                                               |                                                                                                    |  |  |  |
| Execute                                                                                                    | BOOL                                          | Starts the sequences of the module with positive edge                                                                                                    |  |  |  |
| Distance                                                                                                    | REAL                                          | Relative distance of the movement to be executed<br>(configured unit [Units] ) <b><value range=""></value></b> (see page <b>Fehler!</b><br><b>Textmarke nicht definiert.</b> )                    |  |  |  |
| MoveVelocity                                                                                                    | REAL                                          | Value of maximum speed (always positive)<br>(not necessarily reached) [Units/s] <value range=""> (see<br/>page Fehler! Textmarke nicht definiert.)</value>                                        |  |  |  |
| Acceleration                                                                                                    | DINT                                          | Value of acceleration (always positive) [Units/s <sup>2</sup> ] <value<br>range&gt; (see page Fehler! Textmarke nicht definiert.)</value<br>                                                      |  |  |  |
| Deceleration                                                                                                    | DINT                                          | Value of deceleration (always positive) [Units/s <sup>2</sup> ] <value<br>range&gt; (see page Fehler! Textmarke nicht definiert.)</value<br>                                                      |  |  |  |
| Jerk                                                                                                    | DINT                                          | Value of the acceleration <b>jerk</b> (see page 183) [Units/s <sup>3</sup> ]<br>(always positive) <b><value range=""></value></b> (see page <b>Fehler!</b><br><b>Textmarke nicht definiert</b> .) |  |  |  |
| JerkDecel                                                                                                    | DINT                                          | Value of deceleration jerk [Units/s³] (always positive)<br><value range=""> (see page Fehler! Textmarke nicht<br/>definiert.)</value>                                                             |  |  |  |
| VAR_OUTPUT                                                                                                    |                                               |                                                                                                    |  |  |  |
| Done                                                                                                    | BOOL                                          | Specified setpoint distance on the setpoint generator output is reached                                                                                                    |  |  |  |
| CommandAborted                                                                                                    | BOOL                                          | Positioning aborted                                                                                                    |  |  |  |
| Error                                                                                                    | BOOL                                          | Error while executing module                                                                                                    |  |  |  |
| Note:                                                                                                    |                                               |                                                                                                    |  |  |  |
| <ul> <li>In the case of dyn<br/>the specified pos</li> </ul>                                                                                                    | namic pos<br>ition is ad                      | itioning (module is called during a positioning process) ded to the current actual position.                                                                                                    |  |  |  |
| <ul> <li>Continuous operation can be selected via object 1111.8</li> <li>"C3Plus.Position_restposition_mode" &lt;&gt; 0; setpoint value and actual value are then set to 0 before each positioning.</li> </ul> |                                               |                                                                                                    |  |  |  |
| <ul> <li>You can optimize<br/>software tool!</li> </ul>                                                                                                    | the motio                                     | on profile data with the <b>"ProfilViewer"</b> (see page 150)                                                                                                    |  |  |  |
|                                                                                                    |                                               | MC_MoveRelative                                                                                                    |  |  |  |

| MC_MoveRelative                                                                      |   |
|--------------------------------------------------------------------------------------|---|
| <br>Execute : BOOL Done : BOOL                                                       |   |
| <br>Distance : REAL     CommandAborted : BOOL       Velocity : REAL     Error : BOOL | E |
| <br>Acceleration : DINT                                                              |   |
| <br>Jerk : DINT                                                                      |   |
| <br>JerkDecel : DINT<br>Axis : (VAR_IN_OUT)                                          |   |
|                                                                                      |   |

The following illustration shows two examples of the combination of two MC\_MoveRelative modules.

- The left part (a) of the time diagram shows a case in which the second function module is executed after the first function module..
   If the first function module has reached 60 units, the "Done" output gives the execution command to the second function module, which then moves an addition 40 units.
- The right part (b) of the diagram shows a case in which the second function module is activated while the first function module is being executed. Because the second module is started during the execution of the first function module, the first function module is automatically interrupted.

The second function module immediately moves an additional 40 units whether or not the 60 units of the first function were already reached.

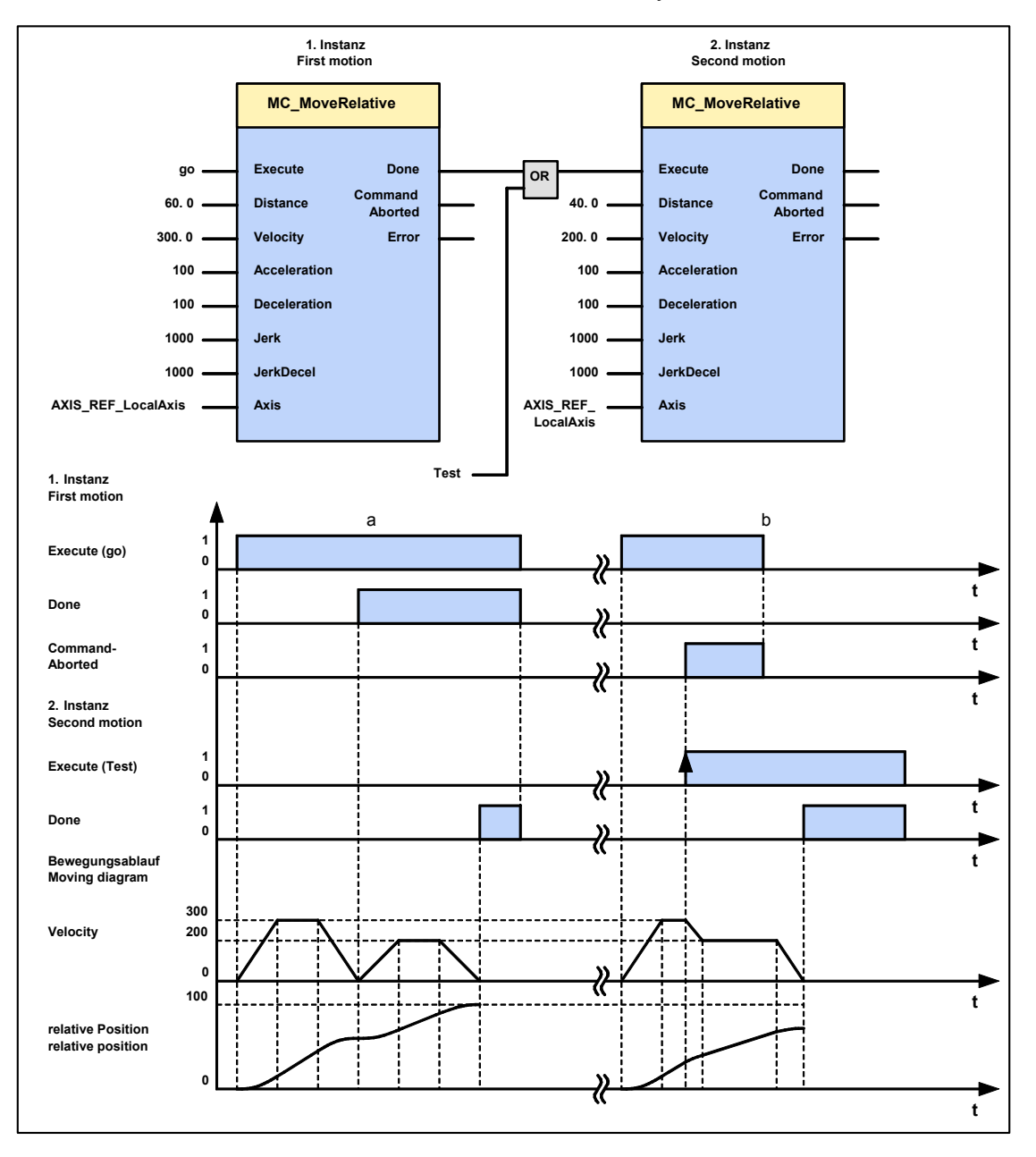

## 5.6.4. Additive positioning (MC\_MoveAdditive)

| FB name                | MC_Mov                                                                                | veAdditive                                                                                                    |  |  |  |
|------------------------|---------------------------------------------------------------------------------------|----------------------------------------------------------------------------------------------------|--|--|--|
| Adds a relative distar | Adds a relative distance to the target position of a positioning process in progress. |                                                                                                    |  |  |  |
| VAR_IN_OUT             |                                                                                       |                                                                                                    |  |  |  |
| Axis                   | INT                                                                                   | Axis-ID (library constants)                                                                                                    |  |  |  |
| VAR_INPUT              |                                                                                       |                                                                                                    |  |  |  |
| Execute                | BOOL                                                                                  | Starts the sequences of the module with positive edge                                                                                                    |  |  |  |
| Distance               | REAL                                                                                  | Relative distance <value range=""> (see page Fehler!<br/>Textmarke nicht definiert.)</value>                                                                          |  |  |  |
| MoveVelocity           | REAL                                                                                  | Value of maximum speed (always positive) (not necessarily reached) [Units/s] <b><value range=""></value></b> (see page <b>Fehler! Textmarke nicht definiert.</b> )    |  |  |  |
| Acceleration           | DINT                                                                                  | Value of acceleration (always positive) [Units/s <sup>2</sup> ] <value range=""> (see page Fehler! Textmarke nicht definiert.)</value>                                |  |  |  |
| Deceleration           | DINT                                                                                  | Value of deceleration (always positive) [Units/s <sup>2</sup> ] <value range=""> (see page Fehler! Textmarke nicht definiert.)</value>                                |  |  |  |
| Jerk                   | DINT                                                                                  | Value of the acceleration jerk (see page 183) [Units/s <sup>3</sup> ]<br>(always positive) <value range=""> (see page Fehler!<br/>Textmarke nicht definiert.)</value> |  |  |  |
| JerkDecel              | DINT                                                                                  | Value of deceleration jerk [Units/s <sup>3</sup> ] (always positive)<br><value range=""> (see page Fehler! Textmarke nicht<br/>definiert.)</value>                    |  |  |  |
| VAR_OUTPUT             |                                                                                       |                                                                                                    |  |  |  |
| Done                   | BOOL                                                                                  | Specified distance has been reached                                                                                                    |  |  |  |
| CommandAborted         | BOOL                                                                                  | Positioning aborted                                                                                                    |  |  |  |
| Error                  | BOOL                                                                                  | Error during positioning                                                                                                    |  |  |  |
| Note:                  |                                                                                       |                                                                                                    |  |  |  |

In the case of dynamic positioning (module is called during a positioning process) the specified position is added to the current target position.

|   | MC_MoveAdditive                       | ] |
|---|---------------------------------------|---|
|   |                                       | 1 |
|   | Execute : BOOL Done : BOOL            | ⊢ |
|   | Distance : REAL CommandAborted : BOOL | ⊢ |
| _ | Velocity : REAL Error : BOOL          | ⊢ |
|   | Acceleration : DINT                   | L |
|   | Deceleration : DINT                   | L |
|   | Jerk : DINT                           | L |
|   | JerkDecel : DINT                      |   |
|   | Axis : (VAR_IN_OUT)                   |   |
|   |                                       |   |

The following illustration shows two examples of the combination of a MC\_MoveAbsolute and an MC\_MoveAdditive module.

 The left part (a) of the time diagram shows a case in which the second function module is executed after the first function module.

After the first function module has traveled to Position 60, the "Done" output gives the execution command to the second FB, which then moves on another 40 units

 The right part (b) of the diagram shows a case in which the second function module is activated while the first FB is being executed. Because the second module is started during the execution of the first FB, the first FB is automatically interrupted.

The second function module adds the missing units that are still lacking for the first module and the moves an additional 40 units with the new predefined settings.

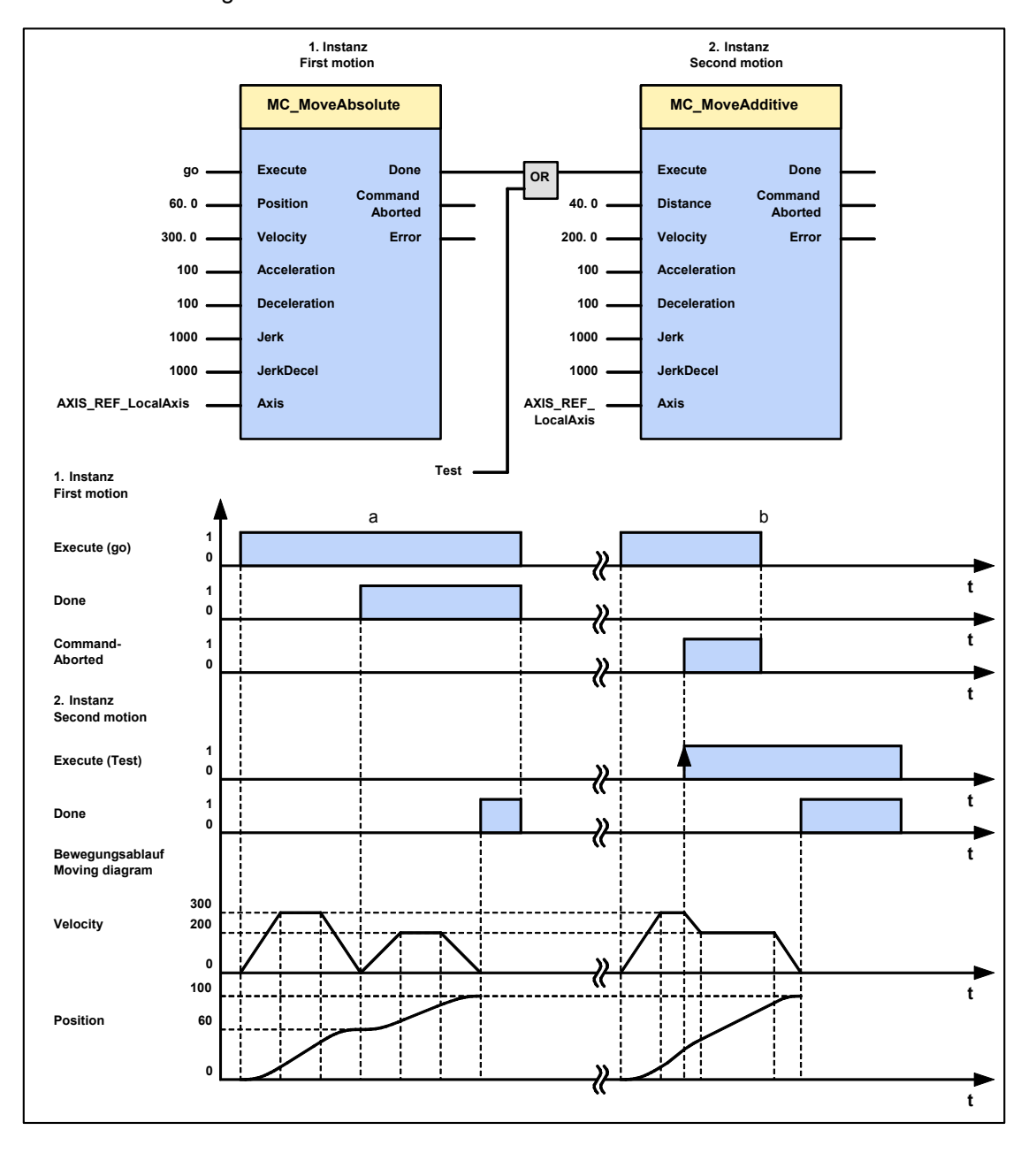

## 5.6.5. Continuous positioning (MC\_MoveVelocity)

| e speed<br>constants)<br>ences of the module with positive edge<br>um speed (always positive) (not necessarily |
|----------------------------------------------------------------------------------------------------|
| constants)<br>ences of the module with positive edge<br>um speed (always positive) (not necessarily            |
| constants)<br>ences of the module with positive edge<br>um speed (always positive) (not necessarily            |
| ences of the module with positive edge<br>um speed (always positive) (not necessarily                          |
| ences of the module with positive edge<br>um speed (always positive) (not necessarily                          |
| um speed (always positive) (not necessaril                                                                     |
| 5]                                                                                                    |
| rev/s 2000 rev/s                                                                                               |
| celeration and deceleration (always positive                                                                   |
| 24 rev/s² 1000000 rev/s²                                                                                       |
| ve direction, negative direction, current <b>y constants</b> (see page 161)                                    |
|                                                                                                    |
| speed on the setpoint output is reached                                                                        |
| upted                                                                                                    |
| sitioning                                                                                                    |
| r                                                                                                    |

 To be able to stop the drive, the function module must be interrupted by ano positioning function module or positioning must be stopped by calling the MC\_Stop function module.

• A positioning to the end limit follows.

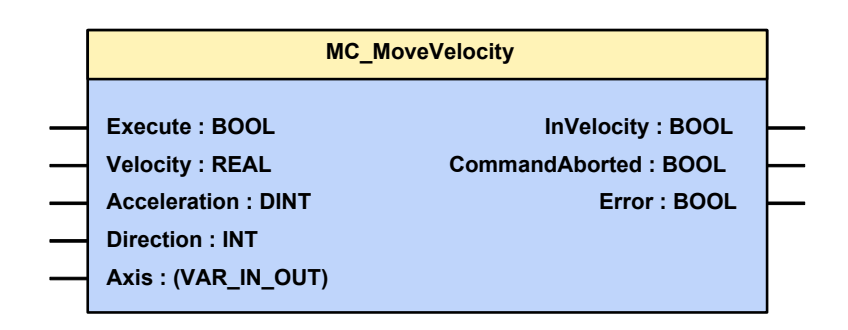

## Example

The following illustration shows two examples of the combination of two MC\_MoveVelocity modules.

- The left part (a) of the time diagram shows a case in which the second function module is executed after the first function module.
   After the first function module has accelerated to a speed of 3000, the
  - "InVelocity" output, AND-linked with the "Next" signal gives the execution command to the second FB, which then slows to a speed of 2000.
- The right part (b) of the diagram shows a case in which the second FB is activated while the first function module is being executed. Because the second module is started during the execution of the first FB, the first FB is automatically interrupted.

During the acceleration of the first module, the second module slows again similarly to a speed of 2000 without the speed of the first module having been reached.

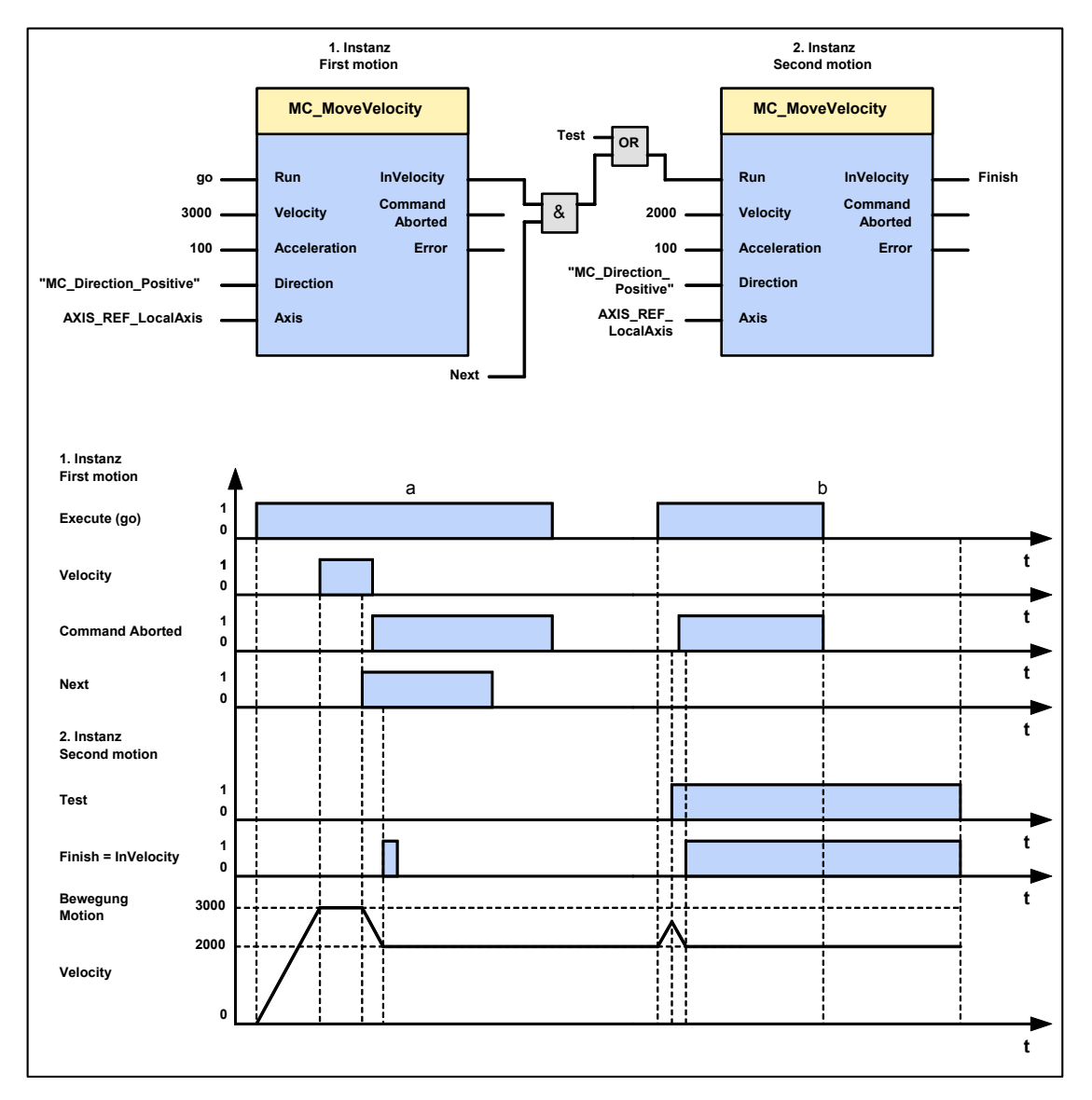

5.6.6.

# Manual operation (C3\_Jog)

| FB name           | C3_Jog          |                                                                                                    |
|-------------------|-----------------|----------------------------------------------------------------------------------------------------|
| Traveling along t | the axis in man | ual mode (in the "standstill" state)                                                                                                    |
| VAR_IN_OUT        |                 |                                                                                                    |
| Axis              | INT             | Axis-ID (library constants)                                                                                                    |
| VAR_INPUT         |                 |                                                                                                    |
| JogForward        | BOOL            | JogForward = TRUE makes the axis move in positive<br>direction.                                                                                               |
| JogBackward       | BOOL            | JogBackward = TRUE makes the axis move in negative direction. <b><value range=""></value></b> (see page <b>Fehler! Textmarke nicht definiert.</b> )           |
| Velocity          | REAL            | Speed value [Units/s] <value range=""> (see page Fehler!<br/>Textmarke nicht definiert.)</value>                                                              |
| Acceleration      | DINT            | Value of the acceleration [Units/s <sup>2</sup> ] <value range=""> (see page Fehler! Textmarke nicht definiert.)</value>                                      |
| Deceleration      | DINT            | Value of deceleration during stop[Units/s <sup>2</sup> ] <value range=""> (see page Fehler! Textmarke nicht definiert.)</value>                               |
| Jerk              | DINT            | Value of the acceleration and deceleration jerk (see page 183) [Units/s <sup>3</sup> ] <value range=""> (see page Fehler! Textmarke nicht definiert.)</value> |
| VAR_OUTPUT        | r               |                                                                                                    |
| Busy              | BOOL            | Module is active (manual operation in progress)                                                                                                    |
| Error             | BOOL            | Error during manual operation or faulty parameter when starting manual operation                                                                              |

Note:

- The axis must be in the "standstill" state in order to start manual operation (Jogging Mode).
- Start: When starting manual operation, the output "Busy" is set to TRUE.
- ♦ Stop: The axis is brought to a standstill if the respective input (JogForward or JogBackward) is set to FALSE again
- ♦ As soon as manual operation is stopped, the output "Busy" is set to FALSE. Further commands can only be executed after this feedback.

| C3_Jog                                                                          |  |
|---------------------------------------------------------------------------------|--|
| JogForward : BOOL Busy : BOOL<br>JogBackward : BOOL Error : BOOL                |  |
| Velocity : REAL Axis : INT (VAR_IN_OUT) Acceleration : DINT Deceleration : DINT |  |
| <br>Jerk : DINT<br>Axis : INT (VAR_IN_OUT)                                      |  |

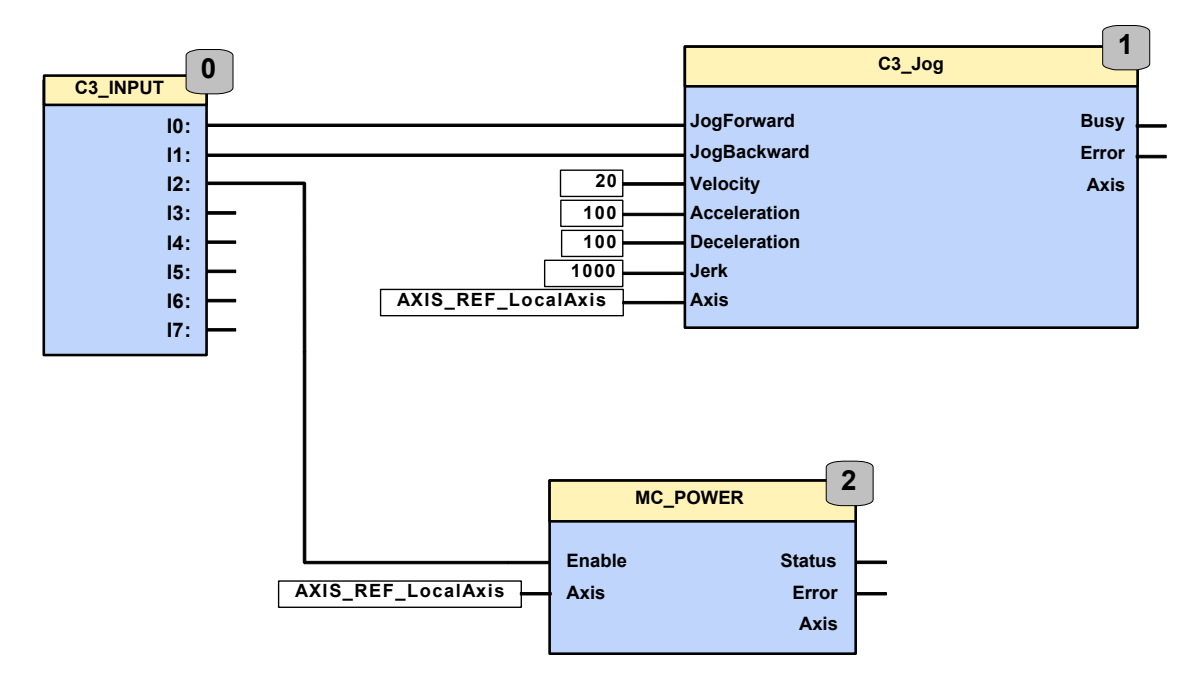

## Example: Manual movement via digital inputs.

## 5.6.7. Homing (MC\_Home)

| FB name              | MC Hom                                            | e                                                                                      |  |  |  |
|----------------------|---------------------------------------------------|----------------------------------------------------------------------------------------|--|--|--|
| Predefined search fo | Predefined search for the machine reference point |                                                                                        |  |  |  |
| VAR_IN_OUT           |                                                   |                                                                                        |  |  |  |
| Axis                 | INT                                               | Axis-ID (library constants)                                                            |  |  |  |
| VAR_INPUT            |                                                   |                                                                                        |  |  |  |
| Execute              | BOOL                                              | Starts the sequences of the module with positive edge                                  |  |  |  |
| Position             | REAL                                              | Position on the machine zero point (configured unit [units] )<br>= Machine zero Offset |  |  |  |
| VAR_OUTPUT           |                                                   |                                                                                        |  |  |  |
| Done                 | BOOL                                              | Referencing process completed                                                          |  |  |  |
| CommandAborted       | BOOL                                              | Referencing process aborted                                                            |  |  |  |
| Error                | BOOL                                              | Error while searching for machine reference point                                      |  |  |  |

Note:

This module gives the command to search for the machine reference point; not for "zero" position. The type of search function (machine reference mode) can be adjusted with the configuration or with the object "HOMING\_mode" (Object 1130.4).

Objects that are connected with the machine reference point:

♦ C3Plus.HOMING\_speed (Object 1130.3)

◆C3Plus.HOMING\_accel (Object 1130.1)

C3Plus.HOMING\_mode (Object 1130.4)

◆C3Plus.HOMING\_edge\_sensor\_distance (Object 1130.7)

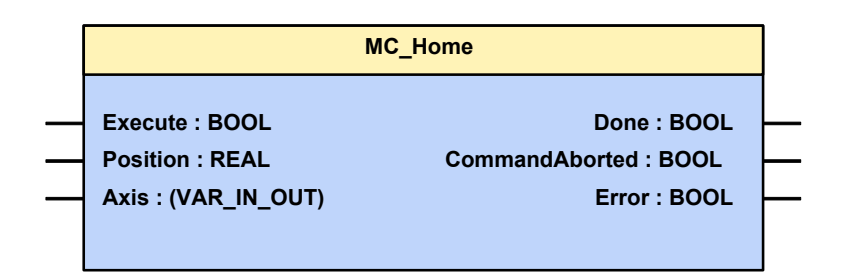

The Compax3 machine zero modes are adapted to the CANopen profile for Motion Control CiADS402.

**Position reference point** Essentially, you can select between operation with or without machine reference. The reference point for positioning is determined by using the machine reference and the machine reference offset.

#### Machine reference run

In a homing run the drive normally moves to the position value 0 immediately after finding the home switch. The position value 0 is defined via the homing offset.

A machine reference run is required each time after turning on the system for operation with machine reference.

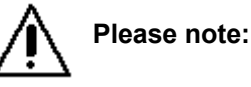

During homing run the software end limits are not monitored.

## Machine reference offset

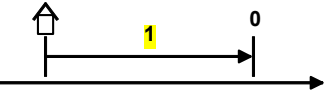

1: machine zero point

The machine reference offset is used to determine the actual reference point for positioning.

The rule for this is: Machine zero point = - Machine zero Offset

A change in the machine reference offset does not take effect until the next machine reference run.

Please note:

In controlled operation (open loop) no machine zero run is possible!

The home of the auxiliary axis is automatically set, by coupling the auxiliary axis to the main axis for the homing run!

## Homing run for 2 axes

- Axis 2 is coupled to axis 1 and moves along
- Axis 1 and axis 2 set the home at the same time after axis 1 has detected the homing switch

Therefore you should bring the auxiliary axis to a defined start position before the homing run.

Or use absolute feedback systems:

Absolute feedback system

For positioning operation of two axes with a Compax3F, we recommend an absolute feedback system

Thus the homing run after switching on, which is only possible in coupled state for 2 axes and may lead to difficulties with definedly referencing the auxiliary axis is not necessary.

## 5.6.8. Electronic gearbox (MC\_GearIn)

| FB name              | MC_Gea                                                                         | MC_GearIn                                                                                                    |  |  |  |
|----------------------|--------------------------------------------------------------------------------|----------------------------------------------------------------------------------------------------|--|--|--|
| Controlled speed and | Controlled speed and position synchronicity with adjustable transmission ratio |                                                                                                    |  |  |  |
| VAR_IN_OUT           | VAR_IN_OUT                                                                     |                                                                                                    |  |  |  |
| Master               | INT                                                                            | Constant for the <b>master signal source</b> (see page 161)<br><b>Configuration</b> (see page 82) of the signal sources<br>Please note:<br>The auxiliary axis can only be coupled to the position<br>setpoint value of the main axis => if Slave = auxiliary<br>axis, the main axis must be the Master.<br>The reduction ratio is then fixed to 1:1. |  |  |  |
| Slave                | INT                                                                            |                                                                                                    |  |  |  |
| VAR_INPUT            |                                                                                |                                                                                                    |  |  |  |
| Execute              | BOOL                                                                           | Starts the sequences of the module with positive edge                                                                                                    |  |  |  |
| RatioNumerator       | REAL                                                                           | Reduction ratio numerator<br>Field is only valid, if Slave=AXIS_REF_LocalAxis (main<br>axis).                                                                                                    |  |  |  |
| RatioDenominator     | INT                                                                            | Reduction ratio denominator<br>Field is only valid, if Slave=AXIS_REF_LocalAxis (main<br>axis).                                                                                                    |  |  |  |
| Acceleration         | DINT                                                                           | Value of acceleration / deceleration (always positive) until<br>the synchronism is reached [Units/s <sup>2</sup> ] <b><value range=""></value></b> (see<br>page <b>Fehler! Textmarke nicht definiert.</b> )                                                                                                    |  |  |  |
| VAR_OUTPUT           |                                                                                |                                                                                                    |  |  |  |
| InGear               | BOOL                                                                           | Synchronicity achieved                                                                                                    |  |  |  |
| CommandAborted       | BOOL                                                                           | Command aborted                                                                                                    |  |  |  |
| Error                | BOOL                                                                           | Error while executing module                                                                                                    |  |  |  |
| Note:                |                                                                                |                                                                                                    |  |  |  |

- Behaviour: the drive accelerates (with Acceleration) until the master speed is reached - the module will report synchronicity with "InGear". Position losses during acceleration to master speed are not made up.
- The transmission ratio can be changed at any time with a positive edge on Execute. InGear is reset until synchronicity is achieved again.
- For example, if speed synchronicity is not achieved because of limiting effects, the position difference that arises will be made up (by the active position controller).
- Acceleration / deceleration to the set transmission ratio takes place without a jerk limit.
- If the master and slave units do not correspond, this fact must be considered for the transmission ratio.
- ◆ Example (see page 83)

| MC_G                       | SearIn                |  |
|----------------------------|-----------------------|--|
|                            |                       |  |
| <br>Master : AXIS_REF      | Master : AXIS_REF     |  |
| <br>Slave : AXIS_REF       | Slave : AXIS_REF      |  |
| <br>Execute : BOOL         | InGear : BOOL         |  |
| <br>RatioNumerator : REAL  | CommandAborted : BOOL |  |
| <br>RatioDenominator : INT | Error : BOOL          |  |
| <br>Acceleration : DINT    |                       |  |
|                            |                       |  |

## Structure of the "electronic cam" function

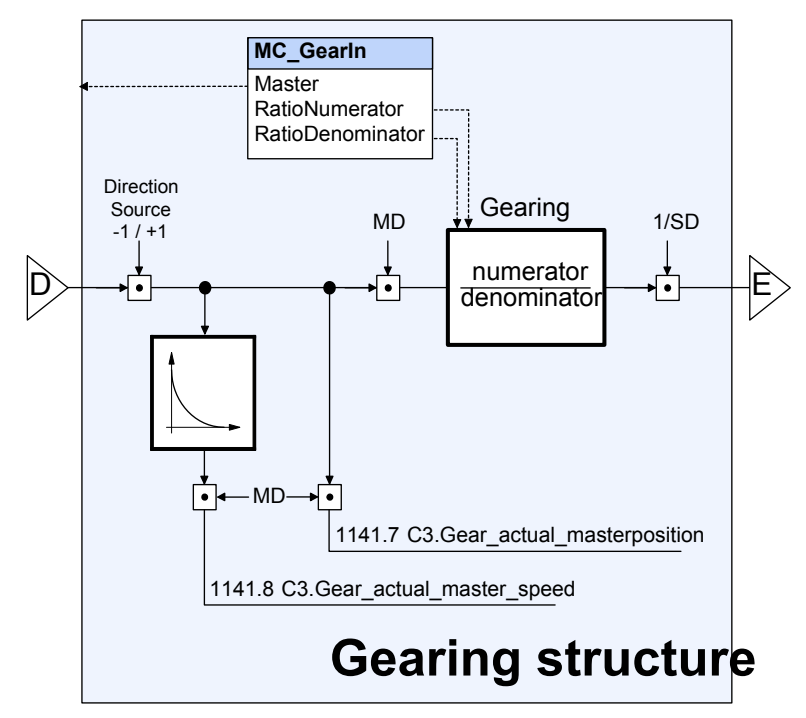

- D: / E: additional structure (see page 102)
- **Note:** Direction -1 / +1: with direction reversal (under configuration of signal sources) factor -1 is applied.
  - The "virtual master" source is not available with Compax3 T30.

## Example:

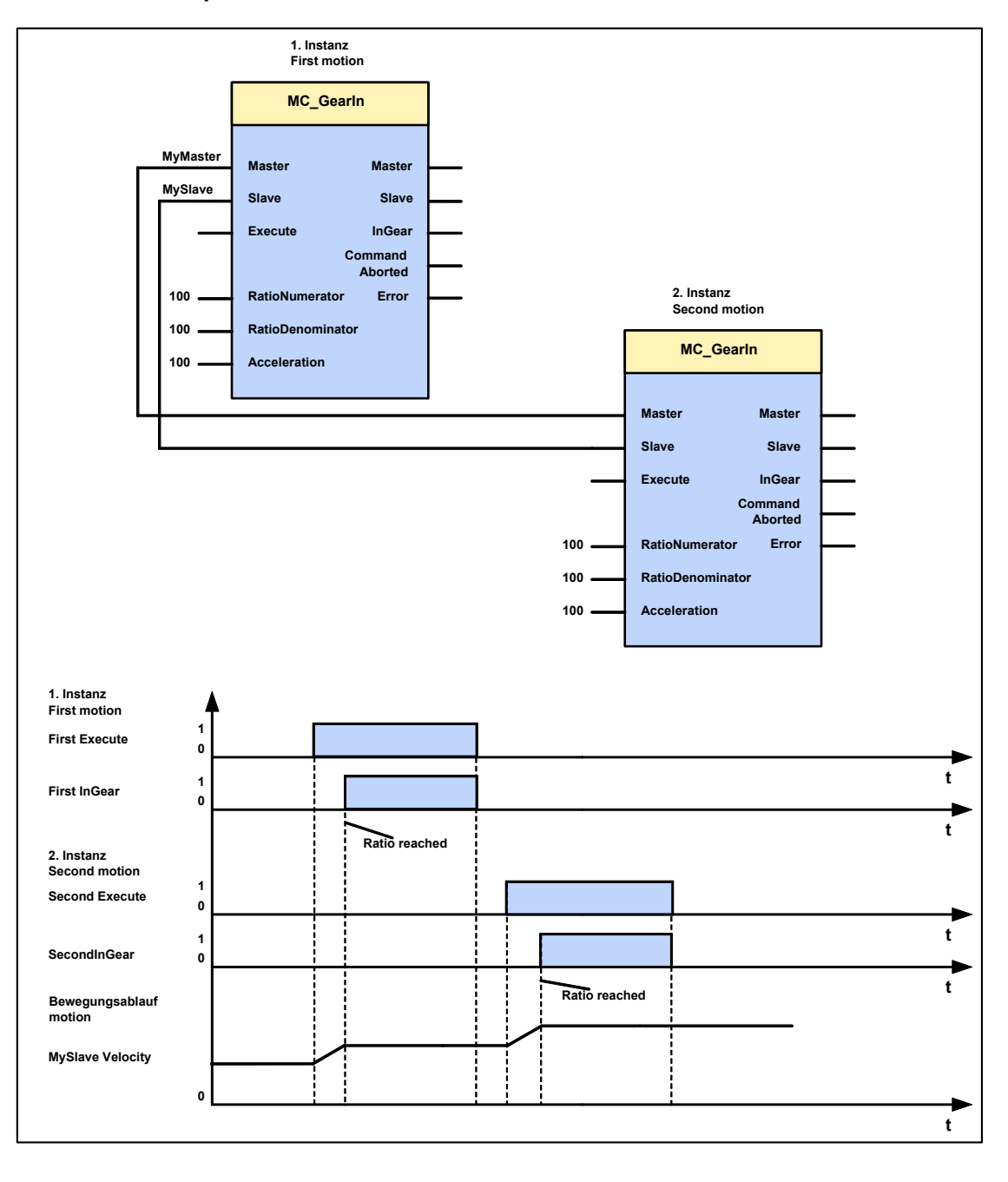

## 5.7 Superimposed motion

#### In this chapter you can read about:

 Dynamic positioning
 198

 Superimposed positioning (MC\_MoveSuperImposed)
 199

 Zero point shift caused by superimposed positioning (C3\_ShiftPosition)
 201

## 5.7.1. Dynamic positioning

Dynamic positioning processes can be performed with the modules MC\_MoveAbsolute, MC\_MoveRelative and MC\_MoveAdditive. The speed can be altered dynamically with MC\_MoveVelocity.

## In the state: "Discrete Motion"

If another, second positioning process is activated in the "Discrete Motion" state, the 1st positioning process will be interrupted. The transition to the new destination occurs dynamically, i.e. without any intervening stop.

#### In "Continuous Motion" state

If a positioning process (MC\_MoveAbsolute, MC\_MoveRelative or MC\_MoveAdditive) or a MC\_MoveVelocity is activated in the "Continuous Motion" state, the active function module will then be interrupted. All input variables of the new positioning process will then be taken over.

#### Superimposed positioning

Please note also the difference to **superimposed positioning** (see page 199) with MC\_MoveSuperImposed.

Here, the movement of the active function module is executed until the end.

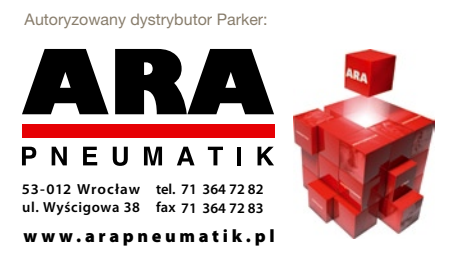

## 5.7.2. Superimposed positioning (MC\_MoveSuperImposed)

| FB name                                                                                                    | MC_MoveSuperImposed |                                                                                                    |  |  |
|----------------------------------------------------------------------------------------------------|---------------------|----------------------------------------------------------------------------------------------------|--|--|
| Superimposing of an active positioning with an additional relative distance.                                                |                     |                                                                                                    |  |  |
| The positioning process that is currently underway is not interrupted by<br>MC MoveSuperImposed; it is superimposed instead |                     |                                                                                                    |  |  |
| VAR_IN_OUT                                                                                                    |                     |                                                                                                    |  |  |
| Axis                                                                                                    | INT                 | Axis ID; constant: AXIS_REF_LocalAxis                                                                                                    |  |  |
| VAR_INPUT                                                                                                    |                     |                                                                                                    |  |  |
| Execute                                                                                                    | BOOL                | Starts the sequences of the module with positive edge                                                                                                    |  |  |
| Distance                                                                                                    | REAL                | Additional distance for superimposed positioning<br>(configured unit [Units]) (positive and negative direction)<br><value range=""> (see page Fehler! Textmarke nicht<br/>definiert.)</value>                                      |  |  |
| MoveVelocity                                                                                                    | REAL                | Value of the maximum speed difference compared to the speed of the current positioning (always positive) (not necessarily reached) [units/s] <b><value range=""></value></b> (see page <b>Fehler! Textmarke nicht definiert.</b> ) |  |  |
| Acceleration                                                                                                    | DINT                | Value of acceleration (always positive) [units/s <sup>2</sup> ] <value<br>range&gt; (see page Fehler! Textmarke nicht definiert.)</value<br>                                                                                       |  |  |
| Deceleration                                                                                                    | DINT                | The value of deceleration (always positive) [units/s <sup>2</sup> ]<br><value range=""> (see page Fehler! Textmarke nicht<br/>definiert.)</value>                                                                                  |  |  |
| Jerk                                                                                                    | DINT                | Value of the acceleration <b>jerk</b> (see page 183) [Units/s <sup>3</sup> ]<br>(always positive) <b><value range=""></value></b> (see page <b>Fehler!</b><br><b>Textmarke nicht definiert.</b> )                                  |  |  |
| JerkDecel                                                                                                    | DINT                | Value of the deceleration jerk [units/s³] (always positive)<br><value range=""> (see page Fehler! Textmarke nicht<br/>definiert.)</value>                                                                                          |  |  |
| VAR_OUTPUT                                                                                                    |                     |                                                                                                    |  |  |
| Done                                                                                                    | BOOL                | Additional distance was added to the current positioning                                                                                                    |  |  |
| Busy                                                                                                    | BOOL                | Superimposed motion is performed                                                                                                    |  |  |
| CommandAborted                                                                                                    | BOOL                | Positioning aborted                                                                                                    |  |  |
| Error                                                                                                    | BOOL                | Error while executing module                                                                                                    |  |  |

## Note:

- The values Distance, Velocity, Acceleration, Deceleration, Jerk JerkDecel are no absolute values, they are added to the current movement.
- ♦ A stop of the axis will interrupt the current as well as the superimposed movement.
- In the PLCopen state "Standstill" the MC\_MoveSuperImposed module acts like the MC\_MoveRelative module.
- ◆ MC\_MoveSuperImposed does not interrupt an active command.
- "Position reached" (Object 420.6) is not influenced by the additional movement triggered by MC\_MoveSuperImposed.
- This module cannot be operated with C3\_ShiftPosition and MC\_Phasing at a time.
- The position of the module in the structure image (see page 412).

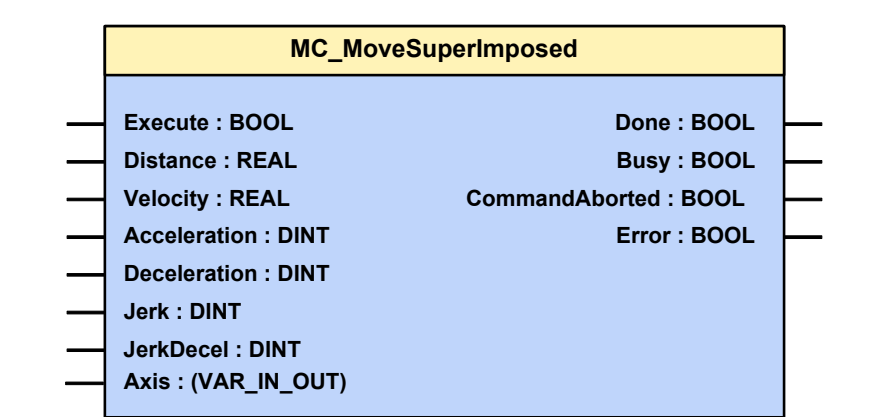

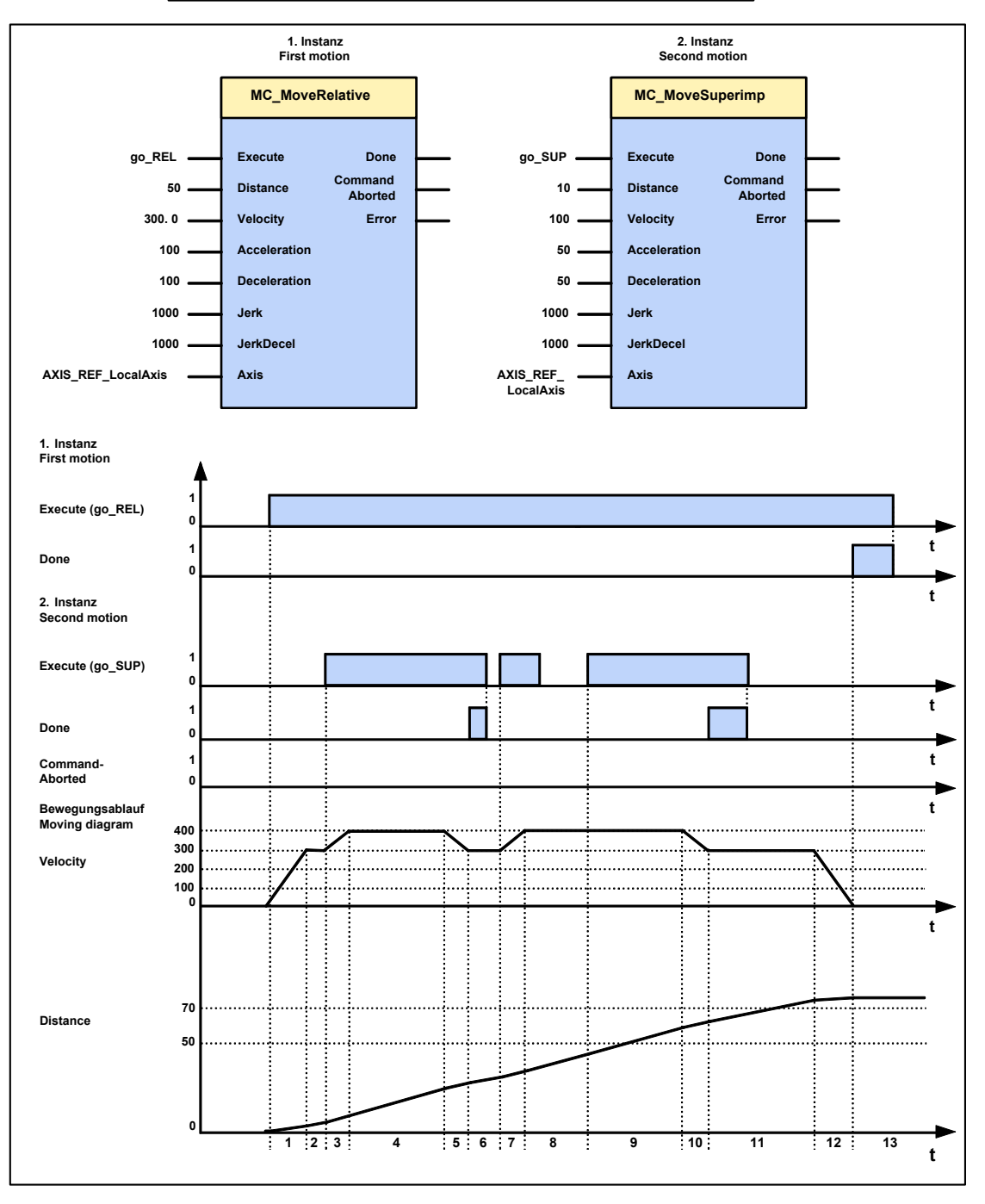

# 5.7.3. Zero point shift caused by superimposed positioning (C3\_ShiftPosition)

| FB name                                                                                           | C3 ShiftPosition |                                                                                                    |  |  |
|---------------------------------------------------------------------------------------------------|------------------|----------------------------------------------------------------------------------------------------|--|--|
| Shifting the reference point, i.e. the zero point of the system is shifted by the stated relative |                  |                                                                                                    |  |  |
| distance. The drive performs a physical movement which is, however, not displayed.                |                  |                                                                                                    |  |  |
| The positioning being ex                                                                          | xecuted at       | that time is not interrupted by C3_ShiftPosition.                                                                                                    |  |  |
| Application: Slave reg s                                                                          | ynchroniza       | ation.                                                                                                    |  |  |
| VAR_IN_OUT                                                                                        |                  |                                                                                                    |  |  |
| Axis                                                                                              | INT              | Axis ID; constant: AXIS_REF_LocalAxis                                                                                                    |  |  |
| VAR_INPUT                                                                                         |                  | _                                                                                                    |  |  |
| Execute                                                                                           | BOOL             | Starts the sequences of the module with positive edge                                                                                                    |  |  |
| Distance                                                                                          | REAL             | Distance of the offset (configured unit [units] ) (positive<br>and negative direction) <value range=""> (see page Fehler!<br/>Textmarke nicht definiert.)</value>                                 |  |  |
| Velocity                                                                                          | REAL             | Value of the maximum speed difference (always positive) (not necessarily reached) [Units/s] <b><value range=""></value></b> (see page <b>Fehler! Textmarke nicht definiert.</b> )                 |  |  |
| Acceleration                                                                                      | DINT             | Value of acceleration (always positive) [units/s <sup>2</sup> ] <value<br>range&gt; (see page Fehler! Textmarke nicht definiert.)</value<br>                                                      |  |  |
| Deceleration                                                                                      | DINT             | The value of deceleration (always positive) [units/s <sup>2</sup> ]<br><value range=""> (see page Fehler! Textmarke nicht<br/>definiert.)</value>                                                 |  |  |
| Jerk                                                                                              | DINT             | Value of the acceleration <b>jerk</b> (see page 183) [Units/s <sup>3</sup> ]<br>(always positive) <b><value range=""></value></b> (see page <b>Fehler!</b><br><b>Textmarke nicht definiert</b> .) |  |  |
| JerkDecel                                                                                         | DINT             | Value of the deceleration jerk [units/s <sup>3</sup> ] (always positive)<br><value range=""> (see page Fehler! Textmarke nicht<br/>definiert.)</value>                                            |  |  |
| VAR_OUTPUT                                                                                        |                  |                                                                                                    |  |  |
| Done                                                                                              | BOOL             | Relative distance was reached                                                                                                    |  |  |
| Busy                                                                                              | BOOL             | Shift is being executed                                                                                                    |  |  |
| CommandAborted                                                                                    | BOOL             | Positioning aborted                                                                                                    |  |  |
| Error                                                                                             | BOOL             | Error while executing module                                                                                                    |  |  |
|                                                                                                   | I                |                                                                                                    |  |  |

## Note:

- The values Distance, Velocity, Acceleration, Deceleration, Jerk JerkDecel are no absolute values, they are added to the current movement.
- In the PLCopen "Standstill" state, the axis performs a relative movement, during which the axis moves, but the displayed position is not changed.
- In the PLCopen "Discrete Motion" state, the speed and the position of the active movement are superimposed, but the displayed speed and position are not changed.
- In the case of a stop command on the axis, the current movement is interrupted as well as the shift.
- •C3\_ShiftPosition does not interrupt any active command.
- This module cannot be operated with MC\_MoveSuperImposed and MC\_Phasing at a time.
- The position of the module in the structure image (see page 412).

|   | C3_ShiftPosition                      |   |  |
|---|---------------------------------------|---|--|
|   |                                       |   |  |
|   | Execute : BOOL Done : BOOL            | H |  |
|   | Distance : REAL Busy : BOOL           | H |  |
|   | Velocity : REAL CommandAborted : BOOL |   |  |
|   | Acceleration : DINT Error : BOOL      | ⊢ |  |
|   | Deceleration : DINT                   |   |  |
|   | Jerk : DINT                           |   |  |
|   | JerkDecel : DINT                      |   |  |
| _ | Axis : (VAR_IN_OUT)                   |   |  |
|   |                                       |   |  |

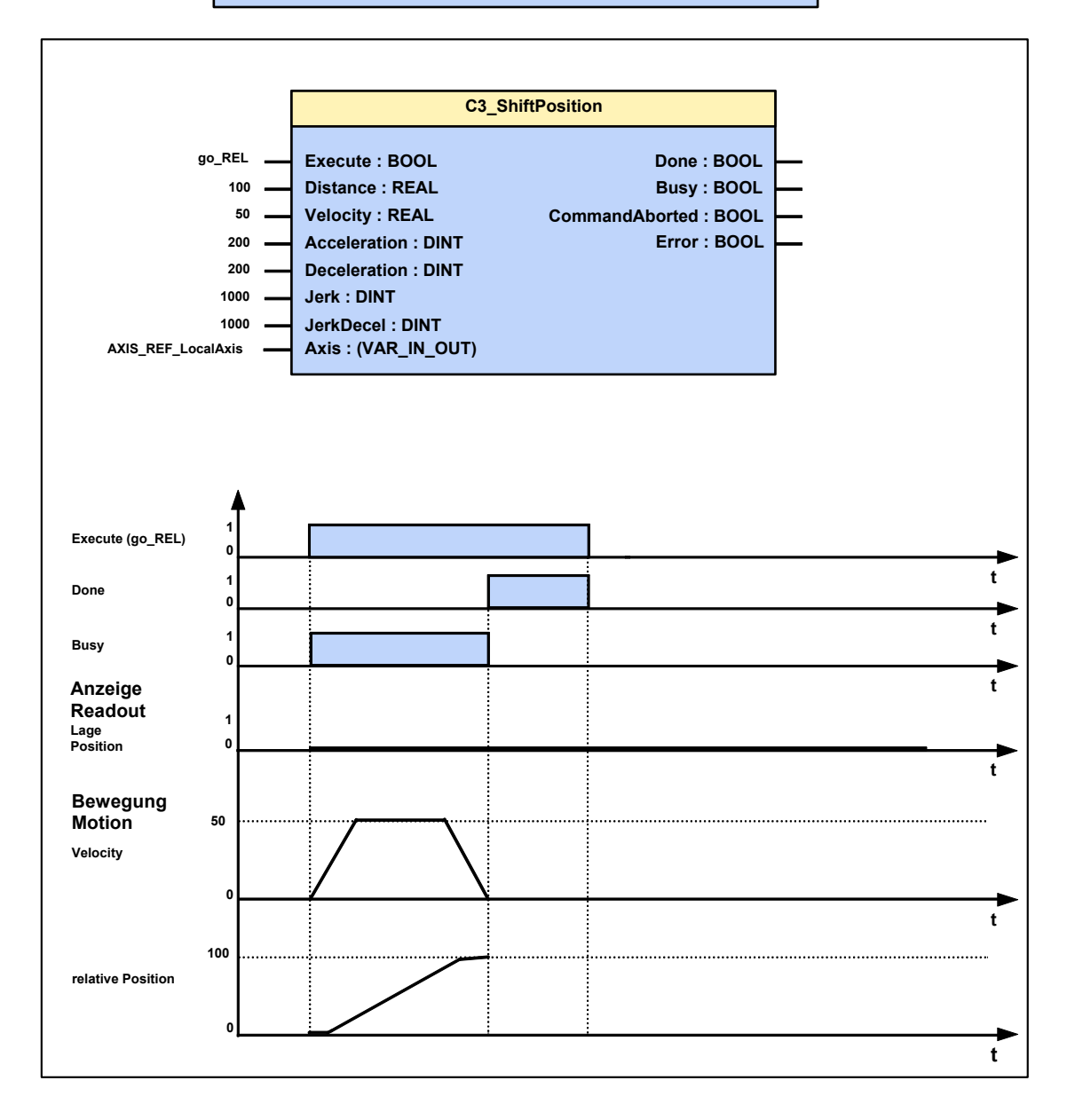

## 5.8 Adjust force / pressure (C3\_PressureForceAbsolute)

| FB name                                                                                                    | C3_Pres | ssureForceAbsolute                                                                                    |  |  |
|----------------------------------------------------------------------------------------------------|---------|----------------------------------------------------------------------------------------------------|--|--|
| Control absolute force or differential pressure (depending on the physical system selected in the <b>configuration</b> (see page 46).                                                                           |         |                                                                                                    |  |  |
| Differential pressure:<br>Force: $F = F_A - F_B$ $\frac{F_A - F_B}{A_A} = p_A - \frac{A_B}{A_A} \cdot p_B = p_A - \alpha \cdot p_B$                                                                             |         |                                                                                                    |  |  |
| VAR_IN_OUT                                                                                                    |         |                                                                                                    |  |  |
| Axis                                                                                                    | INT     | Axis ID (Library constants)<br>AXIS_REF_LocalAxis: Main axis<br>AXIS_REF_LocalAxisAux: Auxiliary axis |  |  |
| VAR_INPUT                                                                                                    |         |                                                                                                    |  |  |
| Execute                                                                                                    | BOOL    | Starts the sequences of the module with positive edge                                                 |  |  |
| PressureForce                                                                                                    | DINT    | Setpoint differential pressure [mbar, psi] or setpoint force [N].                                     |  |  |
| Gradient                                                                                                    | DINT    | Change speed for pressure or force in [bar/s, psi/s], [N/s].                                          |  |  |
| VAR_OUTPUT                                                                                                    |         |                                                                                                    |  |  |
| Done                                                                                                    | BOOL    | Specified setpoint value on the setpoint output is reached                                            |  |  |
| CommandAborted                                                                                                    | BOOL    | Command aborted                                                                                       |  |  |
| Error                                                                                                    | BOOL    | Error while executing module                                                                          |  |  |
| Note:                                                                                                    |         |                                                                                                    |  |  |
| ◆the axis must be in controlled operation, so that the module becomes active.                                                                                                    |         |                                                                                                    |  |  |
| <ul> <li>After termination of the module, the axis continues to control the differential pressure<br/>or the force.</li> </ul>                                                                                  |         |                                                                                                    |  |  |
| • Executing a MC_Stop module causes the transition to position control. The current speed of the axis is controlled down to zero and the position reached then is kept with the aid of the position controller. |         |                                                                                                    |  |  |

 The execution of the C3\_PressureForceStop is required, if no position control is configured. It causes the gradient to be reduced to zero and the axis to remain force or pressure controlled.

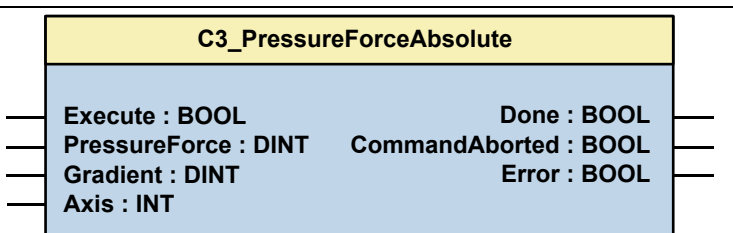

## 5.9 Dynamic switching: Position- on force/pressure adjustment

#### In this chapter you can read about:

Switching: from force to position mode (C3\_pQ)......205 Compax3F supports the so-called pQ operating mode. This function permits condition-dependent switching between position control (pQ mode) and force (for example differential pressure) control and back.

This function can only be executed in connection with the main axis. The following boundary conditions are to be taken into consideration:

- The output control operation for the PQ function is alwayss a position control (state "Discrete Motion" or "Standstill: powered"). The defined switching condition is therefore valid for the switching from the position control to force/pressure control.
- The condition for the switching from force control back to position control is (current speed>=calculated setpoint speed).
   If the countercheck is lost (actual speed> setpoint speed), the drive will return into position control into the motion profile programmed before.
- The configuration and activation of the pQ operating mode is made via an IEC module.
- After the activation of the C3\_pQ module, the C3\_PressureForceAbsolute module can no longer be activated.
- The setpoint value for the force/pressure controller is read from an object, which is indicated via a pointer.
- The deactivation of the module and consequently of the pQ operating mode can be initiated with the negative edge at the enable input.
  The deactivation itself is only possible in the "Standstill Powered" state.
  If the pQ operating mode is deactivated during a positioning sequence, the started positioning is finished in pQ mode.
  If the drive is in force control at the time of deactivation, a MC\_Stop is necessary in order to switch back to position control.

FB name

## 5.9.1. Switching: from force to position mode (C3\_pQ)

| C3_pQ |
|-------|

Activate pQ (Volume flow control / position control) – Mode depending on the conditions

• Switching to pressure / force control: see in this module description

• Switching back to position control:

◆Actual speed > setpoint speed from the motion profile or

• Target position from the original positioning reached.

## VAR\_IN\_OUT

| Axis | INT | Axis ID (Library constants)                          |
|------|-----|------------------------------------------------------|
|      |     | Note: C3_pQ_Force is only possible for the main axis |

## VAR\_INPUT

| Enable                          | BOOL       | Starts the sequence of the module at positive edge and terminates the qQ mode at negative edge                                                                    |
|---------------------------------|------------|----------------------------------------------------------------------------------------------------|
| Mode                            | C3 pQ MODE | Switching conditions from position to pressure/force control:                                                                                                    |
|                                 |            | EVENT EXTERN                                                                                                    |
|                                 |            | External event: Any object (given by "ExtObjectSource") can be configured as source (Index.Sub). via an additional mask (ExtObjMask), an AND-link is established. |
|                                 |            | ABS_FORCE_PRESSURE_THRESHOLD                                                                                                    |
|                                 |            | Controller-Actual-Pressure/Force > Value<br>"PressureForceThreshold"                                                                                              |
|                                 |            | ABS_FORCE_PRESSURE_GRADIENT                                                                                                    |
|                                 |            | Pressure/Force-Gradient > Value                                                                                                    |
|                                 |            | "PressureForceGradientThreshold".                                                                                                    |
|                                 |            | The gradient exceeds the parameterized value.                                                                                                    |
|                                 |            | ABS_ACTUALPOS_THRESHOLD                                                                                                    |
|                                 |            | Value of the actual position > parameterized position value<br>"PosThreshold" AND                                                                                 |
|                                 |            | Value of the actual position <parameterized position="" value<br="">"PosThreshold" + PosWindow</parameterized>                                                    |
|                                 |            | ABS_DEMANDPOS_THRESHOLD                                                                                                    |
|                                 |            | Value of the setpoint position > parameterized position value<br>"PosThreshold" AND                                                                               |
|                                 |            | Value of the setpoint position < parameterized position value                                                                                                    |
|                                 |            | "PosThreshold" + PosWindow                                                                                                    |
| PressureForceSetpointSource     | DWORD      | Pointer to the source of the setpoint value of the pressure/force controller                                                                                      |
|                                 |            | Note: The source must have the type INT or DINT                                                                                                    |
| PressureForceThreshold          | DINT       | The pressure/force threshold in [mbar], [psi] or [N] at which the switching to pressure/force control takes place.                                                |
|                                 |            | Note: This parameter is only relevant in the<br>Mode=ABS_FORCE_PRESSURE_THRESHOLD.                                                                                |
| PressureForceGradientThresh old | DINT       | The pressure/force change threshold in [mbar], [psi] or [N] at which the switching to pressure/force control takes place.                                         |
|                                 |            | Note: This parameter is only relevant in the<br>Mode=ABS_FORCE_PRESSURE_GRADIENT.                                                                                 |
| GradientFilterTimeConstant      | INT        | The filter time constant in [µs] of the filter at which the pressure/force gradient is filtered.                                                                  |
| ExtObjectSource                 | DWORD      | Pointer to any object that is intended to be the source of the external exent.                                                                                    |
|                                 |            | Note: This parameter is only relevant in the Mode=EVENT_EXTERN.                                                                                                   |

| ExtObjMask   | WORD | Bit mask for the relevant bits in "ExtObjectSource". The contents of the ExtObjectSource is AND-linked with the aid of this bit mask.                             |
|--------------|------|----------------------------------------------------------------------------------------------------|
|              |      | Note: This parameter is only relevant in the<br>Mode=EVENT_EXTERN.                                                                                                |
| PosThreshold | REAL | Position threshold for switching to pressure/force controller                                                                                                    |
| PosWindows   | REAL | Position window in Units, measured from the position threshold (PosThreshold).                                                                                    |
|              |      | In this window, the monitoring of the switching condition to force/pressure control is active.                                                                    |
|              |      | If the position exceeds the value: PosThreshold + PosWindows,<br>then the monitoring of the switching condition to force/pressure<br>control is not active.       |
|              |      | The window should be defined as small as possible.                                                                                                    |
|              |      | Within this window, the actual speed caused by the pressure/force control must be below the setpoint speed, unless the axis will switch back to position control. |

## VAR\_OUTPUT

| IsActive   | BOOL | TRUE: pQ Mode aktive<br>FALSE: pQ Mode not active                                                                                                    |
|------------|------|----------------------------------------------------------------------------------------------------|
| F_IsActive | BOOL | Shows that the pressure/force control is activated.<br>Note: Is only updated if the Enable input provides TRUE                                                                                                    |
| Q_IsActive | BOOL | Shows, that the volume flow control (pQ: Position control) is activated.<br>Note: Is only updated if the Enable input provides TRUE                                                                                                    |
| Error      | BOOL | Error while executing module                                                                                                    |
| ErrorID    | INT  | Error description<br>0: No Error<br>1: Mode EVENT_EXTERN => source "ExtObjectSource" is missing<br>2: Invalid MODE set<br>3: No source entered for the pressure/force controller setpoint<br>4: Activation of the PQ module is not permitted in this mode<br>5: pQ mode with mere pressure/force control axis is not possible.<br>6: The axis ID does not correspond the the ID of the main axis |

## Note:

 The switching conditions are monitored until the target position of the current positioning sequence is reached; this is not valid in the "ABS\_ACTUALPOS\_THRESHOLD" and "ABS\_DEMANDPOS\_THRESHOLD" modes.

| C3_pQ                                     |                   |          |
|-------------------------------------------|-------------------|----------|
|                                           |                   |          |
| <br>Enable : BOOL                         | IsActive : BOOL   |          |
| <br>Mode : C3_pQ_Mode                     | F_IsActive : BOOL | <u> </u> |
| <br>PressureForceSetpointSource : DWORD   | Q_IsActive : BOOL | <u> </u> |
| <br>PressureForceThreshold : DINT         | Error : BOOL      | <u> </u> |
| <br>PressureForceGradientThreshold : DINT | ErrorID : INT     | <u> </u> |
| <br>GradientFilterTimeConstant : INT      |                   |          |
| <br>ExtObjectSource : DWORD               |                   |          |
| <br>ExtObjMask : WORD                     |                   |          |
| <br>PosThreshold : REAL                   |                   |          |
| <br>PosWindow : REAL                      |                   |          |
| <br>Axis : INT (VAR:IN_OUT)               |                   |          |
| <br>Axis : INT (VAR:IN_OUT)               |                   |          |

## 5.10 Cam Control

## In this chapter you can read about:

| Introduction: Electronic cam control |  |
|--------------------------------------|--|
| Overview                             |  |
| Basics                               |  |
| Generating cams                      |  |
| Cam function structure               |  |
| Master signal source                 |  |
| Alignment of the slave axis          |  |
| 10 Steps for cam generation          |  |
| Cam applications                     |  |
|                                      |  |

#### Introduction: Electronic cam control 5.10.1.

## In this chapter you can read about:

Rising rationalization pressure and an increasing degree of automation in process

engineering demand modern and flexible drive concepts. The introduction of digital and communicating control devices was an important step towards the decentralization of control and regulation tasks. An increasing number of mechanical construction components can be replaced by programmable

servo drives. In particular mechanical cam switching mechanisms and discontinuous shafts maintained until today their fields of application in many areas of machine construction.

Mechanical cam switching mechanisms offer, besides complex motion profiles, a high positioning accuracy and rigid coupling between master and slave drive. Their drawbacks are, however, the long changeover times and the limitation to a defined profile.

In this respect the Compax3 T40 electronic cam offers considerable time advantages, above all when changing between small batch sizes or with a wide range of products.

The decentralization of the drive performance can reduce size, costs and maintenance effort considerably.

Compax3 allows to implement in an axis module all control and drive functions for a flexible and cost-effective solution of complex motion sequences and synchronization tasks with the aid of powerful IEC61131-3 modules.

The switching command between different motion profiles takes only seconds - no fitter or wrench is required.

Large, mechanically coupled drive systems can be divided into small, independent drives. The dynamic and stationary behavior of every drive can be individually set and optimized.

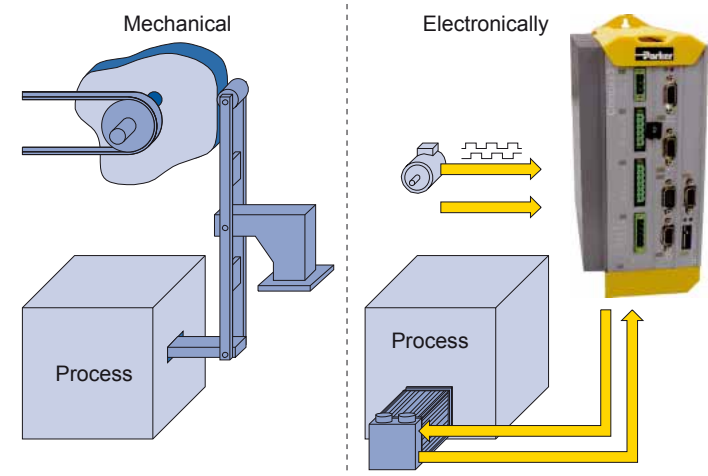

Compax3 is able to simulate mechanical cams as well as cam switching mechanisms electronically.

This helps to realize discontinuous material supply, flying knife and similar drive applications with distributed drive performance.

The compact servo controller processes the position signals of a master axis and controls a servo motor, torque motor or a direct-drive linear actuator via the desired motion profile, which is defined in the form of an interpolation point memory. The combination of drive, control and power unit in one device offers many advantages:

- Fast and easy commissioning.
- fast and stable control.
- feedforward control measures result in reduced need for peak torque and improved response behavior - therefore following errors are avoided.
- ◆ central digital control from the setpoint generator to the power output stage.
- lower wiring overhead and thus substantially reduced fault liability.

## 5.10.1.1 Function principle

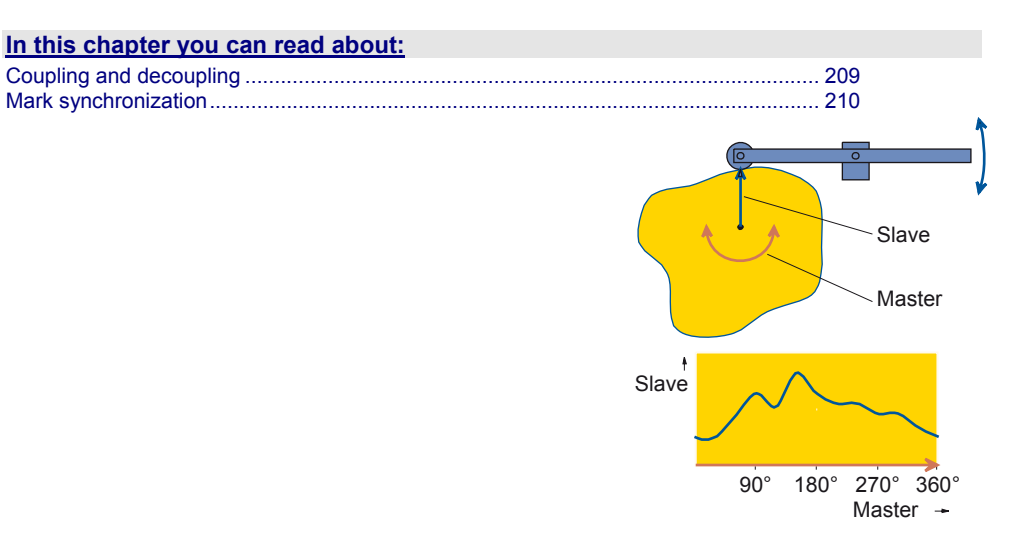

Depending on the angle setting of a leading axis (master), the following axis (slave) is moved according to a user-defined motion profile. The master position moves within a defined value range; the master clock distance, and moves through it cyclically. Each cycle corresponds to a revolution of the cam or a repetition cycle of any complex movement. Via the master position, a sequence of interpolation points with up to 10000 non-equidistant interpolation points is addressed. Compax3 interpolates linarly between the interpolation points. Those position setpoint values are used to form the feedforward signals for the subordinate controller cascades of the following axis. This feedforward of speed and acceleration is used to reduce the following error of the following axis as fas as possible.

## **Coupling and decoupling**

An important function for complex plants is the coupling and decoupling of individual drives, triggered by an external control signal. During the coupling, the following axis (slave) is synchronized via a defined motion profile to the position of the leading axis (master). This can take place from any start position with a continuous, jump free speed course. Upon decoupling, the slave leaves the synchronous operation and is brought definedly to a standstill. The coupling or decoupling can take place with a running or stationary master axis.

## Mark synchronization

In the packaging and print industry, a synchronization of following slave axes to print marks is required, for example in order to balance material slip or for an alignment according to existing prints. The error is compensated up to the next mark by correcting the master position acquired in the slave or by correcting the slave position by the determined slip between the product and the print mark button.

## 5.10.2. Overview

|                                    | 1                                                                                                    |
|------------------------------------|----------------------------------------------------------------------------------------------------|
| General                            | ♦ Cam control function                                                                                                    |
|                                    | ◆ Programmable based on IEC61131-3                                                                                          |
|                                    | <ul> <li>Position of selected master signal source via:</li> </ul>                                                          |
|                                    | <ul> <li>Encoder, Step / direction<br/>or +/-10V analog</li> </ul>                                                          |
|                                    | ♦HEDA                                                                                                    |
| -                                  | ♦ Virtual Master                                                                                                    |
| Cam memory                         | <ul> <li>10.000 interpolation points<br/>(master / slave in 24 bit format)<br/>saved failure save.</li> </ul>               |
|                                    | <ul> <li>Distance of interpolation points can be<br/>adapted to curve (non equidistant<br/>interpolation points)</li> </ul> |
|                                    | ◆Linear interpolation between points                                                                                        |
| Linking curve segments             | ◆ Up to 20 cam segments can be produced.                                                                                    |
|                                    | <ul> <li>Virtually random cam links (forwards and backwards)</li> </ul>                                                     |
|                                    | <ul> <li>Freely programmable, event-triggered<br/>curve branching.</li> </ul>                                               |
|                                    | <ul> <li>Scalable cam segments and complete<br/>cam profiles</li> </ul>                                                     |
| Coupling and decoupling functions  | ♦ With the aid of a quadratic function.                                                                                     |
|                                    | ♦By means of a change-over function                                                                                         |
|                                    | <ul> <li>Without overspeeding by coupling over<br/>several master cycles.</li> </ul>                                        |
|                                    | <ul> <li>Virtually free set-up of the coupling and<br/>decoupling movement</li> </ul>                                       |
|                                    | ◆master-guided coupling movement.                                                                                           |
|                                    | ◆Random standstill position                                                                                                 |
| Mark synchronization               | <ul> <li>Master or slave oriented (simultaneous,<br/>cam-independent).</li> </ul>                                           |
|                                    | <ul> <li>highly precise mark recognition (accuracy</li> <li>1 µs)</li> </ul>                                                |
| Cam generation with renowned Nolte | ◆ Standard or extended range of functions                                                                                   |
|                                    | <ul> <li>evaluation of the motion profiles.</li> </ul>                                                                      |

## T40 Functions: Cam

## 5.10.3. Basics

| In this chapter you can read about: |  |
|-------------------------------------|--|
| Cam types                           |  |
| Cam parameters / terms              |  |
| Basic procedure                     |  |

## 5.10.3.1 Cam types

There are two principal curve types:

## **Closed curve**

The start and end positions of the Slave are identical. I.e. the Slave moves always within the same position range.

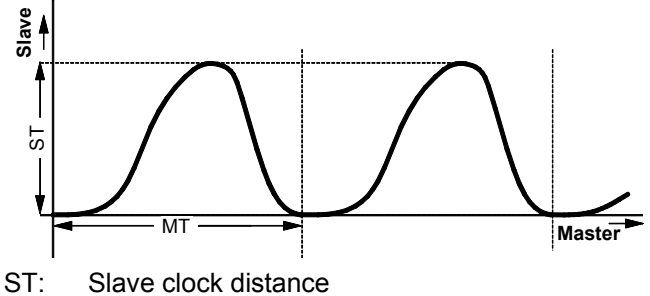

MT: Master clock distance

## **Open curve**

The start and the end position of the Slave are not identical. I.e. the Slave moves in one direction, as at the end of the curve the actual position of the Slave is compared to the start position of the curve.

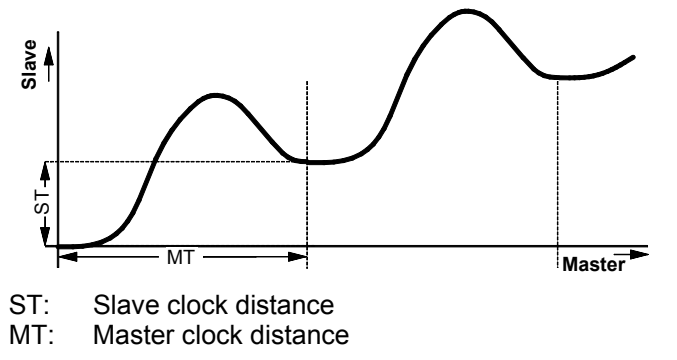

## 5.10.3.2 Cam parameters / terms

#### Example:

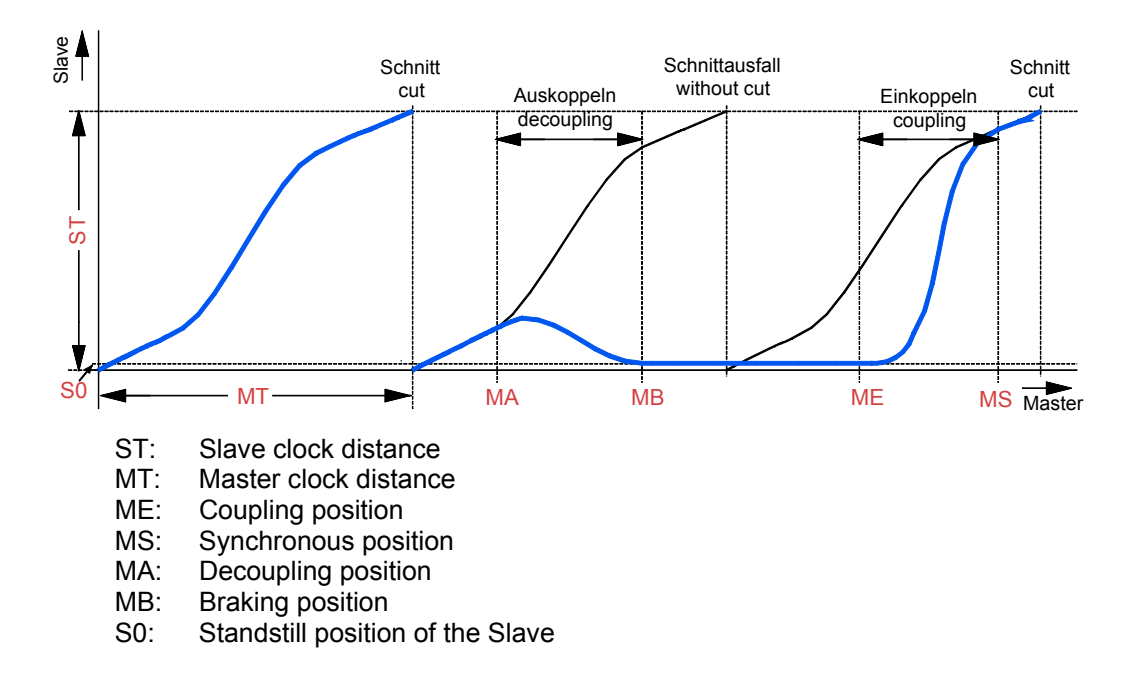

## Master clock distance (MT)

The Master clock distance is the distance which the master runs, i.e. after which the cycle is repeated. This distance is stated in the physical unit of the Master. After this distance, the curve is repeated.

## Slave clock distance (ST)

The Slave clock distance is the distance which the Slave runs, stated in the physical unit of the Slave.

## Coupling position (ME)

Master position, where the coupling sequence starts.

## Synchronous position (MS)

The coupling sequence is finished, if the master has reached the synchronous position MS, i.e. at the master position MS the slave is synchronous to the curve (MS > MT possible).

## Decoupling position (MA)

Via the decoupling position MA the decoupling sequence can be started in a defined fashion from a certain master position (MA) on (dependent on the decoupling operating mode selected).

## Braking position (MB)

At this master position, the slave comes to a standstill after decoupling (MB > MT possible).

### Standstill position Slave (S0)

Target position of the slave axis after decoupling.

#### **Back stop**

The back stop can be enabled if required (IEC module **C3\_MasterControl** (see page 237)).

It ensures that a backwards movement of the master will not incite an axis movement of the slave.

#### Example:

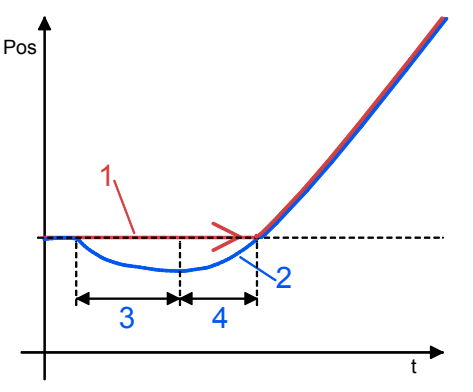

- 1: Master signal after back stop
- 2: Master signal before back stop
- 3: Backwards movement of the master
- 4: Forwards movement of the master corresponding to the backwards movement.
- **Note:** The negative distance difference caused by the backwards movement of the master (3) must be traveled in positive direction (4), before it can be effective as a movement.

## 5.10.3.3 Basic procedure

When implementing a standard cam application, the following steps are necessary:

- Create curve and load into Compax3.
- Setting the master position detection
- Establish relationship between master position read in and curve.
- Select curve.
- Start curve operation in a defined fashion.
- Establish relationship with slave position (coupling).
- Finish curve operation in a defined fashion (decoupling).

## 5.10.4. Generating cams

## In this chapter you can read about:

The curve creation software "C3 CamDesigner" is a separate program and must therefore be installed separately.

You will find the program on the Compax3 CD.

Please note:

The CamDesigner must be installed in a folder, whose name does not contain any blanks.

This problem occurs above all when working with english Windows versions (... Program Files ...).

## 5.10.4.1 Introduction to the CamDesigner (example)

Prerequisite:

Compax3 is configured Compax3 ServoManager is installed (can be found on the Compax3 CD). C3 CamDesigner is installed (can be found on the Compax3 CD).

## Settings:

Travel distance per motor revolution = 360°

Reset distance = 360°

In the "Configuration" wizard in the "reference system" window

Travel path per revolution of the physical source: Numerator = 360, Denominator
 = 1

in the "signal sources" wizard windows: "Physical source"

◆ Signal source: Encoder A/B; 5V

## Procedure:

Starting the CamDesigner: Nagivation tree of the Compax3 ServoManager under "cam": "Modify cam with CamDesigner"

The transfer window from Compax3 ServoManager to CamDesigner will open:

|                                                                                                    |                           | Parameter axis 1 —            |                                      |
|----------------------------------------------------------------------------------------------------|---------------------------|-------------------------------|--------------------------------------|
| dament have                                                                                                    | Axis name                 | Axis                          |                                      |
|                                                                                                    | Master axis               |                               |                                      |
| C. C.                                                                                                    | Reset distance            | Numerator                     | 360                                  |
| - The factor                                                                                                    |                           | Denominator                   | 1                                    |
| - Norman - Statement                                                                                                    | L Alternative mas         | ster reset distance [M_Units] | 360                                  |
| -Zarker                                                                                                    | Signal source             | Encoder A/B 5V                | -                                    |
|                                                                                                    | Max. speed [M_Ur          | nits/s]                       | 1200.000                             |
| Interpolation tolerance                                                                                                    |                           |                               | 0.0001                               |
|                                                                                                    |                           |                               |                                      |
| Number of points per curve                                                                                                    |                           |                               | 180                                  |
| Number of points per curve<br>Dwell-to-dwell motion law                                                                         |                           | Modified Sine Line accord     | 180<br>ng to Neklutin                |
| Number of points per curve<br>Dwell-to-dwell motion law<br>Always calculate motion diagra                                       | ams<br>Modular grid for   | Modified Sine Line accord     | 180<br>ng to Neklutin 💌              |
| Number of points per curve<br>Dwell-to-dwell motion law<br>I Always calculate motion diagra                                     | ams<br>——Modular grid for | Modified Sine Line accord     | 180<br>ng to Neklutin<br>            |
| Number of points per curve<br>Dwell-to-dwell motion law<br>In Always calculate motion diagra<br>Step angle<br>Travel coordinate | ams<br>Modular grid for   | Modified Sine Line accord     | 180<br>ng to Neklutin _▼<br>10<br>1  |
| Number of points per curve<br>Dwell-to-dwell motion law<br>In Always calculate motion diagra<br>Step angle<br>Travel coordinate | ams<br>— Modular grid for | Modified Sine Line accord     | 180<br>ng to Neklutin<br>  10<br>  1 |
Here you can enter:

- Axis name
- Number of interpolation points to be calculated per curve,
- ◆ Signal source "Encoder A/B 5V" and
- ◆ "Dwell-to-dwell motion law".

Do not change the default settings:

- 180 points and
- the "modified sine line according to Neklutin" (russian mathematician)

At first the display is empty; the motion sequence can be entered. This is made via the menu: File: New sequence.

In the dialog box you can select the the axis name of your choice, here "axis" The display looks as follows:

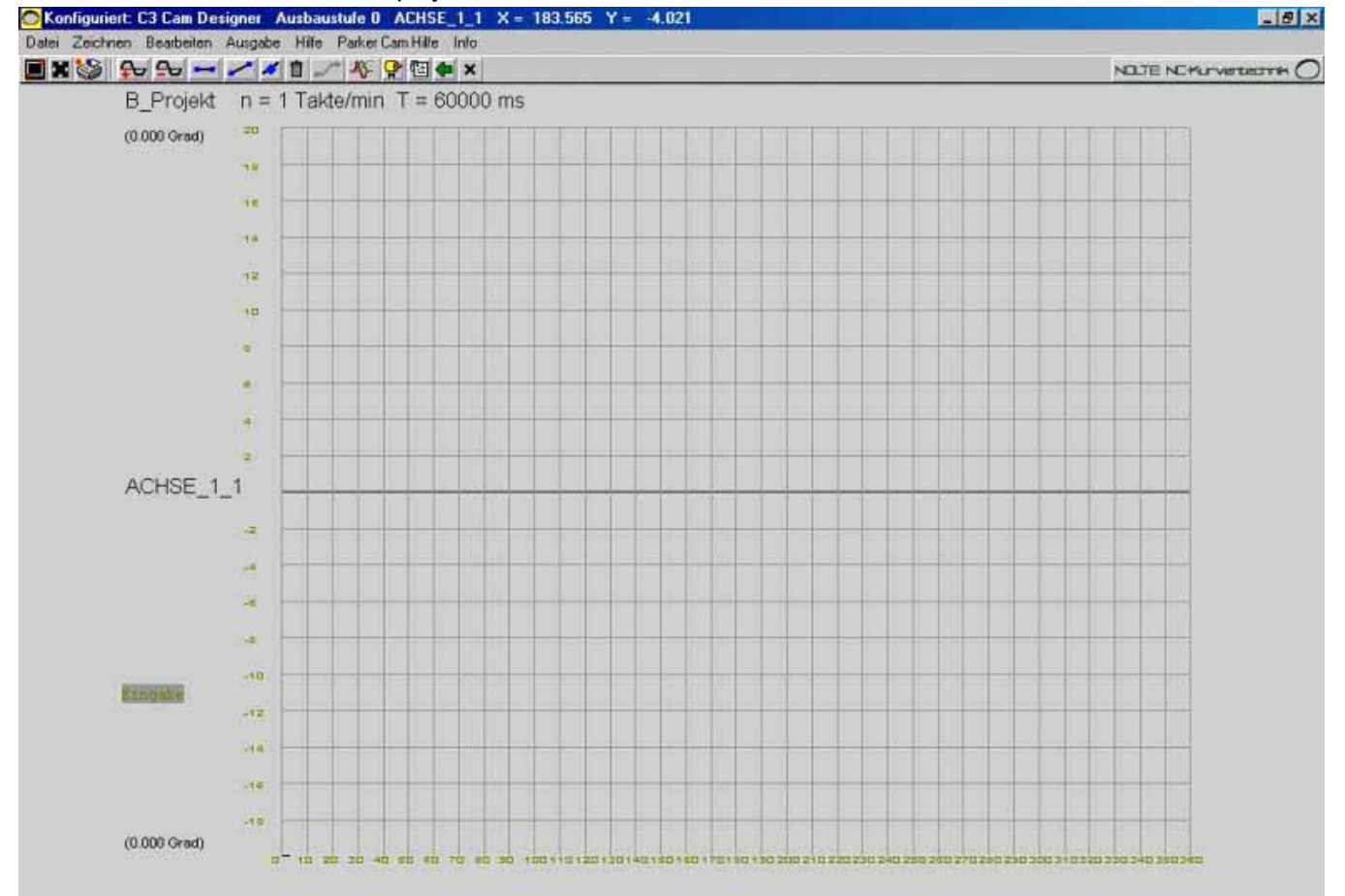

## Now the curve can be created:

The BASIC version of the CamDesigner offers three tools:

- ♦ Drawing -> Dwell
- Drawing -> straight

## ♦ Drawing -> point

With the aid of these tools the known sections of a motion sequence, in general dwells or sections with constant speed, are entered. Please select a tool. Now you can position the respective section per mouse click or enter it with the keyboard. Click into the "enter" field. In the dialog box you can make the following entries depending on the tool selected:

- Tool dwell:
  - ◆a. Path coordinate 0 Degrees
  - b. Clock angle beginning 0 Degrees
  - ◆ c. Clock angle end 30 Degrees
- ◆ Tool dwell:
  - ◆a. Path coordinate 150 Degrees
  - ◆ b. Clock angle beginning 110 Degrees
  - ◆ c. Clock angle end 120 Degrees
- ◆ Tool straight line:
  - ◆a. Path coordinate beginning 110 Degrees
  - ◆ b. Clock angle beginning 190 Degrees
  - ◆ c. Path coordinate end 30 Degrees
  - ◆d. Clock angle end 270 Degrees
- Tool interpolation point:
  - ◆a. Path coordinate 0 Degrees
  - ◆b. Clock angle 3600 Degrees
- and as an option
  - ♦ c. speed 0 rad/s
- ♦ d. Acceleration 0 rad/s2
- The display looks as follows

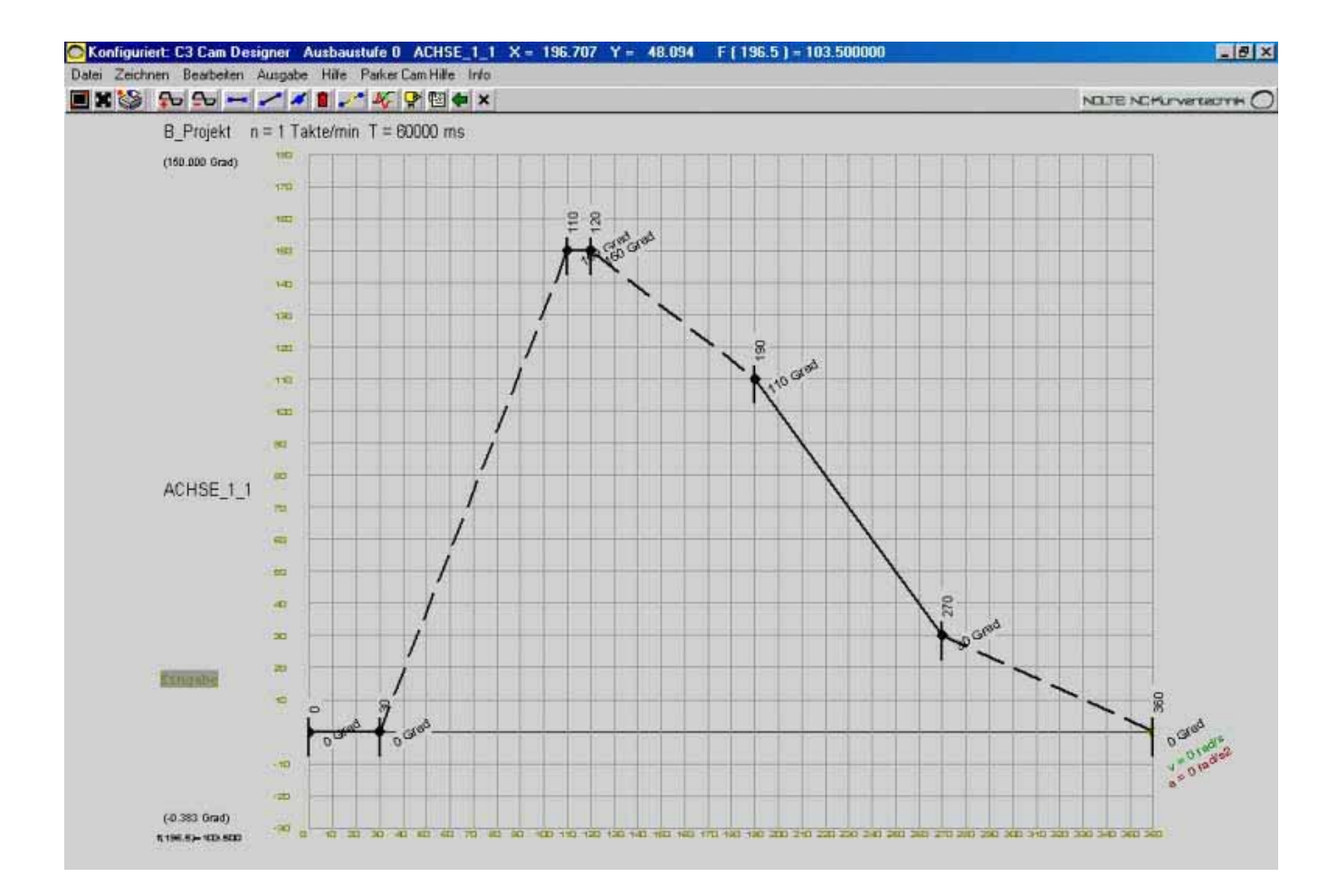

The dashed sections are now calculated by the CamDesigner. The transitions from dwell to motion are always calculated via a polynomial 5th order (in the BASIC version). For the transitions dwell-to-dwell, the preselected motion law is used. This can also be changed retrospectively in the header data (menu: edit: Header data). The

header data mask also states the cycle time (cycles per minute).

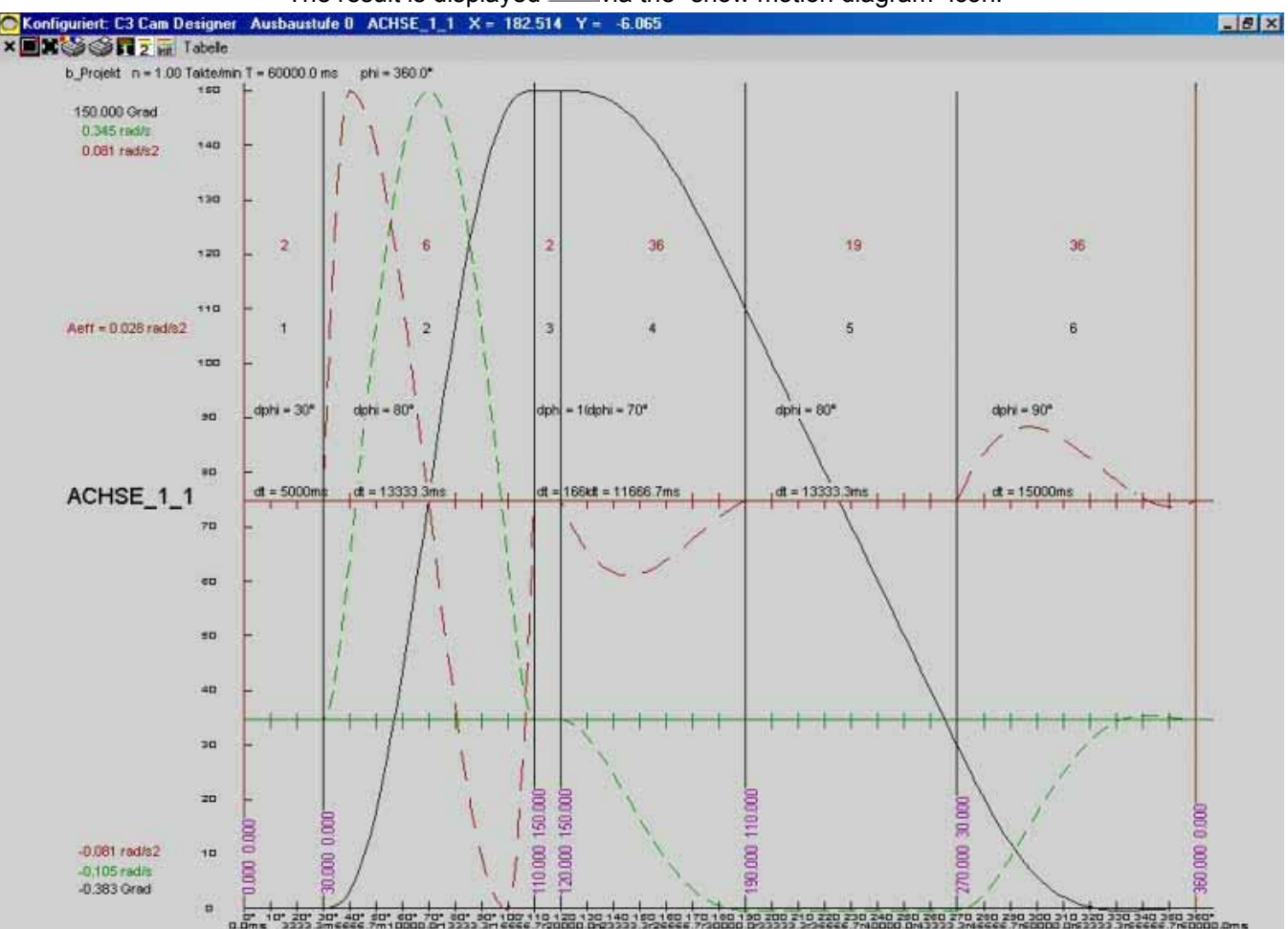

The result is displayed Area with the "show motion diagram" icon:

Displayed are the sequences for position, speed and acceleration, in physical units and with respect to the cycle time entered.

This window can be left via the X Icon. If necessary, you can make modifications (motion laws, cycle time, etc.) After the optimization the curve progression you can leave the CamDesigner via "file": "Exit"

The following dialog queries if the Cam Download is to take place immediately. The download can also be executed later via "Download": "Cam - curve data".

# 5.10.4.2 Cam functions of the Compax3 ServoManager / motion laws

## In this chapter you can read about:

| Description o                            | f the cam wiz        | ard           |                                         |                    |
|------------------------------------------|----------------------|---------------|-----------------------------------------|--------------------|
| mDesigner                                |                      |               |                                         |                    |
|                                          | Axis name (1         |               | Parameter axis 1 -                      |                    |
|                                          | Reset distance       | 2             | Master axis<br>Numerator<br>Denominator | 360<br> 1          |
|                                          | Signal source        | Encod         | stance [M_Units]<br>er A/B 5V           | 360 3              |
|                                          | Max. speed [M_       | Units/s]      | (5)                                     | 1200.000           |
| ADVANCED Level     6     Point reduction | $\hat{n}$            |               |                                         |                    |
| Interpolation tolerance                  |                      | $\sim$        |                                         | 0.0001             |
| Number of points per curve               | - (                  | 9             |                                         | 180                |
| Dwell-to-dwell motion law                | (10)                 | Modifie       | ed Sine Line accord                     | fing to Neklutin 💌 |
| Always calculate motion diagra           | ms<br>Modular grid I | or graphic ca | m input                                 |                    |
| Step angle                               |                      |               | (12)                                    | 10                 |
| Travel coordinate                        |                      |               | $\mathcal{Q}$                           | 1                  |
|                                          |                      |               | (13)                                    |                    |
| Click to Start Ca                        | mDesigner            |               | ](14)                                   | 15 Gancel          |

- 1 Name of the cam project being used in the CamDesigner.
- 2 Reset distance (=clock distance) of the master = length of the X axis in the CamDesigner.

The entry fields are inactive, if motion sequences were already created in the CamDesigner.

The values can, however, be modified in the header data of the CamDesinger. ATTENTION:

Cam interpolation points may need to be adapted or deleted, if they are redundant due to a smaller clock distance!.

Decimal numbers must be converted into integers as numerator and denominator values. Please note, that max. 3 decimal places are considered for numerator/denominator. (see on page 3)

3 If the master clock distance has more than 3 decimal places, a drift is created.

If the Compax3 ServoManager states this, you can avoid this drift by using an alternative master clock distance.

Use another unit for the alternative master clock distance, instead of [mm] or [degrees] rather use [product cycles] or [%], so that you have an integer. This unit is then valid for all master-related values (ME, MS, status values, ...) as well as for the curve.

Create the curve for this alternative master clock distance and you will get ad drift free curve operation.

the input field will become inactive, if motion sequences were already created in the CamDesigner. The alternative clock distance can also be manipulated in the header data mask of the CamDesigner.

Example:

Master: Direct-driven indexing table with 7 work stations;

Path/revolution = 360°

Reset distance = 360°

Slave: One of the work stations

Path/revolution = 360/7° master degree; cannot be displayed as clock resp. master reset distance (drift)!

Better: alternative clock distance e.g. 360 slave degrees.

4 Selection of the signal source which is used as default value for the master source (Input AXIS\_REF\_Local\_Cam on the IEC block C3\_MasterControl). An entry is required.

You can choose between configured signal sources.

The source can be changed afterwards with the input master of the IEC block C3\_MasterControl.

5 The maximum speed is used as axis dimensioning for the display of the motion profile as well as a limit value for the motion sequence..

At +/-10V as signal source, the value 10V is used (the entry field is deactivated).

This value can also be manipulated in the header data mask of the CamDesigner.

Please note: The value is converted into steps/min by the CamDesigner; therefore a slight difference in this value caused by rounding is possible after the return from the CamDesigner.

- 6 If the licence file is installed: Switching between Advanced and Basic version of the CamDesigner.
- 7 Interpolation point reduction deactivated: The curve is stored in equidistant interpolation points (corresponding to the stated number of interpolation points) Activation: The equidistant interpolation points are reduced (resulting in the creation of not equidistant interpolation points).

The interpolation points are removed so that the resulting error is smaller than the interpolation tolerance stated (linear interpolation is respected).

- 8 Interpolation tolerance (see 7).
- **9** Maximum number of interpolation points per curve. Value range 18..3600. Without activated interpolation point reduction, a curve has this number of interpolation points.

If the reduction is activated, the actual number of interpolation points may (depending on the tolerance selected) be smaller. Please respect that this value also constitutes the "basic grid" for the interpolation point reduction. The number of interpolation points can also be manipulated in the header data mask of the CamDesigner.

- **10** Here the dwell-to-dwell interpolation method is selected. The following motion laws are possible in the BasicVersion of the CamDesigner:
  - 3 Sloping Sine Line according to Helling-Bestehorn
  - 4 5th order polynomial
  - 5 Modified acceleration trapezoid
  - 6 Modified Sine Line according to Neklutin
  - 7 Simple sine (disadavantageous jerk)
  - 11 11th order polynomial
  - 12 Squared parabola (disadvantageous jerk)
  - 28 8th order polynomial (disadvantgeous jerk)
  - 30 low-noise cosine combination
  - 31 3th order polynomial (disadvantgeous jerk)
  - 32 4th order polynomial
  - 33 6th order polynomial (disadvantgeous jerk)
  - 34 7th order polynomial
  - 38 mirrored sine

• 47 harmonic combination

For all other interpolations, the 5th order polynomial is used in the basic version. In the "Advanced Version", all methods of interpolation (also in combination) are possible in general. A detailed description of the methods not mentioned here, can be found in the CamDesinger help.

The dwell-to-dwell motion law can also be specified in the header data mask of the CamDesigner.

11 if the option "always calculate motion diagrams" is activated, the CamDesigner will calculate the interpolated motion sequence and the acceleration sequence after each change.

This option can also be de-/activated in the header data mask of the CamDesigner.

**12** Modular grid for graphic cam input.

These values determine to which master/slave grid the curve elements placed with the aid of the mouse are brought ("catched"). The grid of the master (x)-axis must be smaller than the configured clock distance. These values can also be de-/activated in the input mask of the CamDesigner for curve points.

- **13** Here are displayed status resp. error messages and notes.
- 14 Starting the CamDesigner. This must be installed from the Compax3 CD before. After the return from the CamDesigner it is necessary to perform a curve data download in order to load the changes into Compax3 (even if the curves themselves were not modified).
- **15** Cancel. Closing gehe window, the changes are discarded.

## Motion laws:

Detailed information on the topic of "motion laws" can be found in the online help of the device.

# 5.10.5. Cam function structure

| n this chapter you can read about: |  |
|------------------------------------|--|
| Function modules of the cam        |  |
| Signal image                       |  |
| Cam reference systems              |  |

| 5.10.5.1     | Function   | modules | of the | cam  |
|--------------|------------|---------|--------|------|
| V. I V. V. I | I MIIOUOII | moduloo |        | vann |

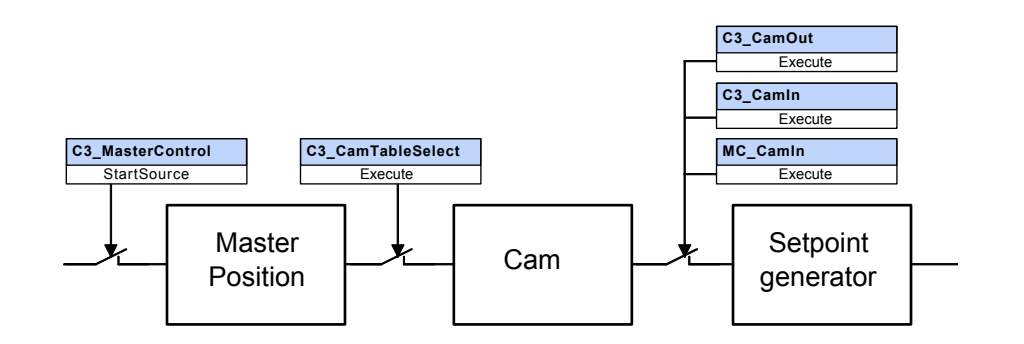

## Functions of the individual modules:

## Master Position:

- Detection of the master position
- Alignment / adjustment of the master position signal
- For this the following IEC modules are available
- C3\_MasterControl:
  - ♦ Select source
  - ♦ activate detection
- activate master back stop (only rising master signals are accepted)
- ◆C3\_SetMaster: Define start position for the master signal.
- ♦ C3\_MasterConfig: Define master reset distance (independent of the curve reseet distance).
- MC\_Phasing: Additional master distance which is added to the master signal and which causes a slave movement.

## Cam: Curve generation and control

- Selection of the curve
- Settings: run through curve once or cyclically
- Enable the master signal to the curve
- Definition of the master reference: relative or absolute.
- Specification of the master and slave segment distance.
- Specification of another MasterOffset with absolute reference or a starting delay with relative reference.

This is made via the "C3\_CamTableSelect2 IEC module.

## Setpoint generator: Coupling and decoupling curves

- Enable the curve slave position.
- ◆ Alignment / adjustment of the curve slave position to the actual slave position.
- For this the following IEC modules are available
- ◆ MC\_CamIn: Coupling with relative slave reference.
- ♦ C3\_CamIn: Coupling with absolute slave reference with coupling function, master coupling position and master synchronous position
- ◆C3\_CamOut: Decoupling with absolute slave reference with coupling function, master decoupling position, master braking position and slave standstill position.

## 5.10.5.2 Signal image

Displayed are 2 different signal plans, which differ in their master reference: • absolute master reference

◆ relative master reference

Displayed are:

- the master signal processing,
- + the function of the individual IEC function modules as well as
- ◆ the status objects made available for the commissioning or processing.
- **Symbols** Please make yourself familiar with the **Symbols of the signal image** (see page 228).

| Abbreviations: | RV:     | Reset distance of the virtual master (from C3 ServoManager wizard |
|----------------|---------|-------------------------------------------------------------------|
|                |         | "signal source")                                                  |
|                | RM Cam: | Reset distance of the master from curve                           |
|                | RS:     | Reset distance of the slave (from C3 ServoManger Wizard           |
|                |         | "configuration: Reference system)                                 |
|                | MD:     | Feed of the master axis                                           |
|                | SD:     | Feed of the slave axis                                            |
|                |         |                                                                   |

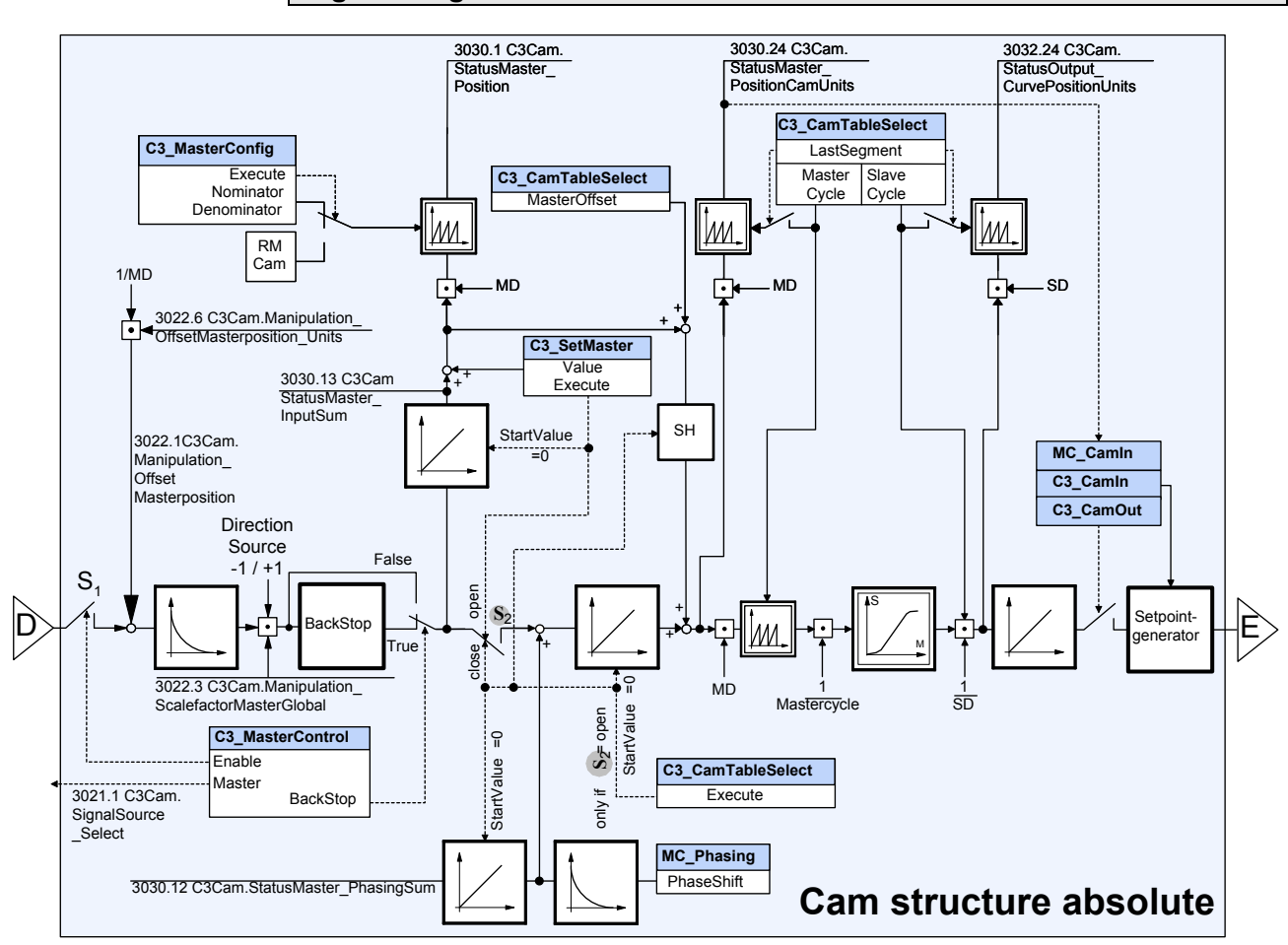

## Signal image with absolute master reference

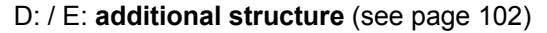

**Note:** Direction -1 / +1: with direction reversal (under configuration of signal sources) factor -1 is applied.

## Switches S1 & S2:

#### S1: Enable master acquisition; status switch in object 3030.7

O3030.7 = 0: switch open

O3030.7 = -2: switch closed, stop at the end of the cycle O3030.7 = 2: switch closed, stop at the end of the cycle - single operation (run through curve once)

O3030.7 = 4: switch closed, periodic operation (run through curve cyclically)

## S2: Enable cam input; status switch in object 3030.17

O3030.17 = 0: switch open

O3030.17 = 3: switch closed, single operation (run through curve once)

O3030.17 = 4: switch closed, periodic operation (run through curve cyclically)

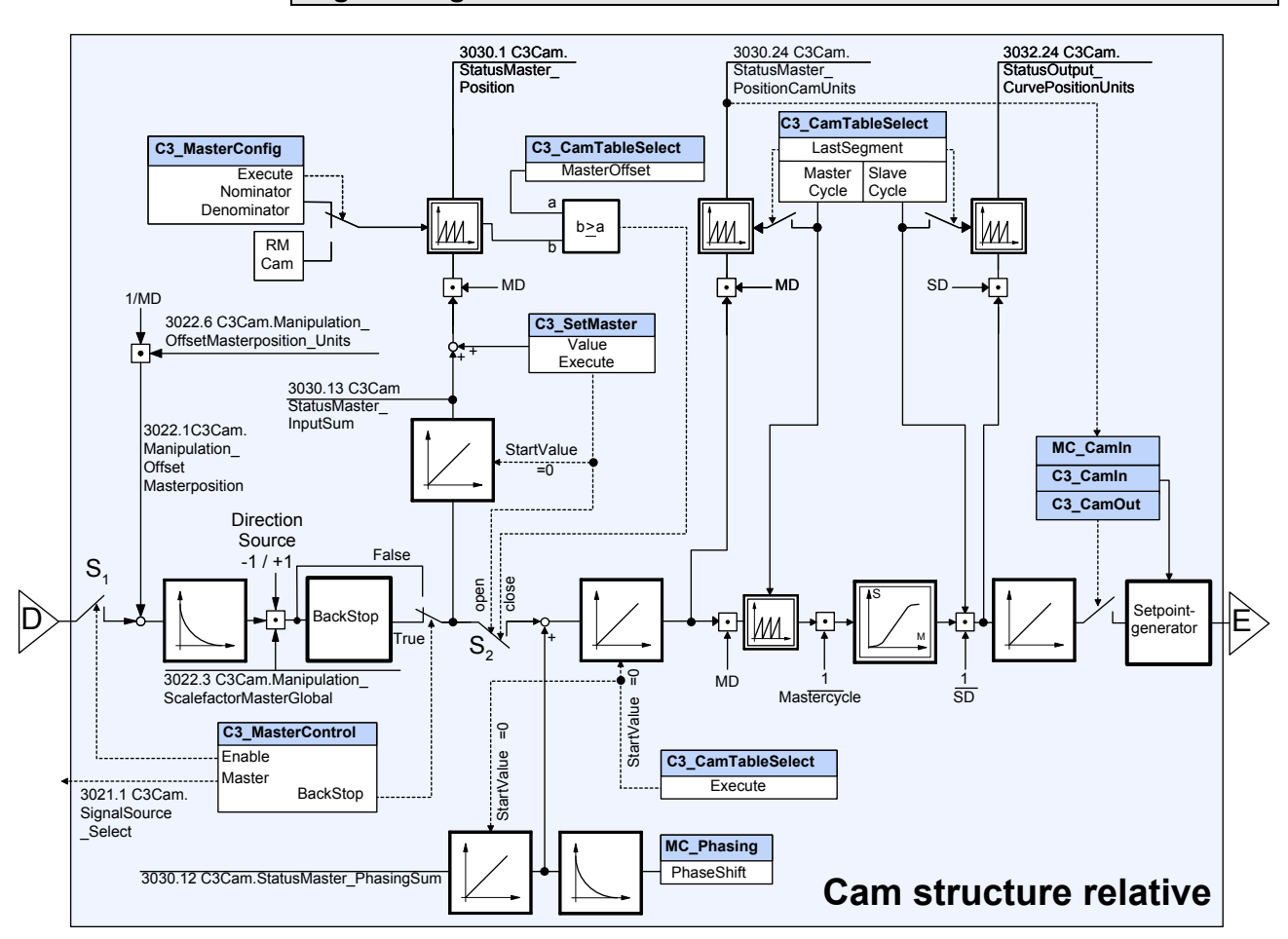

## Signal image with relative master reference

D: / E: additional structure (see page 102)

**Note:** Direction -1 / +1: with direction reversal (under configuration of signal sources) factor -1 is applied.

## Switches S1 & S2:

#### S1: Enable master acquisition; status switch in object 3030.7

O3030.7 = 0: switch open

O3030.7 = -2: switch closed, stop at the end of the cycle O3030.7 = 2: switch closed, stop at the end of the cycle - single operation (run through curve once) O3030.7 = 4: switch closed, periodic operation (run through curve cyclically)

## O3030.7 = 4: switch closed, periodic operation (run through curve cyclically)

## S2: Enable cam input; status switch in object 3030.17

O3030.17 = 0: switch open O3030.17 = 3: switch closed, single operation (run through curve once) O3030.17 = 4: switch closed, periodic operation (run through curve cyclically)

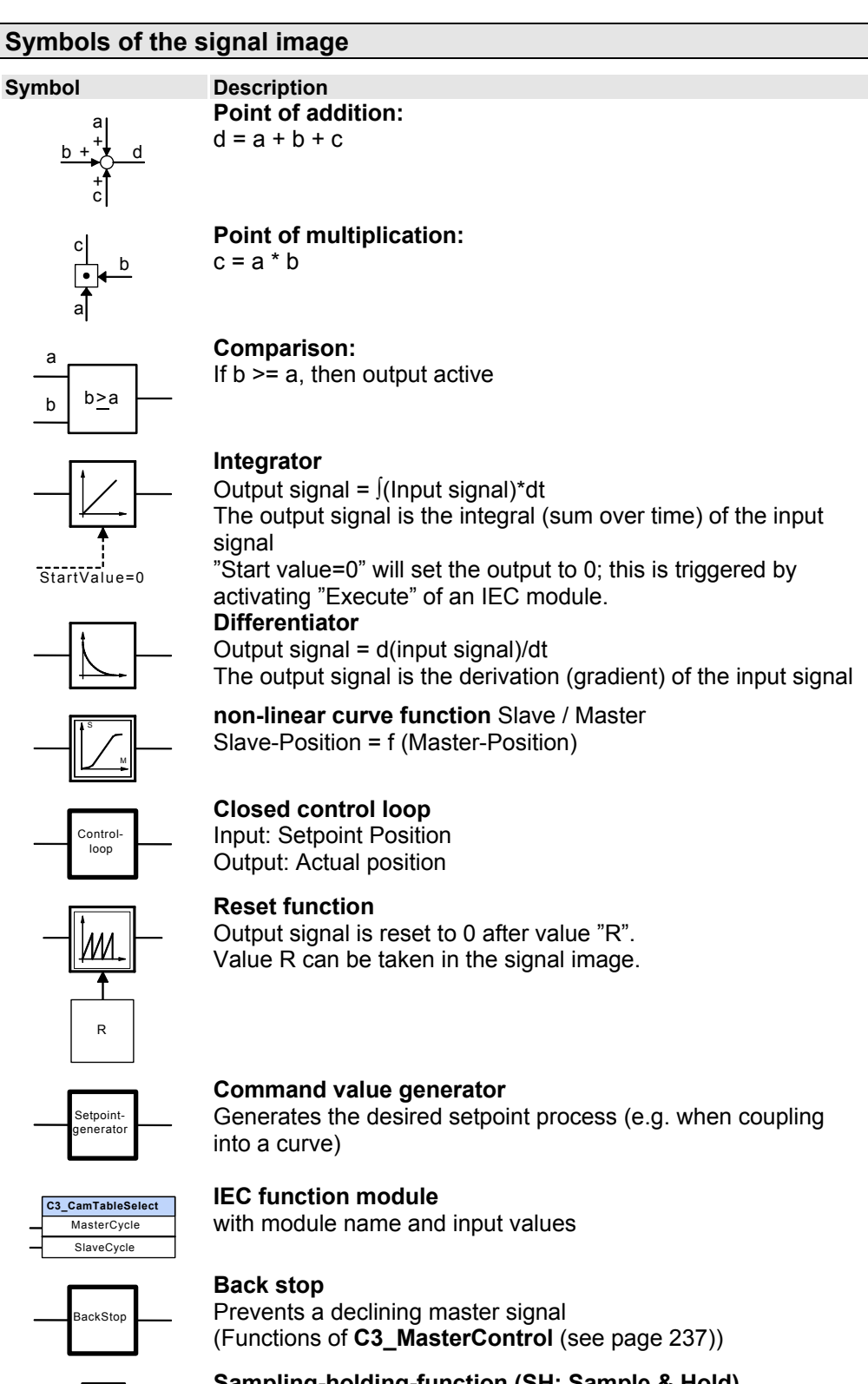

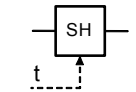

Sampling-holding-function (SH: Sample & Hold)

The input value of the SH member is written to the output with trigger signal t.

## 5.10.5.3 Cam reference systems

#### In this chapter you can read about:

| Relative master reference without offset   | 229 |
|--------------------------------------------|-----|
| Relative master reference with 180° offset | 230 |
| Absolute master reference without offset   | 231 |
| Absolute master reference with 180° offset | 232 |
| Relative slave reference                   | 232 |
| Absolute slave reference                   | 235 |

For a cam application it is necessary to adapt the curve values (positions) to the master and slave positions.

There are different possibilites to do this:

- ♦ relative master reference
  - without offset
- with offset
- absolute master reference
  - ♦ without offset
- with offset

The "Slave Cam output" setpoint signal from the curve is only related to the current physical slave position by the selected coupling function. A distinction is made between:

- relative slave reference and
- absolute slave reference

## Relative master reference without offset

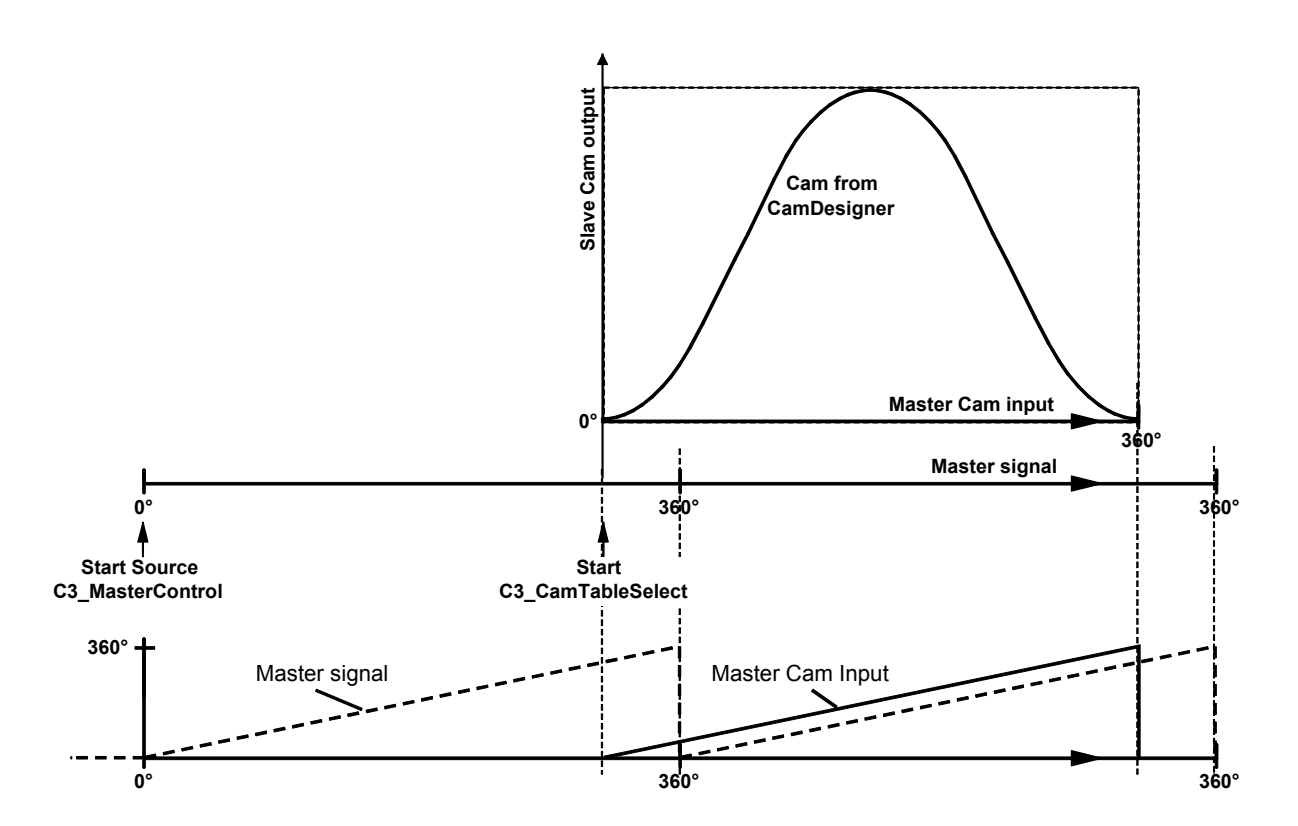

Master Cam input: Master signal at the curve input (C3Cam.StatusMaster\_PositionCamUnits o3030.24) Master signal: Master signal of the acquisition (C3Cam.StatusMaster\_Position o3030.1) Slave: Signal at the curve output (C3Cam.StatusOutput\_CurvePositionUnits

♦ With a relative master reference, a given curve is processed generally from the

Note:

beginning, independent of the start delay (=offset).

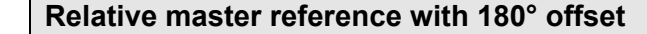

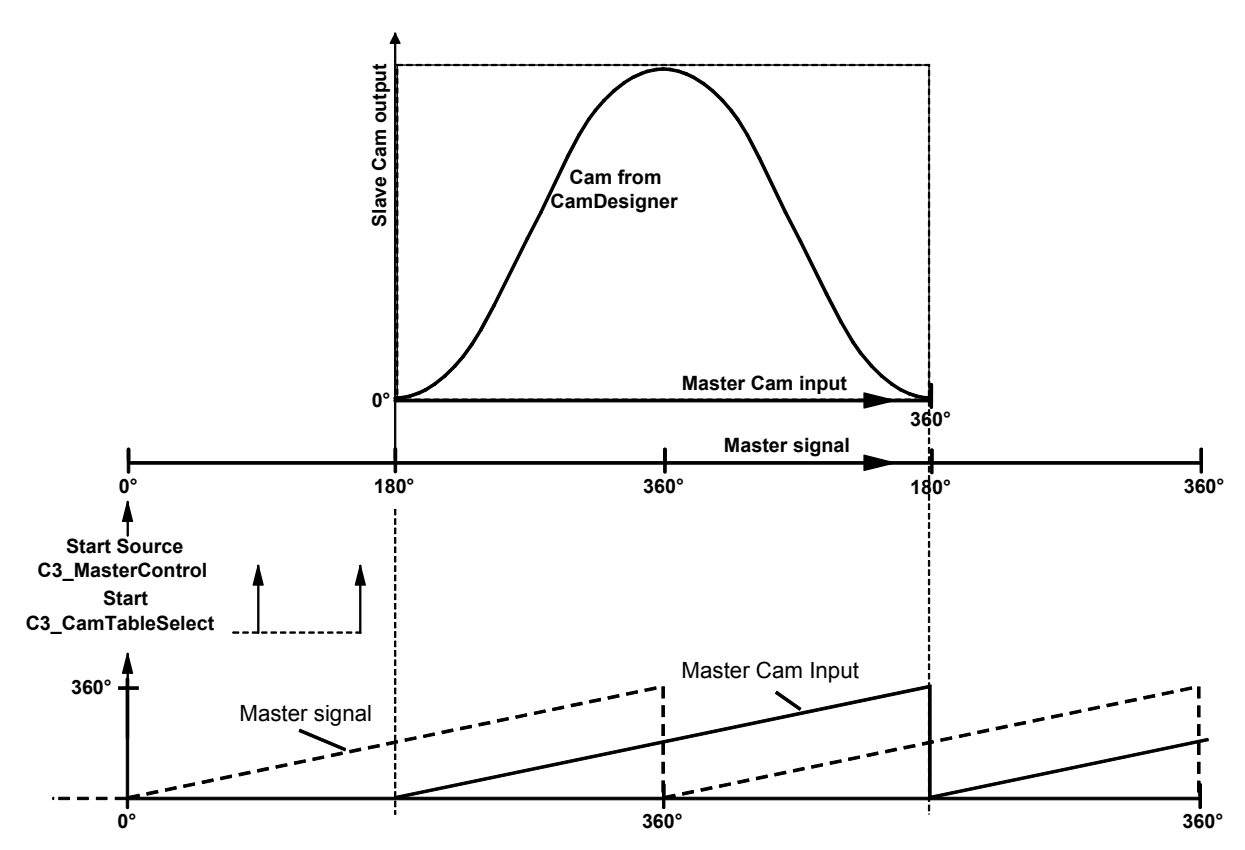

Master Cam input: Master signal at the curve input (C3Cam.StatusMaster\_PositionCamUnits o3030.24) Master signal: Master signal of the acquisition (C3Cam.StatusMaster\_Position o3030.1) Slave: Signal at the curve output (C3Cam.StatusOutput\_CurvePositionUnits o3032.24)

- **Note:** With a relative master reference, a given curve is processed generally from the beginning, independent of the start delay (=offset).
  - The offset is here used as start delay.
  - The start of the C3\_CamTableSelect can be at any position; it must however be before the start offset is reached.

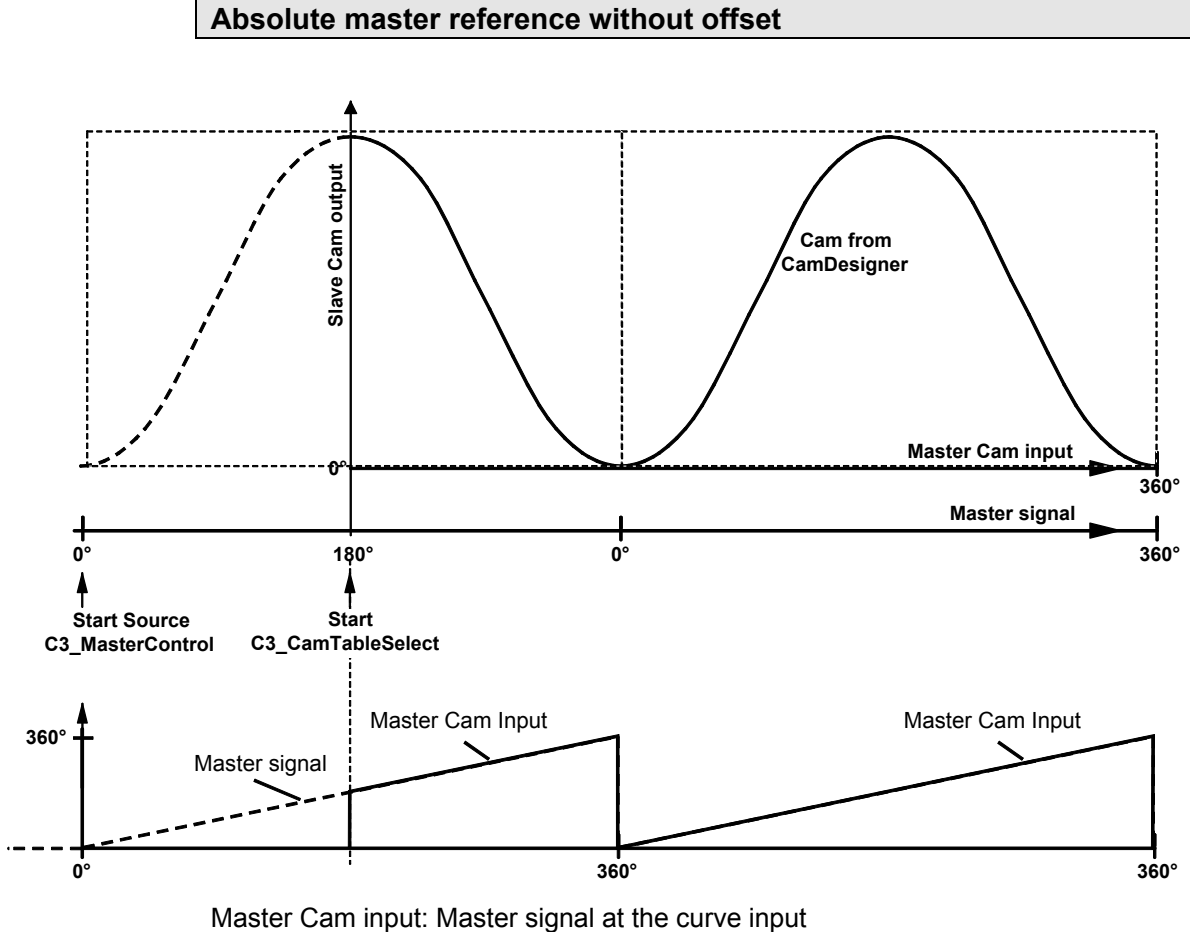

Master Cam input: Master signal at the curve input (C3Cam.StatusMaster\_PositionCamUnits o3030.24) Master signal: Master signal of the acquisition (C3Cam.StatusMaster\_Position o3030.1)

Slave: Signal at the curve output (C3Cam.StatusOutput\_CurvePositionUnits o3032.24)

Hint • Only with absolute master reference, a given curve can be started at any position. This position corresponds to the offset value if the events "Start Source C3\_MasterControl" and "Start C3\_CamTableSelect" take place at the same point in time. Alternatively, you can preset the start value of the master position acquisition with the C3\_SetMaster.

Typical application: Shifting an open, s-shaped curve in the master reference system.

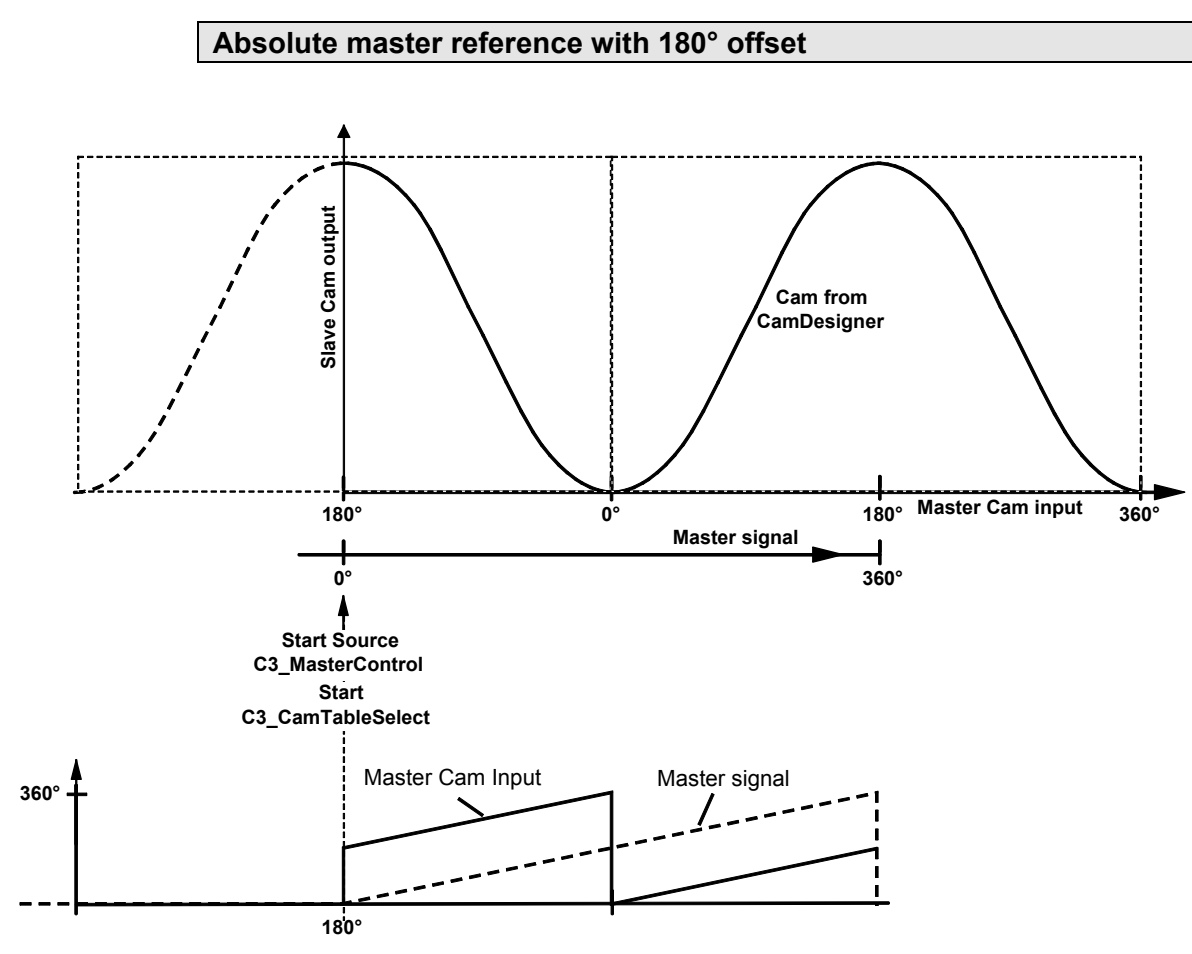

Master Cam input: Master signal at the curve input (C3Cam.StatusMaster\_PositionCamUnits o3030.24) Master signal: Master signal of the acquisition (C3Cam.StatusMaster\_Position 03030.1)

Slave: Signal at the curve output (C3Cam.StatusOutput\_CurvePositionUnits o3032.24)

Hint Only with absolute master reference, a given curve can be started at any position. This position corresponds to the offset value if the events "Start Source C3\_MasterControl" and "Start C3\_CamTableSelect" take place at the same point in time. Alternatively, you can preset the start value of the master position acquisition with the C3\_SetMaster.

Typical application: Shifting an open, s-shaped curve in the master reference system.

 The offset is added to the current value of the master signal at the start time of CamTableSelect.

## **Relative slave reference**

Relative slave reference can be established with MC\_CamIn. See also **application example 1** (see page 264)

Relative slave reference example 1

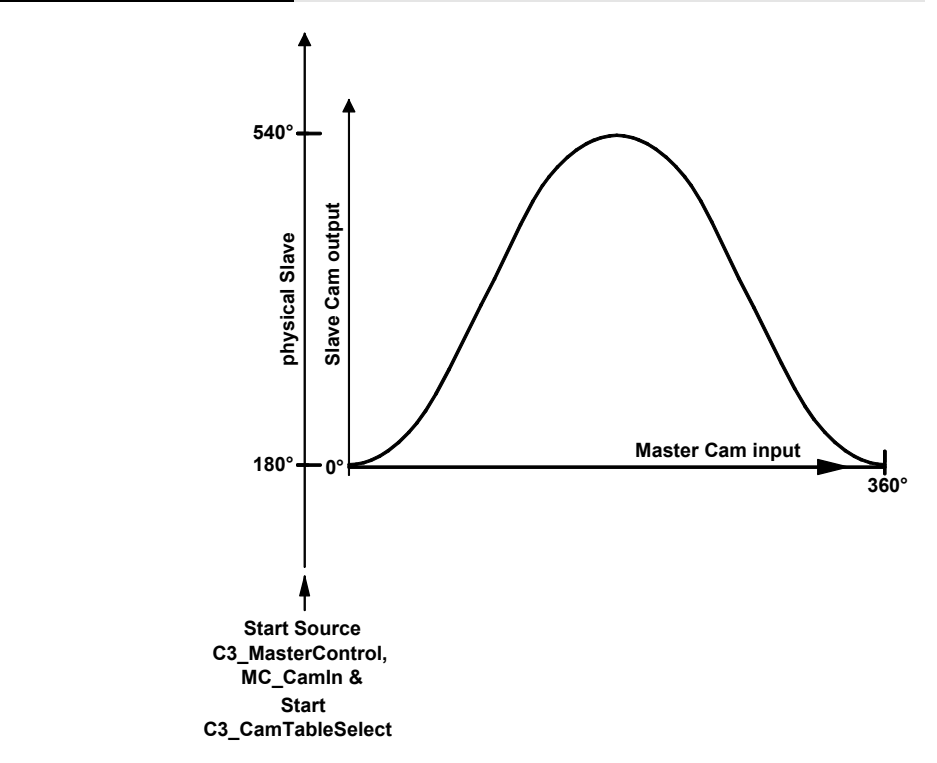

Example 1: MC CamIn is started before or upon the curve start and the master position acquisition:

Master Cam input: Master signal at the curve input (C3Cam.StatusMaster\_PositionCamUnits o3030.24) Master signal: Master signal of the acquisition (C3Cam.StatusMaster\_Position o3030.1) Slave: Signal at the curve output (C3Cam.StatusOutput\_CurvePositionUnits o3032.24)

## Relative slave reference example 2

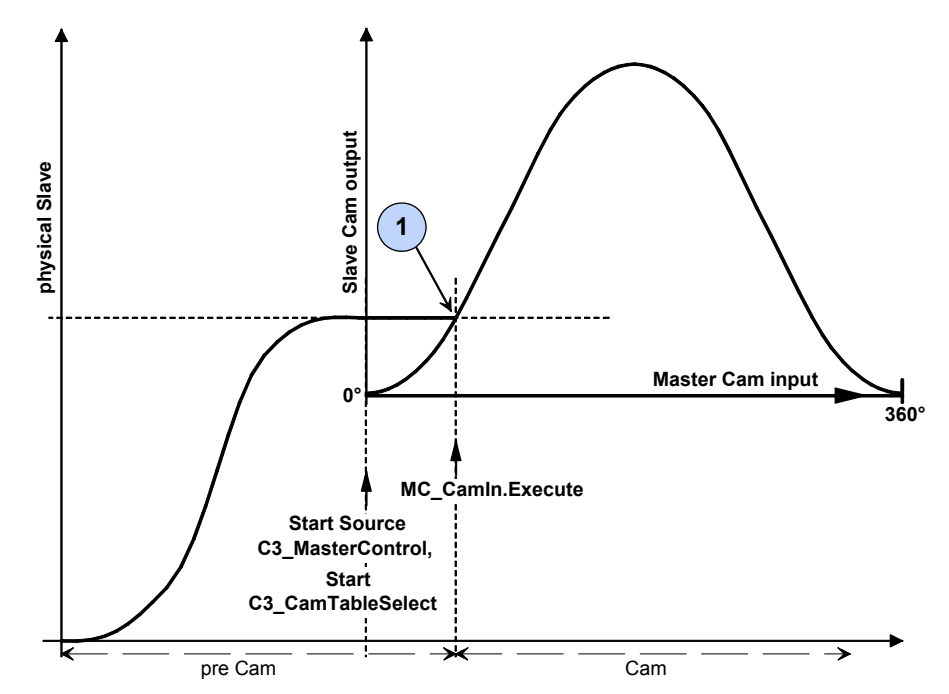

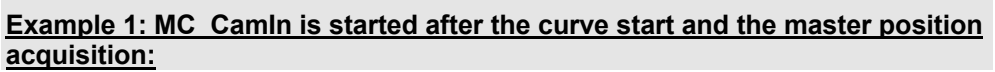

1: Alignment of the current slave setpoint position from the curve with the current setpoint position from the history of the Execute of the MC\_CamIn

Master Cam input: Master signal at the curve input (C3Cam.StatusMaster\_PositionCamUnits o3030.24) Master signal: Master signal of the acquisition (C3Cam.StatusMaster\_Position o3030.1) Slave: Signal at the curve output (C3Cam StatusOutput, CurvePositionUnits

Slave: Signal at the curve output (C3Cam.StatusOutput\_CurvePositionUnits o3032.24)

**Note:** If a closed curve is combined with absolute master reference, an entry with MC\_CamIn at a master position > 0 will lead to a backwards movement of the axis with reference to the start point.

## Absolute slave reference

Absolute reference can be established by coupling in with a coupling movement (Mode 1 or 2)

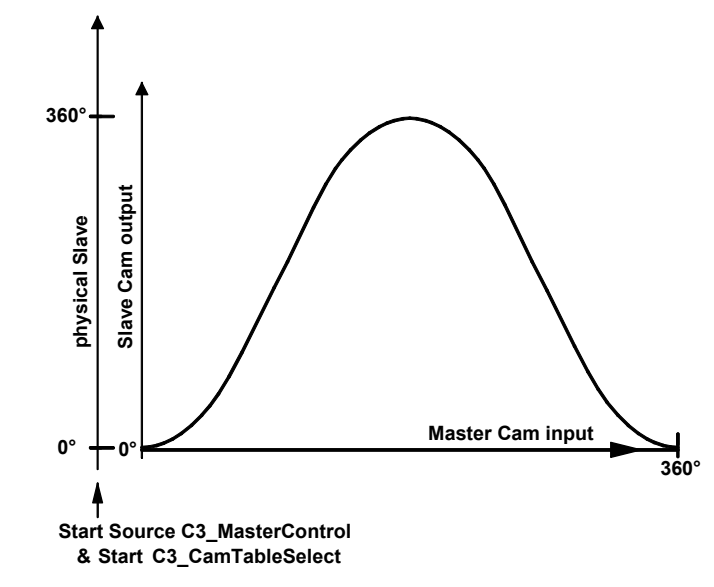

Master Cam input: Master signal at the curve input (C3Cam.StatusMaster\_PositionCamUnits o3030.24) Master signal: Master signal of the acquisition (C3Cam.StatusMaster\_Position o3030.1) Slave: Signal at the curve output (C3Cam.StatusOutput\_CurvePositionUnits o3032.24)

**Note:** The reference point and the curve zero point are always identical for absolute slave reference with C3\_CamIn.

# 5.10.6. Master signal source

#### In this chapter you can read about:

| Setting the position of the selected master source (C3_SetMaster)       | 236 |
|-------------------------------------------------------------------------|-----|
| Recording the position of the selected master source (C3_MasterControl) | 237 |
| Control of the cam generator (C3 CamTableSelect)                        | 240 |
| C3_MasterConfig                                                         | 243 |
| Master signal phase shift (MC_Phasing)                                  | 244 |

# 5.10.6.1 Setting the position of the selected master source (C3\_SetMaster)

| FB name         | C3_Set       | C3_SetMaster                           |  |  |
|-----------------|--------------|----------------------------------------|--|--|
| Setting the mas | ter position |                                        |  |  |
| VAR_IN_OUT      |              |                                        |  |  |
| Slave           | INT          |                                        |  |  |
| VAR_INPUT       |              |                                        |  |  |
| Execute         | BOOL         | Start setting sequence                 |  |  |
| Value           | REAL         | Start value                            |  |  |
| VAR_OUTPU       | т            |                                        |  |  |
| Done            | BOOL         | Setting sequence finished successfully |  |  |
| Error           | BOOL         | Setting the master failed              |  |  |
| Note:           | •            |                                        |  |  |

• Setting the value is possible:

- without having selected a curve
- during master position acquisition.
- The SetMaster function can only be executed, if the axis is not synchronized (not in "Synchronized Motion")
- SetMaster intrrupts the connection with the curve generator (see in the signal image (see page 225)).
- ◆ If the "Value" is greater than the current reset distance, the value is allowed for in the reset distance.

|                      | C3_SetMaster     |  |
|----------------------|------------------|--|
| <br>Execute : BOOL   | Done : BOOL      |  |
| <br>Value : REAL     | Error : BOOL     |  |
| <br>Slave : AXIS_REF | Slave : AXIS_REF |  |

Timing for Execute / Done:

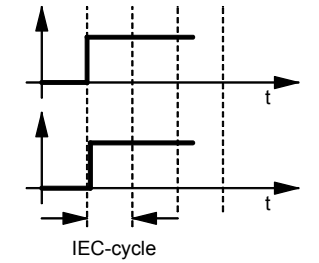

"Done" comes immediately after the execution of the module.

# 5.10.6.2 Recording the position of the selected master source (C3\_MasterControl)

| FB name                                | C3_MasterControl |                                                                                                    |  |
|----------------------------------------|------------------|----------------------------------------------------------------------------------------------------|--|
| Start and Stop of the master detection |                  |                                                                                                    |  |
| VAR_IN_OUT                             |                  |                                                                                                    |  |
| Slave                                  | INT              | Axis-ID (library constants)                                                                                                    |  |
| VAR_INPUT                              |                  |                                                                                                    |  |
| Enable                                 | BOOL             | Starting the module.<br>Acquisition is started or stopped in accordance with the<br>Mode                                                                                                    |  |
| StartMode                              | INT              | Selection of the Start mode<br>1: Start of the detection with rising edge of the enable<br>2: Fast start after external event (Impulse). Defined by<br>"StartSource" and "StartMask", , does start within 0.5ms.<br>3: Start of the acquisition with the next encoder zero pulse,<br>after the start of the modules (Enable = TRUE) |  |
| StartSource                            | DWORD            | Specification of an object (see example) for starting the detection.<br>Only relevant with StartMode 2.<br>The address operator ADR () must be used for the selection of an object.                                                                                                    |  |
| StartMask                              | WORD             | Binary mask for and-linking the source in order to select a bit from the source object.<br>Only relevant with StartMode 2.                                                                                                    |  |
| StopMode                               | INT              | Selection of the Stop mode<br>1: Stops the acquisition with falling edge of the Enable<br>2: Stops the detection at the end of the master clock<br>distance. Defined via the curve or via <b>C3_MasterConfig</b><br>(see page 243).                                                                                                 |  |
| Periodic                               | BOOL             | False: run trough once<br>True: cyclic run                                                                                                    |  |
| BackStop                               | BOOL             | False: Backstop not active<br>True: Back stop active                                                                                                    |  |
| Master                                 | INT              | Axis- ID of theMaster signal source (see page 161)<br>AXIS_REF_HEDA: HEDA<br>AXIS_REF_Physical: +/-10V, step/direction/ Encoder<br>AXIS_REF_Virtual: virtual Master                                                                                                    |  |

| Status       | BOOL | Shows that the master position acquisition is running  |
|--------------|------|--------------------------------------------------------|
| EndOfProfile | BOOL | Impulse at the end of the configured master cycle      |
| Busy         | BOOL | Waiting for an external event                          |
| Error        | BOOL | Command was aborted; error when starting the detection |
|              |      |                                                        |

## Note:

• Witht the active enable, the "Periodic" and "Master" inputs are always accepted.

- ${\ensuremath{\bullet}}$  With the transition Enable low to high the StartMode is evaluated.
- With the transition Enable high to low the StopMode is evaluated.
- Only one module controlling the detection is allowed in the project.
- Enable and StartSource must have different sources.

|   | C3_Maste            | erControl           |   |
|---|---------------------|---------------------|---|
|   |                     |                     |   |
|   | Enable : BOOL       | Status : BOOL       |   |
|   | StartMode : INT     | EndOfProfile : BOOL |   |
|   | StartSource : DWORD | Busy : BOOL         | _ |
|   | StartMask : WORD    | Error : BOOL        | _ |
|   | StopMode : INT      | Slave : AXIS_REF    |   |
|   | Periodic : BOOL     |                     |   |
|   | BackStop : BOOL     |                     |   |
|   | Master : INT        |                     |   |
| _ | Slave : AXIS_REF    |                     |   |

## **Example 1:** • Enable of the master position acquisition with input I0.

- Start of the detection with an external event = rising edge at the I1 input. Input I1 is selected via the object "C3.DigitalInput\_Value".
  - The input I1 is placed on Bit 1 (counting from 0), as a result the input "StartMask" receives the value 2.
- Detection runs in single mode.

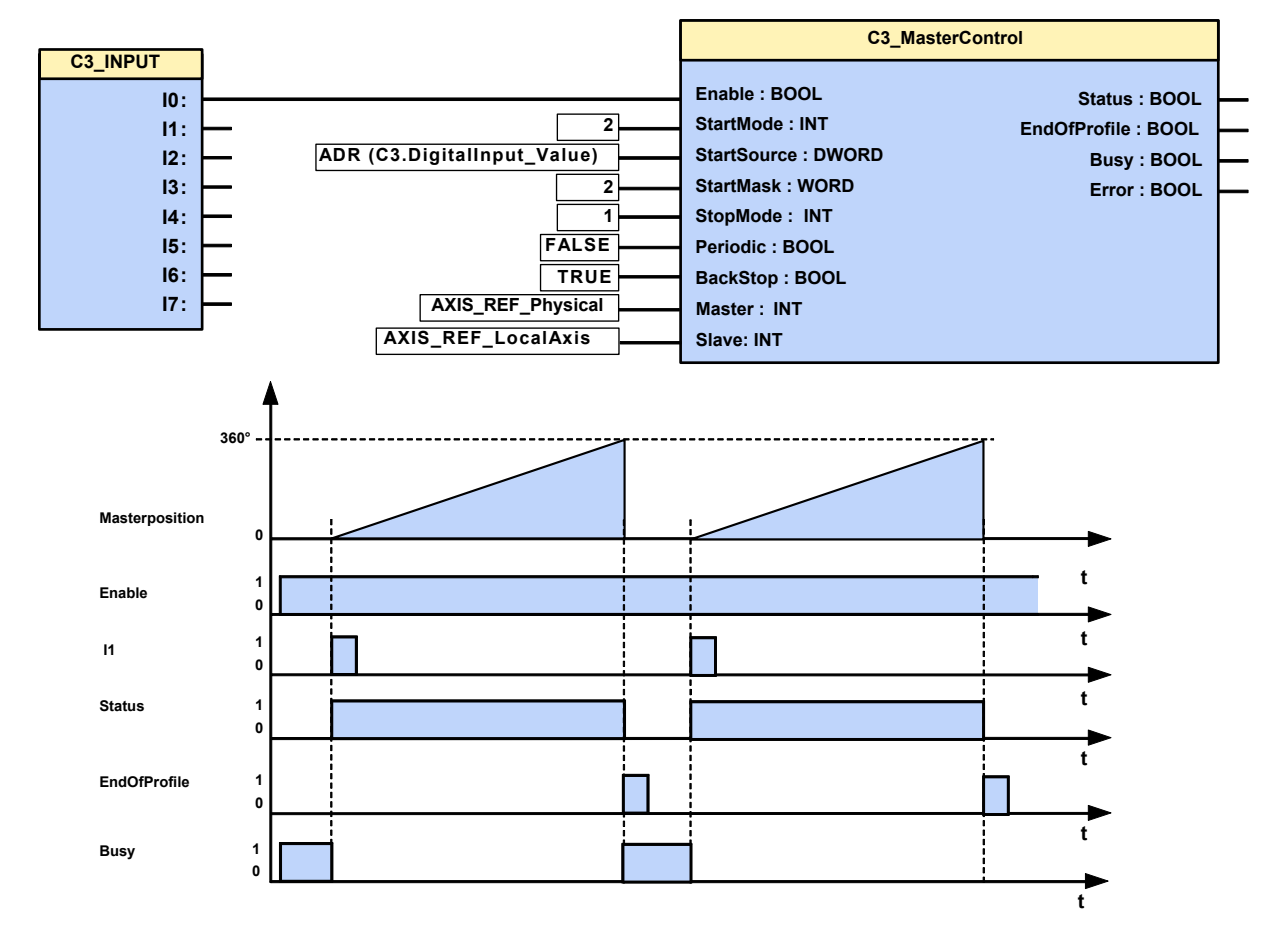

## Example 2: StopMode=2: Acquisition stops at the end of the master clock distance

♦ If "Enable" is deactivated within the master clock distance and is re-activated before the end of the master clock distance, the acquisition will continue undisturbed.

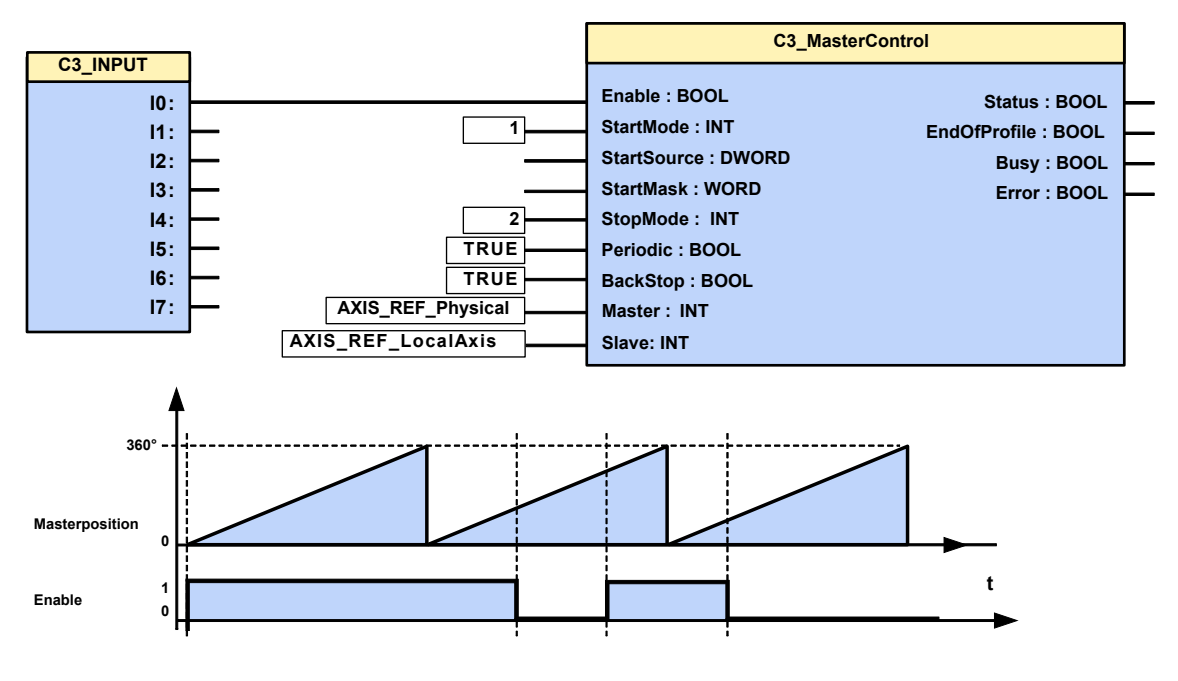

## Cam operation with STOP or Error

The master position and the curve are not influenced by a STOP or an error of the axis.

The detection and the curve generation continue; this means that the curve output is also available in the case of an error.

# 5.10.6.3 Control of the cam generator (C3\_CamTableSelect)

| FB name                 | C3 CamTableSelect              |                                                                                                    |  |
|-------------------------|--------------------------------|----------------------------------------------------------------------------------------------------|--|
| Control of the curve of | Control of the curve generator |                                                                                                    |  |
| VAR IN OUT              |                                |                                                                                                    |  |
| Master                  | INT                            | Axis ID; constant: AXIS REF LocalCam                                                                                                    |  |
| Slave                   | INT                            | · <u> </u>                                                                                                    |  |
|                         |                                |                                                                                                    |  |
| VAR_INPUT               |                                |                                                                                                    |  |
| Execute                 | BOOL                           | Curve selection with positive edge                                                                                                    |  |
| CamTable                | INT                            | Curve number (beginning with 1)                                                                                                    |  |
| Periodic                | BOOL                           | =FALSE: run through curve once (Single operation)<br>=TRUE: cyclic run trough curve (periodic operation)                                                                                                    |  |
| MasterAbsolute          | BOOL                           | Select master reference of the curve<br>FASLE = relative<br>TRUE = absolute                                                                                                    |  |
| Mastercycle             | REAL                           | Value of the master segment distance [physical units] 3 decimal places are considered.                                                                                                    |  |
| Slavecycle              | REAL                           | Value of the slave segment distance [physical units] 3 decimal places are considered.                                                                                                    |  |
| MasterOffset            | REAL                           | Absolute mode:<br>Offset at the start of the master position aquisition<br>relative mode:<br>Start delay, the master position acquisition starts if the<br>master signal reaches this value, see in the <b>signal image</b><br>(see page 225).<br>If the input is open the curve starts with Execute (without<br>delay) |  |
| LastSegment             | BOOL                           | Resets the display, see in the <b>signal image</b> (see page 225) and is used as reference signal for coupling.                                                                                                    |  |
| VAR_OUTPUT              |                                |                                                                                                    |  |
| Done                    | BOOL                           | Change of curves finished                                                                                                    |  |
| Busy                    | BOOL                           | Waiting for change of cams                                                                                                    |  |
| EndOfSegment            | BOOL                           | Impulse at the end of a curve even if no Execute is present                                                                                                    |  |
| Error                   | BOOL                           | Command aborted<br>Error in cam selection or master connection                                                                                                    |  |

## Note:

- If the inputs "Mastercycle" and "Slavecycle" are not assigned, the master cycle is accepted by the configuration and the highest feed of the selected curve is taken as slave cycle (see **curve types** (see page 211)).
- If the MasterAbsolute input stands on TRUE (absolute), the switch to the curve genertor is closed with the CamTableSelect and the curve adapts to the master position detection.

The MasterOffset functions as Offset for the master position acquisition; Input not assigned means MasterOffset = 0.

 If the MasterAbsolute input stands on FALSE (relative), the switch to the curve generator is closed with the CamTableSelect and the curve does not adapt but begins on the master side at 0.

The MasterOffset works as start delay; the curve starts only when the master has traveled further than this value in the positive direction.

- ◆ If the curve runs in single mode, only direct coupling with MC\_CamIn is sensible.
- ♦ If the curve runs in single mode and the master runs periodically, it is only sensible to have the curve run relative to the master.
- After running through the curve in single mode, the drive changes from the "Synchronized Motion" state back to the "Standstill" state, i.e. after a SingleStart a positioning is possible.
- An Execute during a curve cycle leads to a curve change at the end of the curve cycle. The "MasterAbsolute" and "MasterOffset" inputs are not evaluated.
   Please note: If an Execute signal follows an Execute (by bouncing), another change of curve is already triggered.
- With relative master reference (MasterAbsoute=FALSE) with start delay, the change of curve is already executed (Done=TRUE), if the master signal has not yet reached the Masteroffset (start delay).
- In the event of error message 0xFFE2: Er ror in the IEC61131-3 program sequence. Function module was called with incorrect parameters. CamTable<1 or CamTable>C3Cam.StatusData\_SegmentsInFlash

| C3_CamTableSelect     |                                                                                                    |                                                                                                    |  |
|-----------------------|----------------------------------------------------------------------------------------------------|----------------------------------------------------------------------------------------------------|--|
|                       |                                                                                                    |                                                                                                    |  |
| Execute : BOOL        | Done : BOOL                                                                                                    |                                                                                                    |  |
| CamTable : INT        | Busy : BOOL                                                                                                    |                                                                                                    |  |
| Periodic : BOOL       | EndOfSegment : BOOL                                                                                                    |                                                                                                    |  |
| MasterAbsolute : BOOL | Error : BOOL                                                                                                    |                                                                                                    |  |
| Mastercycle : REAL    | Master : AXIS_REF                                                                                                    |                                                                                                    |  |
| Slavecycle : REAL     | Slave : AXIS_REF                                                                                                    |                                                                                                    |  |
| MasterOffset : REAL   |                                                                                                    |                                                                                                    |  |
| LastSegment : BOOL    |                                                                                                    |                                                                                                    |  |
| Master : AXIS_REF     |                                                                                                    |                                                                                                    |  |
| Slave : AXIS_REF      |                                                                                                    |                                                                                                    |  |
|                       | Execute : BOOL<br>CamTable : INT<br>Periodic : BOOL<br>MasterAbsolute : BOOL<br>Mastercycle : REAL<br>Slavecycle : REAL<br>MasterOffset : REAL<br>LastSegment : BOOL<br>Master : AXIS_REF<br>Slave : AXIS_REF | Execute : BOOL       Done : BOOL         CamTable : INT       Busy : BOOL         Periodic : BOOL       EndOfSegment : BOOL         MasterAbsolute : BOOL       Error : BOOL         MasterCycle : REAL       Master : AXIS_REF         Slavecycle : REAL       Slave : AXIS_REF         Master : AXIS_REF       Slave : AXIS_REF         Slave : AXIS_REF       Slave : AXIS_REF |  |

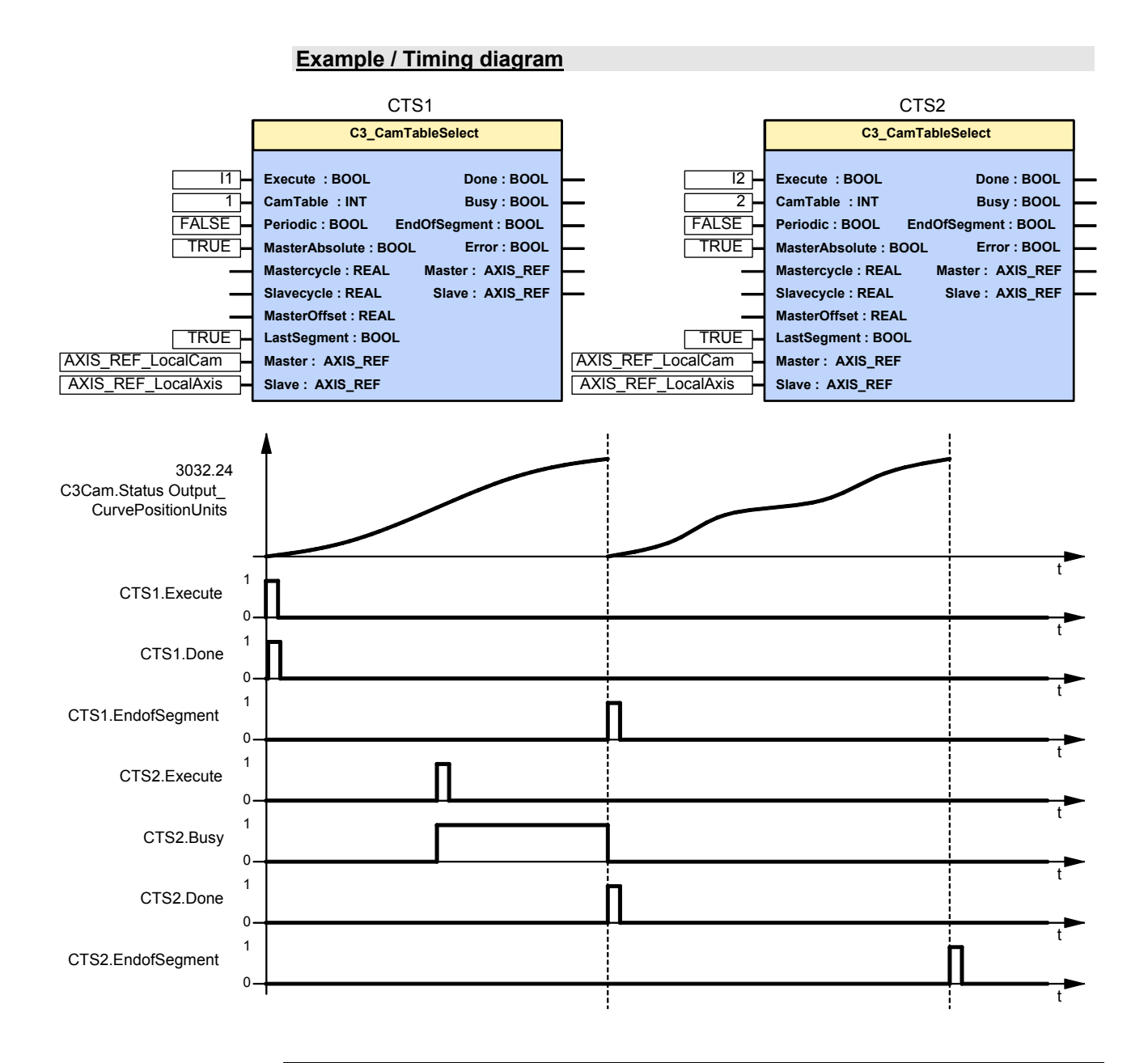

## Cam operation with STOP or Error

The master position and the curve are not influenced by a STOP or an error of the axis.

The detection and the curve generation continue; this means that the curve output is also available in the case of an error.

| 5.10.6.4 | C3 MasterConfig |
|----------|-----------------|
|----------|-----------------|

| Conligure reset of                                     | distance of the pos                                       | sition of selected master                                                                                                    |
|--------------------------------------------------------|-----------------------------------------------------------|----------------------------------------------------------------------------------------------------|
| (does not influen                                      | ce the curve, only                                        | in the display object)                                                                                                    |
| VAR_IN_OUT                                             |                                                           |                                                                                                    |
| Slave                                                  | INT                                                       | Axis-ID (library constants)                                                                                                    |
| VAR_INPUT                                              |                                                           |                                                                                                    |
| Execute                                                | BOOL                                                      | Start configuration                                                                                                    |
| Numerator                                              | DINT                                                      | Numerator of the reset distance to master position acquisition                                                                               |
| Denominator                                            | DINT                                                      | Numerator of the reset distance for the position of<br>selected master source<br>(automatically 1 with alternative master clock<br>distance) |
| The reset distant<br>Numerator = 0<br>thus the display | nce is disabled v<br>and Denominato<br>/ is no longer res | with:<br>or = 1<br>set                                                                                                    |
| VAR_OUTPUT                                             |                                                           |                                                                                                    |
| Done                                                   | BOOL                                                      | Configuration finished successfully.                                                                                                    |
| Error                                                  | BOOL                                                      | Configuration of the master failed                                                                                                    |
| Note:                                                  |                                                           |                                                                                                    |
| Madula aan h                                           | e executed with                                           | running master                                                                                                    |

- ◆ The reset distance defined via the module deactivates the previously valid reset distance of the curve, see in the signal image (see page 225).
- ♦ For linked curves (see page 271) the sum of all master segments (Numerator / Denominator) is entered as reset distance.

| C3_MasterConfig      |                  |          |
|----------------------|------------------|----------|
| Execute : BOOL       | Dono - ROOL      |          |
|                      | Done : BOOL      |          |
| Numerator : DINT     | Error : BOOL     | <u> </u> |
| Denominator : DINT   | Slave : AXIS_REF | <u> </u> |
| <br>Slave : AXIS_REF |                  |          |
|                      |                  |          |

Timing for Execute / Done:

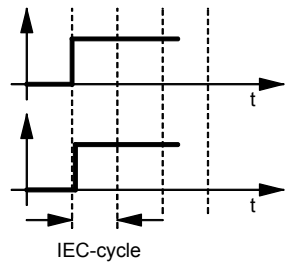

"Done" comes immediately after the execution of the module.

## 5.10.6.5 Master signal phase shift (MC\_Phasing)

|                                                                                         |                                                                                        | -                                                                                           |  |  |  |
|-----------------------------------------------------------------------------------------|----------------------------------------------------------------------------------------|---------------------------------------------------------------------------------------------|--|--|--|
| FB name                                                                                 | MC_Phas                                                                                | sing                                                                                        |  |  |  |
| A phase equalization                                                                    | A phase equalization between Master and Slave can be performed with a position offset. |                                                                                             |  |  |  |
| Only the Master signal in the Slave is affected in this case. The Master itself remains |                                                                                        |                                                                                             |  |  |  |
| unaffected.                                                                             |                                                                                        |                                                                                             |  |  |  |
| PhaseShift influences                                                                   | s the maste                                                                            | er signal before the curve; the slave moves by the resulting                                |  |  |  |
|                                                                                         | ve.                                                                                    | ince sources on additional affect of the Master signal by the                               |  |  |  |
| Calling MC_Phasing                                                                      | a second t                                                                             | ime causes an additional onset of the master signal by the                                  |  |  |  |
|                                                                                         | aseonin                                                                                |                                                                                             |  |  |  |
| VAR_IN_OUT                                                                              |                                                                                        |                                                                                             |  |  |  |
| Master                                                                                  | INT                                                                                    | Axis ID; constant: AXIS_REF_LocalCam                                                        |  |  |  |
| Slave                                                                                   | INT                                                                                    | Axis-ID (library constants)                                                                 |  |  |  |
|                                                                                         |                                                                                        |                                                                                             |  |  |  |
| VAR_INFOT                                                                               | 1                                                                                      |                                                                                             |  |  |  |
| Execute                                                                                 | BOOL                                                                                   | Starts the sequences of the module with positive edge                                       |  |  |  |
| PhaseShift                                                                              | REAL                                                                                   | The relative distance that will be added to the Master signal                               |  |  |  |
|                                                                                         |                                                                                        | (configured unit [units]) (positive and negative direction)                                 |  |  |  |
|                                                                                         |                                                                                        | definiert )                                                                                 |  |  |  |
| MoveVelocity                                                                            |                                                                                        | Speed when adjusting the Master signal (shueve positive)                                    |  |  |  |
| WOVEVEICCIty                                                                            | REAL                                                                                   | (not necessarily reached) [units/s] <value range=""> (see</value>                           |  |  |  |
|                                                                                         |                                                                                        | page Fehler! Textmarke nicht definiert.)                                                    |  |  |  |
| Acceleration                                                                            | DINT                                                                                   | Acceleration when adjusting the Master signal (always                                       |  |  |  |
|                                                                                         |                                                                                        | positive) [units/s <sup>2</sup> ] <value range=""> (see page Fehler!</value>                |  |  |  |
|                                                                                         |                                                                                        | Textmarke nicht definiert.)                                                                 |  |  |  |
| Deceleration                                                                            | DINT                                                                                   | Deceleration when adjusting the Master signal (always                                       |  |  |  |
|                                                                                         |                                                                                        | positive) [Units/s <sup>2</sup> ] <b><value range=""></value></b> (see page <b>Fehler</b> ! |  |  |  |
|                                                                                         |                                                                                        | Textmarke nicht definiert.)                                                                 |  |  |  |
| Jerk                                                                                    | DINT                                                                                   | Acceleration <b>jerk</b> (see page 183) [Units/s <sup>3</sup> ] when changing               |  |  |  |
|                                                                                         |                                                                                        | the master signal (always positive) <value range=""> (see</value>                           |  |  |  |
| lark Decel                                                                              | DINIT                                                                                  | page remer! Textmarke mont demnert.)                                                        |  |  |  |
| JerkDecei                                                                               | DINT                                                                                   | Deceleration Jerk [Units/s <sup>o</sup> ] when adjusting the Master                         |  |  |  |
|                                                                                         |                                                                                        | Textmarke nicht definiert.)                                                                 |  |  |  |
|                                                                                         | 1                                                                                      |                                                                                             |  |  |  |
| VAR_OUTPUT                                                                              |                                                                                        |                                                                                             |  |  |  |
| Done                                                                                    | BOOL                                                                                   | Phase offset achieved                                                                       |  |  |  |
| CommandAborted                                                                          | BOOL                                                                                   | Command aborted                                                                             |  |  |  |
| Error                                                                                   | BOOL                                                                                   | Error while executing module                                                                |  |  |  |

## Note:

 The values PhaseShift, Velocity, Acceleration, Deceleration, Jerk JerkDecel are no absolute values, they are added to the current movement of the master signal.

- MC\_Phasing is not stopped by a stop of the axis.
- This module cannot be operated with C3\_ShiftPosition and MC\_MoveSuperImposed at a time.

This function is only possible in cam operation.

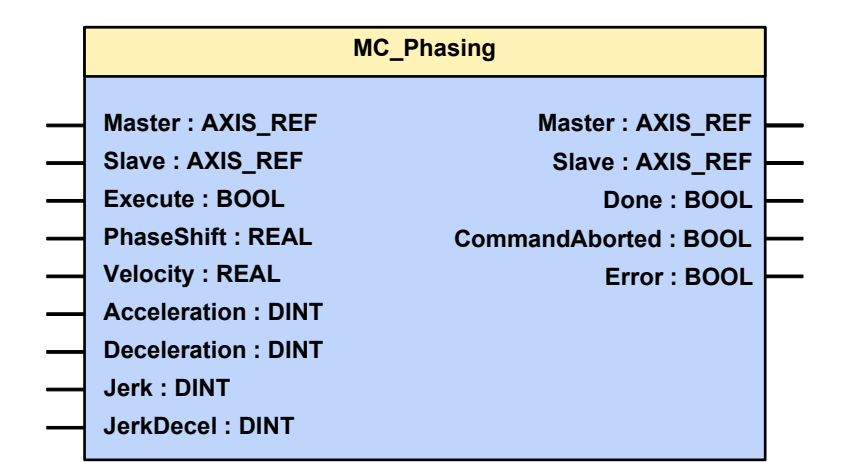

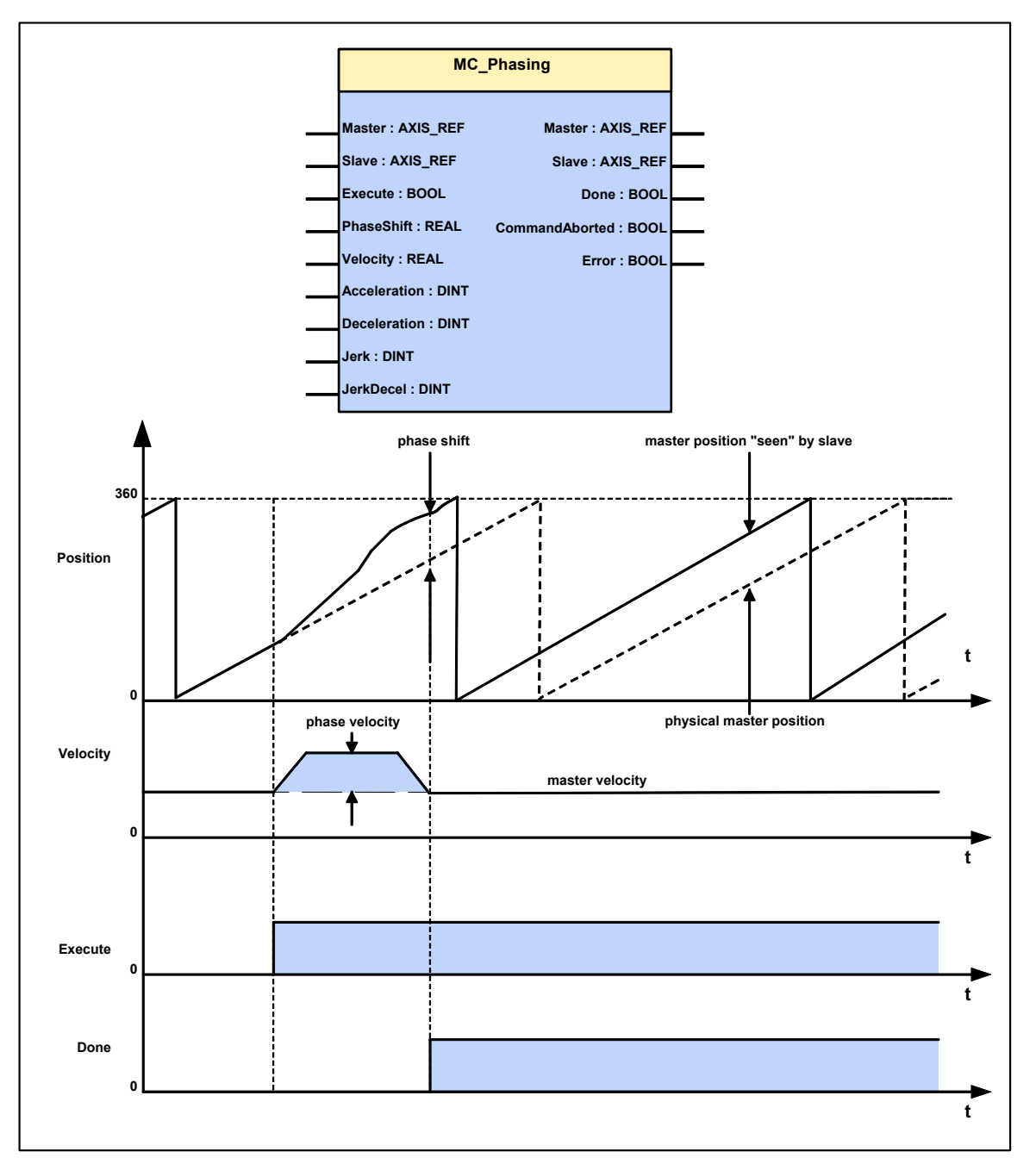

# 5.10.7. Alignment of the slave axis

## In this chapter you can read about:

# 5.10.7.1 Start cam / coupling

## In this chapter you can read about:

| Starting a selected curve (MC_CamIn) |             |                                                                                                    |  |
|--------------------------------------|-------------|----------------------------------------------------------------------------------------------------|--|
| FB name                              | MC Car      | min                                                                                                    |  |
| Synchronization of the movement      | axis with t | he output of the curve generator without coupling                                                                                                 |  |
| VAR_IN_OUT                           |             |                                                                                                    |  |
| Master                               | INT         | Axis ID; constant: AXIS_REF_LocalCam                                                                                                    |  |
| Slave                                | INT         | Axis-ID (library constants)                                                                                                    |  |
| VAR_INPUT                            |             |                                                                                                    |  |
| Execute                              | BOOL        | Curve start with positive edge                                                                                                    |  |
| VAR_OUTPUT                           |             |                                                                                                    |  |
| InSync                               | BOOL        | Synchronous operation active                                                                                                    |  |
| CommandAborted                       | BOOL        | Command aborted                                                                                                    |  |
| Error                                | BOOL        | Command aborted<br>Error in the cam operation                                                                                                    |  |
| EndOfProfile                         | BOOL        | End of a cam cycle.<br>A pulse with the length of an IEC cycle indicates the end<br>of each cam cycle.<br>Suitable for setting up a loop counter. |  |
| Note:                                |             |                                                                                                    |  |

- Curve alignment:
- Execute is followed by immediate coupling; the current curve setpoint value is adapted to the current slave setpoint value. This adapts the curve to the current position.
- In order to avoid velocity jumps, the master should be at a standstill or the curve should have an initial gradient (slope) of 0.
- MC\_CamIn can also be started by a C3\_CamTableSelect, if the curve setpoint value does not jump after the start of the C3\_CamTableSelect example 6:
   Operation with curve segments and standstill area (see page 276).

|                      | MC_CamIn              |  |
|----------------------|-----------------------|--|
| Fur and a BOOL       |                       |  |
| Execute : BOOL       | InSync : BOOL         |  |
| Master : AXIS_REF    | CommandAborted : BOOL |  |
| <br>Slave : AXIS_REF | Error : BOOL          |  |
|                      | EndOfProfile : BOOL   |  |
|                      | Master : AXIS_REF     |  |
|                      | Slave : AXIS_REF      |  |
|                      |                       |  |

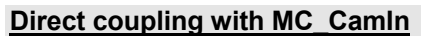

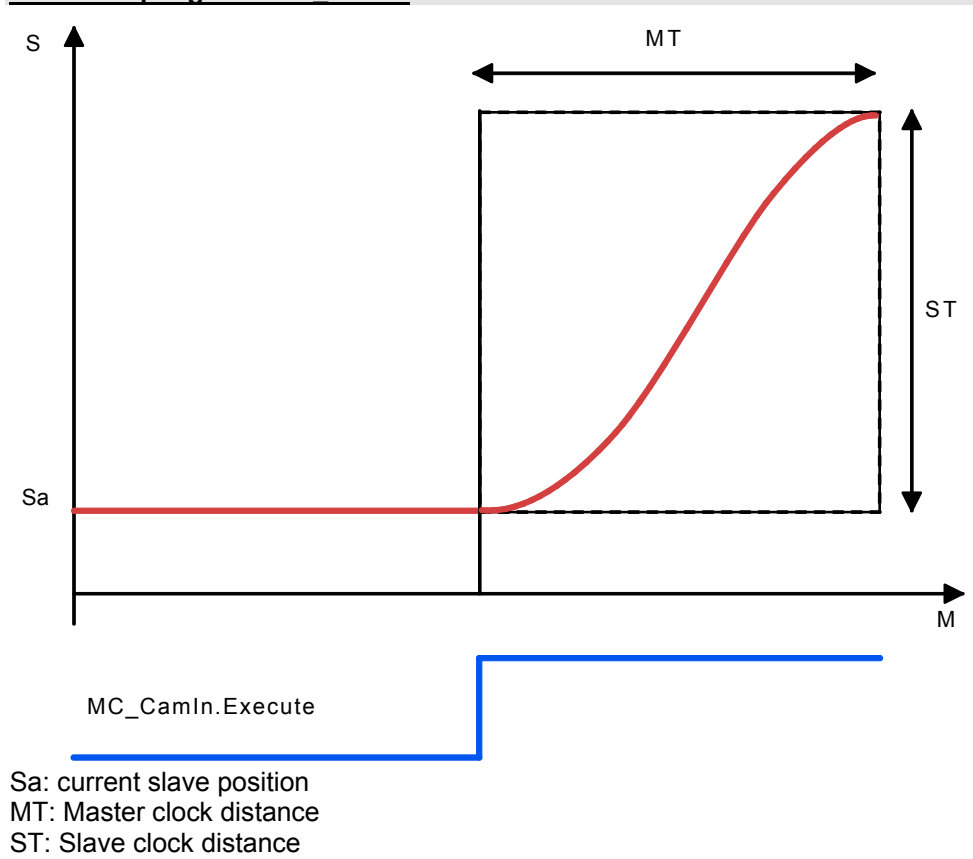

# Starting a selected curve with coupling movement (C3\_CamIn)

| In this chapter you can read about:   |     |
|---------------------------------------|-----|
| Quadratic coupling (CouplingMode = 1) | 251 |
| Direct coupling (CouplingMode = 0)    | 253 |
| Change-over (CouplingMode = 2)        | 254 |

| FB name                                                                                            | FB name C3_Camin |                                                                                                    |  |  |
|----------------------------------------------------------------------------------------------------|------------------|----------------------------------------------------------------------------------------------------|--|--|
| Synchronization of the axis to the output of the curve generator with adjustable coupling movement |                  |                                                                                                    |  |  |
| VAR_IN_OUT                                                                                         |                  |                                                                                                    |  |  |
| Master                                                                                             | INT              | Axis ID; constant: AXIS_REF_LocalCam                                                                                                    |  |  |
| Slave                                                                                              | INT              |                                                                                                    |  |  |
| VAR_INPUT                                                                                          |                  |                                                                                                    |  |  |
| Execute                                                                                            | BOOL             | Curve start with positive edge                                                                                                    |  |  |
| CouplingMode                                                                                       | INT              | <ul> <li>0 = coupling without coupling movement, after the master having traveled over the coupling position (ME) in positive direction.</li> <li>1 = coupling via quadratic function; the master coupling position (ME) is calculated.</li> <li>2 = couling via changeover function.</li> </ul> |  |  |
| CouplingPosition                                                                                   | REAL             | Master coupling position (ME) in master units<br>(is taken into consideration with CouplingMode = 0 and<br>2<br>with CouplingMode = 1, the coupling position is<br>calculated)<br>Value range: 0 n*MT                                                                                            |  |  |
| SyncPosition                                                                                       | REAL             | Master synchronous position (MS) in master units<br>(not relevant with CouplingMode = 0)<br>Value range:<br>CouplingMode 1: 0 MT<br>CouplingMode 2: 0 n*MT                                                                                                    |  |  |
| VAR_OUTPUT                                                                                         |                  |                                                                                                    |  |  |
| InSync                                                                                             | BOOL             | Synchronous operation active                                                                                                    |  |  |
| CommandAborted                                                                                     | BOOL             | Command aborted                                                                                                    |  |  |
| Error                                                                                              | BOOL             | Command aborted<br>Error in the cam operation                                                                                                    |  |  |
| EndOfProfile                                                                                       | BOOL             | End of a slave cam cycle.<br>A pulse with the length of a IEC cycle indicates the end<br>of each master cam cycle .<br>Suitable for setting up a loop counter.                                                                                                    |  |  |

## Note:

- Master coupling position (ME) and master synchronized position (MS):
- ♦ With CouplingMode = 0: ME is taken into consideration, MS not relevant.
- With CouplingMode = 1: ME is calculated internally, MS is taken into consideration.
- With CouplingMode = 2: ME is taken into consideration, MS is taken into consideration.
- With CouplingMode =1 the curve must be constantly rising at the Master synchronous position (MS).
- If the master runs backwards after the beginning of the coupling movement, the slave will be at its original position after reaching the coupling position.
- With changeover, the coupling function depends on the current curve.
- The relevant master position for coupling position and synchronized position is object 3030.24.

<sup>♦</sup> Before C3\_CamIn is executed, a curve must be selected with C3\_CamTableSelect.

| C3_CamIn                    |                       |          |  |
|-----------------------------|-----------------------|----------|--|
|                             |                       |          |  |
| <br>Execute : BOOL          | InSync : BOOL         |          |  |
| <br>CouplingMode : INT      | CommandAborted : BOOL |          |  |
| <br>CouplingPosition : REAL | Error : BOOL          |          |  |
| <br>SyncPosition : REAL     | EndOfProfile : BOOL   | -        |  |
| <br>Master : AXIS_REF       | Master : AXIS_REF     |          |  |
| <br>Slave : AXIS_REF        | Slave : AXIS_REF      | <u> </u> |  |
|                             |                       |          |  |

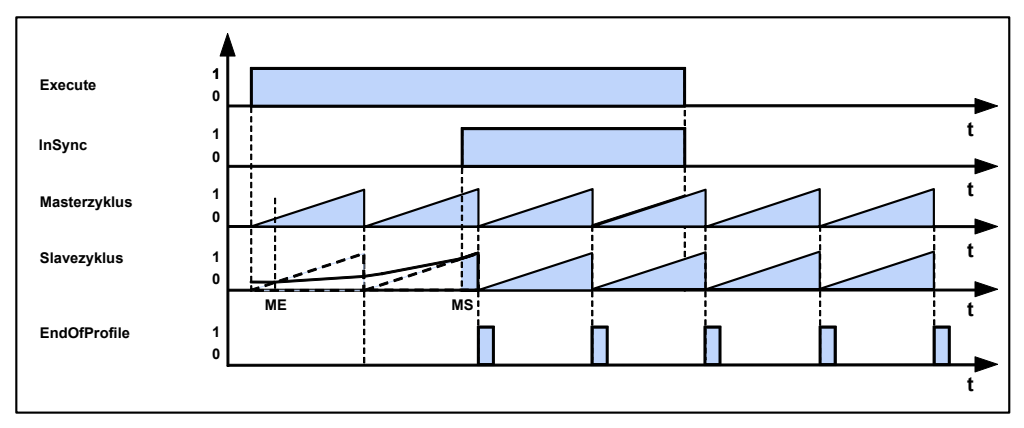

Example with CouplingMode = 1 and C3\_CamTableSelect: Periodic = TRUE.

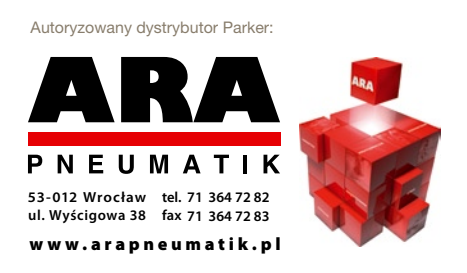

## Quadratic coupling (CouplingMode = 1)

The quadratic coupling results in a quadratic position course of the slave axis without velocity superelevation:

The synchronous position with master reference (MS) is ideally stated within the hind range of the master clock distance, so that the coupling movement takes place within one single cycle.

For this, the start position (activating the coupling sequence with C3\_CamIn: Execute) must also be near the curve zero point.

The master-related coupling position (ME) is calculated from the slope of the curve in the synchronization point and the actual slave position (Sa) so that it results in a quadratic position course.

For this, there must be a positive slope (gradient) at the synchronization position. The master speed must be positive, i.e. the master position must be rising.

## Coupling via a slave clock distance

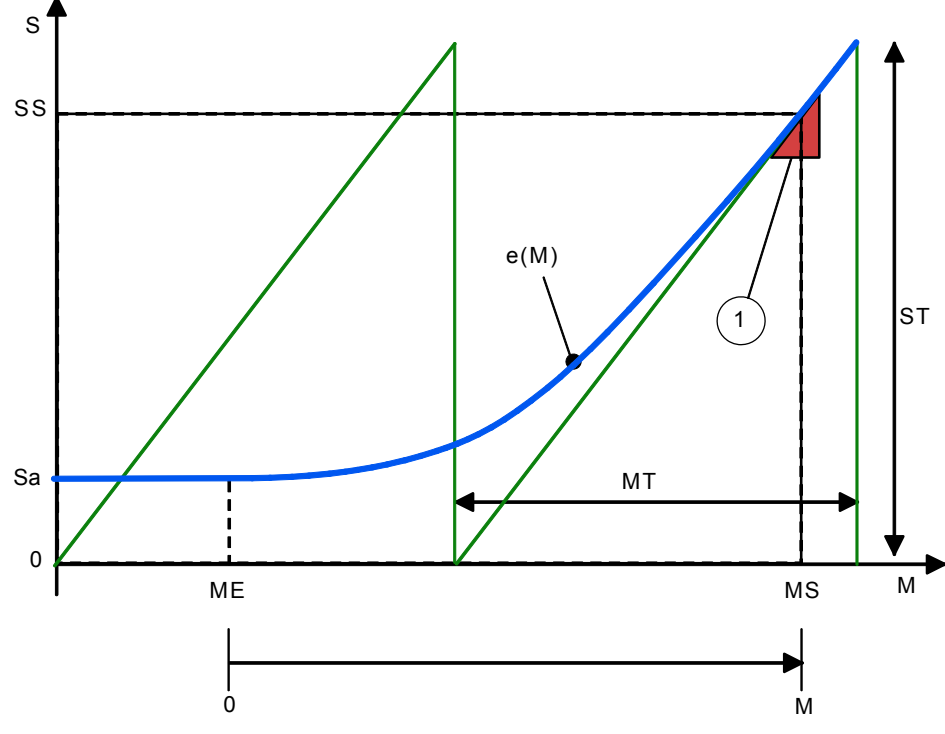

SS: Slave synchronization position

Sa: current slave position before start of curve

ME: Master coupling position calculated from MS, slope in MS/SS and Sa

MS: Master synchronous position

MT: Master clock distance

ST: Slave clock distance

e(M): quadratic coupling function

1: gradient triangle: determines the duration of the coupling sequence (the steeper, the faster is the coupling sequence)

## Coupling over several slave clock distances

If the curve has a very flat slope in the synchronization point (MS/SS), or if the current Slave Sa is behind the Slave synchronzation position, the coupling sequence takes place over several master cycles.

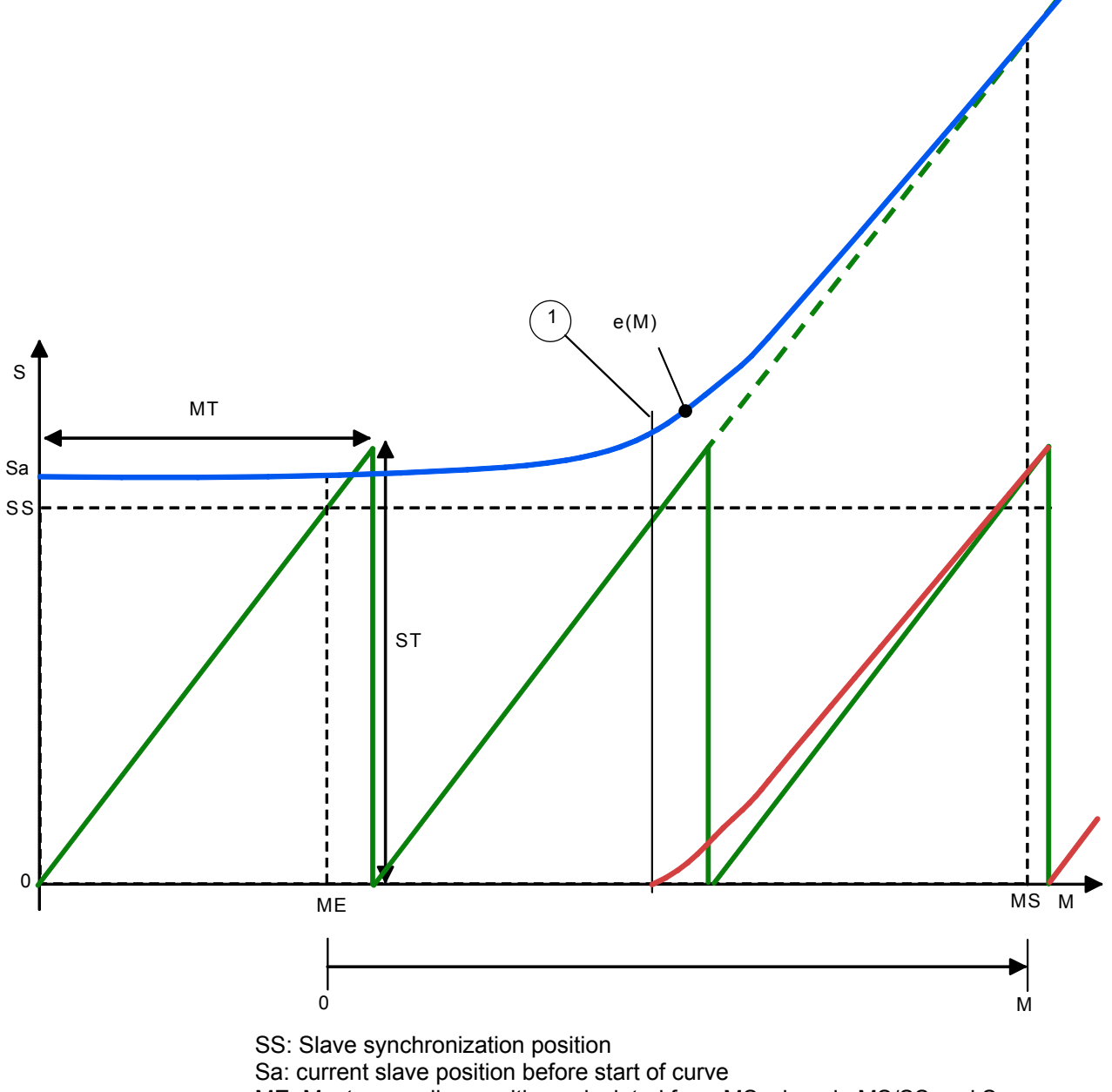

- ME: Master coupling position calculated from MS, slope in MS/SS and Sa MS: Master synchronous position
- MT: Master clock distance
- ST: Slave clock distance
- e(M): quadratic coupling function
- 1: The slave setpoint value is reset at this position in the display.
## Direct coupling (CouplingMode = 0)

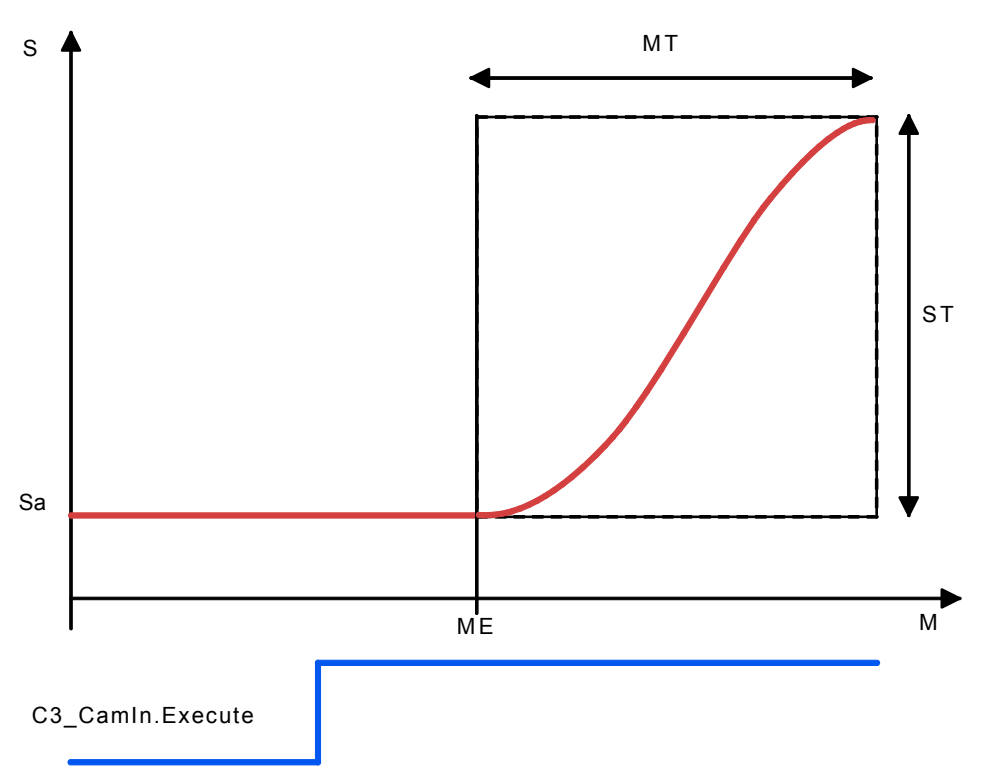

Sa: current slave position

MT: Master clock distance

ST: Slave clock distance

After Execute of C3\_CamIn the slave will only couple in from the master coupling position ME.

In order to avoid velocity jumps, the curve should have an initial gradient (slope) of 0.

#### Change-over (CouplingMode = 2)

When using the change-over-function, the curve setpoint value is permanently displayed during coupling, while the current slave position is permanently hidden. Overspeeding and pull-out movement are possible.

By specifying the master-related coupling and synchronization position in master units, the coupling curve is mapped to a range of any length of the curve. This means that it is no longer fixedly coupled to the curve cycle.

## Algorithm of the change-over function

The normalized coupling function begins at the value 0 and end at the value 1 and rises continually in between. It is a 5th order function.

The coupling curve does not produce a direct slave setpoint value but produces a factor KE for the weighting of the current curve setpoint value resp. the current slave position Sa (position at the start of the coupling sequence).

The course of the coupling curve depends on the slave position Sa and the course of the curve in synchronized operation.

The master speed must be positive, i.e. the master position must be rising. The weighting is made according to the following function:

coupling curve = SK \* KE + S0 \* (1 - KE)

with:

S0 = standstill position

SK = current curve setpoint value

KA = control variable between 0 ... 1.0 (between ME and MS)

#### Example: Change-over function over a curve cycle

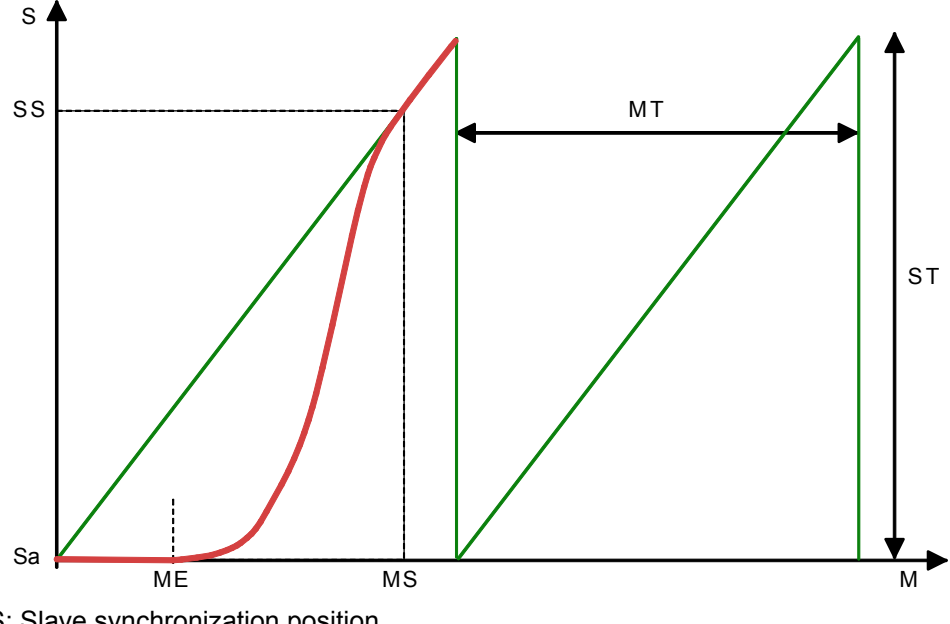

SS: Slave synchronization position

Sa: current slave position before start of curve

ME: Master coupling position = 30°

MS: Master synchronized position = 340°

MT: Master clock distance = 360°

ST: Slave clock distance

The slope (speed) of the coupling sequence shows a clear overspeeding in comparison with the synchronized run.

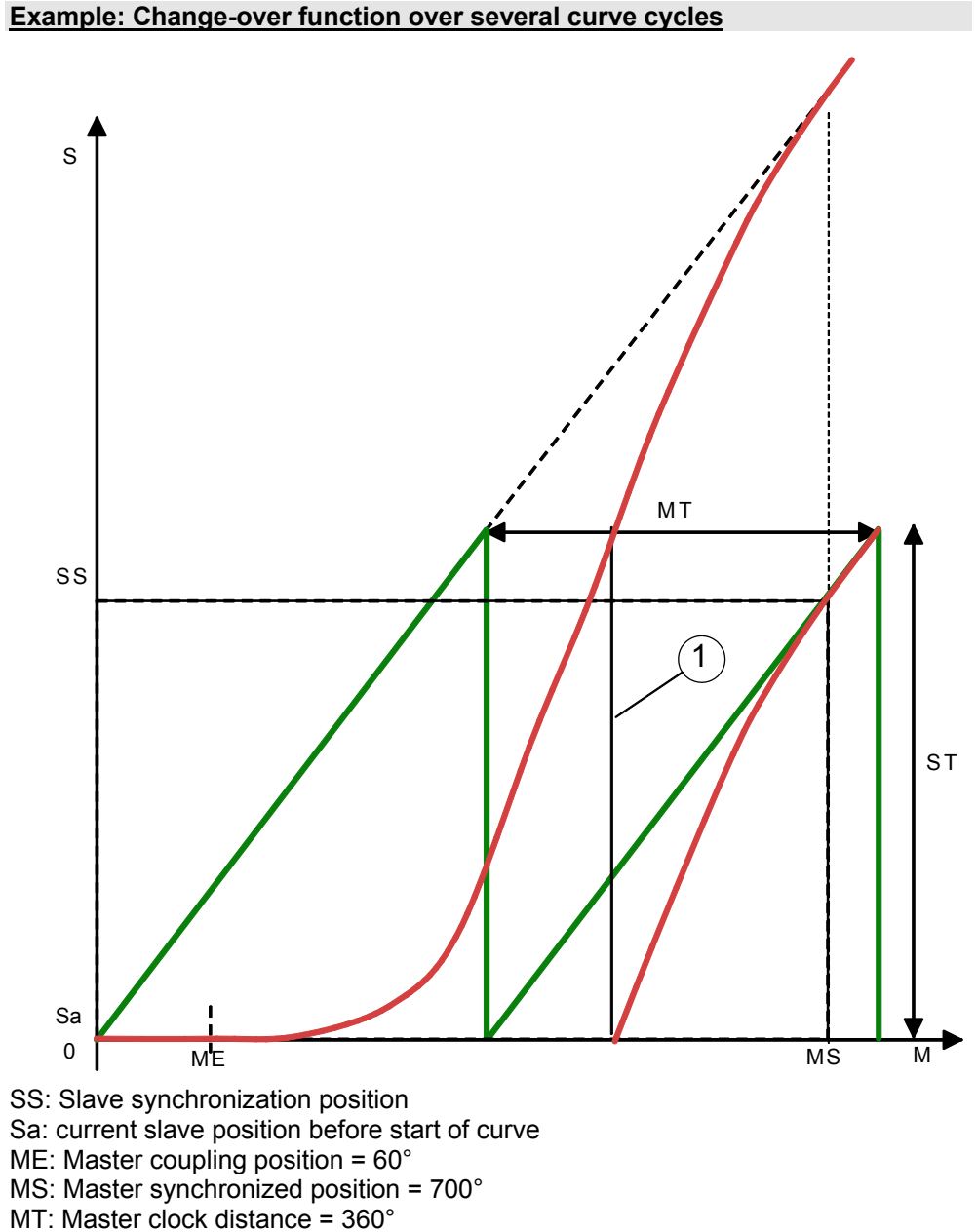

- ST: Slave clock distance
- 1: The slave setpoint value is reset at this position in the display.

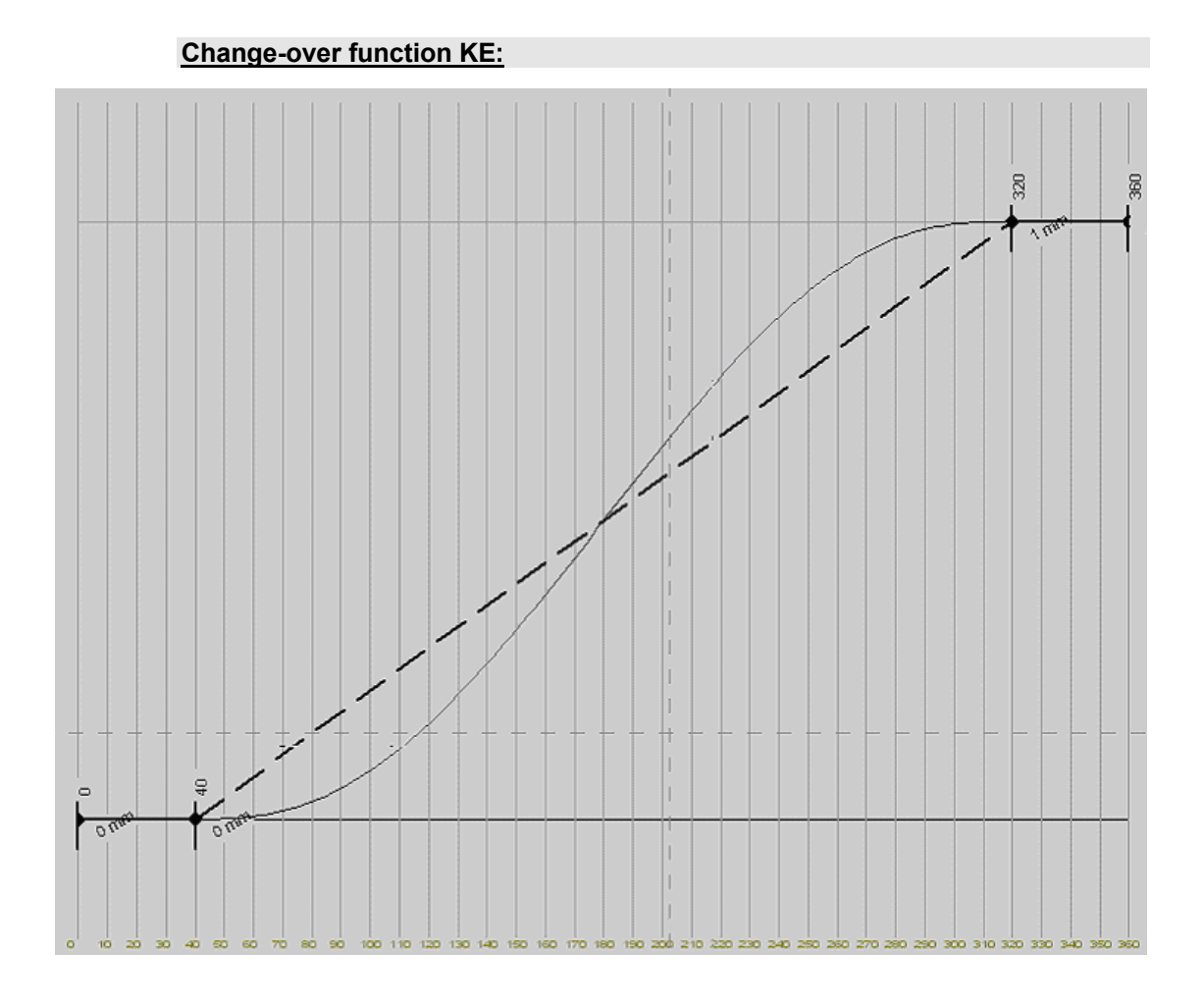

## 5.10.7.2 Exiting the active curve with coupling movement (C3\_CamOut)

#### In this chapter you can read about:

| Direct decoupling (CouplingMode = 0)                    | . 258 |
|---------------------------------------------------------|-------|
| Quadratic decoupling (CouplingMode = 1)                 | . 259 |
| Decoupling with change-over function (CouplingMode = 2) | 260   |
|                                                         |       |

| FB name                   | C3_Can       | nOut                                                                                                    |
|---------------------------|--------------|----------------------------------------------------------------------------------------------------|
| Decouple the active curve | ve with adju | istable coupling movement                                                                                                    |
| VAR_IN_OUT                |              |                                                                                                    |
| Master                    | INT          | Axis ID; constant: AXIS_REF_LocalCam                                                                                                    |
| Slave                     | INT          |                                                                                                    |
| VAR_INPUT                 |              |                                                                                                    |
| Execute                   | BOOL         | Activate the decoupling process with a positive edge                                                                                                    |
| DecouplingMode            | INT          | <ul> <li>0 = decoupling without coupling movement, after the master having traveled over the decoupling position MA in positive direction.</li> <li>(MB and S0 not relevant)</li> <li>1 = decoupling via quadratic function; the master braking position (MB) is calculated</li> <li>2 = decoupling via changeover function</li> </ul> |
| DecouplingPosition        | REAL         | Master decoupling position in Master units (MA)<br>Value range: 0 MT                                                                                                    |
| BrakingPosition           | REAL         | Master braking position in master units (MB)<br>(is taken into consideration with CouplingMode = 2<br>with CouplingMode = 1, the braking position is<br>calculated).<br>MB must be > than MA.<br>Value range: 0 n*MT                                                                                                    |
| StandstillPosition        | REAL         | Slave standstill position in Slave units (S0)                                                                                                    |
| VAR_OUTPUT                |              |                                                                                                    |
| Done                      | BOOL         | Decoupling complete                                                                                                    |
| InSync                    | BOOL         | Wait for decoupling position                                                                                                    |
| Error                     | BOOL         | Command aborted<br>Error in the cam operation                                                                                                    |
| EndOfProfile              | BOOL         | End of the curve cycle.                                                                                                    |
| Note:                     |              |                                                                                                    |

Decoupling is not possible during coupling.

- ◆ Master decoupling position (MA) and Master braking position (MB)
- •With DecouplingMode 0: MA is taken into consideration, MB not relevant.
- With DecouplingMode 1: MA is taken into consideration; MB is calculated.
- ♦ With DecouplingMode 2: MA is taken into consideration; MB is taken into consideration.
- The Slave standstill position is not taken into consideration with DecouplingMode
   = 0.
- With DecouplingMode =1 the curve must be constantly rising at the Master decoupling position (MA).
- ♦ if the master runs backwards after the beginning of the decoupling movement, the curve is accessed again after reaching the decoupling position.
- With changeover, the decoupling function depends on the current curve.
- The relevant master position for ecoupling position and braking position is object 3030.24.
- In the event of error message 0xFFE2: Error in the IEC61131-3 program sequence. Function module was called with incorrect parameters. DecouplingMode=2 and BrakingPosition <= DecouplingPosition</li>

|   | C3_CamOut                 |                     |  |
|---|---------------------------|---------------------|--|
|   | Execute : BOOL            | Dono : BOOI         |  |
| _ | DecouplingMode : INT      | InSync : BOOL       |  |
|   | DecouplingPosition : REAL | Error : BOOL        |  |
|   | BrakingPosition : REAL    | EndOfProfile : BOOL |  |
|   | StandstillPosition : REAL | Master : AXIS_REF   |  |
|   | Master : AXIS_REF         | Slave : AXIS_REF    |  |
|   | Slave : AXIS_REF          |                     |  |

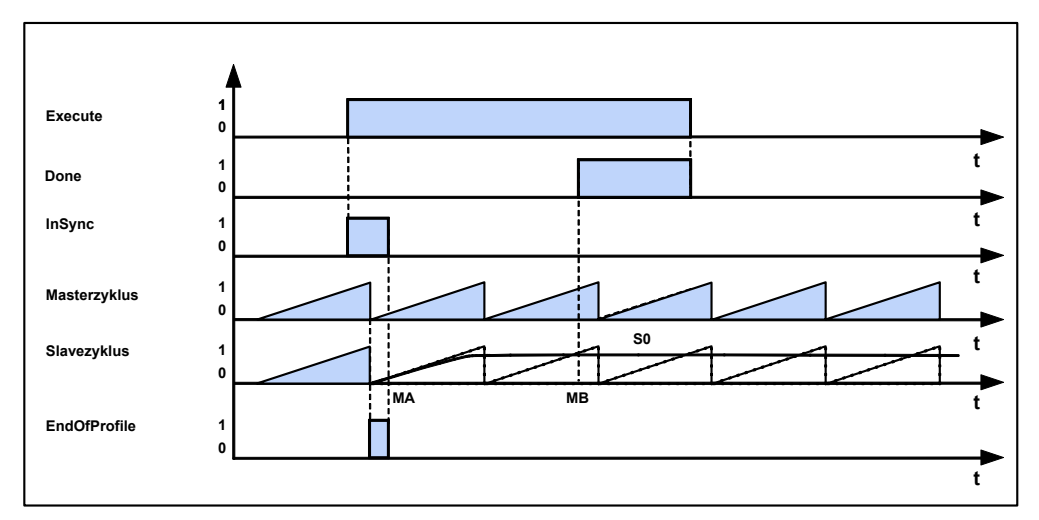

Example with DecouplingMode = 1 and C3\_CamTableSelect: Periodic = TRUE.

## Direct decoupling (CouplingMode = 0)

With direct decoupling, the curve operation is immediately terminated with the Execute.

In order to avoid speed jumps, the master should be at a standstill during direct decoupling or should be decoupled at a point, where the slope iss 0 (constant slave position).

#### Quadratic decoupling (CouplingMode = 1)

The quadratic decoupling results in a quadratic position course of the slave axis without velocity superelevation:

The braking position (MB) is calculated from the slope of the curve at the decoupling point and the standstill position (S0) so that a quadratic position course is the result.

If the standstill position is smaller than the slave position at the beginning of the decoupling, the decoupling movement will only be terminated in the following cycle. For this, there **must** be a positive slope (gradient) at the decoupling position. The master speed must be positive, i.e. the master position must be rising.

#### Decoupling over several master clock distances

If the slope (gradient) of the curve in the decoupling point is very flat, the decoupling sequence will take several master clock distances.

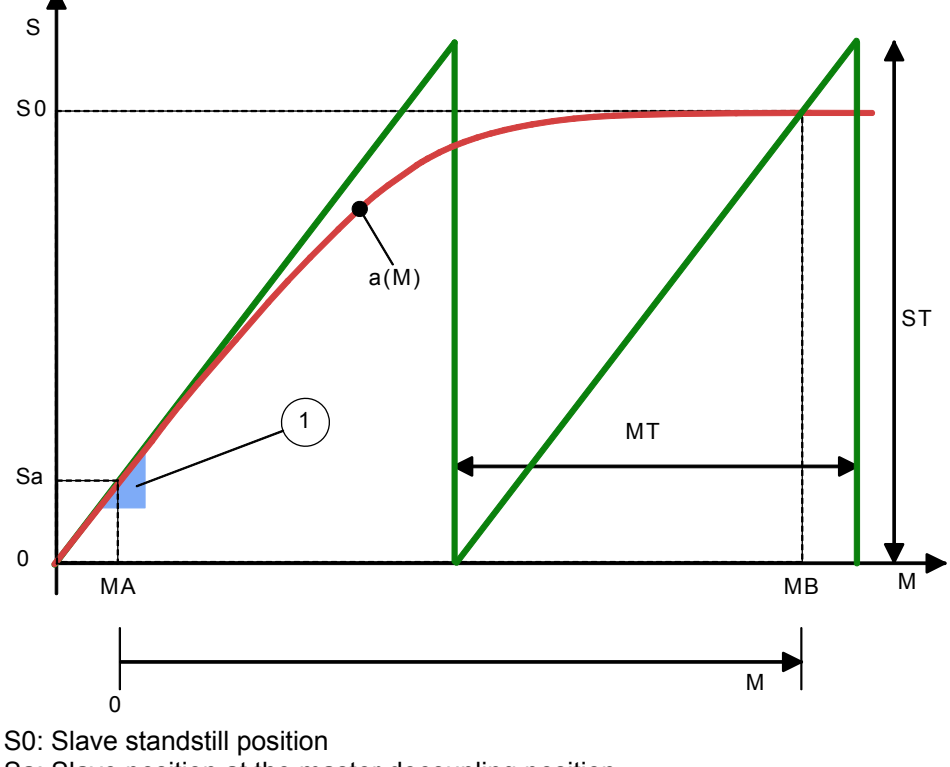

Sa: Slave position at the master decoupling position

MA: Master decoupling position

MB: Master braking position

MT: Master clock distance

ST: Slave clock distance

a(M): quadratic decoupling function

1: gradient triangle: determines the duration of the decoupling sequence (the steeper, the faster is the coupling sequence)

#### Decoupling with change-over function (CouplingMode = 2)

The standstill position is continually displayed during decoupling, while the curve is continually hidden.

Overspeeding and pull-out movement are possible.

By the specification of the master-related decoupling and braking position in master units, the decoupling curve is mapped on any length of the curve.

#### Algorithm of the change-over function

The normalized coupling function corresponds to the coupling function, but it is run trough in inverse direction during decoupling. It provides factor KA, which is used for the weighting.

The course of the decoupling curve depends on the standstill position and the course of the curve in synchronized operation.

The weighting is made according to the following function:

decoupling curve = SK \* KA + S0 \* (1 - KA)

with:

S0 = standstill position

SK = current curve setpoint value

KA = control variable between 1.0 ... 0 (between MA and MB)

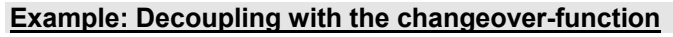

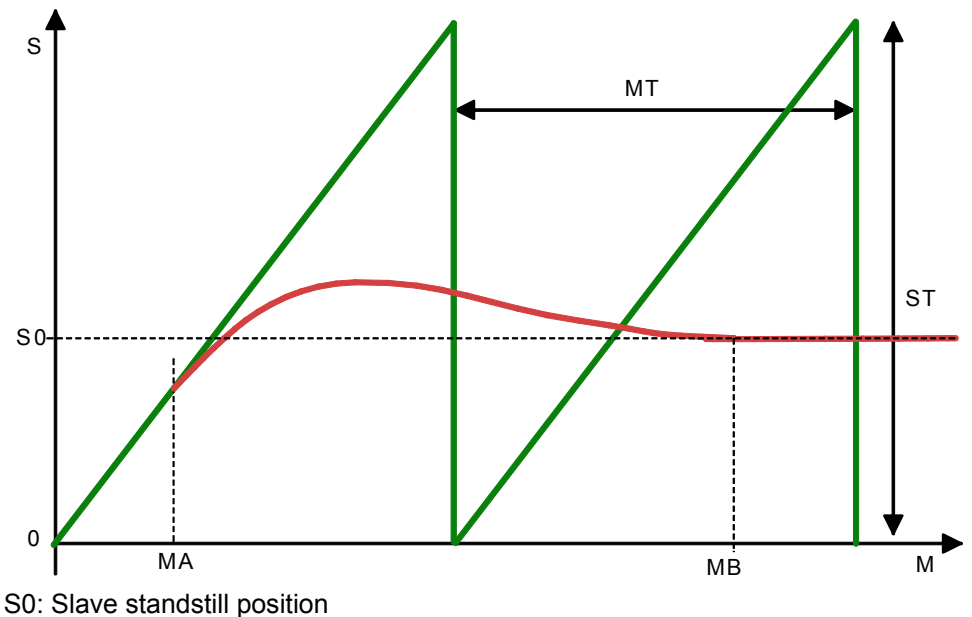

MA: Master decoupling position =  $60^{\circ}$ MB: Master braking position  $680^{\circ}$ 

MT: Master clock distance = 360°

ST: Slave clock distance

# 5.10.8. 10 Steps for cam generation

#### In this chapter you can read about:

| Step 1: C3 ServoManager                   |       |
|-------------------------------------------|-------|
| Step 2: Connect motor                     |       |
| Step 3: Supply & I/O wiring               |       |
| Step 4: RS232 connection & C3 ServoManage | er261 |
| Step 5: Set Compax3 device type           |       |
| Step 6: Configuration                     |       |
| Step 7: Selecting Master signal source    |       |
| Step 8: Generating the cam                |       |
| Step 9: Create IEC program                |       |
| Step 10: Starting and monitoring cam      |       |
|                                           |       |

## Example:

- Electronic Cam with 2 standstill areas,
- Master signal is the internal virtual master.

## 5.10.8.1 Step 1: C3 ServoManager

- Install Compax3 ServoManager (Compax3-CD 840-100005) on your PC (it is recommended to un-install all previous versions beforehand).
- Install CamDesigner (Compax3-CD 840-100005).
- ♦ You need a RS232 cable (SSK1/xx) for the connection PC Compax3 X10.

## 5.10.8.2 Step 2: Connect motor.

- Motor cable to Compax3 X3
- Feedback cable to Compax3 X13.

## 5.10.8.3 Step 3: Supply & I/O wiring

- ◆AC supply (1 or 3 phase) to X1
- ◆ DC supply to X4
- Device enable by 24VDC on X4/Pin3
- The following digital inputs must be assigned:

| Input 0 - Pin X12/6  | 24V = Enable of the power output stage |
|----------------------|----------------------------------------|
| Input 1 - Pin X12/7  | 24V = Start machine zero               |
| Input 2 - Pin X12/8  | 24V = Start virtual master             |
| -                    | 0V = Stop virtual master               |
| Input 4 - Pin X12/10 | 24V = select and start curve           |
| Input 5 - Pin X12/12 | 24V = curve coupling                   |
| Input 6 - Pin X12/13 | 24V = curve decoupling                 |
| Input 7 - Pin X12/14 | 24V = Reset (ackn.)                    |
|                      |                                        |

## 5.10.8.4 Step 4: RS232 connection & C3 ServoManager

- Establish RS232 connection (cable SSk1/xx) between PC and C3 X10.
- Start C3 ServoManager

## 5.10.8.5 Step 5: Set Compax3 device type

• Compax3 device selection wizard, select type

or

Type online identification

## 5.10.8.6 Step 6: Configuration

Start configuration in the C3 ServoManager and configure Compax3.

- ♦ Set motor
- Braking Resistor
- External moment of inertia
- ♦ Reference System
- ♦ Unit: Degrees
- Travel distance per motor revolution numerator = 360°
- Travel distance per revolution Denominator = 1
- Reset distance numerator = 360°
- Reset distance denominator = 1
- Machine zero = mode 34
- Limit switch
- Jerk / Ramps
- Monitoring / Limits: Following error to 5°
- Encoder Simulation
- ♦ Variable (Recipe) List

## 5.10.8.7 Step 7: Selecting Master signal source

- Open entry of signal source (left side of the tree)
- Select master signal source: virtual Master
- Enter units and reset distance (360°)
- ◆Rs485 settings

load configuration into Compax3.

## 5.10.8.8 Step 8: Generating the cam

Call up/process curve with the aid of the CamEditor

- Enter axis name
- ♦ Select signal source of virtual master
- Enter number of interpolation points: 360
- Enter motion law: dwell-to-dwell: "Modified Sine Line according to Neklutin"
- Start CamDesigner
- ◆ Under Menu File: New sequence. Select axis name
- ♦ Add 2 standstill areas: 0/360; 0/310; 50/360 (Path coordinate/clock angle)
- View path-time-diagram and optimize curve if needs be
- End CamDesigner via Menu:File:End
- Download of the curve into Compax3

## 5.10.8.9 Step 9: Create IEC program

- ◆ Start IEC development environment (in the tree on the left side under Programming: IEC61131-3 development environment
- ◆ File, enter new project name
- ◆ Set target system: CoDeSys for C3 T40
- Open program example "cd\exambles\10StepsToCam" in CFC.
- Save project
- Project translate everything
- Download of the IEC program into Compax3 (in the C3 ServoManager in the tree on the left side under Download: IEC61131-3)

## 5.10.8.10 Step 10: Starting and monitoring cam

| Input 0 - Pin X12/6            | 24V = energize Compax3                      |
|--------------------------------|---------------------------------------------|
| Input 1 - Pin X12/7            | 24V = Starting the homing run               |
| Input 2 - Pin X12/8            | 24V = Start virtual master                  |
|                                | 0V = Stop virtual master                    |
| Input 4 - Pin X12/10           | 24V = select and start curve                |
| Input 5 - Pin X12/12           | 24V = curve coupling                        |
| Input 6 - Pin X12/13           | 24V = curve decoupling                      |
| Input 7 - Pin X12/14           | 24V = Reset (ackn.)                         |
| Control status values in the I | EC61131-3 - Debugger or in the oscilloscope |
| (optimization window) (e.g.    | C3Cam.STATUSMASTER_Position,)               |
|                                |                                             |

# 5.10.9. Cam applications

#### In this chapter you can read about:

| Example 1: Single start of a closed cam                          |  |
|------------------------------------------------------------------|--|
| Example 2: Change between single start of an open cam and POSA   |  |
| Example 3: Single Start for run through curve 5 times            |  |
| Example 4: Composing curves                                      |  |
| Example 5: Cyclic operation with event-triggered change of curve |  |
| Example 6: Operation with curve segments and standstill area     |  |
| Example 7: Curve operation with slave reg synchronization        |  |
| Example 8: Curve operation with master reg synchronization       |  |
| Example case of damage                                           |  |
| Application note: Drift                                          |  |

You will find the applications described below as CoDeSys project on the Compax3 CD in the "\Examples" file.

Th following application descriptions can also be found on the CD in the "\Examples" file:

| C3T40_A1003 | Cutting on the fly with Start/Stop operating mode, registration  |
|-------------|------------------------------------------------------------------|
|             | mark reference, separation function, phase correction            |
| C3T40_A1004 | Flying knife with fixed blade circumference and variable product |
|             | length                                                           |
| C3T40_A1005 | Sync gate, registration mark reference, synchronous motion,      |
|             | automatic or manual travel back to start position.               |
| C3T40_A1007 | PID controller for IEC61131-3; operating P, PD, PI, PID are      |
|             | possible                                                         |
| C3T40_A1015 | Gearing with Stop/Start and Phase correction                     |
|             |                                                                  |

The ZIP files contain the german and english description as well as the related projects.

## 5.10.9.1 Example 1: Single start of a closed cam

## Task:

- Closed cam (forwards and backwards) with standstill area at the beginning and at the end.
- Digital input starts run through curve once.
- Connection to virtual master.

## **Corresponding files:** CamExample01.C3P (Compax3 project on the Compax3 CD:\Examples\Example1) CamExample01.pro (CoDeSys project on the Compax3 CD:\Examples\Example1)

 Control interface:
 Input
 Function

 I0
 Energize axis, homing, curve generator, starting and coupling axis

- I1 Enable master detection
  - I2 Starting detection in single mode
  - 13 Start of the virtual master
  - I4 Free
  - I5 Free
  - I6 Free
  - I7 Free

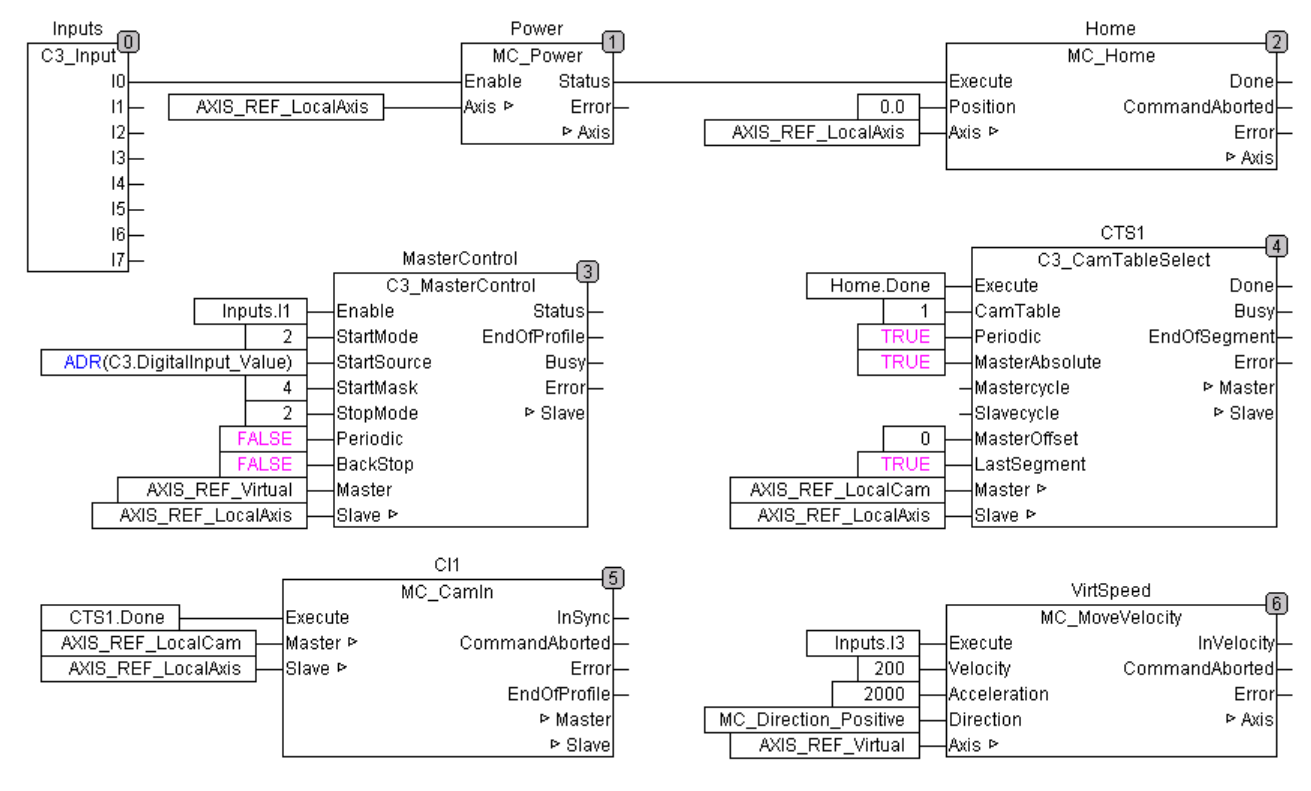

- The curve is activated after the homing run (Home.Done to CTS1).
- ♦ After that the axis is synchronized via CS1.Done at CI1. Now the master detection can be started.
- Input I1 enables the master acquisition, which will wait for the external event (Input I2)

In order to do this, the C3\_MasterControl module: is assigned to following value: ADR(C3.DigitalInput\_Value).

In order to select the 3rd bit from this value the input StartMask receives the value 4.

 The master acquisition runs in Single Mode and the curve generator (C3\_CamTableSelect) in the Periodic, this means that the switch between the curve generator and detection is always closed, see in the signal image (see page 225). With the external event (input I2) a curve cycle is run through.

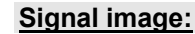

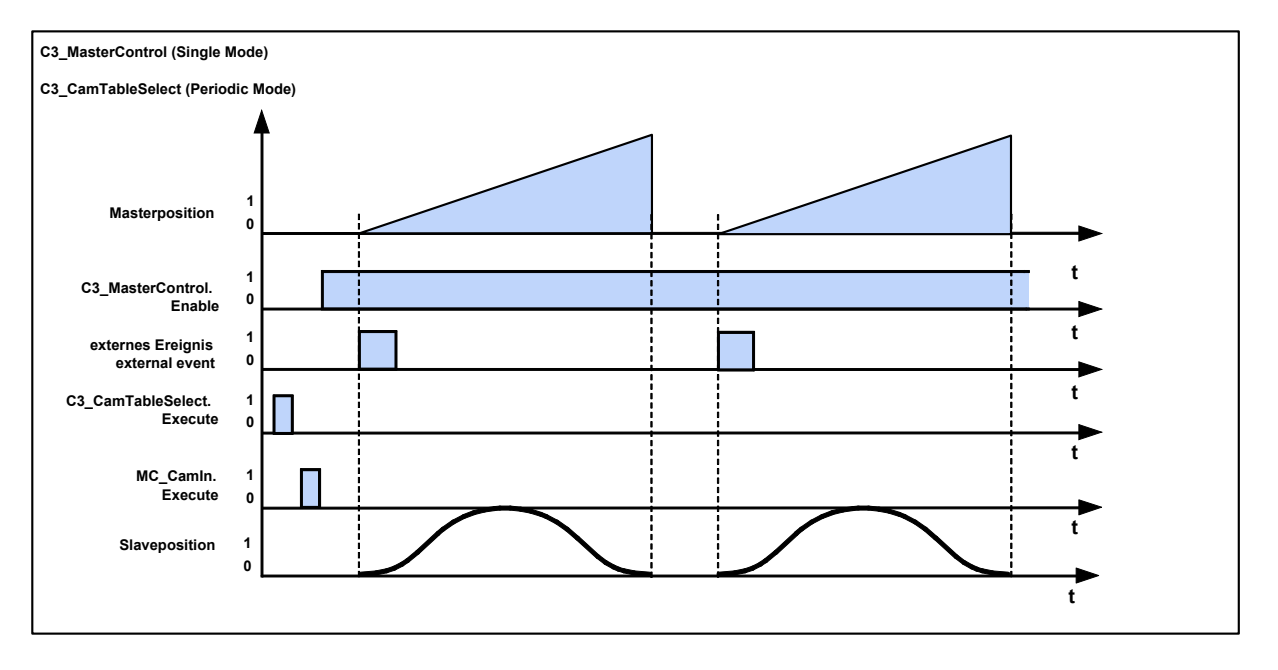

# 5.10.9.2 Example 2: Change between single start of an open cam and POSA

## Task:

- Open curve with standstill range at the beginnning and at the end
- Digital input starts run through curve once
- Digital input starts positioning movement on slave cycle
- ♦ Connection to encoder

**Corresponding files:** CamExample02.C3P (Compax3 project on the Compax3 CD:\Examples\Example2) CamExample02.pro (CoDeSys project on the Compax3 CD:\Examples\Example2)

| Control interface: | Input                                        | Function                                                                                                    |
|--------------------|----------------------------------------------|----------------------------------------------------------------------------------------------------|
|                    | IO<br>I1<br>I2<br>I3<br>I4<br>I5<br>I6<br>I7 | Energize axis, homing, curve generator, starting and coupling axis<br>Starting detection in single mode<br>Start of the absolute movement<br>Free<br>Free<br>Free<br>Free<br>Free |
|                    |                                              |                                                                                                    |

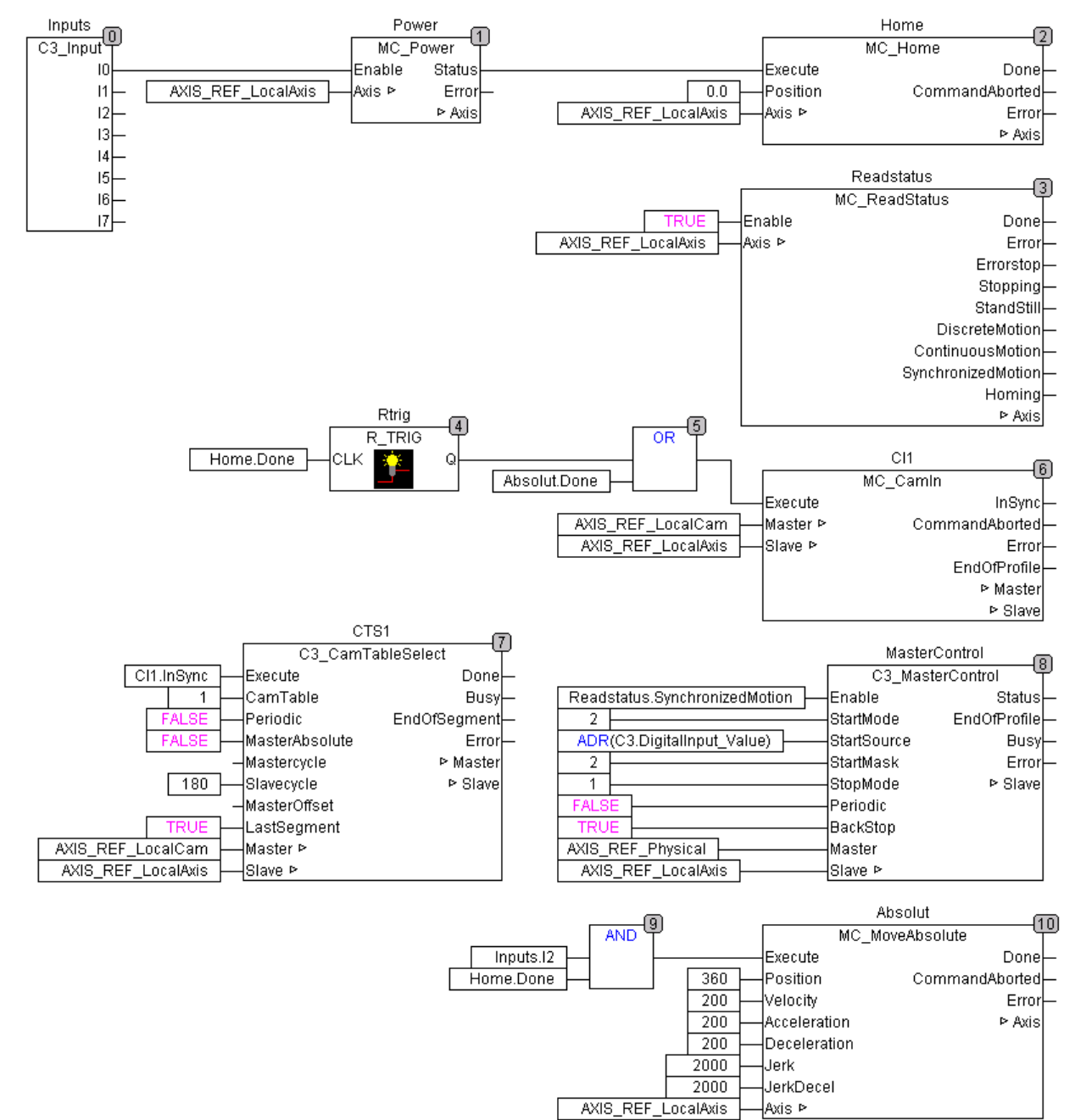

## Explanation:

- The repeated turning up of the single start during the run through curve must not disturb the operation.
- Single start during positioning must not disturb, curve must not start: This is prevented by the fact that the enable of the master position detection is only started, if the drive is in the "Synchronized Motion" state.
- ◆ If a positioning is executed, the axis is in the "discrete Motion" state. When MC-CamIn is executed, the axis will switch into the "Synchronized Motion" state; the axis is now synchronous with the curve generator.
- Master detection is started with an external event (input I1). In order to do this the C3\_MasterControl module: is assigned to following value: ADR(C3.DigitalInput\_Value = object for the digital inputs). In order to select the 2nd bit from this value the input StartMask receives the value 2.
- The axis is coupled after Homing (MC\_CamIn), then the curve generator (C3\_CamTableSelect) starts, after that the master position acquisition is started via the external input (C3\_MasterControl).
   As the output Home.Done is permanently present, this output must be put to CI1 with an edge module. This ensures that CI1 (MC\_CamIn) can be activated again.
- The absolute movement is not executed in the "Synchronized Motion " status (MC\_MoveAbsolut reports an error), so this is automatically blocked.

## 5.10.9.3 Example 3: Single Start for run through curve 5 times

## Task:

- Open curve without standstill area
- Coupling / decoupling with change-over function
- Digital input for the start of 5 curve cycles (incl coupling and decoupling cycle)

**Corresponding files:** CamExample03.C3P (Compax3 project on the Compax3 CD:\Examples\Example3) CamExample03.pro (CoDeSys project on the Compax3 CD:\Examples\Example3)

| Control interface: | Input          | Function                                                                                               |
|--------------------|----------------|----------------------------------------------------------------------------------------------------|
|                    | 10<br>11<br>12 | Energize axis, Homing<br>Enable and start of the master position detection<br>Start of the curve cycle |
|                    | 13<br>14       | Free                                                                                                   |
|                    | 15<br>16<br>17 | Free<br>Free<br>Start of the virtual master                                                            |

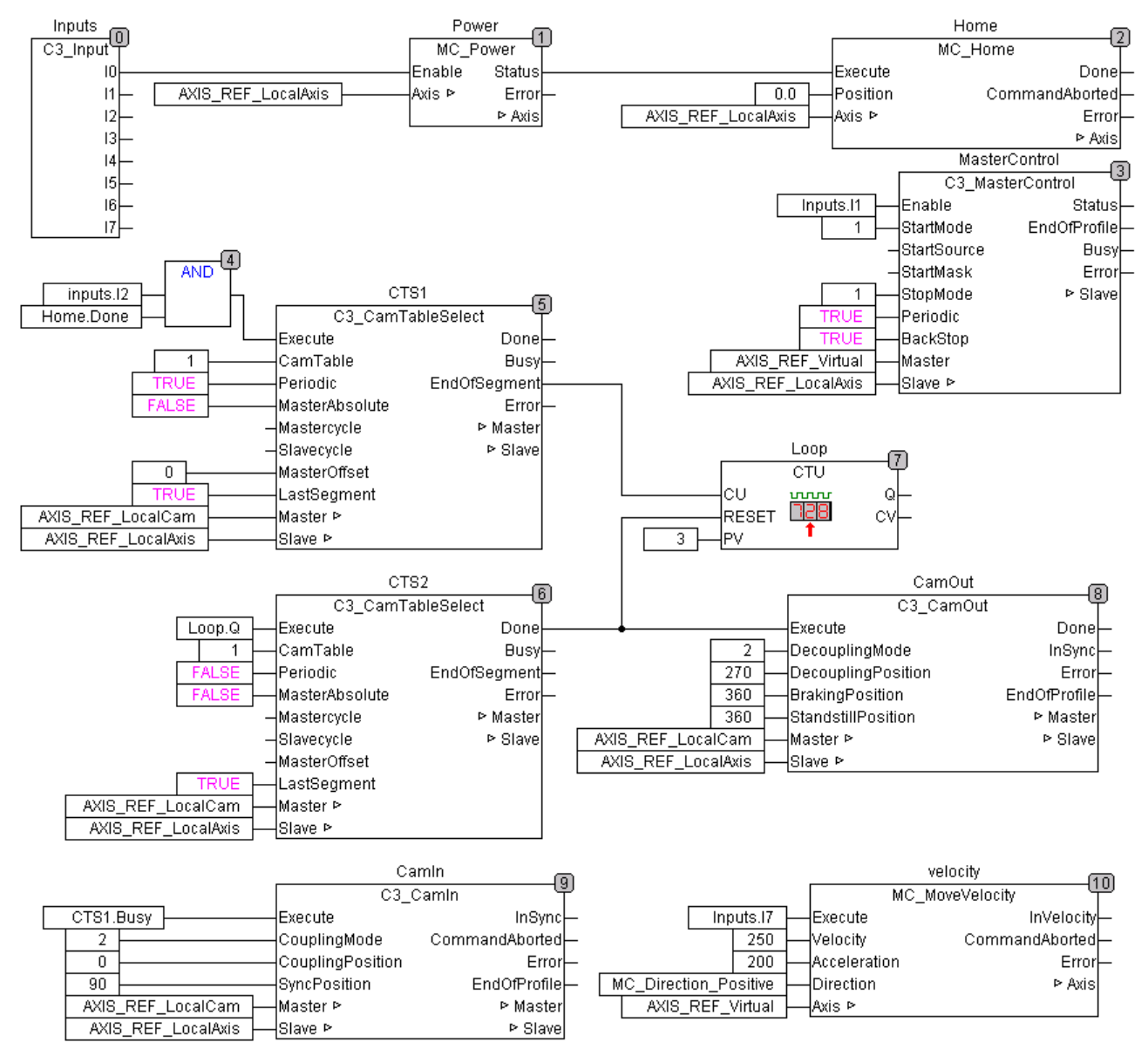

## **Explanation:**

- Coupling from 0 on (CamIn.CouplingPosition = 0), decoupling on 360° (CamOut.StandstillPosition = 360°).
- The curve generator (C3\_CamTableSelect) is started in relative Mode with the Input I2.
- with MasterOffset = 0, the next zero crossing is waited for if the master is already running.
- The busy output of CTS1 starts the coupling sequence before the selected curve is active. Only if the master position has exceeded the value 0 (CTS1.MasterOffset = 0, CTS1.MasterAbsolute = TRUE), the curve starts to run and CTS1.Done will become TRUE.
- ♦ After the 3rd impulse "EndOfSegment" of the C3\_CamTableSelect module, the 4th curve is already running. The change of cam to the single mode is then triggered with the counter module. This will become active at the end of the 4th curve, so that the curve is run through 5 times.
- ♦ If the change to the 5th curve cycle has been executed, the Done output will come to this module (CTS2), which will trigger the decoupling sequence.

|       | 5.10.9.4          | Examp                                            | e 4: Composing curves                                                                                                    |
|-------|-------------------|--------------------------------------------------|----------------------------------------------------------------------------------------------------|
|       |                   | <ul> <li>◆ 3 curves</li> <li>clock di</li> </ul> | s (ramp-up curve, straight line, ramp-down curve) with the same master stance                                                                                         |
|       |                   | <ul> <li>digital ir repeate</li> </ul>           | nput for single start of a curve sequence, after that standstill until the d start of the 3-curve sequence.                                                           |
| Corre | esponding files:  | CamExar<br>CamExar                               | nple04.C3P (Compax3 project on the Compax3 CD:\Examples\Example4)<br>nple04.pro (CoDeSys project on the Compax3 CD:\Examples\Example4)                                |
| Co    | ontrol interface: | Input                                            | Function                                                                                                    |
|       |                   | 10<br>11<br>12<br>13<br>14<br>15<br>16<br>17     | Energize axis, Homing<br>Enable and start of the master position detection<br>Coupling and curve start<br>Free<br>Free<br>Free<br>Free<br>Start of the virtual master |

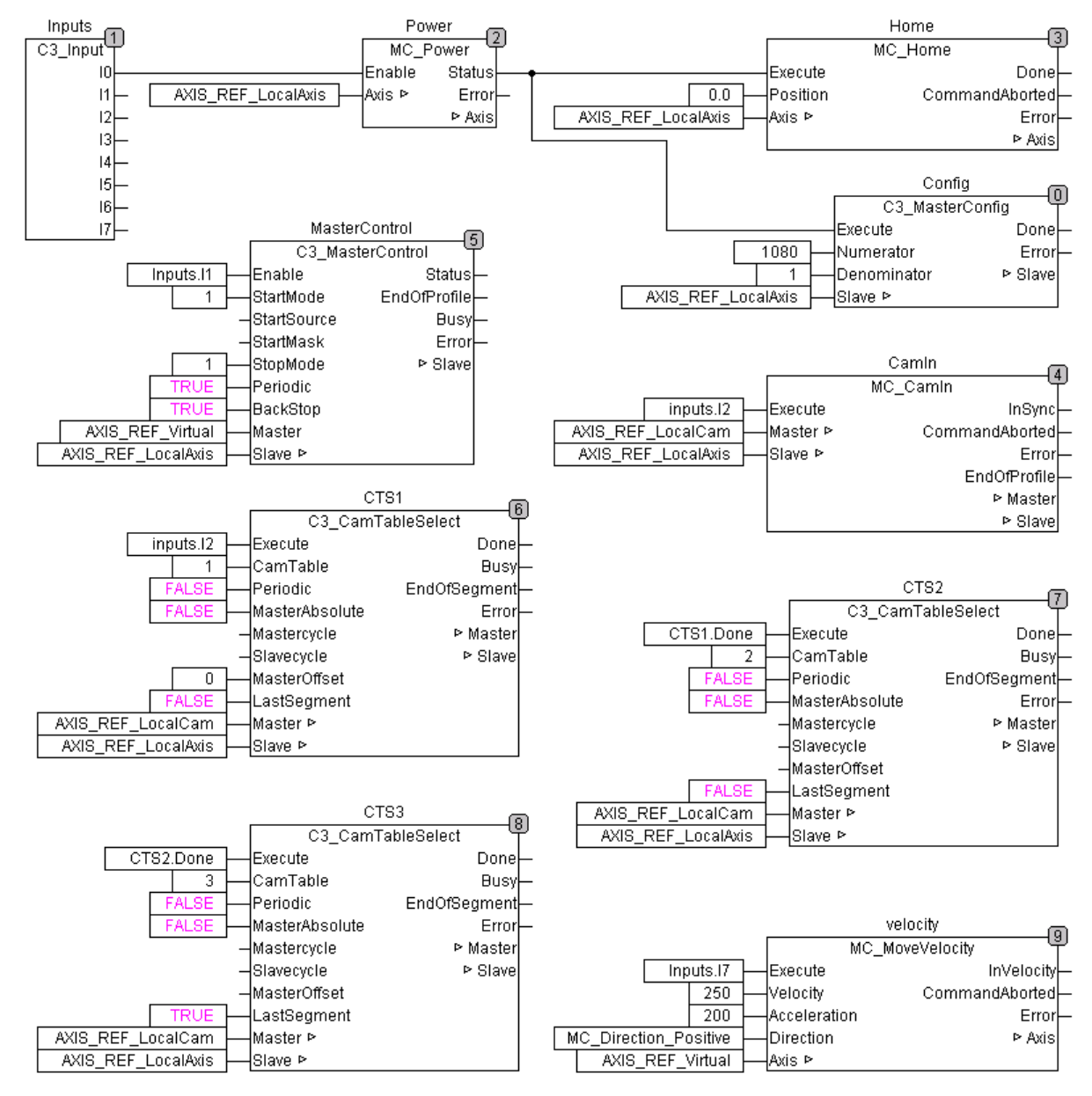

## Explanation:

- ◆ The entire curve line is 720° long, the reset distance in the slave axis configuration stands on 720° (Configuration: Reference system).
- The change of cams is triggered with the Done of the curve activated before (CTS1 ... CTS3). The Done output follows, if the change into the respective curve has been executed.
- The axis is synchronized with input I2 (CamIn) and at the same time the curve generator (CTS1) is started.1

This ensures that no increments are lost with running master.

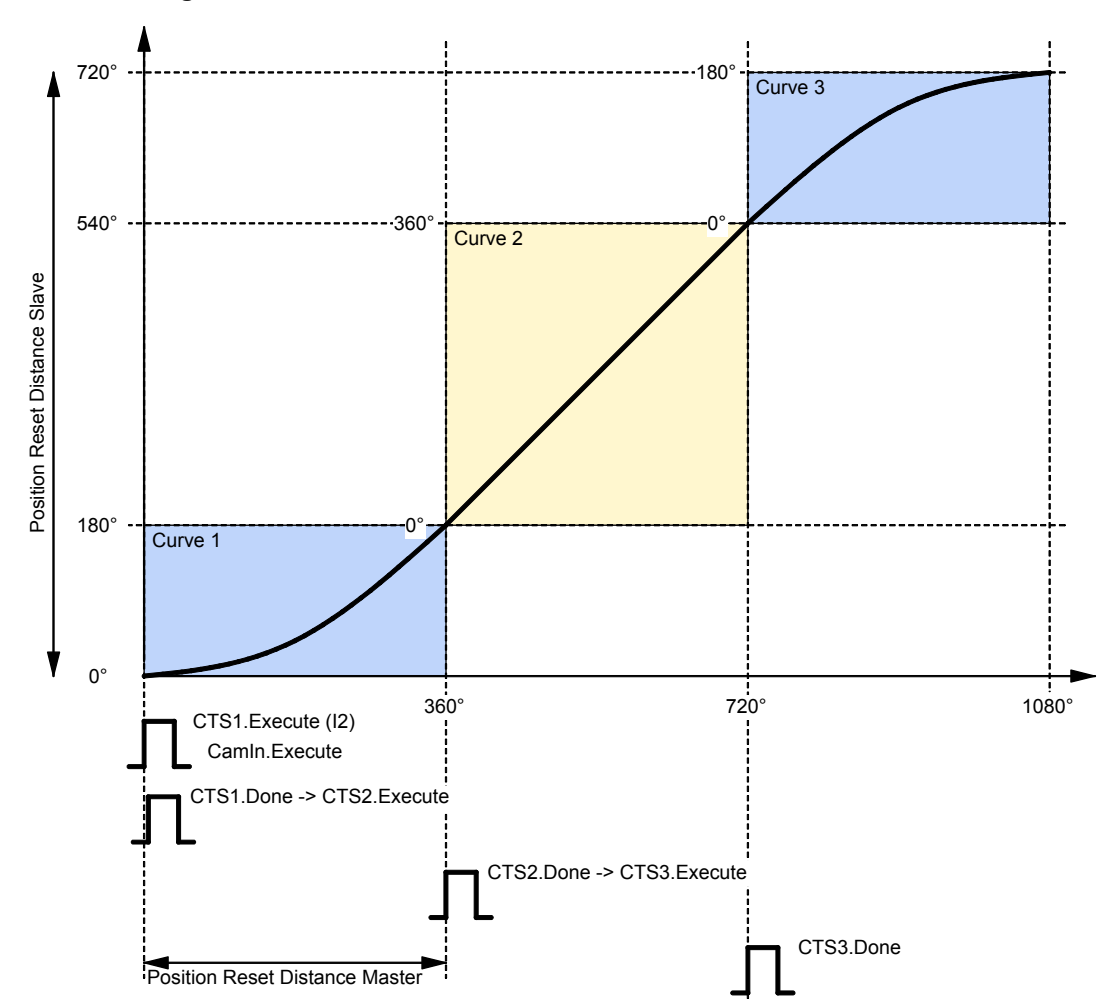

#### Design of a curve:

Position Reset Distance Slave: Reset distance slave Position Reset Distance Master: Reset distance Master = time axis in the Cam Designer

|                                           | Examp<br>curve                              | le 5: Cyclic operation with event-triggered change of                                                                                                    |
|-------------------------------------------|---------------------------------------------|----------------------------------------------------------------------------------------------------|
|                                           | ◆2 curve straight                           | es with the same clock distances: S-curve without standstill area and                                                                                                    |
|                                           | <ul> <li>digital</li> </ul>                 | input for quadratic coupling and decoupling                                                                                                    |
|                                           | ♦ digital i                                 | nput for switching of curve                                                                                                    |
|                                           | <ul> <li>Master</li> <li>change</li> </ul>  | reference must be kept with exactly the same increments during the                                                                                                    |
|                                           | ♦ The ma                                    | aster position acquisition must continue in decoupled state                                                                                                    |
|                                           |                                             |                                                                                                    |
| orresponding files:                       | CamExa<br>CamExa                            | mple05.C3P (Compax3 project on the Compax3 CD:\Examples\Example5)<br>mple05.pro (CoDeSys project on the Compax3 CD:\Examples\Example5)                                                                                                    |
| orresponding files:<br>Control interface: | CamExa<br>CamExa<br>Input                   | mple05.C3P (Compax3 project on the Compax3 CD:\Examples\Example5)<br>mple05.pro (CoDeSys project on the Compax3 CD:\Examples\Example5)<br><b>Function</b>                                                                                                    |
| orresponding files:<br>Control interface: | CamExa<br>CamExa<br>Input<br>I0<br>I1<br>I2 | mple05.C3P (Compax3 project on the Compax3 CD:\Examples\Example5)         mple05.pro (CoDeSys project on the Compax3 CD:\Examples\Example5)         Function         Energize axis, Homing         Enable and start of the master position detection         Selection of cam |

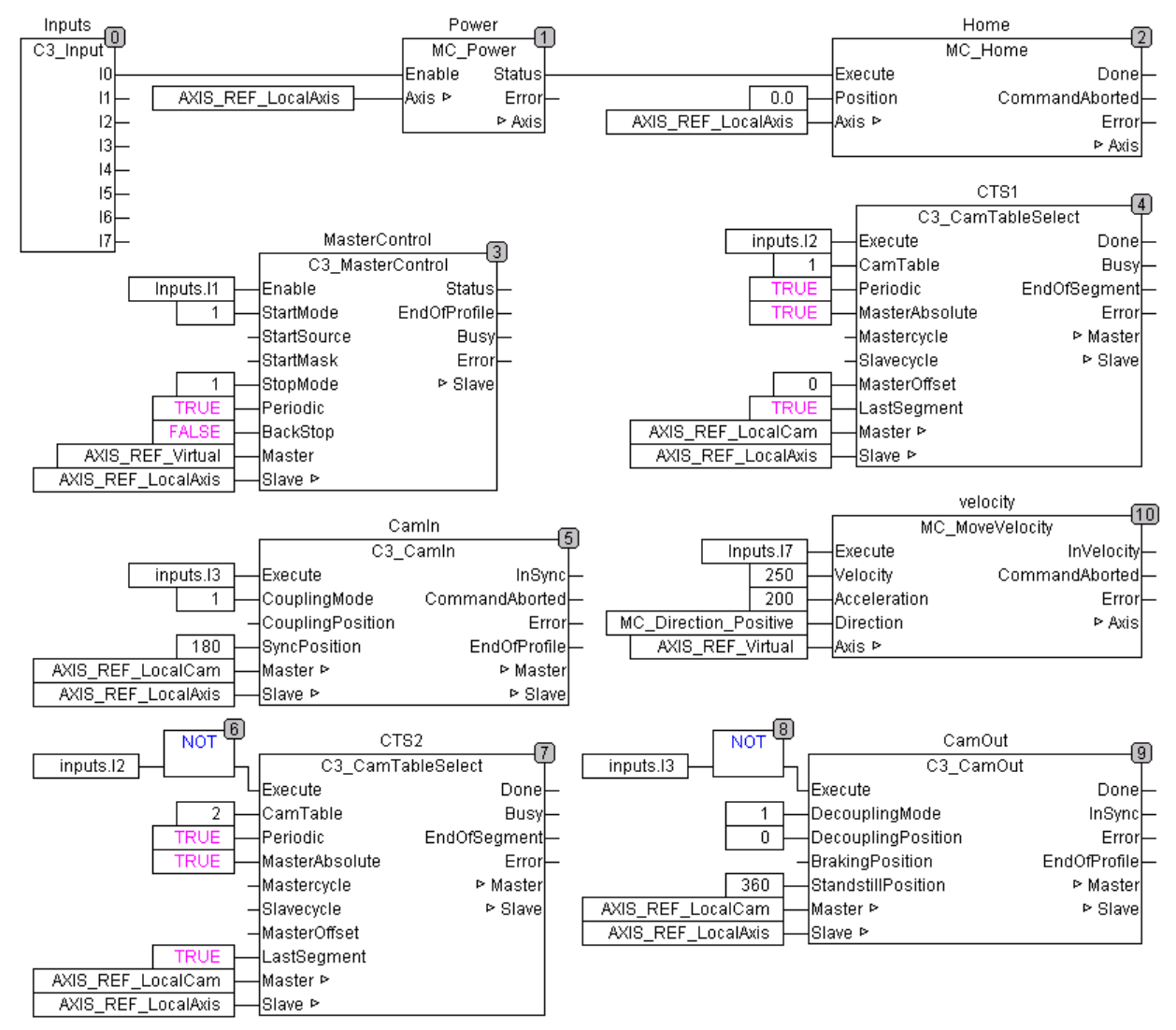

## **Explanations:**

- Via Input I2 either curve 1 (CTS1) or curve 2 (CTS2) is activated, both in the absolute mode (MasterAbsolute=TRUE).
- The detection starts with I1 (MasterControl).
- Coupling in takes place with rising edge of I3, decoupling takes place with falling edge of I3.

 Via a master cycle, a slave feed with following standstill is to take place from a master position of 30° on; from a master position of 230° on, the slave is to return. This sequence is to be repeated cyclically.

**Corresponding files:** CamExample06.C3P (Compax3 project on the Compax3 CD:\Examples\Example6) CamExample06.pro (CoDeSys project on the Compax3 CD:\Examples\Example6)

Control interface: Input

- Function
- I0 Energize axis, Homing
- I1 Enable and start of the master position detection
- I2 Start of the curve cycle
- I3 Free
- I4 Free
- I5 Free
- l6 Free
- I7 Start of the virtual master

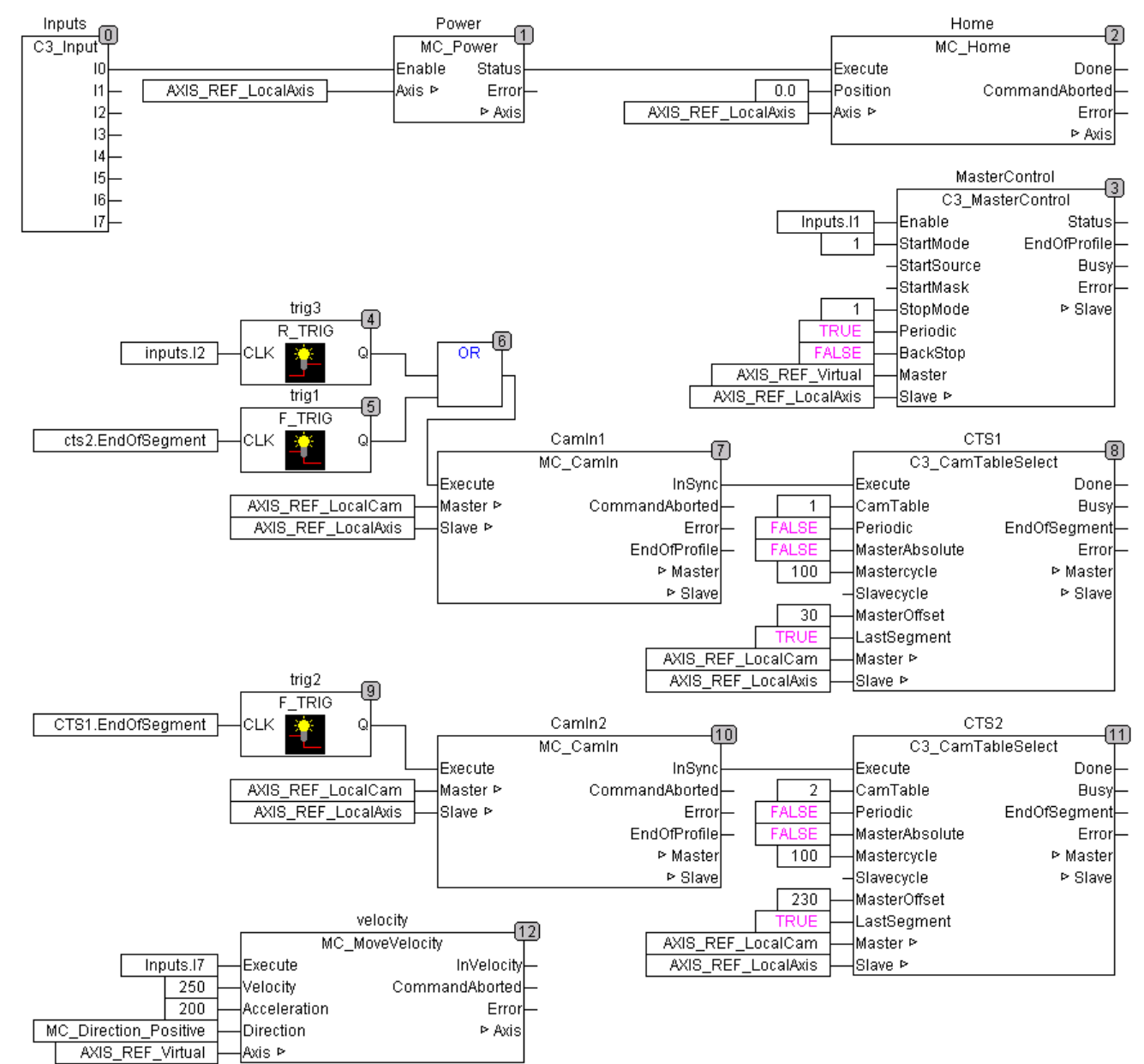

## Boundary conditions:

- ♦ After the coupling of the axis, the curve generator (CST1) is started in relative mode with an offset of 30°.
  - The start of the curve takes only place, if a master position of 30° is reached.
- The feed takes place via 100 master degrees (C3\_CamTableSelect module): Mastercycle = 100).
- ♦ With the falling edge of EndofSegment of the CamTableSelect module (CTS1), the next movement will be triggered via CamIn2.
- ♦ CamIn2 will start via "InSynch" the 2nd C3\_CamTableSelect (CTS2), whose curve will reset the slave to its previous position via the master position range between 100° and 230°.
- The sequence can be repeated with "EndofSegment" of this module.

## Special feature:

♦ In this example, the curve shall be run through entirely, therefore MC\_CamIn is started before C3\_CamTableSelect. This is only possible with MC\_CamIn.

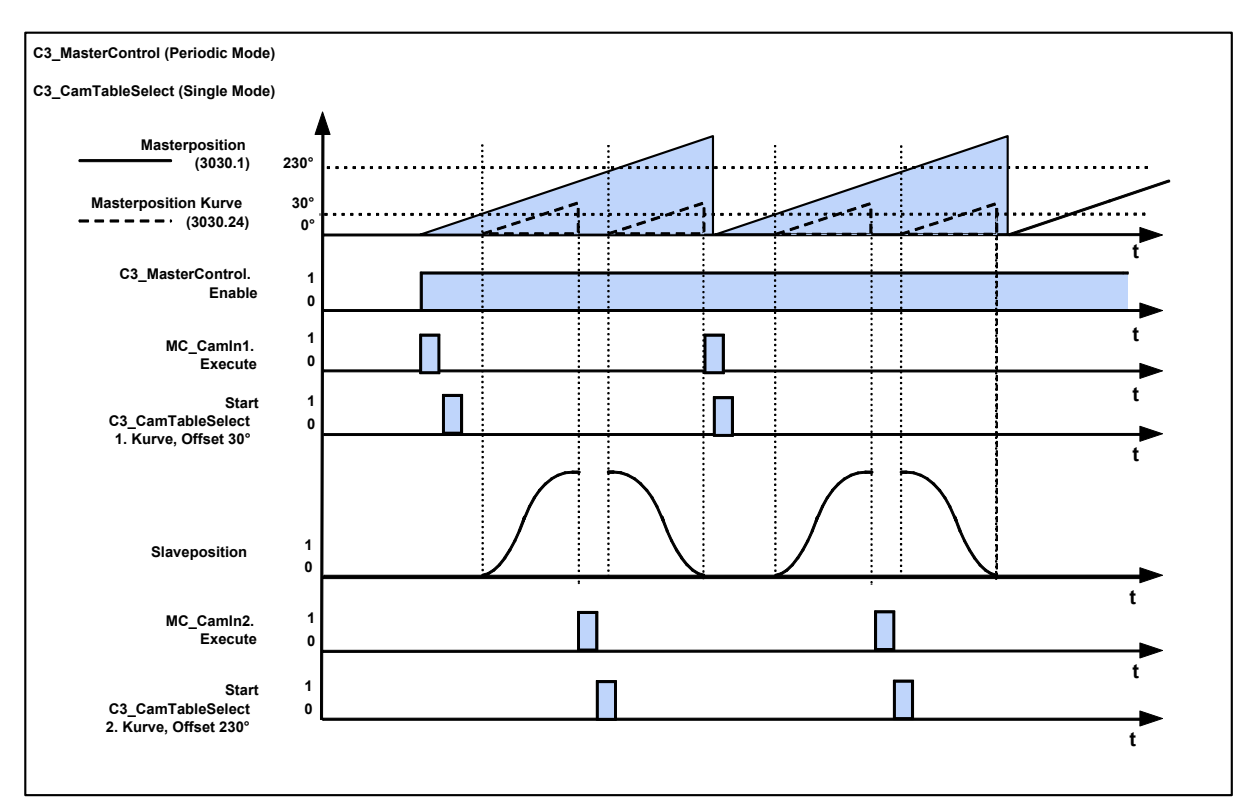

## Signal image:

|       | 5.10.9.7          | Example 7: Curve operation with slave reg synchronization                                                                                                    |                                                                                                    |  |  |
|-------|-------------------|----------------------------------------------------------------------------------------------------|----------------------------------------------------------------------------------------------------|--|--|
|       |                   | The slave position in the curve mode is to be corrected in dependance of a registration mark: Slave-oriented reg synchronization.                                                       |                                                                                                    |  |  |
| Corre | sponding files:   | Slave_Markenkorrektur_Example.C3P (Compax3 Project auf Compax3<br>CD:\Examples\Example7)<br>Slave_Markenkorrektur_Example.pro (CoDeSys Project on the Compax3<br>CD:\Examples\Example7) |                                                                                                    |  |  |
| Co    | ontrol interface: | Input                                                                                                    | Function                                                                                                    |  |  |
|       |                   | 10<br>11<br>12<br>13<br>14<br>15<br>16<br>17                                                                                                    | Energize axis, homing, select curve, starting and coupling axis (static)<br>Enable and start of the master position acquisition (static)<br>Start virtual master<br>Reg enable (static)<br>Reg input (edge)<br>Free<br>Free<br>Free |  |  |

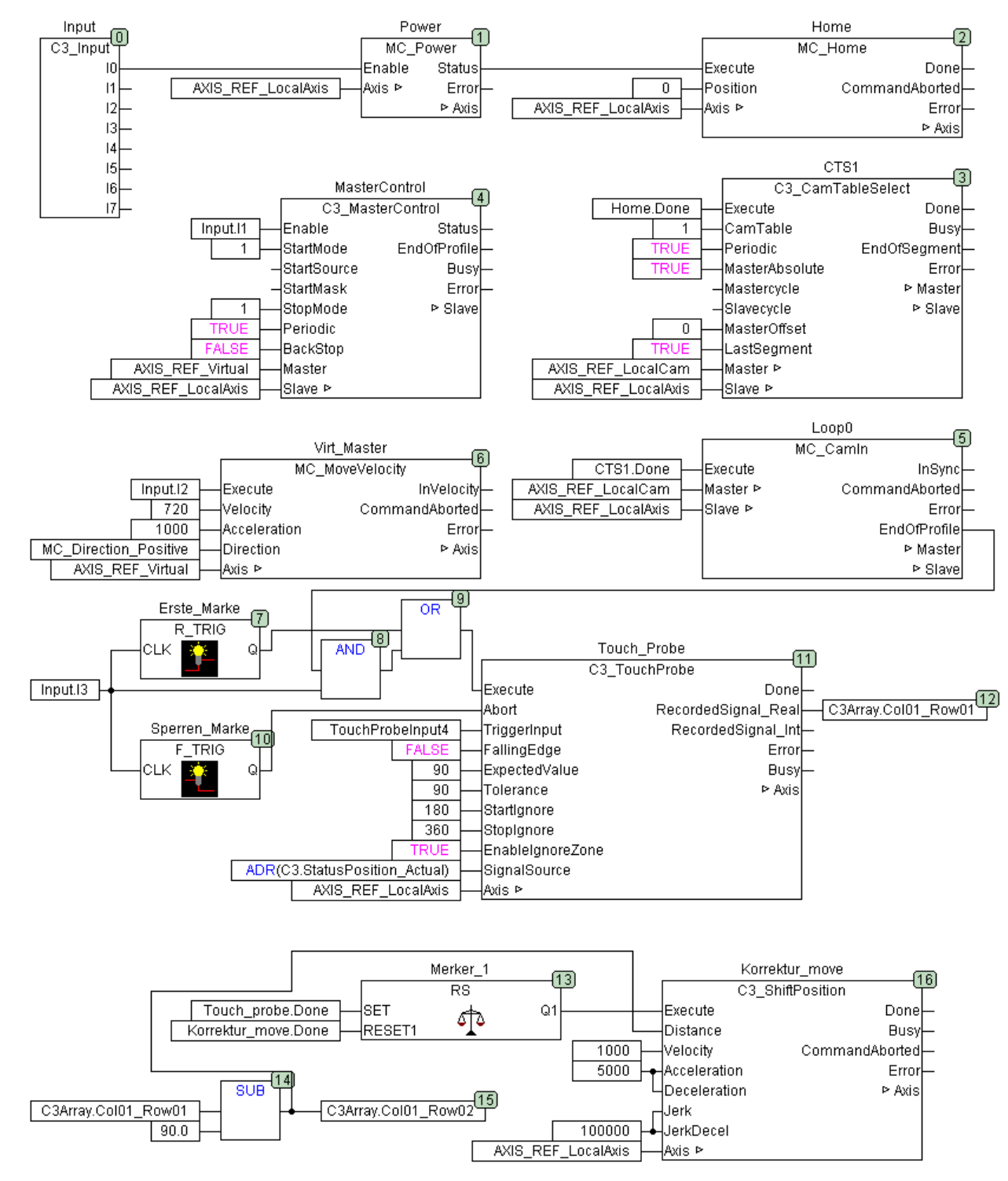

#### **Boundary conditions:**

- Setpoint position of the registration mark: 90°
- ♦ Ignore zone of the reg detection: 180° 360°

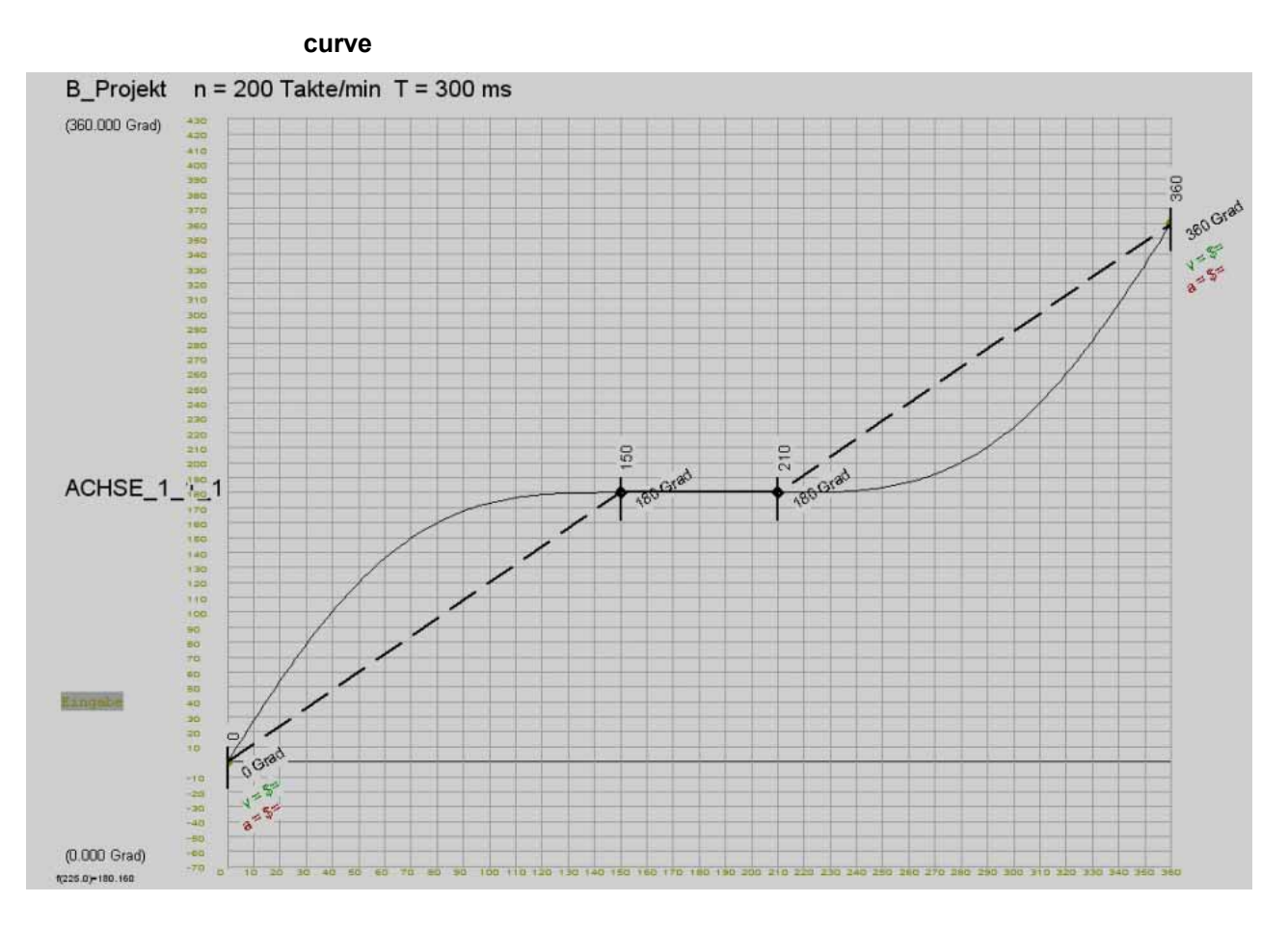

#### 5.10.9.8 Example 8: Curve operation with master reg synchronization

The master position in the curve mode is to be corrected in dependance of a registration mark: Master oriented reg synchronization.

**Corresponding files:** Master\_Markenkorrektur.C3P (Compax3 Project auf Compax3 CD:\Examples\Example8) Master Markenkorrektur.pro (CoDeSys Project on the Compax3 CD:\Examples\Example8)

**Control interface:** Input

## Function

- 10 Energize axis, homing, select curve, starting and coupling axis (static) 11 Enable master acquisition (static)
- 12 Start virtual master
- 13 Reg enable (static)
- 14 Reg input (edge)
- 15 Free
- 16 Free
- 17 Free

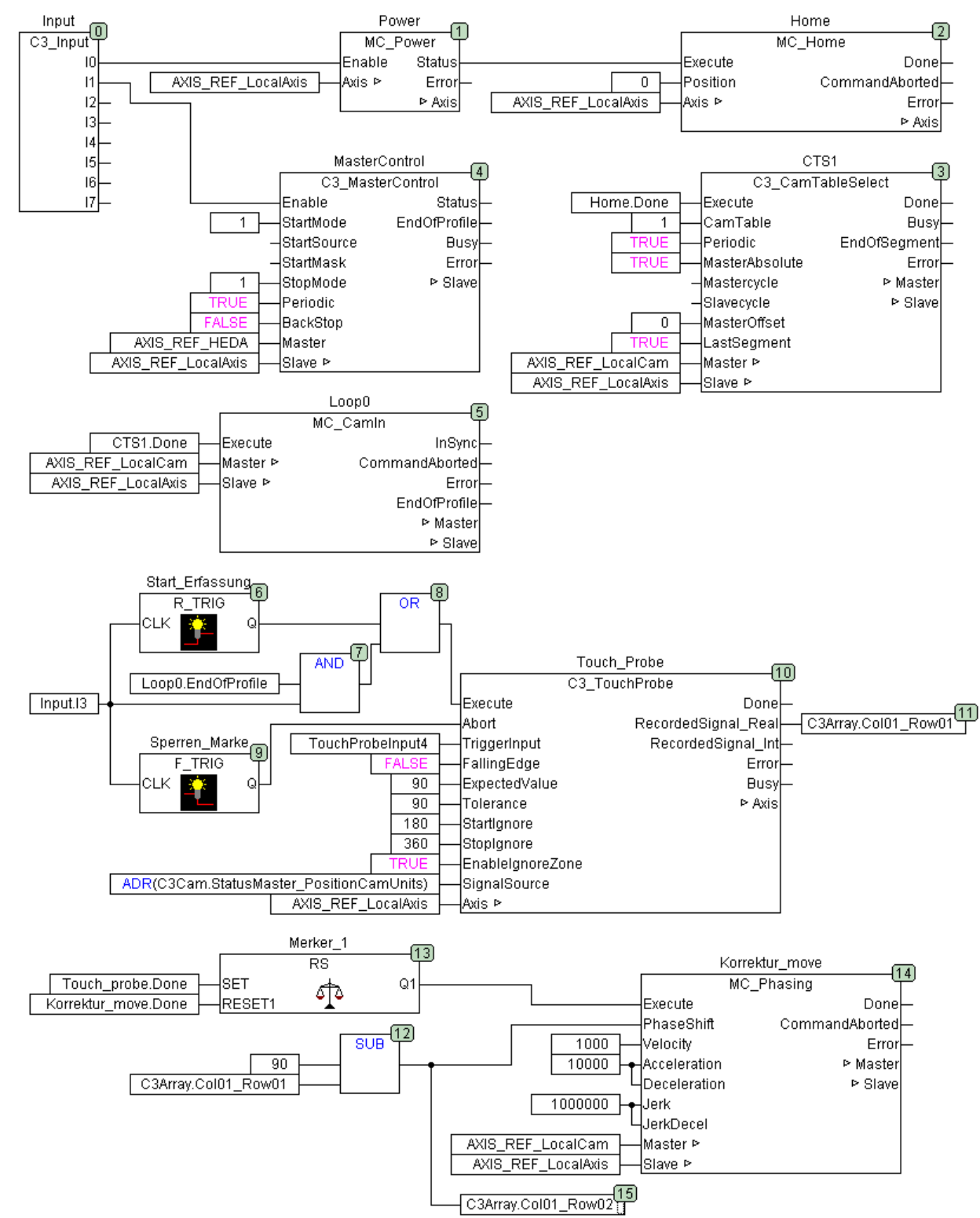

## Boundary conditions:

- ◆ Setpoint position of the registration mark: 90°.
- ◆ Slave standstill at 180°.
- The object C3Cam.StatusMaster\_PositionCamUnits (o3030.24) is used as source for the C3\_Touchprobe module and is set against the reg setpoint position.
- The adjustment movement is made via MC\_Phasing (see the **signal image** (see page 225) of the cam).

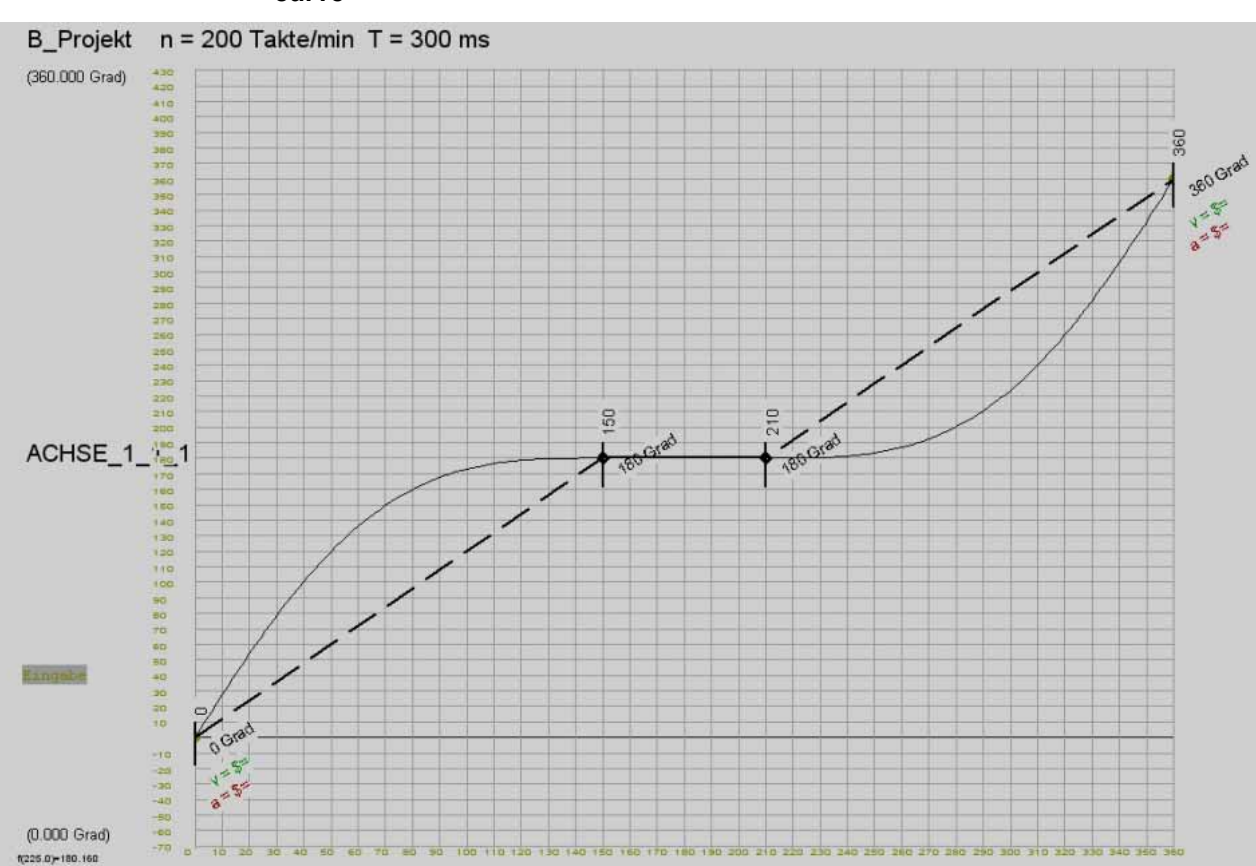

#### curve

|       | 5.10.9.9          | Example case of damage                                                                                                    |                                                                                                    |  |  |
|-------|-------------------|----------------------------------------------------------------------------------------------------|----------------------------------------------------------------------------------------------------|--|--|
|       |                   | The axis should work in curve mode.<br>The master should be stopped in the case of an axis error. After the elimination<br>and acknowledgement of the error, the axis shall synchronize and normal operation<br>shall be resumed. |                                                                                                    |  |  |
| Corre | esponding files:  | CamExampleHav.C3P (Compax3 Project on the Compax3<br>CD:\Examples\Examples_Haverie)<br>CamExampleHav.pro (CoDeSys Project on the Compax3<br>CD:\Examples\Examples_Haverie)                                                        |                                                                                                    |  |  |
| Co    | ontrol interface: | Input                                                                                                    | Function                                                                                                    |  |  |
|       |                   | 10<br>11<br>12<br>13<br>14<br>15<br>16<br>17                                                                                                    | Energize axis<br>Enable and start of the master position detection<br>Start of the curve cycle<br>Coupling / Decoupling<br>Free<br>Clear Error<br>Homing<br>Start of the virtual master |  |  |

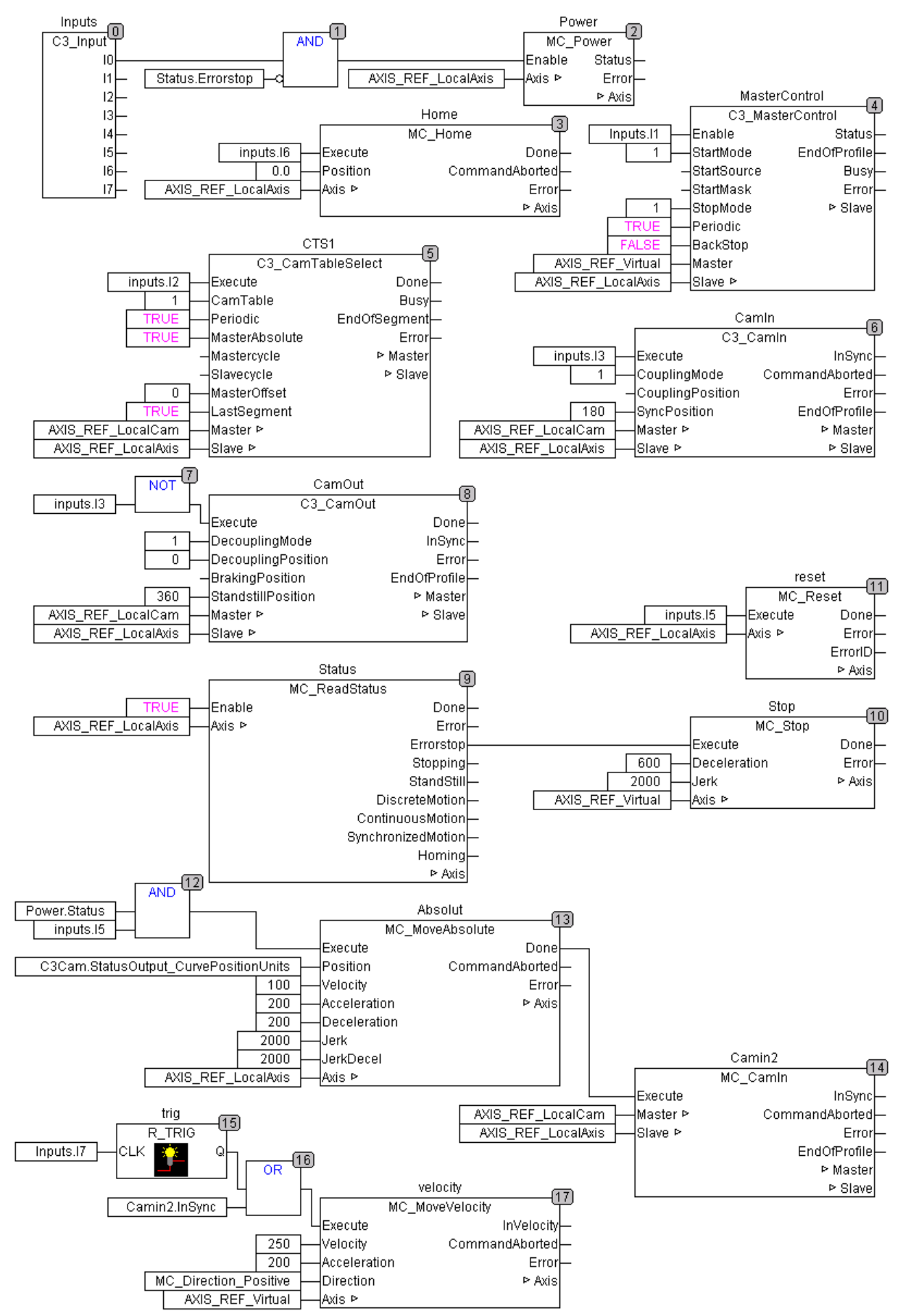

## Boundary conditions:

- The ReadStatus module helps detect, if the axis is in the error state.
   An error will trigger the stop of the virtual axis, the curve cycle will stop, the curve generator (C3\_CamTableSelect) will continue.
- After the stop of the master, the axis will also be at a standstill.
- The error is acknowledged via input I5; the axis will be energized again (see also the "AND" module at the input of MC\_Power).
- If the axis is energized again and input I5 is present, the axis is moved to the current position of the curve output (MC\_moveAbsolute) and at the end of the movement it is coupled again with MC\_CamIn.
- The output "InSync" of the MC\_CamIn (camin2) will re-start the virtual master and the cycle is continued.

## 5.10.9.10 Application note: Drift

Correct scaling of the reference values helps prevent drift. For this, it is necessary to consider the conversions of the position signal:

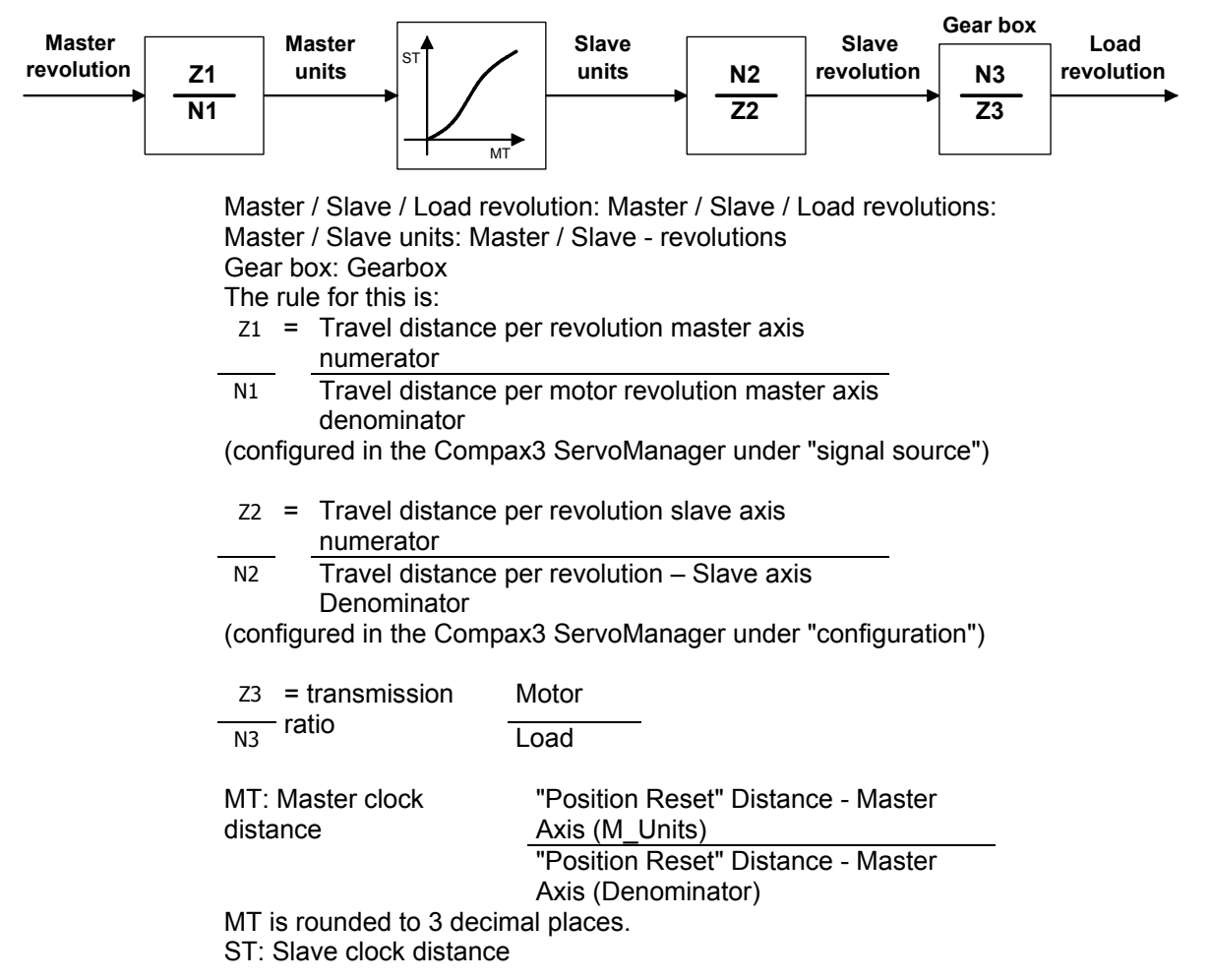

#### Numerical Example:

Product: 314,871 long 14 products are to be transported per load revolution via a curve. Gearbox: Motor/Load = 6949673 / 43890 => i = 158.3429...

#### 1. Variant (with drift)

Load revolutions = (number of the products) \* (length of a product) \* (reciprocal of the travel path per motor revolution slave axis) \* (gearbox load / motor) Load revolutions = 14 \* 314.871mm \* N2 \* 43890

Z2 6949673 14 \* 314,871mm \* 43890 = Z2 = 193475634,66

6949673 N2 6949673

This factor can not be expressed exactly in Compax3; the max. entry allowed in the Compax3 ServoManager: 1934756

69496

which causes drift.

#### 2. Variant (without drift)

Slave clock distance = 1 product cycle For this, the curve is created scaled to 1. Load revolutions =  $14 \times 100^{10}$  N2  $\times 43890^{10}$ Z2  $6949673^{10}$ 

| 14 * 1mm * | 43890   | = | Z2 = |   | 614460  |   |
|------------|---------|---|------|---|---------|---|
|            | 6949673 |   | N2   | - | 6949673 | - |

This factor for the path per motor revolution can be expressed, no drift is generated!

# 5.11 Cam switching mechanism

## In this chapter you can read about:

| Cam switching mechanism function overview                                |     |
|--------------------------------------------------------------------------|-----|
| Redirect the fast cams directly to the physical output (C3 OutputSelect) |     |
| Dbjects of the cam switching mechanism                                   |     |
| Benavior of the switch-on/switch-off anticipation                        |     |
| Hvsteresis                                                               |     |
| CoDeSvs-Project for the configuration of the cams                        |     |
| Example: Working with fast cams                                          | 298 |

#### Please observe:

In the C3 powerPLmC, the "cam switching mechanism" function can only be programmed for a Compax3 slave axis with the T40 technology function.

# 5.11.1. Cam switching mechanism function overview

| In this chapter you can read about: |  |
|-------------------------------------|--|
| Example of cam function             |  |
| Examples of a cam cycle             |  |

Up to 36 cams can be programmed. They are divided into 2 cam types:

#### Serial cams

- ◆ 32 serial cams (Cam 0 ... 31) of which a cam is brought up once every 0.5 ms. The cycle time of the cams is: ((Highest active serial cam +1) \* 0.5ms.. Example: if cam 17 is the highest cam enabled, this results in a cycle time of: 18 \* 0.5ms = 9ms
- ◆ If no fast cams are used, the number the serial cams per cycle (0.5ms) can be increased up to 4:

The setting is made via object 3701.6. It applies:

Cycle time = number of the serial cams \*0.5ms / O3701.6 with the value range O3701.6 = 1, 2, 3, 4.

#### Fast cams

- ♦4 fast cams with a cycle time of 500µs (125µs per cam).
- When using fast cams, there is a cycle time of 0.5ms per cam for serial cams.
- With the **C3\_OutputSelect** (see page 291) module the fast cams can be put directly and without delay, independently of the cycle time of the IEC program, on the digital outputs O0 ...O3.

## **Cam functions**

- Switching-on and switching-off position of each cam individually.
- Cams with compensation for dead time, with switching-on and switching-off anticipation for each cam.
- Individually adjustable cam source.
- ◆ Enable for each individual cam.
- Adjustable switching hysteresis for actual position value as a cam source.
- The outputs of the cams are objects.
### 5.11.1.1 Example of cam function

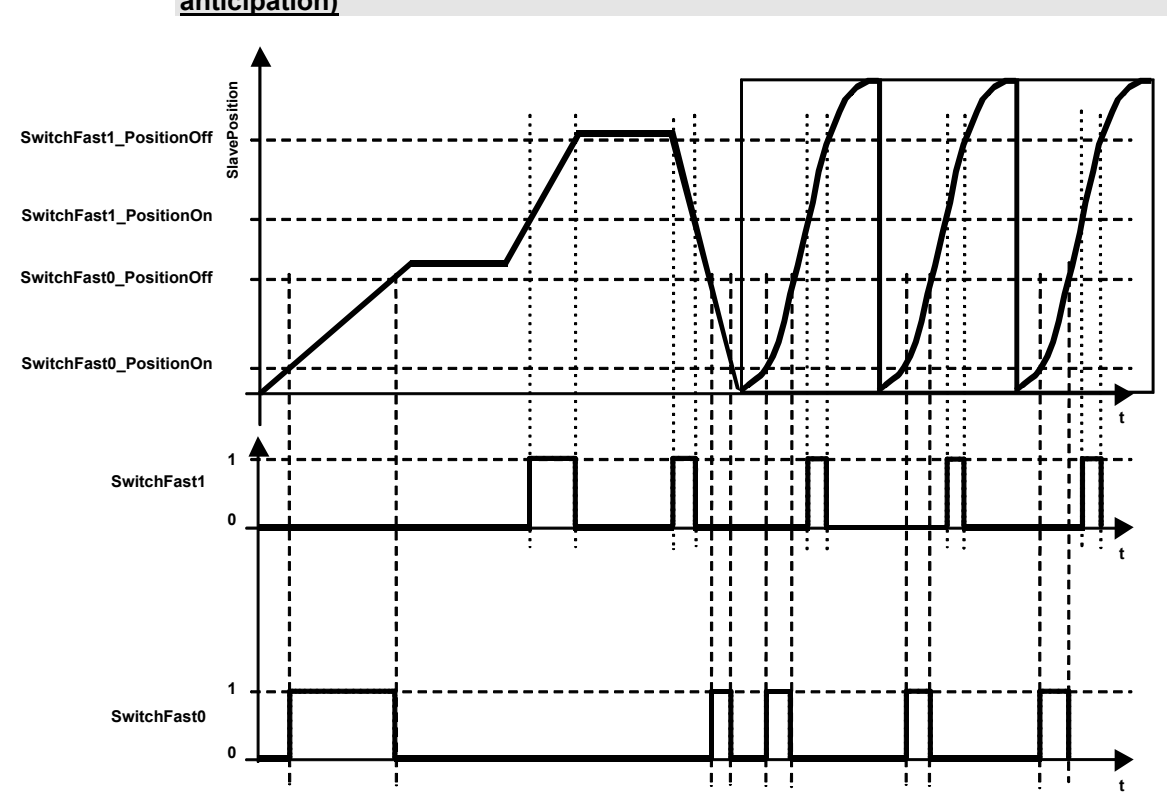

## Example of cam function (without switching-on and switching-off anticipation)

### 5.11.1.2 Examples of a cam cycle

#### Example 1: Working cycles for:

- ♦ 3 fast cams and
- ♦ 3 serial cams

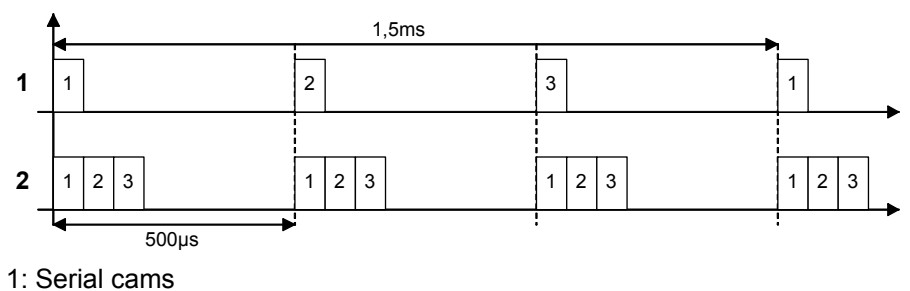

2: Fast cams

### Example 2: Working cycles for:

- ♦ no fast cams,
- ♦ 8 serial cams and
- reduced cycle time (object O3701.6 = 3)

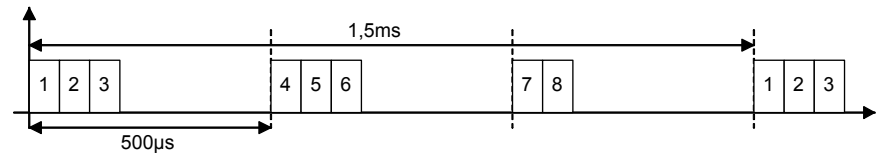

### Example 3: Working cycles for:

- ♦ no fast cams,
- ♦ 8 serial cams and
- ◆reduced cycle time (object O3701.6 = 4)

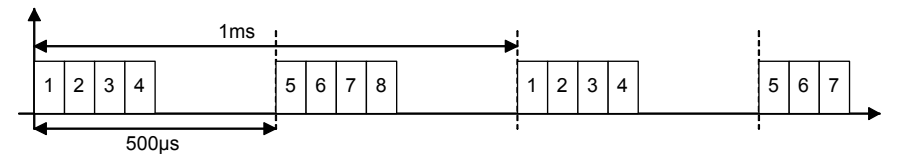

# 5.11.2. Redirect the fast cams directly to the physical output (C3\_OutputSelect)

| FB name                           | B name C3 OutputSelect |                                                      |  |
|-----------------------------------|------------------------|------------------------------------------------------|--|
| Select source for digital outputs |                        |                                                      |  |
| VAR_INPUT                         |                        |                                                      |  |
| Execute                           | BOOL                   | Activates the module with a rising edge              |  |
| 00                                | INT                    | Constant for source for the digital output 0         |  |
| 01                                | INT                    | Constant for source for the digital output 1         |  |
| 02                                | INT                    | Constant for source for the digital output 2         |  |
| 03                                | INT                    | Constant for source for the digital output 3         |  |
| VAR_OUTPUT                        | _                      |                                                      |  |
| Done                              | BOOL                   | Source selection executed                            |  |
| Note:<br>◆ The source select      | tion for th            | e outputs is executed with a rising edge of Execute. |  |
| · Application for fast calls.     |                        |                                                      |  |

the fast cams are put directly and without delay to the digital outputs, independent of the cycle time of the IEC program.

• OutputSelect\_C3Output allows to access the respective output directly via the IEC program (e.g. with the aid of C3\_Output).

• OutputSelect\_FastCamSwitch puts the respective fast cam to the output. The assignment is fixed, i.e. cam 0 would be put on O0, cam 1 would be put on output O1, etc.

#### Example:

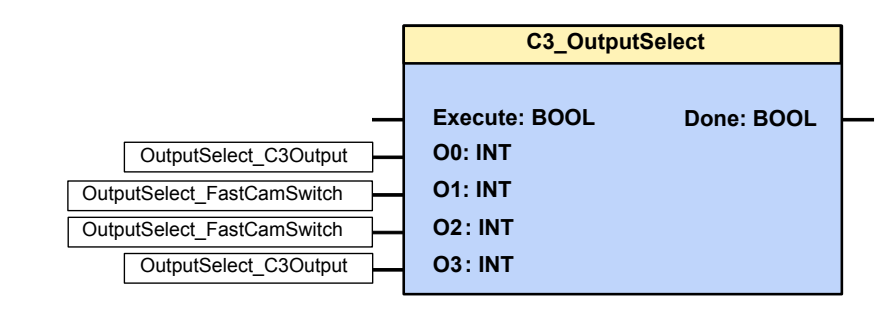

Source: output 0: C3\_Output

• Source output 1: Fast cam 1

• Source output 2: Fast cam 2

◆ Source output 3: C3\_Output

### 5.11.3. Objects of the cam switching mechanism

| Object designations                                                               | Units                                                                                            | Objects for                | r serial cams                             | Objects for               | r fast cams       | Valid<br>after: |  |  |
|-----------------------------------------------------------------------------------|--------------------------------------------------------------------------------------------------|----------------------------|-------------------------------------------|---------------------------|-------------------|-----------------|--|--|
| Source<br>="1": Actual position                                                   |                                                                                                  | Cam 0:                     | O3730.1                                   | Cam 0:                    | O3710.1           | VP*             |  |  |
| ="2": Setpoint position<br>="3": virtual Master<br>="5": Master position (3030.1) |                                                                                                  | <br>Cam 31:                | <br>O3761.1                               | <br>Cam 3:                | <br>O3713.1       |                 |  |  |
| Switching-on position                                                             | defined unit for                                                                                 | Cam 0:                     | O3730.2                                   | Cam 0:                    | O3710.2           | VP*             |  |  |
|                                                                                   | positions                                                                                        | <br>Cam 31:                | <br>O3761.2                               | <br>Cam 3:                | <br>O3713.2       |                 |  |  |
| Switching-off position                                                            | defined unit                                                                                     | Cam 0:                     | O3730.3                                   | Cam 0:                    | O3710.3           | VP*             |  |  |
|                                                                                   | positions                                                                                        | <br>Cam 31:                | <br>O3761.3                               | <br>Cam 3:                | <br>O3713.3       |                 |  |  |
| Switch-on anticipation                                                            | 1 = 500us                                                                                        | Cam 0:                     | 03730.4                                   | Cam 0:                    | O3710.4           | Imme            |  |  |
|                                                                                   | 1 - 000μ0                                                                                        | <br>                       |                                           | <br>                      |                   | diately         |  |  |
| Switch-off anticipation                                                           | 1 - 500.00                                                                                       | Cam 0 <sup>.</sup>         | 03730.5                                   | Cam 0:                    | 03710.5           | Immo            |  |  |
| ounten en unterputien                                                             | 1 = 500μs                                                                                        |                            |                                           |                           |                   | diately         |  |  |
|                                                                                   |                                                                                                  | Cam 31:                    | O3761.5                                   | Cam 3:                    | O3713.5           | -               |  |  |
| Output                                                                            |                                                                                                  | Cam 0:                     | O3701.3 Bit 0                             | Cam 0:                    | O3700.3 Bit 0     | Imme            |  |  |
| cam switch status for further us                                                  | se)                                                                                              | <br>Cam 15<br>Cam 16       | <br>O3701.3 Bit15<br>O3701.5 Bit 0        | <br>Cam 3:                | <br>O3700.3 Bit 3 | diately         |  |  |
|                                                                                   |                                                                                                  | <br>Cam 31:                | <br>O3701.5 Bit15                         |                           |                   |                 |  |  |
| Enable                                                                            |                                                                                                  | Cam 0:                     | O3701.2 Bit 0                             | Cam 0:                    | O3700.2 Bit 0     | Imme            |  |  |
|                                                                                   |                                                                                                  | <br>Cam 15<br>Cam 16       | <br>O3701.2 Bit15<br>O3701.4 Bit 0        | <br>Cam 3:                | <br>O3700.2 Bit 3 | ulately         |  |  |
|                                                                                   |                                                                                                  | <br>Cam 31:                | <br>O3701.4 Bit15                         |                           |                   |                 |  |  |
| Hysteresis                                                                        | defined unit<br>for<br>positions                                                                 | With source<br>With source | ce = actual positic<br>ce = Master positi | on: O3705.1<br>on: O3705. | 5                 | VP*             |  |  |
| The<br>page                                                                       | The exact description of the objects can be found in the <b>object directory</b> (see page 414). |                            |                                           |                           |                   |                 |  |  |
| The<br>◆glo                                                                       | The command VP (set objects to valid) can be executed as<br>◆ global VP – for all objects or     |                            |                                           |                           |                   |                 |  |  |
| ♦ sel                                                                             | ullet selective VP – only objects of the cam switching mechanism -                               |                            |                                           |                           |                   |                 |  |  |
| ◆ Glo                                                                             | ◆Global VP: Write into object 210.11 with value <> 0                                             |                            |                                           |                           |                   |                 |  |  |
| ◆ Se                                                                              | <ul> <li>Selective VP: Write into object 210.9 with value &lt;&gt; 0</li> </ul>                  |                            |                                           |                           |                   |                 |  |  |

(C3Plus.ValidParameter\_CamControlledSwitches:=True)

The selective VP is executed faster and constitutes a smaller temporal strain!

### Scheme of the object assignment example of the serial cam 0

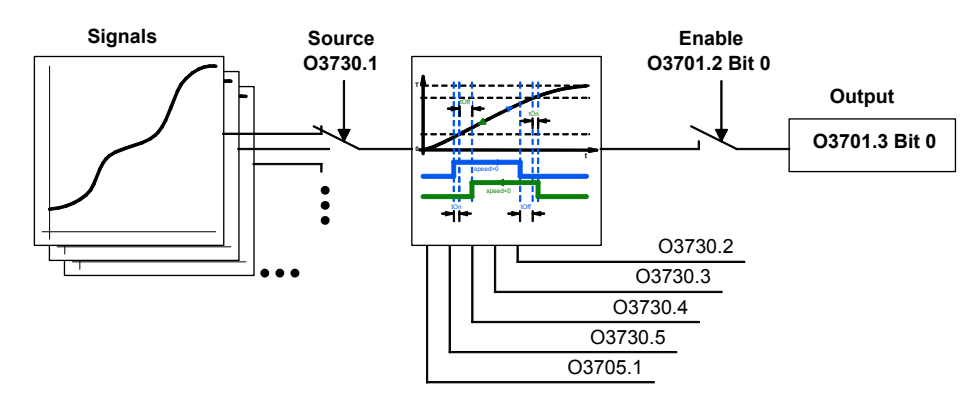

#### Notes:

- You can write directly into a serial cam switch output that is not enabled (e.g. cam 0 => object3701.3 bit 0).
- After deactivating the cam, the last output status is kept. You can then define the status by directly writing into the object.

### 5.11.4. Behavior of the switch-on/switch-off anticipation

The switching-on and switching-off behavior of the actuating elements (delayed switching, reaction time) can be compensated via a reaction time (switching-on/off anticipation) that can be parametered for each individual cam. Compax3 will calculate a corrected switching-on/ or –off position by multiplying the reaction time with the current speed, so that the actuating element will switch at the actual switching position due to its delay; the actuating element delay is compensated.

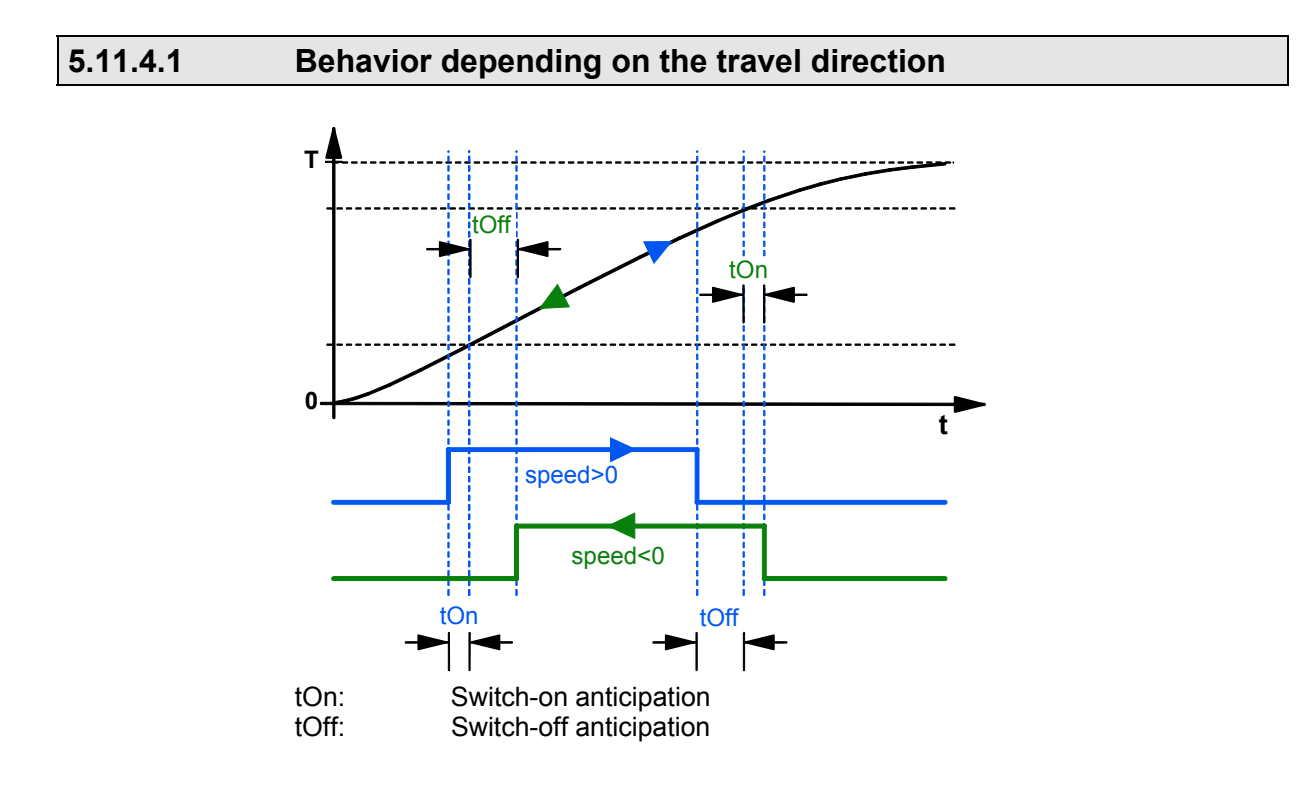

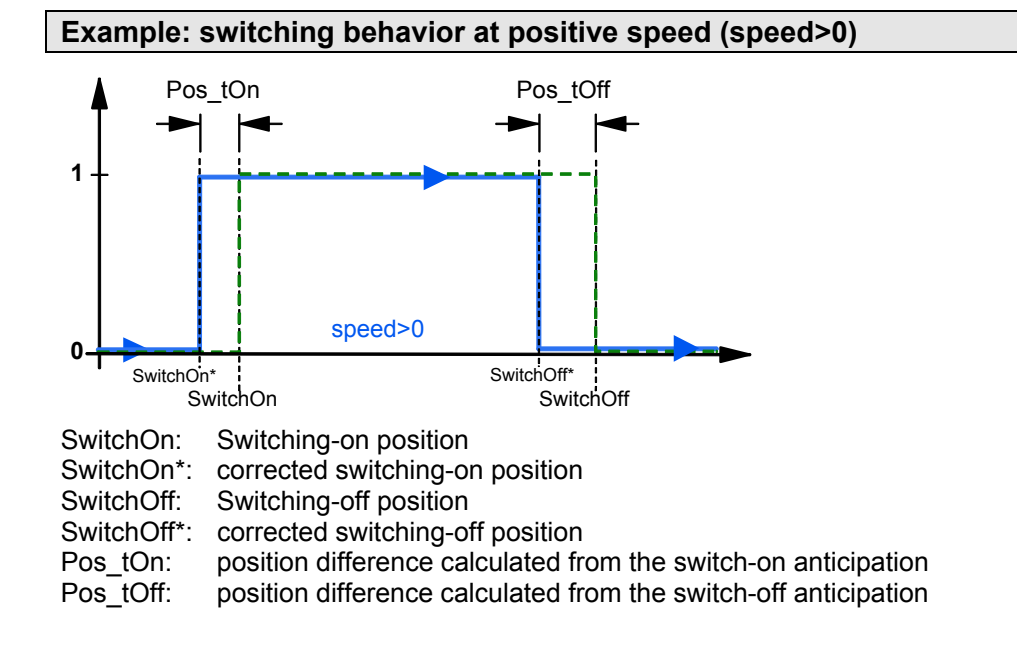

### For the switching behavior depending on the position applies therefore:

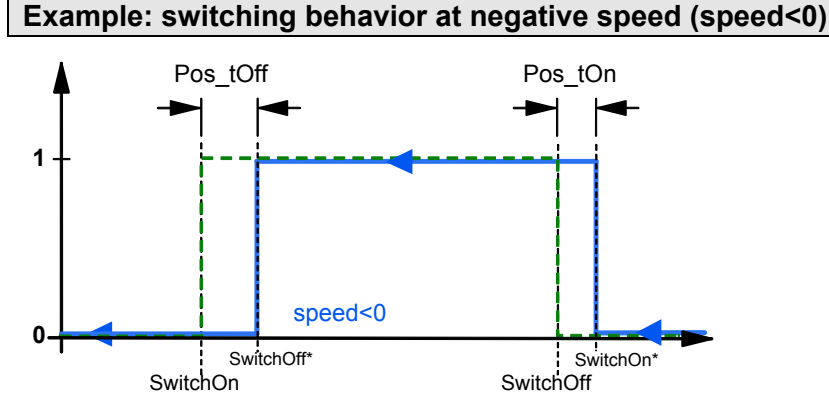

SwitchOn: Switching-on position

SwitchOn\*: corrected switching-on position

SwitchOff: Switching-off position

SwitchOff\*: corrected switching-off position

Pos\_tOn: position difference calculated from the switch-on anticipation

- Pos tOff: position difference calculated from the switch-off anticipation
- **N.B.!** The switching-on resp. switching-off anticipation are exchanged with negative speed, as the cam

 ${\color{black}{\bullet}}$  switches on at the switching-off position and

• switches off at the switching-on position!

### 5.11.4.2 Switching behavior with reset operation

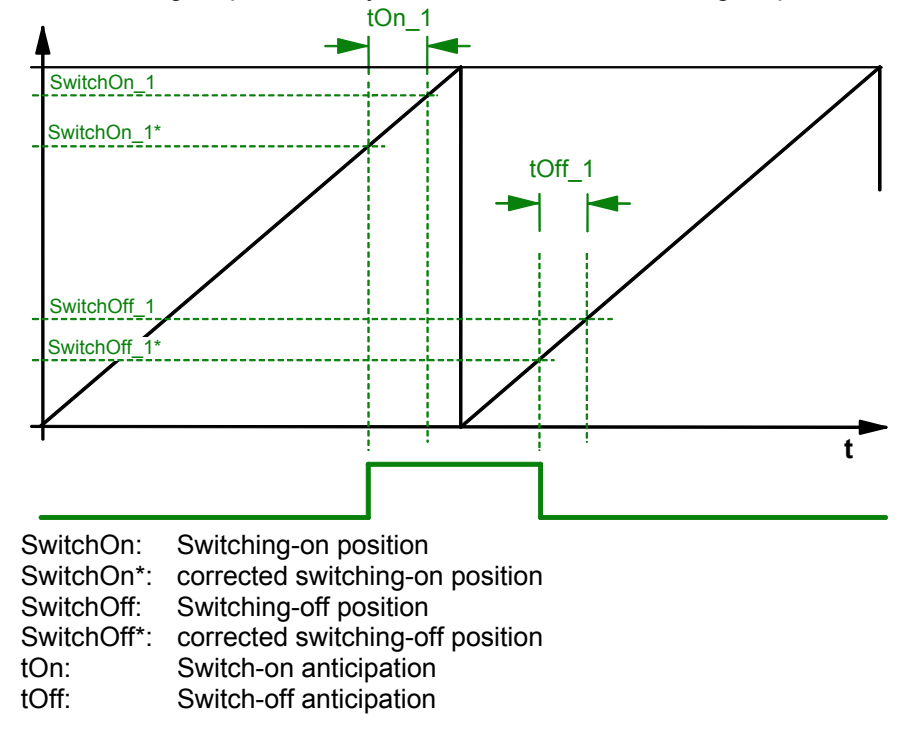

When leaving the positioning area, the positions are corrected accordingly. The switching-off position may be smaller than the switching-on position:

**Note:** With reset mode of the selected source, the switching position is limited to the area:

0 <= switching position < reset path

That means that values below zero will become 0, values higher than the reset distance will be come the reset distance-1LSB.

### 5.11.4.3 Switch-on anticipation is corrected via reset distance

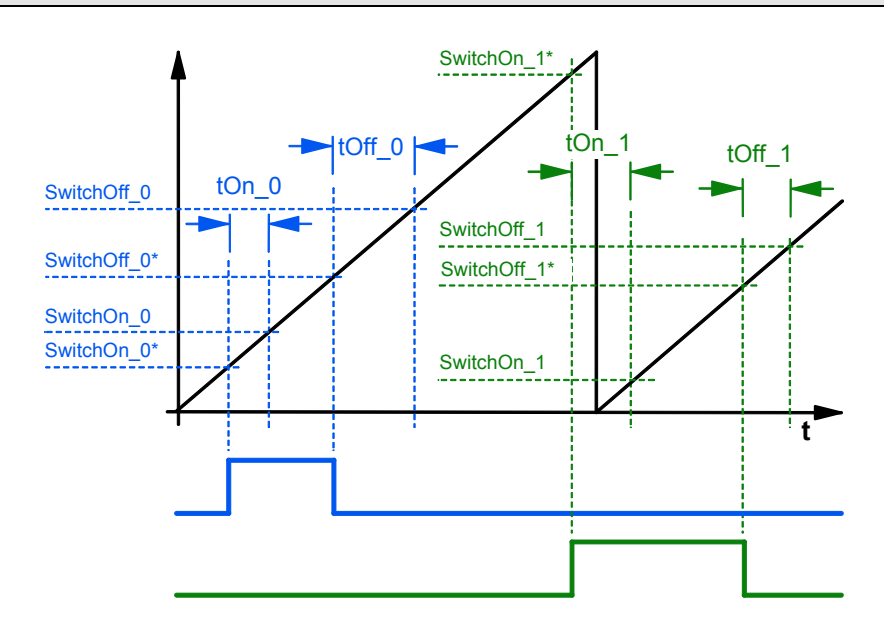

SwitchOn:Switching-on positionSwitchOn\*:corrected switching-on positionSwitchOff:Switching-off positionSwitchOff\*:corrected switching-off positiontOn:Switch-on anticipationtOff:Switch-off anticipationFor cam\_1 and \_2

### 5.11.4.4 Note: No switching operation with overlapping cams

If it occurs that for example the switching-off position is smaller than the switchingon position due to a movement caused by the reaction time compensation, no switching will take place. This case must be eliminated by choosing appropriate cam positions.

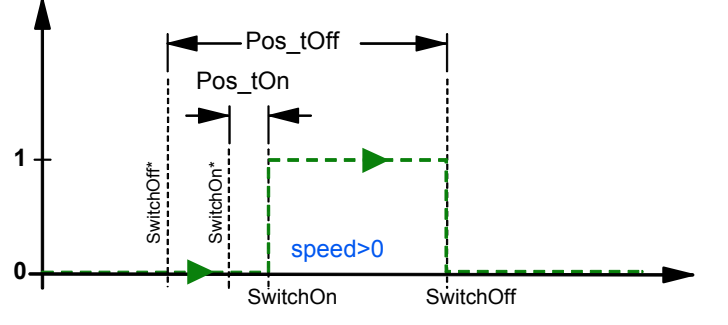

SwitchOn:Switching-on positionSwitchOn\*:corrected switching-on positionSwitchOff:Switching-off positionSwitchOff\*:corrected switching-off positionPos\_tOn:position difference calculated from the switch-on anticipationPos\_tOff:position difference calculated from the switch-off anticipation

#### Please observe:

The position difference for the compensation of the switching delay rises with the speed.

### 5.11.5. Hysteresis

In order to avoid jitter of cams at the limits of the switching area (only relevant as source of cam with actual values) a switching hysteresis (the same for all cams) can be defined.

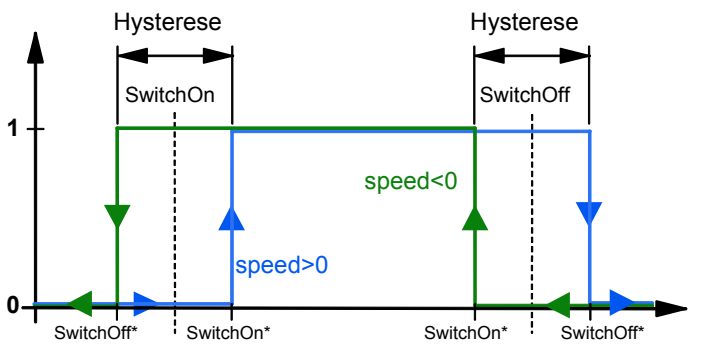

SwitchOn:Switching-on positionSwitchOn\*:switching-on position corrected by the hysteresisSwitchOff:Switching-off positionSwitchOff\*:switching-off position corrected by the hysteresisThe hysteresis is preset as a position value.

**Please observe:** The hysteresis influences the switching-on and switching-off anticipation You should therefore set this value at the lowest possible level.

### 5.11.6. CoDeSys-Project for the configuration of the cams

You will find a CoDeSys project for the configuration of the cams with the following functions on the Compax3 CD under

..\Examples\CamSwitch\CamSwitch\_Template.pro:

Configuration of the cam switching mechanism via IEC61131-3 in ST (structured text):

#### 1.) Initializing some "example cams" (Module "Init\_Cam\_Switch")

- Configuration of sequential cams,
- Configuration of fast cams,
- Configuration of the hystereses,
- Activation of (fast) cams,
- Resetting outputs,
- Triggering selective VP

#### Global variables determine, which functions are used or are relevant:

CAMsourceActual - True: Actual position is used as master source CAMfast - True: fast cams are being used CAMnumber\_per\_cycle - 1..4: Number of cams implemented/500µs)

#### 2.) Use of the cams in the IEC (Module "PLC\_PRG")

- Execute module "Init\_Cam\_Switch" once,
- logic query with cams,
- logic combination with cams,
- Output of cams via digital outputs,
- Deactivating individual cams,
- Manupulating deactivated cams

### 5.11.7. Example: Working with fast cams

Setting 2 fast cams to the Compax3 outputs O2 and O3.

```
Related programs: •..\Examples\CamSwitch\2_schnelle_Nocken.C3P
```

♦\Examples\CamSwitch\2\_schnelle\_Nocken.pro

Assignment:O0 = 1: Drive energized<br/>O1 = 1: Machine zero approached<br/>O2 = 1 fast cam 2 (170° ... 190°)<br/>O3 = 1 fast cam 3 (290° ... 310°)<br/>I0: Energize Drive<br/>I1: Start searching machine zero<br/>I2: Start of a 360° positioning (reset distance = 360°)

#### Solution:

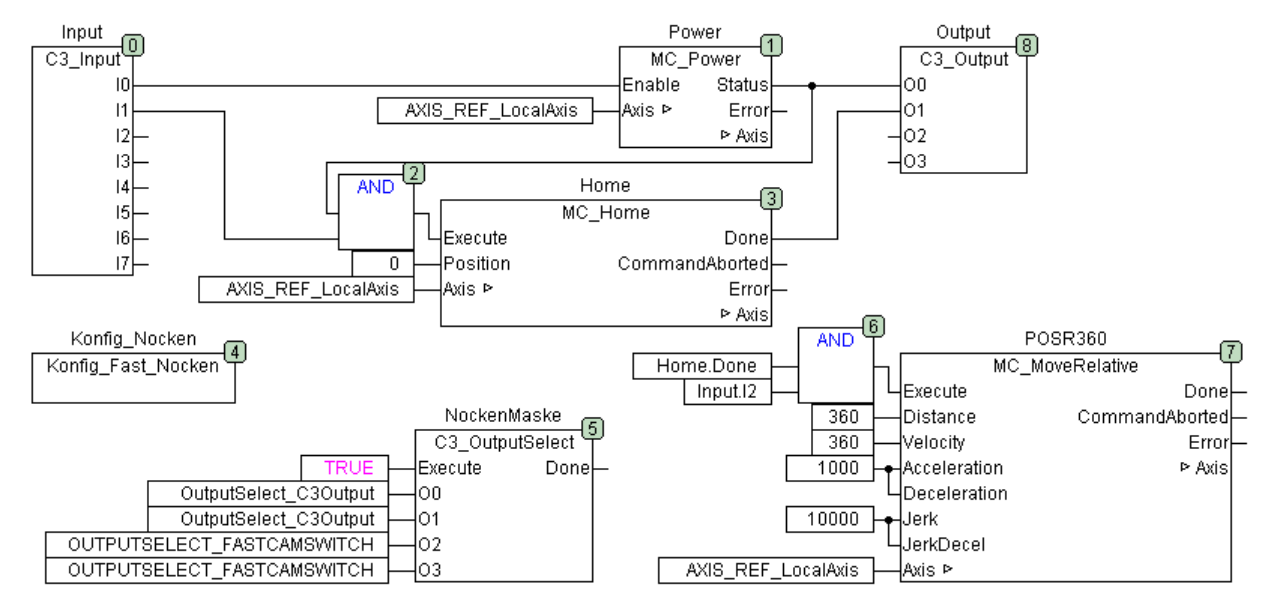

ST Part

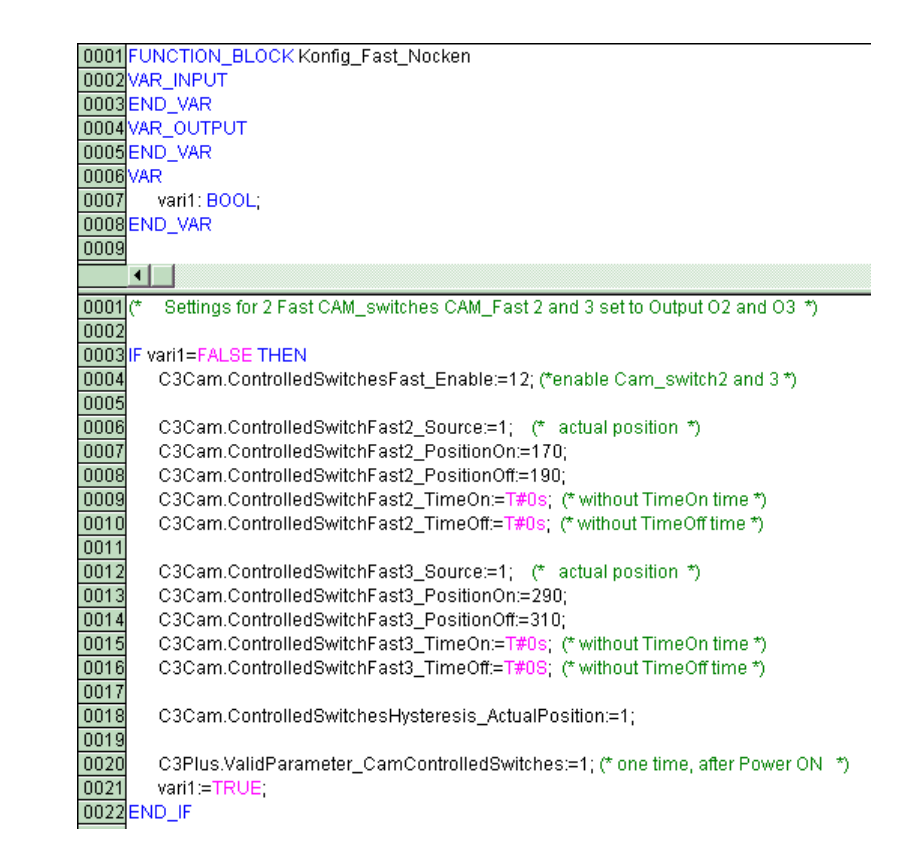

#### Note:

- With C3\_OutputSelect the outputs O2 and O3 are assigned to the fast cams. Compax3 puts automatically the fast cams 2 and 3 to the outputs O2 and O3.
- The cam objects are set once after switching-on.

### 5.12 Error handling

| In this chapter you can read about:      |  |
|------------------------------------------|--|
| Acknowledging errors (MC Reset)          |  |
| Reading axis errors (MC ReadAxisError)   |  |
| Set error reaction (C3 SetErrorReaction) |  |

### 5.12.1. Acknowledging errors (MC\_Reset)

| FB name             | MC_Reset                                                                         |                                                                          |  |  |  |
|---------------------|----------------------------------------------------------------------------------|--------------------------------------------------------------------------|--|--|--|
| Acknowledges errors | Acknowledges errors (transition from "Errorstop" status to "Standstill" status). |                                                                          |  |  |  |
| VAR_IN_OUT          | VAR_IN_OUT                                                                       |                                                                          |  |  |  |
| Axis                | INT                                                                              | Axis-ID (library constants)                                              |  |  |  |
| VAR_INPUT           |                                                                                  |                                                                          |  |  |  |
| Execute             | BOOL                                                                             | Activates the module if there is a positive edge                         |  |  |  |
| VAR_OUTPUT          |                                                                                  |                                                                          |  |  |  |
| Done                | BOOL                                                                             | Error successfully acknowledged, axis is in the "Standstill" state again |  |  |  |
| Error               | BOOL                                                                             | Acknowledge failed /not possible                                         |  |  |  |
| ErrorID             | WORD                                                                             | Error description, according to error history                            |  |  |  |
|                     | •                                                                                |                                                                          |  |  |  |

#### Note:

After the error is successfully acknowledged, the power must be supplied to the power output stage again by a rising edge on the enable input of the MC\_Power power module.

C3 powerPLmC Note: This module is also available as group function block. You can then trigger this function for the entire Compax3 group.

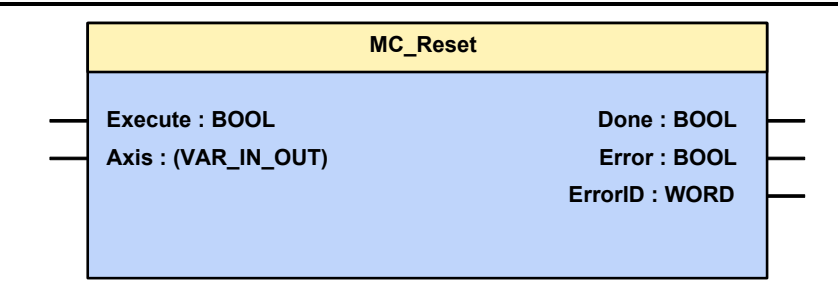

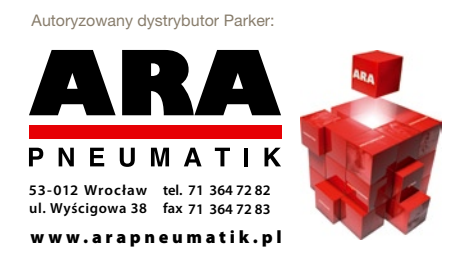

### 5.12.2. Reading axis errors (MC\_ReadAxisError)

| FB name              | FB name MC_ReadAxisError |                             |  |  |
|----------------------|--------------------------|-----------------------------|--|--|
| This function module | displays a               | xis errors.                 |  |  |
| VAR_IN_OUT           |                          |                             |  |  |
| Axis                 | INT                      | Axis-ID (library constants) |  |  |
| VAR_INPUT            |                          |                             |  |  |
| Enable               | BOOL                     | Activates the module        |  |  |
| VAR_OUTPUT           |                          |                             |  |  |
| Done                 | BOOL                     | Output values available     |  |  |
| Error                | BOOL                     | Compax3 in error state      |  |  |
| ErrorID              | WORD                     | Current error description   |  |  |
| Note: -              | •                        |                             |  |  |

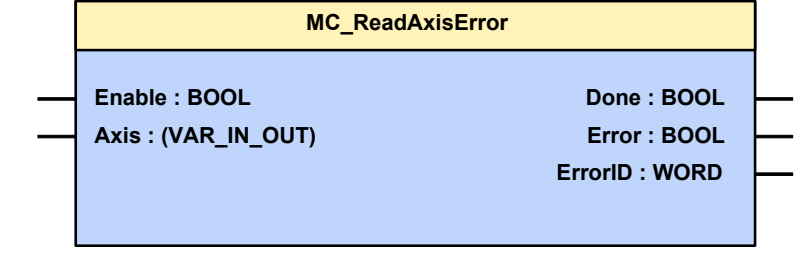

### 5.12.3. Set error reaction (C3\_SetErrorReaction)

| EP nomo                                              | C2 SotErro                                        | *Posstion                                                                          |  |  |
|------------------------------------------------------|---------------------------------------------------|------------------------------------------------------------------------------------|--|--|
| FBIIdille                                            | B name C_SEErrorReaction                          |                                                                                    |  |  |
| This module is used to a                             | This module is used to define the error reaction. |                                                                                    |  |  |
| Note: The error reaction<br>immediately to currentle | cannot be ch<br>ss (without ra                    | anged for errors with standard reaction 5 (switch mp), close brake).               |  |  |
| VAR_INPUT                                            |                                                   |                                                                                    |  |  |
| Execute                                              | BOOL                                              | The defined error reaction is set for the selected error                           |  |  |
| ErrorID                                              | WORD                                              | Error number [hexadecimal] for which the error reaction should be set, e.g. 0x6281 |  |  |
| Reaction                                             | INT                                               | Error response:                                                                    |  |  |
|                                                      |                                                   | 0: no reaction, error is deactivated.                                              |  |  |
|                                                      |                                                   | 1: Downramp actual speed; remain in position control state                         |  |  |
|                                                      |                                                   | 2: Downramp the actual speed; then switch off controller                           |  |  |
| VAR_OUTPUT                                           |                                                   |                                                                                    |  |  |
| Dono                                                 |                                                   | The defined error reaction was act                                                 |  |  |

| Done  | BOOL | The defined error reaction was set |
|-------|------|------------------------------------|
| Error | BOOL | Error while executing module       |

### Note:

Error list

• The error reaction settings from the configuration wizard are overwritten.

• The setting of the error mask is made internally via a C3 object. If the objects are saved permanently, the setting is memorised after Power off.

### Please note:

- The C3\_ErrorMask overwrites (depending on the calling-up order) the settings.
- The corresponding error reaction is valid for both axes (of Compax3F) as the case may be.
- The module will overwrite the settings made via the C3 ServoManager.
- ◆ If the ErrorID has an invalid erorr number, no change is effected.

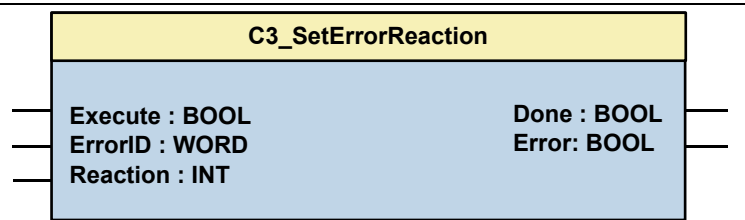

### 5.13 Process image

| In this chapter you can read about:                           |  |
|---------------------------------------------------------------|--|
| Reading digital inputs (C3 Input)                             |  |
| Write digital outputs (C3 Output)                             |  |
| Reading/writing optional inputs/outputs                       |  |
| Memorizing the signals with the trigger event (C3_TouchProbe) |  |
| Integration of Parker I/Os (PIOs)                             |  |

### 5.13.1. Reading digital inputs (C3\_Input)

| FB name                                                                                 | C3_Input |                                                                                                    |
|-----------------------------------------------------------------------------------------|----------|----------------------------------------------------------------------------------------------------|
| Used to generate a                                                                      | process  | image of the digital inputs.                                                                                   |
| VAR_INPUT                                                                               |          |                                                                                                    |
| 10 17                                                                                   | BOOL     | Displays the logic status of the respective input (with low active inputs, the physical statuses are negated). |
| Notes: the module should always be brought up at the beginning of the processing cycle. |          |                                                                                                    |
| C3_Input                                                                                |          |                                                                                                    |
| I0: BOOL                                                                                | F        |                                                                                                    |

| C3_I nput |          |
|-----------|----------|
|           |          |
| I0: BOOL  | _        |
| I1: BOOL  | _        |
| I2: BOOL  |          |
| I3: BOOL  |          |
| I4: BOOL  |          |
| I5: BOOL  | _        |
| I6: BOOL  | <u> </u> |
| I7: BOOL  |          |
|           |          |

### 5.13.2. Write digital outputs (C3\_Output)

| FB                                                                         | name              | C3_Output                                              |                                               |  |
|----------------------------------------------------------------------------|-------------------|--------------------------------------------------------|-----------------------------------------------|--|
| Used to generate a process image of the digital outputs.                   |                   |                                                        |                                               |  |
| VAR_OUTPUT                                                                 |                   |                                                        |                                               |  |
| 00.                                                                        | <b>D0 O3</b> BOOL |                                                        | Displays the status of the respective output. |  |
| Notes: the module should always be brought up at the end of the processing |                   | ways be brought up at the end of the processing cycle. |                                               |  |
|                                                                            | C3_O utput        |                                                        |                                               |  |
|                                                                            |                   |                                                        |                                               |  |
|                                                                            | O0: BOOL          |                                                        |                                               |  |
|                                                                            | O1: BOOL          |                                                        |                                               |  |

- 02: BOOL 03: BOOL
- 00.0001

### 5.13.3. Reading/writing optional inputs/outputs

#### In this chapter you can read about:

| C3 IOAddition 0 |  |
|-----------------|--|
| C3 IOAddition 1 |  |
| C3_IOAddition_2 |  |

### 5.13.3.1 C3\_IOAddition\_0

| FB name             | C3_IOAddition_0                                       |
|---------------------|-------------------------------------------------------|
| Is used to create a | process image of the optional digital inputs/outputs. |

#### VAR\_INPUT

| 10 13 | BOOL | Displays the status of the respective input.  |
|-------|------|-----------------------------------------------|
| O0 O3 | BOOL | Displays the status of the respective output. |
|       |      | • · · • · · · · · · · · ·                     |

Please note that the group of 4 may be assigned **as inputs or as outputs** (see page 447). You may only use either inputs or outputs exclusively. Notes: The module should always be brought up at the beginning (inputs) or end (outputs) of the processing cycle.

| C3_IOAddition_0 |              |  |
|-----------------|--------------|--|
|                 |              |  |
|                 |              |  |
|                 |              |  |
|                 |              |  |
|                 | 13 : BOOL    |  |
| 03 : BOOL       | Error : BOOL |  |

### 5.13.3.2 C3\_IOAddition\_1

| FB name                                                                                                    | C3_IOAddition_1 |                                                   |  |  |
|----------------------------------------------------------------------------------------------------|-----------------|---------------------------------------------------|--|--|
| Is used to create a                                                                                                    | process ir      | mage of the optional digital inputs/outputs.      |  |  |
| VAR_INPUT                                                                                                    |                 |                                                   |  |  |
| I4 I7                                                                                                    | BOOL            | BOOL Displays the status of the respective input. |  |  |
| 04 07                                                                                                    | BOOL            | Displays the status of the respective output.     |  |  |
| Please note that the group of 4 may be assigned <b>as inputs or as outputs</b> (see page 447). You may only use either inputs or outputs exclusively.<br>Notes: the module should always be brought up at the beginning of the processing cycle. |                 |                                                   |  |  |

| C3_IOAddition_1         |              |   |
|-------------------------|--------------|---|
|                         |              |   |
| <br>OutputEnable : BOOL | I4 : BOOL    |   |
| <br>O4 : BOOL           | I5 : BOOL    | - |
| <br>O5 : BOOL           | I6 : BOOL    | - |
| <br>O6 : BOOL           | I7 : BOOL    | - |
| <br>O7 : BOOL E         | Error : BOOL | - |
|                         |              |   |

### 5.13.3.3 C3\_IOAddition\_2

| FB name             | C3_IOAddition_2                                       |
|---------------------|-------------------------------------------------------|
| Is used to create a | process image of the optional digital inputs/outputs. |
|                     |                                                       |

### VAR\_INPUT

| I8 I11 | BOOL | Displays the status of the respective input.  |
|--------|------|-----------------------------------------------|
| 08 011 | BOOL | Displays the status of the respective output. |
|        |      |                                               |

Please note that the group of 4 may be assigned **as inputs or as outputs** (see page 447). You may only use either inputs or outputs exclusively. Notes: the module should always be brought up at the beginning of the processing cycle.

| C3_IOAddition_2         |              |  |
|-------------------------|--------------|--|
|                         |              |  |
| <br>OutputEnable : BOOL | 18 : BOOL    |  |
| <br>O8 : BOOL           | I9 : BOOL    |  |
| <br>O9 : BOOL           | 110 : BOOL   |  |
| <br>O10 : BOOL          | 111 : BOOL   |  |
| <br>O11 : BOOL          | Error : BOOL |  |
|                         |              |  |

### 5.13.4. Memorizing the signals with the trigger event (C3\_TouchProbe)

| FB name                                             | B name C3_TouchProbe                  |                                                                                                    |  |  |  |
|-----------------------------------------------------|---------------------------------------|----------------------------------------------------------------------------------------------------|--|--|--|
| Memorizing signals / objects with the trigger event |                                       |                                                                                                    |  |  |  |
| - replaces the MC_I ouc                             | - replaces the MC_TouchProbe module - |                                                                                                    |  |  |  |
| VAR_IN_OUT                                          |                                       |                                                                                                    |  |  |  |
| Axis                                                | INT                                   | Axis ID (Library constants)                                                                                                    |  |  |  |
| VAR_INPUT                                           |                                       |                                                                                                    |  |  |  |
| Execute                                             | BOOL                                  | Activates the module if there is a rising edge                                                                                                    |  |  |  |
| SignalSource                                        | Pointer                               | Selects the signal to be scanned.<br>The <address opertor="">must be used imperatively.<br/>The signal scanned must be in the REAL or the INT<br/>format.</address>                  |  |  |  |
| FallingEdge                                         | BOOL                                  | If TRUE, it is triggered in the falling edge.<br>The logical status after a possible input inversion is<br>respected.                                                                |  |  |  |
| TriggerInput                                        | INT                                   | Selects the trigger input.<br>Constant TouchProbeInputx (see note)                                                                                                    |  |  |  |
| ExpectedValue                                       | REAL                                  | Value at which the trigger event is expected.                                                                                                    |  |  |  |
| Tolerance                                           | REAL                                  | Tolerance interval around ExpectedValue, where the trigger event is accepted (always positive) (with reference to the signal source).                                                |  |  |  |
| StartIgnore                                         | REAL                                  | The beginning of the range in which the trigger event<br>will not be acknowledged with Done or Error (with<br>reference to the signal source).                                       |  |  |  |
| StopIgnore                                          | REAL                                  | The end of the range in which the trigger event will not<br>be acknowledged with Done or Error (with reference to<br>the signal source).                                             |  |  |  |
| EnableIgnoreZone                                    | BOOL                                  | Activate IgnoreZone.                                                                                                    |  |  |  |
| Abort                                               | BOOL                                  | Deactivate module.                                                                                                    |  |  |  |
| VAR_OUTPUT                                          |                                       |                                                                                                    |  |  |  |
| Done                                                | BOOL                                  | Trigger event occurred within the tolerance interval and the signal was detected.                                                                                                    |  |  |  |
| RecordedSignal_ Real                                | REAL                                  | Value scanned at the time of the trigger event, if the source is available in the coDeSys "REAL format. Please respect the format information of the signal source (SignalSource)    |  |  |  |
| RecordedSignal_INT                                  | INT                                   | Value scanned at the time of the trigger event, if the source is available in the coDeSys "INT" format.<br>Please respect the format information of the signal source (SignalSource) |  |  |  |
| Busy                                                | BOOL                                  | Module active and no scanning signal occurred outside the IgnoreZone.                                                                                                    |  |  |  |
| Error                                               | BOOL                                  | Error while executing module.                                                                                                    |  |  |  |
| Note:                                               |                                       |                                                                                                    |  |  |  |

- ◆Temporal precision of signal recording: <1µs</p>
- TriggerInput Trigger-input: via the constants "TouchProbeInput0" ... "TouchProbeInput7" (X12/6 - X12/14) the trigger signal input is selected.

#### Attention!

Max. one entity of the module can be active as the hardware resources are only available once!

Several entities being activated one after the other are permitted.

| C3_Tou                      | IchProbe                   |  |
|-----------------------------|----------------------------|--|
| <br>Execute : BOOL          | Done : BOOL                |  |
| <br>Abort : BOOL            | RecordedSignal_Real : REAL |  |
| <br>TriggerInput : INT      | RecordedSignal_INT : INT   |  |
| <br>FallingEdge : BOOL      | Error : BOOL               |  |
| <br>ExpectedValue : REAL    | Busy : BOOL                |  |
| <br>Tolerance : REAL        |                            |  |
| <br>StartIgnore : REAL      |                            |  |
| <br>StopIgnore : REAL       |                            |  |
| <br>EnableIgnoreZone : BOOL |                            |  |
| <br>SignalSource : Pointer  |                            |  |
| <br>Axis : (Var_IN_OUT)     |                            |  |

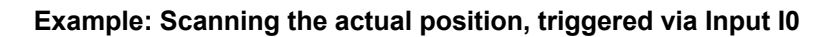

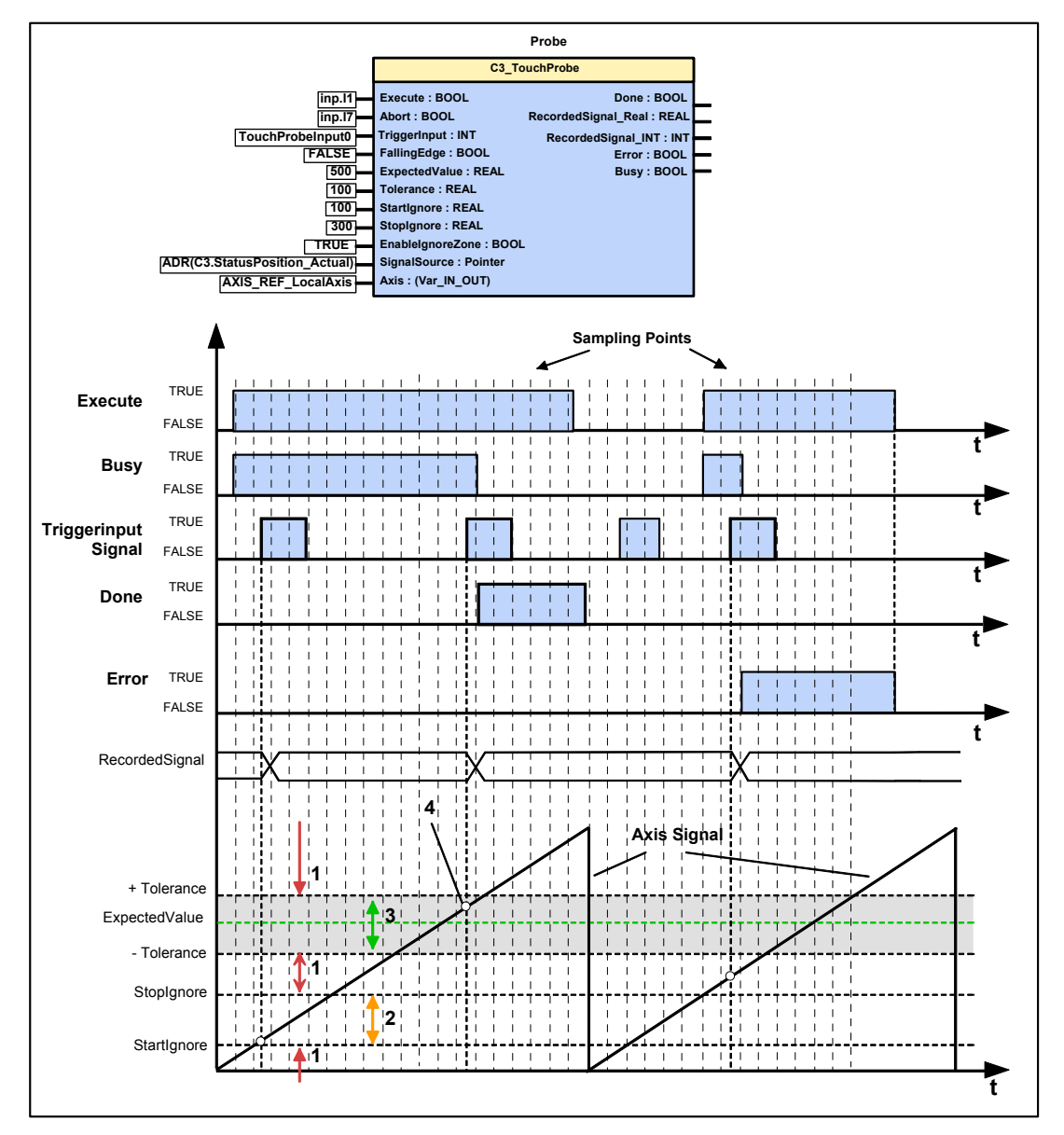

- 1: Area whrere a **module error** is generated.
- 2: Ignore Zone: Area whrere **no module error** and **no Done** is generated. The ranges 2 and 3 may not overlap. If they do, the ignore zone in range 3 is not effective.
- 3: ExpectedValueZone: Trigger signal in the permissible value range; this is confirmed with Done=TRUE.
- 4: RecordedSignal; is updated with every active edge of the TriggerInput signal upon Execute = TRUE.
- If the value of the signal (SignalSource) during the Trigger event is in the permissible value range between (ExpectedValue - Tolerance) and (ExpectedValue + Tolerance), this is confirmed with Done = TRUE; the RecordedSignal ist updated.
- If the value of the signal (SignalSource) during the Trigger Event is between StartIgnore and StopIgnore (Ignore zone), the module will report neither error nor Done, the RecordedSignal is however updated.
- If the value of the signal (SignalSource) during the Trigger Event is outside the permissible value range and outside the zone between StartIgnore and StopIgnore (Ignore zone), the module will report an error, the RecordesSignal is updated.
- ♦ Within this range, the signals are read in with a temporal exactitude of <1µs (determined by linear interpolation).</p>
- If a Trigger Signal occurs at Execute = False, the RecordedSignal is not updated.
- If **no** Trigger Signal comes up, Busy remains active until the module is reset to the original state with Abort.
- More examples with C3\_Touchprobe (example 7 (see page 279) and example 8 (see page 281)).

### 5.13.5. Integration of Parker I/Os (PIOs)

#### In this chapter you can read about:

| Initializing the PIOs (PIO Init)             |     |
|----------------------------------------------|-----|
| Reading the PIO inputs 0-15 (PIO Inputxy)    |     |
| Writing the PIO outputs 0-15 (PIO Outputxy)  | 311 |
| Example: Compax3 as CANopen Master with PIOs |     |

In order to integrate PIOs via CANopen, the CANopen operating mode "**Master for PIOs** (see page 368, see page 367)" must be configured.

### 5.13.5.1 Initializing the PIOs (PIO\_Init)

| FB name                                                               | PIO_Init                   |                                                                           |  |  |
|-----------------------------------------------------------------------|----------------------------|---------------------------------------------------------------------------|--|--|
| Initialization of the Pl                                              | Initialization of the PIOs |                                                                           |  |  |
| VAR_IN_OUT                                                            |                            |                                                                           |  |  |
| Device                                                                | INT                        | PIO - ID (Address)                                                        |  |  |
| VAR_INPUT                                                             |                            |                                                                           |  |  |
| Execute                                                               | BOOL                       | Activates the module if there is a positive edge                          |  |  |
| VAR_OUTPUT                                                            |                            |                                                                           |  |  |
| Done                                                                  | BOOL                       | Initialization executed                                                   |  |  |
| Error                                                                 | BOOL                       | An error occurred during initialization                                   |  |  |
| ErrorCode                                                             | WORD                       | 1 = no Parker device<br>Additional errors can be found in the error list. |  |  |
| AbortCode                                                             | DWORD                      | SDO abort code (see page 383)                                             |  |  |
| Note: Please execute this module at the beginning of the IEC program. |                            |                                                                           |  |  |

| PIO_Init                       |          |
|--------------------------------|----------|
| <br>Execute : BOOL Done : BOOL |          |
| <br>Device : INT Error : BOOL  |          |
| ErrorCode : WORD               | _        |
| AbortCode : DWORD              | $\vdash$ |

### 5.13.5.2 Reading the PIO inputs 0-15 (PIO\_Inputx...y)

| FB name           | PIO_Inp                                                              | ut0_15                                                |  |  |
|-------------------|----------------------------------------------------------------------|-------------------------------------------------------|--|--|
| Is used for rea   | ading the respe                                                      | ective inputs                                         |  |  |
|                   |                                                                      |                                                       |  |  |
| VAR_INFUT         |                                                                      |                                                       |  |  |
| l0 l15            | BOOL                                                                 | Displays the status of the respective input.          |  |  |
| Note: For the     | Note: For the additional inputs, the following modules are available |                                                       |  |  |
| PIO Input16 31    |                                                                      |                                                       |  |  |
| PIO Input32 47and |                                                                      |                                                       |  |  |
| PIO Input48       | 63.                                                                  |                                                       |  |  |
| Please execu      | te this module                                                       | at the beginning of the IEC program (After PIO INIT). |  |  |
| <b>BIO</b> Input  | 0.45                                                                 |                                                       |  |  |

### 5.13.5.3 Writing the PIO outputs 0-15 (PIO\_Outputx...y)

09: BOOL 010: BOOL 011: BOOL 012: BOOL 013: BOOL 014: BOOL 015: BOOL

| FB r                             | name                                                                                                    | PIO_Outp   | put0_15                                       |  |  |
|----------------------------------|----------------------------------------------------------------------------------------------------|------------|-----------------------------------------------|--|--|
| Is u                             | sed for writing c                                                                                                    | on the res | pective outputs                               |  |  |
| VAF                              | AR_INPUT                                                                                                    |            |                                               |  |  |
| 00.                              | 015                                                                                                    | BOOL       | Displays the status of the respective output. |  |  |
| Note<br>PIO<br>PIO<br>PIO<br>PIO | te: For the additional outputs, the following modules are available<br>)_Output16_31<br>)_Output32_47and<br>)_Output48_63.<br>)_Output48_63. |            |                                               |  |  |
| [                                | PIO_Output0_                                                                                                    | 15         |                                               |  |  |
| _                                | O0: BOOL                                                                                                    |            |                                               |  |  |
| $\neg$                           | O1: BOOL                                                                                                    |            |                                               |  |  |
| $\neg$                           | O2: BOOL                                                                                                    |            |                                               |  |  |
| $\neg$                           | O3: BOOL                                                                                                    |            |                                               |  |  |
| $\neg$                           | O4: BOOL                                                                                                    |            |                                               |  |  |
|                                  | O5: BOOL                                                                                                    |            |                                               |  |  |
| $\neg$                           | O6: BOOL                                                                                                    |            |                                               |  |  |
|                                  | O7: BOOL                                                                                                    |            |                                               |  |  |
|                                  | O8: BOOL                                                                                                    |            |                                               |  |  |

| 5.13.5.4           | Example                                                               | : Compax3 as CA                       | Nopen Mas        | ter with PIOs                    |  |  |
|--------------------|-----------------------------------------------------------------------|---------------------------------------|------------------|----------------------------------|--|--|
|                    |                                                                       |                                       |                  |                                  |  |  |
|                    | ♦ Compax3                                                             | control via PIOs.                     |                  |                                  |  |  |
|                    | ♦ Cofigurat                                                           | ion of the PIO connect                | ion with the C3  | 3 ServoManager.                  |  |  |
|                    | ♦ Initializing                                                        | the PIO connection w                  | /ith the PIO_In  | it module                        |  |  |
|                    | ♦ Control o                                                           | f Compax3 via the digi                | tal PIOs and     |                                  |  |  |
|                    | <ul> <li>setpoint a</li> </ul>                                        | assignment via the ana                | llog PIOs        |                                  |  |  |
| Related programs:  | ♦\Exampl                                                              | es\C3_mit_PIOs\T30_                   | MasterPIO_ID     | 2.C3P                            |  |  |
|                    | <ul><li>\Exampl</li></ul>                                             | es\C3_mit_PIOs\C3_F                   | PIO_CONNEC       | TION_TEST.pro                    |  |  |
| Test setup:        | A PIO-347                                                             | for CANopen with:                     |                  |                                  |  |  |
|                    | ◆1 PIO-602                                                            | 2 (24V DC feed)                       |                  |                                  |  |  |
|                    | ◆2 PIO-402                                                            | 2 (8 digital inputs) for c            | peration wired   | l to a switch box                |  |  |
|                    | ♦6 PIO-504 (24 digital outputs)                                       |                                       |                  |                                  |  |  |
|                    | ◆1 PIO-468 (4 analog inputs)                                          |                                       |                  |                                  |  |  |
|                    | ♦ 1 PIO-550<br>setpoint c                                             | 0 (2 analog outputs) ar<br>lefinition | nalog output 0   | is wired with analog input 0 for |  |  |
|                    | ◆1 PIO-60                                                             | 0 (Bus terminal)                      |                  |                                  |  |  |
|                    | ♦ a 24V pov                                                           | wer supply unit                       |                  |                                  |  |  |
|                    | ♦a C3 S02                                                             | 5 F10 I21 T30 M11 wit                 | th power- and    | 24V-cable                        |  |  |
|                    | ♦ a motor S                                                           | MH 60 60 1,44 with                    | motor- and res   | solver cable                     |  |  |
|                    | ♦a CAN-bι                                                             | is cable for the connec               | ction of the Co  | mpax3 with the PIO coupler.      |  |  |
|                    | ♦ a serial ca                                                         | able for the connection               | of the Compa     | x3 with the PC                   |  |  |
|                    | ♦ a switch box for the operation of the 8 digital inputs of the PIOs. |                                       |                  |                                  |  |  |
| Settings:          | ♦ Baud rate                                                           | e = 1Mbit                             |                  |                                  |  |  |
|                    | ♦ Node add                                                            | Iress of the PIO = 5 (se              | etting via the a | ddress switch on the device)     |  |  |
|                    | ♦ Node add                                                            | Iress of the C3 = 2 (set              | tting via the ad | ldress switch on the device)     |  |  |
| Control interface: | Digital input                                                         | Function                              | Digital output   | Function                         |  |  |

| Digital<br>input | Function                                                                                                    | Digital<br>output                                                                                                    | Function                                                                                                    |  |
|------------------|----------------------------------------------------------------------------------------------------|----------------------------------------------------------------------------------------------------|----------------------------------------------------------------------------------------------------|--|
| 0                | Energize axis                                                                                                    | 0                                                                                                    | Axis is energized                                                                                                    |  |
| 1                | Travel to MN (home)                                                                                                    | 1                                                                                                    | MN (home) is accessed                                                                                                    |  |
| 2                | Start MoveVelocity                                                                                                    | 2                                                                                                    | Setpoitn speed reached                                                                                                    |  |
| 3                | Stop                                                                                                    | 3                                                                                                    | Stop is present                                                                                                    |  |
| 4                | JOG +                                                                                                    | 4                                                                                                    | Manual function active                                                                                                    |  |
| 5                | JOG -                                                                                                    | 5                                                                                                    | MoveVelocity aborted                                                                                                    |  |
| 6                | Free                                                                                                    | 6                                                                                                    | Global module error display                                                                                                    |  |
| 7                | Error reset                                                                                                    | 7                                                                                                    | Error is present                                                                                                    |  |
| Analog inp       | ut                                                                                                    | Analog output                                                                                                    |                                                                                                    |  |
| 0                | Setpoint speed                                                                                                    |                                                                                                    | Setpoint speed specification                                                                                                    |  |
|                  | Digital           input           0           1           2           3           4           5           6           7           Analog inp           0 | Digital<br>inputFunction0Energize axis1Travel to MN (home)2Start MoveVelocity3Stop4JOG +5JOG -6Free7Error resetAnalog inputO0Setpoint speed | Digital<br>inputFunctionDigital<br>output0Energize axis01Travel to MN (home)12Start MoveVelocity23Stop34JOG +45JOG -56Free67Error reset7Analog inputAnalog output0Setpoint speed |  |

### Additional Compax3 settings:

- Array\_Col03\_Row01=1; activates the PIO\_Init module
- Array\_Col03\_Row02=5; address of the PIO
- Array\_Col03\_Row03=10; Specification for analog output0 => setpoint speed specification

If these values are stored in the Compax3, the PIO will be automatically initialized after Power On and started for PDO data exchange with Compax3.

RemoteInp0\_15 PIO\_Input0\_15 10 11 INIT RemotelO 12 13 PIO\_INIT C3Array.Col03\_Row01.0 Done C3Plus.DeviceState\_Statusword\_1.0 14 Execute C3Plus.DeviceState\_Statusword\_1 C3Array.Col03\_Row02 Device 15 Error 16 ErrorCode C3Plus.DeviceState\_Statusword\_2 5 AbortCode C3Plus.DeviceState\_ActualValue7 17 18 19 110 111 112 113 114 Reset 115 6 MC\_Reset RemoteInp0\_15.I7 Execute Done [7] AXIS\_REF\_LocalAxis Axis Þ Erro RemoteOutp0\_15.07 C3Plus.RemoteDigOutput\_016\_31 ErrorID P Axis Power\_ON 9 MC\_Power -110 RemoteInp0\_15.I0 RemoteOutp0\_15.00 Enable Status AXIS\_REF\_LocalAxis Axis Þ Error AND 12 P Axis Home\_Set -15 RS (16)RemoteOutp0\_15.01 SET Q1 ক Homing RESET1 11 MC\_Home -13 OR RemoteInp0\_15.I1 Execute Done -14 0 Position CommandAborted RemoteOutp0\_15.06 AXIS\_REF\_LocalAxis Axis Þ Error P Axis Speed (17) MC\_MoveVelocity RemoteInp0\_15.I2 Execute InVelocity RemoteOutp0\_15.02 -19 RemoteOutp0\_15.05 C3Plus.RemoteAnalogInput\_10 CommandAborted Velocitv 10000 Acceleration Error MC\_Direction\_Positive Direction ⊳ Axis AXIS\_REF\_LocalAxis Axis Þ Stop (20) MC\_Stop -21) RemoteInp0\_15.I3 RemoteOutp0\_15.03 Execute Done 10000 Deceleration Frror 5000 Jerk P Axis AXIS\_REF\_LocalAxis Axis Þ Jogging 22 C3\_Jog RemoteOutp0\_15.04 RemoteInp0\_15.I4 JogForward Busy RemoteOutp0\_15 RemoteInp0\_15.I5 JogBackward Error PIO\_Output0\_15 20 Velocity ► Axis 10000 -100 Acceleration -01 10000 Deceleration -02 5000 Jerk AXIS\_REF\_LocalAxis -03 Axis P -04 -05 24) -06 -07 C3Array.Col03\_Row03 C3Plus.RemoteAnalogOutput\_00 -08 -09 -010 -011 -012 -014 015

Solution:

## 5.14 Interface to C3 powerPLmC

### In this chapter you can read about:

| Interface module "PLmC Interface"               | 315 |
|-------------------------------------------------|-----|
| Cyclic data channel for C3T30 and C3T40         |     |
| Example: C3 powerPLmC Program & Compax3 Program | 319 |

### 5.14.1. Interface module "PLmC\_Interface"

The interface between a central IEC61131-3 user program on C3 powerPLmC and a local IEC61131-3 user program on a Compax3 servo axis T30 or T40 is created with the program module "PLmC\_interface".

## The "PLmC\_Interface" module must be called up in each Compax3 T30 which is operated as a slave on a C3 powerPLmC.

With Compax3 T40 this is only necessary, if the slave axis is programmed directly (not with operating mode: "Slave on C3 powerPLmC (Cam programming on C3 powerPLmC)")

### The call-up must take place cyclically!

The module can be found in the "C3\_PLmC\_interface.lib" library, which must be integrated manually via the library manager, if required.

| FB name PLmC_Interface |  |
|------------------------|--|
|------------------------|--|

Interface module for the control of C3 powerPLmC

### VAR\_OUTPUT

| 00             | BOOL | Status of the digital output O0 on the C3 powerPLmC side                                                                                                    |
|----------------|------|----------------------------------------------------------------------------------------------------|
| 01             | BOOL | Status of the digital output O1 on the C3 powerPLmC side                                                                                                    |
| 02             | BOOL | Status of the digital output O2 on the C3 powerPLmC side                                                                                                    |
| O3             | BOOL | Status of the digital output O3 on the C3 powerPLmC side                                                                                                    |
| LocalEnable    | BOOL | Enable for the local IEC61131-3 program<br>LocalEnable switches to FALSE for one cycle, if a<br>command for this axis is activated on the C3 powerPLmC.<br>This helps to avoid that the axis will receive different<br>commands at a time. |
| Event1 Event8  |      | Reserved                                                                                                    |
| EventParameter |      | Reserved                                                                                                    |

#### Note:

- ◆ The execution of all local motion functions should be coupled with the LocalEnable output.
- Via the outputs O0...O3, the outputs set by C3 powerPLmC can be set out via the physical outputs with the aid of C3\_Output.

## Recipe array linePlease note that the last 16 lines of the recipe array (C3Array.ColXX\_Row17 to17... 32 assignedC3Array.ColXX\_Row32) are reserved for the communucation with C3 powerPLmC.

| PLmC_Interface        |   |
|-----------------------|---|
| O0 : BOOL             |   |
| O1 : BOOL             |   |
| O2 : BOOL             |   |
| O3 : BOOL             |   |
| LocalEnable : BOOL    | - |
| Event1 : BOOL         |   |
| Event2 : BOOL         | _ |
| Event3 : BOOL         | - |
| Event4 : BOOL         |   |
| Event5 : BOOL         |   |
| Event6 : BOOL         | _ |
| Event7 : BOOL         |   |
| Event8 : BOOL         |   |
| EventParameter : REAL | - |

### 5.14.2. Cyclic data channel for C3T30 and C3T40

An additional communication channel (besides the one established by the Drive Interface which is not freely assignable) can be established between the programs of the C3 powerPLmC and a Compax3 axis via a freely usable cyclic data channel. To do this, the assignment of the channel is defined on the side of the C3 powerPLmC in the controller configuration for the respective axis. The assignment is always bidirectional.

The following options are available for the communication between the two programs.

#### 2x INT:

#### Assignment of the cyclic channel with 2 INT variables

#### Mapping to Compax3 objects

C3.PLmCToC3\_INT1 / C3.PLmCToC3\_INT2 from PLmC to Compax3 C3.C3ToPLmC\_INT1 / C3.C3ToPLmC\_INT2 from Compax3 to PLmC

#### Mapping to power PLmC variables

"Axis name".PLmCToC3\_INT1 "Axis name".PLmCToC3\_INT2 "Axis name".C3ToPLmC\_INT1 "Axis name".C3ToPLmC\_INT2 from PLmC to Compax3 from PLmC to Compax3 from Compax3 to PLmC from Compax3 to PLmC

#### 1x DINT:

Assignment of the cyclic channel with one DINT variable

#### Mapping to Compax3 objects

C3.PLmCToC3\_DINT C3.C3ToPLmC\_DINT from PLmC to Compax3 from Compax3 to PLmC

#### Mapping to power PLmC variables

Axis name".PLmCToC3\_DINT "Axis name".C3ToPLmC\_DINT from PLmC to Compax3 from Compax3 to PLmC

#### 1x REAL:

#### Assignment of the cyclic channel with one REAL variable

#### Mapping to Compax3 objects

C3.PLmCToC3\_REAL C3.C3ToPLmC\_REAL from PLmC to Compax3 from Compax3 to PLmC

#### Mapping to power PLmC variables

"Axis name".PLmCToC3\_REAL "Axis name".C3ToPLmC REAL from PLmC to Compax3 from Compax3 to PLmC

**Note:** The use of INT or DINT variables is especially suitable for implementing a userdefined control word / status word between C3 powerPLmC IEC61131-3 program and Compax3 IEC61131-3 program.

#### **Configuration of the data channel**

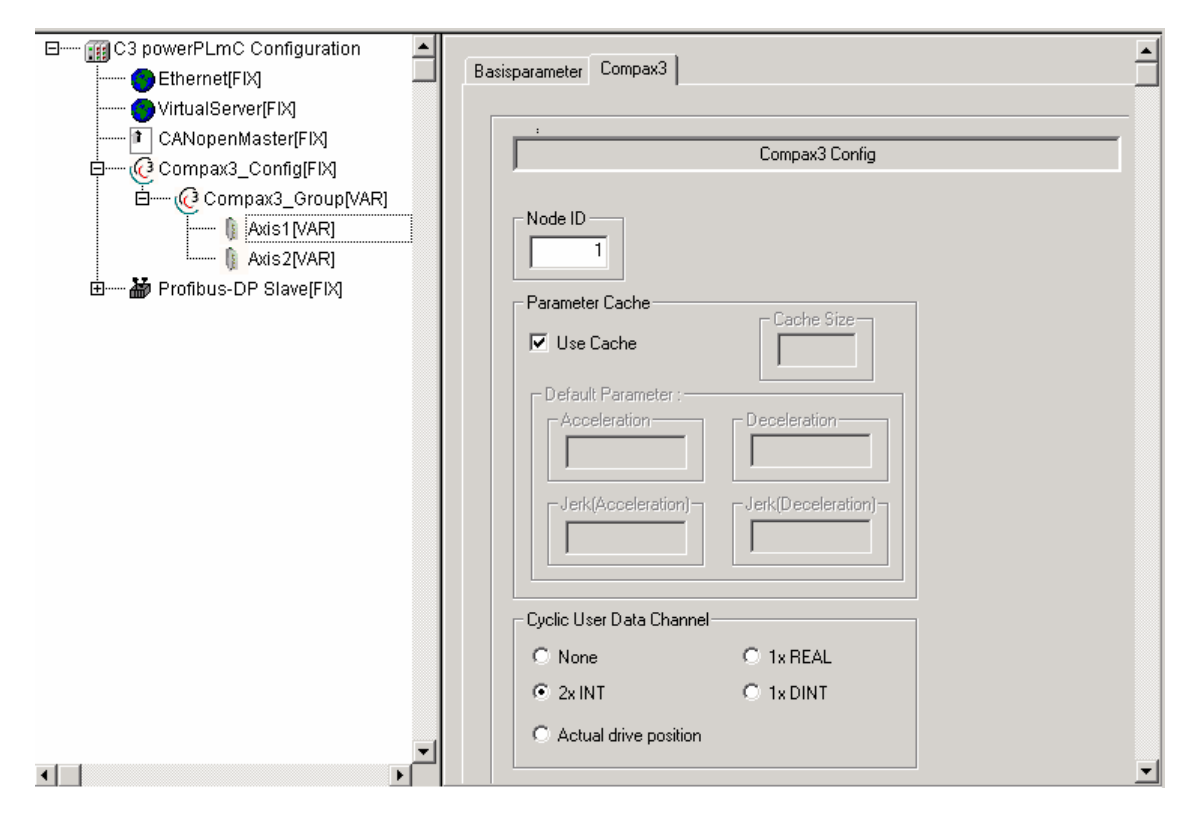

**Note:** If the cyclic data channel is not required, it can also be assigned to the actual position of the axis. This is then provided by the "**MC\_ReadActualPosition** (see page 170)" module. Therefore the value must not be continually read via the acyclic channel if the module is used; this reduces the bus load and the IEC cycle time.

### 5.14.3. Example: C3 powerPLmC Program & Compax3 Program

- **Task:** Implementation of a mark synchronization in a Compaxa3 servo axis.
  - Control of the program via the C3 powerPLmC via a user-defined control word / status word.

#### Main program on Compax3 (module PLC PRG)

## Cyclic call-up of the interface to powerPLmC in the PLC\_PRG module In CFC:

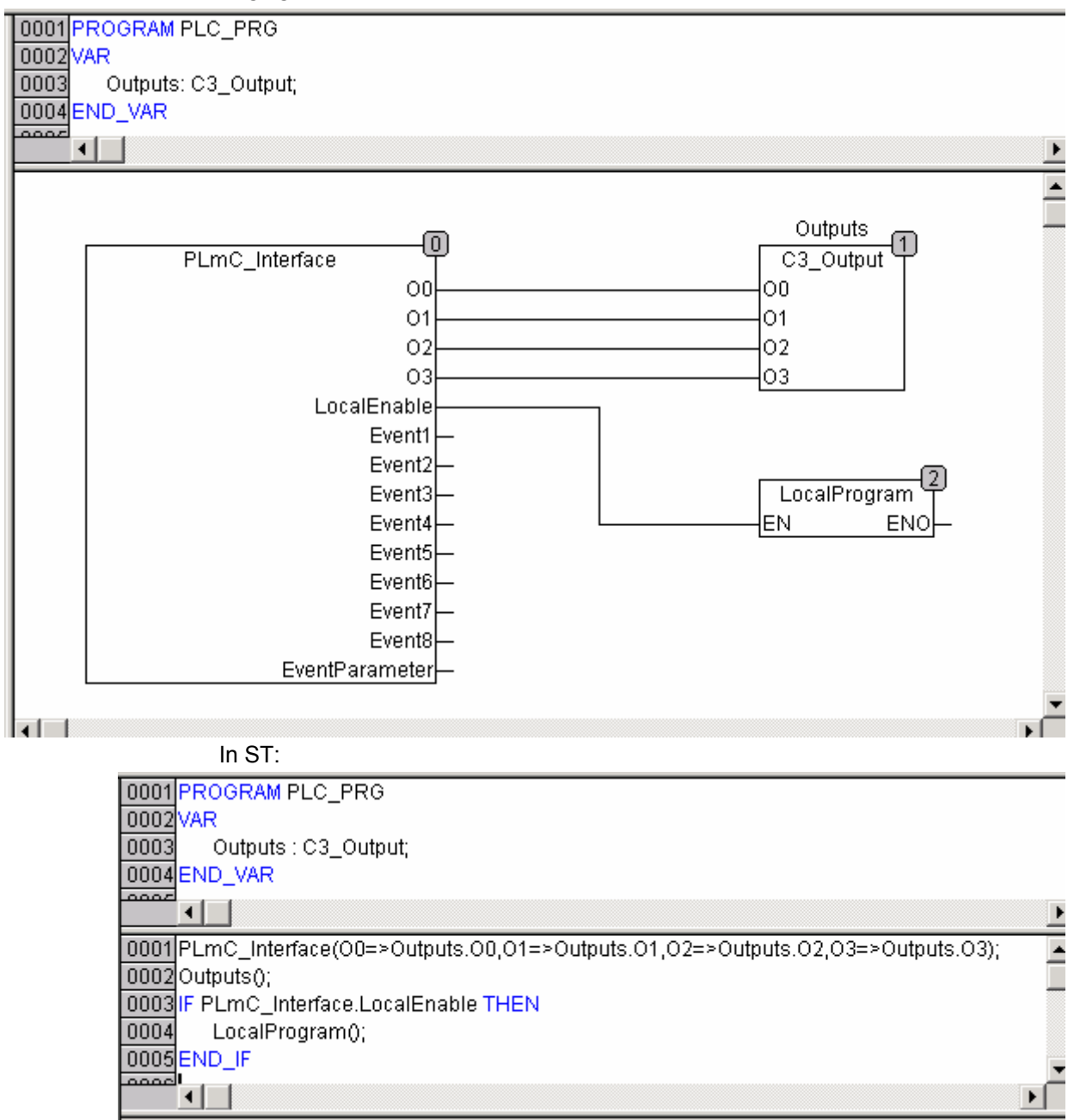

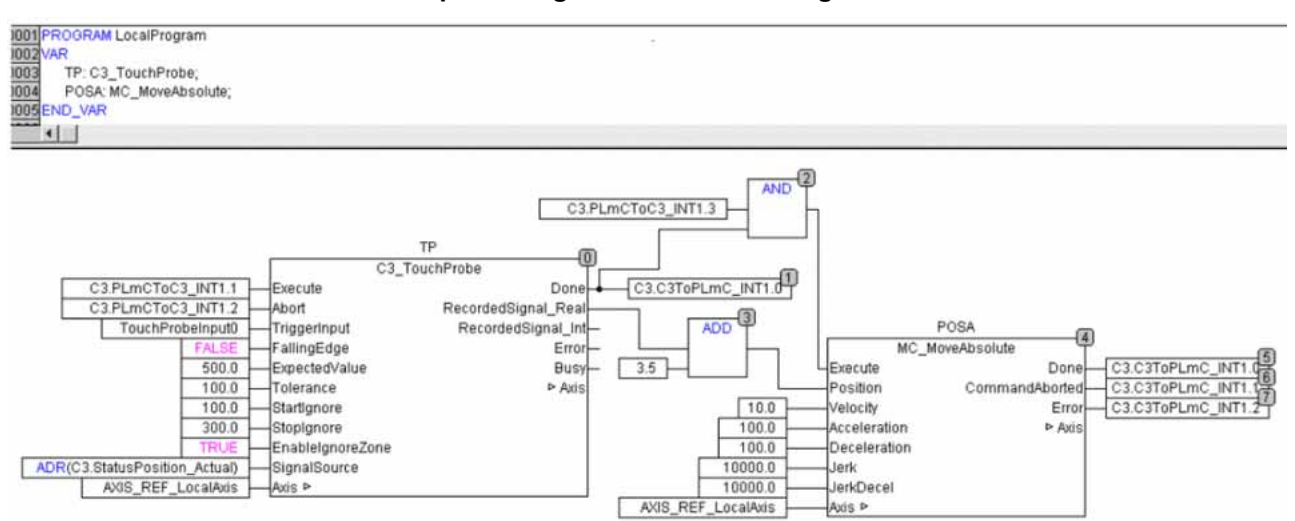

### Local Compax3 Program in the LocalProgram module

### Program on C3 powerPLmC

| 0001 PROGRAM PLC_PRG                                                   |
|------------------------------------------------------------------------|
| 0002VAR                                                                |
| 0003 Inputs : C3_Input;                                                |
| 0004 Power: MC_Power;                                                  |
| 0005 MoveAbs : MC_MoveAbsolute;                                        |
| 0006 Status : MC_ReadStatus;                                           |
| 0007 TouchProbeDone: BOOL;                                             |
| 0008END_VAR                                                            |
|                                                                        |
|                                                                        |
| UUU1 DriveExecuteStart(ADR(Compax3_Group));                            |
|                                                                        |
| UUU3 inputs (Axis := Axis1);                                           |
| UUU4 Status(Axis := Axis1);                                            |
|                                                                        |
| DUUBIF (Inputs.IU AND NOT Inputs.I3) THEN                              |
| UUU/ Power.Enable := TRUE;                                             |
| 0008 ELSE                                                              |
| UUUA POWERENADIE = FALSE,                                              |
|                                                                        |
| 0011                                                                   |
| 0012 MoveAbe Resition := Resition1:                                    |
| 0013 MoveAbs.Fostion - Fostion ,                                       |
| 0014 MoveAbs.velocity - velocity - 100:                                |
| 0015 MoveAbs.Acceleration := 100,<br>0016 MoveAbs.Deceleration := 100; |
| 0017 MoveAbs.Deceleration.= 100,<br>0017 MoveAbs.lerk = 10000:         |
| 0019 MoveAbs.JerkDecel = 10000;<br>0019 MoveAbs.JerkDecel = 10000;     |
| 0019 MoveAbs.Sverute - TRUE:                                           |
|                                                                        |
| 0021                                                                   |
| 0022 IF (Inputs 14 AND Status DiscreteMotion) THEN                     |
| 0023 (* set control bit to start C3 TouchProbe in local program *)     |
| 0024 Axis1.PLmCToC3 INT1.1 := TRUE;                                    |
| 0025 END_IF                                                            |
| 0026                                                                   |
| 0027 IF(Axis1.C3ToPLmC_INT1.0) THEN                                    |
| 0028 (* C3_TouchProbe in local program is done *)                      |
| 0029 TouchProbeDone := TRUE;                                           |
| 0030END_IF                                                             |
| 0031                                                                   |
| 0032 Power(Axis := Axis1);                                             |
| 0033 MoveAbs(Axis := Axis1);                                           |
| 0034                                                                   |
| 0035DriveExecuteEnd(ADR(Compax3_Group));                               |
| 0036                                                                   |

### 5.15 IEC examples

#### In this chapter you can read about:

| Example in CFC: Using Compax3-specific function modules and Compax3 objects . | 322 |
|-------------------------------------------------------------------------------|-----|
| Example in CFC: Positioning 1                                                 | 323 |
| Example in CFC: Positioning 2                                                 | 324 |
| Example in CFC: Positioning with set selection                                | 325 |
| Example in CFC: Cycle mode                                                    | 326 |
| Example in ST: Cvcle mode with a Move module                                  |     |

# 5.15.1. Example in CFC: Using Compax3-specific function modules and Compax3 objects

- Read in the process image of the digital inputs with the InputStatus module.
- Generate a process image of the digital outputs with the OutputStatus module.
- Digital input I0, used for counting an external event. The event is only detected as an event if
  - The I0 input is at TRUE for at least 0.5 seconds and
- The voltage on analog input 0 exceeds the threshold value of 3.5 volts.
- When 5 of these events have been counted, the digital output is set to O0. At the same time, the program prevents additional events on the I0 from being counted. The counter state can be reset again with Input I1 as soon as it reaches a value of 5.

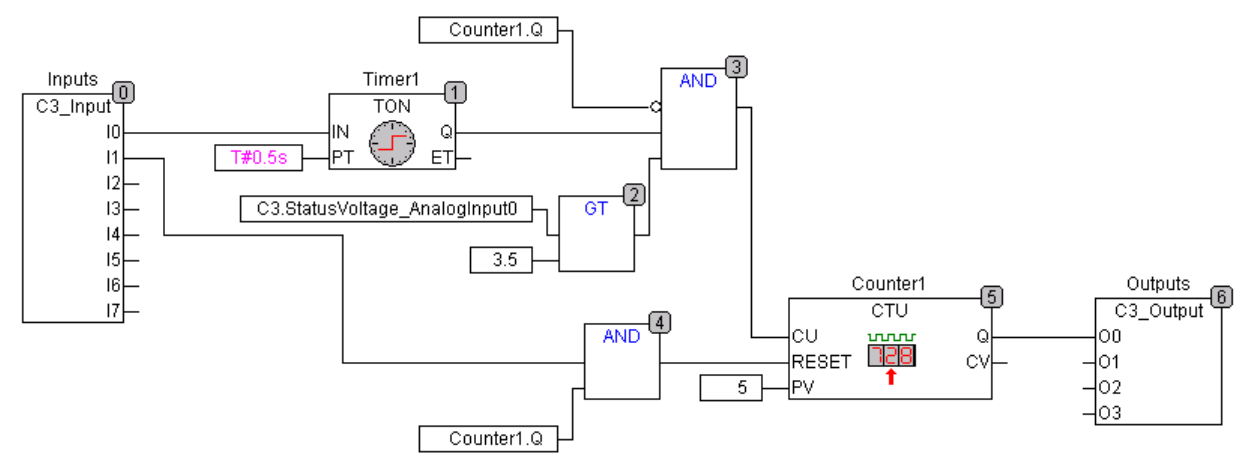

### 5.15.2. Example in CFC: Positioning 1

- Input I7 enables the power output stage
- Input I0 starts an absolute positioning process with fixed parameters
- Input I6 is used to stop the movement
- ♦ After positioning is complete, there will be a return to Position 0 as soon as Input 11 has been activated

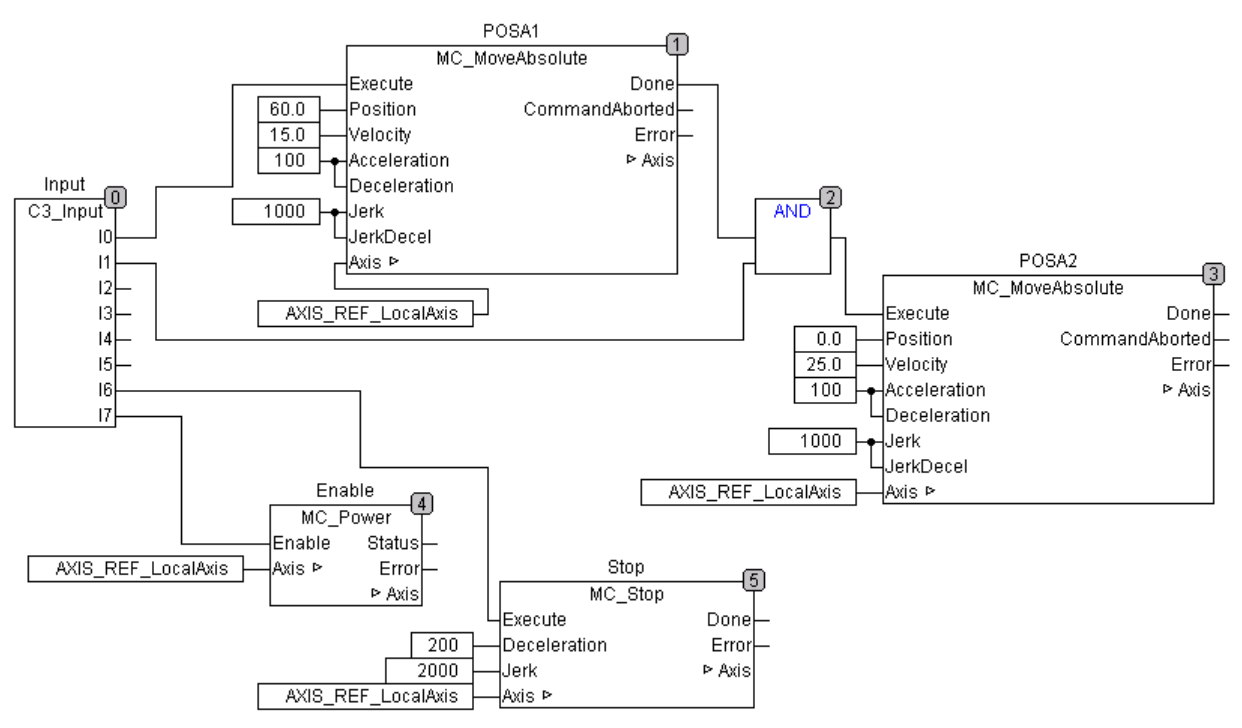

### 5.15.3. Example in CFC: Positioning 2

- Input I7 enables the power output stage
- Input I0 starts an absolute positioning process
- ♦ If an event (I1) occurs during the positioning, the target position will be moved back by 20 ("MoveAdditive")
- If an event occurs while positioning is not in progress, it has no effect

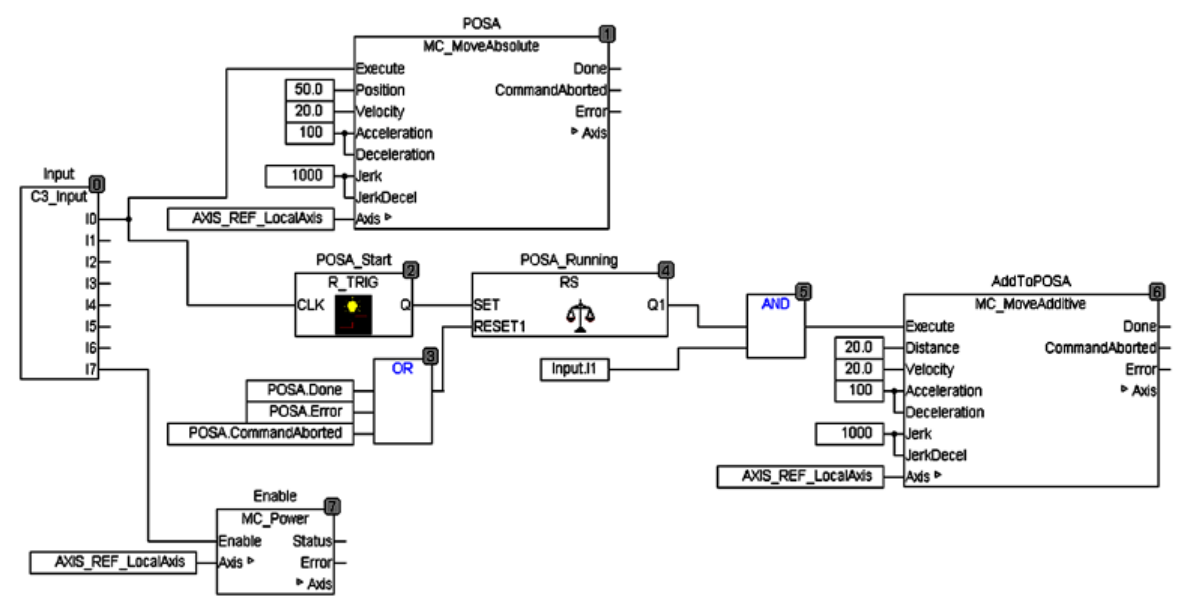
# 5.15.4. Example in CFC: Positioning with set selection

- Input I7 enables the power output stage
- The position, speed and ramps can be stored in the array (table) (for example input with the Compax3 ServoManager)
- The desired set can be selected with inputs 11 through 15 (binary coded)
- Input I0 starts the positioning (absolute positioning)
- Positioning that is in progress can be stopped with Input I6

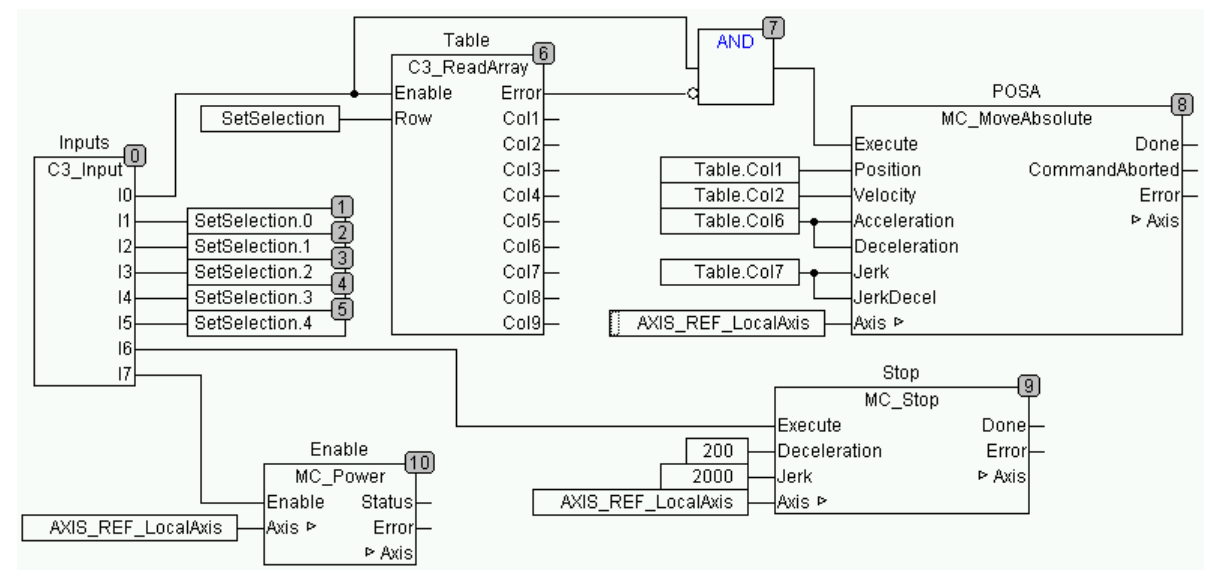

# 5.15.5. Example in CFC: Cycle mode

### Example a: Cycle mode

- Input I7 enables the power output stage
- Input I0 starts cyclical positioning. During this process, two positions are approached in alternation.
- Input I6 stops cycle mode

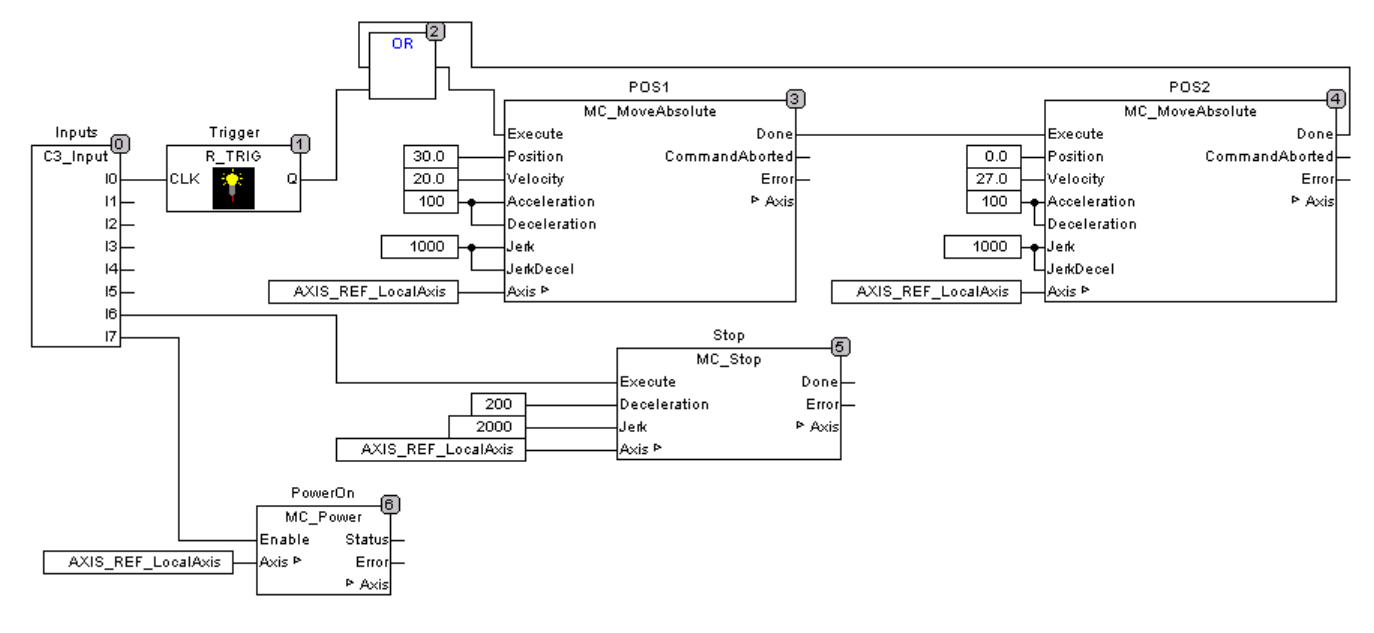

# 5.15.6. Example in ST: Cycle mode with a Move module

Input I2 enables the power output stage.

- Input I0 starts cycle mode. Two positions are approached alternately.
- There is a pause of 1 second after the first position is reached.
- There is a pause of 1.5 seconds after the second position is reached.
- ◆ Input I1 stops cycle mode.

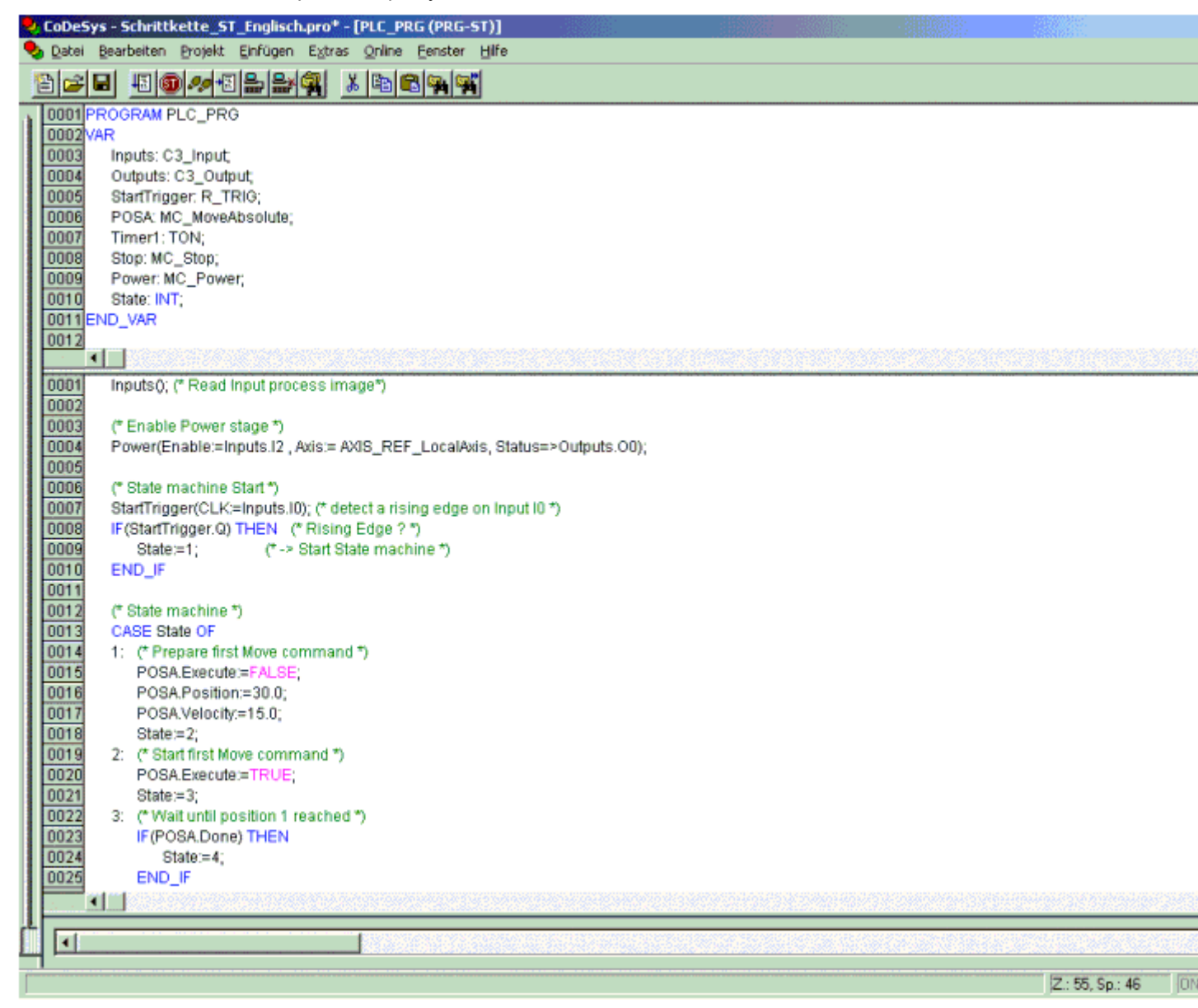

| 0026 | 4:             | (* 1 Sekunde Pause *)                                                                                                    |
|------|----------------|----------------------------------------------------------------------------------------------------|
| 0027 |                | Timer1(IN:=TRUE, PT:=T#1.0s);                                                                                                    |
| 0028 |                | IF(Timer1.Q) THEN                                                                                                    |
| 0029 |                | Timer1(IN:=FALSE);                                                                                                    |
| 0030 |                | Zustand:=5;                                                                                                    |
| 0031 |                | END_IF                                                                                                    |
| 0032 | 5:             | (* Positionierung 2 vorbereiten *)                                                                                                    |
| 0033 |                | POSA.Execute:=FALSE;                                                                                                    |
| 0034 |                | POSA.Position:=0.0;                                                                                                    |
| 0035 |                | POSA.Velocity:=25.0;                                                                                                    |
| 0036 |                | Zustand:=6;                                                                                                    |
| 0037 | 6:             | (* Positionierung 2 Start *)                                                                                                    |
| 0038 |                | POSA.Execute:=TRUE;                                                                                                    |
| 0039 |                | Zustand:=7;                                                                                                    |
| 0040 | 7:             | (* Warten bis Position 2 erreicht *)                                                                                                    |
| 0041 |                | IF(POSA.Done) THEN                                                                                                    |
| 0042 |                | Zustand:=8;                                                                                                    |
| 0043 |                | END_IF                                                                                                    |
| 0044 | 8:             | (* 1.5 Sekunden Pause *)                                                                                                    |
| 0045 |                | Timer1(IN:=TRUE , PT:=T#1.5s);                                                                                                    |
| 0046 |                | IF(Timer1.Q) THEN                                                                                                    |
| 0047 |                | Timer1(IN:=FALSE);                                                                                                    |
| 0048 |                | Zustand:=1; (* Schrittkette erneut starten *)                                                                                            |
| 0049 |                | END_IF                                                                                                    |
| 0050 | EN             | ID_CASE<br>Recificación de factor de                                                                                                    |
| 0051 | (° 1           | Positionierbaustein autruten *)<br>X24 (Asselsastions, 422, Deselsastions, 422, Josef, 42222, Josef, 42222, Asias, AXIA, DEE, JosefAsia) |
| 0052 | PC<br>/#       | JSA(Acceleration:=100, Deceleration:=100, Jerk:=10000, JerkDecel:=10000, Axis:=Axis_REF_LocalAxis); -<br>Oten Fingens #                  |
| 0053 | (* * *<br>- ** | Stup Eingang ")<br>av/Evente::::Inpute 14 Deceleration::::200                                                                            |
| 0054 | 50             | pp(Execute.=Inputs.if , Deceleration.=200 , Jerk.=20000 , Axis.=Axis_REF_LocalAxis),<br>Inpute (4) THEN                                  |
| 0055 | IF (           | Tuetend:=0: (* Stop Elligang = TROE *)                                                                                                   |
| 0050 |                | Zustahuo, (Schnikkelle zurückselzen )                                                                                                    |
| 0057 |                | POSA Evenuter-FALSE:                                                                                                    |
| 0050 | EN             |                                                                                                    |
| 0000 |                | wn<br>Itnute∩: (* P& Ausnänne schreihen *)                                                                                               |
| 0000 | 00             | nharaAl ( ) A vasilaride serieinen (                                                                                                    |

# 5.16 Profibus: Emulating the ProfiDrive profile (C3F\_ProfiDrive\_Statemachine)

The function module can be found in the "C3\_Profiles\_lib" library and must be integrated via the library manager before use.

### Notes on the use:

- The input values coming from the master control via the Profibus can be changed before they are transmitted to the Statemachine (e.g. I/Os).
- In the simplest case, the control word and the motion parameters (which may come from the Profibus) are manipulated by te IEC program.
- If the Statemachine is active, all motions must be executed via the Statemachine. Motions such as for example MoveAbsolut, MoveRelativ; MoveAdditiv; MoveVelocity; Gearing, Reg-related positioning are possible. Or with Compax3F: Force/pressure regulating.
- ♦ With the "control via PLC" bit (CW1 bit 10 = 1), the Statemachine takes the control for the drive (is active). This means that no functions concerning the device status (such as Power, MoveX) by other function/program modules are permitted. If "no control" is selected (CW1 bit 10 = 0), the device status can be changed via function/program modules.
- The Profidrive Statemachine works independently of hte Profibus. I.e. it can also be used in connection with other busses.
- The Profidrive Statemachine contains states, which cannot be mapped to the PLCopen status machine.

| FB name                        | C3_Profil                                                                                           | Drive_Statemachine                               |  |  |  |  |  |
|--------------------------------|----------------------------------------------------------------------------------------------------|--------------------------------------------------|--|--|--|--|--|
| With the aid of the Profibus t | function m                                                                                          | odule, the PROFIdrive profile can be             |  |  |  |  |  |
| simulated. The profile is des  | cribed in t                                                                                         | he help of the Compax3 I20T11 technology         |  |  |  |  |  |
| function (set operation is how | wever not                                                                                           | possible).                                       |  |  |  |  |  |
| The inputs of the module ca    | n be assig                                                                                          | ned as required.                                 |  |  |  |  |  |
|                                |                                                                                                    |                                                  |  |  |  |  |  |
| VAR_IN_OUT                     |                                                                                                    |                                                  |  |  |  |  |  |
|                                |                                                                                                    |                                                  |  |  |  |  |  |
|                                |                                                                                                    |                                                  |  |  |  |  |  |
|                                |                                                                                                    |                                                  |  |  |  |  |  |
| CW1                            | WORD                                                                                                | Control word according to Profidrive (see below) |  |  |  |  |  |
| STWadd                         | TWadd INT additional control word: the following functions can be triggered in the positioning mode |                                                  |  |  |  |  |  |
|                                |                                                                                                    | 0: no action                                     |  |  |  |  |  |
|                                | 1: NOP (No Operation)                                                                               |                                                  |  |  |  |  |  |
|                                |                                                                                                    | 2: Stop                                          |  |  |  |  |  |
|                                |                                                                                                    | 3: Homing                                        |  |  |  |  |  |
|                                |                                                                                                    | ecution takes place with the "activate motion    |  |  |  |  |  |

|                     | execution takes place with the "activate r<br>order" of CW1. The value must be reset t<br>after the execution! |                                                                                                    |
|---------------------|----------------------------------------------------------------------------------------------------|----------------------------------------------------------------------------------------------------|
| OperationMode       | INT                                                                                                    | Operating mode after Profidrive                                                                                        |
|                     |                                                                                                    | 1: Speed control                                                                                                    |
|                     |                                                                                                    | 2: Positioning                                                                                                    |
| Position            | REAL                                                                                                    | Position setpoint value for all positioning<br>commands (MoveAbs, MoveRel, MoveAdd,<br>RegSearch, RegMove preparation) |
| Velocity            | REAL                                                                                                    | Setpoint speed in operating mode 1 (speed control) and for MoveVelocity (not for positioning)                          |
| VelocityForPosition | REAL                                                                                                    | Setpoint travel speed for positioning                                                                                  |
| VelocityForJog      | REAL                                                                                                    | Speed for JOG                                                                                                    |
| Acceleration        | DINT                                                                                                    | Commanded acceleration                                                                                                 |
| Deceleration        | DINT                                                                                                    | Setpoint deceleration                                                                                                  |

| DecelerationForStop      | DINT  | Deceleration for Stop                                                                           |  |
|--------------------------|-------|-------------------------------------------------------------------------------------------------|--|
| Jerk                     | DINT  | Setpoint jerk                                                                                   |  |
| Master                   | INT   | Source for Gearing                                                                              |  |
|                          |       | - AXIS_REF_Physical (T30, T40) [e.g. encoder                                                    |  |
|                          |       |                                                                                                 |  |
|                          |       | – AXIS_REF_HEDA (130, 140)<br>– AXIS_REF_Virtual (T40)                                          |  |
| RatioNumerator           | INT   | Numerator for Gearing                                                                           |  |
| RatioDenominator         | INT   | Denominator for Gearing                                                                         |  |
| PositionForRegMove       | REAL  | Position for RegMove, necessary if RegSearch is                                                 |  |
|                          |       | executed and registration is detected.                                                          |  |
|                          |       | Note: The input is connected to the                                                             |  |
|                          |       | PositionOfRegMove output in the simplest case.                                                  |  |
| VelocityForRegmove       | REAL  | Speed for RegMove, necessary if RegSearch is<br>executed and registration is detected           |  |
|                          |       | Note: The input is connected to the                                                             |  |
|                          |       | VelocityOfRegMove output in the simplest case.                                                  |  |
| CStatus1ForRegMove       | WORD  | - do not use -                                                                                  |  |
|                          |       | Command status 1 for RegMove end; necessary if                                                  |  |
|                          |       | RegSearch is executed and registration is                                                       |  |
| CStatus2ForRegMove       | WORD  | reserved!                                                                                       |  |
| ShortRampForRegMove      | BOOL  | Permits the Compax3 to calculate individual                                                     |  |
|                          |       | parameters for the RegMove positioning, if the set                                              |  |
|                          |       | parameters would not reach the target.                                                          |  |
| RegMoveMode              | INT   | reserved!                                                                                       |  |
| IgnoreZoneStart          | REAL  | Registration mark-related positioning: Beginning<br>of Registration lock-out zone (StartIgnore) |  |
| IgnoreZoneStop           | REAL  | Registration mark-related positioning: End of<br>Registration lock-out zone (StopIgnore)        |  |
| PositionReachedMode      | BOOL  | Mode for the generation of the PositionReached in the status word (CW1.10).                     |  |
|                          |       | TRUE: link to setpoint value                                                                    |  |
| DisablePositiveDirection | BOOL  | Block for positive direction                                                                    |  |
| DisableNegativeDirection | BOOL  | Block for negative direction                                                                    |  |
| LimitErrorExtern         | BOOL  | reserved!                                                                                       |  |
| Override                 | REAL  | reserved!                                                                                       |  |
| CStatus1In               | WORDW | reserved!                                                                                       |  |
| CStatus2In               | WORD  | reserved!                                                                                       |  |
| PressureForce            | DINI  | Setpoint differential pressure [mbar, psi] or                                                   |  |
|                          |       | Description (see page 203)                                                                      |  |
| PressureForce Gradient   | DINT  | Change speed for pressure or force in [bar/s.                                                   |  |
| _                        |       | psi/s], [N/s].                                                                                  |  |
| ForceReachedMode         | BOOL  | Mode for the generation of the ForceReached in                                                  |  |
|                          |       | the status word (SW1.10).                                                                       |  |
| AuxAxia                  | DOOL  | IRUE: Link to setpoint value.                                                                   |  |
| AUXAXIS                  | BOOL  | Defines, if the auxiliary axis is to be used as a following axis                                |  |
|                          |       | TRUE: Auxiliary axis runs synchronously to the                                                  |  |
|                          |       | main axis                                                                                       |  |
| VAR_OUTPUT               |       |                                                                                                 |  |
| ZSW1                     | WORD  | Status word after Profidrive                                                                    |  |
| OperationModeActual      | INT   | Active operating mode                                                                           |  |
| PositionOfRegMove        | REAL  | Position transmitted to the RegMove command (cache memory)                                      |  |
|                          |       | Note: The output is connected to the                                                            |  |
|                          |       | PositionForRegMove input in the simplest case.                                                  |  |

| VelocityOfRegMove      | REAL | Velocity transmitted to the RegMove command (cache memory)                          |  |
|------------------------|------|-------------------------------------------------------------------------------------|--|
|                        |      | Note: The input is connected to the VelocityForRegMove output in the simplest case. |  |
| CStatus2OfRegMove      | WORD | reserved!                                                                           |  |
| StatusMotor_off        | BOOL | Motor is currentless (TRUE)                                                         |  |
| StatusMotor_standstill | BOOL | Status motor is energized at standstill (setpoint value) (TRUE)                     |  |
| CStatus1               | WORD | reserved!                                                                           |  |
| CStatus2               | WORD | reserved!                                                                           |  |
|                        |      |                                                                                     |  |

Notes:

 You can call up directly the help for the Compax3 Profidrive device (I20T11) via the help intaller (C3 ServoManager "?" Start C3 ServoManager Help Installer...) (select and open in the left window).

• On the Compax3 DVD you will find an application example with additional explanations for the use of this module: C3 DVD directory .....\Examples\Profidrive with T30T40\

| C3F_ProfiDrive_Statemachine       |                          |  |  |  |
|-----------------------------------|--------------------------|--|--|--|
| <br>STW1: WORD                    | ZSW1: WORD               |  |  |  |
| <br>STWadd: INT                   | OperationModeActual: INT |  |  |  |
| <br>OperationMode: INT            | PositionOfRegMove: REAL  |  |  |  |
| <br>·<br>Position: REAL           | VelocityOfRegMove: REAL  |  |  |  |
| <br>Velocity: REAL                | CStatus2OfRegMove: WORD  |  |  |  |
| <br>VelocityForPosition: REAL     | StatusMotor_off: BOOL    |  |  |  |
| <br>VelocityForJog: REAL          |                          |  |  |  |
| <br>Acceleration: DINT            | CStatus1: WORD           |  |  |  |
| <br>Deceleration: DINT            | CStatus2: WORD           |  |  |  |
| <br>DecelerationForStop: DINT     |                          |  |  |  |
| <br>Jerk: DINT                    |                          |  |  |  |
| <br>Master: INT                   |                          |  |  |  |
| <br>RatioNumerator: INT           |                          |  |  |  |
| <br>RatioDenominator: INT         |                          |  |  |  |
| <br>PositionForRegMove: REAL      |                          |  |  |  |
| <br>VelocityForRegMove: REAL      |                          |  |  |  |
| <br>CStatus1ForRegMove: WORD      |                          |  |  |  |
| <br>CStatus2ForRegMove: WORD      |                          |  |  |  |
| <br>ShortRampForRegMove: BOOL     |                          |  |  |  |
| <br>RegMoveMode: INT              |                          |  |  |  |
| <br>IgnoreZoneStart: REAL         |                          |  |  |  |
| <br>IgnoreZoneStop: REAL          |                          |  |  |  |
| <br>PositionReachedMode: BOOL     |                          |  |  |  |
| <br>DisablePositiveDirection: BOC | L                        |  |  |  |
| <br>DisableNegativeDirection: BO  | DL                       |  |  |  |
| <br>LimitErrorExtern: BOOL        |                          |  |  |  |
| <br>Override: REAL                |                          |  |  |  |
| <br>CStatus1In: WORDW             |                          |  |  |  |
| <br>CStatus2In: WORD              |                          |  |  |  |
| <br>PressureForce: DINT           |                          |  |  |  |
| <br>PressureForce_gradient: DINT  |                          |  |  |  |
| <br>ForceReachedMode: BOOL        |                          |  |  |  |
| <br>AuxAxis: BOOL                 |                          |  |  |  |
|                                   |                          |  |  |  |

# 6. Communication

| In this chapter you can read about: |  |
|-------------------------------------|--|
| Compa3 communication variants       |  |
| COM port protocol                   |  |
| Remote diagnosis via Modem          |  |
| Profibus                            |  |
| CANopen - Node Settings             |  |
| DeviceNet                           |  |
| Ethernet Powerlink                  |  |
| HEDA Bus                            |  |

Here you will find the description of the fieldbus interfaces, which can be configured in the Compax3 ServoManager under the tree entry "configuring the communication".

Please note: The configuration of the process data (Mapping) is made wizard-guided with the Compax3 ServoManager. If you perform the mapping directly via the master, you must go through this fieldbus wizard once; the Compax3 ServoManager will perform the necessary initializations.

# 6.1 Compa3 communication variants

#### In this chapter you can read about:

| PC <-> Compax3 (RS232)                      |                |
|---------------------------------------------|----------------|
| PC <-> Compax3 (RS485)                      |                |
| PC <-> C3M device combination (USB)         |                |
| USB-RS485 Moxa Uport 1130 adapter           |                |
| ETHERNET-RS485 NetCOM 113 adapter           |                |
| Modem Westermo TD-36 485                    |                |
| C3 settings for RS485 two wire operation    |                |
| C3 settings for RS485 four wire operation   |                |
| Overview of all possible communication mode | es between Com |

Overview of all possible communication modes between Compax3 deviecs and a PC.

# 6.1.1. PC <-> Compax3 (RS232)

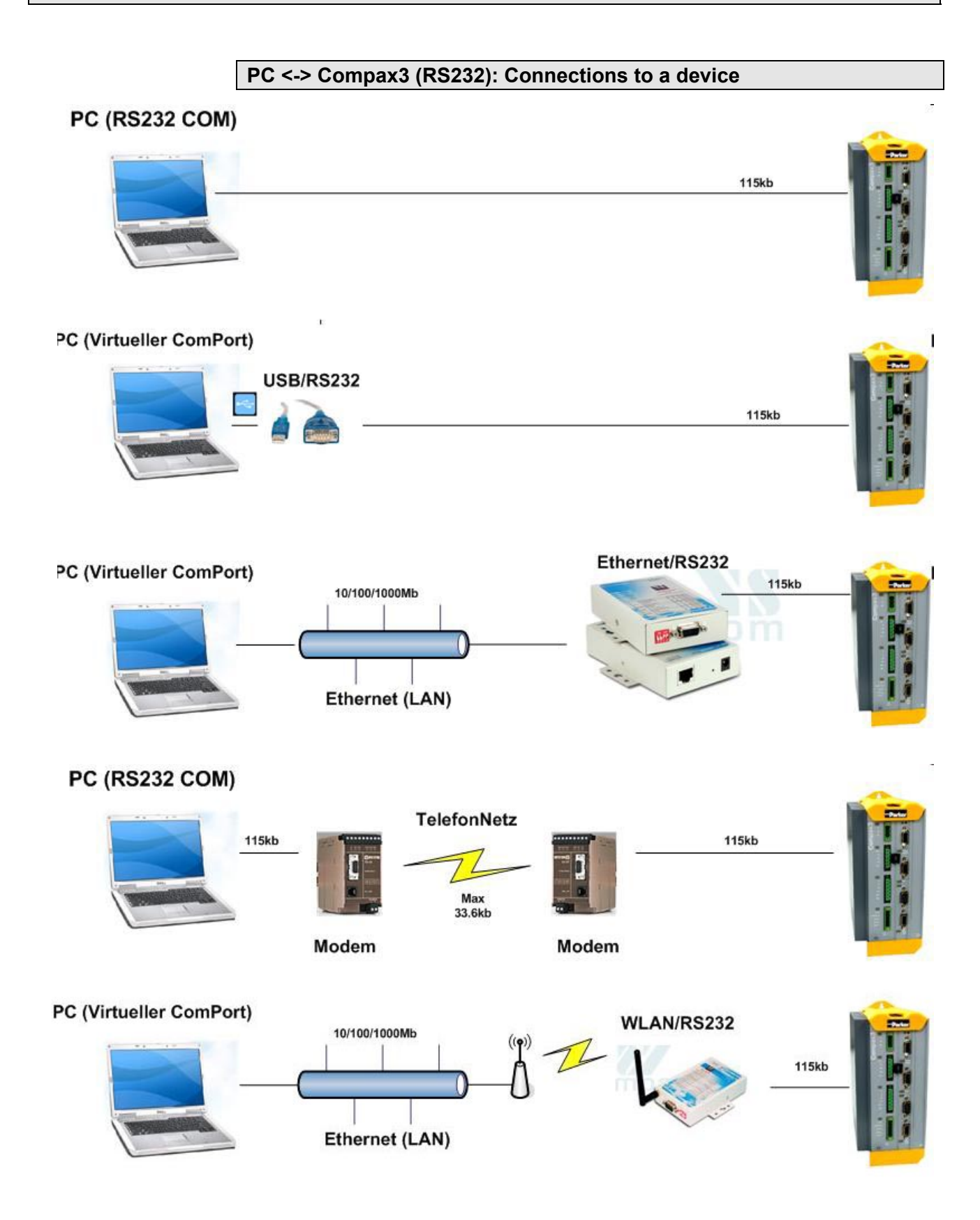

# 6.1.2. PC <-> Compax3 (RS485)

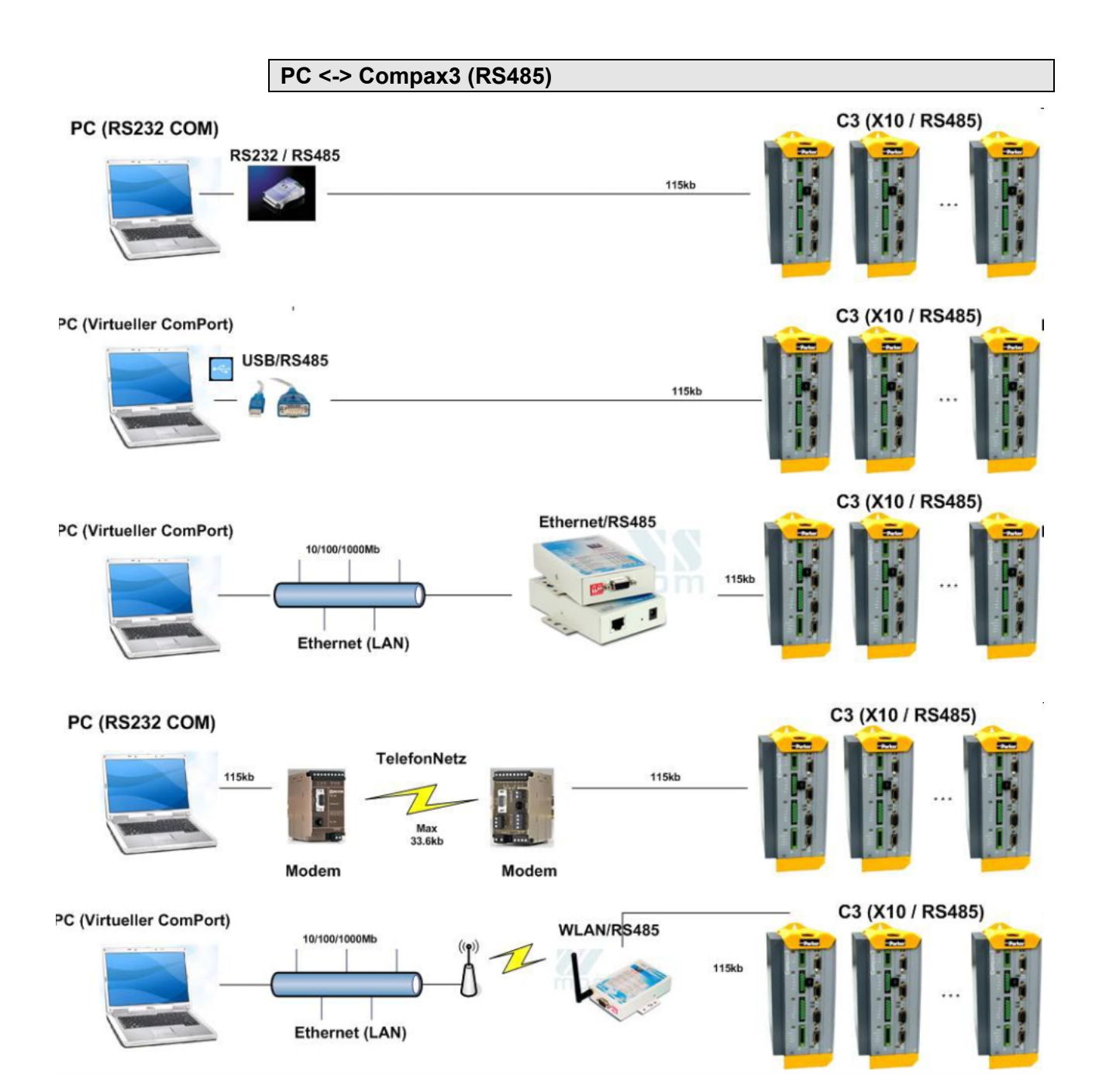

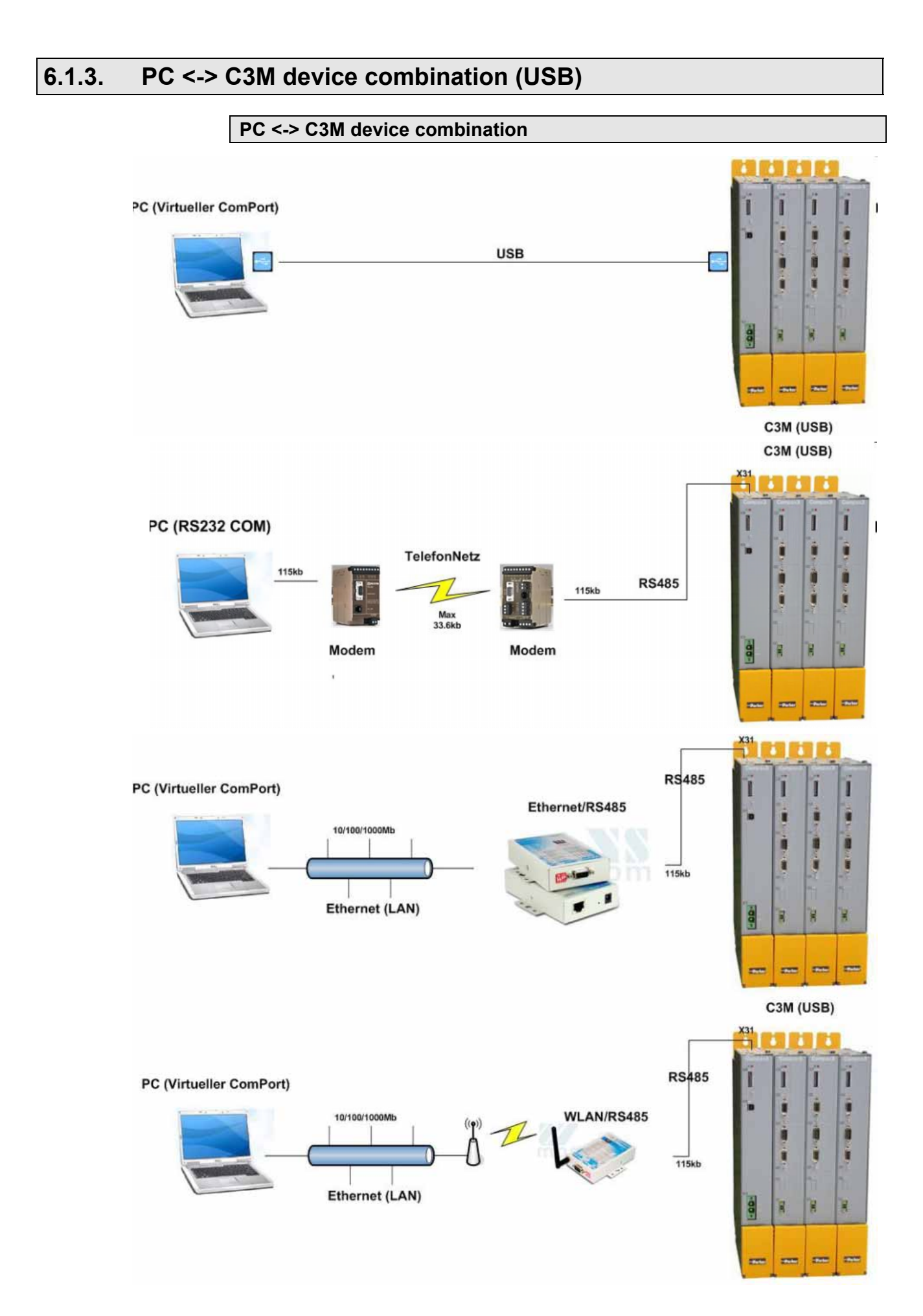

# 6.1.4. USB-RS485 Moxa Uport 1130 adapter

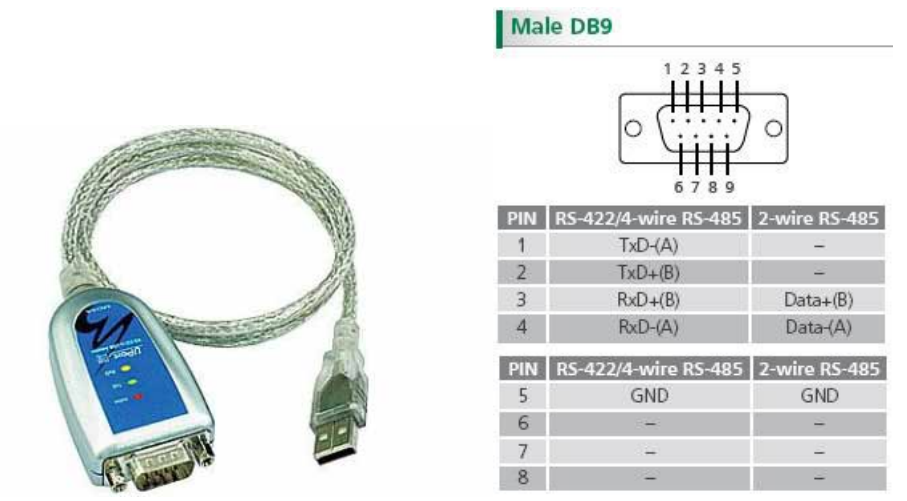

The serial UPort 1130 USB adapter offers a simple and comfortable method of connecting an RS-422 or RS-485 device to your laptop or PC. The UPort 1130 is connected to the USB port of your computer and complements your workstation with a DB9 RS-422/485 serial interface. For simple installation and configuraiton, Windows drivers are already integrated. The UPort 1130 can be used with new or legacy serial devices and supports both 2- and 4-wire RS-485. It is especially suited for mobile, instrumentation and point-of-sale (POS) applications. Herstellerlink: http://www.moxa.com/product/UPort\_1130.htm http://www.moxa.com/product/UPort\_1130.htm

### Connection plan for Compax3S:

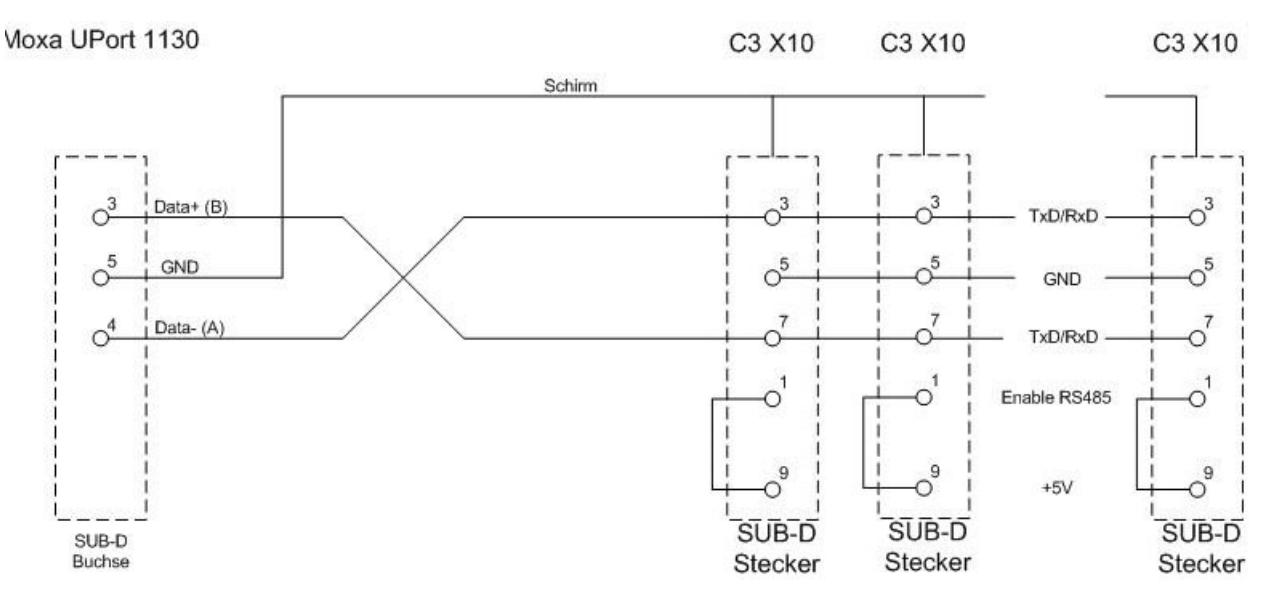

# 6.1.5. ETHERNET-RS485 NetCOM 113 adapter

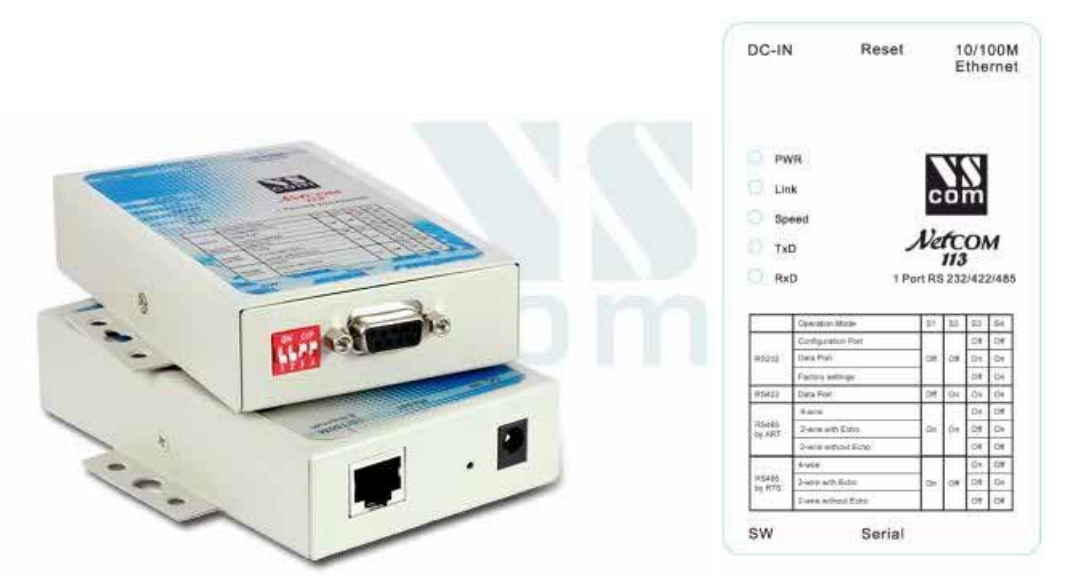

Herstellerlink: http://www.vscom.de/666.htm (http://www.vscom.de/666.htm)

| Name           |         | Serial Nr. | Log | IP Address    | MAC Address     | Туре | Number of F |
|----------------|---------|------------|-----|---------------|-----------------|------|-------------|
| 📥 EE_32AchsenS | Schrank | 050100591  |     | 172.26.41.52  | 00:04:D9:80:02: | 113  | 1           |
| RalfC3_PORT    |         | 050103484  |     | 172.26.40.119 | 00:04:D9:80:50: | 113  | 1           |
|                |         |            |     |               |                 |      | 3           |
|                | 4       |            |     |               |                 |      |             |
| Properties     | Verify  | Exclude    | I s | earch Ad      | d Remove        | 10   | Start Log   |

### DIP Switch settings NetCom 113 for two-wire operation:

1ON 2ON 3off 4off (Mode: RS485 by ART (2 wire without Echo)

### Communication settings C3S/C3M:

| Object | Function          | Value         |
|--------|-------------------|---------------|
| 810.1  | Protocol          | 16 (two wire) |
| 810.2  | Baud rate         | 115200        |
| 810.3  | NodeAddress       | 1254          |
| 810.4  | Multicast Address |               |

### Connection plan NetCom113<-> C3S:

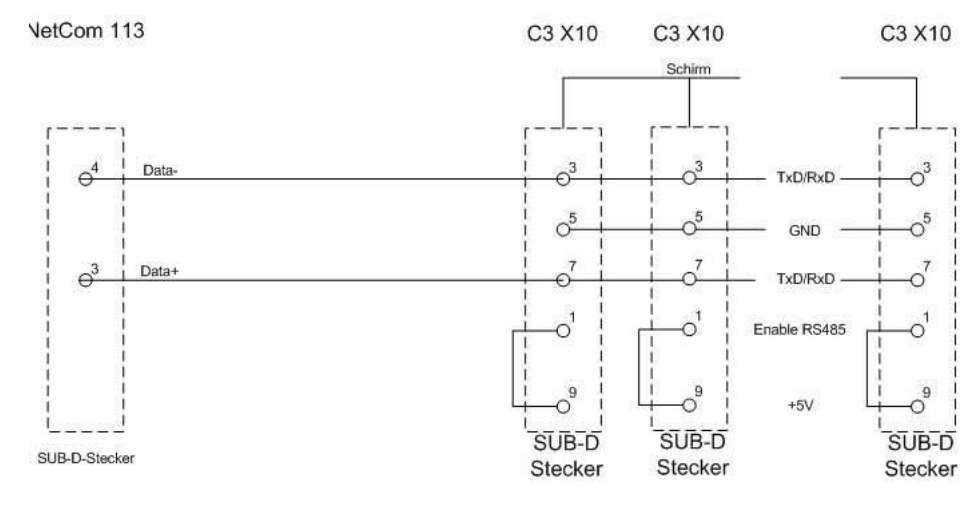

### Connection plan NetCom113<-> C3M X31:

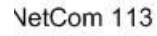

C3M X31

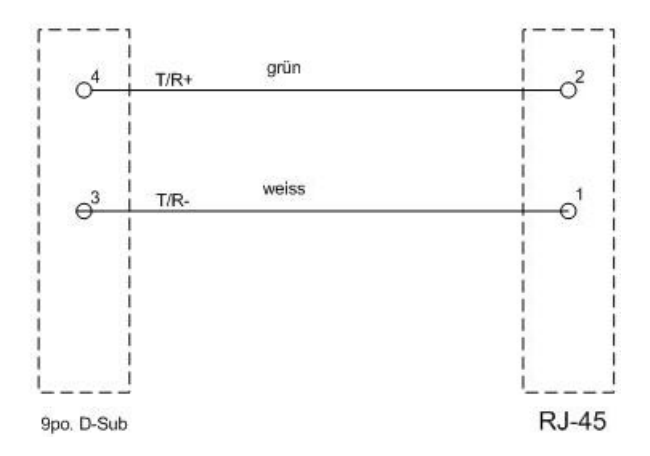

# 6.1.6. Modem Westermo TD-36 485

### Modem Westermo TD-36 485 (Remote maintenance C3S /C3M)

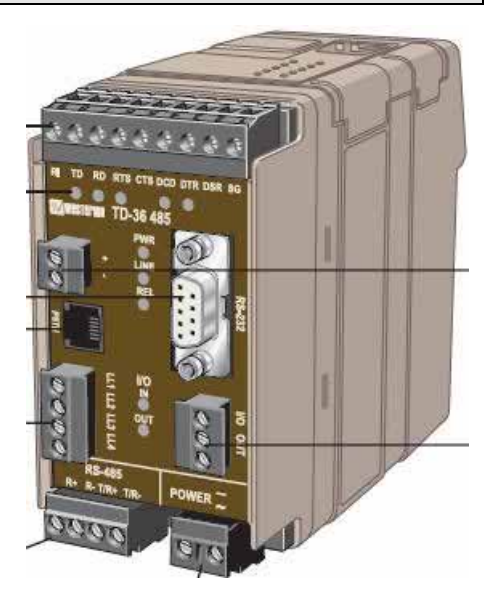

### DIP\_Switch - settings TD-36 (RS485 two wire)

For operation , all settings must be reset to factory settings! All other settings must be made via the DIP switches.

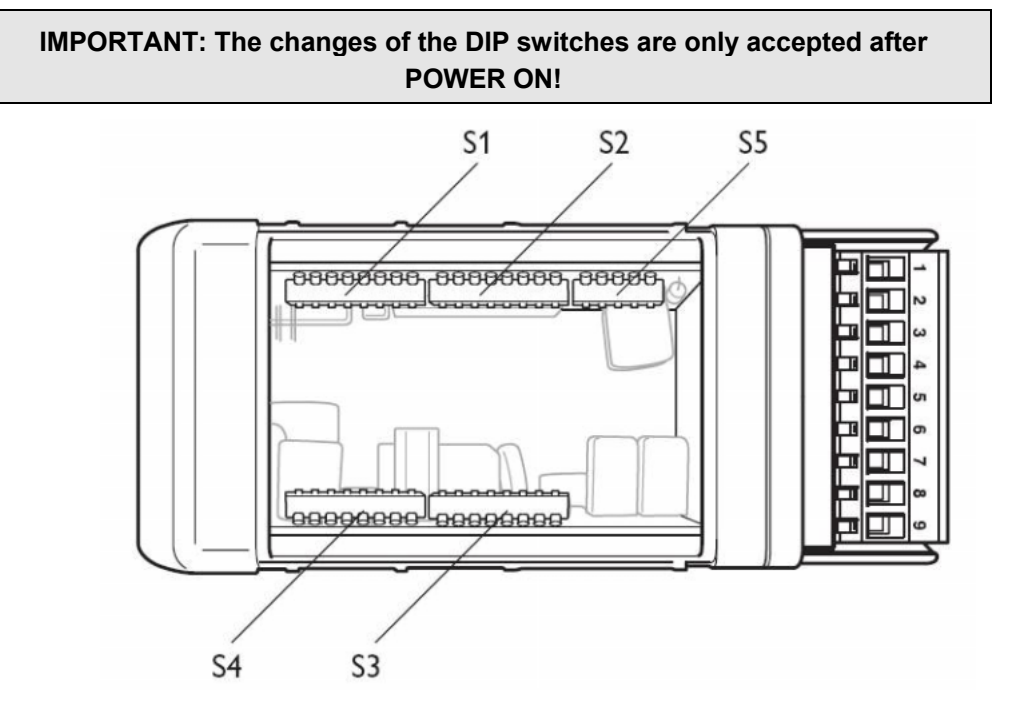

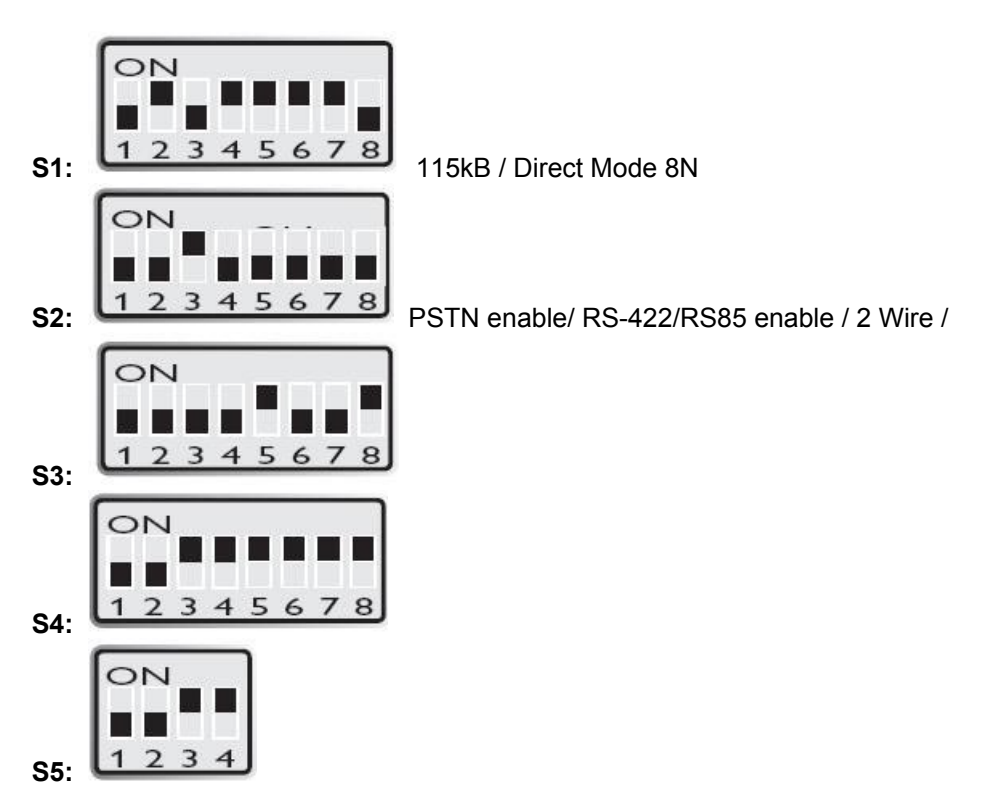

### C3 ServoManager RS485 wizard settings:

download with configuration in RS232 mode°!

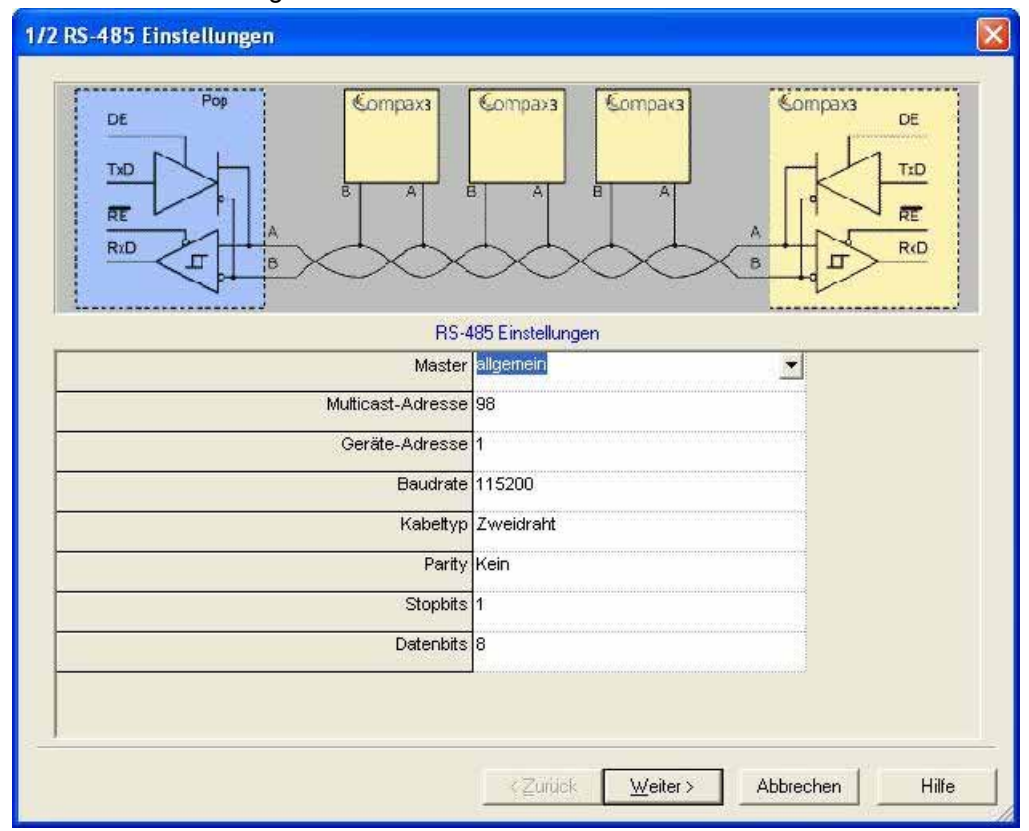

### Communication settings C3S/C3M:

| Object | Function          | Value         |
|--------|-------------------|---------------|
| 810.1  | Protocol          | 16 (two wire) |
| 810.2  | Baud rate         | 115200        |
| 810.3  | NodeAddress       | 1254          |
| 810.4  | Multicast Address |               |

### Connection plan TD-36 / Compax3 S

### RS-422/485

| Position | Direction* | Description                | Product marking   |      |  |
|----------|------------|----------------------------|-------------------|------|--|
| No. 1    | In         | R+ (A') Receive            | RS-422/485 4-wire | R+   |  |
| No. 2    | In         | R- (B') Receive            | RS-422/485 4-wire | R–   |  |
| No. 3    | Out        | T+ (A) Transmit            | RS-422/485 4-wire | T/R+ |  |
|          | In/Out     | T+ (A/A') Transmit/Receive | RS-485 2-wire     | -    |  |
| No.4     | Out        | T– (B) Transmit            | RS-422/485 4-wire | T/R- |  |
|          | In/Out     | T+ (A/A') Transmit/Receive | RS-485 2-wire     |      |  |

\* Direction relative to this unit

TD-36 / RS485

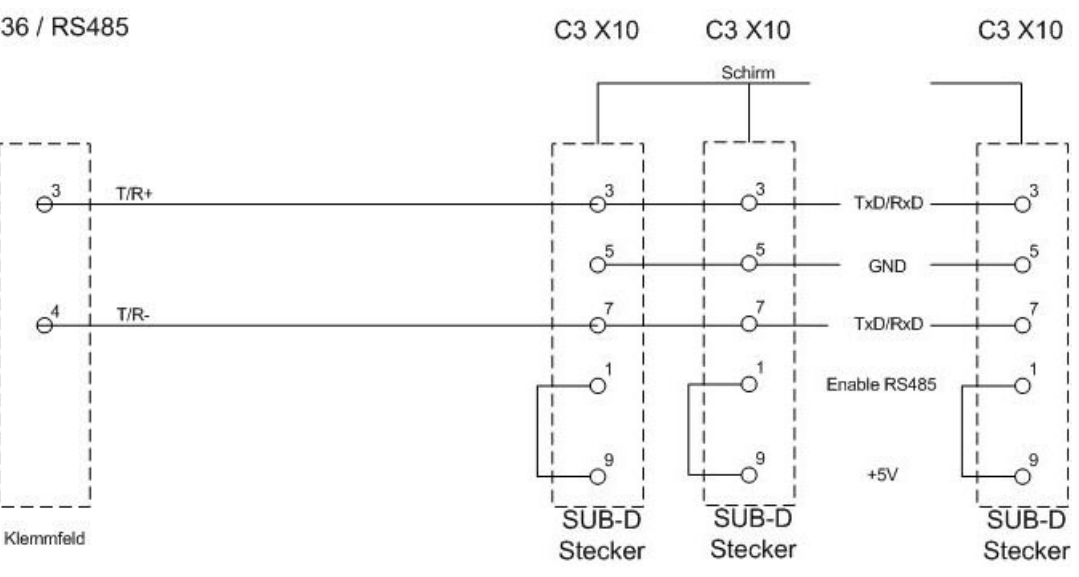

Connection plan TD-36 / Compax3 M

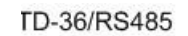

C3M X31

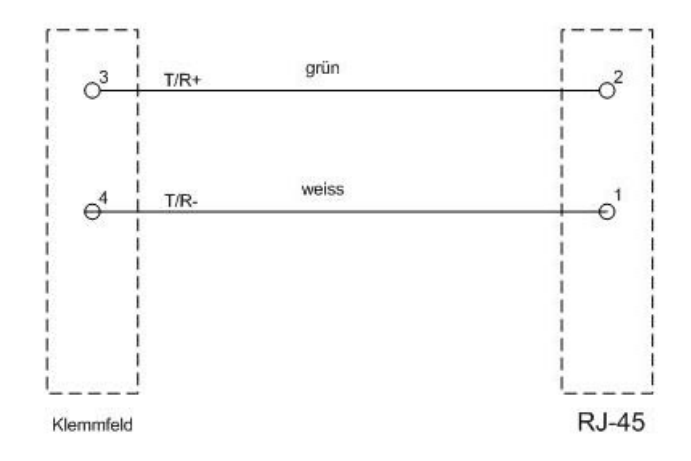

# 6.1.7. C3 settings for RS485 two wire operation

### C3 ServoManager RS485 wizard settings:

download with configuration in RS232 mode°!

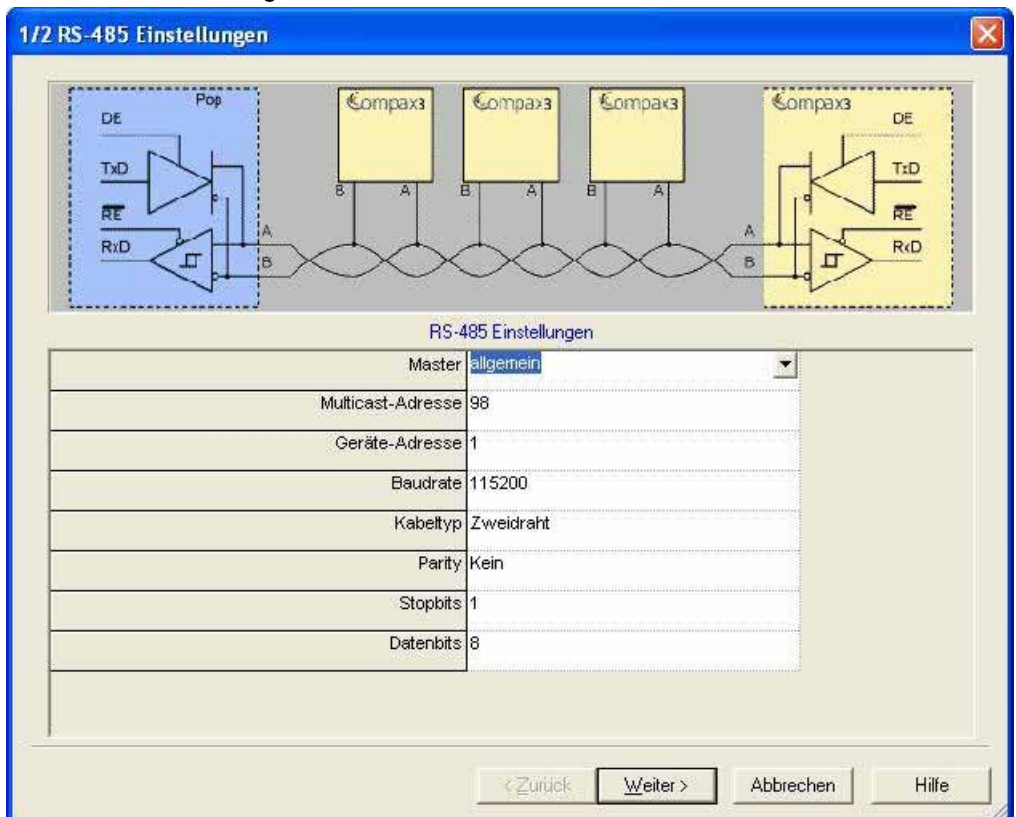

### Communication settings C3S/C3M:

| Object | Function          | Value         |
|--------|-------------------|---------------|
| 810.1  | Protocol          | 16 (two wire) |
| 810.2  | Baud rate         | 115200        |
| 810.3  | NodeAddress       | 1254          |
| 810.4  | Multicast Address |               |

# 6.1.8. C3 settings for RS485 four wire operation

### C3 ServoManager RS485 wizard settings:

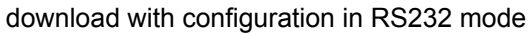

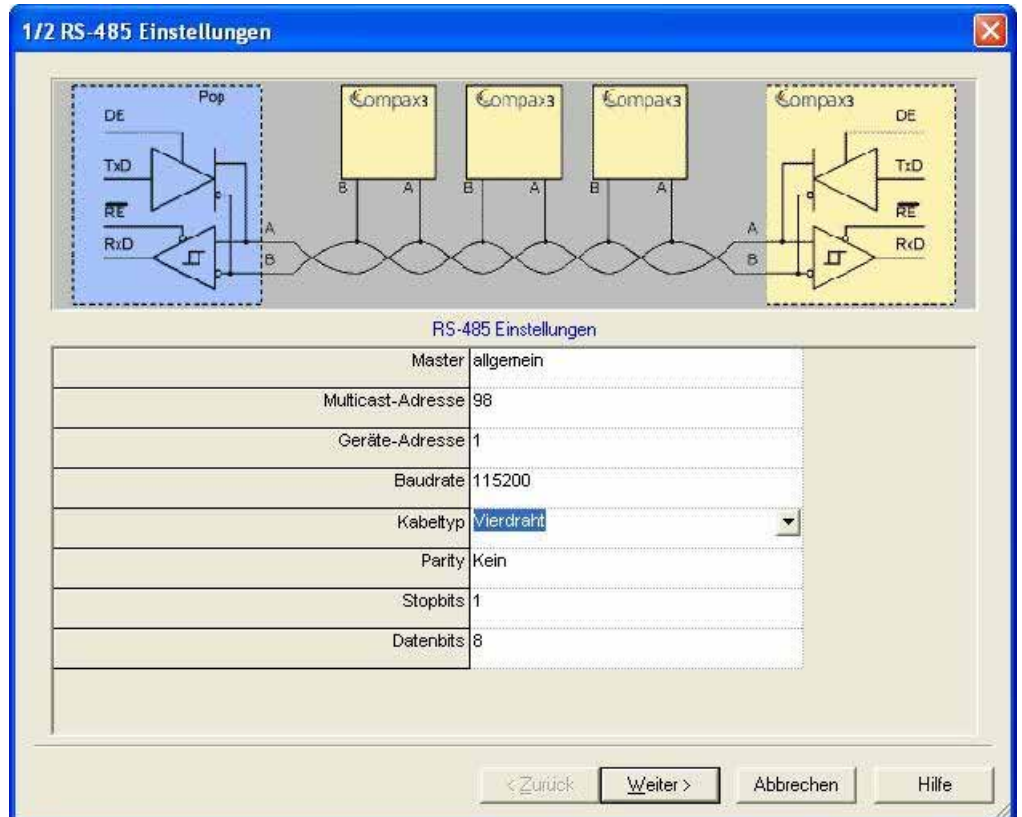

### Communication settings C3S/C3M:

| Object | Function          | Value         |
|--------|-------------------|---------------|
| 810.1  | Protocol          | 0 (four wire) |
| 810.2  | Baud rate         | 115200        |
| 810.3  | NodeAddress       | 1254          |
| 810.4  | Multicast Address |               |

# 6.2 COM port protocol

### In this chapter you can read about:

| RS485 setting values |  |
|----------------------|--|
| ASCII - record       |  |
| Binary record        |  |

You can communicate with Compax3 in order to read or write objects via plug X10 ( or X3 on the mains module of Compax3M) on the front via a COM port (max. 32 nodes).

As a rule 2 records are possible:

- ASCII record simple communication with Compax3
- Binary record: fast and secure communication with Compax3 by the aid of block securing.

Switching between the ASCII and the binary record via automatic record detection.

interface settings (see page 458)

Wiring RS232: SSK1 (see page 441)

RS485: like **SSK27** (see page 442) / RS485 is activated by +5V on X10/1. USB: SSK33/03 (only for Compax3M)

# 6.2.1. RS485 setting values

If "Master=Pop" was selected, only the settings compatible with the Pops (Parker Operator Panels) made by Parker are possible.

You can test this with the "PopDesigner" software.

| Multicast Address | "Master=General" makes all Compax3 settings possible.<br>You can use this address to allow the master to access multiple devices simultaneously. |
|-------------------|----------------------------------------------------------------------------------------------------|
| Device Address    | The device address of the connected Compax3 can be set here.                                                                                     |
| Baud rate         | Adjust the transfer speed (baud rate) to the master.                                                                                             |
| Connection Type   | Please choose between two-wire and four-wire RS485 (see page 27).                                                                                |
| Protocol          | Adjust the protocol settings to the settings of your master.                                                                                     |

# 6.2.2. ASCII - record

The general layout of a command string for Compax3 is as follows:

### [Adr] command CR

|         | Adr                   | RS232: no address                                                                                                    |
|---------|-----------------------|----------------------------------------------------------------------------------------------------|
|         |                       | RS485: Compax3 address in the range 0 99                                                                                                 |
|         |                       | Address settings can be made in the C3 ServoManager under "RS485 settings"                                                               |
|         | Command               | valid Compax3 command                                                                                                    |
|         | CR                    | End sign (carriage return)                                                                                                    |
| Command | A command cases are c | consists of the representable ASCII characters (0x21 0x7E). Lower onverted automatically into capitals and blanks (0x20) are deleted, if |

they are not placed between two quotation marks. Separator between places before and after the decimal is the decimal point (0x2E). A numeric value can be given in the Hex-format if it is preceded by the "\$" sign. Values can be requested in the Hex-format if the CR is preceded additionally by the "\$" sign.

**Answer strings** All commands requesting a numeric value from Compax3 are acknowledged with the respective numeric value in the ASCII format followed by a CR without preceding command repetition and following statement of unit. The length of these answer strings differs depending on the value.

Commands requesting an Info-string (e.g. software version), are only acknowledged with the respective ASCII character sequence followed by a CR, without preceding command repetition. The length of these answer strings is here constant.

Commands transferring a value to Compax3 or triggering a function in Compax3 are acknowledged by:

### >CR

if the value can be accepted resp. if the function can be executed at that point in time.

If this is ot the case or if the command syntax was invalid, the command is acknowledged with

### !xxxxCR

The 4 digit error number **xxxx** is given in the HEX format; you will find the meaning in the appendix.

**RS485 answer string** When using RS485, each answer string is preceded by a \*" (ASCII - character: 0x2A).

### **Compax3 commands**

# Read object RS232: O [\$] Index , [\$] Subindex [\$]

### RS485: Address O [\$] Index , [\$] Subindex [\$]

The optional "\$" after the subindex stands for "hex-output" which means that an object value can also be requested in hex; e.g. **"O \$0192,2\$**": (Object 402.2)

# Write object RS232: O [\$] Index , [\$] Subindex = [\$] Value [ ; Value2 ; Value3 ; ...]

### RS485: Address O [\$] Index , [\$] Subindex = [\$] Value [ ; Value2 ; Value3 ; ...]

The optional "\$" preceding Index, Subindex and value stands for "Hex-input" which means that Index, Subindex and the value to be transferred can also be entered in hex (e.g. **O \$0192,2=\$C8**).

# 6.2.3. Binary record

The binary record with block securing is based on 5 different telegrams:

- ◆2 request telegrams which the control sends to Compax3 and
- ◆ 3 response telegrams which Compax3 returns to the control.

### **Telegram layout**

### Basic structure:

| Start code | address | Number of data bytes - 1 | Data |    | block secu | uring   |         |
|------------|---------|--------------------------|------|----|------------|---------|---------|
| SZ         | A       | L                        | D0   | D1 |            | Crc(Hi) | Crc(Lo) |
|            |         |                          |      |    |            | n       |         |

### The start code defines the frame type and is composed as follows:

| Bit        |                                  | 7 | 6                    | 5 | 4 | 3   | 2 | 1       | 0       |
|------------|----------------------------------|---|----------------------|---|---|-----|---|---------|---------|
| Frame type |                                  |   | Frame identification |   |   | PLC |   | Gateway | address |
| RdObj      | Read object                      | 1 | 0                    | 1 | 0 | х   | 1 | х       | x       |
| WrObj      | Write object                     | 1 | 1                    | 0 | 0 | х   | 1 | х       | х       |
| Rsp        | Answer                           | 0 | 0                    | 0 | 0 | 0   | 1 | 0       | 1       |
| Ack        | Positive command acknowledgement | 0 | 0                    | 0 | 0 | 0   | 1 | 1       | 0       |
| Nak        | Negative command acknowledgement | 0 | 0                    | 0 | 0 | 0   | 1 | 1       | 1       |

Bits 7, 6, 5 and 4 of the start code form the telegram identification; Bit 2 is always "1".

Bits 3, 1 and 0 have different meanings for the request and response telegrams. The address is only necessary for RS484.

### **Request telegrams**

### -> Compax3

- the address bit (Bit 0 = 1) shows if the start code is followed by an address (only for RS485; for RS232 Bit 0 = 0)
- the gateway bit (Bit 1 = 1) shows if the message is to be passed on.
  (Please set Bit 1 = 0, as this function is not yet available)
- the PLC bit (Bit 3 = 1) allows access to objects in the PLC/Pop format U16, U32: for integer formats (see bus formats: Ix, Ux, V2)
   IEEE 32Bit Floating Point: for broken formats (bus formats: E2\_6, C4\_3, Y2, Y4; without scaling)

With Bit 3 = 0 the objects are transmitted in the DSP format.

DSP formats:

24 Bit = 3 Bytes: Integer INT24 or Fractional FRACT24

48 Bit = 6 Bytes: Real REAL48 (3 Byte Int, 3 Byte Fract) / Double Integer DINT48 / Double Fractional DFRACT48

### Response telegram <u>Compax3></u>

• Bits 0 and 1 are used to identify the response

Bit 3 is always 0

The maximum number of data bytes in the request telegram is 256, in the response telegram 253.

The block securing (CRC16) is made via the CCITT table algorithm for all characters.

After receiving the start code, the timeout monitoring is activated in order to avoid that Compax3 waits in vain for further codes (e.g. connection interrupted) The timeout period between 2 codes received is fixed to 5ms (5 times the code time at 9600Baud)

### Write object – WrObj telegram

| SZ                               | Adr | L | D0        | D1        | D2       | D3 Dn | Crc(Hi) | Crc(Lo) |  |
|----------------------------------|-----|---|-----------|-----------|----------|-------|---------|---------|--|
| 0xCX                             |     | n | Index(Hi) | Index(Lo) | Subindex | Value | 0x      | 0x      |  |
| Describing an object by a value. |     |   |           |           |          |       |         |         |  |

#### Positive acknowledgement – Ack-telegram

| SZ   | L | D0 | D1 | Crc(Hi) | Crc(Lo) |
|------|---|----|----|---------|---------|
| 0x06 | 1 | 0  | 0  | 0x      | 0x      |

Answer from Compax3 if a writing process was successful, i.e. the function could be executed and is completed in itself.

### Negative acknowledgement – Nak - telegram

| SZ   | L | D0        | D1        | Crc(Hi) | Crc(Lo) |
|------|---|-----------|-----------|---------|---------|
| 0x07 | 1 | F-No.(Hi) | F-No.(Lo) | 0x      | 0x      |

Answer from Compax3 if access to the object was denied (e.g. function cannot be executed at that point in time or object has no reading access). The error no. is coded according to the DriveCom profile resp. the CiA Device Profile DSP 402.

### Read object – RdObj - telegram

| SZ   | Adr | L | D0         | D1         | D2        | D3         | D4       | D5        |  | Dn | Crc(Hi) | Crc(Lo) |
|------|-----|---|------------|------------|-----------|------------|----------|-----------|--|----|---------|---------|
| 0xAX |     | n | Index1(Hi) | Index1(Lo) | Subindex1 | Index2(Hi) | Index2(L | Subindex2 |  |    | 0x      | 0x      |
|      |     |   |            |            |           |            | o)       |           |  |    |         |         |
|      |     |   |            |            |           |            |          |           |  |    |         |         |

Reading one or several objects

#### Answer – Rsp - telegram

| SZ   | L                                              | D0 Dx-1 | Dx Dy-1 | Dy-D    | D D   | D Dn    | Crc(Hi) | Crc(Lo) |  |  |  |  |  |
|------|------------------------------------------------|---------|---------|---------|-------|---------|---------|---------|--|--|--|--|--|
| 0x05 | n                                              | Value1  | Value 2 | Value 3 | Value | Value n | 0x      | 0x      |  |  |  |  |  |
|      | Anower from Company? if the chiest can be read |         |         |         |       |         |         |         |  |  |  |  |  |

Answer from Compax3 if the object can be read.

If the object has no reading access, Compax3 answers with the Nak – telegram.

Example:

### Reading object "StatusPositionActual" (o680.5):

Request: A5 03 02 02 A8 05 E1 46 Response: 05 05 FF FF FF FF FE 2D 07 B4

### Writing into an Array (01901.1 = 2350)

Request: C5 02 08 07 6D 01 00 09 2E 00 00 00 95 D5 Response: 06 01 00 00 BA 87 Block securing: Checksum calculation for the CCITT table algorithm The block securing for all codes is performed via the following function and the corresponding table: The "CRC16" variable is set to "0" before sending a telegram. **Function call:** CRC16 = UpdateCRC16(CRC16, Character); This function is called up for each Byte (Character) of the telegram. The result forms the last two bytes of the telegram Compax3 checks the CRC value on receipt and reports CRC error in the case of a deviation. const unsigned int P CRC16 table[256] = { Function 0x0000, 0x1021, 0x2042, 0x3063, 0x4084, 0x50a5, 0x60c6, 0x70e7, 0x8108, 0x9129, 0xa14a, 0xb16b, 0xc18c, 0xd1ad, 0xe1ce, 0xf1ef, 0x1231, 0x0210, 0x3273, 0x2252, 0x52b5, 0x4294, 0x72f7, 0x62d6, 0x9339, 0x8318, 0xb37b, 0xa35a, 0xd3bd, 0xc39c, 0xf3ff, 0xe3de, 0x2462, 0x3443, 0x0420, 0x1401, 0x64e6, 0x74c7, 0x44a4, 0x5485, Oxa56a, Oxb54b, Ox8528, Ox9509, Oxe5ee, Oxf5cf, Oxc5ac, Oxd58d, 0x3653, 0x2672, 0x1611, 0x0630, 0x76d7, 0x66f6, 0x5695, 0x46b4, 0xb75b, 0xa77a, 0x9719, 0x8738, 0xf7df, 0xe7fe, 0xd79d, 0xc7bc, 0x48c4, 0x58e5, 0x6886, 0x78a7, 0x0840, 0x1861, 0x2802, 0x3823, Oxc9cc, Oxd9ed, Oxe98e, Oxf9af, Ox8948, Ox9969, Oxa90a, Oxb92b, 0x5af5, 0x4ad4, 0x7ab7, 0x6a96, 0x1a71, 0x0a50, 0x3a33, 0x2a12, 0xdbfd, 0xcbdc, 0xfbbf, 0xeb9e, 0x9b79, 0x8b58, 0xbb3b, 0xab1a, Ox6ca6, 0x7c87, 0x4ce4, 0x5cc5, 0x2c22, 0x3c03, 0x0c60, 0x1c41, 0xedae, 0xfd8f, 0xcdec, 0xddcd, 0xad2a, 0xbd0b, 0x8d68, 0x9d49, 0x7e97, 0x6eb6, 0x5ed5, 0x4ef4, 0x3e13, 0x2e32, 0x1e51, 0x0e70, Oxff9f, Oxefbe, Oxdfdd, Oxcffc, Oxbf1b, Oxaf3a, Ox9f59, Ox8f78, 0x9188, 0x81a9, 0xb1ca, 0xa1eb, 0xd10c, 0xc12d, 0xf14e, 0xe16f, 0x1080, 0x00a1, 0x30c2, 0x20e3, 0x5004, 0x4025, 0x7046, 0x6067, 0x83b9, 0x9398, 0xa3fb, 0xb3da, 0xc33d, 0xd31c, 0xe37f, 0xf35e, 0x02b1, 0x1290, 0x22f3, 0x32d2, 0x4235, 0x5214, 0x6277, 0x7256, 0xb5ea, 0xa5cb, 0x95a8, 0x8589, 0xf56e, 0xe54f, 0xd52c, 0xc50d, 0x34e2, 0x24c3, 0x14a0, 0x0481, 0x7466, 0x6447, 0x5424, 0x4405, 0xa7db, 0xb7fa, 0x8799, 0x97b8, 0xe75f, 0xf77e, 0xc71d, 0xd73c, 0x26d3, 0x36f2, 0x0691, 0x16b0, 0x6657, 0x7676, 0x4615, 0x5634, 0xd94c, 0xc96d, 0xf90e, 0xe92f, 0x99c8, 0x89e9, 0xb98a, 0xa9ab, 0x5844, 0x4865, 0x7806, 0x6827, 0x18c0, 0x08e1, 0x3882, 0x28a3, 0xcb7d, 0xdb5c, 0xeb3f, 0xfb1e, 0x8bf9, 0x9bd8, 0xabbb, 0xbb9a, 0x4a75, 0x5a54, 0x6a37, 0x7a16, 0x0af1, 0x1ad0, 0x2ab3, 0x3a92, Oxfd2e, OxedOf, Oxdd6c, Oxcd4d, Oxbdaa, Oxad8b, Ox9de8, Ox8dc9, 0x7c26, 0x6c07, 0x5c64, 0x4c45, 0x3ca2, 0x2c83, 0x1ce0, 0x0cc1, Oxef1f, Oxff3e, Oxcf5d, Oxdf7c, Oxaf9b, Oxbfba, Ox8fd9, Ox9ff8, 0x6e17, 0x7e36, 0x4e55, 0x5e74, 0x2e93, 0x3eb2, 0x0ed1, 0x1ef0 }; unsigned int UpdateCRC16 (unsigned int crc, unsigned char value) { unsigned int crc16; crc16 = (CRC16 table[(crc >> 8) & 0x00FF] ^ (crc << 8) ^ (unsigned int) (value)); return crc16; You will find this function on the Compax3 CD under RS232 485\Function UpdateCRC16.txt!

# 6.3 Remote diagnosis via Modem

### In this chapter you can read about:

| Structure                                         |  |
|---------------------------------------------------|--|
| Configuration of local modem 1                    |  |
| Configuration of remote modem 2                   |  |
| Recommendations for preparing the modem operation |  |

### Caution!

As the transmission via modem may be very slow and interference-prone, the operation of the Compax3 ServoManager via modem connection is on your own risk!

The function setup mode as well as the ROLL mode of the oscilloscope are not available for remote diagnosis!

It is not recommended to use the logic analyzer in the Compax3 IEC61131-3 debugger due to the limited bandwidth.

### **Requirements:**

For modem operation, a direct and stable telephone connection is required. Operation via a company-internal telephone system is not recommended.

### 6.3.1. Structure

Layout and configuration of a modem connection ServoManager - Compax3:

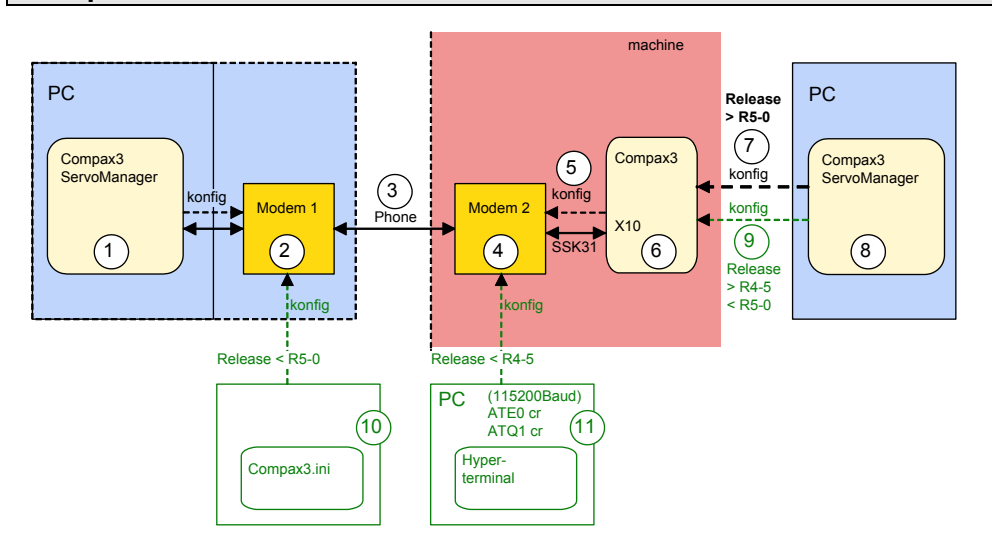

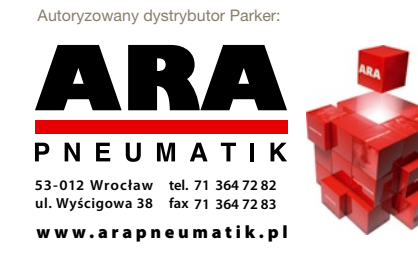

The green part of the drawing shows the proceeding for Compax3 release versions < R5-0!

The proceeding for Compax3 release versions < R5-0 is described in an application example (.../modem/C3\_Appl\_A1016\_*language*.pdf on the Compax3 CD).

### Connection Compax3 ServoManager <=> Compax3

The Compax3 ServoManager (1) establishes a RS232 connection with modem 1 (PC internal or external).

Modem 1 dials modem 2 via a telephone connection (3). Modem 2 communicates with Compax3 (6) via RS232.

### **Configuration**

Modem 1 is configured via the Compax3 ServoManager (1) Modem 2 can be configured via Compax3 (on place), triggered by putting **SSK31** (see page 446) on X10. For this, the device must be configured before. This can be made locally before the system / machine is delivered with the aid of the Compax3 ServoManager (8).

The transmission was tested with a TD33 modem made by "**Westermo** http://www.westermo.com". The configuration with this standard modem is especially simple. Other modem types are also possible.

# 6.3.2. Configuration of local modem 1

- Menu "Options: Communication settings RS232/RS485..." must be opened
- ◆ Select "Connection via Modem"
- Under "name" you can enter a name for the connection
- Enter the target telephone number.
  Note: If an ISDN telephone system is operated within a company network, an additional "0" may be required in order to get out of the local system into the comany network before reaching the outside line with an additional "0".
- The timeout periods are set to reasonable standard values according to our experience.
- ◆ Select the modem type: "Westermo TD-33" or "user-defined modem"
  - ◆ For "Westermo TD-33", no further settings are required.
  - For "user-defined modem", additional settings are only required, if the modem does not support standard AT commands. Then you can enter special AT commands.
  - Note: When operating the local modem on a telephone system, it may be necessary to make a blind dialling. Here, the modem does not wait for the dialling tone. For the Westermo TD33, the additional command sequence is ATX3.
- Select the COM interface where the modem is connected.
- ◆ Close the window and establish the connection with button ◄ (open/close COM port).
- The connection is interrupted when the COM port is closed.

- ◆ Select the modem type: "Westermo TD-33" or "user-defined modem"
- ◆ For "Westermo TD-33", no further settings are required.
- For "user-defined modem", additional settings are only required, if the modem does not support standard AT commands. Then you can enter special AT commands.
- Note: When operating the local modem on a telephone system, it may be necessary to make a blind dialling. Here, the modem does not wait for the dialling tone. For the Westermo TD33, the additional command sequence is ATX3.

# 6.3.3. Configuration of remote modem 2

Settings in Compax3 under "configure communication: Modem settings":

- Modem initialization = "ON": After the SSK31 modem cable has been connected, Compax3 initializes the modem
- Modem initialization after Power On = "ON": After Power on of Compax3, the device initializes the modem
- Modem check = "ON": a modem check is performed
- The timeout periods are set to reasonable standard values according to our experience.
- ◆ Select the modem type: "Westermo TD-33" or "user-defined modem"
  - ◆ For "Westermo TD-33", no further settings are required.
  - For "user-defined modem", additional settings are only required, if the modem does not support standard AT commands. Then you can enter special AT commands.
  - Note: When operating the local modem on a telephone system, it may be necessary to make a blind dialling. Here, the modem does not wait for the dialling tone. For the Westermo TD33, the additional command sequence is ATX3.
- in the following wizard window, a specific download of the modem configuration can be made.

### Note:

If a configuration download is interrupted, the original settings in the non volatile memory of the Compax3 are still available.

You have to finish the communication on the PC side and to reset the Compax3 via the 24V supply before you can start a new trial.

### Reinitialization of the remote modem 2

Remove cable on Compax3 X10 and connect again!

# 6.3.4. Recommendations for preparing the modem operation

### Preparations:

- ◆ Settings in Compax3 under "configure communication: Modem settings":
  - Modem initialization: "ON"
  - ◆ Modem initialization after Power On: "ON"
  - Modem check: "ON"
- Deposit SSK31 cable in the control cabinet.
- Install modem in the control cabinet and connect to telephone line.

### Remote diagnosis required:

- ♦ On site:
  - ◆ Connect modem to Compax3 X10 via SSK31
  - Modem is automatically initialized
- Local:
  - connect modem to telephone line
- ◆ Establish cable connection to modem (COM interface)
- ◆ Select "connection via modem" under "options: communication settings RS232/RS485...".
- ◆ Select modem under "selection"
- Enter telephone number
- ◆ Select COM interface (PC modem)
- ◆ Establish connection with button 4 (open/close COM port).

# 6.4 Profibus

| In this chapter you can read about:            |     |
|------------------------------------------------|-----|
| Typical application with fieldbus and IEC61131 | 354 |
| Profibus configuration                         | 354 |
| Cyclic process data channel                    |     |
| Acyclic parameter channel                      |     |
| Simatic S7 -300/400 - modules                  |     |

**I20** Function

The Profibus option is available with the Compax3 devices C3I20Txx!

### Notes on the configuration of the Profibus master

Before configuring the Profibus master (e.g. S7), you will have to configure the Compax3 axis.

In the **Profibus window** (see page 354)of the configuration wizard you will receive the status message "Profibus Telegram" with the information on the telegram which can be set in the master (PPO type).

# 6.4.1. Typical application with fieldbus and IEC61131

We recommend the following procedure to control the IEC61131-3 program via Profibus:

- Use the control word (DeviceControl\_Controlword\_1) to control the PLCopen function modules (Execute, Enable) to activate the modules via Profibus.
- The logical module outputs can be placed on the status word (DeviceState\_Statusword\_1).
- Place the control word and the status word on the cyclic process data channel.
- Connect variable module outputs of your IEC61131-3 program with the recipe array.
  - For rapid access, the values from the first 5 rows of the recipe array can be placed in the cyclic channel.
- Additional values of the recipe array can be written acyclically.

Now you can use the bus to assign values, to activate function modules with the control word and to read the current status with the control word.

### 6.4.2. Profibus configuration

#### 

Following are described the input windows of the Profibus configuration wizard. Can be called up in the tree (Compax3 ServoManager, left window) under "configure configuration".

#### 6.4.2.1 Configuration of the process-data channel

You can use the Process Data Channel (PZD) to exchange actual and Setpoint values cyclically between the Compax3 and the Profibus master. Adjusting the cyclic PZD:

The PZD is adjusted separately for the following transfer directions:

- ♦ Profibus-Master ⇒ Compax3 (PAD)
- Compax3 ⇒ Profibus-Master (PED)

Maximum size of the process-data channel: 8 words (16 bytes) PAD and 8 words (16 bytes) PED

### The objects that can be put on the process data channel can be found in the " Compax3 Objects (see page 414)"!

### Assignment of the process data channel

Assignment of the process data channel is automated in Compax3 ServoManager. You select the objects which you want to put one after the other to the process input data (PED: Compax3 => PLC) and to the process output data (PAD: PLC => Compax3).

ServoManager continuously checks areas of the PZD that are free and enables additional input options correspondingly.

- **PPO type** Depending on the configuration that is set, the resulting PPO type is displayed in the "Profibus telegram" wizard window (in the status line of the wizard window). You can use this value for the configuration of the Profibus master.
- Assignment of the When data is read out of the Process Data Channel (PZD), the word width of the PZD individual objects must be carefully noted.

Example:

### Assignment.

| Assignment.               |            |                   |         |
|---------------------------|------------|-------------------|---------|
| Object                    | Word width | Assignment        | address |
| POSITION_position         | 2          | AW(n) & AW(n+1)   | AD(n)   |
| POSITION_speed            | 2          | AW(n+2) & AW(n+3) | AD(n+2) |
| AnalogOutput0_DemandValue | 1          | AW(n+4)           | AW(n+4) |
| AnalogOutput1_DemandValue | 1          | AW(n+5)           | AW(n+5) |
| Array_Col1_Row1           | 2          | AW(n+6) & AW(n+7) | AD(n+6) |

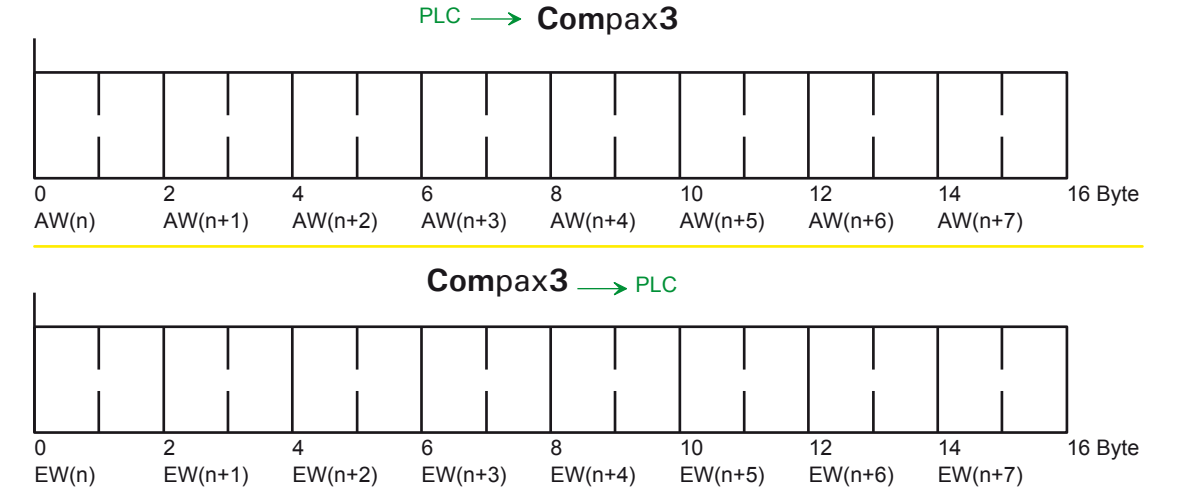

192-121102 N04 June 2008

### 6.4.2.2 PKW parameter channel

### Parameter access with DPV0

In addition to cyclic data exchange, you can use the PKW mechanism for acyclic access to parameters.

The PKW mechanism is implemented for Profibus masters without DPV1 functionality.

PKW:Parameter identification value

You can select between:

- no PKW without acyclic parameter access.
- **PKW** paramter access via a PKW length of 8 bytes.

### PKW structure

| <      |        |         | PK      | W      |        |         | $\rightarrow$ |
|--------|--------|---------|---------|--------|--------|---------|---------------|
| Octet1 | Octet2 | Octet 3 | Octet 4 | Octet5 | Octet6 | Octet 7 | Octet 8       |
| PI     | KE     | IN      | ID      |        | PV     | VE      |               |
| 0      |        | 2       |         | 4      |        |         |               |

Additional information on the structure of the PKW (see page 357)

### 6.4.2.3 Error reaction to a bus failure

Here you can adjust how Compax3 will respond to a fieldbus error: Possible settings for the error reaction are:

- ♦No response
- downramp / stop
- Downramp / switch to currentless (standard setting)

### 6.4.3. Cyclic process data channel

The structure of the PZD is defined in the configuration menu: "Profibus Telegram" of the Servomanager.

### 6.4.3.1 Control and status word

The cyclic process data channel contains a control word and a status word both, freely available and 16 bits in size: Control word: Profibus-Master  $\Rightarrow$  Compax3 Status word: Compax3  $\Rightarrow$  Profibus-Master

#### 6.4.4. Acyclic parameter channel

### In this chapter you can read about:

| Parameter access with DPV0: Required data channel |               |
|---------------------------------------------------|---------------|
| Data formats of the bus objects                   |               |
| Compax3 supports parameter acce                   | ess with DPV1 |

#### 6.4.4.1 Parameter access with DPV0: Required data channel

You can use the PKW mechanism for acyclic access to parameters in cyclic data exchange as well. This is made available to make it possible for the master to have access to the important device parameters without DPV1 functionality. The master formulates an order in the PKW mechanism. Compax3 processes the order and formulates the response.

### **PKW structure:**

| Byte 1 | Byte 2 | Byte 3 | Byte 4 | Byte 5 | Byte 6 | Byte 7 | Byte 8 |  |  |
|--------|--------|--------|--------|--------|--------|--------|--------|--|--|
| PKE    |        | IND    |        | PWE    |        |        |        |  |  |

PKW: Parameter identification value

PKE: Parameter identification (1. and 2. octet) (see below)

IND: Subindex\* (3. Octet), 4. byte is reserved

PWE: Parameter value (5th to 8th byte resp. 5th to 12th byte with extended PKW)

### **PKE structure:**

| Byte | 1  |    |    |     |     |   | Byte 2 |   |   |   |   |   |   |   |   |
|------|----|----|----|-----|-----|---|--------|---|---|---|---|---|---|---|---|
| 15   | 14 | 13 | 12 | 11  | 10  | 9 | 8      | 7 | 6 | 5 | 4 | 3 | 2 | 1 | 0 |
| AK   |    |    |    | SPM | PNU |   |        |   |   |   |   |   |   |   |   |

AK: Order /response identification (value range 0 ... 15)

SPM. Reserved

PNU: Parameter number

### \*Reference to the subindex

The information for PNU subindex (parameter number) also applies to PROFIdrive profile Version 3, i.e., that the subindex is counted starting at 0, while for PROFIdrive profile Version 2 the subindex is counted starting at 1:

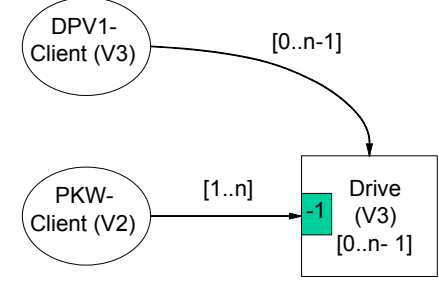

The result of this is as follows:

### Profibus master based on PROFIdrive profile Version 3

The subindex of the Profibus No. (PNU) specified in the object list is directly valid. Example: Example: PNU object forward speed control = 400.1 (as specified).

### Profibus master based on PROFIdrive profile Version 2

The subindex of the Profibus No. (PNU) specified in the object list must be incremented by 1. Example: PNU object forward speed control = 400.2

### Order and response processing

Order/response identifications are defined so that it is apparent from the identification which fields of the PKW interface (IND, PWE) also need to be evaluated. To this may be added the distinction between parameter value and parameter description.

| Order          | Order Master → Compax3                        | response identification |
|----------------|-----------------------------------------------|-------------------------|
| identification |                                               | Compax3 → Master        |
| 0              | No order                                      | 0                       |
| 1              | Request parameter value                       | 1,2                     |
| 2              | Change parameter value (word)                 | 1                       |
| 3              | Change parameter value (double word)          | 2                       |
| 6              | Request parameter value (array)               | 4,5                     |
| 7              | Change parameter value (array of word)        | 4                       |
| 8              | Change parameter value (array of double word) | 5                       |
| 9              | Request number of array elements              | 6                       |
| 14             | Change object                                 | 14                      |
| 15             | Request object                                | 15                      |

Response identifications 7 and 8 are used for negative acknowledgements for problems.

### Sequence

- The master transfers an order to a Compax3.
- The master repeats this order at least until a response is received from Compax3. This procedure ensures the transfer of orders /responses on the user level.
- Only one order is ever being processed at a time.

**Explanation of response identification** 

- Compax3 continues to make the response available until the master formulates a new order.
- ◆ For responses containing parameter values, Compax3 always responds upon repetition with the current value (cyclic processing). This applies to all responses to the orders "Request parameter value", "Request parameter value (Array)" and "Request object".
- The PWE transfer of word sizes takes place with byte 7 and 8, while the transfer of double word sizes takes place with byte 5 through 8.

| Description |                                                 |
|-------------|-------------------------------------------------|
| Response    | Response Compax3 $\rightarrow$ Master           |
| n           |                                                 |
|             | NI                                              |
| 0           | No response                                     |
| 1           | Transfer value (word)                           |
| 2           | Transfer parameter value (double word)          |
| 4           | Transfer parameter value (array of word)        |
| 5           | Transfer parameter value (array of double word) |
| 7           | Order cannot be executed (with error no)        |
| 8           | No user level for PKW interface                 |
| 9           | Reserved                                        |
| 10          | Reserved                                        |
| 14          | Object value transferred                        |
| 15          | Object value transferred                        |

#### 192-121102 N04 June 2008

### Example: Changing the stiffness

### <u>Task:</u>

Parameter / object change via PKW (DPV0) The object "stiffness" will be set to 200% Object stiffness: PNU 402.2; valid after VP Format UNSIGNED 16 == 1 word == order identification = 2 == "Change parameter value (word)" The master sends to Compax3:

### PLC - Compax3

| Octet 1 Octet 2 |        |    |    |    |    |   |   |   |   |     |    |    | 2 |   |   | Octet 3  | Octet 4 | Octet 5 | Octet 6 | Octet 7 | Octet 8 |
|-----------------|--------|----|----|----|----|---|---|---|---|-----|----|----|---|---|---|----------|---------|---------|---------|---------|---------|
| PKE             |        |    |    |    |    |   |   |   |   |     |    |    |   |   |   | IN       | ID      | PWE     |         |         |         |
| 15              | 14     | 13 | 12 | 11 | 10 | 9 | 8 | 7 | 6 | 5   | 4  | 3  | 2 | 1 | 0 | Subindex | -       | MSB     |         |         | LSB     |
| Ak              | AK PNU |    |    |    |    |   |   |   |   |     |    |    |   |   |   |          |         |         |         |         |         |
|                 | 2      | 2  |    | 0  |    |   |   |   | 4 | 102 |    |    |   |   |   | 3        | 0       |         |         |         | 200     |
| 0               | 0      | 1  | 0  | 0  | 0  | 0 | 1 | 1 | 0 | 0   | 1  | 0  | 0 | 1 | 0 |          |         |         |         |         |         |
| 0x21 0x92       |        |    |    |    |    |   |   |   |   |     | 0x | 92 |   |   |   | 0x3      | 0x0     | 0x0     | 0x0     | 0x0     | 0xC8    |

Compax3 responds with the same content, except with response identification = 1:

### Compax3 - PLC

|           |    | Octet 1 Octet 2 |    |     |                          |   |   |   |   |     |   |    |   |   |   |   | Octet 3  | Octet 4 | Octet 5 | Octet 6 | Octet 7 | Octet 8 |
|-----------|----|-----------------|----|-----|--------------------------|---|---|---|---|-----|---|----|---|---|---|---|----------|---------|---------|---------|---------|---------|
| PKE       |    |                 |    |     |                          |   |   |   |   |     |   |    |   |   |   |   | IN       | ID      | PWE     |         |         |         |
| 15        | 14 | 13              | 12 | 11  | 1 10 9 8 7 6 5 4 3 2 1 0 |   |   |   |   |     |   |    |   |   | 0 | ) | Subindex | -       | MSB     |         |         | LSB     |
| A۴        | (  |                 |    | PNU |                          |   |   |   |   |     |   |    |   |   |   |   |          |         |         |         |         |         |
|           |    | 1               |    | 0   |                          |   |   |   | 4 | 102 |   |    |   |   |   |   | 3        |         |         |         |         | 200     |
| 0         | 0  | 0               | 1  | 0   | 0                        | 0 | 1 | 1 | 0 | 0   | 1 | 0  | 0 | 1 | 0 | ) |          |         |         |         |         |         |
| 0x11 0x92 |    |                 |    |     |                          |   |   |   |   |     |   | 92 |   |   |   |   | 0x3      | 0x0     | 0x0     | 0x0     | 0x0     | 0xC8    |

If no additional object needs to be changed, the new value can be set to valid with  $\ensuremath{\mathsf{VP}}\xspace$  :

Object: Set objects to valid PNU 338.10 (because of DPV0, the **Subindex must be incremented by 1** (see page 357))

### PLC - Compax3

|    | Octet 1 Octet 2 |    |    |    |    |     |   |   |   |   |   |   |   |   |   | Octet 3  | Octet 4 | Octet 5 | Octet 6 | Octet 7 | Octet 8 |  |
|----|-----------------|----|----|----|----|-----|---|---|---|---|---|---|---|---|---|----------|---------|---------|---------|---------|---------|--|
|    | PKE             |    |    |    |    |     |   |   |   |   |   |   |   |   |   | IN       | ID      | PWE     |         |         |         |  |
| 15 | 14              | 13 | 12 | 11 | 10 | 9   | 8 | 7 | 6 | 5 | 4 | 3 | 2 | 1 | 0 | Subindex | -       | MSB     |         |         | LSB     |  |
| A۲ | AK PNU          |    |    |    |    |     |   |   |   |   |   |   |   |   |   |          |         |         |         |         |         |  |
|    | 2               | 2  |    | 0  |    | 338 |   |   |   |   |   |   |   |   |   | 11       |         |         | 1       |         |         |  |
| 0  | 0               | 1  | 0  | 0  | 0  | 0   | 1 | 0 | 1 | 0 | 1 | 0 | 0 | 1 | 0 |          |         |         |         |         |         |  |
|    | 0x21 0x52       |    |    |    |    |     |   |   |   |   |   |   |   |   |   | 0xB      | 0x0     | 0x0     | 0x0     | 0x0     | 0x1     |  |

Compax3 responds with the same content, except with response identification = 1:

### Compax3 - PLC

|    | Octet 1 Octet 2 |    |    |    |                        |   |   |   |   |   |   |     | 2 |   |   | Octet 3  | Octet 4 | Octet 5 | Octet 6 | Octet 7 | Octet 8 |  |
|----|-----------------|----|----|----|------------------------|---|---|---|---|---|---|-----|---|---|---|----------|---------|---------|---------|---------|---------|--|
|    | PKE             |    |    |    |                        |   |   |   |   |   |   |     |   |   |   | IN       | ID      | PWE     |         |         |         |  |
| 15 | 14              | 13 | 12 | 11 | 10 9 8 7 6 5 4 3 2 1 0 |   |   |   |   |   |   |     |   |   | 0 | Subindex | -       | MSB     |         |         | LSB     |  |
| Ał | AK PNU          |    |    |    |                        |   |   |   |   |   |   |     |   |   |   |          |         |         |         |         |         |  |
|    | 1 0 338         |    |    |    |                        |   |   |   |   |   |   |     |   |   |   | 11       |         |         | 1       |         |         |  |
| 0  | 0               | 0  | 1  | 0  | 0                      | 0 | 1 | 0 | 1 | 0 | 1 | 0   | 0 | 1 | 0 |          |         |         |         |         |         |  |
|    | 0x11 0x52       |    |    |    |                        |   |   |   |   |   |   | :52 |   |   |   | 0xB      | 0x0     | 0x0     | 0x0     | 0x0     | 0x1     |  |

Reading back the object set objects to valid makes it possible to check whether the command was performed. Byte 8 will the contain the value 0.

The change can be stored and will not be lost even with a power failure by using the object "Save objects permanently". Object: Save objects permanently PNU 339

### PLC - Compax3

|           | Octet 1 Octet 2 |    |    |    |    |     |   |   |   |   |   |   |   |   | Octet 3  | Octet 4 | Octet 5 | Octet 6 | Octet 7 | Octet 8 |  |
|-----------|-----------------|----|----|----|----|-----|---|---|---|---|---|---|---|---|----------|---------|---------|---------|---------|---------|--|
|           | PKE             |    |    |    |    |     |   |   |   |   |   |   |   |   | IN       | ID      | PWE     |         |         |         |  |
| 15        | 14              | 13 | 12 | 11 | 10 | 98  | 7 | 6 | 5 | 4 | 3 | 2 | 1 | 0 | Subindex | -       | MSB     |         |         | LSB     |  |
| Ak        | AK PNU          |    |    |    |    |     |   |   |   |   |   |   |   |   |          |         |         |         |         |         |  |
|           | 2 0 339         |    |    |    |    |     |   |   |   |   |   |   |   |   | 0        |         |         | 1       |         |         |  |
| 0         | 0               | 1  | 0  | 0  | 0  | 0 1 | 0 | 1 | 0 | 1 | 0 | 0 | 1 | 1 |          |         |         |         |         |         |  |
| 0x21 0x53 |                 |    |    |    |    |     |   |   |   |   |   |   |   |   | 0x0      | 0x0     | 0x0     | 0x0     | 0x0     | 0x1     |  |

Compax3 responds with the same content, except with response identification = 1:

### Compax3 - PLC

|    | Octet 1 Octet 2 |         |    |    |    |                        |   |   |   |   |   |   | 2 |   |   | Octet 3  | Octet 4 | Octet 5 | Octet 6 | Octet 7 | Octet 8 |  |
|----|-----------------|---------|----|----|----|------------------------|---|---|---|---|---|---|---|---|---|----------|---------|---------|---------|---------|---------|--|
|    | PKE             |         |    |    |    |                        |   |   |   |   |   |   |   |   |   | 1        | ND      | PWE     |         |         |         |  |
| 15 | 14              | 13      | 12 | 11 | 10 | 10 9 8 7 6 5 4 3 2 1 0 |   |   |   |   |   |   |   |   |   | Subindex | -       | MSB     |         |         | LSB     |  |
| A۲ | AK PNU          |         |    |    |    |                        |   |   |   |   |   |   |   |   |   |          |         |         |         |         |         |  |
|    |                 | 1 0 339 |    |    |    |                        |   |   |   |   |   |   |   |   |   | 0        |         |         | 1       |         |         |  |
| 0  | 0               | 0       | 1  | 0  | 0  | 0                      | 1 | 0 | 1 | 0 | 1 | 0 | 0 | 1 | 1 |          |         |         |         |         |         |  |
|    | 0x11 0x53       |         |    |    |    |                        |   |   |   |   |   |   |   |   |   | 0x0      | 0x0     | 0x0     | 0x0     | 0x0     | 0x1     |  |
#### Upload/download objects via the Profibus

All settings of Compax3 can be read using the Profibus and written back to Compax3. This makes it easy to replace a device, for example.

**Condition:** Compax3 must be configured (once running through the configuration wizard followed by a download is enough; the configuration settings are, however, not relevant)

To implement this, the PKW mechanism has been changed.

#### Structure of modified PKW:

| Byte 1 | Byte 2 | Byte 3 | Byte 4 | Byte 5 | Byte 6 | Byte 7 | Byte 8 |
|--------|--------|--------|--------|--------|--------|--------|--------|
| PKE    |        | IND    |        | PWE    |        |        |        |

PKW: Parameter identification value

- PKE: Parameter identification (1. and 2. octet) (see below)
- IND: Object index (3. octet high 4. octet low)

PWE: Parameter value (5. to 8. octet)

#### **Structure of modified PKE:**

| Byte                   | Byte 1 |    |    |     |    |   |   | Byte 2 | 2 | - | _ | _ |   |   |   |
|------------------------|--------|----|----|-----|----|---|---|--------|---|---|---|---|---|---|---|
| 15                     | 14     | 13 | 12 | 11  | 10 | 9 | 8 | 7      | 6 | 5 | 4 | 3 | 2 | 1 | 0 |
| AK=14 or 15 SPM DF DPZ |        |    |    | Isi |    |   |   |        |   |   |   |   |   |   |   |

AK: Order/response identification

SPM: Reserved

DF: Data format (DF=1 constant)

- DPZ: Data buffer access
- SI: Object subindex

Data buffer access:

For each object, 16 bytes must be read or written. Since the size of the PWE channel is 4 bytes, each object must be read or written 4 times.

#### Sequence for reading / writing and object:

| DPZ=0:                  | Object byte 1 4 can be read / is being written   |
|-------------------------|--------------------------------------------------|
| Order executed          |                                                  |
| DPZ=1                   | Object byte 5 8 can be read / is being written   |
| DPZ=2                   | Object byte 9 12 can be read / is being written  |
| DPZ=3                   | Object byte 13 16 can be read / is being written |
| The data will either be | read fro the PWE or written into the PWE.        |

#### Access algorithm for reading objects

- Object 20.2 written with value 0 (object 20.2 is a counter that specifies the next object to be read; the starting value is 0).
- Read object index and subindex in object 20.5. Format I32 of Object 20.5:

| Not assigned | Index (high byte) | Index (low byte) | Subindex |
|--------------|-------------------|------------------|----------|
| -            |                   |                  |          |

- ♦ Read the object with the index and subindex read in object 20.5 and in save it in a table with the following structure: Index (2Byte), Subindex(1Byte), Contents (16Byte).
- Read the next object-Index and subindex in object 20.5.
- **♦** ....

This must be performed until index = 0xFFFF and until subindex = 0xFF.

#### Writing objects

Write the entire table to Compax3. Each index and subindex is written with the value stored in the table.

It should be noted in this regard that each time an object is written, the internal buffer must first be written with DPZ=1, 2, 3 and then the entire order is written with DPZ0.

# 6.4.4.2 Data formats of the bus objects

#### In this chapter you can read about:

| nteger formats         | 63 |
|------------------------|----|
| Insigned - Formats     | 63 |
| ixed point format E2_6 | 63 |
| ixed point format C4_3 | 64 |
| Bus format Y2 and Y4   | 64 |
| it sequence V2         | 65 |
| Byte string OS         | 65 |

#### **Integer formats**

Twos complement representation;

The highest order bit (MSB) is the bit after the sign bit (VZ) in the first octet. VZ == 0: positive numbers and zero; VZ == 1: negative numbers

| Туре                        | Bit | 8               | 7               | 6               | 5                     | 4                      | 3                     | 2               | 1               |
|-----------------------------|-----|-----------------|-----------------|-----------------|-----------------------|------------------------|-----------------------|-----------------|-----------------|
| Integer 8<br>length: 1 Byte |     | VZ              | 2 <sup>6</sup>  | <b>2</b> ⁵      | 2 <sup>4</sup>        | 2 <sup>3</sup>         | 2 <sup>2</sup>        | 2 <sup>1</sup>  | 2°              |
| Integer 16                  | MSB | VZ              | 2 <sup>14</sup> | 2 <sup>13</sup> | 2 <sup>12</sup>       | <b>2</b> <sup>11</sup> | 2 <sup>10</sup>       | 2 <sup>9</sup>  | 2 <sup>8</sup>  |
| Length: 1 Word              | LSB | 2 <sup>7</sup>  | 2 <sup>6</sup>  | <b>2</b> ⁵      | <b>2</b> <sup>4</sup> | <b>2</b> <sup>3</sup>  | <b>2</b> <sup>2</sup> | 2 <sup>1</sup>  | 2°              |
| Integer 32                  | MSB | VZ              | 2 <sup>30</sup> | 2 <sup>29</sup> | 2 <sup>28</sup>       | 2 <sup>27</sup>        | 2 <sup>26</sup>       | 2 <sup>25</sup> | 2 <sup>24</sup> |
| Length: 2 Words             |     | 2 <sup>23</sup> | 2 <sup>22</sup> | 2 <sup>21</sup> | 2 <sup>20</sup>       | 2 <sup>19</sup>        | 2 <sup>18</sup>       | 2 <sup>17</sup> | 2 <sup>16</sup> |
|                             |     | 2 <sup>15</sup> | 2 <sup>14</sup> | 2 <sup>13</sup> | 2 <sup>12</sup>       | 2 <sup>11</sup>        | 2 <sup>10</sup>       | 2 <sup>9</sup>  | 2 <sup>8</sup>  |
|                             | LSB | 2 <sup>7</sup>  | 2 <sup>6</sup>  | <b>2</b> ⁵      | 2 <sup>4</sup>        | 2 <sup>3</sup>         | 2 <sup>2</sup>        | 2 <sup>1</sup>  | 2 <sup>0</sup>  |

### **Unsigned - Formats**

| Туре                         | Bit | 8               | 7                      | 6                      | 5                     | 4                      | 3                     | 2               | 1               |
|------------------------------|-----|-----------------|------------------------|------------------------|-----------------------|------------------------|-----------------------|-----------------|-----------------|
| Unsigned 8<br>Length: 1 Byte |     | 27              | 2 <sup>6</sup>         | <b>2</b> ⁵             | 2 <sup>4</sup>        | 2 <sup>3</sup>         | <b>2</b> <sup>2</sup> | 2 <sup>1</sup>  | 2°              |
| Unsigned 16                  | MSB | 2 <sup>15</sup> | <b>2</b> <sup>14</sup> | 2 <sup>13</sup>        | 2 <sup>12</sup>       | <b>2</b> <sup>11</sup> | 2 <sup>10</sup>       | 2 <sup>9</sup>  | 2 <sup>8</sup>  |
| Length: 1 Word               | LSB | 2 <sup>7</sup>  | 2 <sup>6</sup>         | <b>2</b> <sup>5</sup>  | <b>2</b> <sup>4</sup> | 2 <sup>3</sup>         | 2 <sup>2</sup>        | 2 <sup>1</sup>  | 2°              |
| Unsigned 32                  | MSB | 2 <sup>31</sup> | 2 <sup>30</sup>        | 2 <sup>29</sup>        | 2 <sup>28</sup>       | 2 <sup>27</sup>        | 2 <sup>26</sup>       | 2 <sup>25</sup> | 2 <sup>24</sup> |
| Length: 2 Words              |     | 2 <sup>23</sup> | 2 <sup>22</sup>        | <b>2</b> <sup>21</sup> | 2 <sup>20</sup>       | 2 <sup>19</sup>        | 2 <sup>18</sup>       | 2 <sup>17</sup> | 2 <sup>16</sup> |
|                              |     | 2 <sup>15</sup> | 2 <sup>14</sup>        | 2 <sup>13</sup>        | 2 <sup>12</sup>       | 2 <sup>11</sup>        | 2 <sup>10</sup>       | 2°              | 2 <sup>8</sup>  |
|                              | LSB | 2 <sup>7</sup>  | 2 <sup>6</sup>         | 2⁵                     | <b>2</b> <sup>4</sup> | 2 <sup>3</sup>         | 2 <sup>2</sup>        | 2 <sup>1</sup>  | 2°              |

### Fixed point format E2\_6

Linear fixed point value with six binary places after the decimal point. 0 corresponds to 0, 256 corresponds to  $2^{14}$  (0x4000).

Twos complement representation;

MSB is the bit after the sign bit

VZ == 0: positive numbers and zero;

VZ == 1: negative numbers

| Туре           | Bit | 8              | 7              | 6               | 5              | 4               | 3              | 2               | 1              |
|----------------|-----|----------------|----------------|-----------------|----------------|-----------------|----------------|-----------------|----------------|
| E2_6           | MSB | VZ             | 2 <sup>8</sup> | 2 <sup>7</sup>  | 2 <sup>6</sup> | <b>2</b> ⁵      | 2 <sup>4</sup> | 2 <sup>3</sup>  | 2 <sup>2</sup> |
| Length: 1 Word | LSB | 2 <sup>1</sup> | 2°             | 2 <sup>-1</sup> | 2-2            | 2 <sup>-3</sup> | 2-4            | 2 <sup>-5</sup> | 2-6            |

### Fixed point format C4\_3

Linear fixed point value with three decimal places after the decimal point. 0 corresponds to 0 and 0,001 corresponds to 2° (0x0000 0001). Structure like data type Integer32, value of the bits reduced by a factor of 1000. Length: 2 Words

### Bus format Y2 and Y4

### Layout:

- Y2 like data type Integer16
- Y4 like data type Integer32

The values can be adjusted by a scaling factor. The following rules apply:

- Scaling factor for Y2: Object 200.1, ... 200.5
- ◆ Scaling factor for Y4: Object 201.1, ... 201.5

There are different scaling factors for individual values

### 1. Y2 scaling factors

- Object 200.1: NormFactorY2\_Speed: Scaling factor for Y2 speeds
- ♦ Object 200.2: NormFactorY2\_Position: Scaling factor for Y2 positions
- ◆ Object 200.3: NormFactorY2\_Voltage: Scaling factor for Y2 voltages
- Object 200.5: NormFactorY2\_Array\_Col2: Scaling factor for Column 2 of the recipe array

### 2. Y4 scaling factors

- ♦ Object 201.1: NormFactorY4\_Speed: Scaling factor for Y4 speeds
- ◆ Object 201.2: NormFactorY4\_Position: Scaling factor for Y4 positions
- Object 201.3: NormFactorY4\_Voltage: Scaling factor for Y4 voltages
- Object 201.4: NormFactorY4\_Array\_Col1: Scaling factor for Column 1 of the recipe array

Meaning of scaling factors ◆ Bit 5: Meaning of scaling factor:

♦ Bit 5 = "0": decimal factors 1, 1/10, 1/100, ...
Bit 0 .. Bit 4: Scaling factor

| # | Bit 04 | Factor dec (Bit 5 = 0) yy0x xxxx |            |  |  |  |
|---|--------|----------------------------------|------------|--|--|--|
| 0 | 00000  | 10 <sup>0</sup>                  | 1          |  |  |  |
| 1 | 00001  | 10 <sup>-1</sup>                 | 0,1        |  |  |  |
| 2 | 00010  | 10 <sup>-2</sup>                 | 0,01       |  |  |  |
| 3 | 00011  | 10 <sup>-3</sup>                 | 0,001      |  |  |  |
| 4 | 00100  | 10 <sup>-4</sup>                 | 0,0001     |  |  |  |
| 5 | 00101  | 10 <sup>-5</sup>                 | 0,00001    |  |  |  |
| 6 | 00110  | 10 <sup>-6</sup>                 | 0,00001    |  |  |  |
| 7 | 00111  | 10 <sup>-7</sup>                 | 0,000001   |  |  |  |
| 8 | 01000  | 10 <sup>-8</sup>                 | 0,0000001  |  |  |  |
| 9 | 01001  | 10 <sup>-9</sup>                 | 0,00000001 |  |  |  |

♦ Bit 5 = "1": binary factors 1, 1/2, 1/4, 1/8, ...
Bit 0 ... Bit 4: Scaling factor

| #  | Bit 04 | Factor bir              | n (Bit 5 = 1) yy1x xxxx   |
|----|--------|-------------------------|---------------------------|
| 32 | 00000  | 2 <sup>0</sup>          | 1                         |
| 33 | 00001  | 2 <sup>-1</sup>         | 0,5                       |
| 34 | 00010  | 2-2                     | 0,25                      |
| 35 | 00011  | 2 <sup>-3</sup>         | 0,125                     |
| 36 | 00100  | 2 <sup>-4</sup>         | 0,0625                    |
| 37 | 00101  | 2 <sup>-5</sup>         | 0,03125                   |
| 38 | 00110  | 2 <sup>-6</sup>         | 0,015625                  |
| 39 | 00111  | 2-7                     | 0,0078125                 |
| 40 | 01000  | 2 <sup>-8</sup>         | 0,00390625                |
| 41 | 01001  | 2 <sup>-9</sup>         | 0,001953125               |
| 42 | 01010  | 2 <sup>-10</sup>        | 0,0009765625              |
| 43 | 01011  | 2 <sup>-11</sup>        | 0,00048828125             |
| 44 | 01100  | <b>2</b> <sup>-12</sup> | 0,000244140625            |
| 45 | 01101  | 2 <sup>-13</sup>        | 0,0001220703125           |
| 46 | 01110  | 2 <sup>-14</sup>        | 0,00006103515625          |
| 47 | 01111  | 2 <sup>-15</sup>        | 0,000030517578125         |
| 48 | 10000  | 2 <sup>-16</sup>        | 0,0000152587890625        |
| 49 | 10001  | 2 <sup>-17</sup>        | 0,00000762939453125       |
| 50 | 10010  | 2 <sup>-18</sup>        | 0,000003814697265625      |
| 51 | 10011  | 2 <sup>-19</sup>        | 0,0000019073486328125     |
| 20 | 10100  | 2 <sup>-20</sup>        | 0,0000095367431640625     |
| 21 | 10101  | 2-21                    | 0,000000476837158203125   |
| 22 | 10110  | 2-22                    | 0,000002384185791015625   |
| 23 | 10111  | 2-23                    | 0,00000011920928955078125 |
| 24 | 11000  | 2-24                    | 0,00000059604644775390625 |
|    |        |                         |                           |

◆Bit 6 ... Bit 15: Reserved

# Bit sequence V2

The V2 bus format is a bit sequence with a length of 16 bits.

### **Byte string OS**

Octet string OS: String with variable length.

# 6.4.5. Simatic S7 -300/400 - modules

You can find the modules on the Compax3 DVD or in the internet under **http://www.compax3.info/startup** http://www.compax3.info/startup. You will find a description of these function modules in the help file !

# 6.5 CANopen - Node Settings

| In this chapter you can read about: |  |
|-------------------------------------|--|
| CANopen - configuration             |  |
| Supporting IEC modules              |  |
| CANopen communication profile       |  |
| Acvelic parameter channel           |  |
|                                     |  |

**I21** Function

The CANopen option is available with the Compax3 devices C3I21Txx!

# 6.5.1. CANopen - configuration

#### In this chapter you can read about:

| CANopen Operating Mode          |  |
|---------------------------------|--|
| Error reaction to a bus failure |  |
| Baud rate                       |  |
| Possible PDO assignment         |  |
| Transmission cycle time         |  |

Following are described the input windows of the CANopen configuration wizard. Can be called up in the tree (Compax3 ServoManager, left window) under "configure configuration".

# 6.5.1.1 CANopen Operating Mode

CANopen Operating Modes:

Slave on C3 powerPLmC:

Compax3 as Slave on C3 powerPLmC integrated via the DriveInterface Note for C3I21T40: The cam programming is made in the slave axis

Slave

Compax3 is Slave of a CANopen Master; the CANopen configuration is made via the ServoManager

Slave with configuration via Master

Compax3 is Slave of a CANopen Master; the CANopen configuration is made via the Master

Master for PIOs

Compax3 as CANopen Master only for the operation of external digital and analog PIOs (Parker Input and Output modules). Please note: The device cannot be operated with an additional CANopen Master!

Slave on C3 powerPLmC (Cam programming on C3 powerPLmC)
 Operating mode only available with I21T40!
 The programming of the device (C3I21T40) is only made on the C3 powerPLmC.

### C3 Master PIO

In the "C3 Master PIO" operating mode, the input window for the CANopen PIO mapping is following: Please state, how many words the process image of the PIOs will need, 1.. 4 words are possible. The process image is transmitted via teh process data objects as follows: Digital Inputs: RPDO1 Analog Inputs: RPDO2 **Digital Outputs: TPDO1** Analog Outputs: TPDO2 The inputs and outputs are stored in objects (O150.x ... O153.x). Object 150.x: Digital Inputs Object 151.x: Digital Outputs Object 152.x: Analog Inputs Object 153.x: Analog Outputs The digital inputs and outputs can be read or written into in the IEC program via modules (see page 309) in order to get an exact process image. Modules: PIO\_Input0\_15, PIO\_Input16\_31, PIO\_Input32\_47, PIO\_Input48\_63, PIO Output0 15, PIO Output16 31, PIO Output32 47, PIO Output48 63. Before that, you must execute some initializations; this can be made with the aid of the **PIO INIT** (see page 309) module.

# 6.5.1.2 Error reaction to a bus failure

Here you can adjust how Compax3 will respond to a fieldbus error: Possible settings for the error reaction are:

- No response
- downramp / stop
- Downramp / switch to currentless (standard setting)

# 6.5.1.3 Baud rate

Selecting the Baud rate.

Bear in mind that the maximum cable length depends on the Baud rate:

| Baud rate | Maximum length |
|-----------|----------------|
| 1Mbit/s   | 25m            |
| 800kbit/s | 50m            |
| 500kbit/s | 100m           |
| 250kbit/s | 250m           |
| 125kbit/s | 500m           |
| 100kbit/s | 700m           |
| 50kbit/s  | 1,000m         |
| 20kbit/s  | 2,500m         |

### 6.5.1.4 Possible PDO assignment

Via the process data objects (PDOs) actual values and Setpoint values are continually exchanged between Compax3 and the CANopen client. 4 cyclic PDOs are possible, they are configured with the help of the Compax3 ServoManager:

The PDOs are set separately for the transmission directions

- ◆CANopen Client ⇒ Compax3 (RPDO) (max. 16 words)
- ◆ Compax3 ⇒ CANopen Client (**TPDO**) (max. 16 words)

The objects that can be put on the process data channel can be found in the " **Compax3 Objects** (see page 414)"!

# 6.5.1.5 Transmission cycle time

For the TPDOs a transmission cycle time can be set in each case. This time specifies the time intervals at which Compax3 applies the cyclic data new to the respective PDO. The minimum value is thereby 1ms.

# 6.5.2. Supporting IEC modules

#### In this chapter you can read about:

| C3_CANopen_State                                          |  |
|-----------------------------------------------------------|--|
| C3_CANopen_GuardingState                                  |  |
| C3_CANopen_AddNode                                        |  |
| C3_CANopen_ConfigNode                                     |  |
| C3_CANopen_NMT                                            |  |
| Reading an object in another node (C3_CANopen_SDO_Read4)  |  |
| Writing an object in another node (C3 CANopen SDO Write4) |  |

# 6.5.2.1 C3\_CANopen\_State

| FB name                  | C3_CAN     | C3_CANopen_State                                                                                                    |  |  |  |
|--------------------------|------------|----------------------------------------------------------------------------------------------------|--|--|--|
|                          |            |                                                                                                    |  |  |  |
| This module is used to d | letermine  | the status of the CANopen NMT status machine                                                                              |  |  |  |
|                          |            |                                                                                                    |  |  |  |
| VAR_INPUT                |            |                                                                                                    |  |  |  |
| Enable                   | BOOL       | Activating the module                                                                                                    |  |  |  |
| VAR_OUTPUT               | VAR OUTPUT |                                                                                                    |  |  |  |
| Stopped                  | BOOL       | CANopen node is in "Stopped" state                                                                                        |  |  |  |
| Operational              | BOOL       | CANopen node is in the "Operational" state<br>(communication via process data and service data<br>objects is possible)    |  |  |  |
| PreOperational           | BOOL       | CANopen node is in the "PreOperational" state<br>(communication via process data and service data<br>objects is possible) |  |  |  |

|               | C3_CANopen_State      |          |
|---------------|-----------------------|----------|
| Enable : BOOL | Stopped : BOOL        |          |
|               | Operational : BOOL    | <u> </u> |
|               | PreOperational : BOOL | -        |

# **CANopen states**

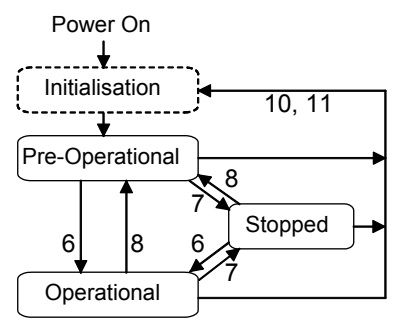

6: Start Remote Node

7: Stop Remote Node

8: Enter Pre-Operational State

10: Reset Node

11: Reset Communication

The "Initialization" state is no fixed state but only a transition state.

# 6.5.2.2 C3\_CANopen\_GuardingState

| ED marrie                        |           | lanan Quanding State                                                                                                    |  |  |  |
|----------------------------------|-----------|----------------------------------------------------------------------------------------------------|--|--|--|
| FB name C3_CANOpen_GuardingState |           |                                                                                                    |  |  |  |
| This module is used to a         | determine | the status during Nodeguarding                                                                                                    |  |  |  |
|                                  |           |                                                                                                    |  |  |  |
| VAR_INPUT                        |           |                                                                                                    |  |  |  |
| Enable                           | BOOL      | Activating the module                                                                                                    |  |  |  |
|                                  |           |                                                                                                    |  |  |  |
| VAR_OUTPUT                       |           |                                                                                                    |  |  |  |
| GuardingStarted                  | BOOL      | The NMT master started the Nodeguarding procedure                                                                                                    |  |  |  |
| LostGuarding                     | BOOL      | The node did not receive a Nodeguarding RTR telegram from the NMT master during the Guarding time.                                                                                      |  |  |  |
| LostConnection                   | BOOL      | The node did not receive a RTR telegram from the NMT<br>Master during the "Node Life Time" (GuardingTime *<br>LifeTimeFactor) and therefore considers the connection<br>as interrupted. |  |  |  |
|                                  |           |                                                                                                    |  |  |  |

| C3_CANopen_GuardingState |                                                                        |  |
|--------------------------|------------------------------------------------------------------------|--|
| Enable : BOOL            | GuardingStarted : BOOL<br>LostGuarding : BOOL<br>LostConnection : BOOL |  |

# 6.5.2.3 C3\_CANopen\_AddNode

| FB name                                                                                                    | C3_CANo                       | pen_AddNode                                                                                                    |  |  |
|----------------------------------------------------------------------------------------------------|-------------------------------|----------------------------------------------------------------------------------------------------|--|--|
| This module inserts a new CANopen node into the management list of the NMT master with the stated Node Guarding parameters and the current CANopen status<br>PRE_OPERATIONAL. |                               |                                                                                                    |  |  |
| VAR_INPUT                                                                                                    |                               |                                                                                                    |  |  |
| Execute                                                                                                    | BOOL                          | Activating the module                                                                                                    |  |  |
| Device                                                                                                    | INT                           | Node-ID (1 127)                                                                                                    |  |  |
|                                                                                                    | INIT                          | Guard time = 0                                                                                                    |  |  |
| GuardTime                                                                                                    |                               |                                                                                                    |  |  |
| GuardTime<br>LifeTimeFactor                                                                                                    | INT                           | Life Time Factor = 0                                                                                                    |  |  |
| GuardTime<br>LifeTimeFactor<br>VAR_OUTPUT                                                                                                    | INT                           | Life Time Factor = 0                                                                                                    |  |  |
| GuardTime<br>LifeTimeFactor<br>VAR_OUTPUT<br>Done                                                                                                    | BOOL                          | Life Time Factor = 0<br>Function executed without error                                                                                                    |  |  |
| GuardTime<br>LifeTimeFactor<br>VAR_OUTPUT<br>Done<br>Error                                                                                                    | BOOL<br>BOOL                  | Life Time Factor = 0       Function executed without error       Error occurred                                                                                                    |  |  |
| GuardTime<br>LifeTimeFactor<br>VAR_OUTPUT<br>Done<br>Error<br>ErrorCode                                                                                                    | BOOL<br>BOOL<br>WORD          | Life Time Factor = 0         Function executed without error         Error occurred         You will find the error code in the Compax3 error list.                                                                                                    |  |  |
| GuardTime<br>LifeTimeFactor<br>VAR_OUTPUT<br>Done<br>Error<br>ErrorCode<br>AbortCode                                                                                          | BOOL<br>BOOL<br>WORD<br>DWORD | Life Time Factor = 0         Function executed without error         Error occurred         You will find the error code in the Compax3 error list.         CANopen SDO abort code (see page 383) upon error         65377         C3 CANopen stack error (see page 374) no. upon error         65376 |  |  |

| C3_CANopen               | _AddNode          |  |
|--------------------------|-------------------|--|
|                          |                   |  |
| <br>Execute : BOOL       | Done : BOOL       |  |
| <br>Device : INT         | Error : BOOL      |  |
| <br>GuardTime : INT      | ErrorCode : WORD  |  |
| <br>LifeTimeFactor : INT | AbortCode : DWORD |  |
|                          | MyNode ID : INT   |  |
|                          | ,                 |  |

| 6.5.2.4 | C3_CANopen_0                                                                                                    | ConfigNo    | de                                                                                                    |  |
|---------|----------------------------------------------------------------------------------------------------|-------------|----------------------------------------------------------------------------------------------------|--|
|         |                                                                                                    |             |                                                                                                    |  |
|         | FB name                                                                                                    | C3_CANo     | pen_ConfigNode                                                                                                    |  |
|         | This module establishes a PDO connection between two CANopen nodes.<br>To do this, the module changes the COB-lds of the 2nd node (RemoteDevice) to the COB-<br>lds of the 1st node (ReferenceDevice). |             |                                                                                                    |  |
|         | VAR_INPUT                                                                                                    |             |                                                                                                    |  |
|         | Execute                                                                                                    | BOOL        | Activating the module                                                                                                    |  |
|         | ReferenceDevice                                                                                                    | INT         | Node ID of the 1st node (1 127)                                                                                                    |  |
|         | RemoteDevice                                                                                                    | INT         | Node ID of the 2nd node (1 127)                                                                                                    |  |
|         | ReferenceTxPDO                                                                                                    | INT         | TxPDO number of the 1st node (1 4)                                                                                                    |  |
|         | RemoteRxPDO                                                                                                    | INT         | TxPDO number of the 2nd node (1 4)                                                                                                    |  |
|         | ReferenceRxPDO                                                                                                    | INT         | RxPDO number of the 1st node (1 4)                                                                                                    |  |
|         | RemoteTxPDO                                                                                                    | INT         | TxPDO number of the 2nd node (1 4)<br>"0" do not establish connection                                                                    |  |
|         | VAR_OUTPUT                                                                                                    |             |                                                                                                    |  |
|         | Done                                                                                                    | BOOL        | Function executed without error                                                                                                    |  |
|         | Error                                                                                                    | BOOL        | Error occurred                                                                                                    |  |
|         | ErrorCode                                                                                                    | WORD        | You will find the error code in the Compax3 error list.                                                                                  |  |
|         | AbortCode                                                                                                    | DWORD       | CANopen SDO <b>abort code</b> (see page 383) upon error<br>65377<br>C3 CANopen <b>stack error</b> (see page 374) no. upon<br>error 65376 |  |
|         | Note: Compax3 mi                                                                                                    | ust be CANc | ppen master.                                                                                                    |  |
|         |                                                                                                    | C3_CANope   | n_ConfigNode                                                                                                    |  |

| <br>Execute : BOOL Done : BOOL             | <u> </u> |
|--------------------------------------------|----------|
| <br>ReferenceDevice : INT Error : BOOL     | <u> </u> |
| <br>RemoteDevice : INT ErrorCode : WORD    | L        |
| <br>ReferenceTxPDO : INT AbortCode : DWORD | L        |
| <br>RemoteRxPDO : INT                      |          |
| <br>ReferenceRxPDO: INT                    |          |
| <br>RemoteTxPDO : INT                      |          |
|                                            |          |

#### 192-121102 N04 June 2008

# 6.5.2.5 C3\_CANopen\_NMT

| FB name                                  | B name C3_CANopen_NMT |                                                 |  |  |  |
|------------------------------------------|-----------------------|-------------------------------------------------|--|--|--|
| This module allows to send NMT messages. |                       |                                                 |  |  |  |
| VAR_INPUT                                |                       |                                                 |  |  |  |
| Execute                                  | BOOL                  | Activating the module                           |  |  |  |
| Device                                   | INT                   | Node ID (0 127)                                 |  |  |  |
|                                          |                       | 0 = NMT-message is valid for all nodes          |  |  |  |
| State                                    | INT                   | State which the node must take on:              |  |  |  |
|                                          |                       | START_REMOTE_NODE                               |  |  |  |
|                                          |                       | STOP_REMOTE_NODE                                |  |  |  |
|                                          |                       | ENTER_PRE_OPERATIONAL                           |  |  |  |
|                                          |                       | RESET_NODE                                      |  |  |  |
|                                          |                       | RESET_COMMUNICATION                             |  |  |  |
|                                          |                       | (these are no constants; please enter therefore |  |  |  |
| directly)                                |                       |                                                 |  |  |  |
| VAR_OUTPUT                               |                       |                                                 |  |  |  |
| Done                                     | BOOL                  | Function executed without error                 |  |  |  |
| Error                                    | BOOL                  | Error occurred                                  |  |  |  |
| ErrorCode                                | WORD                  | CANopen-Stack error no.                         |  |  |  |
|                                          |                       | 1 = not sufficient memory                       |  |  |  |
|                                          |                       | 2 = node is not in the management list          |  |  |  |
|                                          |                       | 3 = node is already in the management list      |  |  |  |
| 4 = n                                    |                       | 4 = nodes are in the wrong state                |  |  |  |
|                                          |                       | 11 = network object not available               |  |  |  |
|                                          |                       | 12 = node 0 was selected                        |  |  |  |
|                                          |                       | 65378 = C3 has no master functionality          |  |  |  |
| Note: Compax3 mus                        | t be CANop            | ben master.                                     |  |  |  |

|                    | C3_CANopen_NMT   |  |
|--------------------|------------------|--|
| <br>Execute : BOOL | Done : BOOL      |  |
| <br>Device : INT   | Error : BOOL     |  |
| <br>State : INT    | ErrorCode : WORD |  |

# 6.5.2.6 Reading an object in another node (C3\_CANopen\_SDO\_Read4)

| FB name                                                                                     | C3_CANo     | C3_CANopen_SDO_Read4                                                                                                    |  |  |  |  |  |
|---------------------------------------------------------------------------------------------|-------------|----------------------------------------------------------------------------------------------------|--|--|--|--|--|
| This module allows to read an object with a max. length of 4 bytes in another node via SDO. |             |                                                                                                    |  |  |  |  |  |
| VAR_INPUT                                                                                   |             |                                                                                                    |  |  |  |  |  |
| Execute                                                                                     | BOOL        | Activating the module                                                                                                    |  |  |  |  |  |
| Device                                                                                      | INT         | Node ID of the other node (1 127)                                                                                                    |  |  |  |  |  |
| Index                                                                                       | WORD        | Object Index (CAN-No.)                                                                                                    |  |  |  |  |  |
| Subindex WORD Object Subindex (CAN-No.)                                                     |             |                                                                                                    |  |  |  |  |  |
| VAR_OUTPUT                                                                                  | DWORD       | Object data read in                                                                                                    |  |  |  |  |  |
| Longth                                                                                      | DWORD       | Dete length in Dite                                                                                                    |  |  |  |  |  |
| Done                                                                                        | BOOL        | Europion executed without error                                                                                                    |  |  |  |  |  |
| Error                                                                                       | BOOL        | Error occurred                                                                                                    |  |  |  |  |  |
| ErrorCode                                                                                   | WORD        | You will find the error code in the Compax3 error list.                                                                                  |  |  |  |  |  |
| AbortCode                                                                                   | DWORD       | CANopen SDO <b>abort code</b> (see page 383) upon error<br>65377<br>C3 CANopen <b>stack error</b> (see page 374) no. upon<br>error 65376 |  |  |  |  |  |
| Note: Compax3 mu                                                                            | ist be CANc | pen master.                                                                                                    |  |  |  |  |  |

| C3_CANopen_SDO_Read4            |                  |  |
|---------------------------------|------------------|--|
|                                 |                  |  |
| <br>Execute : BOOL Data : DWOR  | י <del> </del> י |  |
| <br>Device : INT Length : WOR   | י <del> </del>   |  |
| <br>Index : WORD Done : BOO     | └┝─              |  |
| <br>Subindex : WORD Error : BOO | ⊾ ├─             |  |
| ErrorCode : WORI                | ›                |  |
| AbortCode : DWORI               | )  -             |  |

# 6.5.2.7 Writing an object in another node (C3\_CANopen\_SDO\_Write4)

| FB name                | name C3_CANopen_SDO_Write4                                                                   |                                                                                                    |  |  |  |  |  |  |
|------------------------|----------------------------------------------------------------------------------------------|----------------------------------------------------------------------------------------------------|--|--|--|--|--|--|
| This module allow SDO. | This module allows to write an object with a max. length of 4 bytes in another node via SDO. |                                                                                                    |  |  |  |  |  |  |
| VAR_INPUT              |                                                                                              |                                                                                                    |  |  |  |  |  |  |
| Execute                | BOOL                                                                                         | Activating the module                                                                                                    |  |  |  |  |  |  |
| Device                 | INT                                                                                          | Node ID of the other node (1 127)                                                                                                    |  |  |  |  |  |  |
| Index                  | WORD                                                                                         | Object Index                                                                                                    |  |  |  |  |  |  |
| Subindex               | WORD                                                                                         | Object subindex                                                                                                    |  |  |  |  |  |  |
| Data                   | DWORD                                                                                        | Object data which must be written                                                                                                    |  |  |  |  |  |  |
| Length                 | WORD                                                                                         | Data length in Byte                                                                                                    |  |  |  |  |  |  |
| VAR_OUTPUT             |                                                                                              |                                                                                                    |  |  |  |  |  |  |
| Done                   | BOOL                                                                                         | Function executed without error                                                                                                    |  |  |  |  |  |  |
| Error                  | BOOL                                                                                         | Error occurred                                                                                                    |  |  |  |  |  |  |
| ErrorCode              | WORD                                                                                         | You will find the error code in the Compax3 error list.                                                                                  |  |  |  |  |  |  |
| AbortCode              | DWORD                                                                                        | CANopen SDO <b>abort code</b> (see page 383) upon error<br>65377<br>C3 CANopen <b>stack error</b> (see page 374) no. upon<br>error 65376 |  |  |  |  |  |  |
| Note: Compax3          | must be CANo                                                                                 | pen master.                                                                                                    |  |  |  |  |  |  |
|                        | C3_CANoper                                                                                   | n_SDO_Write4                                                                                                    |  |  |  |  |  |  |
| Execute : B(           |                                                                                              | Done : BOOI                                                                                                    |  |  |  |  |  |  |

| <br>Execute : BOOL  | Done : BOOL       |  |
|---------------------|-------------------|--|
| <br>Device : INT    | Error : BOOL      |  |
| <br>Index : WORD    | ErrorCode : WORD  |  |
| <br>Subindex : WORD | AbortCode : DWORD |  |
| <br>Data : DWORD    |                   |  |
| <br>Length : WORD   |                   |  |
|                     |                   |  |

# 6.5.3. CANopen communication profile

The CANopen communication objects described in this chapter are either set to sensible standard values or they are set under menu control with the help of the ServoManager.

The communication objects described below must be modified only for special deviating settings.

- ♦ CAN is an open system which has been standardised in the ISO 11898 and OSI reference model ISO 7498.
- ◆ CAN is Multi-Master compatible.
- Data transmission takes place with up to 8 Bytes useful data.
- The CAN objects are designated with an 11 Bit identifier (ID or COB-ID: CAN Object identifier). The identifier specifies the priority of the objects (the smaller the value of the object ID is, the higher is the priority level of the object).
- ◆ The COB-ID consists of the function code and the node ID:

### Structure of the COB-ID

| Bit 10        | 9 | 8 | 7              | 6 | 5 | 4 | 3 | 2 | 1 | 0 |
|---------------|---|---|----------------|---|---|---|---|---|---|---|
|               |   |   |                |   |   |   |   |   |   |   |
| Function code |   |   | NodelD (1 127) |   |   |   |   |   |   |   |

NodeID: The Compax3 device address is used here as standard value

**I21 Function** 

### **CANopen ratings**

| Baud rate [kBit/s]   | ◆20, 50, 100, 125, 250, 500, 800, 1000 |
|----------------------|----------------------------------------|
| EDS file             | ◆C3.EDS                                |
| Service data object  | ◆SDO1                                  |
| Process data objects | ◆PDO1, PDO4                            |

# 6.5.3.1 Object types

### The following table shows the preset COB-IDs:

| Communicati   | Functi    | COB -      | COB -      | Defined | Description                    |                              |  |  |
|---------------|-----------|------------|------------|---------|--------------------------------|------------------------------|--|--|
| on object     | on        | Identifier | Identifier | in      | -                              |                              |  |  |
| type          | code      | (dec)      | (hex)      | Index   |                                |                              |  |  |
| Broadcast o   | bjects    |            |            |         |                                |                              |  |  |
| NMT           | 0000b     | 0          | 0h         | -       | Network management and ider    | ntifier assignment           |  |  |
| SYNC          | 0001b     | 128        | 80h        | 1005h   | CANSYNC                        |                              |  |  |
| TIME          | 0010b     | 256        | 100h       | 1012h   | TIME is not implemented in Co  | mpax3.                       |  |  |
| Point to poin | nt object | ts         |            |         |                                |                              |  |  |
| EMCY          | 0001b     | 129-255    | 81h-FFh    | 1014h   | Error messages                 |                              |  |  |
| T-PDO1        | 0011b     | 385-511    | 181h-1FFh  | 1800h   | Assignment via Index 1A00h     | Transmit process data object |  |  |
|               |           |            |            |         |                                | (Compax3) max. 8 Bytes       |  |  |
| T-PDO2        | 0101b     | 641-767    | 281h-2FFh  | 1801h   | Assignment via Index 1A01h     |                              |  |  |
| T-PDO3        | 0111b     | 897-1023   | 381h-3FFh  | 1802h   | Assignment via Index 1A02h     |                              |  |  |
| T-PDO4        | 1001b     | 1153-1279  | 481h-1279h | 1803h   | Assignment via Index 1A03h     |                              |  |  |
| R-PDO1        | 0100b     | 513-639    | 201h-27Fh  | 1400h   | Assignment via Index 1600h     | Receive process data objects |  |  |
| R-PDO2        | 0110b     | 769-895    | 301h-37Fh  | 1401h   | Assignment via Index 1601h     | ( Compax3) max. 8 Bytes      |  |  |
| R-PDO3        | 1000b     | 1025-1151  | 401h-47Fh  | 1402h   | Assignment via Index 1602h     |                              |  |  |
| R-PDO4        | 1010b     | 1281-1407  | 501h-57Fh  | 1403h   | Assignment via Index 1603h     |                              |  |  |
| T-SDO1        | 1011b     | 1409-1535  | 581h-5FFh  | 1200h   | Transmit service data object 1 |                              |  |  |
| T-SDO2        | -*        | -*         | -          | 1201h   | Transmit service data object 2 |                              |  |  |
| R-SDO1        | 1100b     | 1537-1663  | 601h-67Fh  | 1200h   | Receive service data object 1  |                              |  |  |
| R-SDO2        | -*        | -*         | -          | 1201h   | Receive service data object 2  |                              |  |  |
| Node guard    | 1110b     | 1793-1919  | 701h-77Fh  | 100Eh   | Check bus subscribers.         |                              |  |  |

\* The SDO2 are not activated.

The standard value of the COB-ID for an object is calculated as follows: COB-ID = (Function code \* 128) + Device address

The standard values of the COB-lds can be changed via communication objects via SDOs.

#### Application of the communication object types

### Transmission of real time data (faster transmission because higher priority)

**T-PDO** Transmit process data object: Compax3 reply.

**R-PDO** Receive process data object: send to Compax3.

#### Once only transmission, e.g. of parameters or programme lines

T-SDO Transmit service data object: Compax3 reply.

R-SDO Receive service data object: send to Compax3.

## 6.5.3.2 Communication objects

General note:

Every CAN object which is created as array (with subindex) contains the number of entries in subindex 0.

| CAN-No   | Name                                     | Bus format     | Standard value                         | Minimum<br>value | Maximum<br>value | Acce<br>ss |
|----------|------------------------------------------|----------------|----------------------------------------|------------------|------------------|------------|
| 0x1000   | Device Type                              | Unsigned32     | 0x00020192                             | 0x0000000        | 0xFFFFFFFF       | const      |
| 0x1001   | Error Register                           | Unsigned8      | 0x00                                   | 0x00             | 0xFF             | ro         |
| 0x1005   | COB-ID SYNC                              | Unsigned32     | 0x8000080                              | 0x0000001        | 0xFFFFFFFF       | rw         |
| 0x1006   | Communication Cycle Period               | Unsigned32     | 0x0000000                              | 0x0000000        | 0xFFFFFFFF       | rw         |
| 0x1007   | Synchronous Window Length                | Unsigned32     | 0x0000000                              | 0x00000000       | 0xFFFFFFFF       | rw         |
| 0x1008   | Manufacturer Device Name                 | Visible_String | C3xxxxxxxxxxxxxxxxxxxxxxxxxxxxxxxxxxxx |                  |                  | const      |
| 0x1009   | Manufacturer Hardware Version            | Visible_String | CTPxxxxxxxLEIxxxx<br>xxxx              |                  |                  | const      |
| 0x100A   | Manufacturer Software Version            | Visible_String | V<br>xxxxxxxxxxxxxxxxxxxx              |                  |                  | const      |
| 0x100C   | Guard Time                               | Unsigned16     | 0x0000                                 | 0x0              | 0xFFFF           | rw         |
| 0x100D   | Life Time Factor                         | Unsigned8      | 0x00                                   | 0x0              | 0xFF             | rw         |
| 0x1014   | COB-ID EMCY                              | Unsigned32     | 0x000000FF                             | 0x0000001        | 0xFFFFFFFF       | rw         |
| 0x1015   | Inhibit Time Emergency                   | Unsigned16     | 0x0                                    | 0x0              | 0xFFFF           | rw         |
| 0x1018   | Identity Object (see page 381)           | -              |                                        |                  |                  |            |
| 0x1018.1 | Vendor Id                                | Unsigned32     | 0x0                                    | 0x0              | 0xFFFFFFFF       | ro         |
| 0x1018.2 | Product Code                             | Unsigned32     | 0x0                                    | 0x0              | 0xFFFFFFFF       | ro         |
| 0x1018.3 | Revision number                          | Unsigned32     | 0x0                                    | 0x0              | 0xFFFFFFFF       | ro         |
| 0x1018.4 | Serial number                            | Unsigned32     | 0x0                                    | 0x0              | 0xFFFFFFFF       | ro         |
| 0x1200   | Server SDO1 Parameter                    | -              |                                        |                  |                  |            |
| 0x1200.1 | SDO1: COB-ID Client -> Server            | Unsigned32     | 0x0000067F                             | 0x0000001        | 0xFFFFFFFF       | ro         |
| 0x1200.2 | SDO1: COB-ID Server -> Client            | Unsigned32     | 0x000005FF                             | 0x0000001        | 0xFFFFFFFF       | ro         |
| 0x1200.3 | Node ID of the SDO1 client               | Unsigned8      | 0x00                                   | 0x00             | 0xFF             | rw         |
| 0x1201   | Server SDO2 Parameter                    | -              |                                        |                  |                  |            |
| 0x1201.1 | SDO2: COB-ID Client -> Server            | Unsigned32     | 0x800006E0                             | 0x0000001        | 0xFFFFFFFF       | rw         |
| 0x1201.2 | SDO2: COB-ID Server -> Client            | Unsigned32     | 0x800006E0                             | 0x0000001        | 0xFFFFFFFF       | rw         |
| 0x1201.3 | Node ID of the SDO2 Client               | Unsigned8      | 0x00                                   | 0x00             | 0xFF             | rw         |
| 0x1400   | Receive PDO1 communication<br>parameters | -              |                                        |                  |                  |            |
| 0x1400.1 | RPDO1: COB-ID                            | Unsigned32     | 0x0000027F                             | 0x0000001        | 0xFFFFFFFF       | rw         |
| 0x1400.2 | RPDO1: Transmission type                 | Unsigned8      | 0xFE                                   | 0x00             | 0xFF             | rw         |
| 0x1400.3 | RPDO1: Inhibit Time                      | Unsigned16     | 0x0000                                 | 0x0000           | 0xFFFF           | rw         |
| 0x1400.5 | RPDO1: Event timer                       | Unsigned16     | 0x0                                    | 0x0              | 0xFFFF           | rw         |
| 0x1401   | Receive PDO2 communication<br>parameters | -              |                                        |                  |                  |            |
| 0x1401.1 | RPDO2: COB-ID                            | Unsigned32     | 0x0000037F                             | 0x0000001        | 0xFFFFFFFF       | rw         |
| 0x1401.2 | RPDO2: Transmission type                 | Unsigned8      | 0xFE                                   | 0x00             | 0xFF             | rw         |
| 0x1401.3 | RPDO2: Inhibit Time                      | Unsigned16     | 0x0000                                 | 0x0000           | 0xFFFF           | rw         |
| 0x1401.5 | RPDO2: Event timer                       | Unsigned16     | 0x0                                    | 0x0              | 0xFFFF           | rw         |
| 0x1402   | Receive PDO3 communication<br>parameter  | -              |                                        |                  |                  |            |
| 0x1402.1 | RPDO3: COB-ID                            | Unsigned32     | 0x0000047f                             | 0x0              | 0xFFFFFFFF       | rw         |
| 0x1402.2 | RPDO3: Transmission type                 | Unsigned8      | 0xFE                                   | 0x0              | 0xFF             | rw         |
| 0x1402.3 | RPDO3: Inhibit Time                      | Unsigned16     | 0x0000                                 | 0x0              | 0xFFFF           | rw         |
| 0x1402.5 | RPDO3: Event timer                       | Unsigned16     | 0x0                                    | 0x0              | 0xFFFF           | rw         |
| 0x1403   | Receive PDO4 communication<br>parameter  | -              |                                        |                  |                  |            |
| 0x1403.1 | RPDO4: COB-ID                            | Unsigned32     | 0x0000057f                             | 0x0              | 0xFFFFFFFF       | rw         |
| 0x1403.2 | RPDO4: Transmission type                 | Unsigned8      | 0xFE                                   | 0x0              | 0xFF             | rw         |
| 0x1403.3 | RPDO4: Inhibit Time                      | Unsigned16     | 0x0000                                 | 0x0              | 0xFFFF           | rw         |
| 0x1403.5 | RPDO4: Event timer                       | Unsigned16     | 0x0                                    | 0x0              | 0xFFFF           | rw         |
| 0x1600   | Receive PDO1 mapping parameter           | -              |                                        |                  |                  |            |
| 0x1600.1 | RPDO1 mapping entry 1                    | Unsigned32     | 0x0000000                              | 0x0000000        | 0xFFFFFFFF       | rw         |
| 0x1600.2 | RPDO1 mapping entry 2                    | Unsigned32     | 0x0000000                              | 0x0000000        | 0xFFFFFFFF       | rw         |
| 0x1600.3 | RPDO1 mapping entry 3                    | Unsigned32     | 0x0000000                              | 0x0000000        | 0xFFFFFFFF       | rw         |
| 0x1600.4 | RPDO1 mapping entry 4                    | Unsigned32     | 0x0000000                              | 0x00000000       | 0xFFFFFFFF       | rw         |
| 0x1600.5 | RPDO1 mapping entry 5                    | Unsigned32     | 0x0000000                              | 0x00000000       | 0xFFFFFFF        | rw         |

# CAN communication objects overview sorted according to CAN No.

| CAN-No   | Name                                     | Bus format | Standard value | Minimum    | Maximum    | Acce |
|----------|------------------------------------------|------------|----------------|------------|------------|------|
| 0x1601   | Receive PDO2 mapping parameter           | -          |                | value      | value      | 33   |
| 0x1601.1 | RPDO2 mapping entry 1                    | Unsigned32 | 0x0000000      | 0x00000000 | 0xFFFFFFFF | rw   |
| 0x1601.2 | RPDO2 mapping entry 2                    | Unsigned32 | 0x00000000     | 0x00000000 | 0xFFFFFFF  | rw   |
| 0x1601.3 | RPDO2 mapping entry 3                    | Unsigned32 | 0x00000000     | 0x0000000  | 0xFFFFFFF  | rw   |
| 0x1601.4 | RPDO2 mapping entry 4                    | Unsigned32 | 0x00000000     | 0x0000000  | 0xFFFFFFF  | rw   |
| 0x1601.5 | RPDO2 mapping entry 5                    | Unsigned32 | 0x00000000     | 0x0000000  | 0xFFFFFFF  | rw   |
| 0x1602   | Receive PDO3 mapping parameter           | -          |                |            |            |      |
| 0x1602.1 | RPDO3 mapping entry 1                    | Unsigned32 | 0x0000000      | 0x0        | 0xFFFFFFFF | rw   |
| 0x1602.2 | RPDO3 mapping entry 2                    | Unsigned32 | 0x0000000      | 0x0        | 0xFFFFFFFF | rw   |
| 0x1602.3 | RPDO3 mapping entry 3                    | Unsigned32 | 0x0000000      | 0x0        | 0xFFFFFFFF | rw   |
| 0x1602.4 | RPDO3 mapping entry 4                    | Unsigned32 | 0x0000000      | 0x0        | 0xFFFFFFFF | rw   |
| 0x1602.5 | RPDO3 mapping entry 5                    | Unsigned32 | 0x0000000      | 0x0        | 0xFFFFFFFF | rw   |
| 0x1603   | Receive PDO3 mapping parameter           | -          |                |            |            |      |
| 0x1603.1 | RPDO4 mapping entry 1                    | Unsigned32 | 0x0000000      | 0x0        | 0xFFFFFFFF | rw   |
| 0x1603.2 | RPDO4 mapping entry 2                    | Unsigned32 | 0x0000000      | 0x0        | 0xFFFFFFFF | rw   |
| 0x1603.3 | RPDO4 mapping entry 3                    | Unsigned32 | 0x0000000      | 0x0        | 0xFFFFFFFF | rw   |
| 0x1603.4 | RPDO4 mapping entry 4                    | Unsigned32 | 0x0000000      | 0x0        | 0xFFFFFFF  | rw   |
| 0x1603.5 | RPDO4 mapping entry 5                    | Unsigned32 | 0x0000000      | 0x0        | 0xFFFFFFF  | rw   |
| 0x1800   | Transmit PDO1 communication parameter    | -          |                |            |            |      |
| 0x1800.1 | TPDO1: COB-ID                            | Unsigned32 | 0x000001FF     | 0x0000001  | 0xFFFFFFFF | rw   |
| 0x1800.2 | TPDO1: Transmission type                 | Unsigned8  | 0xFE           | 0x00       | 0xFF       | rw   |
| 0x1800.3 | TPDO1: Inhibit Time                      | Unsigned16 | 0x0000         | 0x0000     | 0xFFFF     | rw   |
| 0x1800.5 | TPDO1: Event timer                       | Unsigned16 | 0x0            | 0x0        | 0xFFFF     | rw   |
| 0x1801   | Transmit PDO2 communication parameter    | -          |                |            |            |      |
| 0x1801.1 | TPDO2: COB-ID                            | Unsigned32 | 0x000002FF     | 0x0000001  | 0xFFFFFFFF | rw   |
| 0x1801.2 | TPDO2: Transmission type                 | Unsigned8  | 0xFE           | 0x00       | 0xFF       | rw   |
| 0x1801.3 | TPDO2: Inhibit Time                      | Unsigned16 | 0x0000         | 0x0000     | 0xFFFF     | rw   |
| 0x1801.5 | TPDO2: Event timer                       | Unsigned16 | 0x0            | 0x0        | 0xFFFF     | rw   |
| 0x1802   | Transmit PDO3 communication parameter    | -          |                |            |            |      |
| 0x1802.1 | TPDO3: COB-ID                            | Unsigned32 | 0x000003ff     | 0x0        | 0xFFFFFFF  | rw   |
| 0x1802.2 | TPDO3: Transmission type                 | Unsigned8  | 0xFE           | 0x0        | 0xFF       | rw   |
| 0x1802.3 | TPDO3: Inhibit Time                      | Unsigned16 | 0x0000         | 0x0        | 0xFFFF     | rw   |
| 0x1802.5 | TPDO3: Event timer                       | Unsigned16 | 0x0            | 0x0        | 0xFFFF     | rw   |
| 0x1803   | Transmit PDO4 communication<br>parameter | -          |                |            |            |      |
| 0x1803.1 | TPDO4: COB-ID                            | Unsigned32 | 0x000004ff     | 0x0        | 0xFFFFFFFF | rw   |
| 0x1803.2 | TPDO4: Transmission type                 | Unsigned8  | 0xFE           | 0x0        | 0xFF       | rw   |
| 0x1803.3 | TPDO4: Inhibit Time                      | Unsigned16 | 0x0000         | 0x0        | 0xFFFF     | rw   |
| 0x1803.5 | TPDO4: Event timer                       | Unsigned16 | 0x0            | 0x0        | 0xFFFF     | rw   |
| 0x1A00   | Transmit PDO1 mapping parameter          | -          |                |            |            |      |
| 0x1A00.1 | TPDO1 mapping entry 1                    | Unsigned32 | 0x0000000      | 0x0000000  | 0xFFFFFFF  | rw   |
| 0x1A00.2 | TPDO1 mapping entry 2                    | Unsigned32 | 0x00000000     | 0x00000000 | 0xFFFFFFF  | rw   |
| 0x1A00.3 | TPDO1 mapping entry 3                    | Unsigned32 | 0x0000000      | 0x0000000  | 0xFFFFFFF  | rw   |
| 0x1A00.4 | TPDO1 mapping entry 4                    | Unsigned32 | 0x0000000      | 0x0000000  | 0xFFFFFFF  | rw   |
| 0x1A00.5 | TPDO1 mapping entry 5                    | Unsigned32 | 0x0000000      | 0x0000000  | 0xFFFFFFF  | rw   |
| 0x1A01   | Transmit PDO2 mapping parameter          | -          |                |            |            |      |
| 0x1A01.1 | TPDO2 mapping entry 1                    | Unsigned32 | 0x0000000      | 0x0000000  | 0xFFFFFFF  | rw   |
| 0x1A01.2 | TPDO2 mapping entry 2                    | Unsigned32 | 0x00000000     | 0x00000000 | 0xFFFFFFF  | rw   |
| 0x1A01.3 | TPDO2 mapping entry 3                    | Unsigned32 | 0x0000000      | 0x00000000 | 0xFFFFFFF  | rw   |
| 0x1A01.4 | TPDO2 mapping entry 4                    | Unsigned32 | 0x0000000      | 0x00000000 | 0xFFFFFFF  | rw   |
| 0x1A01.5 | TPDO2 mapping entry 5                    | Unsigned32 | 0x0000000      | 0x00000000 | 0xFFFFFFF  | rw   |
| 0x1A02   | Transmit PDO3 mapping parameter          | -          |                |            |            |      |
| 0x1A02.1 | TPDO3 mapping entry 1                    | Unsigned32 | 0x0000000      | 0x0        | 0xFFFFFFF  | rw   |
| 0x1A02.2 | TPDO3 mapping entry 2                    | Unsigned32 | 0x0000000      | 0x0        | 0xFFFFFFF  | rw   |
| 0x1A02.3 | TPDO3 mapping entry 3                    | Unsigned32 | 0x0000000      | 0x0        | 0xFFFFFFF  | rw   |
| 0x1A02.4 | TPDO3 mapping entry 4                    | Unsigned32 | 0x0000000      | 0x0        | 0xFFFFFFF  | rw   |

| CAN-No   | Name                            | Bus format | Standard value | Minimum | Maximum<br>value | Acce |
|----------|---------------------------------|------------|----------------|---------|------------------|------|
| 0x1A02.5 | TPDO3 mapping entry 5           | Unsigned32 | 0x00000000     | 0x0     | 0xFFFFFFFF       | rw   |
| 0x1A03   | Transmit PDO4 mapping parameter | -          |                |         |                  |      |
| 0x1A03.1 | TPDO4 mapping entry 1           | Unsigned32 | 0x0000000      | 0x0     | 0xFFFFFFF        | rw   |
| 0x1A03.2 | TPDO4 mapping entry 2           | Unsigned32 | 0x0000000      | 0x0     | 0xFFFFFFF        | rw   |
| 0x1A03.3 | TPDO4 mapping entry 3           | Unsigned32 | 0x0000000      | 0x0     | 0xFFFFFFF        | rw   |
| 0x1A03.4 | TPDO4 mapping entry 4           | Unsigned32 | 0x0000000      | 0x0     | 0xFFFFFFF        | rw   |
| 0x1A03.5 | TPDO4 mapping entry 5           | Unsigned32 | 0x0000000      | 0x0     | 0xFFFFFFF        | rw   |

### Identity Object (0x1018)

This object is composed as follows:

#### Vendor-ID (0x1018.1)

Is stored in the FBI-EEPROM binarily from addr. 56...59 (low...high). Current value = 0x02000089.

#### Product-Code (0x1018.2)

Is composed of the part of the order code "Faa lbb Tcc Mdd" to 0xaabbccdd, i.e. the device with the order code C3S025V2F10l21T40M11 has the product code 0x10214011.

The product code is hex coded, but can be read decimally.

#### Revision number (0x1018.3)

Is composed of 5 digits of the software version no. of the DSP software and 3 digits of the SV no. of the FBI softwre, i.e. the device with the DSP SV no. 01.08.02 and the FBI SV no. 1.21 has the revision no. 0x10802121.

#### Serial number (0x1018.4)

Is stored in the CTP-EEPROM as a 10 digit ASCII string from addr. 56...65 (series number of the device). A C3 with the series number 1423440001 has the serial number 0x54D7F881.

#### Communication objects

The description of the CANopen communication objects can be found in the corresponding help file.

# 6.5.4. Acyclic parameter channel

#### 

# 6.5.4.1 Service Data Objects (SDO)

Asynchronous access to the object directory of Compax3 is implemented with the help of the SDOs. The SDOs serve for parameter configuration and status interrogation. Access to an individual object takes place via the RS232 / RS485 index and subindex of the object directory.

Attention! A SDO is a confirmed service, therefore the SDO reply telegram must always be awaited before a new telegram may be transmitted.

# CiA405\_SDO\_Error (Abort Code): UDINT

In the case of an incorrect SDO transmission, the error cause is returned via the "abort code".

| Abort Code  | Description                                                                                                    |
|-------------|----------------------------------------------------------------------------------------------------|
| 0x0503 0000 | " Toggle Bit" was not alternated                                                                                                    |
| 0x0504 0000 | SDO protocol "time out"                                                                                                    |
| 0x0504 0001 | Client/server command designator invalid or unknown                                                                                                    |
| 0x0504 0002 | Unknown block size (block mode only)                                                                                                    |
| 0x0504 0003 | Unknown block number (block mode only)                                                                                                    |
| 0x0504 0004 | CRC error (block mode only)                                                                                                    |
| 0x0504 0005 | Outside of memory                                                                                                    |
| 0x0601 0000 | Access to this object is not supported                                                                                                    |
| 0x0601 0001 | Attempted read access to a write only object                                                                                                    |
| 0x0601 0002 | Attempted write access to a read only object                                                                                                    |
| 0x0602 0000 | The object does not exist in the object directory                                                                                                    |
| 0x0604 0041 | The object cannot be "mapped" in a PDO                                                                                                    |
| 0x0604 0042 | The size and number of the "mapped" objects exceeds the maximum PDO length                                                                                                    |
| 0x0604 0043 | General parameter incompatibility                                                                                                    |
| 0x0604 0047 | General incompatibility in the device                                                                                                    |
| 0x0606 0000 | Access infringement due to a hardware error                                                                                                    |
| 0x0607 0010 | Data type does not fit, length of the service parameter does not fit                                                                                                    |
| 0x0607 0012 | Data type does not fit, length of the service parameter too large                                                                                                    |
| 0x0607 0013 | Data type does not fit, length of the service parameter too small                                                                                                    |
| 0x0609 0011 | Subindex does not exist                                                                                                    |
| 0x0609 0030 | Outside parameter value range (only for write access operations)                                                                                                    |
| 0x0609 0031 | Parameter value too large                                                                                                    |
| 0x0609 0032 | Parameter value too small                                                                                                    |
| 0x0609 0036 | Maximum value smaller than minimum value                                                                                                    |
| 0x0800 0000 | General error                                                                                                    |
| 0x0800 0020 | Date cannot be transmitted or saved                                                                                                    |
| 0x0800 0021 | Date cannot be transmitted or saved due to local device management                                                                                                    |
| 0x0800 0022 | Date cannot be transmitted or stored due to device status                                                                                                    |
| 0x0800 0023 | Dynamic generation of the object directory is impossible or no object directory exists (the object directory is created from a file and an error occurs due to a defective file) |

# 6.5.4.2 Object up-/download via RS232 / RS485

The up-/download takes place via the RS232 / RS485 objects C3\_Request (Index 0x2200) and C3\_Response (Index 0x2201). These have the data type data type octet string with a length of 20 bytes (octets). Write/read of a C3 object is carried out by writing of C3\_Request with the corresponding data. When a C3 object is read, the data appear in the C3\_Response object .

#### Meaning of the data from C3\_Request

| Byte 1         | Byte 2   | Byte 3 | Byte 4 | Byte 5                 | Byte 6 |  |  | Byte 19 | Byte 20 |
|----------------|----------|--------|--------|------------------------|--------|--|--|---------|---------|
| Request header |          |        |        | C3 object data (write) |        |  |  |         |         |
| AK             | Subindex | Index  |        | D1                     | D2     |  |  | D15     | D16     |

AK: Job identifier; 3=read, 4= write

OD1..OD16: Object data; OD1 = High, OD16 = Low

#### Meaning of the data from C3\_Response

| Byte 1                                        | Byte 2 | Byte 3 | Byte 4 | Byte 5       | Byte 6      |  | <br>Byte 19 | Byte 20 |
|-----------------------------------------------|--------|--------|--------|--------------|-------------|--|-------------|---------|
| Reply head                                    | er     |        |        | C3 object of | lata (read) |  |             |         |
| -                                             | -      | -      | -      | OD1          | OD2         |  | <br>OD15    | OD16    |
| OD1 OD10: Object date: OD1 - Link, OD10 - Low |        |        |        |              |             |  |             |         |

OD1..OD16: Object data; OD1 = High, OD16 = Low

#### Upload

| RS232 /                                                    | RS485                                                  | 01        | 02       | 03       | 04           | O 5          | 06   | 07   | 08 | <br>O 20 |
|------------------------------------------------------------|--------------------------------------------------------|-----------|----------|----------|--------------|--------------|------|------|----|----------|
| Access Object C3 object request/reply                      |                                                        |           |          |          | C3 object of | data         |      |      |    |          |
| 1. Write                                                   | C3 object 20.2 with                                    | the valu  | ie 0     |          |              |              |      |      |    |          |
| Write                                                      | 0x2200.0                                               | 4         | 2        | 0        | 20           | 0            | 0    | 0    | х  | <br>х    |
| 2. read next C3 object index/subindex in C3 object 20.5    |                                                        |           |          |          |              |              |      |      |    |          |
| Write                                                      | 0x2200.0                                               | 3         | 5        | 0        | 20           | х            | х    | х    | х  | <br>х    |
| Read                                                       | 0x2201.0                                               | х         | х        | х        | х            | l_hi         | l_lo | Subi | х  | <br>х    |
| 3. read t                                                  | he C3 object with the                                  | e in inde | x/subind | dex read | in the C     | C3 object 20 | .5   |      |    |          |
| Write                                                      | 0x2200.0                                               | 3         | Subi     | l_hi     | l_lo         | х            | х    | х    | х  | <br>х    |
| Read                                                       | 0x2201.0                                               | х         | х        | х        | х            | D1           | D2   | D3   | D4 | <br>D16  |
| 4. Store C3 object index, subindex and data D1D16 in table |                                                        |           |          |          |              |              |      |      |    |          |
| 5. Repea                                                   | 5. Repeat steps 2 to 4 until I_hi = I_lo = Subi = 0xFF |           |          |          |              |              |      |      |    |          |

#### Download: Write the entire table of C3 objects.

| RS232 /                                     | RS485                 | 01      | 02       | 03        | 04   | 05          | 06   | 07 | 08 | <br>O 20 |
|---------------------------------------------|-----------------------|---------|----------|-----------|------|-------------|------|----|----|----------|
| Access                                      | Object                | C3 obje | ect requ | est/reply | /    | C3 object d | lata |    |    |          |
| 1. Write                                    | C3 object from the ta | able    |          |           |      |             |      |    |    |          |
| Write                                       | 0x2200.0              | 4       | Subi     | I_hi      | l_lo | D1          | D2   | D3 | D4 | <br>D16  |
| 2. Repeat step 1 until the end of the table |                       |         |          |           |      |             |      |    |    |          |

# 6.5.4.3 Data formats of the bus objects

Data formats of the bus objects (see page 363)

# 6.6 DeviceNet

| In this chapter you can read about: |  |
|-------------------------------------|--|
| DeviceNet Configuration             |  |
| DeviceNet object classes            |  |
| Data formats of the bus objects     |  |
|                                     |  |

### **I22** Function

#### Please note:

A changed assignment (mapping) of the Input/Output Message is accepted with Power off / Power on!

The length of the Input / Output Message is adapted to the real assignment (mapping) (2...32).

#### **Statement of Conformance**

http://www.compax3.de/C3\_DeviceNet\_Statement\_of\_Conformance.pdf (in the Internet)

Address or Baud rate settings (see page 35)

Connector assignment (see page 35)

# 6.6.1. DeviceNet Configuration

In this chapter you can read about:

# 6.6.1.1 Error reaction to a bus failure

Here you can adjust how Compax3 will respond to a fieldbus error: Possible settings for the error reaction are:

- No response
- downramp / stop
- Downramp / switch to currentless (standard setting)

#### 6.6.2. **DeviceNet object classes**

### In this chapter you can read about:

> The DeviceNet object classes described in this chapter are either set to sensible standard values or they are set under menu control with the help of the ServoManager.

The communication objects described below must be modified only for special deviating settings.

# I22 Function DeviceNet characteristic data

| DeviceNet                          |                                          |
|------------------------------------|------------------------------------------|
| DeviceNet                          | ♦ Predefined Master/Slave Connection Set |
|                                    | ♦ Standard 2.0 Group-2-Slave             |
|                                    | ♦ Fieldbus I/O Data or Process Data      |
|                                    | (Polled, COS/Cyclic I/O and Bit Strobe)  |
| Implemented object classes         | ♦ Identify, Message Router, DeviceNet,   |
|                                    | Assembly, Connection, Acknowledge        |
|                                    | папие                                    |
| Baud rate [kBit/s]                 | ◆125, 250, 500                           |
| permissible cable length           | ♦ up to 500m on 125Bit/s,                |
|                                    | ◆up to 200m on 250Bit/s,                 |
|                                    | ◆up to 100m on 500Bit/s,                 |
| Max. number of nodes               | ♦63 Slave                                |
| Insulation                         | ◆Isolated Device Physical Layer          |
| EDS file                           | ♦C3_DeviceNet.EDS                        |
| Conformance (file in the Internet) | Statement of Conformance                 |
|                                    | http://www.compax3.de/C3_DeviceNet_S     |
|                                    | tatement of Conformance pdf              |
| Further information:               |                                          |
|                                    | Application example                      |
|                                    | (C3I22_DeviceNet.ZIP) on the Compax3     |
|                                    | CD in the "\Examples" directory          |

# 6.6.2.1 Overview of the DeviceNet object classes

| Object name         | Class<br>ID | Instance<br>ID | Description                                             |
|---------------------|-------------|----------------|---------------------------------------------------------|
| Identify            | 0x01        | 1              | Mandatory                                               |
| Message Router      | 0x02        | 1              | Mandatory                                               |
| DeviceNet           | 0x03        | 1              | Mandatory                                               |
| Assembly            | 0x04        | 101-103        | I/O Messages                                            |
| Connection          | 0x05        | 1              | Explicit Messages                                       |
|                     |             | 2              | Polled I/O Data                                         |
|                     |             | 3              | Bit Strobe                                              |
|                     |             | 4              | Change of State (COS), Cyclic I/O Data                  |
| Acknowledge Handler | 0x2B        | 1              | Necessary for connection class ID 05hex, instance ID 04 |
| Image of I/O Data   | 0x64        | 1              | Manufacturer-specific object class image of I/O data    |
| C3 object           | 0x65        | 20-3300        | Manufacturer-specific object class C3 object            |

# 6.6.2.2 Object classes

Detailed information on the topic of "object classes" can be found in the online help of the device.

# 6.6.3. Data formats of the bus objects

Data formats of the bus objects (see page 363)

# 6.7 Ethernet Powerlink

### In this chapter you can read about:

> The Ethernet Powerlink option is available with the Compax3 devices C3I30Txx!

The EtherCAT option is available with the Compax3 devices C3I31Txx!

# 6.7.1. Configuring Ethernet Powerlink / EtherCAT

#### In this chapter you can read about:

| CN Controlled Node (Slave)          |  |
|-------------------------------------|--|
| Slave with configuration via master |  |
| Error reaction to a bus failure     |  |
| Possible PDO assignment             |  |

Following are described the input windows of the Ethernet Powerlink / EtherCAT configuration wizard. Can be called up in the tree (Compax3 ServoManager, left window) under "configure configuration".

# 6.7.1.1 CN Controlled Node (Slave)

Compax3 is the slave of an Ethernet  $\,/$  EtherCAT master; the bus configuration is made via the ServoManager

#### 6.7.1.2 Slave with configuration via master

Select "Slave with configuration via master". for operating mode and mapping via master.

Then run through the wizard completely.

# 6.7.1.3 Error reaction to a bus failure

Here you can adjust how Compax3 will respond to a fieldbus error: Possible settings for the error reaction are:

- No response
- downramp / stop
- Downramp / switch to currentless (standard setting)

# 6.7.1.4 Possible PDO assignment

Via the process data objects (RPDO and TPDO), actual values and Setpoint values are cyclically exchanged between Compax3 and the Ethernet Powerlink Controlled Nodes (Slaves).

The cyclic PDOs are configured with the aid of the Compax3 ServoManager: The PDOs are set separately for the transmission directions

- Slave  $\Rightarrow$  Compax3 (**RPDO**)
- Compax3  $\Rightarrow$  Slave (TPDO)

The objects that can be put on the process data channel can be found in the " **Compax3 Objects** (see page 414)"!

# 6.8 HEDA Bus

#### In this chapter you can read about:

| HEDA standard mode             |  |
|--------------------------------|--|
| HEDA expansion (HEDA advanced) |  |
| Coupling objects               |  |

HEDA: High Efficiency Data Access: Option M10 or M11

- ◆ Real-time data transfer
- High-stage axis synchronization
- fixed transfer rate of 10MBit/s
- Jitter < 300ns (Bus) which results in a high synchronicity</li>
- Peer-to-Peer communication
- maximum cable length 50m (greater lengths on request)
- ◆1 Master / 31 Slave: Individual HEDA axis address inthe range between 1...32
- fixed cycle time of 0.5ms
- Synchronization of the scanning grid of the digital control loops and of the setpoint generation
- cyclic data exchange
- acyclic data exchange of time-uncritical values

HEDA wiring (see page 448)

#### Function of the HEDA LEDs

#### Green LED (left)

HEDA module energized

#### Red LED (right)

Error in the receive area

- Possible causes:
- at the Master
  - $\blacklozenge$  no slave sending back
  - Wrong cabling
  - Terminal plug is missing
  - several masters are sending in the same slot
- at the slave
  - several masters in the system
  - no master active
  - Terminal plug is missing
  - no transmission from one or several receive slots (neither by the master nor by another slave)

#### The configuration may take place in two different ways:

- HEDA standard: Simple Master -> Slave communication
- ◆ HEDA advanced: Communication Master <-> Slave and Slave <-> Slave.

# 6.8.1. HEDA standard mode

| In this chapter you can read about: |  |
|-------------------------------------|--|
| Error reaction to a bus failure     |  |
| HEDA-Master                         |  |
| HEDA-Slave                          |  |

The HEDA option (option M10 or M11) can be used to send 4 process values in the "HEDA standard" operating mode from master to slave. A return transmission from Slave to Master is possible with "HEDA advanced".

First choose, if Compax3 is HEDA Master or HEDA Slave:

- HEDA master: in order to send process values
- HEDA slave: in order to receive process values

#### Please respect that only 1 HEDA station can be Master.

- Error reaction (from Compax3) at bus failure:
  - activated: Compax3 switches to error state in the case of a bus error. (Error reaction 2: Downramp / apply brake / de-energize.)
  - ◆ deactivated: Compax3 will ignore a bus error.

### 6.8.1.1 Error reaction to a bus failure

Here you can adjust how Compax3 will respond to a fieldbus error: Possible settings for the error reaction are:

- No response
- downramp / stop
- Downramp / switch to currentless (standard setting)

### 6.8.1.2 HEDA-Master

You can transmit 4 process values with max. 7 words (one process value per channel).

The 1st process value (takes 3 words) is reserved for the axis synchronization. You may choose between:

- Process setpoint position (Object 2000.1)
- Process actual position (Object 2200.2)
- Position from external setpoint (object 2020.1)
   Signal read in via Analog channel 4 (X11/17 and X1/18), encoder input or step / direction input in the master.

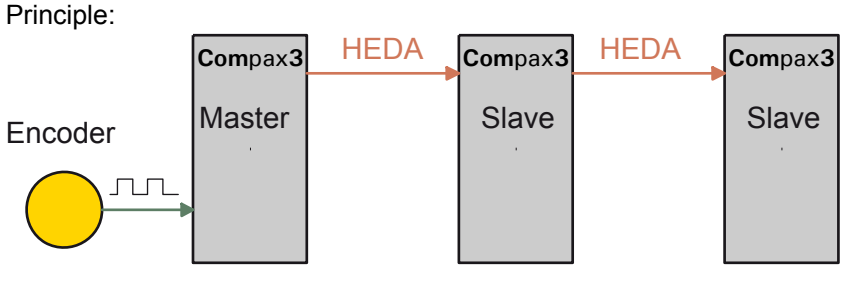

Step / Direction

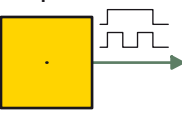

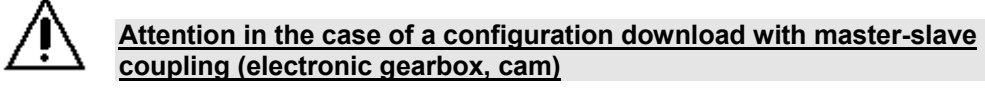

Switch Compax3 to currentless before starting the configuration download: Master and Slave axis

Position from virtual Master (object 2000.2)

You can transmit 3 additional process values with 4 words data max. You can make your choice between the Compax3 PD objects.

Note: Please use the coupling objects (see page 412) for axis coupling.

### 6.8.1.3 HEDA-Slave

The transferred process values can be read and assigned to objects in the configuration wizard (e.g. array objects) in the HEDA slave. Objects with appropriate data width (corresponding to the process values read in) must be assigned. The 1st process value is used as input process value (object 3920.1: HEDA SignalProcessing Input) for axis synchronization. The target for the process values

2, 3, 4 can be selected from a list in the configuration wizard.

# 6.8.2. HEDA expansion (HEDA advanced)

### In this chapter you can read about:

| The possibilities of the HEDA expansion           | .393 |
|---------------------------------------------------|------|
| Technical data of the HEDA interface / overview   | .394 |
| Definitions                                       | .395 |
| Calling up the HEDA wizard in the C3 ServoManager | .395 |
| Configuration of the HEDA communication           | .395 |

# 6.8.2.1 The possibilities of the HEDA expansion

The HEDA option (option M10 or M11) can be used to exchange process values in the "HEDA advanced" operating mode.

- from Slave to Master
- from Slave to Master and
- from Slave to Slave.

# 6.8.2.2 Technical data of the HEDA interface / overview

### **General HEDA data**

- Synchronous, bidirectional, deterministic real-time bus.
- ◆Bus access via time sharing (slots), Master/Slave, Producer/Consumer. (synchronization exactitude <1µs).</p>
- ♦ Bus cycle time 500µs, distributed into 20 time slots à 25µs.
- ◆ 18 slots cyclic transmitting and receiving data channels (Slot 0 .. 17).
- 2 slots reserved for acyclic communication.
- Telegrams (frames) with max. 7 words à 16 bit can be sent and received in a slot.
- Freely configurable assignment of the cyclic transmit(Tx)/receive(rx)-slots to the stations.
- The transmitting and receiving data are freely definable via mapping tables.
- Master-Slave as well as Slave-Slave communication (cross-communication) are possible.
- A master=>slave frame in slot x can be received by every slave.
- ♦ A slave=>slave frame (cross-communication) in slot x can be received by every bus node.

### Compax3-specific HEDA data:

- The Compaxa3 system cycle time is synchronized with the bus cycle time.
- ♦ System cycle time 500µs, distributed into 4 position control cycles à 125µs.
- ◆ For system-immanent reasons, only one slot is able to send and receive during the same position control cycle (every 125µs).
- Transmit- and receive slot can differ within one position controller cycle.
- The Master can receive frames from 4 slaves max.

#### Principle:

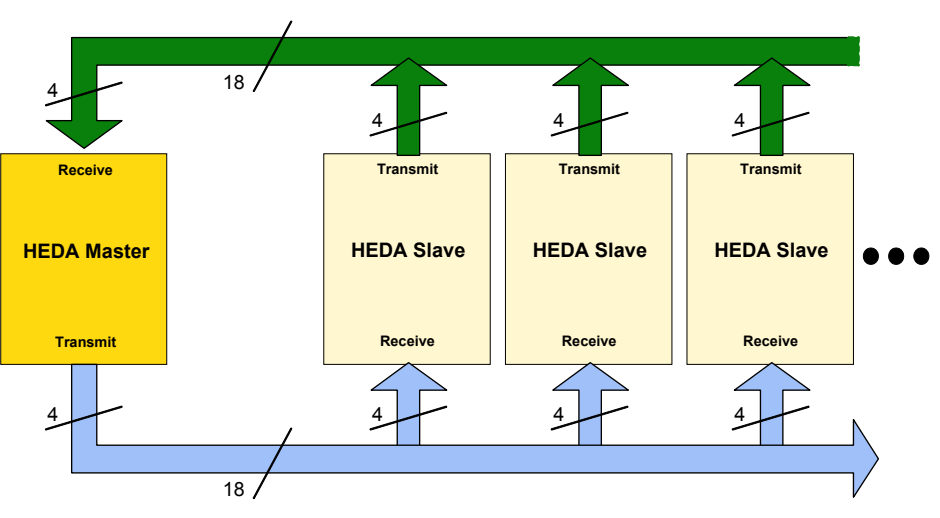

Displayed are the number of the possible telegrams (Frames).

| 6.8.2.3 | Definitions |  |
|---------|-------------|--|
|---------|-------------|--|

| DSP Format       | Objects with this format:                                                                                                    |
|------------------|----------------------------------------------------------------------------------------------------|
|                  | ◆ are not reset                                                                                                    |
|                  | ◆ are unlimited: you have a value range between <sup>-223</sup> and 2 <sup>23</sup> -1                                                                                                    |
|                  | ♦ are suitable as coupling objects                                                                                                    |
|                  | If the DSP Format is not selected, the objects are transmitted<br>into the <b>described formats</b> (see page 414). Please note that<br>the <b>Bus formats Y2 and Y4</b> (see page 364) are set against the<br>scaling factors. |
| Frame            | Telegram of process values with a data width of 7 words.                                                                                                    |
| Mapping          | Image of process data on a communication channel (slot)                                                                                                    |
| Mapping Table    | Overview of process values that can be put on a                                                                                                    |
|                  | communication channel (slot).                                                                                                    |
| Coupling objects | Are suitable as master signals for electronic coupling and must be in the DSP format.                                                                                                    |
| Receive          | Received:                                                                                                    |
| Slot             | communication channel                                                                                                    |
| Transmit         | Send:                                                                                                    |
| Process data     | Objects, which are suitable for use in the cyclic data channel.                                                                                                    |

# 6.8.2.4 Calling up the HEDA wizard in the C3 ServoManager

The "HEDA Advanced" wizard can be found in the C3 ServoManager tree under communication.

Please observe:

The "HEDA advanced" wizard settings overwrite the settings of the HEDA standard wizard!

### 6.8.2.5 Configuration of the HEDA communication

#### In this chapter you can read about:

| Error reaction to a bus failure                | 395 |
|------------------------------------------------|-----|
| Data transfer Master – Slave and back          | 396 |
| Example: Communication Master – Slave and back | 403 |
| Data transfer from Slave to Slave              | 407 |
| Data transfer from Slave to Slave              | 407 |

#### Error reaction to a bus failure

Here you can adjust how Compax3 will respond to a fieldbus error: Possible settings for the error reaction are:

- No response
- downramp / stop
- Downramp / switch to currentless (standard setting)

#### Data transfer Master – Slave and back

| In this chapter you can read about: |     |
|-------------------------------------|-----|
| Setting the HEDA master             | 398 |
| Setting the HEDA slave              | 401 |

In standard applications the master sends process values to the slaves and reads the answers from the slaves.

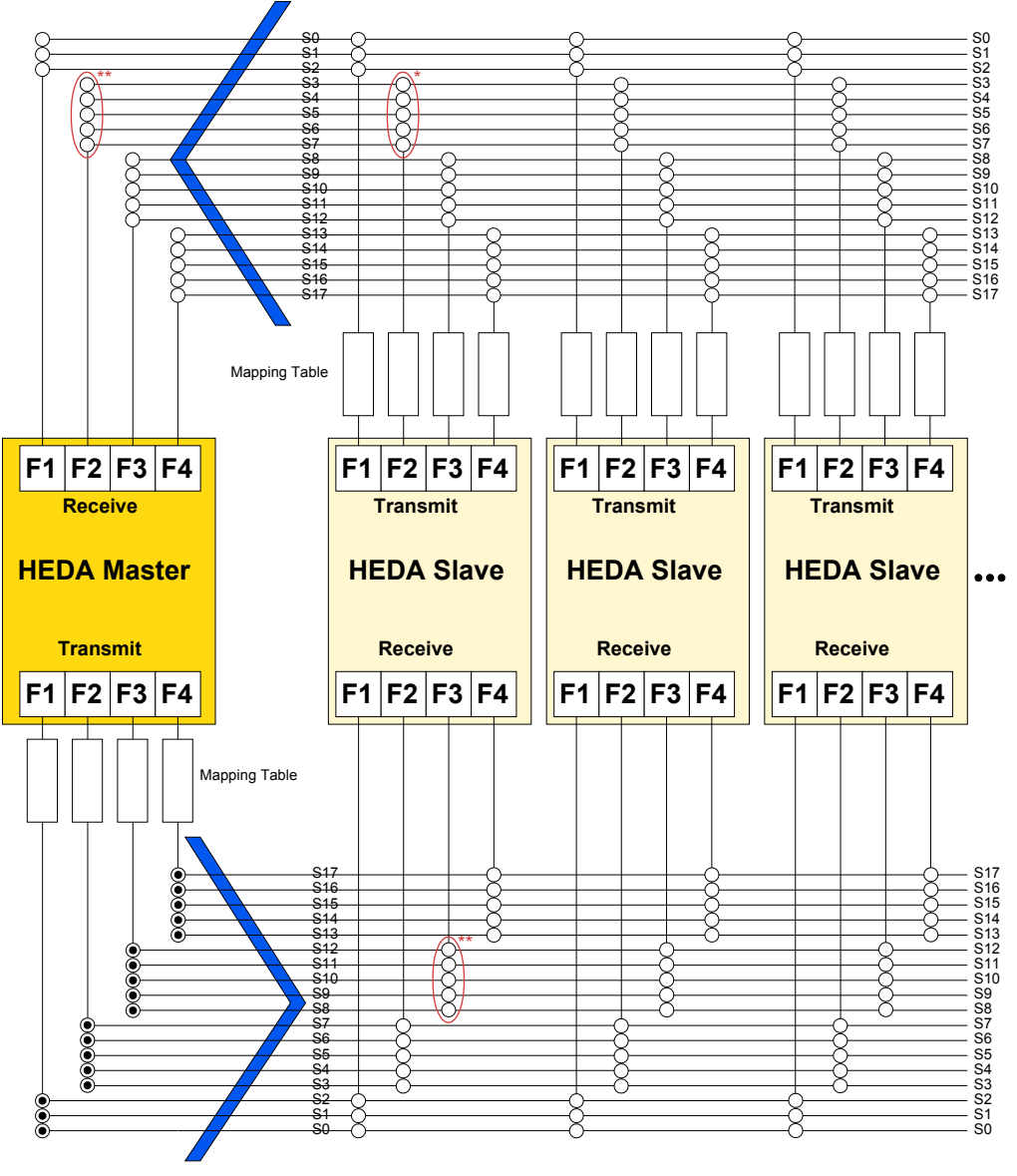

\* only one of the assigned slots per frame group may be activated on the slave transmit side (this is blocked by the C3 ServoManager)

\* only one of the assigned slots per frame group may be activated on the master or slave receive side (this is blocked by the C3 ServoManager)

#### Print version available in the Internet

http://apps.parker.com/euro\_emd/EME/downloads/compax3/HEDA-Formulare/HEDA-Standard.pdf
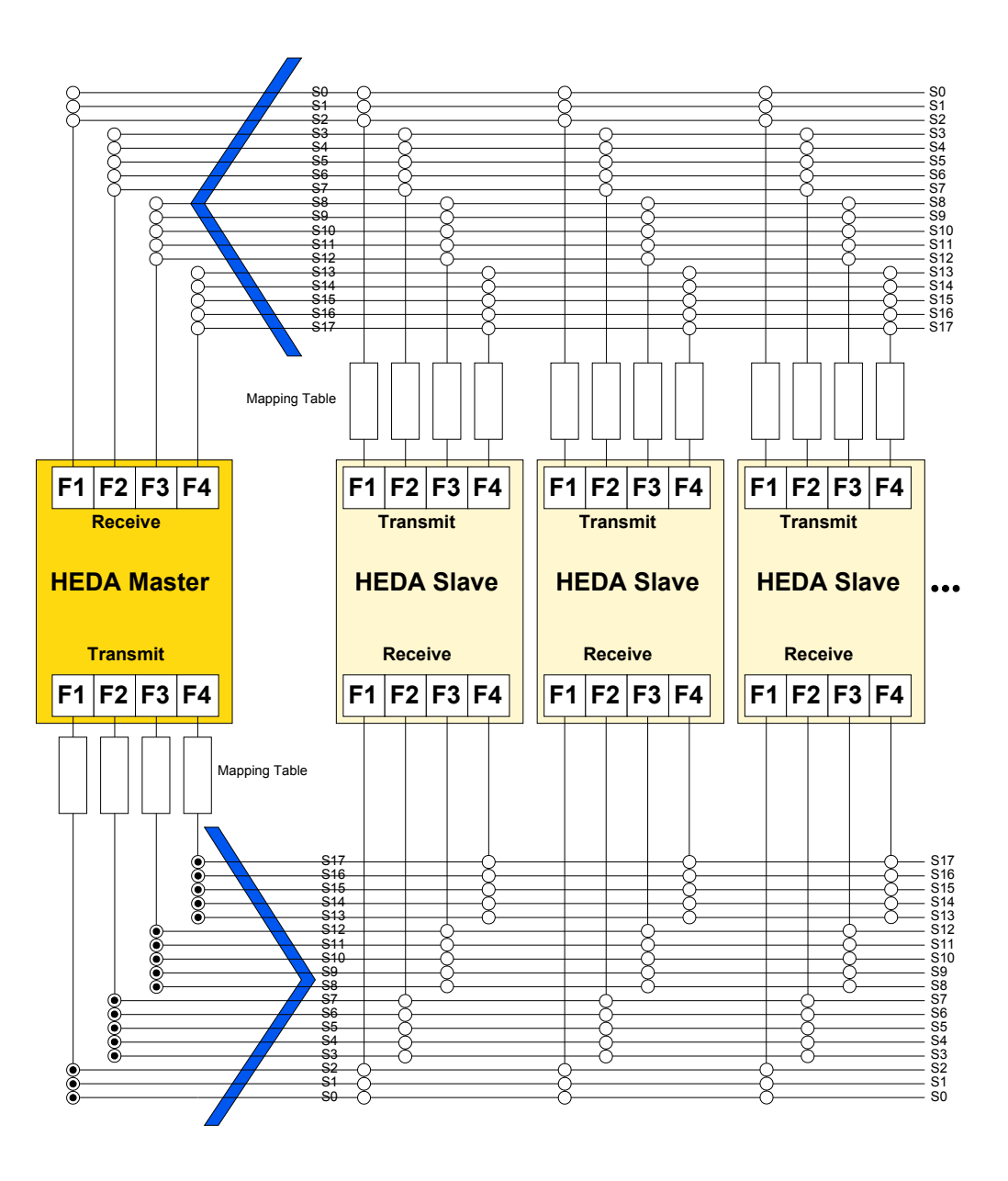

### Functionality:

The master can send 4 different frames (F1,... F4). A frame can be sent from several slots:

| Frame:          | F1  | F2  | F3   | F4    |
|-----------------|-----|-----|------|-------|
| possible slots: | 0 2 | 3 7 | 8 12 | 13 17 |

Each frame is assigned a mapping table number.

The individual slaves read in the slot from where their relevant data are sent. It is necessary to define a mapping table in the slave, stating where the individual process data are to be written (e.g. into an array-object).

The assignment of the mapping table is made via the mapping table number which is transferred via HEDA.

For this reason, the receive mapping table number and the transfer mapping table number must always be the same.

Important: Receive-Mapping-Tablen-Number = Transmit-Mapping-Table-Number

| Setting the HEDA master                                                                                                   |                                                                                                    |
|----------------------------------------------------------------------------------------------------|----------------------------------------------------------------------------------------------------|
| HEDA master settings:                                                                                                    |                                                                                                    |
| 1/4                                                                                                    | <u> </u>                                                                                                    |
| Operating mode No bus node USDA Market                                                                                    | Avis address = 0                                                                                                    |
| HEDA-Master                                                                                                    | Error Reaction on Bus Failure                                                                                                    |
| Receive slot : \$20122 {1313                                                                                              | 62)                                                                                                    |
| #     #     0     1     2     3     4     5     6     7     8     9       0 125 us     125 250 us                         | 10 11 12 13 14 15 16 17<br>250 375 us 375 500 us                                                                                                   |
| Transmit slot : \$3FFFF {2621                                                                                             | 43)                                                                                                    |
| #     #     0     1     2     3     4     5     6     7     8     9       Mapping Table 1     Mapping Table 2     Mapping | 10     11     12     13     14     15     16     17       Table 4     Image: Mapping Table 5     Image: Mapping Table 5     Image: Mapping Table 5 |
|                                                                                                    | <zurijok, weiter=""> Abbrechen Hilfe</zurijok,>                                                                                                    |

- ◆ activate HEDA Master
- Axis address = 0
- Setting the error reaction (from Compax3) at bus failure:
  - activated: Compax3 switches to error state in the case of a bus error.
  - deactivated: Compax3 will ignore a bus error.

| 1/4                          |                              |                              |                          | ×                      |
|------------------------------|------------------------------|------------------------------|--------------------------|------------------------|
| Operating mode No bus node   |                              |                              | Axis address             | :=0                    |
| HEDA-Master                  |                              | rker                         | J                        |                        |
| HEDA-Slave                   |                              |                              | Error Reaction on B      | Bus Failure            |
|                              | Receive slot : \$            | \$20122 {131362}             |                          |                        |
| # # 0 1 2                    | 3 4 5 6 7                    | 8 9 10 11                    | 1 12 13 14               | 15 16 17               |
| 0 125 us                     | 125 250 us                   | 250 375 us                   | 375                      | 500 us                 |
|                              | Transmit slot : \$           | \$3FFFF (262143)             |                          |                        |
| # # 0 1 2<br>Mapping Table 1 | 3 4 5 6 7<br>Mapping Table 2 | 8 9 10 11<br>Mapping Table 4 | 1 12 13 14 Mapping Table | 15 16 17<br>5 <b>•</b> |
| 4                            |                              | o                            |                          | A                      |
|                              |                              |                              |                          |                        |
|                              |                              |                              |                          |                        |
|                              |                              | < Zuriick                    | Weiter > Abbrech         | en Hilfe               |

### Master transmission slots (Transmit Slots)

### Important:

For standard applications (data transfer master – slave and back) all slots in the master must be transmitting.

- for this reason you should activate all transmit slots (0...17, in the lower area of the wizard window).
- Please assign, according to your requirements, a mapping table to each of the 4 transmit frames.
- The contents of the transmit mapping table is defined in the next wizard window.

192-121102 N04 June 2008

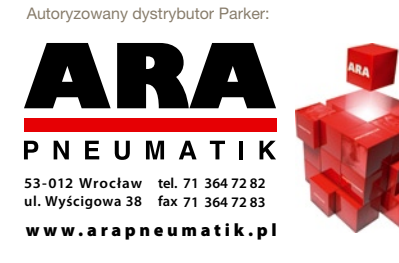

### Master receive slots

Áctivate the receive slots from which the slave sends data (corresponding to the settings in the slave).

| 1/4                          |                              |                                 | ×                                                                                                    |
|------------------------------|------------------------------|---------------------------------|----------------------------------------------------------------------------------------------------|
| Operating mode No bus node   |                              |                                 | Axis address = 0                                                                                                    |
| HEDA-Master                  |                              |                                 |                                                                                                    |
| HEDA-Slave                   |                              |                                 | Error Reaction on Bus Failure                                                                                                    |
|                              | Receive slot : :             | \$20122 (131362)                |                                                                                                    |
| # # 0 1 2                    | 3 4 5 6 7                    | 8 9 10 11 12                    | 13 14 15 16 17                                                                                                    |
| 0 125 us                     | 125 250 us                   | 250 375 us                      | 375 500 us                                                                                                    |
|                              | Transmit slot : :            | \$3FFFF {262143}                |                                                                                                    |
| # # 0 1 2<br>Mapping Table 1 | 3 4 5 6 7<br>Mapping Table 2 | 8 9 10 11 12<br>Mapping Table 4 | 13         14         15         16         17           Mapping Table 5         Image: 5         Image: 5         Image: 5         Image: 5 |
|                              |                              |                                 |                                                                                                    |
|                              |                              |                                 |                                                                                                    |
|                              |                              |                                 |                                                                                                    |
|                              |                              | < Zurück Weiter                 | Abbrechen Hilfe                                                                                                    |

In each of the 125µs cycles (slot 0...2, slot 3...7, slot 8...12, slot 13...17) data can be received only via one slot, see also the **HEDA communication structure** (see page 396).

The assignment of the data is made via the mapping table number (which was defined in the slave), this number is also received.

In the Wizard window "Receive Mapping table", it is defined under this mapping table number where the data received are to be written to.

### Master Transmit Mapping Table (max. 4)

Here the transmit mapping tables, which were assigned to the max. 4 transmit 125µs slots, are defined.

Procedure:

- Selection of the corresponding transmit mapping table.
- Selection of the Compax3 objects to be transmitted.
- The assignment of the mapping table is permanently identified and displayed.
- Up to 7 words are possible.
- How many words are used by an object (see page 414) depends on the bus format (see page 363) / DSP format

Note: For axis coupling, please use the **coupling objects** (see page 412) in the **DSP** format (see page 395) (selected by clicking on the DSP switch). Please make sure that the DSP switch is activated on the master and the slave side in DSP format.

### Master Receive Mapping Table (max. 4)

Please select the mapping table number, which was defined in the slave (under transmit mapping table).

Please enter where the data received shall be written (e.g. into an array object). Please use the data formats as defined in the mapping table of the slave.

**Note:** For axis coupling, please use the **coupling object** (see page 412) O3920.1 in the **DSP format** (see page 395) as an input (selection by clicking on the DSP switch). Please make sure that the DSP switch is activated on the master and the slave side in DSP format.

### Setting the HEDA slave

| 1/4                                   |               |                 | X                             |
|---------------------------------------|---------------|-----------------|-------------------------------|
| Betriebsart                           |               |                 |                               |
| kein Busteilnehmer                    |               |                 | Achsadresse = 1               |
| HEDA-Master                           |               |                 |                               |
| HEDA-Slave                            |               |                 | Fehlerreaktion bei Busausfall |
|                                       |               |                 |                               |
|                                       | Receive Slo   | rt : \$22 (34)  |                               |
| # # 0 1 2                             | 3 4 5 6 7     | 8 9 10 11 12    | 13 14 15 16 17                |
| 0 125 ut                              | 125 ., 250 us | 250 375 us      | 375 500 us                    |
|                                       | Transmit Slot | : \$10C (268)   |                               |
| # # 0 1 2                             | 3 4 5 6 7     | 8 9 10 11 12    | 13 14 15 16 17                |
| Mapping Table 1                       | leer          | leer 💌          | leor 💌                        |
|                                       |               |                 |                               |
| · · · · · · · · · · · · · · · · · · · |               |                 |                               |
|                                       |               |                 |                               |
|                                       |               |                 |                               |
|                                       |               | < Zurück Weiter | Abbrechen Hilfe               |

HEDA slave settings:

- Activating the HEDA Slave
- Assigning the axis address = 0 (can be changed by clicking)
- Setting the error reaction (from Compax3) at bus failure:
  - ◆ activated: Compax3 switches to error state in the case of a bus error.
  - deactivated: Compax3 will ignore a bus error.

### Slave receive slots

Activate the receive slots, from where the slave is to receive the data.

In each of the four 125µs cycles (slot 0...2, slot 3...7, slot 8...12, slot 13...17) data can be received only via one slot, see also the **HEDA communication structure** (see page 396).

The assignment of the data is made via the mapping table number (which was defined in the master), this number is also received.

In the Wizard window "Receive Mapping table", it is defined under this mapping table number where the data received are to be written to.

### Slave transmission slots (Transmit Slots)

Activate the transmit slots, from where the slave is to send the data. In each of the four 125µs cycles (slot 0...2, slot 3...7, slot 8...12, slot 13...17) data can be transmitted only via one slot, see also the **HEDA communication structure** (see page 396).

Please make sure, that no other slave can send on this slot. Now you can assign a mapping table to each individual activated slot.

## Please consider, that transmit mapping table numbers are only used once in one transmit/receive range.

The contents of the transmit mapping table is defined in the next wizard window.

### Slave Transmit Mapping table

Here the transmit mapping tables, which were assigned to the transmit slots activated before, are defined.

Procedure:

- Selection of the corresponding transmit mapping table.
- Selection of the Compax3 objects to be transmitted.
  - The assignment of the mapping table is permanently identified and displayed.
  - ◆ Up to 7 words are possible.
  - How many words are used by an object (see page 414) depends on the bus format (see page 363).
- **Note:** For axis coupling, please use the **coupling objects** (see page 412) in the **DSP format** (see page 395) (selected by clicking on the DSP switch). Please make sure that the DSP switch is activated on the master and the slave side in DSP format.

### Slave Receive Mapping table

Please select the mapping table number, which was defined in the master (under transmit mapping table).

Please enter now, where the received data are to be written.

Please use the data formats as defined in the mapping table of the master.

**Note:** For axis coupling, please use the **coupling object** (see page 412) O3920.1 in the **DSP format** (see page 395) as an input (selection by clicking on the DSP switch). Please make sure that the DSP switch is activated on the master and the slave side in DSP format.

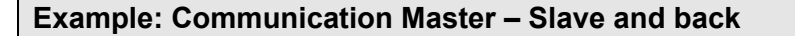

### HEDa communication structure:

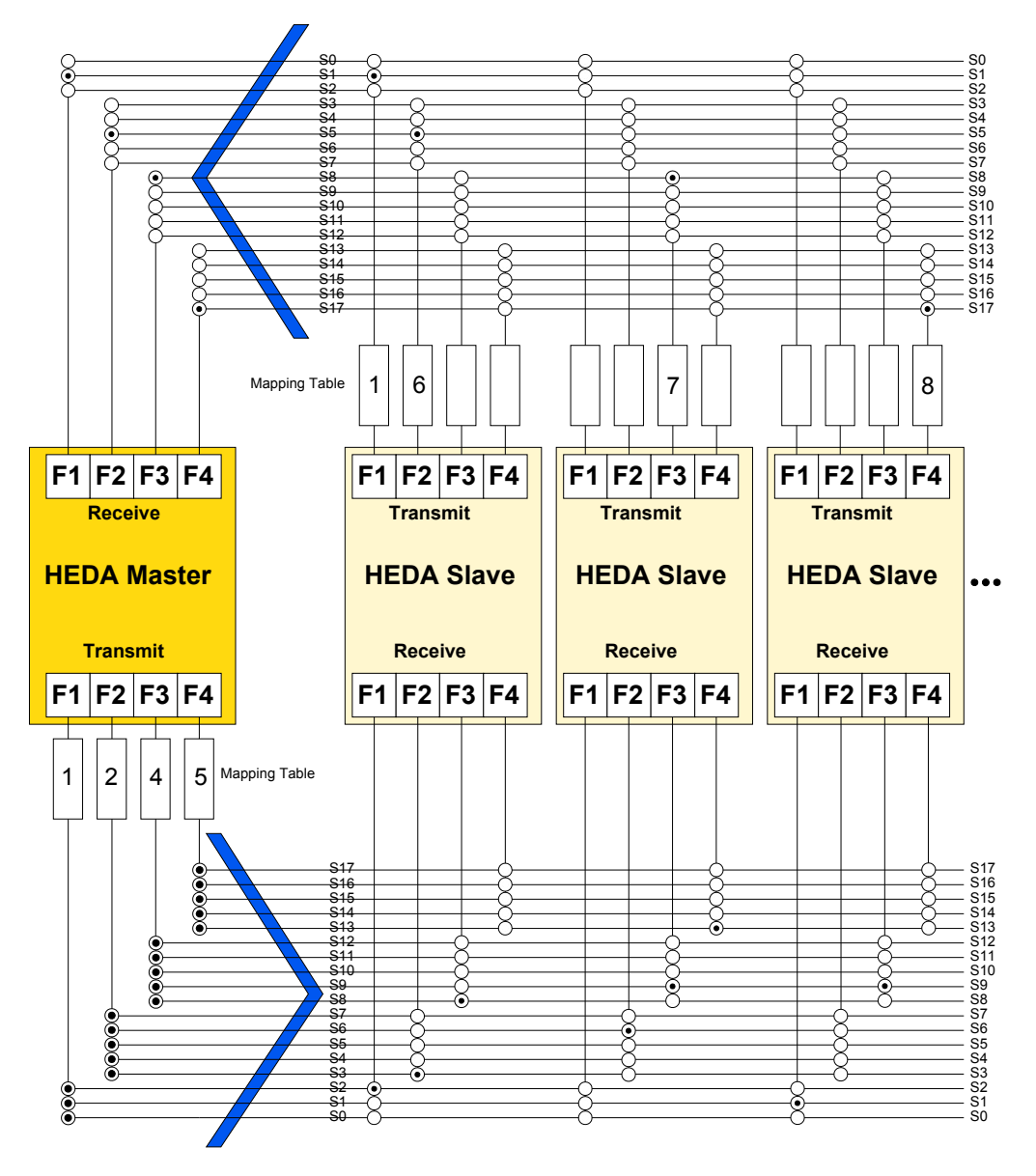

Master and Slave 1 to 3 (from left to right).

### Task:

### **Master Transmit**

- Master sends on:
  - ◆ Slot 0...2: Mapping table 1
  - ◆ Slot 3..0.7: Mapping table 2
  - ◆ Slot 8..0.12: Mapping table 4
  - ◆ Slot 13..0.17: Mapping table 5

### **Slave Receive**

- ◆ Slave 1 reads on:
  - ◆ Slot 2: Mapping table 1
  - ◆ Slot 3: Mapping table 2 and
- ◆ Slot 8: Mapping table 4
- Slave 2 reads on:
  - ◆ Slot 6: Mapping table 2
  - ◆ Slot 9: Mapping table 4 and
- ◆ Slot 13: Mapping table 5.
- ◆ Slave 3 reads on
  - ◆ Slot 1: Mapping table 1 and
  - ◆ Slot 9: Mapping table 4.

### **Slave Transmit**

- Slave 1 sends on:
  - ◆ Slot 1: Mapping table 1
  - ◆ Slot 5: Mapping table 6
- Slave 2 sends on:
- ◆ Slot 8: Mapping table 7
- Slave 3 sends on:
  - ◆ Slot 17: Mapping table 8

### Master Receive

- Master receives on:
  - Slot 1: Mapping table 1
  - ◆ Slot 5: Mapping table 6
  - Slot 8: Mapping table 7
  - ◆ Slot 17: Mapping table 8

### C3 ServoManger settings:

### Slot - settings Master:

|                 | Receive Slot : \$  | 20122 {131362}  |                 |
|-----------------|--------------------|-----------------|-----------------|
| # # 0 1 2       | 3 4 5 6 7          | 8 9 10 11 12    | 13 14 15 16 17  |
| 0125 us         | 125 250 us         | 250 375 us      | 375 500 us      |
|                 | Transmit Slot : \$ | 3FFFF {262143}  |                 |
| # # 0 1 2       | 3 4 5 6 7          | 8 9 10 11 12    | 13 14 15 16 17  |
| Mapping Table 1 | Mapping Table 2    | Mapping Table 4 | Mapping Table 5 |

### Example for transmit mapping table 1 on the master or slave

| Transmit Mapping Table 1 | Y                                             |
|--------------------------|-----------------------------------------------|
| ТхРD ОЫ 1. <u>1</u>      | PositionController_ActuaMalue [2200.2] 3w DSP |
| ТхРD Оbj 1. <u>2</u>     | Array_Col07_Row01 [1907.1] 3w DSP             |
| ТхРD ОБј 1.3             | leer                                          |
| ТхРD Оbj 1. <u>4</u>     | leer                                          |
| TxPD Obj 1. <u>5</u>     | leer                                          |
| TxPD Obj 1. <u>6</u>     | leer                                          |
| TxPD Obj 1. <u>7</u>     | leer                                          |
|                          |                                               |
|                          | I Worte her                                   |

### Slot settings slave 1:

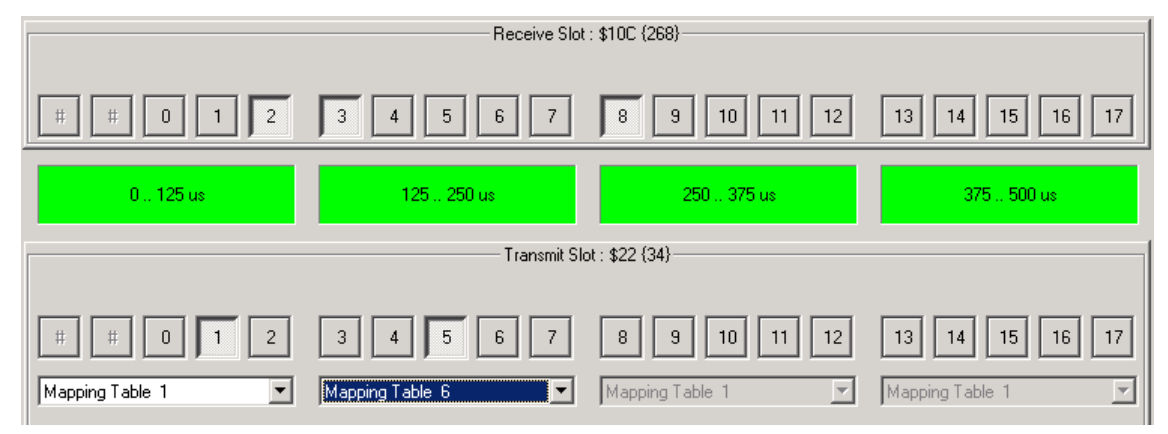

### Example for receive mapping table 1 at slave 1 (is also valid for slave 3, master)

| RECEIVE MAPPING TABLE 1 | ▼                                           |
|-------------------------|---------------------------------------------|
| RxPD Obj 1. <u>1</u>    | HEDA_SignalProcessing_Input [3920.1] 3w DSP |
| RxPD Obj 1. <u>2</u>    | leer                                        |
| RxPD Obj 1. <u>3</u>    | leer                                        |
| RxPD Obj 1. <u>4</u>    | leer                                        |
| RxPD 0bj 1, <u>5</u>    | leer                                        |
| RxPD Obj 1. <u>6</u>    | leer                                        |
| RxPD Obj 1. <u>7</u>    | leer                                        |
|                         |                                             |
|                         | 4 Worte frei                                |
|                         |                                             |

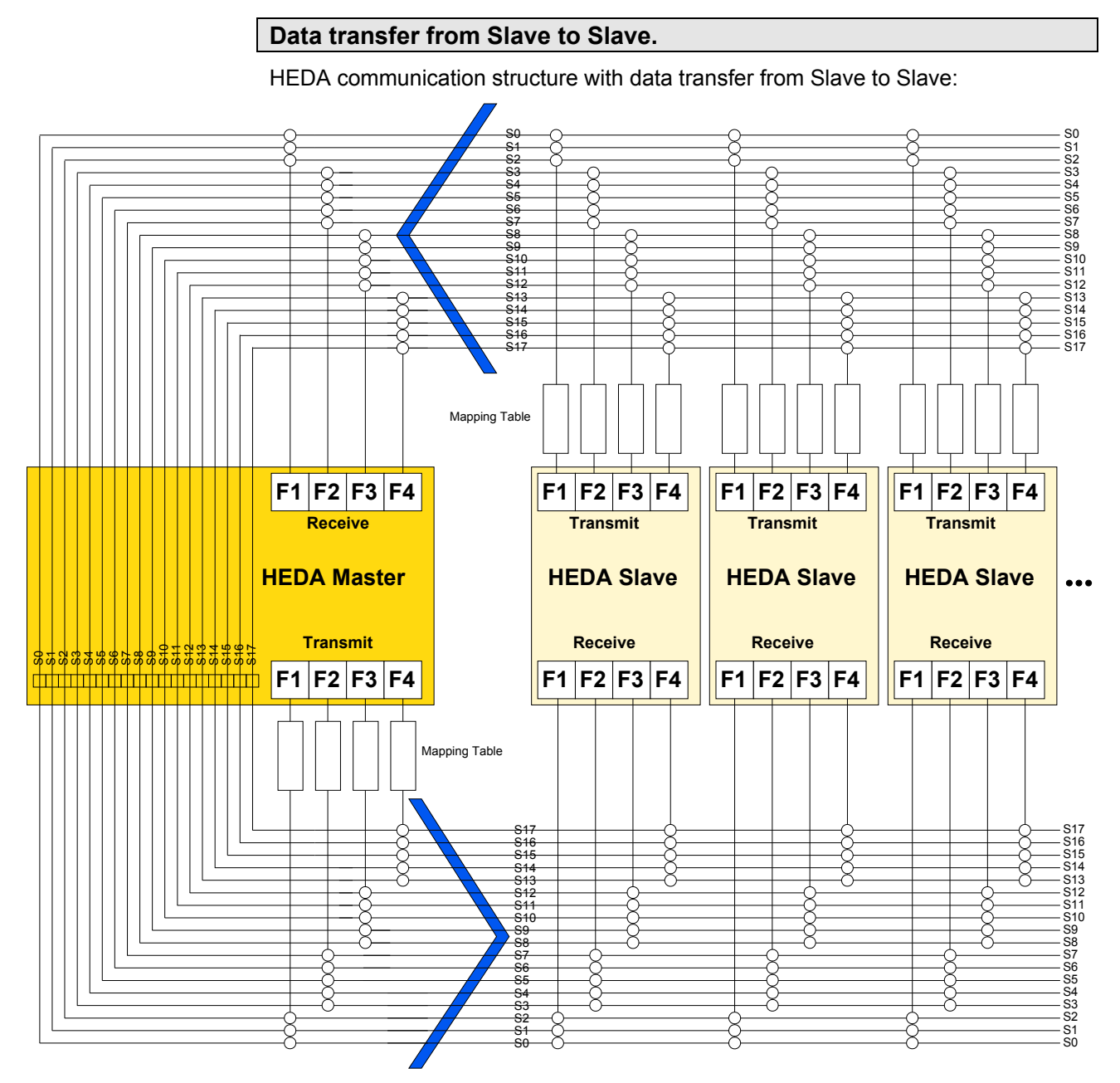

### Print version available in the Internet

http://apps.parker.com/divapps/eme/EME/downloads/compax3/HEDA-Formulare/HEDA\_adv.pdf If a transmit slot of the HEDA master is not assigned, the master will pass the received data directly on to the slaves (independent of his reading from this slot or not).

I.e. if a transmit slot of the master where a slave is sending is disabled, the data will be passed on and can be received from any slave on this slot.

#### It is, however, valid:

#### All transmit slots must send!

This is also true, if a slave sends on this slot.

### Please note:

Please ensure that all slots are used for transmission, the C3 ServoManager cannot verify this fact!

In order to verify this, please use the HEDA communication structure.

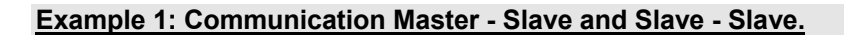

Task:

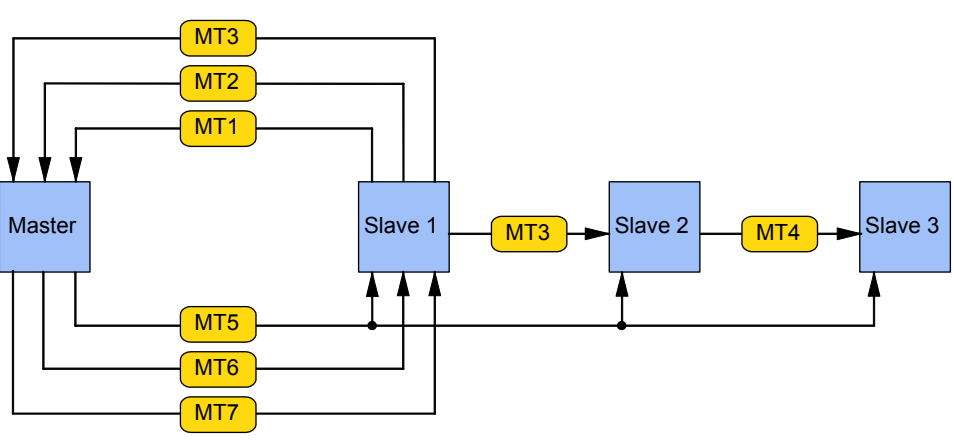

MT1 ... MT7: Mapping table 1... 7

### Step-by-step setting of the HEDA communications:

Firstly, activate all transmit slots of the master in order to ensure that all transmit slots of the master are sending:

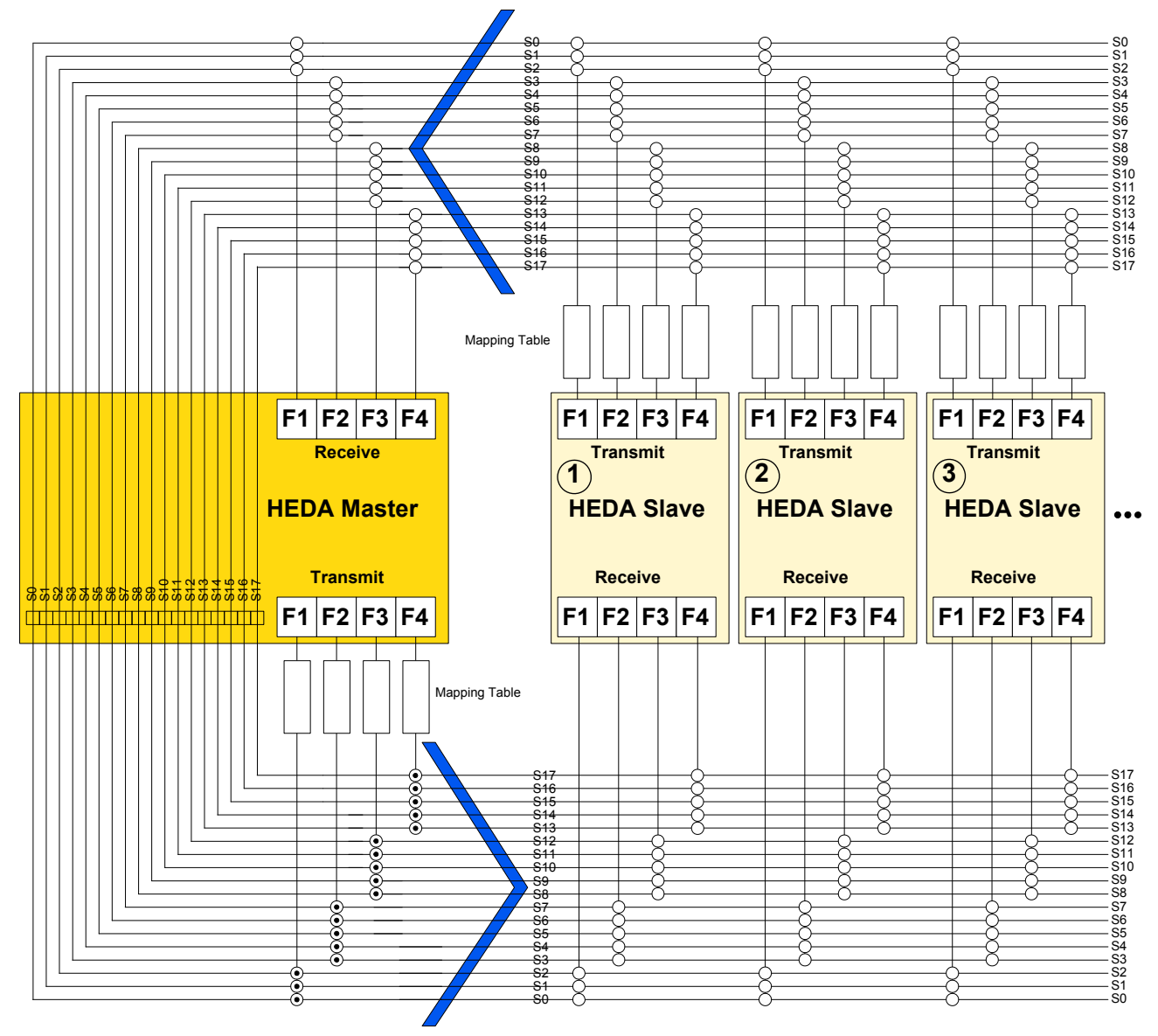

| Mapping Table | Slot              |                      |
|---------------|-------------------|----------------------|
| MT1           | 1                 | Slave transmit range |
| MT2           | 4                 |                      |
| MT3           | 11                |                      |
| MT4           | 16                |                      |
| MT5           | 2 (& 0, 1)        | Master transmit      |
| MT6           | 9 (& 8, 10, 12)   | range                |
| MT7           | 13 (& 14, 15, 17) |                      |

### The mapping tables are now distributed to different slots:

**Note:** The transmit slots where a slave-slave communication is taking place (Slot 11 & 16), must be deactivated in the master! Otherwise, the master would overwrite the data of the slave.

This results in the following image:

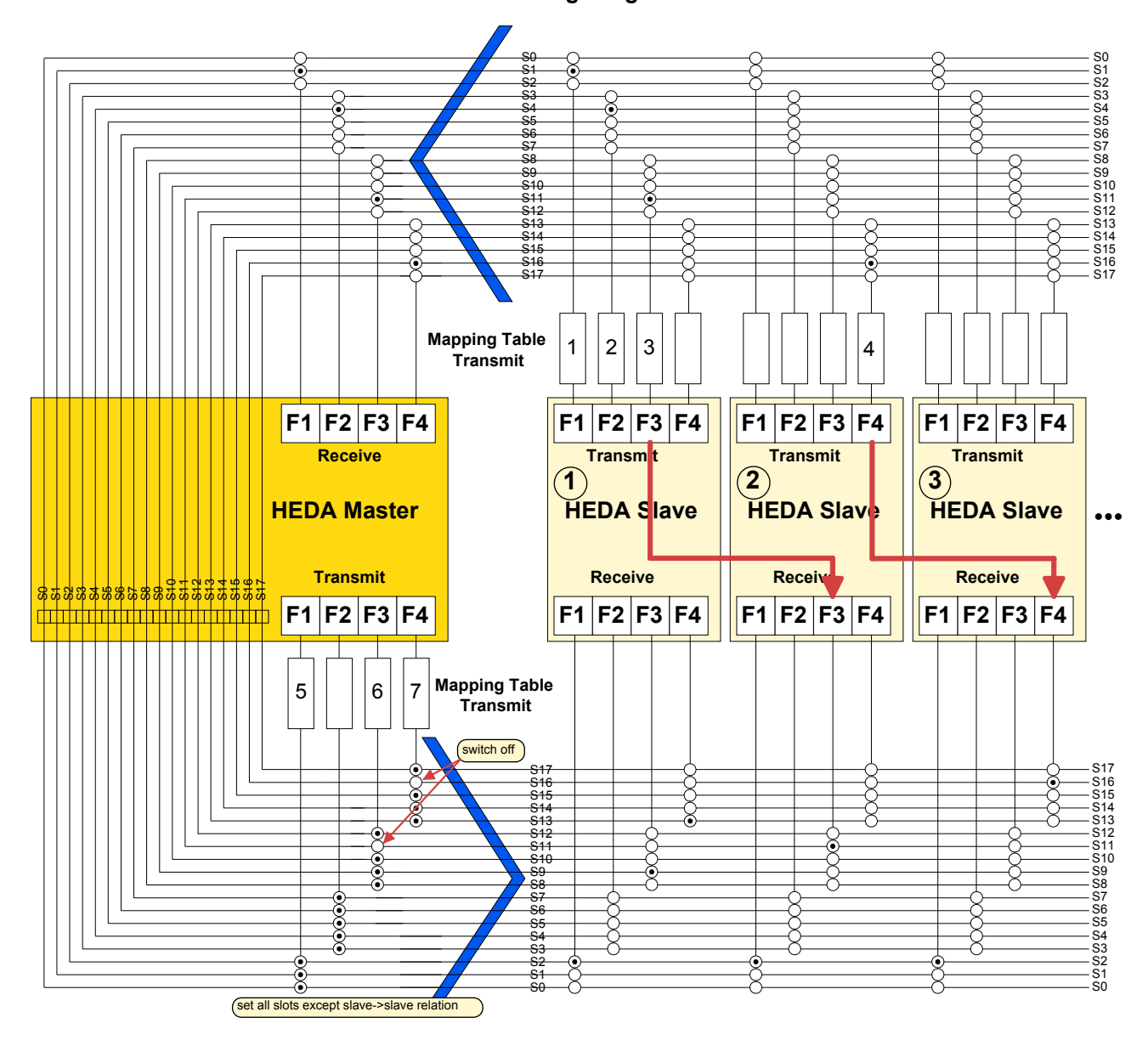

### The following objects are transmitted:

| TRANSMIT (send)  |        |                              | RECEIVE                        |                | RECEIVE                                                                                                    |
|------------------|--------|------------------------------|--------------------------------|----------------|----------------------------------------------------------------------------------------------------|
| Mapping<br>Table | Source | Objects                      |                                | Target         |                                                                                                    |
| 1                | S1     | C3Array.Col01R               | ow01 (1901.1)                  | М              | C3Array.Col01Row01 (1901.1)                                                                                  |
| 2                | S1     | C3Plus.DeviceS               | ate_Statusword1 (1000.3)       | Μ              | C3Array.Col03Row01 (1903.1)                                                                                  |
| 3                | S1     | C3Plus.ProfileGe             | enerators_SG1Position (2000.1) | M<br>S2        | C3Array.Col01Row02 (1902.1)<br>C3Plus.HEDA_SignalProcessing_Input<br>(3920.1)                                |
| 4                | S2     | C3Plus.Position(<br>(2200.1) | Controller_DemandValue         | S3             | C3Plus.HEDA_SignalProcessing_Input<br>(3920.1)                                                               |
| 5                | М      | C3Plus.ProfilGer             | nerators_PG2Position (2000.2)  | S1<br>S2<br>S3 | C3Plus.HEDA_SignalProcessing_Input<br>(3920.1)<br>C3Array.Col01Row05 (1901.5)<br>C3Array.Col01Row05 (1901.5) |
| 6                | М      | C3Plus.DeviceC               | ontrol_Controlword1 (1100.3)   | S1             | C3Plus.DeviceControl_Controlword1 (1100.3)                                                                   |
| 7                | М      | C3Array.Col06R               | ow01 (1906.1)                  | S1             | C3Array.Col06Row01 (1906.1)                                                                                  |

M: Master

S1, S2, S3: Slave 1 ... 3

Word form for the objects to be transmitted in the internet

http://apps.parker.com/euro\_emd/EME/downloads/compax3/HEDA-Formulare/communications-table.doc.

### Example 2: 4-axis application with HEDA

### Task:

- ♦ four-axis processing machine
- Setting the steps via virtual master
- Forwards and backwards movement with the master (closed curve)
- Linearized feed movement with Slave 1 = rotating blade (open curve)
- Position synchronous operation of slave 2 with respect to slave 1 with slip correction (use of C3\_Shift\_Position)
- Fixed position assignment of a turning axis slave 3 to slave 2 with consideration of the correction movement of slave 2

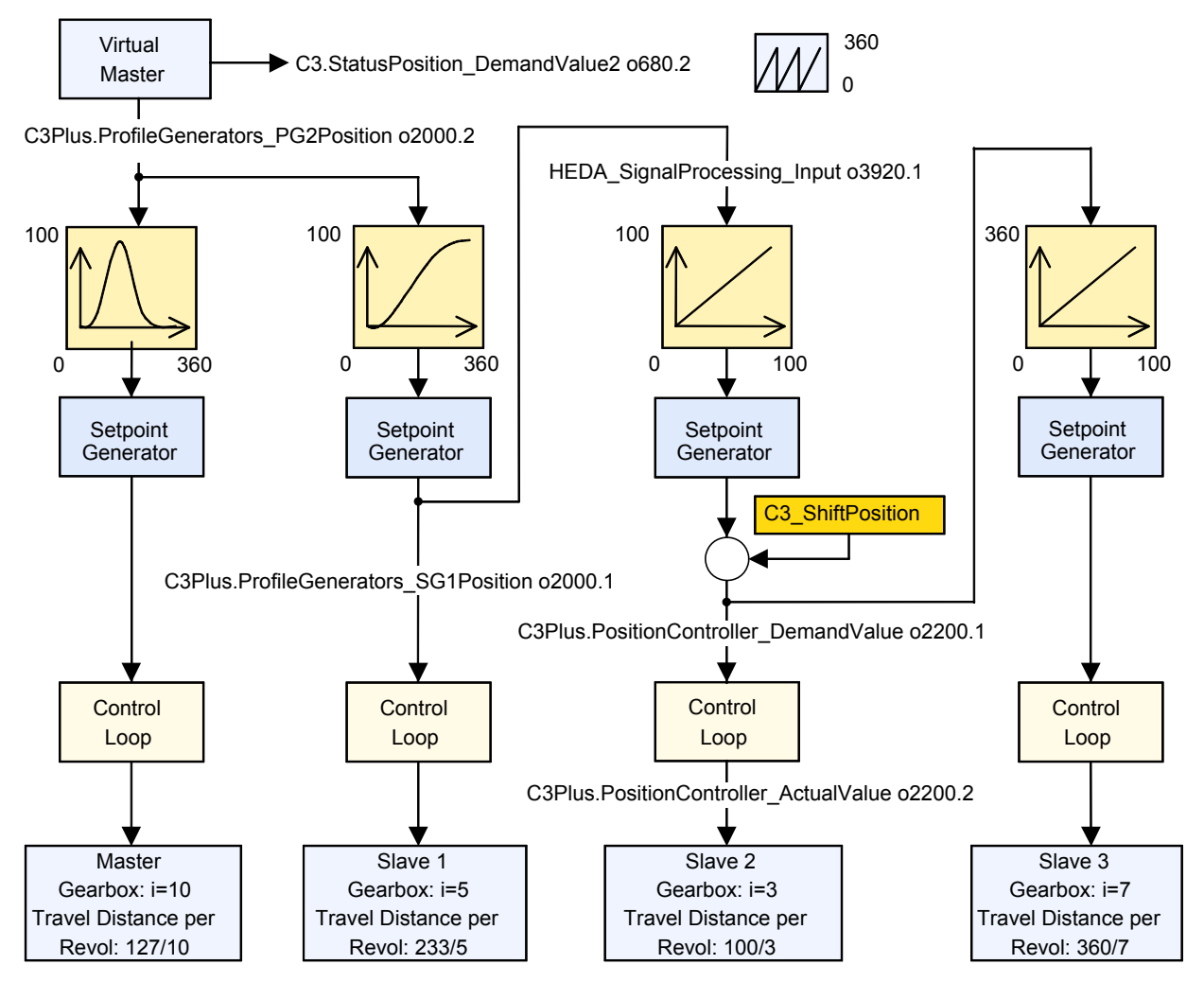

| Configuration                                                         | Master | Slave 1  | Slave 2 | Slave 3 |
|-----------------------------------------------------------------------|--------|----------|---------|---------|
| Travel distance per motor revolution                                  |        |          |         |         |
| ◆ Numerator                                                           | 127    | 233      | 100     | 360     |
| ◆ Denominator                                                         | 10     | 5        | 3       | 7       |
| Reset distance                                                        | 100    | 100      | 100     | 360     |
| ◆ Numerator                                                           | 1      | 1        | 1       | 1       |
| ◆Denominator                                                          |        |          |         |         |
| Signal source (Master axis)                                           |        |          |         |         |
| <ul> <li>♦ Virtual Master</li> </ul>                                  |        |          |         |         |
| ♦Reset distance                                                       | 360    |          |         |         |
| ♦ Use as current signal source                                        | yes    |          |         |         |
| Source HEDA (Slave axis)                                              |        |          |         |         |
| ◆"Virtual master" as HEDA Master                                      |        | yes      | no      | no      |
| ◆ Path per motor revolution of the HEDA Master                        |        |          |         | 100     |
| ◆ Numerator                                                           |        | not      | 233     | 100     |
| ◆Denominator                                                          |        | required | 5       | 3       |
| ◆ Create cams with the CamDesinger                                    |        |          |         |         |
| • Distance Counter Reset Position - Numerator                         | 360    | 360      | 100     | 100     |
| <ul> <li>Distance Counter Reset Position -<br/>Denominator</li> </ul> | 1      | 1        | 1       | 1       |

### Master / Slave Configuration of the reference system

The C3 ServoManager projects (configuration) can be found on the Compax3 CD: ...\Examples\HEDA\Master.c3p, slave1.c3p, slave2.c3p, slave3.c3p

### 6.8.3. Coupling objects

Coupling objects (framed objects) are suitable as master signal for electronic coupling and should be in the **DSP Format** (see page 395).

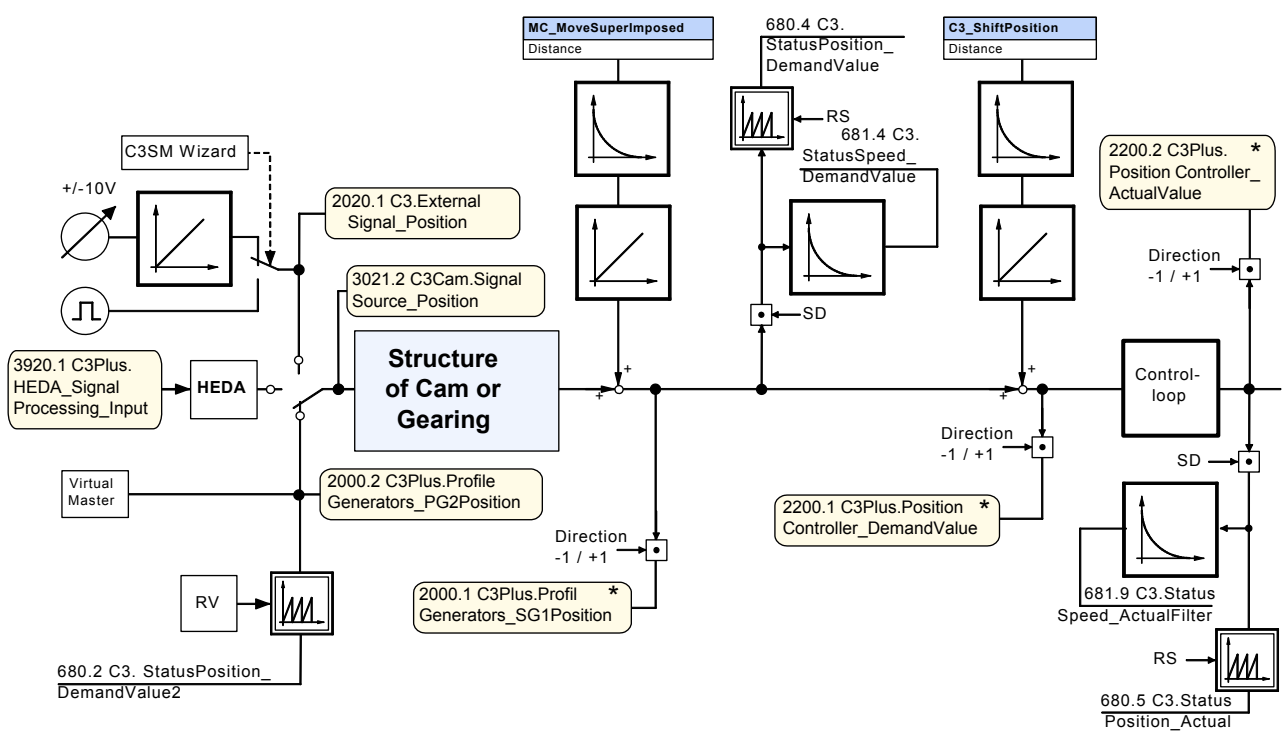

Input value for HEDA couplings is object 3920.1.

**Note:** \* This values are not even reset by a home run. Direction -1 / +1: with direction inversion (in the configuration wizard) these coupling values are inverted, relative to the drive direction (factor -1).

# 7. Compax3 - Objects

|                          | In this chapter you can read about:<br>Objects for the process data channel                                                                                                    |
|--------------------------|----------------------------------------------------------------------------------------------------|
|                          | Compax3 objects are encapsulated in the "C3, C3Array," modules in the IEC61131-3 programming environment (CoDeSys).                                                                                                    |
|                          | Enter the object names before the "." and the corresponding list of objects will appear.                                                                                                    |
|                          | Objects that are not described here are reserved objects!                                                                                                    |
|                          | Note on searching objects:<br>◆ If the object number is known, you can enter it directly in the index.                                                                                                    |
|                          | ◆ In addition you can find the CoDeSys name of the objects in the index.                                                                                                    |
|                          | Note on bus numbers (PNU, CAN-No.):                                                                                                    |
|                          | The bus numbers of the array can be found in the description on column 1, line 1 (Object 1901.1)                                                                                                    |
| Set objects to valid     | Please note that certain objects are not valid (read by Compax3) immediately after<br>a change. This is described in the heading "Valid after".<br>These objects are converted to internal variables the Compax3 "VP" command<br>(write in object 210.10 with value <> 0).                                                            |
| Save objects permanently | It should also be noted that modified objects are not permanently stored in the Compax3, i.e. the changes are lost after the power (24 VDC) is turned off. The object "Save objects permanently" (write in object 20.11 with value <> 0)" can be used to save objects in a flash memory so they are retained even if the power fails. |

7.1 Objects for the process data channel

| No.    | Object name                                      | Object                            | PNU       | PZD     | CAN No.  | PD     | Bus<br>format | Word<br>width |
|--------|--------------------------------------------------|-----------------------------------|-----------|---------|----------|--------|---------------|---------------|
| 634.4  | Setpoint for analog output 0                     | C3.AnalogOutput0_DemandValue      | 24        | PED/PAD | 0x2019   | R/TPDO | I16           | 1             |
| 635.4  | setpoint for analog output 1                     | C3.AnalogOutput1_DemandValue      | 103       | PED/PAD | 0x201A   | R/TPDO | 116           | 1             |
| 120.3  | Status of digital inputs                         | C3.DigitalInput_DebouncedValue    | 21        | PED     | 0x6100.1 | TPDO   | V2            | 1             |
| 121.2  | Input word of I/O option                         | C3.DigitalInputAddition_Value     | 175       |         | 0x6100.2 | TPD0   | V2            | 1             |
| 140.3  | Command value of the digital outputs             | C3.DigitalOutputWord DemandState  | 22        | PED/PAD | 0x6300.2 | R/TPDO | V2<br>V2      | 1             |
| 2020.1 | Position from external signal source             | C3.ExternalSignal Position        |           | PED     | 0x2095.1 | TPDO   | C4 3          | 2             |
| 3921.1 | Interpolation input CanSync, PowerLink           | C3.FBI SignalProcessing0 Input    |           | PED/PAD | 0x2050   | R/TPDO | 132           | 2             |
| 695.11 | Actual value force controller main axis [N]      | C3.StatusForce Actual             | 221       | PED     |          | TPDO   | 132           | 2             |
| 695.14 | Actual value force controller auxiliary axis [N] | C3.StatusForce Actual2            | 222       | PED     |          | TPDO   | 132           | 2             |
| 680.5  | Status actual position                           | C3.StatusPosition Actual          | 28        | PED     | 0x6064   | TPDO   | C4 3          | 2             |
| 680.15 | Actual position of auxiliary axis                | C3.StatusPosition_Actual2         | 211       | PED     |          | TPDO   | C4_3          | 2             |
| 680.4  | Status demand position                           | C3.StatusPosition_DemandValue     | 323       | PED     | 0x60FC   | TPDO   | C4_3          | 2             |
| 680.1  | Position command value of Profile                | C3.StatusPosition_DemandValue1    | 0         | PED     | 0x2052   | TPDO   | Y4            | 2             |
| 000.0  | transmitter1                                     |                                   | 000       | 050     | 00040    | TDDO   | N/A           | 0             |
| 680.2  | Status demand position virtual master            | C3.StatusPosition_Demandvalue2    | 202       | PED     | 0x2042   | TPDO   | Y4            | 2             |
| 680.6  | Status of tracking error                         | C3 StatusPosition_Encodemipulov   | 100       | PED     | 0x2055.2 | TPDO   | C4_3          | 2             |
| 680.16 | Following error auxiliary axis                   | C3.StatusPosition_FollowingError2 | 212       | PED     | 0,001 4  | TPDO   | C4 3          | 2             |
| 694.4  | System pressure for main axis                    | C3.StatusPressure p01             | 216       | PED     |          | TPDO   | C4 3          | 2             |
| 694.9  | System pressure for auxiliary axis               | C3.StatusPressure_p02             | 220       | PED     |          | TPDO   | C4 3          | 2             |
| 694.1  | Pressure on A side of main axis                  | C3.StatusPressure pA1             | 213       | PED     |          | TPDO   | C4 3          | 2             |
| 694.6  | Pressure on A side of auxiliary axis             | C3.StatusPressure pA2             | 217       | PED     |          | TPDO   | C4 3          | 2             |
| 694.2  | Pressure on B side of main axis                  | C3.StatusPressure_pB1             | 214       | PED     |          | TPDO   | C4 3          | 2             |
| 694.7  | Pressure on B side of auxiliary axis             | C3.StatusPressure pB2             | 218       | PED     |          | TPDO   | C4 3          | 2             |
| 694.3  | Tank pressure for main axis                      | C3.StatusPressure pT1             | 215       | PED     |          | TPDO   | C4 3          | 2             |
| 694.8  | Tank pressure for auxiliary axis                 | C3.StatusPressure pT2             | 219       | PED     |          | TPDO   | C4 3          | 2             |
| 681.5  | Status actual speed unfiltered                   | C3.StatusSpeed Actual             | 8         | PED     | 0x6069   | TPDO   | C4 3          | 2             |
| 681.14 | Actual speed unfiltered auxiliary axis           | C3.StatusSpeed_Actual2Filtered    | 210       | PED     |          | TPDO   | C4_3          | 2             |
| 681.9  | Status actual speed filtered                     | C3.StatusSpeed ActualFiltered     |           | PED     | 0x606C   | TPDO   | C4 3          | 2             |
| 681.7  | Status of the actual filtered speed speed in     | C3.StatusSpeed ActualFiltered Y2  | 6         | PED     | 0x2023   | TPDO   | Y2            | 1             |
|        | the Y2 format                                    |                                   |           |         |          |        |               |               |
| 681.8  | Status of the actual filtered peed in the Y4     | C3.StatusSpeed_ActualFiltered_Y4  | 117       | PED     | 0x2024   | TPDO   | Y4            | 2             |
| 681.4  | format                                           | C3 Status Speed DemandValue       | 324       | PED     | 0×6068   | TRDO   | C4 3          | 2             |
| 681.1  | Speed command value of profile transmitter1      | C3 StatusSpeed_DemandValue1       | 324       | PED     | 0x000B   | TPDO   | V4_3          | 2             |
| 681.2  | Status demand speed virtual master               | C3.StatusSpeed DemandValue2       | 203       | PED     | 0x2043   | TPDO   | Y4            | 2             |
| 681.6  | Status control deviation of speed                | C3.StatusSpeed_Error              | 101       | PED     | 0x2027   | TPDO   | C4_3          | 2             |
| 685.3  | Status of analog input 0                         | C3.StatusVoltage_AnalogInput0     | 23        | PED     | 0x2025   | TPDO   | Y2            | 1             |
| 685.4  | Status of analog input 1                         | C3.StatusVoltage_AnalogInput1     | 102       | PED     | 0x2026   | TPDO   | Y2            | 1             |
| 1901.1 | Variable Column 1 Row 1                          | C3Array.Col01_Row01               | 130/341.1 | PED/PAD | 0x2301.1 | R/TPDO | Y4            | 2             |
| 1901.2 | Variable Column 1 Row 2                          | C3Array Col01_Row02               | 131/341.2 | PED/PAD | 0x2301.2 | R/TPDO | 14<br>V4      | 2             |
| 1901.4 | Variable Column 1 Row 4                          | C3Array.Col01 Row04               | 133/341.4 | PED/PAD | 0x2301.4 | R/TPDO | Y4            | 2             |
| 1901.5 | Variable Column 1 Row 5                          | C3Array.Col01_Row05               | 134/341.5 | PED/PAD | 0x2301.5 | R/TPDO | Y4            | 2             |
| 1902.1 | variable Column 2 Row 1                          | C3Array.Col02_Row01               | 135/342.1 | PED/PAD | 0x2302.1 | R/TPDO | Y2            | 1             |
| 1902.2 | variable Column 2 Row 2                          | C3Array.Col02_Row02               | 136/342.2 | PED/PAD | 0x2302.2 | R/TPDO | Y2            | 1             |
| 1902.3 | Variable Column 2 Row 3                          | C3Array.Col02_Row03               | 137/342.3 | PED/PAD | 0x2302.3 | R/TPDO | Y2            | 1             |
| 1902.4 | Variable Column 2 Row 5                          | C3Array Col02_R0w04               | 139/342.4 | PED/PAD | 0x2302.4 | R/TPDO | 12<br>Y2      | 1             |
| 1903.1 | variable Column 3 Row 1                          | C3Array.Col03 Row01               | 140/343.1 | PED/PAD | 0x2303.1 | R/TPDO | 116           | 1             |
| 1903.2 | Variable Column 3 Row 2                          | C3Array.Col03_Row02               | 141/343.2 | PED/PAD | 0x2303.2 | R/TPDO | 116           | 1             |
| 1903.3 | Variable Column 3 Row 3                          | C3Array.Col03_Row03               | 142/343.3 | PED/PAD | 0x2303.3 | R/TPDO | 116           | 1             |
| 1903.4 | Variable Column 3 Row 4                          | C3Array.Col03_Row04               | 143/343.4 | PED/PAD | 0x2303.4 | R/TPDO | 116           | 1             |
| 1903.5 | Variable Column 3 Row 5                          | C3Array.Col03_Row05               | 144/343.5 | PED/PAD | 0x2303.5 | R/TPDO | 116           | 1             |
| 1904.1 | Variable Column 4 Row 1                          | C3Array Col04_Row01               | 145/344.1 | PED/PAD | 0x2304.1 | R/TPDO | 116           | 1             |
| 1904.3 | Variable Column 4 Row 3                          | C3Array.Col04_Row02               | 147/344.3 | PED/PAD | 0x2304.3 | R/TPDO | 116           | 1             |
| 1904.4 | Variable Column 4 Row 4                          | C3Array.Col04_Row04               | 148/344.4 | PED/PAD | 0x2304.4 | R/TPDO | 116           | 1             |
| 1904.5 | Variable Column 4 Row 5                          | C3Array.Col04_Row05               | 149/344.5 | PED/PAD | 0x2304.5 | R/TPDO | 116           | 1             |
| 1905.1 | variable Column 5 Row 1                          | C3Array.Col05_Row01               | 150/345.1 | PED/PAD | 0x2305.1 | R/TPDO | 116           | 1             |
| 1905.2 | Variable Column 5 Row 2                          | C3Array.Col05_Row02               | 151/345.2 | PED/PAD | 0x2305.2 | R/TPDO | 116           | 1             |
| 1905.3 | Variable Column 5 Row 3                          | C3Array Col05_Row04               | 152/345.3 |         | 0x2305.3 | R/TPDO | 116           | 1             |
| 1905.5 | Variable Column 5 Row 5                          | C3Array.Col05_Row05               | 154/345.5 | PED/PAD | 0x2305.5 | R/TPDO | 116           | 1             |
| 1906.1 | variable Column 6 Row 1                          | C3Array.Col06 Row01               | 155/346.1 | PED/PAD | 0x2306.1 | R/TPDO | 132           | 2             |
| 1906.2 | Variable Column 6 Row 2                          | C3Array.Col06_Row02               | 156/346.2 | PED/PAD | 0x2306.2 | R/TPDO | 132           | 2             |
| 1906.3 | Variable Column 6 Row 3                          | C3Array.Col06_Row03               | 157/346.3 | PED/PAD | 0x2306.3 | R/TPDO | 132           | 2             |
| 1906.4 | Variable Column 6 Row 4                          | C3Array.Col06_Row04               | 158/346.4 | PED/PAD | 0x2306.4 | R/TPDO | 132           | 2             |
| 1900.5 | variable Column 7 Row 1                          | C3Array Col07 Row01               | 109/346.5 |         | 0x2306.5 | R/TPDO | 132           | 2             |
| 1907.2 | Variable Column 7 Row 2                          | C3Array.Col07 Row02               | 161/347.2 | PED/PAD | 0x2307.2 | R/TPDO | 132           | 2             |
| 1907.3 | Variable Column 7 Row 3                          | C3Array.Col07_Row03               | 162/347.3 | PED/PAD | 0x2307.3 | R/TPDO | 132           | 2             |
| 1907.4 | Variable Column 7 Row 4                          | C3Array.Col07_Row04               | 163/347.4 | PED/PAD | 0x2307.4 | R/TPDO | 132           | 2             |
| 1907.5 | Variable Column 7 Row 5                          | C3Array.Col07_Row05               | 164/347.5 | PED/PAD | 0x2307.5 | R/TPDO | 132           | 2             |
| 1908.1 | Variable Column 8 Row 1                          | C3Array.Col08_Row01               | 165/348.1 | PED/PAD | 0x2308.1 | R/TPDO | 132           | 2             |
| 1908.2 | Variable Column 8 Row 2                          | C3Array Col08 Row03               | 167/348.2 |         | 0x2308.2 | R/TPDO | 132           | 2             |
| 1908.3 | Variable Column 8 Row 4                          | C3Array.Col08 Row04               | 168/348.4 | PED/PAD | 0x2308.3 | R/TPDO | 132           | 2             |
| 1908.5 | Variable Column 8 Row 5                          | C3Array.Col08 Row05               | 169/348.5 | PED/PAD | 0x2308.5 | R/TPDO | 132           | 2             |
| 1909.1 | variable Column 9 Row 1                          | C3Array.Col09_Row01               | 170/349.1 | PED/PAD | 0x2309.1 | R/TPDO | 132           | 2             |
| 1909.2 | Variable Column 9 Row 2                          | C3Array.Col09_Row02               | 171/349.2 | PED/PAD | 0x2309.2 | R/TPDO | 132           | 2             |
| 1909.3 | Variable Column 9 Row 3                          | C3Array.Col09_Row03               | 172/349.3 | PED/PAD | Ux2309.3 | R/TPDO | 132           | 2             |
| 1909.4 | variable Column 9 Row 4                          | CJARRAY.COIU9 ROWU4               | 1/3/349.4 | PED/PAD | 0X2309.4 | R/TADO | 132           | 2             |

| No.     | Object name                                                | Object                                 | PNU       | PZD     | CAN No.  | PD     | Bus<br>format | Word<br>width |
|---------|------------------------------------------------------------|----------------------------------------|-----------|---------|----------|--------|---------------|---------------|
| 1909.5  | Variable Column 9 Row 5                                    | C3Array.Col09_Row05                    | 174/349.5 | PED/PAD | 0x2309.5 | R/TPDO | 132           | 2             |
| 1910.1  | Indirect table access Column 1                             | C3Array.Indirect_Col01                 | 181       | PED/PAD | 0x2311   | R/TPDO | Y4            | 2             |
| 1910.2  | Indirect table access Column 2                             | C3Array.Indirect_Col02                 | 182       | PED/PAD | 0x2312   | R/TPDO | Y2            | 1             |
| 1910.3  | Indirect table access Column 3                             | C3Array.Indirect_Col03                 | 183       | PED/PAD | 0x2313   | R/TPDO | 116           | 1             |
| 1910.4  | Indirect table access Column 4                             | C3Array.Indirect_Col04                 | 184       | PED/PAD | 0x2314   | R/TPDO | 116           | 1             |
| 1910.5  | Indirect table access Column 5                             | C3Array.Indirect_Col05                 | 185       | PED/PAD | 0x2315   | R/TPDO | 116           | 1             |
| 1910.6  | Indirect table access Column 6                             | C3Array.Indirect_Col06                 | 186       | PED/PAD | 0x2316   | R/TPDO | 132           | 2             |
| 1910.7  | Indirect table access Column 7                             | C3Array.Indirect_Col07                 | 187       | PED/PAD | 0x2317   | R/TPDO | 132           | 2             |
| 1910.8  | Indirect table access Column 6                             | C3Array Indirect_Col08                 | 100       | PED/PAD | 0x2310   | R/TPDO | 132           | 2             |
| 1910.9  | Pointer to table row                                       | C3Array Pointer Row                    | 180       |         | 0x2319   | R/TPDO | 132           | 1             |
| 3701.3  | output of cam group 0                                      | C3Cam ControlledSwitches Output0       | 205/501.3 | PED/PAD | 0x2401.3 | R/TPDO | U16           | 1             |
| 3701.5  | output of cam group 1                                      | C3Cam.ControlledSwitches_Output1       | 206/501.5 | PED/PAD | 0x2401.5 | R/TPDO | U16           | 1             |
| 3700.3  | output for fast cams                                       | C3Cam.ControlledSwitchesFast Output    | 204/500.3 | PED/PAD | 0x2400.3 | R/TPDO | U16           | 1             |
| 3030.1  | Reset master position                                      | C3Cam.StatusMaster Position            | 207       | PED     | 0x2410   | TPDO   | C4 3          | 2             |
| 3032.24 | End of curve                                               | C3Cam.StatusOutput_CurvePositionUnits  | 208       | PED     | 0x2411   | TPDO   | C4_3          | 2             |
| 1100.1  | Control command                                            | C3Plus.DeviceControl_CommandOnRequest  | 108       | PED/PAD | 0x2028   | R/TPDO | 116           | 1             |
| 1100.3  | Control word CW                                            | C3Plus.DeviceControl_Controlword_1     | 1         | PED/PAD | 0x6040   | R/TPDO | V2            | 1             |
| 1100.4  | Control word 2                                             | C3Plus.DeviceControl_Controlword_2     | 3         | PED/PAD | 0x201B   | R/TPDO | V2            | 1             |
| 1100.8  | Device demand value C                                      | C3Plus.DeviceControl_DemandValue3      |           | PED/PAD | 0x2048   | R/TPDO | Y2            | 1             |
| 1100.5  | Operating mode                                             | C3Plus.DeviceControl_OperationMode     | 127/930   | PED/PAD | 0x6060   | R/TPDO | 116           | 1             |
| 1000.5  | Operating mode display                                     | C3Plus.DeviceState_ActualOperationMode | 128       | PED/PAD | 0x6061   | R/TPDO | 116           | 1             |
| 1000.3  | Status word SW                                             | C3Plus.DeviceState_Statusword_1        | 2         | PED/PAD | 0x6041   | R/TPDO | V2            | 1             |
| 1000.4  | Status word 2                                              | C3Plus.DeviceState_Statusword_2        | 4         | PED/PAD | 0x201C   | R/TPDO | V2            | 1             |
| 550.1   |                                                            |                                        | 115/947.0 | PED     | 0x201D.1 |        | 016           | 1             |
| 1200.1  | Control of virtual Master                                  | C3Plus.PG2Control_CommandOnRequest     | 200       | PED/PAD | 0x2040   | R/TPDO | 116           | 1             |
| 1111.3  | Acceleration for positioning                               |                                        | 114       | PED/PAD | 0x6083   | R/TPDO | 032           | 2             |
| 1111.4  | Target position                                            |                                        | 27        |         | 0X0064   | R/TPDO | C4 3          | 2             |
| 1111.1  | Speed for positioning                                      | C3Plus POSITION_position               | 111       |         |          | R/TPDO | C4_3          | 2             |
| 1111.2  | Speed for Desitioning in V2 Format                         | C3Plus POSITION_speed                  | 110       |         |          | D/TPDO | V9_J          | 4             |
| 1111.9  | Speed for Positioning in 12 Format                         | C3Plus.POSITION_speed_12               | 110       | PED/PAD | 0.0004   | R/IPDU | 12            |               |
| 2000.2  | Position value of the setpoint encoder of the virtual axis | C3Plus.ProfilGenerators_PG2Position    |           | PED     | 0x2061   | TPDO   | C4_3          | 2             |
| 2000.5  | Speed of the virtual axis                                  | C3Plus.ProfilGenerators_PG2Speed       |           | PED     | 0x2064   | TPDO   | 132           | 2             |
| 2000.1  | Position value of the setpoint encoder                     | C3Plus.ProfilGenerators_SG1Position    |           | PED     | 0x2060   | TPDO   | C4_3          | 2             |
| 2000.4  | Speed of the setpoint encoder                              | C3Plus.ProfilGenerators_SG1Speed       |           | PED     | 0x2063   | TPDO   | 132           | 2             |
| 152.1   | PIO analog input 0                                         | C3Plus.RemoteAnalogInput_I0            |           | PED/PAD | 0x2082.1 | R/TPDO | 116           | 1             |
| 152.2   | PIO analog input 1                                         | C3Plus.RemoteAnalogInput_I1            |           | PED/PAD | 0x2082.2 | R/TPDO | 116           | 1             |
| 152.3   | PIO analog input 2                                         | C3Plus.RemoteAnalogInput_I2            |           | PED/PAD | 0x2082.3 | R/TPDO | I16           | 1             |
| 152.4   | PIO analog input 3                                         | C3Plus.RemoteAnalogInput I3            |           | PED/PAD | 0x2082.4 | R/TPDO | 116           | 1             |
| 153.1   | PIO analog output 0                                        | C3Plus.RemoteAnalogOutput 00           |           | PED/PAD | 0x2083.1 | R/TPDO | 116           | 1             |
| 153.2   | PIO analog output 1                                        | C3Plus.RemoteAnalogOutput 01           | 1         | PED/PAD | 0x2083.2 | R/TPDO | 116           | 1             |
| 153.3   | PIO analog output 2                                        | C3Plus RemoteAnalogOutput_02           |           | PED/PAD | 0x2083.3 | R/TPDO | 116           | 1             |
| 153.4   | PIO analog output 3                                        | C3Plus RemoteAnalogOutput_03           |           | PED/PAD | 0x2083.4 | R/TPDO | 116           | 1             |
| 150.1   | Digital PIO inputs 0 15                                    | C3Plus RemoteDialpout_I0_15            |           |         | 0x2080.1 | R/TPDO | 110           | 1             |
| 150.1   | Digital PIO inputs 013                                     | C3Plus DemeteDigInput_10_13            |           | FLD/FAD | 0x2000.1 | D/TPDO | V2            | 1             |
| 150.2   | Digital PIO inpute 22, 47                                  | C2Dlug DomotoDigloput 122 47           | <u> </u>  |         | 0x2000.2 |        | V2<br>V2      | 1             |
| 150.3   | Digital FIO Inputs 3247                                    | Corrus.RemoleDiginput_132_47           |           | FED/PAD | 0.2000.3 | R/TPDO | V2            |               |
| 150.4   | Digital PIO Inputs 4863                                    | C3Plus.RemoteDiginput_148_63           |           | PED/PAD | 0x2080.4 | R/TPD0 | V2            | 1             |
| 151.1   | Digital PIO outputs 015                                    | C3Plus.RemoteDigOutput_00_15           |           | PED/PAD | UX2081.1 | R/TPDO | V2            | 1             |
| 151.2   | Digital PIO outputs 1631                                   | C3Plus.RemoteDigOutput_016_31          |           | PED/PAD | 0x2081.2 | R/TPDO | V2            | 1             |
| 151.3   | Digital PIO outputs 3247                                   | C3Plus.RemoteDigOutput_O32_47          |           | PED/PAD | 0x2081.3 | R/TPDO | V2            | 1             |
| 151.4   | Digital PIO outputs 4863                                   | C3Plus.RemoteDigOutput_048_63          |           | PED/PAD | 0x2081.4 | R/TPDO | V2            | 1             |
| 1127.3  | Target speed in speed control operating<br>mode            | C3Plus.SPEED_speed                     | 7         | PED/PAD |          | R/TPDO | C4_3          | 2             |
| 680.8   | Status position actual value in the bus format Y4          | C3Plus.StatusPosition_Actual_Y4        | 119       | PED     | 0x2022   | TPDO   | Y4            | 2             |

## 7.2 Object overview sorted by object name (T40)

| No      | Object name                                      | Object                                  | PNU      | CAN No   | Format   | PD  | Valid         | Bus obje | ect      |
|---------|--------------------------------------------------|-----------------------------------------|----------|----------|----------|-----|---------------|----------|----------|
| 140.    | Object hance                                     | object                                  | 1110     | OAN NO.  | ronnat   | 10  | beginning     | 120      | 121/122  |
| 172.5   | C3 AnalogIpput0, ActualValue                     | Actual value X1:IN0                     |          |          | 132      | no  | -             | 120      | -        |
| 172.0   | C3 Analoginput0_ActualValueEitered               | Filtered actual value X1:IN0            |          | +        | 132      | no  | -             | -        | <u> </u> |
| 172.7   |                                                  |                                         |          |          | 102      | 110 | -             | -        | -        |
| 173.5   | CS.Analoginput I_Actualvalue                     |                                         |          |          | 132      | no  | -             | -        | -        |
| 173.7   | C3.AnalogInput1_ActualValueFiltered              | Filtered actual value X1:IN1            |          |          | 132      | no  | -             | -        | -        |
| 174.5   | C3.AnalogInput2_ActualValue                      | Actual value X1:IN2                     |          |          | 132      | no  | -             | -        | -        |
| 174.7   | C3.AnalogInput2_ActualValueFiltered              | Filtered actual value X1:IN2            |          |          | 132      | no  | -             | -        | -        |
| 175.5   | C3.AnalogInput3_ActualValue                      | Actual value X1:IN3                     |          |          | 132      | no  | -             | -        | -        |
| 175.7   | C3.AnalogInput3_ActualValueFiltered              | Filtered actual value X1:IN3            |          |          | 132      | no  | -             | -        | -        |
| 176.5   | C3.AnalogInput4_ActualValue                      | Actual value X1:IN4                     |          |          | 116      | no  | -             | -        | -        |
| 176.7   | C3.AnalogInput4_ActualValueFiltered              | Filtered actual value X1:IN4            |          |          | 116      | no  | -             | -        | -        |
| 177.5   | C3.AnalogInput5 ActualValue                      | Actual value X1:IN5                     |          |          | 116      | no  | -             | -        | -        |
| 177.7   | C3.AnalogInput5 ActualValueFiltered              | Filtered actual value X1:IN5            |          |          | 116      | no  | -             | -        | -        |
| 634.4   | C3 AnalogOutput0 DemandValue                     | Setpoint for analog output 0            | 24       | 0x2019   | 116      | ves | Immediat      | -        | -        |
|         | oon malogo alpato_Domana valao                   | corpoint for analog carpat o            |          | 0,2010   |          | ,   | ely           |          |          |
| 635.4   | C3.AnalogOutput1_DemandValue                     | setpoint for analog output 1            | 103      | 0x201A   | I16      | yes | Immediat      | -        | -        |
| 2101.14 | C3.ControllerTuning 2 AccelFeedback Ka           | Acceleration feedback (A2)              |          |          | U16      | no  | VP            | -        | -        |
| 2101.11 | C3.ControllerTuning 2 ActuatingSignalGain spee   | Control signal gain of auxiliary axis   |          |          | U16      | no  | VP            | -        | -        |
|         | d                                                | · · · · · · · · · · · · · · · · · · ·   |          |          |          |     |               |          |          |
| 2101.8  | C3.ControllerTuning_2_FilterAccel2               | Filter actual acceleration 2            |          |          | U16      | no  | VP            | -        | -        |
| 2101.7  | C3.ControllerTuning_2_FilterSpeed2               | Filter actual velocity 2                |          | 1        | U16      | no  | VP            | -        | -        |
| 2101.13 | C3.ControllerTuning 2 SpeedFeedback Kv           | Speed feedback (A2)                     |          |          | U16      | no  | VP            | -        | -        |
| 2100.14 | C3.ControllerTuning AccelFeedback Ka             | Acceleration feedback (A1)              |          |          | U16      | no  | VP            | -        | -        |
| 2100.12 | C3.ControllerTuning ActuatingSignalGain speed    | open loop gain                          | t        | 1        | U16      | no  | VP            | -        | -        |
| 2100 21 | C3 ControllerTuning FilterAccel us               | Filter - Actual acceleration            | <u> </u> | 1        | U16      | no  | VP            | -        | -        |
| 2100.21 | C3 ControllerTuning_FilterAccel2                 | Filter actual acceleration 2            |          | +        | 1116     | no  | VP            | -        | l        |
| 2100.11 | C3 ControllerTuning_FilterSpeed2                 | Filter actual velocity 2                |          | +        | 1116     | 10  | VP            | -        | -        |
| 2100.10 | C2 Controller Tuning_File! Speed2                | Finer actual velocity 2                 |          | +        | 1110     | 110 |               | -        | -<br> -  |
| 2100.13 | C3.Controller Luning_SpeedFeedback_KV            | Speed reedback (A1)                     |          |          | 010      | no  | ٧٢            | -        | -        |
| 990.1   | C3.Delay_MasterDelay                             | Setpoint delay for bus master           |          |          | 116      | no  | Immediat      | -        | -        |
| 1 15    | C3 Device ProfileID                              | Profibus profile number                 | 965      | +        | 05       | no  | eiy<br>-      | x        |          |
| 1.15    | C3.Device_FromeiD                                | Status of digital inputs                | 905      | 0.001    | 03       | 110 | -             | ^        | -        |
| 120.3   | C3.DigitalInput_DebouncedValue                   | Status of digital inputs                | 21       | 0x6100.1 | V2       | yes | -             | -        | -        |
| 120.2   | C3.DigitalInput_value                            | Status of ulgital inputs                | 175      | 0×6100.2 | V2<br>V2 | yes | -             | -        | -        |
| 121.2   | C3.Digital/OutputAddition_Enable                 | Activate input/output option M10/M12    | 350      | 0x6300.3 | V2<br>V2 | yes | -<br>Immediat | -        | -        |
| 133.4   |                                                  | Activate input/output option wito/witz  | 330      | 0x0300.3 | V2       | 110 | elv           | -        | -        |
| 133.2   | C3.DigitalOutputAddition Error                   | Error in I/O option                     | 351      | 0x6300.4 | V2       | no  | -             | -        | -        |
| 133.3   | C3.DigitalOutputAddition Value                   | Output word for I/O option              | 176      | 0x6300.2 | V2       | ves | Immediat      | -        | -        |
|         | • · _                                            |                                         |          |          |          | 2   | ely           |          |          |
| 140.3   | C3.DigitalOutputWord_DemandState                 | Command value of the digital outputs    | 22       | 0x6300.1 | V2       | yes | Immediat      | Х        | Х        |
|         |                                                  |                                         |          |          |          |     | ely           |          |          |
| 2401.8  | C3.DirectionDependentGain_Ch0_Factor_negative    | Direction dependent gain (pressure      |          |          | 132      | no  | Immediat      | -        | -        |
| 2401 7  | Pressure                                         | Control)                                |          |          | 122      |     | ely           |          |          |
| 2401.7  | Co.DirectionDependentGain_Cho_Factor_positiv_    | control)                                |          |          | 132      | no  | Immediat      | -        | -        |
| 2401.3  | C3 DirectionDependentGain Ch0 FactorDenomin      | Direction dependent gain                |          |          | 116      | no  | VP            | -        | -        |
| 2.00.00 | ator                                             | denominator                             |          |          |          |     | ••            |          |          |
| 2401.2  | C3.DirectionDependentGain_Ch0_FactorNumerato     | Direction dependent gain numerator      |          |          | 116      | no  | VP            | -        | -        |
|         | r                                                |                                         |          |          |          |     |               |          |          |
| 2401.1  | C3.DirectionDependentGain_Ch0_Type               | Direction dependent gain of output 0    |          |          | I16      | no  | VP            | -        | -        |
| 2411.8  | C3.DirectionDependentGain_Ch1_Factor_negative    | Direction dependent gain (pressure      |          |          | 132      | no  | Immediat      | -        | -        |
|         | _Pressure                                        | control)                                |          |          |          |     | ely           |          |          |
| 2411.7  | C3.DirectionDependentGain_Ch1_Factor_positiv_    | Direction dependent gain (pressure      |          |          | 132      | no  | Immediat      | -        | -        |
| 2414.2  | C2 Direction Dependent Cain Ch4 Factor Departure | Direction dependent agin                |          | +        | 116      | 20  | eiy           | I        | l        |
| 2411.3  | ator                                             | denominator                             | 1        |          | 110      | 110 | ٧٢            | 1-       | 1-       |
| 2411.2  | C3 DirectionDependentGain_Ch1_EactorNumerato     | Direction dependent gain numerator      | <u> </u> | +        | 116      | no  | VP            | -        | -        |
| 2-711.2 |                                                  | Succession dependent gain numerator     |          | 1        | 110      |     |               |          |          |
| 2411.1  | C3.DirectionDependentGain_Ch1 Type               | Direction dependent gain of output 1    | İ        |          | 116      | no  | VP            | -        | -        |
| 2421.8  | C3.DirectionDependentGain Ch2 Factor negative    | Direction dependent gain (pressure      | 1        | 1        | 132      | no  | Immediat      | -        | -        |
|         | _Pressure                                        | control)                                |          |          |          |     | ely           |          |          |
| 2421.7  | C3.DirectionDependentGain_Ch2_Factor_positiv_    | Direction dependent gain (pressure      |          |          | 132      | no  | Immediat      | -        | -        |
| 0404.5  | Pressure                                         | control)                                |          |          | 14.0     |     | ely           |          |          |
| 2421.3  | C3.DirectionDependentGain_Ch2_FactorDenomin      | Direction dependent gain                | 1        |          | 116      | no  | ٧٢            | -        | -        |
| 2421.2  | alui                                             | Direction dependent gain numerator      | <u> </u> | +        | 116      | 0   | VP            | <u> </u> | <u> </u> |
| 2421.2  |                                                  | Direction dependent gain numerator      | 1        |          | 110      | 110 | V F           | Ľ        | l -      |
| 2421 1  | C3.DirectionDependentGain_Ch2_Type               | Direction dependent gain of output 2    |          | 1        | 116      | no  | VP            | -        | -        |
| 2431.8  | C3.DirectionDependentGain_Ch3_Factor_negative    | Direction dependent gain of output 2    |          | 1        | 132      | no  | Immediat      | -        | -        |
| 2-101.0 | Pressure                                         | control)                                |          | 1        | 102      | 110 | ely           |          |          |
| 2431.7  | C3.DirectionDependentGain Ch3 Factor positiv     | Direction dependent gain (pressure      | 1        | 1        | 132      | no  | Immediat      | -        | -        |
|         | Pressure                                         | control)                                |          |          |          |     | ely           |          |          |
| 2431.3  | C3.DirectionDependentGain_Ch3_FactorDenomin      | Direction dependent gain                |          |          | 116      | no  | VP            | -        | -        |
| 0.404 5 | ator                                             | denominator                             |          |          | 140      |     | 1/5           |          | <b> </b> |
| 2431.2  | C3.DirectionDependentGain_Ch3_FactorNumerato     | Direction dependent gain numerator      | 1        |          | 116      | no  | VP            | -        | -        |
| 2/31 1  | C3 Direction Dependent Gain Ch2 Turc             | Direction dependent rain of output 2    | <u> </u> | +        | 116      | 20  | VP            | <u> </u> | <u> </u> |
| 2431.1  | C2 ErrorHiotopy 1                                | Error (p. 1) in the error history       | 047.4    | 0,0040.0 | 110      | 110 | VF            | -        | -        |
| 2020 4  | U.J.ErrorHistory_1                               | Error (n-1) in the error history        | 947.1    | 0x201D.2 | 016      | no  | -             | X        | X        |
| 2020.1  |                                                  | Prosition non external signal source    |          | 072090.1 | 04_3     | yes | -             | -        | -<br> -  |
| 2020.2  |                                                  | Speed from external signal source       |          |          | 04_3     | yes | -             | -        | -        |
| 3925.23 | C3.FBI_Interpolation_AccelStatus                 | Input value of the acceleration of      | 1        |          | C4_3     | no  | -             | -        | X        |
| 3925.1  | C3 FBL Interpolation SubModeSelect               | Interpolation method                    |          | 0x60C0   | 116      | no  | Immediat      | -        | x        |
| 0020.1  |                                                  |                                         | 1        | 0,0000   |          |     | elv           | 1        |          |
| 3925.22 | C3.FBI Interpolation VelocityStatus              | Input speed of the differentiated input |          |          | C4 3     | no  | -             | -        | Х        |
|         | _ ,,                                             | position O2121.1                        |          |          |          | 1   | 1             |          |          |

| No.     | Object name                                | Object                                            | PNU    | CAN No.   | Format | PD  | Valid           | Bus obj | ect |
|---------|--------------------------------------------|---------------------------------------------------|--------|-----------|--------|-----|-----------------|---------|-----|
| 950.1   | C3.FBI_RxPD_Mapping_Object_1               | 1. Object of the setpoint PZD                     | 915.0  |           | U16    | no  | Immediat        | X       | -   |
| 950.2   | C3.FBI RxPD Mapping Object 2               | (Profibus)<br>2. object of the Setpoint value PZD | 915.1  |           | U16    | no  | ely<br>Immediat | х       | -   |
| 050.2   | C2 EPI PyPD Mapping Object 2               | 2 object of the Sotneint value DZD                | 015.2  |           | 1116   | 20  | ely             | v       |     |
| 950.5   |                                            | 5. Object of the Setpoint value P2D               | 915.2  |           | 010    | 110 | ely             | ^       | -   |
| 950.4   | C3.FBI_RxPD_Mapping_Object_4               | 4. object of the Setpoint value PZD               | 915.3  |           | U16    | no  | Immediat<br>elv | х       | -   |
| 950.5   | C3.FBI_RxPD_Mapping_Object_5               | 5. object of the Setpoint value PZD               | 915.4  |           | U16    | no  | Immediat        | Х       | -   |
| 950.6   | C3.FBI_RxPD_Mapping_Object_6               | 6. object of the Setpoint value PZD               | 915.5  |           | U16    | no  | Immediat        | х       | -   |
| 950.7   | C3.FBI RxPD Mapping Object 7               | 7. object of the Setpoint value PZD               | 915.6  |           | U16    | no  | ely<br>Immediat | х       | -   |
| 950.8   |                                            | 8 object of the Setpoint value PZD                | 915 7  | -         | 1116   | 00  | ely<br>Immediat | Y       | -   |
| 0001.1  |                                            |                                                   | 515.7  | 0.0050    | 010    | 110 | ely             | ^       | -   |
| 3921.1  | C3.FBI_SignalProcessing0_Input             | Interpolation input CanSync,<br>PowerLink         |        | 0x2050    | 132    | yes | Immediat<br>ely | -       | х   |
| 951.1   | C3.FBI_TxPD_Mapping_Object_1               | 1. object of actual value PZD                     | 916.0  |           | U16    | no  | Immediat<br>elv | х       | -   |
| 951.2   | C3.FBI_TxPD_Mapping_Object_2               | 2. object of actual value PZD                     | 916.1  |           | U16    | no  | Immediat        | х       | -   |
| 951.3   | C3.FBI_TxPD_Mapping_Object_3               | 3. object of actual value PZD                     | 916.2  |           | U16    | no  | Immediat        | х       | -   |
| 951.4   | C3.FBI TxPD Mapping Object 4               | 4. object of actual value PZD                     | 916.3  |           | U16    | no  | ely<br>Immediat | х       | -   |
| 951 5   | C3 FBL TyPD Manning Object 5               | 5 object of actual value PZD                      | 916.4  |           | 1116   | 00  | ely<br>Immediat | Y       | -   |
| 331.3   |                                            |                                                   | 510.4  |           | 010    | no  | ely             | ^       | -   |
| 951.6   | C3.FBI_TxPD_Mapping_Object_6               | 6. object of actual value PZD                     | 916.5  |           | U16    | no  | Immediat<br>ely | х       | -   |
| 951.7   | C3.FBI_TxPD_Mapping_Object_7               | 7. object of actual value PZD                     | 916.6  |           | U16    | no  | Immediat<br>elv | х       | -   |
| 951.8   | C3.FBI_TxPD_Mapping_Object_8               | 8. object of actual value PZD                     | 916.7  |           | U16    | no  | Immediat        | х       | -   |
| 2050.10 | C3.FeedForward_2_Accel_FFW                 | Acceleration feedforward (A2)                     |        |           | C4_3   | no  | VP              | -       | -   |
| 2050.9  | C3.FeedForward_2_Speed_FFW                 | Speed feedforward (A2)                            |        |           | C4_3   | no  | VP              | -       | -   |
| 2050.8  | C3.FeedForward_2_Valve                     | Valve feedforward auxiliary axis                  |        |           | U16    | no  | VP              | -       | -   |
| 2010.24 | C3.FeedForward_Speed_FFW                   | Acceleration feedforward (A1)                     |        |           | C4_3   | no  | VP              | -       | -   |
| 2010.23 | C3.FeedForward_Speed_FFW                   | Speed feedforward (A1)                            |        |           | C4_3   | no  | VP              | -       | -   |
| 2010.21 | C3.FeedForward_Valve                       | Valve feedforward                                 |        |           | U16    | no  | VP              | -       | -   |
| 2011.5  | C3.FeedForwardExternal_FilterAccel_us      | Filter time constant ext. Acceleration            |        |           | U16    | no  | VP              | -       | -   |
| 2011.4  | C3.FeedForwardExternal_FilterSpeed_us      | Filter time constant ext. Velocity                |        |           | U16    | no  | VP              | -       | -   |
| 1141.8  | C3.GEAR_actual_master_speed                | Master speed for Gearing                          |        |           | C4_3   | no  | -               | -       | -   |
| 1141.7  | C3.GEAR_actual_masterposition              | Position input value for Gearing                  |        | 0x2058    | C4_3   | no  | -               | -       | -   |
| 696.1   | C3.HydraulicPower_Axis1                    | Control signal main axis                          |        |           | 132    | no  | -               | -       | -   |
| 696.2   | C3.HydraulicPower_Axis2                    | Control signal auxiliary axis                     |        |           | 132    | no  | -               | -       | -   |
| 696.3   | C3.HydraulicPower_Sum                      | Sum of the hydraulic corner power                 |        |           | 132    | no  | -               | -       | -   |
| 402.2   | C3.Limit_SpeedNegative                     | Maximum permissible negative speed                | 318    | 0x200A    | 116    | no  | VP              | -       | -   |
| 402.1   | C3.Limit_SpeedPositive                     | Trigger time for event "Control                   | 317    | 0x2009    | 116    | no  | VP              | -       | -   |
| 423.2   |                                            | deviation of force controller"                    |        |           | 110    | no  | ely             | -       | -   |
| 425.1   | C3.LimitForcePressure_FollowingErrorWindow | Max. control deviation of force<br>controller     |        |           | C4_3   | no  | VP              | -       | -   |
| 425.6   | C3.LimitForcePressure_ForceReachedAux      | Force of auxiliary axis in the control<br>window  |        |           | BOOL   | no  | -               | -       | -   |
| 425.5   | C3.LimitForcePressure_ForceReachedMain     | Force of main axis in the control                 |        |           | BOOL   | no  | -               | -       | -   |
| 425.3   | C3.LimitForcePressure_MaxForce             | Maximum force                                     |        |           | 132    | no  | Immediat        | -       | -   |
| 425.4   | C3 LimitForcePressure Window               | Window for "Force achieved"                       |        |           | 132    | no  | ely<br>VP       | _       | -   |
| 425.7   | C3 Limit orcePressure_Window               | Trigger time for message "Force                   |        |           | U16    | no  | Immediat        | -       | -   |
|         |                                            | achieved"                                         |        |           |        |     | ely             |         |     |
| 410.3   | C3.LimitPosition_Negative                  | negative end limit                                | 322    | 0x607D.1  | C4_3   | no  | Immediat<br>ely | -       | -   |
| 410.2   | C3.LimitPosition_Positive                  | positive end limit                                | 321    | 0x607D.2  | C4_3   | no  | Immediat<br>elv | -       | -   |
| 3310.1  | C3.Multiturnemulation_Status               | Status of the Multiturn emulation                 |        |           | 116    | no  | -               | -       | -   |
| 200.10  | C3.NormFactorY2_ActualValue2_Y2            | Normalization factor for 1000.14                  |        |           | V2     | no  | Immediat<br>elv | х       | х   |
| 200.7   | C3.NormFactorY2_ActualValue3               | Normalization factor for 1000.8                   | 355.7  | 0x2020.7  | V2     | no  | Immediat        | х       | х   |
| 200.8   | C3.NormFactorY2_ActualValue4               | Normalization factor for 1000.9                   | 355.8  | 0x2020.8  | V2     | no  | Immediat        | Х       | х   |
| 200.5   | C3.NormFactorY2 Array Col2                 | Scaling factor recipe arrays column 2             | 355.5  | 0x2020.5  | V2     | no  | ely<br>Immediat | х       | x   |
| 200.0   | C3 NormEactorV2 DemandValue2 X2            | Normalization factor for 1100 14                  |        |           | 1/2    | no  | ely             | v       | v   |
| 200.9   |                                            | 1100.14                                           |        |           | VZ     | no  | ely             | ^       | Â   |
| 200.4   | C3.NormFactorY2_DemandValue3               | Normalization factor for 1100.8                   | 355.4  | 0x2020.4  | V2     | no  | Immediat<br>ely | х       | x   |
| 200.6   | C3.NormFactorY2_DemandValue4               | Normalization factor for 1100.9                   | 355.6  | 0x2020.6  | V2     | no  | Immediat<br>elv | х       | х   |
| 200.1   | C3.NormFactorY2_Speed                      | Scaling factor for Y2 speeds                      | 355.1  | 0x2020.1  | V2     | no  | Immediat        | х       | х   |
| 200.3   | C3.NormFactorY2_Voltage                    | Scaling factor for Y2 voltages                    | 355.3  | 0x2020.3  | V2     | no  | Immediat        | х       | х   |
| 201.7   | C3.NormFactorY4_ActualValue1               | Normalization factor for 1000.6                   | 356.7  | 0x2021.7  | V2     | no  | ely<br>Immediat | х       | х   |
| 201.8   | C3.NormFactorY4_ActualValue2               | Normalization factor for 1000.7                   | 356.8  | 0x2021.8  | V2     | no  | ely<br>Immediat | x       | X   |
| 201 13  | C3 NormEactorY4 ActualValue8               | Normalization factor for 1000 13                  | 356 13 | 0x2021 12 | V2     | no  | ely<br>Immediat | x       | x   |
| 201.13  |                                            |                                                   | 000.10 | 0.0021.13 | V2     | 10  | ely             |         | ^   |
| 201.4   | C3.NormFactorY4_Array_Col1                 | Scaling factor recipe arrays column 1             | 356.4  | 0x2021.4  | V2     | no  | Immediat<br>elv | x       | x   |
| 201.5   | C3.NormFactorY4_DemandValue1               | Normalization factor for 1100.6                   | 356.5  | 0x2021.5  | V2     | no  | Immediat        | Х       | х   |
|         | •                                          |                                                   |        | •         |        |     | L ob i          |         |     |

| No.             | Object name                                            | Object                                                         | PNU    | CAN No.   | Format      | PD        | Valid           | Bus obje | ect            |
|-----------------|--------------------------------------------------------|----------------------------------------------------------------|--------|-----------|-------------|-----------|-----------------|----------|----------------|
| 201.6           | C3.NormFactorY4 DemandValue2                           | Normalization factor for 1100.7                                | 356.6  | 0x2021.6  | V2          | no        | Immediat        | 120<br>X | 21 /  22<br> X |
| 201 12          | C3 NormEactorY4 DemandValue8                           | Normalization factor for 1100 13                               | 356 12 | 0x2021 12 | V2          | no        | ely<br>Immediat | x        | x              |
| 201.12          |                                                        | Normalization factor for hus                                   | 256.11 | 0,2021.12 | V2          |           | ely             | ^        | ~              |
| 201.11          | C3.NormFactor 14_FBI_Signal Processing                 | interpolation<br>CANSync/EthernetPowerLink                     | 330.11 | UX2U21.11 | V2          | no        | ely             | -        | ^              |
| 201.1           | C3.NormFactorY4_Speed                                  | Scaling factor for Y4 speeds                                   | 356.1  | 0x2021.1  | V2          | no        | Immediat<br>elv | Х        | х              |
| 201.3           | C3.NormFactorY4_Voltage                                | Scaling factor for Y4 voltages                                 | 356.3  | 0x2021.3  | V2          | no        | Immediat        | х        | х              |
| 20.1            | C3.ObjectDir_Objekts>FLASH                             | Store objects permanently (bus)                                | 339    | 0x2017    | l16         | no        | Immediat        | х        | х              |
| 20.10           | C3.ObjectDir_ReadObjects                               | Read objects from Flash                                        |        |           | I16         | no        | Immediat        | -        | -              |
| 20.11           | C3.ObjectDir_WriteObjects                              | Save objects permanently                                       |        |           | I16         | no        | Immediat        | -        | -              |
| 2260.8          | C3.PositionController_2_TrackingErrorFilter_us         | Following error filter of auxiliary axis                       |        |           | U16         | no        | ely<br>Immediat | -        | -              |
| 420.3           | C3.PositioningAccuracy_FollowingErrorTimeout           | Following Error Time                                           | 331    | 0x6066    | U16         | no        | ely<br>Immediat | -        | -              |
| 420.2           | C3.PositioningAccuracy_FollowingErrorWindow            | Following error limit                                          | 330    | 0x6065    | C4_3        | no        | VP              | -        | -              |
| 420.6           | C3.PositioningAccuracy_PositionReached                 | Position reached                                               |        |           | 132         | no        | -               | -        | -              |
| 420.8           | C3.PositioningAccuracy_PositionReached_2               | Position reached (auxiliary axis)                              | 000    | 00007     | 132         | no        | -               | -        | -              |
| 420.1           | C3.PositioningAccuracy_window                          | reached                                                        | 328    | 00007     | C4_3        | no        | VP              | -        | -              |
| 420.7           | C3.PositioningAccuracy_WindowTime                      | In Position Window Time                                        | 329    | 0x6068    | U16         | no        | Immediat<br>ely | -        | -              |
| 165.1           | C3.PressureArray_Index0                                | Analog Input X1:IN0 measured<br>pressure in mbar               |        |           | 116         | no        | Immediat<br>ely | -        | -              |
| 165.2           | C3.PressureArray_Index1                                | Analog Input X1:IN1 measured<br>pressure in mbar               |        |           | 116         | no        | Immediat<br>ely | -        | -              |
| 165.11          | C3.PressureArray_Index10                               | Reference pressure 10                                          |        |           | I16         | no        | Immediat<br>elv | -        | -              |
| 165.12          | C3.PressureArray_Index11                               | Reference pressure 11                                          |        |           | I16         | no        | Immediat        | -        | -              |
| 165.13          | C3.PressureArray_Index12                               | Reference pressure 12                                          |        |           | I16         | no        | Immediat        | -        | -              |
| 165.3           | C3.PressureArray_Index2                                | Analog Input X1:IN2 measured                                   |        |           | I16         | no        | Immediat        | -        | -              |
| 165.4           | C3.PressureArray_Index3                                | Analog Input X1:IN3 measured                                   |        |           | I16         | no        | Immediat        | -        | -              |
| 165.5           | C3.PressureArray_Index4                                | Analog Input X1:IN4 measured                                   |        |           | I16         | no        | Immediat        | -        | -              |
| 165.6           | C3.PressureArray_Index5                                | Analog Input X1:IN5 measured                                   |        |           | I16         | no        | ely<br>Immediat | -        | -              |
| 165.7           | C3.PressureArray_Index6                                | pressure in mbar<br>Reference pressure 6                       |        |           | I16         | no        | ely<br>Immediat | -        | -              |
| 165.8           | C3.PressureArray_Index7                                | Reference pressure 7                                           |        |           | I16         | no        | ely<br>Immediat | -        | -              |
| 165.9           | C3.PressureArray_Index8                                | Reference pressure 8                                           |        |           | I16         | no        | ely<br>Immediat | -        | -              |
| 165.10          | C3.PressureArray_Index9                                | Reference pressure 9                                           |        |           | I16         | no        | ely<br>Immediat | -        | -              |
| 2250.22         | C3 PressureController 1 ActuatingSignalFilter          | Control signal filter of force                                 |        |           | 132         | 20        | ely<br>VP       | _        |                |
| 2250.8          | C3.PressureController 1 TimeDelay DT1 T1               | Delay time constant T1                                         |        |           | U32         | no        | VP              | -        | -              |
| 2251.22         | C3.PressureController 2 ActuatingSignalFilter          | Control signal filter of force (A2)                            |        |           | 132         | no        | VP              | -        | -              |
| 2251.8          | C3.PressureController_2_TimeDelay_DT1_T1               | PID force controller 2 delay time                              |        |           | U32         | no        | VP              | -        | -              |
| 2210.8          | C3.SpeedController_ActuatingSignal_filt                | Control signal filter of position                              |        |           | U16         | no        | VP              | -        | -              |
| 2270.8          | C3.SpeedController2_ActuatingSignal_filt               | Control signal filter of position                              |        |           | U16         | no        | VP              | -        | -              |
| 682.5           | C3.StatusAccel_Actual                                  | auxiliary axis<br>Status of actual acceleration                |        |           | 132         | no        | -               | -        | -              |
| 682.6           | C3 StatusAccel ActualEilter                            | unfiltered<br>Status of filtered actual acceleration           |        |           | 132         | 20        |                 |          |                |
| 682.0           | C3.StatusAccel_ActualFilter                            | Status demand acceleration                                     | 325    | 0x200E    | 132         | no        | -               | -        | -              |
| 682.7           | C3.StatusAccel FeedForwardAccel                        | Status acceleration feed forward                               | 525    | UNZOUL    | C4 3        | no        | -               | -        | -              |
| 692.4           | C3.StatusFeedback_EncoderCosine                        | Status of analog input cosine                                  |        |           | 132         | no        | -               | -        | -              |
| 692.3           | C3.StatusFeedback_EncoderSine                          | Status of analog input sine                                    |        |           | 132         | no        | -               | -        | -              |
| 692.2           | C3.StatusFeedback_FeedbackCosineDSP                    | Status of cosine in signal processing                          |        |           | 132         | yes       | -               | -        | -              |
| 692.1           | C3.StatusFeedback_FeedbackSineDSP                      | Status of sine in signal processing                            |        |           | 132         | yes       | -               | -        | -              |
| 692.5<br>695.11 | C3.StatusFeedback_FeedbackVoltage[Vpp]                 | Status of feedback level<br>Actual value force controller main | 221    |           | C4_3<br>132 | no<br>ves | -               | -        | -              |
| 695.14          | C3.StatusForce_Actual2                                 | axis [N]<br>Actual value force controller auxiliary            | 222    |           | 132         | yes       | -               | -        | -              |
| 695.10          | C3.StatusForce_Demand                                  | axis [N]<br>Setpoint value force controller main               |        |           | 132         | no        | -               | -        | -              |
| 695.13          | C3.StatusForce_Demand2                                 | axis [N]<br>Setpoint value force controller                    |        |           | 132         | no        | -               | -        | -              |
| 695.12          | C3.StatusForce_Error                                   | auxiliary axis [N]<br>Control deviation force controller       |        |           | 132         | no        | -               | -        | -              |
| 695.15          | C3.StatusForce Error2                                  | main axis [N]<br>Control deviation force controller            |        |           | 132         | no        | -               | -        | -              |
| 695.1           | C3.StatusForce Force1                                  | auxiliary axis [N]<br>Force of force sensor main axis          |        |           | 132         | no        | -               | -        | -              |
| 695.2           | C3.StatusForce Force2                                  | Force of force sensor of auxiliary axis                        |        |           | 132         | no        | -               | -        | -              |
| 689.1           | C3.StatusHeda_RxPD                                     | Receive string                                                 |        |           | OS          | no        | -               | -        | -              |
| 689.2           | C3.StatusHeda_TxPD                                     | Transmit string                                                |        |           | OS          | no        | -               | -        | -              |
| 697.4           | C3.StatusPosController_ActuatingSignal_AddAcce         | Acceleration feedback (A1)                                     |        |           | C4_3        | no        | -               | -        | -              |
| 697.14          | C3.StatusPosController_ActuatingSignal_AddAcce         | Acceleration feedback (A2)                                     |        |           | C4_3        | no        | -               | -        | -              |
| 697.3           | C3.StatusPosController_ActuatingSignal_AddSpee<br>d_YV | Speed feedback (A1)                                            |        |           | C4_3        | no        | -               | -        | -              |

| No.              | Object name                                                     | Object                                                        | PNU       | CAN No.   | Format      | PD  | Valid           | Bus obje | ect           |
|------------------|-----------------------------------------------------------------|---------------------------------------------------------------|-----------|-----------|-------------|-----|-----------------|----------|---------------|
| 697.13           | C3.StatusPosController ActuatingSignal AddSpee                  | Speed feedback (A2)                                           |           |           | C4 3        | no  | beginning<br>-  | 120<br>- | 21 /  22<br>- |
| 007.0            | d_YV2                                                           |                                                               |           |           | -           |     |                 |          |               |
| 697.2<br>697.12  | C3.StatusPosController_ActuatingSignal_IPart_YI                 | Control signal I-term (A1)                                    |           |           | C4_3        | no  | -               | -        | -             |
| 697.5            | C3.StatusPosController_ActuatingSignal_PosCtrl_                 | Control signal total (A1)                                     |           |           | C4_3        | no  | -               | -        | -             |
| 697 15           | Ycom<br>C3 StatusPosController ActuatingSignal PosCtrl          | Control signal total (A2)                                     |           |           | C4 3        | 20  | _               | _        | _             |
| 007.10           | Ycom2                                                           |                                                               |           |           | 04_0        | 110 |                 |          |               |
| 697.1            | C3.StatusPosController_ActuatingSignal_PPart_Y<br>P             | Control signal P-term (A1)                                    |           |           | C4_3        | no  | -               | -        | -             |
| 697.11           | C3.StatusPosController_ActuatingSignal_PPart_Y                  | Control signal P-term (A2)                                    |           |           | C4_3        | no  | -               | -        | -             |
| 680.5            | C3.StatusPosition_Actual                                        | Status actual position                                        | 28        | 0x6064    | C4_3        | yes | -               | -        | -             |
| 680.15           | C3.StatusPosition_Actual2                                       | Actual position of auxiliary axis                             | 211       |           | C4_3        | yes | -               | -        | -             |
| 680.13           | C3.StatusPosition_ActualController                              | absolute reference                                            |           |           | C4_3        | no  | -               | -        | -             |
| 680.18           | C3.StatusPosition_ActualNotReset                                | Status actual position (not reset)                            |           |           | C4_3        | yes | -               | -        | -             |
| 680.12           | C3.StatusPosition_DemandController                              | Status demand position without absolute reference             |           |           | C4_3        | no  | -               | -        | -             |
| 680.4            | C3.StatusPosition_DemandValue                                   | Status demand position                                        | 323       | 0x60FC    | C4_3        | yes | -               | -        | -             |
| 680.1            | C3.StatusPosition_DemandValue1                                  | transmitter1                                                  | 0         | 0x2052    | Y4          | yes | -               | -        | -             |
| 680.2            | C3.StatusPosition_DemandValue2                                  | Status demand position virtual master                         | 202       | 0x2042    | Y4          | yes | -               | -        | -             |
| 680.11<br>680.10 | C3.StatusPosition_EncoderInput24v                               | Status of encoder input 0 (24V)                               |           | 0x2095.2  | C4_3        | yes | -               | -        | -             |
| 680.6            | C3.StatusPosition FollowingError                                | Status of tracking error                                      | 100       | 0x2055.2  | C4_3        | ves | -               | -        | -             |
| 680.16           | C3.StatusPosition_FollowingError2                               | Following error auxiliary axis                                | 212       |           | C4_3        | yes | -               | -        | -             |
| 680.17           | C3.StatusPosition_MasterSlaveError                              | Position deviation main/auxiliary axis                        |           |           | C4_3        | no  | -               | -        | -             |
| 694.4            | C3.StatusPosition_Referenced                                    | Status of axis referenced                                     | 216       |           | 116<br>C4 3 | no  | -               | -        | -             |
| 694.9            | C3.StatusPressure_p01                                           | System pressure for auxiliary axis                            | 220       |           | C4_3        | ves | -               | -        | -             |
| 694.1            | C3.StatusPressure_pA1                                           | Pressure on A side of main axis                               | 213       |           | C4_3        | yes | -               | -        | -             |
| 694.6            | C3.StatusPressure_pA2                                           | Pressure on A side of auxiliary axis                          | 217       |           | C4_3        | yes | -               | -        | -             |
| 694.2            | C3.StatusPressure_pB1                                           | Pressure on B side of main axis                               | 214       |           | C4_3        | yes | -               | -        | -             |
| 694.7            | C3.StatusPressure_pB2                                           | Pressure on B side of auxiliary axis                          | 218       |           | C4_3        | yes | -               | -        | -             |
| 694.3<br>694.8   | C3.StatusPressure_pT1                                           | Tank pressure for auxiliary axis                              | 215       |           | C4_3        | yes | -               | -        | -             |
| 698.4            | C3.StatusPressureForceController_ActuatingSigna                 | Control signal velocity component of                          | 210       |           | C4_3        | no  | -               | -        | -             |
| 608 14           | LAddSpeed_YV<br>C3 StatusPressureForceController_ActuatingSigna | force/pressure controller (A1)                                |           |           | C4 3        | 20  |                 | _        | _             |
| 030.14           | I_AddSpeed_YV2                                                  | force/pressure controller (A2)                                |           |           | 04_0        | 110 | _               | _        | _             |
| 698.3            | C3.StatusPressureForceController_ActuatingSigna                 | Control signal D-term of<br>force/pressure controller (A1)    |           |           | C4_3        | no  | -               | -        | -             |
| 698.13           | C3.StatusPressureForceController_ActuatingSigna                 | Control signal D-term of                                      |           |           | C4_3        | no  | -               | -        | -             |
| 698.6            | C3.StatusPressureForceController_ActuatingSigna                 | Force feedforward of force/pressure                           |           |           | C4_3        | no  | -               | -        | -             |
| 698.16           | I_FFWPart_YF<br>C3.StatusPressureForceController ActuatingSigna | controller (A1)<br>Force feedforward of force/pressure        |           |           | C4 3        | no  | -               | -        | -             |
| 698.5            | LFFWPart_YF2                                                    | controller (A2)<br>Total control signal of force/pressure     |           |           | C4_3        | no  | -               | -        | -             |
| 600.15           | I_ForceCtrl_Ycom                                                | controller (A1)                                               |           |           | 00          |     |                 |          |               |
| 096.15           | L_ForceCtrl_Ycom2                                               | controller (A2)                                               |           |           | C4_3        | no  | -               | -        | -             |
| 698.2            | C3.StatusPressureForceController_ActuatingSigna                 | Control signal I-term of force/pressure controller (A1)       |           |           | C4_3        | no  | -               | -        | -             |
| 698.12           | C3.StatusPressureForceController_ActuatingSigna                 | Control signal I-term of force/pressure controller (A2)       |           |           | C4_3        | no  | -               | -        | -             |
| 698.1            | C3.StatusPressureForceController_ActuatingSigna                 | Control signal P-term of                                      |           |           | C4_3        | no  | -               | -        | -             |
| 698.11           | C3.StatusPressureForceController_ActuatingSigna                 | Control signal P-term of                                      |           |           | C4_3        | no  | -               | -        | -             |
| 681.5            | I_PPart_YP2<br>C3.StatusSpeed_Actual                            | torce/pressure controller (A2) Status actual speed unfiltered | 8         | 0x6069    | C4 3        | ves | -               | -        | -             |
| 681.14           | C3.StatusSpeed_Actual2Filtered                                  | Actual speed unfiltered auxiliary axis                        | 210       |           | C4_3        | yes | -               | -        | -             |
| 681.9            | C3.StatusSpeed_ActualFiltered                                   | Status actual speed filtered                                  | -         | 0x606C    | C4_3        | yes | -               | -        | -             |
| 681.7            | C3.StatusSpeed_ActualFiltered_Y2                                | status of the actual filtered speed<br>speed in the Y2 format | ю́        | 0x2023    | ¥2          | yes | -               | X        | ×             |
| 681.8            | C3.StatusSpeed_ActualFiltered_Y4                                | Status of the actual filtered peed in the Y4 format           | 117       | 0x2024    | Y4          | yes | -               | х        | х             |
| 681.12           | C3.StatusSpeed_ActualScaled                                     | Filtered actual speed                                         |           |           | C4_3        | no  |                 | -        |               |
| 681.13           | C3.StatusSpeed_DemandScaled                                     | Setpoint speed of the setpoint                                |           |           | C4_3        | no  | -               | -        | -             |
| 681.10           | C3.StatusSpeed DemandSpeedController                            | Status demand speed controller input                          |           |           | C4 3        | yes | -               | -        | -             |
| 681.4            | C3.StatusSpeed_DemandValue                                      | Status demand speed of setpoint                               | 324       | 0x606B    | C4_3        | yes | -               | -        | -             |
| 681.1            | C3.StatusSpeed_DemandValue1                                     | generator<br>Speed command value of profile                   | 337       | 0x2053    | Y4          | yes | -               | -        | -             |
| 681.2            | C3 StatusSneed DemandValue2                                     | transmitter1<br>Status demand speed virtual master            | 203       | 0x2043    | ¥4          | Ves | -               | -        | -             |
| 681.6            | C3.StatusSpeed_Error                                            | Status control deviation of speed                             | 101       | 0x2027    | C4_3        | yes | -               | -        | -             |
| 681.15           | C3.StatusSpeed_Error2                                           | Speed control deviation                                       |           |           | C4_3        | no  | -               | -        | -             |
| 685.2            | C3.StatusSpeed_FeedForwardSpeed                                 | Status speed feed forward                                     | 23        | 02025     | C4_3        | no  | -               | -        | -             |
| <u>68</u> 5.4    | C3.StatusVoltage_AnalogInput0                                   | Status of analog input 1                                      | 102       | 0x2025    | Y2          | yes | -               | -        | -             |
| 685.1            | C3.StatusVoltage_AuxiliaryVoltage                               | Status of auxiliary voltage                                   | 326       | 0x200F    | E2_6        | no  | -               | -        | -             |
| 210.10           |                                                                 |                                                               | 330.10    | UX2016.10 | 010         | 110 | ely             | -        | -             |
| 210.6            | C3.ValidParameter_Limits                                        |                                                               |           |           | U16         | no  | Immediat<br>elv | -        | -             |
| 180.6            | C3.ValveOutput0_Status                                          | Status of valve output 0                                      |           |           | U16         | no  | -               | -        | -             |
| 181.6            | C3.ValveOutput1_Status                                          | Status of valve output 1                                      |           |           | U16         | no  | -               | -        | -             |
| 182.6            | C3.ValveOutput2_Status                                          | Status of valve output 2                                      |           |           | U16         | no  | -               | -        | -             |
| 1901 1           | C3.vaiveOutput3_Status                                          | variable Column 1 Row 1                                       | 130/341 1 | 0x2301 1  | Y4          | ves | -<br>Immediat   | -        | -             |
|                  | ······                                                          |                                                               |           |           |             | ,   | ely             |          |               |

| No.    | Object name            | Object                         | PNU       | CAN No.  | Format | PD  | Valid                 | Bus obje | ect |
|--------|------------------------|--------------------------------|-----------|----------|--------|-----|-----------------------|----------|-----|
| 1901.2 | C3Array.Col01_Row02    | Variable Column 1 Row 2        | 131/341.2 | 0x2301.2 | Y4     | yes | beginning<br>Immediat | -        | -   |
| 1901.3 | C3Array.Col01_Row03    | Variable Column 1 Row 3        | 132/341.3 | 0x2301.3 | Y4     | yes | ely<br>Immediat       | -        | -   |
| 1901.4 | C3Array.Col01 Row04    | Variable Column 1 Row 4        | 133/341.4 | 0x2301.4 | Y4     | yes | ely<br>Immediat       | -        | -   |
| 1901.5 | C3Array.Col01 Row05    | Variable Column 1 Row 5        | 134/341.5 | 0x2301.5 | Y4     | yes | ely<br>Immediat       | -        | -   |
| 1902.1 | C3Array.Col02 Row01    | variable Column 2 Row 1        | 135/342.1 | 0x2302.1 | Y2     | ves | ely<br>Immediat       | -        | -   |
| 1902.2 | C3Array.Col02 Row02    | variable Column 2 Row 2        | 136/342.2 | 0x2302.2 | Y2     | ves | ely<br>Immediat       | -        | -   |
| 1902.3 |                        | variable Column 2 Row 3        | 137/342.3 | 0x2302.3 | Y2     | ves | ely<br>Immediat       | -        | -   |
| 1902.4 |                        | Variable Column 2 Row 4        | 138/342.4 | 0x2302.4 | Y2     | Ves | ely                   | -        | -   |
| 1902.5 | C3Array Col02 Row05    | Variable Column 2 Row 5        | 139/342.5 | 0x2302.5 | Y2     | ves | ely                   | -        | -   |
| 1002.0 | C3Array Col03 Row01    | variable Column 3 Pow 1        | 140/343 1 | 0x2302.0 | 12     | yes | ely                   | -        |     |
| 1003.2 | C3Array Col03 Row02    | Variable Column 3 Row 2        | 1/1/3/3 2 | 0x2303.1 | 116    | yes | ely                   |          |     |
| 1002.2 |                        | Variable Column 3 Row 2        | 141/343.2 | 0x2303.2 | 110    | yes | ely                   | -        | -   |
| 1903.3 |                        | Variable Column 3 Row 3        | 142/343.3 | 0x2303.3 | 110    | yes | ely                   | -        | -   |
| 1903.4 |                        | Variable Column 3 Row 4        | 143/343.4 | 0x2303.4 | 110    | yes | ely                   | -        | -   |
| 1903.5 |                        | Variable Column 3 Row 5        | 144/343.5 | 0x2303.5 | 110    | yes | ely                   | -        | -   |
| 1904.1 |                        | Variable Column 4 Row 1        | 145/344.1 | 0x2304.1 | 116    | yes | Immediat<br>ely       | -        | -   |
| 1904.2 | C3Array.Col04_Row02    | Variable Column 4 Row 2        | 146/344.2 | 0x2304.2 | 116    | yes | Immediat<br>ely       | -        | -   |
| 1904.3 | C3Array.Col04_Row03    | Variable Column 4Row 3         | 147/344.3 | 0x2304.3 | 116    | yes | Immediat<br>ely       | -        | -   |
| 1904.4 | C3Array.Col04_Row04    | Variable Column 4 Row 4        | 148/344.4 | 0x2304.4 | 116    | yes | Immediat<br>ely       | -        | -   |
| 1904.5 | C3Array.Col04_Row05    | Variable Column 4 Row 5        | 149/344.5 | 0x2304.5 | 116    | yes | Immediat<br>ely       | -        | -   |
| 1905.1 | C3Array.Col05_Row01    | variable Column 5 Row 1        | 150/345.1 | 0x2305.1 | 116    | yes | Immediat<br>ely       | -        | -   |
| 1905.2 | C3Array.Col05_Row02    | Variable Column 5 Row 2        | 151/345.2 | 0x2305.2 | 116    | yes | Immediat<br>ely       | -        | -   |
| 1905.3 | C3Array.Col05_Row03    | Variable Column 5 Row 3        | 152/345.3 | 0x2305.3 | 116    | yes | Immediat<br>ely       | -        | -   |
| 1905.4 | C3Array.Col05_Row04    | Variable Column 5 Row 4        | 153/345.4 | 0x2305.4 | 116    | yes | Immediat<br>ely       | -        | -   |
| 1905.5 | C3Array.Col05_Row05    | Variable Column 5Row 5         | 154/345.5 | 0x2305.5 | 116    | yes | Immediat<br>elv       | -        | -   |
| 1906.1 | C3Array.Col06_Row01    | variable Column 6 Row 1        | 155/346.1 | 0x2306.1 | 132    | yes | Immediat<br>elv       | -        | -   |
| 1906.2 | C3Array.Col06_Row02    | Variable Column 6 Row 2        | 156/346.2 | 0x2306.2 | 132    | yes | Immediat<br>elv       | -        | -   |
| 1906.3 | C3Array.Col06_Row03    | Variable Column 6 Row 3        | 157/346.3 | 0x2306.3 | 132    | yes | Immediat<br>elv       | -        | -   |
| 1906.4 | C3Array.Col06_Row04    | Variable Column 6 Row 4        | 158/346.4 | 0x2306.4 | 132    | yes | Immediat<br>elv       | -        | -   |
| 1906.5 | C3Array.Col06_Row05    | Variable Column 6 Row 5        | 159/346.5 | 0x2306.5 | 132    | yes | Immediat<br>elv       | -        | -   |
| 1907.1 | C3Array.Col07_Row01    | variable Column 7 Row 1        | 160/347.1 | 0x2307.1 | 132    | yes | Immediat<br>elv       | -        | -   |
| 1907.2 | C3Array.Col07_Row02    | Variable Column 7 Row 2        | 161/347.2 | 0x2307.2 | 132    | yes | Immediat<br>elv       | -        | -   |
| 1907.3 | C3Array.Col07_Row03    | Variable Column 7 Row 3        | 162/347.3 | 0x2307.3 | 132    | yes | Immediat<br>elv       | -        | -   |
| 1907.4 | C3Array.Col07_Row04    | Variable Column 7 Row 4        | 163/347.4 | 0x2307.4 | 132    | yes | Immediat<br>elv       | -        | -   |
| 1907.5 | C3Array.Col07_Row05    | Variable Column 7 Row 5        | 164/347.5 | 0x2307.5 | 132    | yes | Immediat<br>elv       | -        | -   |
| 1908.1 | C3Array.Col08_Row01    | variable Column 8 Row 1        | 165/348.1 | 0x2308.1 | 132    | yes | Immediat              | -        | -   |
| 1908.2 | C3Array.Col08_Row02    | Variable Column 8 Row 2        | 166/348.2 | 0x2308.2 | 132    | yes | Immediat<br>elv       | -        | -   |
| 1908.3 | C3Array.Col08_Row03    | Variable Column 8 Row 3        | 167/348.3 | 0x2308.3 | 132    | yes | Immediat              | -        | -   |
| 1908.4 | C3Array.Col08_Row04    | Variable Column 8 Row 4        | 168/348.4 | 0x2308.4 | 132    | yes | Immediat              | -        | -   |
| 1908.5 | C3Array.Col08_Row05    | Variable Column 8 Row 5        | 169/348.5 | 0x2308.5 | 132    | yes | Immediat              | -        | -   |
| 1909.1 | C3Array.Col09_Row01    | variable Column 9 Row 1        | 170/349.1 | 0x2309.1 | 132    | yes | Immediat              | -        | -   |
| 1909.2 | C3Array.Col09_Row02    | Variable Column 9 Row 2        | 171/349.2 | 0x2309.2 | 132    | yes | Immediat              | -        | -   |
| 1909.3 | C3Array.Col09_Row03    | Variable Column 9 Row 3        | 172/349.3 | 0x2309.3 | 132    | yes | Immediat              | -        | -   |
| 1909.4 | C3Array.Col09_Row04    | Variable Column 9 Row 4        | 173/349.4 | 0x2309.4 | 132    | yes | Immediat              | -        | -   |
| 1909.5 | C3Array.Col09_Row05    | Variable Column 9 Row 5        | 174/349.5 | 0x2309.5 | 132    | yes | Immediat              | -        | -   |
| 1910.1 | C3Array.Indirect_Col01 | Indirect table access Column 1 | 181       | 0x2311   | Y4     | yes | Immediat              | -        | -   |
| 1910.2 | C3Array.Indirect_Col02 | Indirect table access Column 2 | 182       | 0x2312   | Y2     | yes | eiy<br>Immediat       | -        | -   |
| 1910.3 | C3Array.Indirect_Col03 | Indirect table access Column 3 | 183       | 0x2313   | 116    | yes | Immediat              | -        | -   |
| 1910.4 | C3Array.Indirect_Col04 | Indirect table access Column 4 | 184       | 0x2314   | 116    | yes | eiy<br>Immediat       | -        | -   |
| 1910.5 | C3Array.Indirect_Col05 | Indirect table access Column 5 | 185       | 0x2315   | 116    | yes | ely<br>Immediat       | -        | -   |
| 1      | 1                      |                                | 1         | 1        | 1      |     | ely                   | 1        | 1   |

| No.     | Object name                                        | Object                                | PNU       | CAN No.      | Format   | PD  | Valid     | Bus obie | ect       |
|---------|----------------------------------------------------|---------------------------------------|-----------|--------------|----------|-----|-----------|----------|-----------|
|         |                                                    | ,                                     |           |              |          |     | beginning | 120      | 121 / 122 |
| 1910.6  | C3Array.Indirect_Col06                             | Indirect table access Column 6        | 186       | 0x2316       | 132      | yes | Immediat  | -        | -         |
|         |                                                    |                                       |           |              |          | -   | ely       |          |           |
| 1910.7  | C3Array.Indirect_Col07                             | Indirect table access Column 7        | 187       | 0x2317       | 132      | yes | Immediat  | -        | -         |
| 4040.0  | OOA menu la dina at O 100                          | la dias et table a second Oslovera O  | 100       | 0.0010       | 100      |     | ely       |          |           |
| 1910.8  | C3Array.Indirect_Colu8                             | Indirect table access Column 8        | 188       | 0x2318       | 132      | yes |           | -        | -         |
| 1910.9  | C3Array Indirect Col09                             | Indirect table access Column 9        | 189       | 0x2319       | 132      | ves | Immediat  | -        | -         |
|         |                                                    |                                       |           |              |          | ,   | ely       |          |           |
| 1900.1  | C3Array.Pointer_Row                                | Pointer to table row                  | 180       | 0x2300       | U16      | yes | Immediat  | -        | -         |
|         |                                                    |                                       |           |              |          | -   | ely       |          |           |
| 3730.3  | C3Cam.ControlledSwitch00_PositionOff               | switch-off position of cam            | 509.1     | 0x2409.1     | C4_3     | no  | VP        | -        | -         |
| 3730.2  | C3Cam.ControlledSwitch00_PositionOn                | switch-on position of cam             | 508.1     | 0x2408.1     | C4_3     | no  | VP        | -        | -         |
| 3730.1  | C3Cam.ControlledSwitch00_Source                    | source of cam                         | 507.1     | 0x2407.1     | 116      | no  | VP        | -        | -         |
| 3730.5  | C3Cam.ControlledSwitch00_TimeOff                   | switch-off anticipation of cam        | 511.1     | 0x240B.1     | 116      | no  | Immediat  | -        | -         |
| 2720 4  | C2Com Controlled Switch00 TimeOn                   | awitch on anticipation of com         | E10 1     | 0x2404 1     | 116      | 20  | ely       |          |           |
| 3730.4  | C3Cam.ControlledSwitchou_TimeOn                    | switch-on anticipation of cam         | 510.1     | 0x240A.1     | 110      | no  | elv       | -        | -         |
| 3701.2  | C3Cam ControlledSwitches Enable0                   | enable of cam group 0                 | 501.2     | 0x2401.2     | U16      | no  | Immediat  | -        | -         |
| 0.01.2  |                                                    | chable of early group e               | 001.2     | 0/12 10 112  | 0.0      |     | ely       |          |           |
| 3701.4  | C3Cam.ControlledSwitches_Enable1                   | enable of cam group 1                 | 501.4     | 0x2401.4     | U16      | no  | Immediat  | -        | -         |
|         |                                                    |                                       |           |              |          |     | ely       |          |           |
| 3701.6  | C3Cam.ControlledSwitches_NumberPerCycle            | Number of cams in one cycle           |           |              | U16      | no  | Immediat  | -        | -         |
| 0704.0  |                                                    |                                       | 005/504.0 | 0.0404.0     | 114.0    |     | ely       |          |           |
| 3701.3  | C3Cam.ControlledSwitches_Output0                   | output of cam group 0                 | 205/501.3 | 0x2401.3     | U16      | yes | Immediat  | -        | -         |
| 3701.5  | C3Cam ControlledSwitches, Output1                  | output of cam group 1                 | 206/501 5 | 0x2401.5     | 1116     | VOS | Immediat  |          |           |
| 5701.5  | Cocam.controlledowitches_Output i                  | output of carrigioup 1                | 200/301.3 | 072401.5     | 010      | yes | elv       | -        | -         |
| 3700.2  | C3Cam.ControlledSwitchesFast Enable                | enable fast cams                      | 500.2     | 0x2400.2     | U16      | no  | Immediat  | -        | -         |
| 0.00.2  |                                                    |                                       | 000.2     | 0/12 10 01.2 | 0.0      |     | ely       |          |           |
| 3700.3  | C3Cam.ControlledSwitchesFast_Output                | output for fast cams                  | 204/500.3 | 0x2400.3     | U16      | yes | Immediat  | -        | -         |
|         |                                                    | -                                     |           |              |          | -   | ely       |          |           |
| 3705.1  | C3Cam.ControlledSwitchesHysteresis_ActualPositi    | Hysteresis for cam switching          |           |              | C4_3     | no  | VP        | -        | -         |
|         | on                                                 | mechanism, source "current position"  |           |              |          |     |           |          |           |
| 3705.5  | Locam.ControlledSwitchesHysteresis_Masterposit     | Hysteresis for cam switching          |           |              | C4_3     | no  | ٧٢        | -        | -         |
| 2740.0  | 1011<br>C2Com Controlled Switch Factor Destination | nechanism, source master position     | 504.4     | 022404 4     | C4 2     | 20  | VD        |          |           |
| 3710.3  | C3Cam.ControlledSwitchFast0_PositionOff            | switch-off position for fast cam      | 504.1     | 0x2404.1     | C4_3     | no  | VP        | -        | -         |
| 3710.2  | C3Cam.ControlledSwitchFast0_PositionOn             | switch-on position for fast cam       | 503.1     | 0x2403.1     | C4_3     | no  | VP        | -        | -         |
| 3710.1  | C3Cam.ControlledSwitchFast0_Source                 | source of fast cam                    | 502.1     | 0x2402.1     | 116      | no  | VP        | -        | -         |
| 3710.5  | C3Cam.ControlledSwitchFast0_TimeOff                | switch-off anticipation of fast cam   | 506.1     | 0x2406.1     | 116      | no  | Immediat  | -        | -         |
| 0710.1  |                                                    |                                       | 505.4     | 0.0405.4     | 14.0     |     | ely       |          |           |
| 3710.4  | C3Cam.ControlledSwitchFast0_limeOn                 | switch-on anticipation of fast cam    | 505.1     | 0x2405.1     | 116      | no  | Immediat  | -        | -         |
| 3022.1  | C3Cam Manipulation OffsetMasterposition            | Master position offset                |           |              | C4 3     | 20  | Immediat  |          |           |
| 3022.1  | C3Carri.maripulation_Onsetwasterposition           | Master position onset                 |           |              | 04_3     | 110 | elv       | -        | -         |
| 3022.6  | C3Cam Manipulation OffsetMasterposition Units      | Offset Master position                |           |              | C4 3     | no  | Immediat  | -        | -         |
|         |                                                    |                                       |           |              |          |     | ely       |          |           |
| 3022.3  | C3Cam.Manipulation_ScalefactorMasterGlobal         | Global scaling factor for the master  |           |              | C4_3     | no  | Immediat  | -        | -         |
|         |                                                    | speed                                 |           |              |          |     | ely       |          |           |
| 3021.10 | C3Cam.SignalSource_InputAdditional                 | CAM Master position                   |           |              | C4_3     | yes | Immediat  | -        | -         |
| 0004.0  |                                                    |                                       |           |              | 04.0     |     | ely       |          |           |
| 3021.2  | C3Cam.SignalSource_Position                        | status of position of selected master |           |              | 64_3     | yes | -         | -        | -         |
| 3021.1  | C3Cam SignalSource, Select                         | Source of master position             |           |              | 1116     | no  | Immediat  | -        | -         |
| 5021.1  | Coolani.olgnaloodice_oclect                        |                                       |           |              | 010      | 110 | elv       | -        | -         |
| 3031.4  | C3Cam.StatusData ActualCurve                       | Current curve number                  |           |              | 116      | no  | -         | -        | -         |
| 3030.7  | C3Cam StatusMaster Enable                          | Status: Enable of master acquisition  |           |              | 1116     | no  | -         | -        | -         |
| 0000.17 | 000am OtatusMastas EschlaQara                      | Otatuo: Enable of matter acquisition  |           |              | 010      | 110 |           |          |           |
| 3030.17 | C3Cam.StatusMaster_EnableCam                       | Status: Enable of cam input           |           |              | 016      | no  | -         | -        | -         |
| 3030.13 | C3Cam.StatusMaster_InputSum                        | Free running master position after MP |           |              | C4_3     | yes | -         | -        | -         |
| 2020 42 | C2Com Status Master DessingSum                     | enable                                |           |              | C4 2     |     |           |          |           |
| 3030.12 | C3Cam.Statusmaster_PhasingSum                      | side phasing                          |           |              | 04_3     | no  | -         | -        | -         |
| 3030.1  | C3Cam StatusMaster Position                        | Reset master position                 | 207       | 0v2410       | C4 3     | VAS | -         | _        | _         |
| 3030.24 | C3Cam StatusMaster PositionCam Inite               | Master position at the beginning of   | 201       | UNET IU      | C4 3     | Ves | -         | -        | -         |
| 5555.24 |                                                    | the curve                             |           |              | <u> </u> | ,   |           | 1        | 1         |
| 3030.22 | C3Cam.StatusMaster SpeedUnits                      | Master speed [Units/s]                | l         | l            | C4 3     | no  | -         | -        | -         |
| 3032 /  | C3Cam StatusOutput AbsolutePositionGreat           | Slave position (free running)         |           |              | C4 3     | Ves | -         | -        | -         |
| 0002.4  |                                                    |                                       | 000       | 0.0111       | 04_0     | yes |           | -        |           |
| 3032.24 | Cocam.StatusOutput_CurvePositionUnits              | End of curve                          | 208       | UX∠411       | 04_3     | yes | -         | -        | -         |
| 3032.1  | C3Cam.StatusOutput_Position                        | Slave position                        |           |              | C4_3     | yes | -         | -        | -         |
| 172.3   | C3Plus.AnalogInput0_FilterCoefficient              | Filter X1:IN0                         |           |              | 132      | no  | VP        | -        | -         |
| 172.2   | C3Plus.AnalogInput0 Gain                           | Gain X1:IN0                           |           |              | C4 3     | no  | VP        | -        | -         |
| 172.9   | C3Plus.AnalogInput0 LowerLimit                     | Lower limit value X1:IN0              |           |              | 132      | no  | Immediat  | -        | -         |
|         | <u>-</u>                                           |                                       |           |              |          |     | ely       |          |           |
| 172.11  | C3Plus.AnalogInput0_Offset_normed                  | Offset X1:IN0                         |           |              | C4_3     | no  | Immediat  | -        | -         |
|         |                                                    |                                       |           |              |          |     | ely       |          |           |
| 172.10  | C3Plus.AnalogInput0_UpperLimit                     | upper limit value X1:IN0              |           |              | 132      | no  | Immediat  | -        | -         |
| 170.0   | CODing Appleadants Eliteron of the                 | Filter V1.INI                         |           |              | 100      |     | ely       |          |           |
| 1/3.3   |                                                    |                                       |           |              | 132      | по  | VP        | -        | -         |
| 173.2   | C3Plus.AnalogInput1_Gain                           | Gain X1:IN1                           |           |              | C4_3     | no  | ٧P        | -        | -         |
| 173.9   | C3Plus.AnalogInput1_LowerLimit                     | Lower limit value X1:IN1              |           |              | 132      | no  | Immediat  | -        | -         |
| 170.44  | C2Dlug Apploglaputt Offect normal                  | Offeet X1:IN1                         |           |              | C4 2     | 20  | ely       |          |           |
| 173.11  | corrus.Analoginput1_Offset_normed                  | UNSEL A LINT                          |           |              | U4_3     | 110 | elv       | -        | -         |
| 173 10  | C3Plus.AnalogInput1 UpperLimit                     | Upper limit value X1·IN1              |           |              | 132      | no  | Immediat  | -        | -         |
| 175.10  | oor ao.maaoginpari_opperLiniit                     |                                       |           |              | 102      | 110 | elv       | 1        |           |
| 174.3   | C3Plus.AnalogInput2 FilterCoefficient              | Filter X1:IN2                         | 1         | 1            | 132      | no  | VP        | -        | -         |
| 174.2   | C3Plus.AnalogInput2 Gain                           | Gain X1:IN2                           |           |              | C4 3     | no  | VP        | -        | -         |
| 174.9   | C3Plus AnalogInput2 LowerLimit                     | Lower limit value X1·IN2              |           |              | 132      | no  | Immediat  | -        | -         |
|         |                                                    |                                       |           |              |          |     | ely       |          |           |
| 174.11  | C3Plus.AnalogInput2_Offset normed                  | Offset X1:IN2                         | 1         | 1            | C4_3     | no  | Immediat  | -        | -         |
|         |                                                    |                                       |           |              |          |     | ely       |          |           |
| 174.10  | C3Plus.AnalogInput2_UpperLimit                     | upper limit value X1:IN2              |           |              | 132      | no  | Immediat  | -        | -         |
| 475.5   |                                                    |                                       |           |              | 105      |     | ely       |          |           |
| 1/5.3   | C3Plus.AnalogInput3_FilterCoefficient              | Filter X1:IN3                         |           |              | 132      | no  | ٧٢        | -        | -         |
| 175.2   | C3Plus.AnalogInput3 Gain                           | I Gain X1:IN3                         | 1         | 1            | C4 3     | no  | I VP      | -        | -         |

| No.     | Object name                                                | Object                                | PNU       | CAN No.             | Format | PD  | Valid           | Bus obje | ect       |
|---------|------------------------------------------------------------|---------------------------------------|-----------|---------------------|--------|-----|-----------------|----------|-----------|
| -       |                                                            |                                       |           |                     |        |     | beginning       | 120      | 121 / 122 |
| 175.9   | C3Plus.AnalogInput3_LowerLimit                             | Lower limit value X1:IN3              |           |                     | 132    | no  | Immediat        | -        | -         |
| 175.11  | C3Plus.AnalogInput3_Offset_normed                          | Offset X1:IN3                         |           |                     | C4_3   | no  | Immediat        | -        | -         |
| 475.40  |                                                            | Line on line it walks Md (NO          |           |                     | -      |     | ely             |          |           |
| 175.10  | C3Plus.Analoginput3_OpperLimit                             | Opper limit value X1:IN3              |           |                     | 132    | no  | ely             | -        | -         |
| 176.3   | C3Plus.AnalogInput4_FilterCoefficient                      | Filter X1:IN4                         |           |                     | I16    | no  | VP              | -        | -         |
| 176.2   | C3Plus.AnalogInput4_Gain                                   | Gain X1:IN4                           |           |                     | C4_3   | no  | VP              | -        | -         |
| 176.9   | C3Plus.AnalogInput4_LowerLimit                             | Lower limit value X1:IN4              |           |                     | 132    | no  | Immediat<br>elv | -        | -         |
| 176.11  | C3Plus.AnalogInput4_Offset_normed                          | Offset X1:IN4                         |           |                     | C4_3   | no  | Immediat        | -        | -         |
| 176 10  | C2Dlue Apple signation in the                              | Linner limit volue VAINA              |           |                     | 122    |     | ely             |          |           |
| 170.10  | CSPlus.Analoginput4_OpperLinit                             | Opper limit value X1.114              |           |                     | 132    | 10  | ely             | -        | -         |
| 177.3   | C3Plus.AnalogInput5_FilterCoefficient                      | Filter X1:IN5                         |           |                     | 116    | no  | VP              | -        | -         |
| 177.2   | C3Plus.AnalogInput5_Gain                                   | Gain X1:IN5                           |           |                     | C4_3   | no  | VP              | -        | -         |
| 177.11  | C3Plus.Analoginput5_Offset_normed                          | Offset X1:IN4                         |           |                     | C4_3   | no  | Immediat<br>elv | -        | -         |
| 177.10  | C3Plus.AnalogInput5_UpperLimit                             | Upper limit value X1:IN5              |           |                     | 132    | no  | Immediat        | -        | -         |
| 206.1   | C3Plus C3FluidNorm Metric Imperial                         | Linit system                          |           |                     | BOOL   | no  | ely             | _        | _         |
| 200.1   |                                                            | onit system                           |           |                     | DOOL   | 110 | ely             | _        | -         |
| 2439.3  | C3Plus.CurveMemory_Erase                                   | Delete valve characteristics          |           |                     | 116    | no  | Immediat        | -        | -         |
| 2405.2  | C3Plus.DeadBandCompensation Ch0 A Side                     | Threshold value on A side output 0    |           |                     | 132    | no  | VP              | -        | -         |
| 2405.3  | C3Plus.DeadBandCompensation_Ch0_B_Side                     | Threshold value on B side output 0    |           |                     | 132    | no  | VP              | -        | -         |
| 2405.4  | C3Plus.DeadBandCompensation_Ch0_Threshold                  | Width of deadband output 0            |           |                     | 132    | no  | VP              | -        | -         |
| 2405.1  | C3Plus.DeadBandCompensation_Ch0_Type                       | Deadband compensation output 0        |           |                     | 116    | no  | VP              | -        | -         |
| 2415.2  | C3Plus.DeadBandCompensation_Ch1_A_Side                     | Threshold value on A side output 1    |           |                     | 132    | no  | VP              | -        | -         |
| 2415.4  | C3Plus.DeadBandCompensation_Ch1_Threshold                  | Width of deadband output 1            |           |                     | 132    | no  | VP              | -        | -         |
| 2415.1  | C3Plus.DeadBandCompensation Ch1 Type                       | Deadband compensation output 1        |           |                     | 116    | no  | VP              | -        | -         |
| 2425.2  | C3Plus.DeadBandCompensation_Ch2_A_Side                     | Threshold value on A side output 2    |           |                     | 132    | no  | VP              | -        | -         |
| 2425.3  | C3Plus.DeadBandCompensation_Ch2_B_Side                     | Threshold value on B side output 2    |           |                     | 132    | no  | VP              | -        | -         |
| 2425.4  | C3Plus.DeadBandCompensation_Ch2_Threshold                  | Width of deadband output 2            |           |                     | 132    | no  | VP              | -        | -         |
| 2425.1  | C3Plus.DeadBandCompensation_Ch2_Type                       | Deadband compensation output 2        |           |                     | 116    | no  | VP              | -        | -         |
| 2435.3  | C3Plus.DeadBandCompensation_Ch3_A_Side                     | Threshold value on B side output 3    |           |                     | 132    | no  | VP              | -        | -         |
| 2435.4  | C3Plus.DeadBandCompensation_Ch3_Threshold                  | Width of deadband output 3            |           |                     | 132    | no  | VP              | -        | -         |
| 2435.1  | C3Plus.DeadBandCompensation_Ch3_Type                       | Deadband compensation output 3        |           |                     | I16    | no  | VP              | -        | -         |
| 1100.1  | C3Plus.DeviceControl_CommandOnRequest                      | Control command                       | 108       | 0x2028              | 116    | yes | Immediat        | -        | -         |
| 1100.3  | C3Plus.DeviceControl Controlword 1                         | Control word CW                       | 1         | 0x6040              | V2     | yes | Immediat        | -        | -         |
| 1100.1  |                                                            | Operators I warred O                  | 0         | 0.0040              | 1/0    |     | ely             |          |           |
| 1100.4  | C3Plus.DeviceControl_Controlword_2                         | Control word 2                        | 3         | 0x201B              | V2     | yes | Immediat<br>elv | -        | -         |
| 1100.8  | C3Plus.DeviceControl_DemandValue3                          | Device demand value C                 |           | 0x2048              | Y2     | yes | Immediat        | -        | -         |
| 1100 5  | C3Plus DeviceControl OperationMode                         | Operating mode                        | 127/030   | 0×6060              | 116    | VAS | ely             | x        | x         |
| 1100.5  | osi lus.beviceoontroi_operationiviode                      |                                       | 12//300   | 0,0000              | 110    | yes | ely             | ~        | ~         |
| 1000.5  | C3Plus.DeviceState_ActualOperationMode                     | Operating mode display                | 128       | 0x6061              | 116    | yes | Immediat        | х        | х         |
| 1000.3  | C3Plus.DeviceState_Statusword_1                            | Status word SW                        | 2         | 0x6041              | V2     | yes | Immediat        | -        | -         |
| 1000.1  |                                                            | Obstance and O                        | 4         | 00010               | 1/0    |     | ely             |          |           |
| 1000.4  | C3Plus.DeviceState_Statusword_2                            | Status word 2                         | 4         | 0x201C              | VZ     | yes | ely             | -        | -         |
| 2401.5  | C3Plus.DirectionDependentGain_Ch0_Factor_neg               | Direction dependent gain              |           |                     | 132    | no  | Immediat        | -        | -         |
| 2401.4  | ative<br>C3Plus DirectionDependentGain, Ch0, Eactor, posi- | Direction dependent gain              |           |                     | 132    | no  | ely<br>Immediat | -        | -         |
| 2.0     | tive                                                       |                                       |           |                     |        |     | ely             |          |           |
| 2401.6  | C3Plus.DirectionDependentGain_Ch0_InvertType               | Inversion output 0                    |           |                     | 116    | no  | Immediat        | -        | -         |
| 2411.5  | C3Plus.DirectionDependentGain Ch1 Factor neg               | Gain factor for negative input values |           |                     | 132    | no  | Immediat        | -        | -         |
| 0444.4  | ative                                                      |                                       |           |                     | 100    |     | ely             |          |           |
| 2411.4  | tive                                                       | Gain factor for positive input values |           |                     | 132    | no  | ely             | -        | -         |
| 2411.6  | C3Plus.DirectionDependentGain_Ch1_InvertType               | Inversion output 1                    |           |                     | 116    | no  | Immediat        | -        | -         |
| 2421.5  | C3Plus DirectionDependentGain Ch2 Factor neg               | Gain factor for negative input values |           |                     | 132    | no  | ely<br>Immediat | -        | -         |
|         | ative                                                      |                                       |           |                     |        |     | ely             |          |           |
| 2421.4  | C3Plus.DirectionDependentGain_Ch2_Factor_posi              | Gain factor for positive input values |           |                     | 132    | no  | Immediat        | -        | -         |
| 2421.6  | C3Plus.DirectionDependentGain_Ch2_InvertType               | Inversion output 3                    |           |                     | I16    | no  | Immediat        | -        | -         |
| 2421 E  | C2Rlue DirectionDependentCain Ch2 Easter page              | Direction dependent gain              |           |                     | 122    | 20  | ely             |          |           |
| 2431.5  | ative                                                      | Direction dependent gain              |           |                     | 132    | 10  | ely             | -        | -         |
| 2431.4  | C3Plus.DirectionDependentGain_Ch3_Factor_posi              | Direction dependent gain              |           |                     | 132    | no  | Immediat        | -        | -         |
| 2431.6  | C3Plus.DirectionDependentGain Ch3 InvertType               | Inversion output 3                    |           |                     | 116    | no  | Immediat        | -        | -         |
|         |                                                            |                                       |           |                     |        | -   | ely             |          |           |
| 550.1   | C3Plus.ErrorHistory_LastError                              | Current error (n)                     | 115/947.0 | 0x603F/<br>0x201D 1 | U16    | yes | -               | -        | -         |
| 2020.7  | C3Plus.ExternalSignal_Accel_Munits                         | Acceleration of the external signal   |           | 0/1201211           | 132    | yes | -               | -        | -         |
| 2020 6  | C3Dlus ExternalSignal Sneed Munito                         | Source                                |           |                     | C4 3   | Vec | -               |          |           |
| 2020.0  |                                                            | source                                |           |                     | 04_0   | yes | -               | Ľ        | <u> </u>  |
| 3921.7  | C3Plus.FBI_SignalProcessing0_OutputGreat                   | Interpolation output of the Position  |           |                     | Y4     | no  | -               | -        | x         |
| 3921.8  | C3Plus.FBI SignalProcessing0 Source                        | Switching the position source of the  |           |                     | 116    | no  | Immediat        | -        | х         |
|         |                                                            | interpolator                          |           | 0.000               |        |     | ely             |          |           |
| 1141.10 | C3Plus.GEAR_FFW_mode                                       | Control bits for feedforward with     |           | 0x2097              | U16    | no  | Immediat        | -        | X         |
|         |                                                            | SOURCE CAINSYNC/EthernetPowerLink     |           |                     |        |     | CIV             |          |           |
| 1141.4  | C3Plus.GEAR_mode                                           | Source CANSync/EthernetPowerLink      |           | 0x2055              | U16    | no  | Immediat        | -        | -         |

| No.     | Object name                                               | Object                                  | PNU   | CAN No.  | Format | PD   | Valid           | Bus obje | ect |
|---------|-----------------------------------------------------------|-----------------------------------------|-------|----------|--------|------|-----------------|----------|-----|
| 900.12  | C3Plus.HEDA_CRC_ErrorCounter                              | Error counter CRC (HEDA)                |       |          | U32    | no   | Immediat        | -        | -   |
| 3920.1  | C3Plus.HEDA_SignalProcessing_Input                        | Process input signal Slave              |       |          | C4_3   | yes  | ely<br>Immediat | -        | -   |
| 3920.7  | C3Plus.HEDA_SignalProcessing_OutputGreat                  | Output of the Heda Tracking Filter      |       |          | C4_3   | no   | ely<br>-        | -        | -   |
| 900.1   | C3Plus.HEDA_State                                         | Status HEDA                             |       |          | I16    | no   | Immediat<br>elv | -        | -   |
| 900.13  | C3Plus.HEDA_SyncErrorCounter                              | Error counter Sync (HEDA)               |       |          | U32    | no   | Immediat<br>elv | -        | -   |
| 1130.1  | C3Plus.HOMING_accel                                       | Acceleration / deceleration homing      | 300   | 0x609A   | U32    | no   | Immediat        | -        | -   |
| 1130.7  | C3Plus.HOMING_edge_sensor_distance                        | Initiator adjustment                    | 304   | 0x2000   | C4_3   | no   | Immediat        | -        | -   |
| 1130.2  | C3Plus.HOMING_jerk                                        | Jerk for machine reference run          | 357   | 0x201E   | U32    | no   | Immediat        | -        | -   |
| 1130.4  | C3Plus.HOMING_mode                                        | Adjusting the machine reference         | 302   | 0x6098   | U16    | no   | Immediat        | -        | -   |
| 1130.3  | C3Plus.HOMING_speed                                       | Speed for machine reference run         | 301   | 0x6099.1 | C4_3   | no   | ely<br>Immediat | -        | -   |
| 201.2   | C3Plus.NormFactorY4_Position                              | Scaling factor for Y4 positions         | 356.2 | 0x2021.2 | V2     | no   | ely<br>Immediat | х        | х   |
| 2400.7  | C3Plus.OutputConditioningChain_Ch0_Input_Defa             | Replacement value at the input of       |       |          | 132    | no   | ely<br>VP       | -        | -   |
| 2400.5  | ultValue<br>C3Plus.OutputConditioningChain_Ch0_Input_Offs | Chain0<br>Offset at input Chain 0       |       |          | I16    | no   | VP              | -        | -   |
| 2400.4  | et<br>C3Plus.OutputConditioningChain_Ch0_Lower_Lim        | Lower output limitation of output 0     |       |          | I16    | no   | VP              | -        | -   |
| 2400.6  | it<br>C3Plus.OutputConditioningChain Ch0 Output Off       | Offset at output Chain 0                |       |          | 132    | no   | VP              | -        | -   |
| 2400.3  | set                                                       | Upper output limitation of output 0     |       |          | 116    | no   | VP              | -        | -   |
| 2410 7  | it<br>C3Plus OutputConditioningChain Ch1 Input Defa       | Preset value at the input of Chain1     |       |          | 132    | no   | VP              | -        | -   |
| 2410.5  | ultValue                                                  | Offset at input Chain1                  |       |          | 102    | 110  | VP              |          |     |
| 2410.3  | et<br>C3Plue OutputConditioningChain_Ch1_Lower_Lim        | Lower output limitation of output 1     |       |          | 110    | 110  |                 | -        | -   |
| 2410.4  | it                                                        | Offeet et extent Obeint                 |       |          | 110    | 110  | VF              | -        | -   |
| 2410.6  | set                                                       | Offset at output Chain 1                |       |          | 132    | по   | VP              | -        | -   |
| 2410.3  | C3Plus.OutputConditioningChain_Ch1_Upper_Lim<br>it        | Upper output limitation of output 1     |       |          | 116    | no   | VP              | -        | -   |
| 2420.7  | C3Plus.OutputConditioningChain_Ch2_Input_Defa<br>ultValue | Preset value at the input of Chain2     |       |          | 132    | no   | VP              | -        | -   |
| 2420.5  | C3Plus.OutputConditioningChain_Ch2_Input_Offs<br>et       | Offset at input Chain2                  |       |          | 116    | no   | VP              | -        | -   |
| 2420.4  | C3Plus.OutputConditioningChain_Ch2_Lower_Lim it           | Lower output limitation of output 2     |       |          | I16    | no   | VP              | -        | -   |
| 2420.6  | C3Plus.OutputConditioningChain_Ch2_Output_Off set         | Offset at output Chain2                 |       |          | 132    | no   | VP              | -        | -   |
| 2420.3  | C3Plus.OutputConditioningChain_Ch2_Upper_Lim it           | Upper output limitation of output 2     |       |          | I16    | no   | VP              | -        | -   |
| 2430.7  | C3Plus.OutputConditioningChain_Ch3_Input_Defa             | Preset value at the input of Chain3     |       |          | 132    | no   | VP              | -        | -   |
| 2430.5  | C3Plus.OutputConditioningChain_Ch3_Input_Offs             | Offset at input Chain 3                 |       |          | I16    | no   | VP              | -        | -   |
| 2430.4  | C3Plus.OutputConditioningChain_Ch3_Lower_Lim              | Lower limit of valve output 3           |       |          | I16    | no   | VP              | -        | -   |
| 2430.6  | C3Plus.OutputConditioningChain_Ch3_Output_Off             | Offset at output Chain 3                |       |          | 132    | no   | VP              | -        | -   |
| 2430.3  | C3Plus.OutputConditioningChain_Ch3_Upper_Lim              | Upper limit of valve output 3           |       |          | I16    | no   | VP              | -        | -   |
| 185.1   | C3Plus.OutputGroup_OutputSelect_0                         | Output signal valves 0 & 1              |       |          | BOOL   | no   | Immediat        | -        | -   |
| 185.2   | C3Plus.OutputGroup_OutputSelect_1                         | Output signal valves 2&3                |       |          | BOOL   | no   | Immediat        | -        | -   |
| 1200.1  | C3Plus.PG2Control_CommandOnRequest                        | Control of virtual Master               | 200   | 0x2040   | I16    | yes  | Immediat        | -        | -   |
| 1211.13 | C3Plus.PG2POSITION_direction                              | Manipulation of the motion direction    |       |          | 132    | no   | Immediat        | -        | -   |
| 50.3    | C3Plus.PLC_ActualCycleTime                                | Status of cycle time of the control     | 353   | 0x201F.2 | U16    | no   | -               | -        | -   |
| 50.4    | C3Plus.PLC_ActualCycleTimeMax                             | program<br>Status of maximum cycle time | 354   | 0x201F.3 | U16    | no   | Immediat        | -        | -   |
| 50.1    | C3Plus.PLC_DemandCycleTime                                | Cycle time specification                | 352   | 0x201F.1 | U16    | no   | ely<br>Immediat | -        | -   |
| 1111.3  | C3Plus.POSITION_accel                                     | Acceleration for positioning            | 114   | 0x6083   | U32    | yes  | ely<br>Immediat | -        | -   |
| 1111.4  | C3Plus.POSITION decel                                     | Deceleration for positioning            | 312   | 0x6084   | U32    | ves  | ely<br>Immediat | -        | -   |
| 1111.13 | C3Plus.POSITION direction                                 | Manipulation of the motion direction    |       |          | 132    | no   | ely<br>Immediat | -        | -   |
| 1111.5  | -<br>C3Plus.POSITION ierk accel                           | in reset mode                           | 313   | 0x2005   | U32    | no   | ely<br>Immediat | -        | -   |
| 1111.6  | C3Plus.POSITION ierk decel                                | Deceleration ierk for positioning       | 314   | 0x2006   | U32    | no   | ely<br>Immediat | -        | -   |
| 1111 1  |                                                           | Target position                         | 27    |          | C4_3   | ves  | ely             | -        | -   |
| 1111.8  |                                                           | Continuous mode                         |       | 0        | U16    | , so | ely             | -        | -   |
| 1111.0  |                                                           | Speed for positioning                   | 111   |          | C4 2   | 10   | ely             | -        |     |
| 1111.2  |                                                           | Speed for Desitioning in VO France i    | 110   |          | V2     | yes  | ely             | -        | -   |
| 1111.9  |                                                           | Direction investign to t                | 110   |          | 12     | yes  | ely             | -        | -   |
| 0000.10 |                                                           | Direction inversion - lock              |       |          | 010    | 110  | ely             | -        | -   |
| 2260.13 | CoPlus.PositionController_2_DeadBand                      | Deadband of position controller         |       |          | C4_3   | по   | ٧٢              | -        | -   |

| NU.                                                                                                    | Object name                                                                                                    | Object                                                                                                    | DNILL               | CAN No                                                                                                    | Format                                                                                                    | DD                                                                                                    | Valid                                                                                                    | Puo obi                                                                                                    | ant                                                                                         |
|----------------------------------------------------------------------------------------------------|----------------------------------------------------------------------------------------------------|----------------------------------------------------------------------------------------------------|---------------------|----------------------------------------------------------------------------------------------------|----------------------------------------------------------------------------------------------------|----------------------------------------------------------------------------------------------------|----------------------------------------------------------------------------------------------------|----------------------------------------------------------------------------------------------------|---------------------------------------------------------------------------------------------|
|                                                                                                    | Object name                                                                                                    | Object                                                                                                    | FNU                 | CAN NO.                                                                                                    | Fulliat                                                                                                    | FD                                                                                                    | Vallu                                                                                                    | BUS ODJ                                                                                                    |                                                                                             |
| 0000.00                                                                                                    | CODing Desition Controller C. Disturburger Offent                                                                                                    | Disturburger and the (AQ)                                                                                                    |                     |                                                                                                    | 04.0                                                                                                    |                                                                                                    | beginning                                                                                                    | 120                                                                                                    | 121/122                                                                                     |
| 2260.20                                                                                                    | C3Plus.PositionController_2_Disturbance_Offset                                                                                                    | Disturbance compensation (A2)                                                                                                    |                     |                                                                                                    | C4_3                                                                                                    | no                                                                                                    | Immediat                                                                                                    | -                                                                                                    | -                                                                                           |
|                                                                                                    |                                                                                                    |                                                                                                    |                     |                                                                                                    |                                                                                                    |                                                                                                    | ely                                                                                                    |                                                                                                    |                                                                                             |
| 2260.14                                                                                                    | C3Plus.PositionController_2_InsideWindow_IPart                                                                                                    | Internal window I-term (A2)                                                                                                    |                     |                                                                                                    | C4_3                                                                                                    | no                                                                                                    | VP                                                                                                    | -                                                                                                    | -                                                                                           |
| 2260 18                                                                                                    | C3Plus PositionController 2 (Part Scaling                                                                                                    | Quantifier I-term (A2)                                                                                                    |                     |                                                                                                    | C4 3                                                                                                    | no                                                                                                    | VP                                                                                                    | -                                                                                                    | -                                                                                           |
| 2200.10                                                                                                    | C2Dlug Desition Controller_2_K ult_boat                                                                                                    | L term for the position controller                                                                                                    |                     |                                                                                                    | 140                                                                                                    |                                                                                                    | VD                                                                                                    |                                                                                                    |                                                                                             |
| 2200.21                                                                                                    | Corlus.FosilionController_2_KI_IFait                                                                                                    |                                                                                                    |                     |                                                                                                    | 110                                                                                                    | 110                                                                                                    | VF                                                                                                    | -                                                                                                    | -                                                                                           |
|                                                                                                    |                                                                                                    | (auxiliary axis)                                                                                                    |                     |                                                                                                    |                                                                                                    |                                                                                                    |                                                                                                    |                                                                                                    |                                                                                             |
| 2260.22                                                                                                    | C3Plus.PositionController_2_Kp_PPart                                                                                                    | P-term for the position controller                                                                                                    |                     |                                                                                                    | 116                                                                                                    | no                                                                                                    | VP                                                                                                    | -                                                                                                    | -                                                                                           |
|                                                                                                    |                                                                                                    | (auxiliary axis)                                                                                                    |                     |                                                                                                    |                                                                                                    |                                                                                                    |                                                                                                    |                                                                                                    |                                                                                             |
| 2260.17                                                                                                    | C3Plus.PositionController 2 NegLimit IPart                                                                                                    | Lower limit I-term (A2)                                                                                                    |                     |                                                                                                    | C4 3                                                                                                    | no                                                                                                    | VP                                                                                                    | -                                                                                                    | -                                                                                           |
| 2260 15                                                                                                    | C3Plus PositionController 2 OutsideWindow IPar                                                                                                    | External window Lterm (A2)                                                                                                    |                     |                                                                                                    | C4_3                                                                                                    | no                                                                                                    | VP                                                                                                    | -                                                                                                    | -                                                                                           |
| 2200.10                                                                                                    |                                                                                                    |                                                                                                    |                     |                                                                                                    | 04_0                                                                                                    |                                                                                                    | •.                                                                                                    |                                                                                                    |                                                                                             |
| 0000 40                                                                                                    |                                                                                                    |                                                                                                    |                     |                                                                                                    | 04.0                                                                                                    |                                                                                                    | 1/5                                                                                                    |                                                                                                    |                                                                                             |
| 2260.16                                                                                                    | C3Plus.PositionController_2_PosLimit_IPart                                                                                                    | Upper limit i-term (A2)                                                                                                    |                     |                                                                                                    | C4_3                                                                                                    | no                                                                                                    | VP                                                                                                    | -                                                                                                    | -                                                                                           |
| 2260.19                                                                                                    | C3Plus.PositionController_2_PPart_Scaling                                                                                                    | Quantifier P-term (A2)                                                                                                    |                     |                                                                                                    | C4_3                                                                                                    | no                                                                                                    | VP                                                                                                    | -                                                                                                    | -                                                                                           |
| 2200.2                                                                                                    | C3Plus PositionController ActualValue                                                                                                    | Position actual value (sequentially)                                                                                                    |                     |                                                                                                    | C4_3                                                                                                    | Ves                                                                                                    | -                                                                                                    | -                                                                                                    | -                                                                                           |
| 2200.2                                                                                                    |                                                                                                    | Politici dottal value (ocqueritaliy)                                                                                                    |                     |                                                                                                    | 04_0                                                                                                    | ,00                                                                                                    | 1/5                                                                                                    |                                                                                                    |                                                                                             |
| 2200.20                                                                                                    | C3Plus.PositionController_DeadBand                                                                                                    | Deadband of position controller                                                                                                    |                     |                                                                                                    | C4_3                                                                                                    | no                                                                                                    | VP                                                                                                    | -                                                                                                    | -                                                                                           |
| 2200.1                                                                                                    | C3Plus.PositionController DemandValue                                                                                                    | Position setpoint value (sequentially)                                                                                                    |                     |                                                                                                    | C4 3                                                                                                    | yes                                                                                                    | -                                                                                                    | -                                                                                                    | -                                                                                           |
| 2200.36                                                                                                    | C3Plus PositionController Disturbance Offset                                                                                                    | Disturbance compensation (A1)                                                                                                    |                     |                                                                                                    | C4_3                                                                                                    | ,<br>no                                                                                                    | Immediat                                                                                                    | -                                                                                                    | -                                                                                           |
| 2200.30                                                                                                    | Con Ida. Controlled                                                                                                    | Distarbance compensation (A1)                                                                                                    |                     |                                                                                                    | 04_0                                                                                                    | 110                                                                                                    | oly                                                                                                    | -                                                                                                    | -                                                                                           |
| 0000.00                                                                                                    | CORING Register Constanting Institute Mindows IRest                                                                                                    | laters alored and the sec (Ad)                                                                                                    |                     |                                                                                                    | 04.0                                                                                                    |                                                                                                    |                                                                                                    |                                                                                                    |                                                                                             |
| 2200.30                                                                                                    | C3Plus.PositionController_InsideWindow_IPart                                                                                                    | Internal window I-term (A1)                                                                                                    |                     |                                                                                                    | C4_3                                                                                                    | no                                                                                                    | VP                                                                                                    | -                                                                                                    | -                                                                                           |
| 2200.34                                                                                                    | C3Plus.PositionController IPart Scaling                                                                                                    | Quantifier I-term (A1)                                                                                                    |                     |                                                                                                    | C4 3                                                                                                    | no                                                                                                    | VP                                                                                                    | -                                                                                                    | -                                                                                           |
| 2200.37                                                                                                    | C3Plus PositionController Ki IPart                                                                                                    | I-term for the position controller (main                                                                                                    |                     |                                                                                                    | 116                                                                                                    | no                                                                                                    | VP                                                                                                    | -                                                                                                    | -                                                                                           |
|                                                                                                    |                                                                                                    | avie)                                                                                                    |                     |                                                                                                    |                                                                                                    |                                                                                                    | ••                                                                                                    |                                                                                                    |                                                                                             |
| 2200.20                                                                                                    | C2Dlug DesitionControllor Kn. DDort                                                                                                    | D term for the position controller                                                                                                    |                     |                                                                                                    | 116                                                                                                    | 20                                                                                                    | VD                                                                                                    |                                                                                                    |                                                                                             |
| 2200.36                                                                                                    | CSPlus.PositionController_kp_PPart                                                                                                    | P-term for the position controller                                                                                                    |                     |                                                                                                    | 110                                                                                                    | no                                                                                                    | VP                                                                                                    | -                                                                                                    | -                                                                                           |
|                                                                                                    |                                                                                                    | (main axis)                                                                                                    |                     |                                                                                                    |                                                                                                    |                                                                                                    |                                                                                                    |                                                                                                    |                                                                                             |
| 2200.33                                                                                                    | C3Plus.PositionController_NegLimit_IPart                                                                                                    | Lower limit I-term (A1)                                                                                                    |                     |                                                                                                    | C4_3                                                                                                    | no                                                                                                    | VP                                                                                                    | -                                                                                                    | -                                                                                           |
| 2200.31                                                                                                    | C3Plus.PositionController OutsideWindow IPart                                                                                                    | External window I-term (A1)                                                                                                    |                     |                                                                                                    | C4 3                                                                                                    | no                                                                                                    | VP                                                                                                    | -                                                                                                    | -                                                                                           |
| 2200.22                                                                                                    | C3Plus PositionController Post imit IDert                                                                                                    | Lipper limit Lterm (A1)                                                                                                    |                     | 1                                                                                                    | C4 3                                                                                                    | nc                                                                                                    | VP                                                                                                    |                                                                                                    | 1_                                                                                          |
| 2200.32                                                                                                    |                                                                                                    |                                                                                                    |                     |                                                                                                    | 04_0                                                                                                    | 110                                                                                                    | VE                                                                                                    | -                                                                                                    | -                                                                                           |
| 2200.35                                                                                                    | C3Plus.PositionController_PPart_Scaling                                                                                                    | Quantifier P-term (A1)                                                                                                    |                     |                                                                                                    | C4_3                                                                                                    | no                                                                                                    | VP                                                                                                    | -                                                                                                    | -                                                                                           |
| 2200.24                                                                                                    | C3Plus.PositionController TrackingErrorFilter us                                                                                                    | Time constant following error filter of                                                                                                    |                     | Γ                                                                                                    | U16                                                                                                    | no                                                                                                    | VP                                                                                                    | -                                                                                                    | -                                                                                           |
|                                                                                                    |                                                                                                    | positon controller                                                                                                    |                     | 1                                                                                                    |                                                                                                    |                                                                                                    | 1                                                                                                    |                                                                                                    |                                                                                             |
| 2402.1                                                                                                    | C2Dlug ProsouroComponention Ch0 Type                                                                                                    | Brossure componention output 0                                                                                                    |                     |                                                                                                    | 116                                                                                                    | 20                                                                                                    | VD                                                                                                    |                                                                                                    |                                                                                             |
| 2402.1                                                                                                    | C3Flus.FlessureCompensation_Cho_Type                                                                                                    | Fressure compensation output o                                                                                                    |                     |                                                                                                    | 110                                                                                                    | 110                                                                                                    | ٧F                                                                                                    | -                                                                                                    | -                                                                                           |
| 2412.1                                                                                                    | C3Plus.PressureCompensation_Ch1_Type                                                                                                    | Pressure compensation output 1                                                                                                    |                     |                                                                                                    | 116                                                                                                    | no                                                                                                    | VP                                                                                                    | -                                                                                                    | -                                                                                           |
| 2422.1                                                                                                    | C3Plus.PressureCompensation Ch2 Type                                                                                                    | Pressure compensation output 2                                                                                                    |                     |                                                                                                    | 116                                                                                                    | no                                                                                                    | VP                                                                                                    | -                                                                                                    | -                                                                                           |
| 2422.1                                                                                                    | C2Dlug DrosquireComponention Ch2 Type                                                                                                    | Brossure componention output 2                                                                                                    |                     |                                                                                                    | 116                                                                                                    | no                                                                                                    | VD                                                                                                    |                                                                                                    |                                                                                             |
| 2432.1                                                                                                    | C3Flus.FlessureCompensation_Ch3_Type                                                                                                    | Pressure compensation output 5                                                                                                    |                     |                                                                                                    | 110                                                                                                    | 110                                                                                                    | VF                                                                                                    | -                                                                                                    | -                                                                                           |
| 2250.24                                                                                                    | C3Plus.PressureController_1_ActuatingSignal_Inv                                                                                                    | Inversion of the force controller                                                                                                    |                     |                                                                                                    | 116                                                                                                    | no                                                                                                    | Immediat                                                                                                    | -                                                                                                    | -                                                                                           |
|                                                                                                    | ersion                                                                                                    | control variable                                                                                                    |                     |                                                                                                    |                                                                                                    |                                                                                                    | ely                                                                                                    |                                                                                                    |                                                                                             |
| 2250.19                                                                                                    | C3Plus.PressureController 1 Derivative Part KF                                                                                                    | Derivative action coefficient Kd (A1)                                                                                                    |                     |                                                                                                    | 132                                                                                                    | no                                                                                                    | VP                                                                                                    | -                                                                                                    | -                                                                                           |
|                                                                                                    | d                                                                                                    | · · · · · · · · · · · · · · · · · · ·                                                                                                    |                     |                                                                                                    | -                                                                                                    | -                                                                                                    |                                                                                                    |                                                                                                    |                                                                                             |
| 2250 21                                                                                                    | C3Plus PressureController 1 Disturbance Offset                                                                                                    | Disturbance compensation (A1)                                                                                                    |                     |                                                                                                    | C4 3                                                                                                    | no                                                                                                    | Immediat                                                                                                    | -                                                                                                    | -                                                                                           |
| 2250.21                                                                                                    | osi lusi lessureonitolei_1_bisturbanee_onset                                                                                                    | Distarbance compensation (A1)                                                                                                    |                     |                                                                                                    | 04_0                                                                                                    | 110                                                                                                    | oly                                                                                                    | -                                                                                                    | -                                                                                           |
|                                                                                                    |                                                                                                    |                                                                                                    |                     |                                                                                                    |                                                                                                    |                                                                                                    | ely                                                                                                    |                                                                                                    |                                                                                             |
| 2250.23                                                                                                    | C3Plus.PressureController_1_Force_FeedForward                                                                                                    | Force feedforward                                                                                                    |                     |                                                                                                    | U16                                                                                                    | no                                                                                                    | VP                                                                                                    | -                                                                                                    | -                                                                                           |
|                                                                                                    | KFs                                                                                                    |                                                                                                    |                     |                                                                                                    |                                                                                                    |                                                                                                    |                                                                                                    |                                                                                                    |                                                                                             |
| 2250.15                                                                                                    | C3Plus.PressureController_1_InsideWindow_IPart                                                                                                    | Internal window I-term (A1)                                                                                                    |                     |                                                                                                    | 132                                                                                                    | no                                                                                                    | VP                                                                                                    | -                                                                                                    | -                                                                                           |
| 2250 14                                                                                                    | C3Plus PressureController 1 Integration Part KEi                                                                                                    | Integration coefficient Ki (A1)                                                                                                    |                     |                                                                                                    | 132                                                                                                    | no                                                                                                    | VP                                                                                                    | -                                                                                                    | -                                                                                           |
| 2250.11                                                                                                    | C2Dlug Dressure Controller_1_Integrater_1 art_Itr                                                                                                    | Negative limit Lterm (A1)                                                                                                    |                     |                                                                                                    | 102                                                                                                    |                                                                                                    | VD                                                                                                    |                                                                                                    |                                                                                             |
| 2250.16                                                                                                    | C3Plus.PressureController_1_NegLimit_IPart                                                                                                    | Negative limit I-term (AT)                                                                                                    |                     |                                                                                                    | 132                                                                                                    | no                                                                                                    | VP                                                                                                    | -                                                                                                    | -                                                                                           |
| 2250.16                                                                                                    | C3Plus.PressureController_1_OutsideWindow_IPa                                                                                                    | External window I-term (A1)                                                                                                    |                     |                                                                                                    | 132                                                                                                    | no                                                                                                    | VP                                                                                                    | -                                                                                                    | -                                                                                           |
|                                                                                                    | rt                                                                                                    |                                                                                                    |                     |                                                                                                    |                                                                                                    |                                                                                                    |                                                                                                    |                                                                                                    |                                                                                             |
| 2250.17                                                                                                    | C3Plus.PressureController 1 PosLimit IPart                                                                                                    | Positive limit I-term (A1)                                                                                                    |                     |                                                                                                    | 132                                                                                                    | no                                                                                                    | VP                                                                                                    | -                                                                                                    | -                                                                                           |
| 2250 13                                                                                                    | C3Plus PressureController 1 Proportional Part K                                                                                                    | Proportional coefficient Kn (A1)                                                                                                    |                     |                                                                                                    | 132                                                                                                    | no                                                                                                    | VP                                                                                                    |                                                                                                    |                                                                                             |
| 2250.15                                                                                                    |                                                                                                    | Froportional coefficient Kp (AT)                                                                                                    |                     |                                                                                                    | 132                                                                                                    |                                                                                                    |                                                                                                    |                                                                                                    | -                                                                                           |
|                                                                                                    |                                                                                                    |                                                                                                    |                     |                                                                                                    |                                                                                                    | 110                                                                                                    | •••                                                                                                    | -                                                                                                    |                                                                                             |
| 0050.00                                                                                                    |                                                                                                    |                                                                                                    |                     |                                                                                                    |                                                                                                    | 110                                                                                                    |                                                                                                    | -                                                                                                    |                                                                                             |
| 2250.20                                                                                                    | C3Plus.PressureController_1_Speed_Feedback_K                                                                                                    | Speed feedback (A1)                                                                                                    |                     |                                                                                                    | U16                                                                                                    | no                                                                                                    | VP                                                                                                    | -                                                                                                    | -                                                                                           |
| 2250.20                                                                                                    | C3Plus.PressureController_1_Speed_Feedback_K<br>Fv                                                                                                    | Speed feedback (A1)                                                                                                    |                     |                                                                                                    | U16                                                                                                    | no                                                                                                    | VP                                                                                                    | -                                                                                                    | -                                                                                           |
| 2250.20<br>2251.24                                                                                                    | C3Plus.PressureController_1_Speed_Feedback_K<br>Fv<br>C3Plus.PressureController_2_ActuatingSignal_Inv                                                                                                    | Speed feedback (A1)<br>Inversion of the force controller                                                                                                    |                     |                                                                                                    | U16                                                                                                    | no                                                                                                    | VP<br>Immediat                                                                                                    | -                                                                                                    | -                                                                                           |
| 2250.20<br>2251.24                                                                                                    | C3Plus.PressureController_1_Speed_Feedback_K<br>Fv<br>C3Plus.PressureController_2_ActuatingSignal_Inv<br>ersion                                                                                                    | Speed feedback (A1)<br>Inversion of the force controller<br>control variable (A2)                                                                                                    |                     |                                                                                                    | U16<br>I16                                                                                                    | no                                                                                                    | VP<br>Immediat<br>ely                                                                                                    | -                                                                                                    | -                                                                                           |
| 2250.20<br>2251.24<br>2251.19                                                                                                    | C3Plus.PressureController_1_Speed_Feedback_K<br>Fv<br>C3Plus.PressureController_2_ActuatingSignal_Inv<br>ersion<br>C3Plus.PressureController_2_Derivative_Part_KE                                                                                                    | Speed feedback (A1)<br>Inversion of the force controller<br>control variable (A2)<br>Derivative action coefficient Kd (A2)                                                                                                    |                     |                                                                                                    | U16<br>116                                                                                                    | no<br>no                                                                                                    | VP<br>Immediat<br>ely<br>VP                                                                                                    | -                                                                                                    | -                                                                                           |
| 2250.20<br>2251.24<br>2251.19                                                                                                    | C3Plus.PressureController_1_Speed_Feedback_K<br>Fv<br>C3Plus.PressureController_2_ActuatingSignal_Inv<br>ersion<br>C3Plus.PressureController_2_Derivative_Part_KF<br>d                                                                                                    | Speed feedback (A1)<br>Inversion of the force controller<br>control variable (A2)<br>Derivative action coefficient Kd (A2)                                                                                                    |                     |                                                                                                    | U16<br>116<br>132                                                                                                    | no<br>no<br>no                                                                                                    | VP<br>Immediat<br>ely<br>VP                                                                                                    | -<br>-<br>-                                                                                                    | -                                                                                           |
| 2250.20<br>2251.24<br>2251.19                                                                                                    | C3Plus.PressureController_1_Speed_Feedback_K<br>Fv<br>C3Plus.PressureController_2_ActuatingSignal_Inv<br>ersion<br>C3Plus.PressureController_2_Derivative_Part_KF<br>d<br>C3Plus.PressureController_2_Disturbance_Offset                                                                                                    | Speed feedback (A1)<br>Inversion of the force controller<br>control variable (A2)<br>Derivative action coefficient Kd (A2)                                                                                                    |                     |                                                                                                    | U16<br>116<br>132                                                                                                    | no<br>no<br>no                                                                                                    | VP<br>Immediat<br>ely<br>VP                                                                                                    | -                                                                                                    | -                                                                                           |
| 2250.20<br>2251.24<br>2251.19<br>2251.21                                                                                                    | C3Plus.PressureController_1_Speed_Feedback_K<br>Fv<br>C3Plus.PressureController_2_ActuatingSignal_Inv<br>ersion<br>C3Plus.PressureController_2_Derivative_Part_KF<br>d<br>C3Plus.PressureController_2_Disturbance_Offset                                                                                                    | Speed feedback (A1)<br>Inversion of the force controller<br>control variable (A2)<br>Derivative action coefficient Kd (A2)<br>Disturbance compensation (A2)                                                                                                    |                     |                                                                                                    | U16<br>I16<br>I32<br>C4_3                                                                                                    | no<br>no<br>no                                                                                                    | VP<br>Immediat<br>ely<br>VP<br>Immediat                                                                                                    | -                                                                                                    | -<br>-<br>-                                                                                 |
| 2250.20<br>2251.24<br>2251.19<br>2251.21                                                                                                    | C3Plus.PressureController_1_Speed_Feedback_K<br>Fv<br>C3Plus.PressureController_2_ActuatingSignal_Inv<br>ersion<br>C3Plus.PressureController_2_Derivative_Part_KF<br>d<br>C3Plus.PressureController_2_Disturbance_Offset                                                                                                    | Speed feedback (A1)<br>Inversion of the force controller<br>control variable (A2)<br>Derivative action coefficient Kd (A2)<br>Disturbance compensation (A2)                                                                                                    |                     |                                                                                                    | U16<br>116<br>132<br>C4_3                                                                                                    | no<br>no<br>no                                                                                                    | VP<br>Immediat<br>ely<br>VP<br>Immediat<br>ely                                                                                                    | -                                                                                                    | -                                                                                           |
| 2250.20<br>2251.24<br>2251.19<br>2251.21<br>2251.23                                                                                                    | C3Plus.PressureController_1_Speed_Feedback_K<br>Fv<br>C3Plus.PressureController_2_ActuatingSignal_Inv<br>ersion<br>C3Plus.PressureController_2_Derivative_Part_KF<br>d<br>C3Plus.PressureController_2_Disturbance_Offset<br>C3Plus.PressureController_2_Force_FeedForward                                                                                                    | Speed feedback (A1)<br>Inversion of the force controller<br>control variable (A2)<br>Derivative action coefficient Kd (A2)<br>Disturbance compensation (A2)<br>Force feedforward (A2)                                                                                                    |                     |                                                                                                    | U16<br>I16<br>I32<br>C4_3<br>U16                                                                                                    | no<br>no<br>no<br>no                                                                                                    | VP<br>Immediat<br>ely<br>VP<br>Immediat<br>ely<br>VP                                                                                                    | -<br>-<br>-<br>-                                                                                                    | -                                                                                           |
| 2250.20<br>2251.24<br>2251.19<br>2251.21<br>2251.23                                                                                                    | C3Plus.PressureController_1_Speed_Feedback_K<br>Fv<br>C3Plus.PressureController_2_ActuatingSignal_Inv<br>ersion<br>C3Plus.PressureController_2_Derivative_Part_KF<br>d<br>C3Plus.PressureController_2_Disturbance_Offset<br>C3Plus.PressureController_2_Force_FeedForward<br>_KFs                                                                                                    | Speed feedback (A1)<br>Inversion of the force controller<br>control variable (A2)<br>Derivative action coefficient Kd (A2)<br>Disturbance compensation (A2)<br>Force feedforward (A2)                                                                                                    |                     |                                                                                                    | U16<br>I16<br>I32<br>C4_3<br>U16                                                                                                    | no<br>no<br>no<br>no<br>no                                                                                                    | VP<br>Immediat<br>ely<br>VP<br>Immediat<br>ely<br>VP                                                                                                    | -                                                                                                    | -                                                                                           |
| 2250.20<br>2251.24<br>2251.19<br>2251.21<br>2251.23<br>2251.15                                                                                                    | C3Plus.PressureController_1_Speed_Feedback_K<br>Fv<br>C3Plus.PressureController_2_ActuatingSignal_Inv<br>ersion<br>C3Plus.PressureController_2_Derivative_Part_KF<br>d<br>C3Plus.PressureController_2_Disturbance_Offset<br>C3Plus.PressureController_2_Force_FeedForward<br>_KFs<br>C3Plus.PressureController_2_InsideWindow_IPart                                                                                                    | Speed feedback (A1)<br>Inversion of the force controller<br>control variable (A2)<br>Derivative action coefficient Kd (A2)<br>Disturbance compensation (A2)<br>Force feedforward (A2)<br>Internal window I-term (A2)                                                                                                    |                     |                                                                                                    | U16<br>116<br>132<br>C4_3<br>U16<br>132                                                                                                    | no<br>no<br>no<br>no<br>no<br>no                                                                                                    | VP<br>Immediat<br>ely<br>VP<br>Immediat<br>ely<br>VP<br>VP                                                                                                    | -<br>-<br>-<br>-                                                                                                    | -<br>-<br>-                                                                                 |
| 2250.20<br>2251.24<br>2251.19<br>2251.21<br>2251.23<br>2251.15<br>2251.14                                                                                                    | C3Plus.PressureController_1_Speed_Feedback_K<br>Fv<br>C3Plus.PressureController_2_ActuatingSignal_Inv<br>ersion<br>C3Plus.PressureController_2_Derivative_Part_KF<br>d<br>C3Plus.PressureController_2_Disturbance_Offset<br>C3Plus.PressureController_2_Force_FeedForward<br>_KFs<br>C3Plus.PressureController_2_InsideWindow_IPart<br>C3Plus.PressureController_2_InsideWindow_IPart<br>C3Plus.PressureController_2_InsideWindow_IPart                                                                                                    | Speed feedback (A1)<br>Inversion of the force controller<br>control variable (A2)<br>Derivative action coefficient Kd (A2)<br>Disturbance compensation (A2)<br>Force feedforward (A2)<br>Internal window I-term (A2)<br>Integration coefficient Ki (A2)                                                                                                    |                     |                                                                                                    | U16<br>116<br>132<br>C4_3<br>U16<br>132<br>132                                                                                                    | no<br>no<br>no<br>no<br>no<br>no<br>no                                                                                                    | VP<br>Immediat<br>ely<br>VP<br>Immediat<br>ely<br>VP<br>VP                                                                                                    | -<br>-<br>-<br>-<br>-<br>-                                                                                                    | -<br>-<br>-<br>-                                                                            |
| 2250.20<br>2251.24<br>2251.19<br>2251.21<br>2251.23<br>2251.15<br>2251.14                                                                                                    | C3Plus.PressureController_1_Speed_Feedback_K<br>Fv<br>C3Plus.PressureController_2_ActuatingSignal_Inv<br>ersion<br>C3Plus.PressureController_2_Derivative_Part_KF<br>d<br>C3Plus.PressureController_2_Disturbance_Offset<br>C3Plus.PressureController_2_Force_FeedForward<br>_KFs<br>C3Plus.PressureController_2_InsideWindow_IPart<br>C3Plus.PressureController_2_Integration_Part_KFi                                                                                                    | Speed feedback (A1)<br>Inversion of the force controller<br>control variable (A2)<br>Derivative action coefficient Kd (A2)<br>Disturbance compensation (A2)<br>Force feedforward (A2)<br>Internal window I-term (A2)<br>Integration coefficient Ki (A2)<br>Nergetice lists (Line) (A2)                                                                                                    |                     |                                                                                                    | U16<br>I16<br>I32<br>C4_3<br>U16<br>I32<br>I32<br>I32                                                                                                    | no<br>no<br>no<br>no<br>no<br>no<br>no                                                                                                    | VP<br>Immediat<br>ely<br>VP<br>Immediat<br>ely<br>VP<br>VP<br>VP                                                                                                    | -                                                                                                    | -<br>-<br>-<br>-<br>-<br>-<br>-<br>-<br>-                                                   |
| 2250.20<br>2251.24<br>2251.19<br>2251.21<br>2251.23<br>2251.15<br>2251.14<br>2251.18                                                                                                    | C3Plus.PressureController_1_Speed_Feedback_K<br>Fv<br>C3Plus.PressureController_2_ActuatingSignal_Inv<br>ersion<br>C3Plus.PressureController_2_Derivative_Part_KF<br>d<br>C3Plus.PressureController_2_Disturbance_Offset<br>C3Plus.PressureController_2_Force_FeedForward<br>_KFs<br>C3Plus.PressureController_2_InsideWindow_IPart<br>C3Plus.PressureController_2_InsideWindow_IPart<br>C3Plus.PressureController_2_Integration_Part_KFi                                                                                                    | Speed feedback (A1)<br>Inversion of the force controller<br>control variable (A2)<br>Derivative action coefficient Kd (A2)<br>Disturbance compensation (A2)<br>Force feedforward (A2)<br>Internal window I-term (A2)<br>Integration coefficient Ki (A2)<br>Negative limit I-term (A2)                                                                                                    |                     |                                                                                                    | U16<br>I16<br>I32<br>C4_3<br>U16<br>I32<br>I32<br>I32<br>I32                                                                                                    | no<br>no<br>no<br>no<br>no<br>no<br>no<br>no                                                                                                    | VP<br>Immediat<br>ely<br>VP<br>Immediat<br>ely<br>VP<br>VP<br>VP<br>VP<br>VP                                                                                                    | -<br>-<br>-<br>-<br>-<br>-<br>-<br>-<br>-<br>-<br>-<br>-<br>-<br>-<br>-<br>-<br>-<br>-<br>-                                                                                                    | -<br>-<br>-<br>-<br>-<br>-<br>-<br>-                                                        |
| 2250.20<br>2251.24<br>2251.19<br>2251.21<br>2251.23<br>2251.15<br>2251.14<br>2251.18<br>2251.16                                                                                                    | C3Plus.PressureController_1_Speed_Feedback_K<br>Fv<br>C3Plus.PressureController_2_ActuatingSignal_Inv<br>ersion<br>C3Plus.PressureController_2_Derivative_Part_KF<br>d<br>C3Plus.PressureController_2_Disturbance_Offset<br>C3Plus.PressureController_2_Force_FeedForward<br>_KFs<br>C3Plus.PressureController_2_InsideWindow_IPart<br>C3Plus.PressureController_2_Integration_Part_KFi<br>C3Plus.PressureController_2_NegLimit_IPart<br>C3Plus.PressureController_2_NegLimit_IPart                                                                                                    | Speed feedback (A1)<br>Inversion of the force controller<br>control variable (A2)<br>Derivative action coefficient Kd (A2)<br>Disturbance compensation (A2)<br>Force feedforward (A2)<br>Integration coefficient Ki (A2)<br>Integration coefficient Ki (A2)<br>Negative limit I-term (A2)<br>External window I-term (A2)                                                                                                    |                     |                                                                                                    | U16<br>116<br>132<br>C4_3<br>U16<br>132<br>132<br>132<br>132                                                                                                    | no<br>no<br>no<br>no<br>no<br>no<br>no<br>no<br>no<br>no                                                                                                    | VP<br>Immediat<br>ely<br>VP<br>Immediat<br>ely<br>VP<br>VP<br>VP<br>VP<br>VP<br>VP                                                                                                    | -<br>-<br>-<br>-<br>-<br>-<br>-<br>-<br>-<br>-<br>-<br>-<br>-<br>-<br>-<br>-<br>-<br>-<br>-                                                                                                    | -<br>-<br>-<br>-<br>-<br>-<br>-<br>-<br>-<br>-<br>-<br>-                                    |
| 2250.20<br>2251.24<br>2251.21<br>2251.21<br>2251.23<br>2251.15<br>2251.14<br>2251.18<br>2251.16                                                                                                    | C3Plus.PressureController_1_Speed_Feedback_K<br>Fv<br>C3Plus.PressureController_2_ActuatingSignal_Inv<br>ersion<br>C3Plus.PressureController_2_Derivative_Part_KF<br>d<br>C3Plus.PressureController_2_Disturbance_Offset<br>C3Plus.PressureController_2_Force_FeedForward<br>KFs<br>C3Plus.PressureController_2_InsideWindow_IPart<br>C3Plus.PressureController_2_Integration_Part_KFi<br>C3Plus.PressureController_2_NegLimit_IPart<br>C3Plus.PressureController_2_OutsideWindow_IPart                                                                                                    | Speed feedback (A1)<br>Inversion of the force controller<br>control variable (A2)<br>Derivative action coefficient Kd (A2)<br>Disturbance compensation (A2)<br>Force feedforward (A2)<br>Integration coefficient Ki (A2)<br>Negative limit I-term (A2)<br>External window I-term (A2)                                                                                                    |                     |                                                                                                    | U16<br>116<br>132<br>C4_3<br>U16<br>132<br>132<br>132<br>132                                                                                                    | no<br>no<br>no<br>no<br>no<br>no<br>no<br>no<br>no<br>no                                                                                                    | VP<br>Immediat<br>ely<br>VP<br>Immediat<br>ely<br>VP<br>VP<br>VP<br>VP<br>VP<br>VP<br>VP                                                                                                    | -<br>-<br>-<br>-<br>-<br>-<br>-<br>-<br>-<br>-<br>-<br>-<br>-<br>-<br>-<br>-<br>-                                                                                                    | -<br>-<br>-<br>-<br>-<br>-<br>-<br>-<br>-<br>-<br>-<br>-<br>-                               |
| 2250.20<br>2251.24<br>2251.19<br>2251.21<br>2251.23<br>2251.15<br>2251.15<br>2251.14<br>2251.18<br>2251.16<br>2251.17                                                                                                    | C3Plus.PressureController_1_Speed_Feedback_K     Fv     C3Plus.PressureController_2_ActuatingSignal_Inv     ersion     C3Plus.PressureController_2_Derivative_Part_KF     d     C3Plus.PressureController_2_Disturbance_Offset     C3Plus.PressureController_2_Force_FeedForward     _KFs     C3Plus.PressureController_2_InsideWindow_IPart     C3Plus.PressureController_2_NegLimit_IPart     C3Plus.PressureController_2_NegLimit_IPart     C3Plus.PressureController_2_NegLimit_IPart     C3Plus.PressureController_2_NegLimit_IPart     C3Plus.PressureController_2_NegLimit_IPart     C3Plus.PressureController_2_NegLimit_IPart     C3Plus.PressureController_2_OutsideWindow_IPa     rt     C3Plus.PressureController_2_NegLimit_IPart                                                                                                    | Speed feedback (A1)<br>Inversion of the force controller<br>control variable (A2)<br>Derivative action coefficient Kd (A2)<br>Disturbance compensation (A2)<br>Force feedforward (A2)<br>Internal window I-term (A2)<br>Integration coefficient Ki (A2)<br>Negative limit I-term (A2)<br>External window I-term (A2)<br>Positive limit I-term (A2)                                                                                                    |                     |                                                                                                    | U16<br>116<br>132<br>C4_3<br>U16<br>132<br>132<br>132<br>132<br>132<br>132                                                                                                    | no<br>no<br>no<br>no<br>no<br>no<br>no<br>no<br>no<br>no<br>no<br>no                                                                                                    | VP<br>Immediat<br>ely<br>VP<br>Immediat<br>ely<br>VP<br>VP<br>VP<br>VP<br>VP<br>VP<br>VP                                                                                                    | -<br>-<br>-<br>-<br>-<br>-<br>-<br>-<br>-<br>-<br>-<br>-<br>-<br>-<br>-<br>-<br>-<br>-<br>-                                                                                                    | -<br>-<br>-<br>-<br>-<br>-<br>-<br>-<br>-<br>-<br>-<br>-<br>-<br>-<br>-<br>-<br>-<br>-<br>- |
| 2250.20<br>2251.24<br>2251.21<br>2251.21<br>2251.23<br>2251.15<br>2251.14<br>2251.18<br>2251.18<br>2251.16<br>2251.17<br>2251.17<br>2251.17                                                                                                    | C3Plus.PressureController_1_Speed_Feedback_K<br>Fv<br>C3Plus.PressureController_2_ActuatingSignal_Inv<br>ersion<br>C3Plus.PressureController_2_Derivative_Part_KF<br>d<br>C3Plus.PressureController_2_Disturbance_Offset<br>C3Plus.PressureController_2_Force_FeedForward<br>_KFs<br>C3Plus.PressureController_2_InsideWindow_IPart<br>C3Plus.PressureController_2_Integration_Part_KFi<br>C3Plus.PressureController_2_NegLimit_IPart<br>C3Plus.PressureController_2_PosLimit_IPart<br>C3Plus.PressureController_2_PosLimit_IPart<br>C3Plus.PressureController_2_PosLimit_IPart<br>C3Plus.PressureController_2_PosLimit_IPart                                                                                                    | Speed feedback (A1)<br>Inversion of the force controller<br>control variable (A2)<br>Derivative action coefficient Kd (A2)<br>Disturbance compensation (A2)<br>Force feedforward (A2)<br>Integration coefficient Ki (A2)<br>Integration coefficient Ki (A2)<br>Negative limit I-term (A2)<br>External window I-term (A2)<br>Positive limit I-term (A2)<br>Positive limit I-term (A2)                                                                                                    |                     |                                                                                                    | U16<br>116<br>132<br>C4_3<br>U16<br>132<br>132<br>132<br>132<br>132<br>132                                                                                                    | no<br>no<br>no<br>no<br>no<br>no<br>no<br>no<br>no<br>no<br>no                                                                                                    | VP<br>Immediat<br>ely<br>VP<br>Immediat<br>ely<br>VP<br>VP<br>VP<br>VP<br>VP<br>VP<br>VP<br>VP                                                                                                | -<br>-<br>-<br>-<br>-<br>-<br>-<br>-<br>-<br>-<br>-<br>-<br>-<br>-<br>-<br>-<br>-<br>-<br>-                                                                                                    | -<br>-<br>-<br>-<br>-<br>-<br>-<br>-<br>-<br>-<br>-<br>-<br>-<br>-                          |
| 2250.20<br>2251.24<br>2251.21<br>2251.21<br>2251.23<br>2251.23<br>2251.15<br>2251.14<br>2251.18<br>2251.16<br>2251.17<br>2251.13                                                                                                    | C3Plus.PressureController_1_Speed_Feedback_K<br>Fv<br>C3Plus.PressureController_2_ActuatingSignal_Inv<br>ersion<br>C3Plus.PressureController_2_Derivative_Part_KF<br>d<br>C3Plus.PressureController_2_Disturbance_Offset<br>C3Plus.PressureController_2_Force_FeedForward<br>KFs<br>C3Plus.PressureController_2_InsideWindow_IPart<br>C3Plus.PressureController_2_InsideWindow_IPart<br>C3Plus.PressureController_2_NegLimit_IPart<br>C3Plus.PressureController_2_OutsideWindow_IPart<br>t<br>C3Plus.PressureController_2_OutsideWindow_IPart<br>C3Plus.PressureController_2_PosLimit_IPart<br>C3Plus.PressureController_2_PosLimit_IPart                                                                                                    | Speed feedback (A1)<br>Inversion of the force controller<br>control variable (A2)<br>Derivative action coefficient Kd (A2)<br>Disturbance compensation (A2)<br>Force feedforward (A2)<br>Internal window I-term (A2)<br>Integration coefficient Ki (A2)<br>Negative limit I-term (A2)<br>External window I-term (A2)<br>Positive limit I-term (A2)<br>Proportional coefficient Kp (A2)                                                                                                    |                     |                                                                                                    | U16<br>116<br>132<br>C4_3<br>U16<br>132<br>132<br>132<br>132<br>132<br>132<br>132                                                                                                    | no           no           no           no           no           no           no           no           no           no           no           no           no           no           no           no           no           no           no                                                                                                              | VP<br>Immediat<br>ely<br>VP<br>Immediat<br>ely<br>VP<br>VP<br>VP<br>VP<br>VP<br>VP<br>VP<br>VP<br>VP<br>VP<br>VP                                                                              | -<br>-<br>-<br>-<br>-<br>-<br>-<br>-<br>-<br>-<br>-<br>-<br>-<br>-<br>-<br>-<br>-<br>-<br>-                                                                                                    | -<br>-<br>-<br>-<br>-<br>-<br>-<br>-<br>-<br>-<br>-<br>-<br>-<br>-<br>-<br>-<br>-<br>-<br>- |
| 2250.20<br>2251.24<br>2251.21<br>2251.21<br>2251.23<br>2251.15<br>2251.15<br>2251.14<br>2251.18<br>2251.16<br>2251.17<br>2251.13                                                                                                    | C3Plus.PressureController_1_Speed_Feedback_K<br>Fv<br>C3Plus.PressureController_2_ActuatingSignal_Inv<br>ersion<br>C3Plus.PressureController_2_Derivative_Part_KF<br>d<br>C3Plus.PressureController_2_Disturbance_Offset<br>C3Plus.PressureController_2_Force_FeedForward<br>_KFs<br>C3Plus.PressureController_2_InsideWindow_IPart<br>C3Plus.PressureController_2_InsideWindow_IPart<br>C3Plus.PressureController_2_NegLimit_IPart<br>C3Plus.PressureController_2_NegLimit_IPart<br>C3Plus.PressureController_2_OutsideWindow_IPart<br>C3Plus.PressureController_2_PosLimit_IPart<br>C3Plus.PressureController_2_PosLimit_IPart<br>C3Plus.PressureController_2_PosLimit_IPart<br>C3Plus.PressureController_2_PosLimit_IPart                                                                                                    | Speed feedback (A1)<br>Inversion of the force controller<br>control variable (A2)<br>Derivative action coefficient Kd (A2)<br>Disturbance compensation (A2)<br>Force feedforward (A2)<br>Internal window I-term (A2)<br>Integration coefficient Ki (A2)<br>Negative limit I-term (A2)<br>External window I-term (A2)<br>Positive limit I-term (A2)<br>Positive limit I-term (A2)<br>Positive limit I-term (A2)<br>Positive limit I-term (A2)<br>Positive limit I-term (A2)                                                                                                    |                     |                                                                                                    | U16<br>116<br>132<br>C4_3<br>U16<br>132<br>132<br>132<br>132<br>132<br>132<br>132                                                                                                    | no           no           no           no           no           no           no           no           no           no           no           no           no           no           no           no           no           no           no           no                                                                                                              | VP<br>Immediat<br>ely<br>VP<br>Immediat<br>ely<br>VP<br>VP<br>VP<br>VP<br>VP<br>VP<br>VP<br>VP<br>VP                                                                                          | -<br>-<br>-<br>-<br>-<br>-<br>-<br>-<br>-<br>-<br>-<br>-<br>-<br>-<br>-<br>-<br>-<br>-<br>-                                                                                                    | -<br>-<br>-<br>-<br>-<br>-<br>-<br>-<br>-<br>-<br>-<br>-<br>-<br>-<br>-<br>-                |
| 2250.20<br>2251.24<br>2251.21<br>2251.21<br>2251.23<br>2251.23<br>2251.15<br>2251.14<br>2251.18<br>2251.16<br>2251.17<br>2251.13<br>2251.20                                                                                                    | C3Plus.PressureController_1_Speed_Feedback_K<br>Fv<br>C3Plus.PressureController_2_ActuatingSignal_Inv<br>ersion<br>C3Plus.PressureController_2_Derivative_Part_KF<br>d<br>C3Plus.PressureController_2_Disturbance_Offset<br>C3Plus.PressureController_2_Force_FeedForward<br>KFs<br>C3Plus.PressureController_2_InsideWindow_IPart<br>C3Plus.PressureController_2_NegLimit_IPart<br>C3Plus.PressureController_2_NegLimit_IPart<br>C3Plus.PressureController_2_OutsideWindow_IPa<br>rt<br>C3Plus.PressureController_2_PosLimit_IPart<br>C3Plus.PressureController_2_PosLimit_IPart<br>C3Plus.PressureController_2_PosLimit_IPart<br>C3Plus.PressureController_2_PosLimit_IPart<br>C3Plus.PressureController_2_PosLimit_IPart_Kp<br>C3Plus.PressureController_2_Speed_Feedback_K                                                                                                    | Speed feedback (A1)<br>Inversion of the force controller<br>control variable (A2)<br>Derivative action coefficient Kd (A2)<br>Disturbance compensation (A2)<br>Force feedforward (A2)<br>Integration coefficient Ki (A2)<br>Negative limit I-term (A2)<br>External window I-term (A2)<br>Positive limit I-term (A2)<br>Proportional coefficient Kp (A2)<br>Speed feedback (A2)                                                                                                    |                     |                                                                                                    | U16<br>116<br>132<br>C4_3<br>U16<br>132<br>132<br>132<br>132<br>132<br>132<br>U16<br>U16                                                                                                    | no           no           no           no           no           no           no           no           no           no           no           no           no           no           no           no           no           no           no           no           no           no           no                                                                                                              | VP<br>Immediat<br>ely<br>VP<br>Immediat<br>ely<br>VP<br>VP<br>VP<br>VP<br>VP<br>VP<br>VP<br>VP<br>VP<br>VP<br>VP<br>VP                                                                        | -<br>-<br>-<br>-<br>-<br>-<br>-<br>-<br>-<br>-<br>-<br>-<br>-<br>-<br>-<br>-<br>-<br>-<br>-                                                                                                    | -<br>-<br>-<br>-<br>-<br>-<br>-<br>-<br>-<br>-<br>-<br>-<br>-<br>-<br>-<br>-<br>-<br>-<br>- |
| 2250.20<br>2251.24<br>2251.21<br>2251.21<br>2251.23<br>2251.23<br>2251.15<br>2251.14<br>2251.18<br>2251.16<br>2251.17<br>2251.13<br>2251.20                                                                                                    | C3Plus.PressureController_1_Speed_Feedback_K<br>Fv<br>C3Plus.PressureController_2_ActuatingSignal_Inv<br>ersion<br>C3Plus.PressureController_2_Derivative_Part_KF<br>d<br>C3Plus.PressureController_2_Disturbance_Offset<br>C3Plus.PressureController_2_Force_FeedForward<br>_KFs<br>C3Plus.PressureController_2_InsideWindow_IPart<br>C3Plus.PressureController_2_Integration_Part_KFi<br>C3Plus.PressureController_2_NegLimit_IPart<br>C3Plus.PressureController_2_OutsideWindow_IPa<br>rt<br>C3Plus.PressureController_2_PosLimit_IPart<br>C3Plus.PressureController_2_Proportional_Part_K<br>p<br>C3Plus.PressureController_2_Proportional_Part_K<br>p<br>C3Plus.PressureController_2_Speed_Feedback_K<br>Fv                                                                                                    | Speed feedback (A1) Inversion of the force controller control variable (A2) Derivative action coefficient Kd (A2) Disturbance compensation (A2) Force feedforward (A2) Integration coefficient Ki (A2) Integrative limit I-term (A2) External window I-term (A2) Positive limit I-term (A2) Proportional coefficient Kp (A2) Speed feedback (A2)                                                                                                    |                     |                                                                                                    | U16<br>116<br>132<br>C4_3<br>U16<br>132<br>132<br>132<br>132<br>132<br>132<br>U16<br>U16                                                                                                    | no           no           no           no           no           no           no           no           no           no           no           no           no           no           no           no           no           no           no           no           no           no                                                                                                              | VP<br>Immediat<br>ely<br>VP<br>Immediat<br>ely<br>VP<br>VP<br>VP<br>VP<br>VP<br>VP<br>VP<br>VP<br>VP<br>VP<br>VP                                                                              | -<br>-<br>-<br>-<br>-<br>-<br>-<br>-<br>-<br>-<br>-<br>-<br>-<br>-<br>-<br>-<br>-<br>-<br>-                                                                                                    | -<br>-<br>-<br>-<br>-<br>-<br>-<br>-<br>-<br>-<br>-<br>-<br>-<br>-<br>-<br>-<br>-<br>-<br>- |
| 2250.20<br>2251.24<br>2251.21<br>2251.21<br>2251.23<br>2251.15<br>2251.14<br>2251.18<br>2251.16<br>2251.16<br>2251.17<br>2251.13<br>2251.20<br>830.2                                                                                                    | C3Plus.PressureController_1_Speed_Feedback_K     Fv     C3Plus.PressureController_2_ActuatingSignal_Inv     ersion     C3Plus.PressureController_2_Derivative_Part_KF     d     C3Plus.PressureController_2_Disturbance_Offset     C3Plus.PressureController_2_Force_FeedForward     _KFs     C3Plus.PressureController_2_InsideWindow_IPart     C3Plus.PressureController_2_NegLimit_IPart     C3Plus.PressureController_2_OutsideWindow_IPart     C3Plus.PressureController_2_OutsideWindow_IPart     C3Plus.PressureController_2_PosLimit_IPart     C3Plus.PressureController_2_PosLimit_IPart     C3Plus.PressureController_2_PosLimit_IPart     C3Plus.PressureController_2_PosLimit_IPart     C3Plus.PressureController_2_PosLimit_IPart     C3Plus.PressureController_2_PosLimit_IPart     C3Plus.PressureController_2_PosLimit_IPart     C3Plus.PressureController_2_PosLimit_IPart     C3Plus.PressureController_2_PosLimit_IPart     C3Plus.PressureController_2_Proportional_Part_K     p     C3Plus.PressureController_2_PosLimit_IPart     C3Plus.PressureController_2_Proportional_Part_K     p                                                                                                    | Speed feedback (A1)<br>Inversion of the force controller<br>control variable (A2)<br>Derivative action coefficient Kd (A2)<br>Disturbance compensation (A2)<br>Force feedforward (A2)<br>Internal window I-term (A2)<br>Integration coefficient Ki (A2)<br>Negative limit I-term (A2)<br>External window I-term (A2)<br>Positive limit I-term (A2)<br>Proportional coefficient Kp (A2)<br>Speed feedback (A2)<br>Baud rate                                                                                                    |                     |                                                                                                    | U16<br>116<br>132<br>C4_3<br>U16<br>132<br>132<br>132<br>132<br>132<br>U16<br>U32                                                                                                    | no           no           no           no           no           no           no           no           no           no           no           no           no           no           no           no           no           no           no           no           no           no           no                                                                                                              | VP<br>Immediat<br>ely<br>VP<br>Immediat<br>ely<br>VP<br>VP<br>VP<br>VP<br>VP<br>VP<br>VP<br>VP<br>VP<br>VP                                                                                    | -<br>-<br>-<br>-<br>-<br>-<br>-<br>-<br>-<br>-<br>-<br>-<br>-<br>-<br>-<br>-<br>-<br>-<br>-                                                                                                    | -<br>-<br>-<br>-<br>-<br>-<br>-<br>-<br>-<br>-<br>-<br>-<br>-<br>-<br>-<br>-<br>-<br>-<br>- |
| 2250.20<br>2251.24<br>2251.21<br>2251.21<br>2251.23<br>2251.15<br>2251.14<br>2251.16<br>2251.16<br>2251.17<br>2251.13<br>2251.20<br>830.2<br>830.3                                                                                                    | C3Plus.PressureController_1_Speed_Feedback_K     Fv     C3Plus.PressureController_2_ActuatingSignal_Inv     ersion     C3Plus.PressureController_2_Derivative_Part_KF     d     C3Plus.PressureController_2_Disturbance_Offset     C3Plus.PressureController_2_Force_FeedForward     KFs     C3Plus.PressureController_2_InsideWindow_IPart     C3Plus.PressureController_2_NegLimit_IPart     C3Plus.PressureController_2_OutsideWindow_IPart     C3Plus.PressureController_2_OutsideWindow_IPart     C3Plus.PressureController_2_OutsideWindow_IPart     C3Plus.PressureController_2_PosLimit_IPart     C3Plus.PressureController_2_Proportional_Part_K     p     C3Plus.PressureController_2_PosLimit_IPart     C3Plus.PressureController_2_PosLimit_IPart     C3Plus.PressureController_2_Speed_Feedback_K     Fv     C3Plus.Profibus_Baudrate     C3Plus.Profibus_Port                                                                                                    | Speed feedback (A1)<br>Inversion of the force controller<br>control variable (A2)<br>Derivative action coefficient Kd (A2)<br>Disturbance compensation (A2)<br>Force feedforward (A2)<br>Internal window I-term (A2)<br>Integration coefficient Ki (A2)<br>Negative limit I-term (A2)<br>External window I-term (A2)<br>Positive limit I-term (A2)<br>Proportional coefficient Kp (A2)<br>Speed feedback (A2)<br>Baud rate<br>Station address                                                                                                    | 918                 |                                                                                                    | U16<br>116<br>132<br>C4_3<br>U16<br>132<br>132<br>132<br>132<br>132<br>U16<br>U32<br>U16                                                                                                    | no           no           no           no           no           no           no           no           no           no           no           no           no           no           no           no           no           no           no           no           no           no           no                                                                                                              | VP<br>Immediat<br>ely<br>VP<br>Immediat<br>ely<br>VP<br>VP<br>VP<br>VP<br>VP<br>VP<br>VP<br>VP<br>VP<br>VP<br>VP<br>VP                                                                        | -<br>-<br>-<br>-<br>-<br>-<br>-<br>-<br>-<br>-<br>-<br>-<br>-<br>-<br>-<br>-<br>-<br>-<br>-                                                                                                    | -<br>-<br>-<br>-<br>-<br>-<br>-<br>-<br>-<br>-<br>-<br>-<br>-<br>-<br>-<br>-<br>-<br>-<br>- |
| 2250.20<br>2251.24<br>2251.21<br>2251.21<br>2251.23<br>2251.15<br>2251.14<br>2251.16<br>2251.17<br>2251.13<br>2251.20<br>830.2<br>830.3<br>2251.20                                                                                                    | C3Plus.PressureController_1_Speed_Feedback_K     Fv     C3Plus.PressureController_2_ActuatingSignal_Inv     ersion     C3Plus.PressureController_2_Derivative_Part_KF     d     C3Plus.PressureController_2_Disturbance_Offset     C3Plus.PressureController_2_Force_FeedForward     _KFs     C3Plus.PressureController_2_InsideWindow_IPart     C3Plus.PressureController_2_NegLimit_IPart     C3Plus.PressureController_2_OutsideWindow_IPart     C3Plus.PressureController_2_OutsideWindow_IPart     C3Plus.PressureController_2_PosLimit_IPart     C3Plus.PressureController_2_PosLimit_IPart     C3Plus.PressureController_2_Proportional_Part_KF     C3Plus.PressureController_2_PosLimit_IPart     C3Plus.PressureController_2_Speed_Feedback_K     Fv     C3Plus.Profibus_Baudrate     C3Plus.Profibus_NodeAddress     capute                                                                                                    | Speed feedback (A1)<br>Inversion of the force controller<br>control variable (A2)<br>Derivative action coefficient Kd (A2)<br>Disturbance compensation (A2)<br>Force feedforward (A2)<br>Internal window I-term (A2)<br>Integration coefficient Ki (A2)<br>Negative limit I-term (A2)<br>External window I-term (A2)<br>Positive limit I-term (A2)<br>Proportional coefficient Kp (A2)<br>Speed feedback (A2)<br>Baud rate<br>Station address                                                                                                    | 918                 |                                                                                                    | U16<br>116<br>132<br>C4_3<br>U16<br>132<br>132<br>132<br>132<br>132<br>U16<br>U32<br>U16<br>U32<br>U16                                                                                                    | no           no                                                                                                    | VP<br>Immediat<br>ely<br>VP<br>Immediat<br>ely<br>VP<br>VP<br>VP<br>VP<br>VP<br>VP<br>VP<br>VP<br>VP<br>VP<br>VP                                                                              | -<br>-<br>-<br>-<br>-<br>-<br>-<br>-<br>-<br>-<br>-<br>-<br>-<br>-<br>-<br>-<br>-<br>-<br>-                                                                                                    | -<br>-<br>-<br>-<br>-<br>-<br>-<br>-<br>-<br>-<br>-<br>-<br>-<br>-<br>-<br>-<br>-<br>-      |
| 2250.20<br>2251.24<br>2251.21<br>2251.21<br>2251.23<br>2251.23<br>2251.15<br>2251.14<br>2251.18<br>2251.16<br>2251.17<br>2251.13<br>2251.10<br>830.2<br>830.3<br>830.1                                                                                                    | C3Plus.PressureController_1_Speed_Feedback_K     Fv     C3Plus.PressureController_2_ActuatingSignal_Inv     ersion     C3Plus.PressureController_2_Derivative_Part_KF     d     C3Plus.PressureController_2_Disturbance_Offset     C3Plus.PressureController_2_Force_FeedForward     _KFs     C3Plus.PressureController_2_InsideWindow_IPart     C3Plus.PressureController_2_NegLimit_IPart     C3Plus.PressureController_2_OutsideWindow_IPart     C3Plus.PressureController_2_PosLimit_IPart     C3Plus.PressureController_2_PosLimit_IPart     C3Plus.PressureController_2_PosLimit_IPart     C3Plus.PressureController_2_PosLimit_IPart     C3Plus.PressureController_2_PosLimit_IPart     C3Plus.PressureController_2_Speed_Feedback_K     Fv     C3Plus.Profibus_Baudrate     C3Plus.Profibus_Protocol                                                                                                    | Speed feedback (A1)<br>Inversion of the force controller<br>control variable (A2)<br>Derivative action coefficient Kd (A2)<br>Disturbance compensation (A2)<br>Force feedforward (A2)<br>Integration coefficient Ki (A2)<br>Integration coefficient Ki (A2)<br>Negative limit I-term (A2)<br>External window I-term (A2)<br>Positive limit I-term (A2)<br>Proportional coefficient Kp (A2)<br>Speed feedback (A2)<br>Baud rate<br>Station address<br>PPO-type selection switch                                                                                                    | 918                 |                                                                                                    | U16<br>116<br>132<br>C4_3<br>U16<br>132<br>132<br>132<br>132<br>132<br>U16<br>U16<br>U16<br>U16<br>U16                                                                                                    | no           no                                                                                                    | VP<br>Immediat<br>ely<br>VP<br>Immediat<br>ely<br>VP<br>VP<br>VP<br>VP<br>VP<br>VP<br>VP<br>VP<br>VP<br>VP<br>VP<br>-<br>-<br>-                                                               | -<br>-<br>-<br>-<br>-<br>-<br>-<br>-<br>-<br>-<br>-<br>-<br>-<br>-<br>-<br>-<br>-<br>-<br>-                                                                                                    | -<br>-<br>-<br>-<br>-<br>-<br>-<br>-<br>-<br>-<br>-<br>-<br>-<br>-<br>-<br>-<br>-<br>-<br>- |
| 2250.20<br>2251.24<br>2251.21<br>2251.21<br>2251.23<br>2251.23<br>2251.15<br>2251.14<br>2251.18<br>2251.16<br>2251.17<br>2251.13<br>2251.20<br>830.2<br>830.3<br>830.1                                                                                                    | C3Plus.PressureController_1_Speed_Feedback_K     Fv     C3Plus.PressureController_2_ActuatingSignal_Inv     ersion     C3Plus.PressureController_2_Derivative_Part_KF     d     C3Plus.PressureController_2_Disturbance_Offset     C3Plus.PressureController_2_Force_FeedForward     _KFs     C3Plus.PressureController_2_InsideWindow_IPart     C3Plus.PressureController_2_NegLimit_IPart     C3Plus.PressureController_2_OutsideWindow_IPart     C3Plus.PressureController_2_NegLimit_IPart     C3Plus.PressureController_2_PosLimit_IPart     C3Plus.PressureController_2_PosLimit_IPart     C3Plus.PressureController_2_PosLimit_IPart     C3Plus.PressureController_2_PosLimit_IPart     C3Plus.PressureController_2_Speed_Feedback_K     p     C3Plus.Profibus_Baudrate     C3Plus.Profibus_Protocol                                                                                                    | Speed feedback (A1)<br>Inversion of the force controller<br>control variable (A2)<br>Derivative action coefficient Kd (A2)<br>Disturbance compensation (A2)<br>Force feedforward (A2)<br>Internal window I-term (A2)<br>Integration coefficient Ki (A2)<br>Negative limit I-term (A2)<br>External window I-term (A2)<br>Positive limit I-term (A2)<br>Proportional coefficient Kp (A2)<br>Speed feedback (A2)<br>Baud rate<br>Station address<br>PPO-type selection switch                                                                                                    | 918                 |                                                                                                    | U16<br>116<br>132<br>C4_3<br>U16<br>132<br>132<br>132<br>132<br>132<br>132<br>U16<br>U16<br>U16<br>U16<br>U16                                                                                                    | no           no           no           no           no           no           no           no           no           no           no           no           no           no           no           no           no           no           no           no           no                                                                                                              | VP<br>Immediat<br>ely<br>VP<br>Immediat<br>ely<br>VP<br>VP<br>VP<br>VP<br>VP<br>VP<br>VP<br>VP<br>VP<br>VP<br>VP<br>VP<br>VP                                                                  | -<br>-<br>-<br>-<br>-<br>-<br>-<br>-<br>-<br>-<br>-<br>-<br>-<br>-<br>-<br>-<br>-<br>-<br>-                                                                                                    | -<br>-<br>-<br>-<br>-<br>-<br>-<br>-<br>-<br>-<br>-<br>-<br>-<br>-<br>-<br>-<br>-<br>-<br>- |
| 2250.20<br>2251.24<br>2251.21<br>2251.21<br>2251.23<br>2251.23<br>2251.15<br>2251.14<br>2251.16<br>2251.17<br>2251.13<br>2251.20<br>830.2<br>830.3<br>830.1<br>830.6                                                                                                    | C3Plus.PressureController_1_Speed_Feedback_K     Fv     C3Plus.PressureController_2_ActuatingSignal_Inv     ersion     C3Plus.PressureController_2_Derivative_Part_KF     d     C3Plus.PressureController_2_Disturbance_Offset     C3Plus.PressureController_2_Force_FeedForward     _KFs     C3Plus.PressureController_2_InsideWindow_IPart     C3Plus.PressureController_2_NegLimit_IPart     C3Plus.PressureController_2_NegLimit_IPart     C3Plus.PressureController_2_OutsideWindow_IPart     C3Plus.PressureController_2_PosLimit_IPart     C3Plus.PressureController_2_PosLimit_IPart     C3Plus.PressureController_2_Proportional_Part_KF     C3Plus.PressureController_2_Proportional_Part_K     p     C3Plus.PressureController_2_Speed_Feedback_K     Fv     C3Plus.Profibus_Baudrate     C3Plus.Profibus_Protocol     C3Plus.Profibus_Protocol     C3Plus.Profibus_StandardSignalTable                                                                                                    | Speed feedback (A1)<br>Inversion of the force controller<br>control variable (A2)<br>Derivative action coefficient Kd (A2)<br>Disturbance compensation (A2)<br>Force feedforward (A2)<br>Internal window I-term (A2)<br>Integration coefficient Ki (A2)<br>Negative limit I-term (A2)<br>External window I-term (A2)<br>Positive limit I-term (A2)<br>Proportional coefficient Kp (A2)<br>Speed feedback (A2)<br>Baud rate<br>Station address<br>PPO-type selection switch<br>List of Profidrive standard signals                                                                                                    | 918<br>923.x        |                                                                                                    | U16<br>116<br>132<br>C4_3<br>U16<br>132<br>132<br>132<br>132<br>132<br>U16<br>U16<br>U16<br>U16<br>U16<br>U16                                                                                                    | no           no                                                                                                    | VP<br>Immediat<br>ely<br>VP<br>Immediat<br>ely<br>VP<br>VP<br>VP<br>VP<br>VP<br>VP<br>VP<br>VP<br>VP<br>VP<br>-<br>-<br>-<br>-                                                                | -<br>-<br>-<br>-<br>-<br>-<br>-<br>-<br>-<br>-<br>-<br>-<br>-<br>-<br>-<br>-<br>-<br>-<br>-                                                                                                    | -<br>-<br>-<br>-<br>-<br>-<br>-<br>-<br>-<br>-<br>-<br>-<br>-<br>-<br>-<br>-<br>-<br>-<br>- |
| 2250.20<br>2251.24<br>2251.21<br>2251.21<br>2251.23<br>2251.23<br>2251.15<br>2251.14<br>2251.16<br>2251.16<br>2251.17<br>2251.13<br>2251.20<br>830.2<br>830.3<br>830.1<br>830.6<br>830.4                                                                                                 | C3Plus.PressureController_1_Speed_Feedback_K     Fv     C3Plus.PressureController_2_ActuatingSignal_Inv     ersion     C3Plus.PressureController_2_Derivative_Part_KF     d     C3Plus.PressureController_2_Disturbance_Offset     C3Plus.PressureController_2_Force_FeedForward     KFs     C3Plus.PressureController_2_InsideWindow_IPart     C3Plus.PressureController_2_InsideWindow_IPart     C3Plus.PressureController_2_NegLimit_IPart     C3Plus.PressureController_2_PosLimit_IPart     C3Plus.PressureController_2_PosLimit_IPart     C3Plus.PressureController_2_PosLimit_IPart     C3Plus.PressureController_2_PosLimit_IPart     C3Plus.PressureController_2_PosLimit_IPart     C3Plus.PressureController_2_Speed_Feedback_K     Fv     C3Plus.Profibus_Baudrate     C3Plus.Profibus_Protocol     C3Plus.Profibus_StandardSignalTable     C3Plus.Profibus_TelegramSelect                                                                                                    | Speed feedback (A1)<br>Inversion of the force controller<br>control variable (A2)<br>Derivative action coefficient Kd (A2)<br>Disturbance compensation (A2)<br>Force feedforward (A2)<br>Integration coefficient Ki (A2)<br>Integration coefficient Ki (A2)<br>Negative limit I-term (A2)<br>External window I-term (A2)<br>Positive limit I-term (A2)<br>Proportional coefficient Kp (A2)<br>Speed feedback (A2)<br>Baud rate<br>Station address<br>PPO-type selection switch<br>List of Profidrive standard signals<br>Telegram selection switch                                                                                                    | 918<br>923.x<br>922 |                                                                                                    | U16<br>116<br>132<br>C4_3<br>U16<br>132<br>132<br>132<br>132<br>132<br>U16<br>U16<br>U16<br>U16<br>U16<br>U16<br>U16<br>U16                                                                                                    | no           no                                                                                                    | VP<br>Immediat<br>ely<br>VP<br>Immediat<br>ely<br>VP<br>VP<br>VP<br>VP<br>VP<br>VP<br>VP<br>VP<br>VP<br>VP<br>VP<br>VP<br>VP                                                                  | -<br>-<br>-<br>-<br>-<br>-<br>-<br>-<br>-<br>-<br>-<br>-<br>-<br>-<br>-<br>-<br>-<br>-<br>-                                                                                                    | -<br>-<br>-<br>-<br>-<br>-<br>-<br>-<br>-<br>-<br>-<br>-<br>-<br>-<br>-<br>-<br>-<br>-<br>- |
| 2250.20<br>2251.24<br>2251.21<br>2251.21<br>2251.23<br>2251.23<br>2251.15<br>2251.14<br>2251.18<br>2251.16<br>2251.17<br>2251.13<br>2251.20<br>830.2<br>830.3<br>830.1<br>830.6<br>830.4                                                                                                 | C3Plus.PressureController_1_Speed_Feedback_K     Fv     C3Plus.PressureController_2_ActuatingSignal_Inv     ersion     C3Plus.PressureController_2_Derivative_Part_KF     d     C3Plus.PressureController_2_Disturbance_Offset     C3Plus.PressureController_2_Force_FeedForward     _KFs     C3Plus.PressureController_2_InsideWindow_IPart     C3Plus.PressureController_2_NegLimit_IPart     C3Plus.PressureController_2_OutsideWindow_IPart     C3Plus.PressureController_2_PosLimit_IPart     C3Plus.PressureController_2_PosLimit_IPart     C3Plus.PressureController_2_Proportional_Part_KFp     C3Plus.PressureController_2_PosLimit_IPart     C3Plus.PressureController_2_Speed_Feedback_K     p     C3Plus.Profibus_Baudrate     C3Plus.Profibus_Protocol     C3Plus.Profibus_StandardSignaITable     C3Plus.Profibus_TelegramSelect                                                                                                    | Speed feedback (A1)<br>Inversion of the force controller<br>control variable (A2)<br>Derivative action coefficient Kd (A2)<br>Disturbance compensation (A2)<br>Force feedforward (A2)<br>Integration coefficient Ki (A2)<br>Integration coefficient Ki (A2)<br>Negative limit I-term (A2)<br>External window I-term (A2)<br>Positive limit I-term (A2)<br>Positive limit I-term (A2)<br>Proportional coefficient Kp (A2)<br>Speed feedback (A2)<br>Baud rate<br>Station address<br>PPO-type selection switch<br>List of Profidrive standard signals<br>Telegram selection switch                                                                                                    | 918<br>923.x<br>922 |                                                                                                    | U16<br>116<br>132<br>C4_3<br>U16<br>132<br>132<br>132<br>132<br>132<br>132<br>U16<br>U16<br>U16<br>U16<br>U16<br>U16<br>U16<br>U16                                                                                                    | no           no                                                                                                    | VP<br>Immediat<br>ely<br>VP<br>Immediat<br>ely<br>VP<br>VP<br>VP<br>VP<br>VP<br>VP<br>VP<br>VP<br>VP<br>VP<br>VP<br>VP<br>VP                                                                  | -<br>-<br>-<br>-<br>-<br>-<br>-<br>-<br>-<br>-<br>-<br>-<br>-<br>-<br>-<br>-<br>-<br>-<br>-                                                                                                    | -<br>-<br>-<br>-<br>-<br>-<br>-<br>-<br>-<br>-<br>-<br>-<br>-<br>-<br>-<br>-<br>-<br>-<br>- |
| 2250.20<br>2251.24<br>2251.21<br>2251.21<br>2251.23<br>2251.23<br>2251.15<br>2251.14<br>2251.18<br>2251.16<br>2251.16<br>2251.17<br>2251.13<br>2251.20<br>830.2<br>830.2<br>830.3<br>830.1<br>830.6<br>830.4<br>2000.2                                                                   | C3Plus.PressureController_1_Speed_Feedback_K     Fv     C3Plus.PressureController_2_ActuatingSignal_Inv     ersion     C3Plus.PressureController_2_Derivative_Part_KF     d     C3Plus.PressureController_2_Disturbance_Offset     C3Plus.PressureController_2_Force_FeedForward     _KFs     C3Plus.PressureController_2_InsideWindow_IPart     C3Plus.PressureController_2_NegLimit_IPart     C3Plus.PressureController_2_NegLimit_IPart     C3Plus.PressureController_2_NegLimit_IPart     C3Plus.PressureController_2_PosLimit_IPart     C3Plus.PressureController_2_PosLimit_IPart     C3Plus.PressureController_2_PosLimit_IPart     C3Plus.PressureController_2_Proportional_Part_KF     C3Plus.PressureController_2_Proportional_Part_K     p     C3Plus.PressureController_2_Speed_Feedback_K     Fv     C3Plus.Profibus_Baudrate     C3Plus.Profibus_Protocol     C3Plus.Profibus_StandardSignalTable     C3Plus.Profibus_TelegramSelect     C3Plus.Profibus_Protocs                                                                                                    | Speed feedback (A1)<br>Inversion of the force controller<br>control variable (A2)<br>Derivative action coefficient Kd (A2)<br>Disturbance compensation (A2)<br>Force feedforward (A2)<br>Internal window I-term (A2)<br>Integration coefficient Ki (A2)<br>Negative limit I-term (A2)<br>External window I-term (A2)<br>Positive limit I-term (A2)<br>Proportional coefficient Kp (A2)<br>Speed feedback (A2)<br>Baud rate<br>Station address<br>PPO-type selection switch<br>List of Profidrive standard signals<br>Telegram selection switch                                                                                                    | 918<br>923.x<br>922 |                                                                                                    | U16<br>116<br>132<br>C4_3<br>U16<br>132<br>132<br>132<br>132<br>132<br>U16<br>U16<br>U16<br>U16<br>U16<br>U16<br>U16<br>C4_3                                                                                                    | NO         NO           NO         NO                                                                                                    | VP<br>Immediat<br>ely<br>VP<br>VP<br>VP<br>VP<br>VP<br>VP<br>VP<br>VP<br>VP<br>VP<br>VP<br>VP<br>VP                                                                                           | -<br>-<br>-<br>-<br>-<br>-<br>-<br>-<br>-<br>-<br>-<br>-<br>-<br>-<br>-<br>-<br>-<br>-<br>-                                                                                                    | -<br>-<br>-<br>-<br>-<br>-<br>-<br>-<br>-<br>-<br>-<br>-<br>-<br>-<br>-<br>-<br>-<br>-<br>- |
| 2250.20<br>2251.24<br>2251.21<br>2251.21<br>2251.23<br>2251.23<br>2251.15<br>2251.14<br>2251.18<br>2251.16<br>2251.17<br>2251.13<br>2251.20<br>830.2<br>830.3<br>830.1<br>830.6<br>830.4<br>2000.2                                                                                       | C3Plus.PressureController_1_Speed_Feedback_K     Fv     C3Plus.PressureController_2_ActuatingSignal_Inv     ersion     C3Plus.PressureController_2_Derivative_Part_KF     d     C3Plus.PressureController_2_Disturbance_Offset     C3Plus.PressureController_2_Force_FeedForward     KFs     C3Plus.PressureController_2_InsideWindow_IPart     C3Plus.PressureController_2_NegLimit_IPart     C3Plus.PressureController_2_OutsideWindow_IPart     C3Plus.PressureController_2_OutsideWindow_IPart     C3Plus.PressureController_2_PosLimit_IPart     C3Plus.PressureController_2_PosLimit_IPart     C3Plus.PressureController_2_Proportional_Part_K     p     C3Plus.PressureController_2_Speed_Feedback_K     Fv     C3Plus.Profibus_Baudrate     C3Plus.Profibus_Protocol     C3Plus.Profibus_TelegramSelect     C3Plus.Profibus_TelegramSelect     C3Plus.ProfileGenerators_PG2Position                                                                                                    | Speed feedback (A1)<br>Inversion of the force controller<br>control variable (A2)<br>Derivative action coefficient Kd (A2)<br>Disturbance compensation (A2)<br>Force feedforward (A2)<br>Internal window I-term (A2)<br>Integration coefficient Ki (A2)<br>Negative limit I-term (A2)<br>External window I-term (A2)<br>Positive limit I-term (A2)<br>Proportional coefficient Kp (A2)<br>Speed feedback (A2)<br>Baud rate<br>Station address<br>PPO-type selection switch<br>List of Profidrive standard signals<br>Telegram selection switch<br>Position value of the setpoint encoder<br>of the virtual avin                                                                                                    | 918<br>923.x<br>922 | 0x2061                                                                                                    | U16<br>116<br>132<br>C4_3<br>U16<br>132<br>132<br>132<br>132<br>132<br>U16<br>U16<br>U16<br>U16<br>U16<br>U16<br>C4_3                                                                                                    | no           no                                                                                                    | VP<br>Immediat<br>ely<br>VP<br>Immediat<br>ely<br>VP<br>VP<br>VP<br>VP<br>VP<br>VP<br>VP<br>VP<br>VP<br>VP<br>VP<br>VP<br>VP                                                                  | -<br>-<br>-<br>-<br>-<br>-<br>-<br>-<br>-<br>-<br>-<br>-<br>-<br>-<br>-<br>-<br>-<br>-<br>-                                                                                                    | -<br>-<br>-<br>-<br>-<br>-<br>-<br>-<br>-<br>-<br>-<br>-<br>-<br>-<br>-<br>-<br>-<br>-<br>- |
| 2250.20<br>2251.24<br>2251.21<br>2251.21<br>2251.23<br>2251.23<br>2251.15<br>2251.14<br>2251.18<br>2251.16<br>2251.17<br>2251.13<br>2251.20<br>830.2<br>830.3<br>830.1<br>830.6<br>830.4<br>2000.2<br>2002.2                                                                             | C3Plus.PressureController_1_Speed_Feedback_K     Fv     C3Plus.PressureController_2_ActuatingSignal_Inv     ersion     C3Plus.PressureController_2_Derivative_Part_KF     d     C3Plus.PressureController_2_Disturbance_Offset     C3Plus.PressureController_2_Force_FeedForward     _KFs     C3Plus.PressureController_2_InsideWindow_IPart     C3Plus.PressureController_2_InsideWindow_IPart     C3Plus.PressureController_2_NegLimit_IPart     C3Plus.PressureController_2_OutsideWindow_IPart     C3Plus.PressureController_2_OutsideWindow_IPart     C3Plus.PressureController_2_OutsideWindow_IPart     C3Plus.PressureController_2_PosLimit_IPart     C3Plus.PressureController_2_Proportional_Part_KF     C3Plus.PressureController_2_Proportional_Part_K     C3Plus.PressureController_2_Speed_Feedback_K     Fv     C3Plus.Profibus_Baudrate     C3Plus.Profibus_Protocol     C3Plus.Profibus_StandardSignalTable     C3Plus.Profibus_TelegramSelect     C3Plus.Profile.profibus_PC20                                                                                                    | Speed feedback (A1)<br>Inversion of the force controller<br>control variable (A2)<br>Derivative action coefficient Kd (A2)<br>Disturbance compensation (A2)<br>Force feedforward (A2)<br>Integration coefficient Ki (A2)<br>Integration coefficient Ki (A2)<br>Negative limit I-term (A2)<br>External window I-term (A2)<br>Positive limit I-term (A2)<br>Proportional coefficient Kp (A2)<br>Speed feedback (A2)<br>Baud rate<br>Station address<br>PPO-type selection switch<br>List of Profidrive standard signals<br>Telegram selection switch<br>Position value of the setpoint encoder<br>of the virtual axis                                                                                                    | 918<br>923.x<br>922 | 0x2061                                                                                                    | U16<br>116<br>132<br>C4_3<br>U16<br>132<br>132<br>132<br>132<br>132<br>U16<br>U16<br>U16<br>U16<br>U16<br>U16<br>U16<br>C4_3<br>192                                                                                                    | no           no                                                                                                    | VP<br>Immediat<br>ely<br>VP<br>VP<br>VP<br>VP<br>VP<br>VP<br>VP<br>VP<br>VP<br>VP<br>VP<br>VP<br>VP                                                                                           | -<br>-<br>-<br>-<br>-<br>-<br>-<br>-<br>-<br>-<br>-<br>-<br>-<br>-<br>-<br>-<br>-<br>-<br>-                                                                                                    | -<br>-<br>-<br>-<br>-<br>-<br>-<br>-<br>-<br>-<br>-<br>-<br>-<br>-<br>-<br>-<br>-<br>-<br>- |
| 2250.20<br>2251.24<br>2251.21<br>2251.21<br>2251.23<br>2251.23<br>2251.15<br>2251.14<br>2251.16<br>2251.16<br>2251.17<br>2251.13<br>2251.20<br>830.2<br>830.3<br>830.1<br>830.6<br>830.4<br>2000.2<br>2000.5                                                                             | C3Plus.PressureController_1_Speed_Feedback_K     Fv     C3Plus.PressureController_2_ActuatingSignal_Inv     ersion     C3Plus.PressureController_2_Derivative_Part_KF     d     C3Plus.PressureController_2_Disturbance_Offset     C3Plus.PressureController_2_Force_FeedForward     KFs     C3Plus.PressureController_2_InsideWindow_IPart     C3Plus.PressureController_2_InsideWindow_IPart     C3Plus.PressureController_2_NegLimit_IPart     C3Plus.PressureController_2_PosLimit_IPart     C3Plus.PressureController_2_PosLimit_IPart     C3Plus.PressureController_2_PosLimit_IPart     C3Plus.PressureController_2_PosLimit_IPart     C3Plus.PressureController_2_PosLimit_IPart     C3Plus.PressureController_2_PosLimit_IPart     C3Plus.PressureController_2_Speed_Feedback_K     Fv     C3Plus.PressureController_2_Speed_Feedback_K     Fv     C3Plus.Profibus_Baudrate     C3Plus.Profibus_TelegramSelect     C3Plus.Profibus_TelegramSelect     C3Plus.ProfilGenerators_PG2Speed                                                                                                    | Speed feedback (A1)<br>Inversion of the force controller<br>control variable (A2)<br>Derivative action coefficient Kd (A2)<br>Disturbance compensation (A2)<br>Force feedforward (A2)<br>Integration coefficient Ki (A2)<br>Integration coefficient Ki (A2)<br>Negative limit I-term (A2)<br>External window I-term (A2)<br>Positive limit I-term (A2)<br>Proportional coefficient Kp (A2)<br>Speed feedback (A2)<br>Baud rate<br>Station address<br>PPO-type selection switch<br>List of Profidrive standard signals<br>Telegram selection switch<br>Position value of the setpoint encoder<br>of the virtual axis<br>Speed of the virtual axis                                                                                                    | 918<br>923.x<br>922 | 0x2061<br>0x2064                                                                                           | U16<br>116<br>132<br>C4_3<br>U16<br>132<br>132<br>132<br>132<br>132<br>U16<br>U16<br>U16<br>U16<br>U16<br>U16<br>U16<br>U16                                                                                                    | no           no           yes           yes                                                                                                    | VP<br>Immediat<br>ely<br>VP<br>Immediat<br>ely<br>VP<br>VP<br>VP<br>VP<br>VP<br>VP<br>VP<br>VP<br>VP<br>VP<br>VP<br>VP<br>VP                                                                  | -<br>-<br>-<br>-<br>-<br>-<br>-<br>-<br>-<br>-<br>-<br>-<br>-<br>-<br>-<br>-<br>-<br>-<br>-                                                                                                    | -<br>-<br>-<br>-<br>-<br>-<br>-<br>-<br>-<br>-<br>-<br>-<br>-<br>-<br>-<br>-<br>-<br>-<br>- |
| 2250.20<br>2251.24<br>2251.21<br>2251.21<br>2251.23<br>2251.23<br>2251.15<br>2251.14<br>2251.18<br>2251.16<br>2251.17<br>2251.13<br>2251.20<br>830.2<br>830.3<br>830.1<br>830.6<br>830.4<br>2000.2<br>2000.5<br>2000.1                                                                   | C3Plus.PressureController_1_Speed_Feedback_K     Fv     C3Plus.PressureController_2_ActuatingSignal_Inv     ersion     C3Plus.PressureController_2_Derivative_Part_KF     d     C3Plus.PressureController_2_Disturbance_Offset     C3Plus.PressureController_2_Force_FeedForward     _KFs     C3Plus.PressureController_2_InsideWindow_IPart     C3Plus.PressureController_2_InsideWindow_IPart     C3Plus.PressureController_2_NegLimit_IPart     C3Plus.PressureController_2_PosLimit_IPart     C3Plus.PressureController_2_PosLimit_IPart     C3Plus.PressureController_2_PosLimit_IPart     C3Plus.PressureController_2_PosLimit_IPart     C3Plus.PressureController_2_PosLimit_IPart     C3Plus.PressureController_2_Speed_Feedback_K     p     C3Plus.Profibus_Baudrate     C3Plus.Profibus_TelegramSelect     C3Plus.Profibus_TelegramSelect     C3Plus.ProfilGenerators_PG2Speed     C3Plus.ProfilGenerators_SG1Position                                                                                                    | Speed feedback (A1)<br>Inversion of the force controller<br>control variable (A2)<br>Derivative action coefficient Kd (A2)<br>Disturbance compensation (A2)<br>Force feedforward (A2)<br>Integration coefficient Ki (A2)<br>Negative limit I-term (A2)<br>External window I-term (A2)<br>Positive limit I-term (A2)<br>Proportional coefficient Kp (A2)<br>Speed feedback (A2)<br>Baud rate<br>Station address<br>PPO-type selection switch<br>List of Profidrive standard signals<br>Telegram selection switch<br>Position value of the setpoint encoder<br>of the virtual axis<br>Speed of the virtual axis<br>Position value of the setpoint encoder                                                                                                    | 918<br>923.x<br>922 | 0x2061<br>0x2064<br>0x2060                                                                                 | U16<br>116<br>132<br>C4_3<br>U16<br>132<br>132<br>132<br>132<br>132<br>132<br>U16<br>U16<br>U16<br>U16<br>U16<br>U16<br>U16<br>C4_3<br>132<br>C4_3                                                                                            | no           no           yes           yes                                                                                                    | VP<br>Immediat<br>ely<br>VP<br>Immediat<br>ely<br>VP<br>VP<br>VP<br>VP<br>VP<br>VP<br>VP<br>VP<br>VP<br>VP<br>VP<br>VP<br>VP                                                                  | -<br>-<br>-<br>-<br>-<br>-<br>-<br>-<br>-<br>-<br>-<br>-<br>-<br>-<br>-<br>-<br>-<br>-<br>X<br>X<br>X<br>X<br>X<br>-<br>-<br>-<br>-<br>-<br>-<br>-<br>-<br>-<br>-<br>-<br>-<br>-<br>-<br>-<br>-<br>-<br>-<br>-<br>- | -<br>-<br>-<br>-<br>-<br>-<br>-<br>-<br>-<br>-<br>-<br>-<br>-<br>-<br>-<br>-<br>-<br>-<br>- |
| 2250.20<br>2251.24<br>2251.21<br>2251.23<br>2251.23<br>2251.15<br>2251.14<br>2251.18<br>2251.16<br>2251.16<br>2251.17<br>2251.13<br>2251.20<br>830.2<br>830.3<br>830.1<br>830.6<br>830.4<br>2000.2<br>2000.5<br>2000.1<br>2000.4                                                         | C3Plus.PressureController_1_Speed_Feedback_K     Fv     C3Plus.PressureController_2_ActuatingSignal_Inv     ersion     C3Plus.PressureController_2_Derivative_Part_KF     d     C3Plus.PressureController_2_Disturbance_Offset     C3Plus.PressureController_2_Force_FeedForward     _KFs     C3Plus.PressureController_2_InsideWindow_IPart     C3Plus.PressureController_2_InsideWindow_IPart     C3Plus.PressureController_2_NegLimit_IPart     C3Plus.PressureController_2_OutsideWindow_IPart     C3Plus.PressureController_2_NegLimit_IPart     C3Plus.PressureController_2_PosLimit_IPart     C3Plus.PressureController_2_Proportional_Part_KF     C3Plus.PressureController_2_Proportional_Part_K     p     C3Plus.PressureController_2_Speed_Feedback_K     Fv     C3Plus.Profibus_Baudrate     C3Plus.Profibus_Protocol     C3Plus.Profibus_TelegramSelect     C3Plus.ProfilGenerators_PG2Speed     C3Plus.ProfilGenerators_SG1Position     C3Plus.ProfilGenerators_SG1Position     C3Plus.ProfilGenerators_SG1Position                                                                                                    | Speed feedback (A1)<br>Inversion of the force controller<br>control variable (A2)<br>Derivative action coefficient Kd (A2)<br>Disturbance compensation (A2)<br>Force feedforward (A2)<br>Internal window I-term (A2)<br>Integration coefficient Ki (A2)<br>Negative limit I-term (A2)<br>External window I-term (A2)<br>Positive limit I-term (A2)<br>Positive limit I-term (A2)<br>Positive limit I-term (A2)<br>Speed feedback (A2)<br>Baud rate<br>Station address<br>PPO-type selection switch<br>List of Profidrive standard signals<br>Telegram selection switch<br>Position value of the setpoint encoder<br>of the virtual axis<br>Speed of the sotroit encoder<br>Sneed of the sotroit encoder                                                                                                    | 918<br>923.x<br>922 | 0x2061<br>0x2064<br>0x2060<br>0x2060                                                                       | U16<br>116<br>132<br>C4_3<br>U16<br>132<br>132<br>132<br>132<br>132<br>U16<br>U16<br>U16<br>U16<br>U16<br>U16<br>U16<br>U16                                                                                                    | no           no                                                                                                    | VP<br>Immediat<br>ely<br>VP<br>VP<br>VP<br>VP<br>VP<br>VP<br>VP<br>VP<br>VP<br>VP<br>VP<br>VP<br>VP                                                                                           | -<br>-<br>-<br>-<br>-<br>-<br>-<br>-<br>-<br>-<br>-<br>-<br>-<br>-<br>-<br>-<br>-<br>-<br>-                                                                                                    | -<br>-<br>-<br>-<br>-<br>-<br>-<br>-<br>-<br>-<br>-<br>-<br>-<br>-<br>-<br>-<br>-<br>-<br>- |
| 2250.20<br>2251.24<br>2251.21<br>2251.21<br>2251.23<br>2251.23<br>2251.15<br>2251.14<br>2251.16<br>2251.16<br>2251.17<br>2251.13<br>2251.20<br>830.2<br>830.3<br>830.1<br>830.6<br>830.4<br>2000.2<br>2000.5<br>2000.1<br>2000.4<br>2000.4                                               | P         C3Plus.PressureController_1_Speed_Feedback_K         Fv         C3Plus.PressureController_2_ActuatingSignal_Inv         ersion         C3Plus.PressureController_2_Derivative_Part_KF         d         C3Plus.PressureController_2_Disturbance_Offset         C3Plus.PressureController_2_Force_FeedForward         KFs         C3Plus.PressureController_2_InsideWindow_IPart         C3Plus.PressureController_2_Integration_Part_KFi         C3Plus.PressureController_2_OutsideWindow_IPart         C3Plus.PressureController_2_OutsideWindow_IPart         C3Plus.PressureController_2_PosLimit_IPart         C3Plus.PressureController_2_PosLimit_IPart         C3Plus.PressureController_2_PosLimit_IPart         C3Plus.PressureController_2_PosLimit_IPart         C3Plus.PressureController_2_Speed_Feedback_K         Fv         C3Plus.Profibus_Baudrate         C3Plus.Profibus_NodeAddress         C3Plus.Profibus_TelegramSelect         C3Plus.Profibus_TelegramSelect         C3Plus.Profibus_TelegramSelect         C3Plus.ProfilGenerators_PG2Speed         C3Plus.ProfilGenerators_SG1Speed         C3Plus.ProfilGenerators_SG1Speed                                                                                                    | Speed feedback (A1)<br>Inversion of the force controller<br>control variable (A2)<br>Derivative action coefficient Kd (A2)<br>Disturbance compensation (A2)<br>Force feedforward (A2)<br>Internal window I-term (A2)<br>Integration coefficient Ki (A2)<br>Negative limit I-term (A2)<br>External window I-term (A2)<br>Positive limit I-term (A2)<br>Positive limit I-term (A2)<br>Positive limit I-term (A2)<br>Positive limit I-term (A2)<br>Speed feedback (A2)<br>Baud rate<br>Station address<br>PPO-type selection switch<br>List of Profidrive standard signals<br>Telegram selection switch<br>Position value of the setpoint encoder<br>of the virtual axis<br>Position value of the setpoint encoder<br>Speed of the setpoint encoder<br>Speed of the setpoint encoder<br>Speed of the setpoint encoder | 918<br>923.x<br>922 | 0x2061<br>0x2064<br>0x2063<br>0x2063                                                                       | U16<br>116<br>132<br>C4_3<br>U16<br>132<br>132<br>132<br>132<br>132<br>U16<br>U16<br>U16<br>U16<br>U16<br>U16<br>U16<br>U16                                                                                                    | no           no           yes           yes           yes                                                                                                    | VP<br>Immediat<br>ely<br>VP<br>Immediat<br>ely<br>VP<br>VP<br>VP<br>VP<br>VP<br>VP<br>VP<br>VP<br>VP<br>VP<br>VP<br>VP<br>VP                                                                  | -<br>-<br>-<br>-<br>-<br>-<br>-<br>-<br>-<br>-<br>-<br>-<br>-<br>-<br>-<br>-<br>-<br>-<br>-                                                                                                    | -<br>-<br>-<br>-<br>-<br>-<br>-<br>-<br>-<br>-<br>-<br>-<br>-<br>-<br>-<br>-<br>-<br>-<br>- |
| 2250.20<br>2251.24<br>2251.21<br>2251.21<br>2251.23<br>2251.23<br>2251.15<br>2251.14<br>2251.18<br>2251.16<br>2251.17<br>2251.13<br>2251.20<br>830.2<br>830.3<br>830.1<br>830.6<br>830.4<br>2000.2<br>2000.5<br>2000.1<br>2000.4<br>152.1                                                | P         C3Plus.PressureController_1_Speed_Feedback_K         Fv         C3Plus.PressureController_2_ActuatingSignal_Inversion         C3Plus.PressureController_2_Derivative_Part_KF         d         C3Plus.PressureController_2_Disturbance_Offset         C3Plus.PressureController_2_Force_FeedForward<br>_KFs         C3Plus.PressureController_2_InsideWindow_IPart         C3Plus.PressureController_2_Integration_Part_KFi         C3Plus.PressureController_2_NegLimit_IPart         C3Plus.PressureController_2_OutsideWindow_IPart         C3Plus.PressureController_2_OutsideWindow_IPart         C3Plus.PressureController_2_PosLimit_IPart         C3Plus.PressureController_2_PosLimit_IPart         C3Plus.PressureController_2_PosLimit_IPart         C3Plus.PressureController_2_Speed_Feedback_K         V         C3Plus.Profibus_Baudrate         C3Plus.Profibus_Protocol         C3Plus.Profibus_StandardSignalTable         C3Plus.Profibus_TelegramSelect         C3Plus.ProfilGenerators_PG2Speed         C3Plus.ProfilGenerators_G1Position         C3Plus.ProfilGenerators_SG1Position         C3Plus.ProfilGenerators_SG1Speed         C3Plus.ProfilGenerators_SG1Speed                                                                                                    | Speed feedback (A1)<br>Inversion of the force controller<br>control variable (A2)<br>Derivative action coefficient Kd (A2)<br>Disturbance compensation (A2)<br>Force feedforward (A2)<br>Integration coefficient Ki (A2)<br>Negative limit I-term (A2)<br>External window I-term (A2)<br>Positive limit I-term (A2)<br>Proportional coefficient Kp (A2)<br>Speed feedback (A2)<br>Baud rate<br>Station address<br>PPO-type selection switch<br>List of Profidrive standard signals<br>Telegram selection switch<br>Position value of the setpoint encoder<br>of the virtual axis<br>Speed of the setpoint encoder<br>Plo analog input 0                                                                                                    | 918<br>923.x<br>922 | 0x2061<br>0x2064<br>0x2063<br>0x2063                                                                       | U16<br>116<br>132<br>C4_3<br>U16<br>132<br>132<br>132<br>132<br>132<br>U16<br>U16<br>U16<br>U16<br>U16<br>U16<br>U16<br>C4_3<br>132<br>C4_3<br>132<br>132<br>132<br>132<br>132<br>132<br>132<br>13                                            | NO           NO                                                                                                    | VP<br>Immediat<br>ely<br>VP<br>VP<br>VP<br>VP<br>VP<br>VP<br>VP<br>VP<br>VP<br>VP<br>VP<br>VP<br>VP                                                                                           | -<br>-<br>-<br>-<br>-<br>-<br>-<br>-<br>-<br>-<br>-<br>-<br>-<br>-<br>-<br>-<br>-<br>-<br>-                                                                                                    | -<br>-<br>-<br>-<br>-<br>-<br>-<br>-<br>-<br>-<br>-<br>-<br>-<br>-<br>-<br>-<br>-<br>-<br>- |
| 2250.20<br>2251.24<br>2251.21<br>2251.21<br>2251.23<br>2251.23<br>2251.15<br>2251.14<br>2251.16<br>2251.16<br>2251.17<br>2251.13<br>2251.20<br>830.2<br>830.3<br>830.1<br>830.6<br>830.4<br>2000.2<br>2000.5<br>2000.1<br>2000.4<br>152.1                                                | P         C3Plus.PressureController_1_Speed_Feedback_K         Fv         C3Plus.PressureController_2_ActuatingSignal_Inv         ersion         C3Plus.PressureController_2_Derivative_Part_KF         d         C3Plus.PressureController_2_Disturbance_Offset         C3Plus.PressureController_2_Force_FeedForward         KFs         C3Plus.PressureController_2_InsideWindow_IPart         C3Plus.PressureController_2_Integration_Part_KFi         C3Plus.PressureController_2_NegLimit_IPart         C3Plus.PressureController_2_PosLimit_IPart         C3Plus.PressureController_2_PosLimit_IPart         C3Plus.PressureController_2_PosLimit_IPart         C3Plus.PressureController_2_PosLimit_IPart         C3Plus.PressureController_2_PosLimit_IPart         C3Plus.PressureController_2_PosLimit_IPart         C3Plus.PressureController_2_Speed_Feedback_K         Fv         C3Plus.Profibus_Baudrate         C3Plus.Profibus_NodeAddress         C3Plus.Profibus_TelegramSelect         C3Plus.Profibus_TelegramSelect         C3Plus.ProfilGenerators_PG2Speed         C3Plus.ProfilGenerators_SG1Position         C3Plus.ProfilGenerators_SG1Speed         C3Plus.RemoteAnalogInput_I0                                                                                                    | Speed feedback (A1) Inversion of the force controller control variable (A2) Derivative action coefficient Kd (A2) Disturbance compensation (A2) Force feedforward (A2) Integration coefficient Ki (A2) Integration coefficient Ki (A2) Negative limit I-term (A2) External window I-term (A2) Proportional coefficient Kp (A2) Speed feedback (A2) Baud rate Station address PPO-type selection switch List of Profidrive standard signals Telegram selection switch Position value of the setpoint encoder of the virtual axis Position value of the setpoint encoder Speed of the setpoint encoder PIO analog input 0                                                                                                    | 918<br>923.x<br>922 | 0x2061<br>0x2064<br>0x2060<br>0x2063<br>0x2082.1                                                           | U16<br>116<br>132<br>C4_3<br>U16<br>132<br>132<br>132<br>132<br>132<br>U16<br>U16<br>U16<br>U16<br>U16<br>U16<br>U16<br>U16                                                                                                    | NO           NO                                                                                                    | VP<br>Immediat<br>ely<br>VP<br>VP<br>VP<br>VP<br>VP<br>VP<br>VP<br>VP<br>VP<br>VP<br>VP<br>VP<br>VP                                                                                           | -<br>-<br>-<br>-<br>-<br>-<br>-<br>-<br>-<br>-<br>-<br>-<br>-<br>-<br>-<br>-<br>-<br>-<br>-                                                                                                    | -<br>-<br>-<br>-<br>-<br>-<br>-<br>-<br>-<br>-<br>-<br>-<br>-<br>-<br>-<br>-<br>-<br>-<br>- |
| 2250.20<br>2251.24<br>2251.21<br>2251.21<br>2251.23<br>2251.23<br>2251.15<br>2251.14<br>2251.16<br>2251.16<br>2251.17<br>2251.13<br>2251.20<br>830.2<br>830.2<br>830.1<br>830.6<br>830.4<br>2000.2<br>2000.5<br>2000.1<br>2000.4<br>152.1<br>152.2                                       | P         C3Plus.PressureController_1_Speed_Feedback_K         Fv         C3Plus.PressureController_2_ActuatingSignal_Inversion         C3Plus.PressureController_2_Derivative_Part_KF         d         C3Plus.PressureController_2_Disturbance_Offset         C3Plus.PressureController_2_Force_FeedForward         KFs         C3Plus.PressureController_2_InsideWindow_IPart         C3Plus.PressureController_2_Integration_Part_KFi         C3Plus.PressureController_2_NegLimit_IPart         C3Plus.PressureController_2_PosLimit_IPart         C3Plus.PressureController_2_PosLimit_IPart         C3Plus.PressureController_2_PosLimit_IPart         C3Plus.PressureController_2_PosLimit_IPart         C3Plus.PressureController_2_PosLimit_IPart         C3Plus.PressureController_2_PosLimit_IPart         C3Plus.PressureController_2_Speed_Feedback_K         Fv         C3Plus.Profibus_Baudrate         C3Plus.Profibus_TelegramSelect         C3Plus.Profibus_TelegramSelect         C3Plus.ProfilGenerators_PG2Speed         C3Plus.ProfilGenerators_SG1Speed         C3Plus.ProfilGenerators_SG1Speed         C3Plus.ProfilGenerators_SG1Speed         C3Plus.RemoteAnalogInput_10                                                                                                    | Speed feedback (A1)<br>Inversion of the force controller<br>control variable (A2)<br>Derivative action coefficient Kd (A2)<br>Disturbance compensation (A2)<br>Force feedforward (A2)<br>Internal window I-term (A2)<br>Integration coefficient Ki (A2)<br>Negative limit I-term (A2)<br>External window I-term (A2)<br>Proportional coefficient Kp (A2)<br>Proportional coefficient Kp (A2)<br>Speed feedback (A2)<br>Baud rate<br>Station address<br>PPO-type selection switch<br>List of Profidrive standard signals<br>Telegram selection switch<br>Position value of the setpoint encoder<br>of the virtual axis<br>Position value of the setpoint encoder<br>Speed of the setpoint encoder<br>PlO analog input 0<br>PIO analog input 1                                                                       | 918<br>923.x<br>922 | 0x2061<br>0x2064<br>0x2063<br>0x2082.1<br>0x2082.2                                                         | U16<br>116<br>132<br>C4_3<br>U16<br>132<br>132<br>132<br>132<br>132<br>132<br>U16<br>U16<br>U16<br>U16<br>U16<br>U16<br>U16<br>C4_3<br>132<br>C4_3<br>132<br>I32<br>I32<br>I32<br>I32<br>I32<br>I32<br>I32<br>I                               | no           no                                                                                                    | VP<br>Immediat<br>ely<br>VP<br>VP<br>VP<br>VP<br>VP<br>VP<br>VP<br>VP<br>VP<br>VP<br>VP<br>VP<br>VP                                                                                           | -<br>-<br>-<br>-<br>-<br>-<br>-<br>-<br>-<br>-<br>-<br>-<br>-<br>-<br>-<br>-<br>-<br>-<br>-                                                                                                    | -<br>-<br>-<br>-<br>-<br>-<br>-<br>-<br>-<br>-<br>-<br>-<br>-<br>-<br>-<br>-<br>-<br>-<br>- |
| 2250.20<br>2251.24<br>2251.21<br>2251.23<br>2251.23<br>2251.23<br>2251.15<br>2251.14<br>2251.18<br>2251.16<br>2251.16<br>2251.17<br>2251.13<br>2251.20<br>830.2<br>830.3<br>830.1<br>830.6<br>830.4<br>2000.2<br>2000.5<br>2000.1<br>2000.4<br>152.1<br>152.2                            | P         C3Plus.PressureController_1_Speed_Feedback_K         Fv         C3Plus.PressureController_2_ActuatingSignal_Inv         ersion         C3Plus.PressureController_2_Derivative_Part_KF         d         C3Plus.PressureController_2_Disturbance_Offset         C3Plus.PressureController_2_Force_FeedForward<br>_KFs         C3Plus.PressureController_2_InsideWindow_IPart         C3Plus.PressureController_2_Integration_Part_KFi         C3Plus.PressureController_2_OutsideWindow_IPart         C3Plus.PressureController_2_OutsideWindow_IPart         C3Plus.PressureController_2_OutsideWindow_IPart         C3Plus.PressureController_2_Post_imit_IPart         C3Plus.PressureController_2_Post_imit_IPart         C3Plus.PressureController_2_Speed_Feedback_K         Fv         C3Plus.Profibus_Baudrate         C3Plus.Profibus_Protocol         C3Plus.Profibus_TelegramSelect         C3Plus.Profibus_TelegramSelect         C3Plus.ProfilGenerators_PG2Speed         C3Plus.ProfilGenerators_SG1Position         C3Plus.ProfilGenerators_SG1Position         C3Plus.ProfilGenerators_SG1Speed         C3Plus.RemoteAnalogInput_10         C3Plus.RemoteAnalogInput_11                                                                                                    | Speed feedback (A1)<br>Inversion of the force controller<br>control variable (A2)<br>Derivative action coefficient Kd (A2)<br>Disturbance compensation (A2)<br>Force feedforward (A2)<br>Internal window I-term (A2)<br>Integration coefficient Ki (A2)<br>Negative limit I-term (A2)<br>External window I-term (A2)<br>Positive limit I-term (A2)<br>Positive limit I-term (A2)<br>Positive limit I-term (A2)<br>Proportional coefficient Kp (A2)<br>Speed feedback (A2)<br>Baud rate<br>Station address<br>PPO-type selection switch<br>List of Profidrive standard signals<br>Telegram selection switch<br>Position value of the setpoint encoder<br>of the virtual axis<br>Speed of the setpoint encoder<br>Plo analog input 1                                                                                 | 918<br>923.x<br>922 | 0x2061<br>0x2064<br>0x2064<br>0x2060<br>0x2063<br>0x2082.1<br>0x2082.2                                     | U16<br>116<br>132<br>C4_3<br>U16<br>132<br>132<br>132<br>132<br>132<br>U16<br>U16<br>U16<br>U16<br>U16<br>U16<br>U16<br>C4_3<br>132<br>C4_3<br>132<br>132<br>132<br>132<br>132<br>132<br>U16<br>U16<br>U16<br>U16<br>U16<br>U16<br>U16<br>U16 | NO           NO                                                                                                    | VP<br>Immediat<br>ely<br>VP<br>VP<br>VP<br>VP<br>VP<br>VP<br>VP<br>VP<br>VP<br>VP<br>VP<br>VP<br>VP                                                                                           | -<br>-<br>-<br>-<br>-<br>-<br>-<br>-<br>-<br>-<br>-<br>-<br>-<br>-<br>-<br>-<br>-<br>-<br>-                                                                                                    | -<br>-<br>-<br>-<br>-<br>-<br>-<br>-<br>-<br>-<br>-<br>-<br>-<br>-<br>-<br>-<br>-<br>-<br>- |
| 2250.20<br>2251.24<br>2251.21<br>2251.21<br>2251.23<br>2251.23<br>2251.15<br>2251.14<br>2251.16<br>2251.16<br>2251.17<br>2251.13<br>2251.20<br>830.2<br>830.3<br>830.1<br>830.6<br>830.4<br>2000.2<br>2000.5<br>2000.1<br>2000.4<br>152.1<br>152.2<br>152.3                              | C3Plus.PressureController_1_Speed_Feedback_K     Fv     C3Plus.PressureController_2_ActuatingSignal_Inv     ersion     C3Plus.PressureController_2_Derivative_Part_KF     d     C3Plus.PressureController_2_Disturbance_Offset     C3Plus.PressureController_2_Force_FeedForward     KFs     C3Plus.PressureController_2_InsideWindow_IPart     C3Plus.PressureController_2_InsideWindow_IPart     C3Plus.PressureController_2_NegLimit_IPart     C3Plus.PressureController_2_OutsideWindow_IPart     C3Plus.PressureController_2_OutsideWindow_IPart     C3Plus.PressureController_2_PogLimit_IPart     C3Plus.PressureController_2_PogLimit_IPart     C3Plus.PressureController_2_PogLimit_IPart     C3Plus.PressureController_2_PogLimit_IPart     C3Plus.PressureController_2_PogLimit_IPart     C3Plus.PressureController_2_PogLimit_IPart     C3Plus.PressureController_2_PogLimit_IPart     C3Plus.PressureController_2_PogLimit_IPart     C3Plus.PressureController_2_PogLimit_IPart     C3Plus.PressureController_2_PogLimit_IPart     C3Plus.PressureController_2_PogLimit_IPart     C3Plus.PressureController_2_PogLimit_IPart     C3Plus.PressureController_2_PogLimit_IPart     C3Plus.PressureController_2_Speed_Feedback_K     Fv     C3Plus.Profibus_Baudrate     C3Plus.Profibus_TelegramSelect     C3Plus.Profibus_TelegramSelect     C3Plus.ProfilGenerators_PG2Speed     C3Plus.ProfilGenerators_SG1Speed     C3Plus.ProfilGenerators_SG1Speed     C3Plus.RemoteAnalogInput_I0     C3Plus.RemoteAnalogInput_I1     C3Plus.RemoteAnalogInput_I1 | Speed feedback (A1)<br>Inversion of the force controller<br>control variable (A2)<br>Derivative action coefficient Kd (A2)<br>Disturbance compensation (A2)<br>Force feedforward (A2)<br>Internal window I-term (A2)<br>Integration coefficient Ki (A2)<br>Negative limit I-term (A2)<br>External window I-term (A2)<br>Positive limit I-term (A2)<br>Proportional coefficient Kp (A2)<br>Speed feedback (A2)<br>Baud rate<br>Station address<br>PPO-type selection switch<br>List of Profidrive standard signals<br>Telegram selection switch<br>Position value of the setpoint encoder<br>of the virtual axis<br>Position value of the setpoint encoder<br>Plo analog input 0<br>PIO analog input 1<br>PIO analog input 2                                                                                        | 918<br>923.x<br>922 | 0x2061<br>0x2064<br>0x2064<br>0x2063<br>0x2082.1<br>0x2082.2<br>0x2082.3                                   | U16<br>116<br>132<br>C4_3<br>U16<br>132<br>132<br>132<br>132<br>132<br>U16<br>U16<br>U16<br>U16<br>U16<br>U16<br>U16<br>U16                                                                                                    | NO         NO           NO         NO           Yes | VP<br>Immediat<br>ely<br>VP<br>VP<br>VP<br>VP<br>VP<br>VP<br>VP<br>VP<br>VP<br>VP<br>VP<br>VP<br>VP                                                                                           | -<br>-<br>-<br>-<br>-<br>-<br>-<br>-<br>-<br>-<br>-<br>-<br>-<br>-<br>-<br>-<br>-<br>-<br>-                                                                                                    | -<br>-<br>-<br>-<br>-<br>-<br>-<br>-<br>-<br>-<br>-<br>-<br>-<br>-<br>-<br>-<br>-<br>-<br>- |
| 2250.20<br>2251.24<br>2251.21<br>2251.21<br>2251.23<br>2251.23<br>2251.15<br>2251.14<br>2251.18<br>2251.16<br>2251.17<br>2251.13<br>2251.20<br>830.2<br>830.3<br>830.1<br>830.6<br>830.4<br>2000.2<br>2000.5<br>2000.1<br>2000.4<br>152.1<br>152.2<br>152.3                              | P         C3Plus.PressureController_1_Speed_Feedback_K         Fv         C3Plus.PressureController_2_ActuatingSignal_Inv         ersion         C3Plus.PressureController_2_Derivative_Part_KF         d         C3Plus.PressureController_2_Disturbance_Offset         C3Plus.PressureController_2_Force_FeedForward<br>_KFs         C3Plus.PressureController_2_InsideWindow_IPart         C3Plus.PressureController_2_Integration_Part_KFi         C3Plus.PressureController_2_NegLimit_IPart         C3Plus.PressureController_2_PosLimit_IPart         C3Plus.PressureController_2_PosLimit_IPart         C3Plus.PressureController_2_PosLimit_IPart         C3Plus.PressureController_2_PosLimit_IPart         C3Plus.PressureController_2_Speed_Feedback_K         p         C3Plus.Profibus_Baudrate         C3Plus.Profibus_Protocol         C3Plus.Profibus_TelegramSelect         C3Plus.Profibus_TelegramSelect         C3Plus.ProfilGenerators_PG2Speed         C3Plus.ProfilGenerators_SG1Speed         C3Plus.RemoteAnalogInput_I0         C3Plus.RemoteAnalogInput_11                                                                                                    | Speed feedback (A1)<br>Inversion of the force controller<br>control variable (A2)<br>Derivative action coefficient Kd (A2)<br>Disturbance compensation (A2)<br>Force feedforward (A2)<br>Integration coefficient Ki (A2)<br>Negative limit I-term (A2)<br>External window I-term (A2)<br>Positive limit I-term (A2)<br>Proportional coefficient Kp (A2)<br>Speed feedback (A2)<br>Baud rate<br>Station address<br>PPO-type selection switch<br>List of Profidrive standard signals<br>Telegram selection switch<br>Position value of the setpoint encoder<br>of the virtual axis<br>Speed of the setpoint encoder<br>PlO analog input 1<br>PIO analog input 2                                                                                                    | 918<br>923.x<br>922 | 0x2061<br>0x2061<br>0x2064<br>0x2063<br>0x2082.1<br>0x2082.2<br>0x2082.3                                   | U16<br>116<br>132<br>C4_3<br>U16<br>132<br>132<br>132<br>132<br>132<br>132<br>U16<br>U16<br>U16<br>U16<br>U16<br>U16<br>U16<br>C4_3<br>132<br>C4_3<br>132<br>116<br>116<br>116                                                                | NO           NO                                                                                                    | VP<br>Immediat<br>ely<br>VP<br>VP<br>VP<br>VP<br>VP<br>VP<br>VP<br>VP<br>VP<br>VP<br>VP<br>VP<br>VP                                                                                           | -<br>-<br>-<br>-<br>-<br>-<br>-<br>-<br>-<br>-<br>-<br>-<br>-<br>-<br>-<br>-<br>-<br>-<br>-                                                                                                    | -<br>-<br>-<br>-<br>-<br>-<br>-<br>-<br>-<br>-<br>-<br>-<br>-<br>-<br>-<br>-<br>-<br>-<br>- |
| 2250.20<br>2251.24<br>2251.21<br>2251.23<br>2251.23<br>2251.23<br>2251.15<br>2251.14<br>2251.18<br>2251.16<br>2251.17<br>2251.13<br>2251.10<br>830.2<br>830.3<br>830.1<br>830.6<br>830.4<br>2000.2<br>2000.5<br>2000.1<br>2000.4<br>152.1<br>152.2<br>152.3<br>152.4                     | P         C3Plus.PressureController_1_Speed_Feedback_K         Fv         C3Plus.PressureController_2_ActuatingSignal_Inv         ersion         C3Plus.PressureController_2_Derivative_Part_KF         d         C3Plus.PressureController_2_Disturbance_Offset         C3Plus.PressureController_2_Force_FeedForward<br>_KFs         C3Plus.PressureController_2_InsideWindow_IPart         C3Plus.PressureController_2_Integration_Part_KFi         C3Plus.PressureController_2_OutsideWindow_IPart         C3Plus.PressureController_2_OutsideWindow_IPart         C3Plus.PressureController_2_OutsideWindow_IPart         C3Plus.PressureController_2_PosLimit_IPart         C3Plus.PressureController_2_PosLimit_IPart         C3Plus.PressureController_2_Speed_Feedback_K         Fv         C3Plus.Profibus_Baudrate         C3Plus.Profibus_NodeAddress         C3Plus.Profibus_TelegramSelect         C3Plus.ProfilGenerators_PG2Speed         C3Plus.ProfilGenerators_SG1Position         C3Plus.ProfilGenerators_SG1Speed         C3Plus.RemoteAnalogInput_11         C3Plus.RemoteAnalogInput_11                                                                                                    | Speed feedback (A1)<br>Inversion of the force controller<br>control variable (A2)<br>Derivative action coefficient Kd (A2)<br>Disturbance compensation (A2)<br>Force feedforward (A2)<br>Internal window I-term (A2)<br>Integration coefficient Ki (A2)<br>Negative limit I-term (A2)<br>External window I-term (A2)<br>Proportional coefficient Kp (A2)<br>Speed feedback (A2)<br>Baud rate<br>Station address<br>PPO-type selection switch<br>List of Profidrive standard signals<br>Telegram selection switch<br>Position value of the setpoint encoder<br>of the virtual axis<br>Speed of the setpoint encoder<br>Speed of the setpoint encoder<br>Speed of the setpoint encoder<br>Plo analog input 1<br>PlO analog input 2<br>PlO analog input 3                                                             | 918<br>923.x<br>922 | 0x2061<br>0x2064<br>0x2064<br>0x2063<br>0x2082.1<br>0x2082.2<br>0x2082.3<br>0x2082.4                       | U16<br>116<br>132<br>C4_3<br>U16<br>132<br>132<br>132<br>132<br>132<br>U16<br>U16<br>U16<br>U16<br>U16<br>U16<br>U16<br>C4_3<br>132<br>132<br>132<br>132<br>132<br>132<br>132<br>U16<br>U16<br>U16<br>U16<br>U16<br>U16<br>U16<br>U16         | NO           NO                                                                                                    | VP<br>Immediat<br>ely<br>VP<br>Immediat<br>ely<br>VP<br>VP<br>VP<br>VP<br>VP<br>VP<br>VP<br>VP<br>VP<br>VP<br>VP<br>-<br>-<br>-<br>Immediat<br>ely<br>-<br>Immediat<br>ely<br>Immediat<br>ely | -<br>-<br>-<br>-<br>-<br>-<br>-<br>-<br>-<br>-<br>-<br>-<br>-<br>-<br>-<br>-<br>-<br>-<br>-                                                                                                    | -<br>-<br>-<br>-<br>-<br>-<br>-<br>-<br>-<br>-<br>-<br>-<br>-<br>-<br>-<br>-<br>-<br>-<br>- |
| 2250.20<br>2251.24<br>2251.21<br>2251.21<br>2251.23<br>2251.23<br>2251.15<br>2251.14<br>2251.18<br>2251.16<br>2251.17<br>2251.13<br>2251.20<br>830.2<br>830.3<br>830.1<br>830.6<br>830.4<br>2000.2<br>2000.5<br>2000.1<br>2000.4<br>152.1<br>152.2<br>152.3<br>152.4                     | P         C3Plus.PressureController_1_Speed_Feedback_K         Fv         C3Plus.PressureController_2_ActuatingSignal_Inv         ersion         C3Plus.PressureController_2_Derivative_Part_KF         d         C3Plus.PressureController_2_Disturbance_Offset         C3Plus.PressureController_2_Force_FeedForward         KFs         C3Plus.PressureController_2_InsideWindow_IPart         C3Plus.PressureController_2_Integration_Part_KFi         C3Plus.PressureController_2_OutsideWindow_IPart         C3Plus.PressureController_2_OutsideWindow_IPart         C3Plus.PressureController_2_PosLimit_IPart         C3Plus.PressureController_2_PosLimit_IPart         C3Plus.PressureController_2_PosLimit_IPart         C3Plus.PressureController_2_PosLimit_IPart         C3Plus.PressureController_2_PosLimit_IPart         C3Plus.PressureController_2_Speed_Feedback_K         Fv         C3Plus.Profibus_Baudrate         C3Plus.Profibus_TelegramSelect         C3Plus.Profibus_TelegramSelect         C3Plus.ProfilGenerators_PG2Speed         C3Plus.ProfilGenerators_SG1Speed         C3Plus.ProfilGenerators_SG1Speed         C3Plus.RemoteAnalogInput_10         C3Plus.RemoteAnalogInput_12         C3Plus.RemoteAnalogInput_13                                                                                                    | Speed feedback (A1)<br>Inversion of the force controller<br>control variable (A2)<br>Derivative action coefficient Kd (A2)<br>Disturbance compensation (A2)<br>Force feedforward (A2)<br>Integration coefficient Ki (A2)<br>Negative limit I-term (A2)<br>External window I-term (A2)<br>Positive limit I-term (A2)<br>Proportional coefficient Kp (A2)<br>Speed feedback (A2)<br>Baud rate<br>Station address<br>PPO-type selection switch<br>List of Profidrive standard signals<br>Telegram selection switch<br>Position value of the setpoint encoder<br>of the virtual axis<br>Position value of the setpoint encoder<br>Speed of the setpoint encoder<br>PIO analog input 0<br>PIO analog input 2<br>PIO analog input 3                                                                                      | 918<br>923.x<br>922 | 0x2061<br>0x2061<br>0x2064<br>0x2063<br>0x2082.1<br>0x2082.2<br>0x2082.3<br>0x2082.4                       | U16<br>116<br>132<br>C4_3<br>U16<br>132<br>132<br>132<br>132<br>132<br>U16<br>U16<br>U16<br>U16<br>U16<br>U16<br>U16<br>U16                                                                                                    | no           no           yes           yes           yes           yes           yes                                                                                                    | VP<br>Immediat<br>ely<br>VP<br>VP<br>VP<br>VP<br>VP<br>VP<br>VP<br>VP<br>VP<br>VP<br>VP<br>VP<br>VP                                                                                           | -<br>-<br>-<br>-<br>-<br>-<br>-<br>-<br>-<br>-<br>-<br>-<br>-<br>-<br>-<br>-<br>-<br>-<br>-                                                                                                    | -<br>-<br>-<br>-<br>-<br>-<br>-<br>-<br>-<br>-<br>-<br>-<br>-<br>-<br>-<br>-<br>-<br>-<br>- |
| 2250.20<br>2251.24<br>2251.21<br>2251.21<br>2251.23<br>2251.23<br>2251.15<br>2251.14<br>2251.16<br>2251.17<br>2251.13<br>2251.20<br>830.2<br>830.3<br>830.1<br>830.6<br>830.4<br>2000.2<br>2000.5<br>2000.1<br>2000.4<br>152.1<br>152.2<br>152.3<br>152.4<br>152.1                       | P         C3Plus.PressureController_1_Speed_Feedback_K         FV         C3Plus.PressureController_2_ActuatingSignal_Inversion         C3Plus.PressureController_2_Derivative_Part_KF         d         C3Plus.PressureController_2_Disturbance_Offset         C3Plus.PressureController_2_Force_FeedForward<br>_KFs         C3Plus.PressureController_2_InsideWindow_IPart         C3Plus.PressureController_2_Integration_Part_KFi         C3Plus.PressureController_2_NegLimit_IPart         C3Plus.PressureController_2_OutsideWindow_IPart         C3Plus.PressureController_2_PosLimit_IPart         C3Plus.PressureController_2_PosLimit_IPart         C3Plus.PressureController_2_PosLimit_IPart         C3Plus.PressureController_2_Speed_Feedback_K         P         C3Plus.PressureController_2_Speed_Feedback_K         C3Plus.Profibus_Baudrate         C3Plus.Profibus_Protocol         C3Plus.Profibus_TelegramSelect         C3Plus.Profibus_TelegramSelect         C3Plus.ProfilGenerators_PG2Speed         C3Plus.ProfilGenerators_SG1Speed         C3Plus.RemoteAnalogInput_I0         C3Plus.RemoteAnalogInput_I1         C3Plus.RemoteAnalogInput_I3                                                                                                    | Speed feedback (A1)<br>Inversion of the force controller<br>control variable (A2)<br>Derivative action coefficient Kd (A2)<br>Disturbance compensation (A2)<br>Force feedforward (A2)<br>Integration coefficient Ki (A2)<br>Negative limit I-term (A2)<br>Integration coefficient Ki (A2)<br>Negative limit I-term (A2)<br>External window I-term (A2)<br>Positive limit I-term (A2)<br>Positive limit I-term (A2)<br>Proportional coefficient Kp (A2)<br>Speed feedback (A2)<br>Baud rate<br>Station address<br>PPO-type selection switch<br>List of Profidrive standard signals<br>Telegram selection switch<br>Position value of the setpoint encoder<br>of the virtual axis<br>Speed of the setpoint encoder<br>Plo analog input 1<br>PIO analog input 3<br>PIO analog input 3<br>PIO analog input 3           | 918<br>923.x<br>922 | 0x2061<br>0x2061<br>0x2064<br>0x2063<br>0x2082.1<br>0x2082.2<br>0x2082.3<br>0x2082.4<br>0x2082.4           | U16<br>116<br>132<br>C4_3<br>U16<br>132<br>132<br>132<br>132<br>132<br>132<br>U16<br>U16<br>U16<br>U16<br>U16<br>U16<br>U16<br>U16                                                                                                    | NO           NO                                                                                                    | VP<br>Immediat<br>ely<br>VP<br>VP<br>VP<br>VP<br>VP<br>VP<br>VP<br>VP<br>VP<br>VP<br>VP<br>VP<br>VP                                                                                           | -<br>-<br>-<br>-<br>-<br>-<br>-<br>-<br>-<br>-<br>-<br>-<br>-<br>-<br>-<br>-<br>-<br>-<br>-                                                                                                    | -<br>-<br>-<br>-<br>-<br>-<br>-<br>-<br>-<br>-<br>-<br>-<br>-<br>-<br>-<br>-<br>-<br>-<br>- |
| 2250.20<br>2251.24<br>2251.21<br>2251.21<br>2251.23<br>2251.23<br>2251.15<br>2251.14<br>2251.16<br>2251.16<br>2251.16<br>2251.10<br>2251.10<br>2251.10<br>830.2<br>830.3<br>830.1<br>830.6<br>830.4<br>2000.2<br>2000.5<br>2000.1<br>2000.4<br>152.1<br>152.2<br>152.3<br>152.4<br>153.1 | P         C3Plus.PressureController_1_Speed_Feedback_K         Fv         C3Plus.PressureController_2_ActuatingSignal_Inv         ersion         C3Plus.PressureController_2_Derivative_Part_KF         d         C3Plus.PressureController_2_Disturbance_Offset         C3Plus.PressureController_2_Force_FeedForward         KFs         C3Plus.PressureController_2_InsideWindow_IPart         C3Plus.PressureController_2_Integration_Part_KFi         C3Plus.PressureController_2_NegLimit_IPart         C3Plus.PressureController_2_PosLimit_IPart         C3Plus.PressureController_2_PosLimit_IPart         C3Plus.PressureController_2_PosLimit_IPart         C3Plus.PressureController_2_PosLimit_IPart         C3Plus.PressureController_2_PosLimit_IPart         C3Plus.PressureController_2_PosLimit_IPart         C3Plus.PressureController_2_PosLimit_IPart         C3Plus.PressureController_2_PosLimit_IPart         C3Plus.PressureController_2_Speed_Feedback_K         Fv         C3Plus.Profibus_Baudrate         C3Plus.Profibus_NodeAddress         C3Plus.Profibus_TelegramSelect         C3Plus.ProfilGenerators_PG2Speed         C3Plus.ProfilGenerators_SG1Speed         C3Plus.RemoteAnalogInput_I0         C3Plus.RemoteAnalogInput_11         C3Plu                                                                                                    | Speed feedback (A1)<br>Inversion of the force controller<br>control variable (A2)<br>Derivative action coefficient Kd (A2)<br>Disturbance compensation (A2)<br>Force feedforward (A2)<br>Internal window I-term (A2)<br>Integration coefficient Ki (A2)<br>Negative limit I-term (A2)<br>External window I-term (A2)<br>Positive limit I-term (A2)<br>Proportional coefficient Kp (A2)<br>Speed feedback (A2)<br>Baud rate<br>Station address<br>PPO-type selection switch<br>List of Profidrive standard signals<br>Telegram selection switch<br>Position value of the setpoint encoder<br>of the virtual axis<br>Speed of the virtual axis<br>Speed of the setpoint encoder<br>Speed of the setpoint encoder<br>PIO analog input 0<br>PIO analog input 3<br>PIO analog input 3<br>PIO analog output 0            | 918<br>923.x<br>922 | 0x2061<br>0x2061<br>0x2064<br>0x2060<br>0x2063<br>0x2082.1<br>0x2082.2<br>0x2082.3<br>0x2082.4<br>0x2083.1 | U16<br>116<br>132<br>C4_3<br>U16<br>132<br>132<br>132<br>132<br>132<br>U16<br>U16<br>U16<br>U16<br>U16<br>U16<br>U16<br>C4_3<br>132<br>C4_3<br>132<br>132<br>132<br>132<br>132<br>132<br>U16<br>U16<br>U16<br>U16<br>U16<br>U16<br>U16<br>U16 | NO         NO           NO         NO           Yes | VP<br>Immediat<br>ely<br>VP<br>Immediat<br>ely<br>VP<br>VP<br>VP<br>VP<br>VP<br>VP<br>VP<br>VP<br>VP<br>VP                                                                                    | -<br>-<br>-<br>-<br>-<br>-<br>-<br>-<br>-<br>-<br>-<br>-<br>-<br>-<br>-<br>-<br>-<br>-<br>-                                                                                                    | -<br>-<br>-<br>-<br>-<br>-<br>-<br>-<br>-<br>-<br>-<br>-<br>-<br>-<br>-<br>-<br>-<br>-<br>- |

| No.    | Object name                                   | Object                                               | PNU   | CAN No.  | Format | PD  | Valid           | Bus obj | ect       |
|--------|-----------------------------------------------|------------------------------------------------------|-------|----------|--------|-----|-----------------|---------|-----------|
| 450.0  |                                               |                                                      |       |          | 14.0   |     | beginning       | 120     | 121 / 122 |
| 153.2  | C3Plus.RemoteAnalogOutput_01                  | PIO analog output 'i                                 |       | 0X2083.2 | 116    | yes | ely             | -       | ~         |
| 153.3  | C3Plus.RemoteAnalogOutput_O2                  | PIO analog output 2                                  |       | 0x2083.3 | 116    | yes | Immediat<br>ely | -       | х         |
| 153.4  | C3Plus.RemoteAnalogOutput_O3                  | PIO analog output 3                                  |       | 0x2083.4 | 116    | yes | Immediat<br>ely | -       | х         |
| 150.1  | C3Plus.RemoteDigInput_I0_15                   | Digital PIO inputs 015                               |       | 0x2080.1 | V2     | yes | Immediat<br>elv | -       | Х         |
| 150.2  | C3Plus.RemoteDigInput_I16_31                  | Digital PIO inputs 1631                              |       | 0x2080.2 | V2     | yes | Immediat        | -       | х         |
| 150.3  | C3Plus.RemoteDigInput_I32_47                  | Digital PIO inputs 3247                              |       | 0x2080.3 | V2     | yes | Immediat        | -       | Х         |
| 150.4  | C3Plus.RemoteDigInput_I48_63                  | Digital PIO inputs 4863                              |       | 0x2080.4 | V2     | yes | Immediat        | -       | х         |
| 151.1  | C3Plus.RemoteDigOutput_O0_15                  | Digital PIO outputs 015                              |       | 0x2081.1 | V2     | yes | Immediat        | -       | Х         |
| 151.2  | C3Plus.RemoteDigOutput_O16_31                 | Digital PIO outputs 1631                             |       | 0x2081.2 | V2     | yes | Immediat        | -       | Х         |
| 151.3  | C3Plus.RemoteDigOutput_O32_47                 | Digital PIO outputs 3247                             |       | 0x2081.3 | V2     | yes | Immediat        | -       | Х         |
| 151.4  | C3Plus.RemoteDigOutput_O48_63                 | Digital PIO outputs 4863                             |       | 0x2081.4 | V2     | yes | Immediat        | -       | Х         |
| 2403.2 | C3Plus.SignalFlowCharacteristic_Ch0_Curve_ID_ | Which characteristic (ID) is used                    |       |          | l16    | no  | VP              | -       | -         |
| 2403.1 | C3Plus.SignalFlowCharacteristic_Ch0_Type      | Characteristic output 0                              |       |          | 116    | no  | VP              | -       | -         |
| 2413.2 | C3Plus.SignalFlowCharacteristic_Ch1_Curve_ID_ | Which characteristic (ID) is used                    |       |          | 116    | no  | VP              | -       | -         |
| 2413.1 | C3Plus.SignalFlowCharacteristic_Ch1_Type      | Characteristic output 1                              |       |          | 116    | no  | VP              | -       | -         |
| 2423.2 | C3Plus.SignalFlowCharacteristic_Ch2_Curve_ID_ | Which characteristic (ID) is used                    |       |          | 116    | no  | VP              | -       | -         |
| 2423.1 | C3Plus.SignalFlowCharacteristic_Ch2_Type      | Characteristic output 2                              |       |          | 116    | no  | VP              | -       | -         |
| 2433.2 | C3Plus.SignalFlowCharacteristic_Ch3_Curve_ID_ | Which characteristic (ID) is used                    |       |          | 116    | no  | VP              | -       | -         |
| 2433.1 | C3Plus.SignalFlowCharacteristic_Ch3_Type      | Characteristic output 3                              |       |          | 116    | no  | VP              | -       | -         |
| 1127.3 | C3Plus.SPEED_speed                            | Target speed in speed control                        | 7     |          | C4_3   | yes | Immediat<br>elv | -       | -         |
| 680.8  | C3Plus.StatusPosition_Actual_Y4               | Status position actual value in the bus format Y4    | 119   | 0x2022   | Y4     | yes | -               | Х       | х         |
| 2109.1 | C3Plus.TrackingfilterHEDA_TRFSpeed            | Time constant tracking filter HEDA-                  |       |          | 116    | no  | VP              | -       | -         |
| 2107.1 | C3Plus.TrackingfilterPhysicalSource_TRFSpeed  | Time constant tracking filter physical source        |       |          | U16    | no  | VP              | -       | -         |
| 2110.7 | C3Plus.TrackingfilterSG1_AccelFilter_us       | Filter time constant acceleration setpoint generator |       |          | U16    | no  | VP              | -       | -         |
| 2110.6 | C3Plus.TrackingfilterSG1_FilterSpeed_us       | Filter time constant velocity setpoint generator     |       |          | U16    | no  | VP              | -       | -         |
| 2110.1 | C3Plus.TrackingfilterSG1_TRFSpeed             | Time constant tracking filter setpoint encoder       |       | 0x2096   | 116    | no  | VP              | -       | -         |
| 210.9  | C3Plus.ValidParameter_CamControlledSwitches   | Set cam switching mechanism<br>parameters to valid   | 338.9 | 0x2016.9 | U16    | no  | Immediat<br>ely | -       | -         |
| 210.5  | C3Plus.ValidParameter_FeedForward             |                                                      |       |          | U16    | no  | Immediat<br>ely | -       | -         |
| 210.2  | C3Plus.ValidParameter_FiltersRSDP             |                                                      |       |          | U16    | no  | Immediat<br>ely | -       | -         |
| 180.2  | C3Plus.ValveOutput0_Gain                      | Gain valve output 0                                  |       |          | C4_3   | no  | Immediat<br>ely | -       | -         |
| 180.4  | C3Plus.ValveOutput0_Offset                    | Offset valve output 0                                |       |          | 132    | no  | Immediat<br>ely | -       | -         |
| 180.5  | C3Plus.ValveOutput0_Value                     | Value of valve output 0                              |       |          | C4_3   | no  | Immediat<br>ely | -       | -         |
| 181.2  | C3Plus.ValveOutput1_Gain                      | Gain factor real                                     |       |          | C4_3   | no  | Immediat<br>ely | -       | -         |
| 181.4  | C3Plus.ValveOutput1_Offset                    | Offset valve output 1                                |       |          | 132    | no  | Immediat<br>ely | -       | -         |
| 181.5  | C3Plus.ValveOutput1_Value                     | Value of valve output 1                              |       |          | C4_3   | no  | Immediat<br>ely | -       | -         |
| 182.2  | C3Plus.ValveOutput2_Gain                      | Gain valve output 2                                  |       |          | C4_3   | no  | Immediat<br>elv | -       | -         |
| 182.4  | C3Plus.ValveOutput2_Offset                    | Offset valve output 2                                |       |          | 132    | no  | Immediat<br>elv | -       | -         |
| 182.5  | C3Plus.ValveOutput2_Value                     | Value of valve output 2                              |       |          | C4_3   | no  | Immediat<br>elv | -       | -         |
| 183.2  | C3Plus.ValveOutput3_Gain                      | Gain valve output 3                                  |       |          | C4_3   | no  | Immediat<br>ely | -       | -         |
| 183.4  | C3Plus.ValveOutput3_Offset                    | Offset valve output 3                                |       |          | 132    | no  | Immediat<br>ely | -       | -         |
| 183.5  | C3Plus.ValveOutput3_Value                     | Value of valve output 3                              |       |          | C4_3   | no  | Immediat<br>ely | -       | -         |

## 7.3 Detailed object list

A detailed object list can be found in the corresponding online help.

## 8. Status values

|                                | In this chapter you can read about:<br>D/A-Monitor                                                                                                    |
|--------------------------------|----------------------------------------------------------------------------------------------------|
|                                | A list of the status values supports you in optimization and commissioning.<br>Open the optimization function in the C3 ServoManager (double-click on<br>optimization in the tree)<br>You will find the available status values in the lower right part of the window under<br>selection (TAB) "Status values"<br>You can pull them into the oscilloscope (upper part of the left side) or into the<br>status display (upper part of the right side) by the aid of the mouse (drag and drop). |
|                                | The status values are divided into 2 groups (user levels):<br><b>standard:</b> here you can find all important status values<br><b>advanced:</b> advanced status values, require a better knowledge                                                                                                    |
| Switching of the<br>user level | The user level can be changed in the optimization window (left hand side lower part under selection (TAB) "optimization") with the following button.                                                                                                    |
|                                |                                                                                                    |

## 8.1 D/A-Monitor

A part of the status values can be output via the D/A monitor channel 0 (X11/4) and channel 1 (X11/3).In the following status list under D/A monitor output: possible / not possible).

The reference for the output voltage can be entered individually in the reference unit of the status value.

### Example: Output Object 2210.2: (actual position unfiltered)

In order to get an output voltage of 10V at 3000min<sup>-1</sup> , please enter 50Umd/s (=3000min<sup>-1</sup>) as "value of the signal at 10V".

### Hint

The unit of measurement of the D/A monitor values differs from the unit of measurement of the status values.

### 8.2 Status values

Additional information on the topic of "status values" can be found in the online help of the device.

# 9. Error:

All errors lead to error status.

Two error reactions are possible which are assigned to the individual error:

Reaction 2: Downramp with error ramp and then switching the valve outputs with high impedance (tristate) or, depending on the set error reaction (see page 80, see page 302) remaining in the controlled state. The method of "downramping" depends on the operating mode configured:

### Position AND force control configured

Downramp with position control

### Pure force congrol configured

Downramp with force control

Reaction Immediate tristating of the valve outputs (without ramp).
5:

With the aid of the "**SetErrorReaction** (see page 302)" IEC module, additional error reactions can be assigned to individual errors.

### Most pending errors can be acknowledged with Quit!

The following errors must be acknowledged with "Power on":

0x7381, 0x7382, 0x7391, 0x7392, 0x73A0

The errors as well as the error history can be viewed in the C3 ServoManager under optimization (at the top right of the optimization window).

# **10. Order code**

| In this chapter you can read about: |  |
|-------------------------------------|--|
| Order code device: Compax3 Fluid    |  |
| Accessories order code              |  |

## 10.1 Order code device: Compax3 Fluid

|                                                                                | C3F | 0 0 1 | D2 | F12 |     |     |     |
|--------------------------------------------------------------------------------|-----|-------|----|-----|-----|-----|-----|
| Hydraulics controller                                                          | F   |       |    |     |     |     |     |
| Table Style                                                                    |     | 0 0 1 |    |     |     |     |     |
| Supply voltage 24VDC                                                           |     |       | D2 |     |     |     |     |
|                                                                                |     |       |    |     |     |     |     |
| Feedback Module                                                                |     |       |    | F12 |     |     |     |
| Interface:                                                                     |     |       |    |     |     |     |     |
| Control via Inputs/Outputs                                                     |     |       |    |     | I11 |     |     |
| Control via Inputs/Outputs or COM interface                                    |     |       |    |     | 112 |     |     |
| Profibus DP V0/V1/V2 (12Mbaud)                                                 |     |       |    |     | 120 |     |     |
| CANopen                                                                        |     |       |    |     | I21 |     |     |
| DeviceNet                                                                      |     |       |    |     | 122 |     |     |
| Ethernet Powerlink                                                             |     |       |    |     | 130 |     |     |
| Ethercat                                                                       |     |       |    |     | 131 |     |     |
| Technology functions:                                                          |     |       |    |     |     |     |     |
| Positioning (available as I12T11 & I20T11)                                     |     |       |    |     |     | T11 |     |
| Motion control programmable according to IEC61131-3                            |     |       |    |     |     | T30 |     |
| Motion control programmable according to IEC61131-3 & electronic cam extension |     |       |    |     |     | T40 |     |
| Options:                                                                       |     |       |    |     |     |     |     |
| no additional supplement                                                       |     |       |    |     |     |     | M00 |
| Expansion 12 digital I/Os & HEDA (Motionbus)                                   |     |       |    |     |     |     | M10 |
| HEDA (Motionbus)                                                               |     |       |    |     |     |     | M11 |
| Expansion, 12 digital I/Os                                                     |     |       |    |     |     |     | M12 |

## **10.2** Accessories order code

### Order Code connection set for Compax3 Fluid

|                        |                                                                          |     |   | /   |   |   |   |
|------------------------|--------------------------------------------------------------------------|-----|---|-----|---|---|---|
| for C3F00xD2           | ZBH 02/04                                                                | ZBH | 0 | 2 / |   | 0 | 4 |
| Order code for feedbac |                                                                          |     |   | /   |   |   |   |
| X11, X13               | with connector for Balluff BTL series with SSI- and Start/Stop interface | GBK | 4 | 0   | / |   |   |
| X13                    | Feedback cable EnDat2.1                                                  | GBK | 4 | 1   | / |   |   |

Encoder – Compax3

2 3 / ... ...<sup>(1</sup>

GBK

### Order code for interface cables and plugs

|                                                                                                    |                                                                                                    |                                                                                                    |                                                                    |                                                                                                  |                                                                         | /                                                        |      |    |
|----------------------------------------------------------------------------------------------------|----------------------------------------------------------------------------------------------------|----------------------------------------------------------------------------------------------------|--------------------------------------------------------------------|--------------------------------------------------------------------------------------------------|-------------------------------------------------------------------------|----------------------------------------------------------|------|----|
| PC – Compax3 (RS232)                                                                                                    |                                                                                                    |                                                                                                    | SSK                                                                | 0                                                                                                | 1                                                                       | /                                                        | ···· | (1 |
| PC - Compax3MP (USB)                                                                                                    |                                                                                                    |                                                                                                    | SSK                                                                | 3                                                                                                | 3                                                                       | 7                                                        |      |    |
| on X11 (Ref/Analog) and X13 at                                                                                                    | t C3F001D2                                                                                                    | with flying leads                                                                                                    | SSK                                                                | 2                                                                                                | 1                                                                       | 1                                                        |      | (1 |
| on X12 / X22 (I/Os digital)                                                                                                    |                                                                                                    | with flying leads                                                                                                    | SSK                                                                | 2                                                                                                | 2                                                                       | 7                                                        |      | (1 |
| on X11 (Ref /Analog)                                                                                                    |                                                                                                    | for I/O terminal block                                                                                                    | SSK                                                                | 2                                                                                                | 3                                                                       | 1                                                        |      | (1 |
| on X12 / X22 (I/Os digital)                                                                                                    |                                                                                                    | for I/O terminal block                                                                                                    | SSK                                                                | 2                                                                                                | 4                                                                       | 1                                                        |      | (1 |
| PC ⇔ POP (RS232)                                                                                                    |                                                                                                    |                                                                                                    | SSK                                                                | 2                                                                                                | 5                                                                       | 1                                                        |      | (1 |
| Compax3 ⇔ POP (RS485) for s                                                                                                    | several C3H on request                                                                                                    |                                                                                                    | SSK                                                                | 2                                                                                                | 7                                                                       | /                                                        | /    | (6 |
| Compax3 HEDA ⇔ Compax3 H<br>Compax3 I30 ⇔ Compax3 I30 ↔                                                                                                    | IEDA or PC ⇔ C3powerPLmC<br>or C3M-multi-axis communication                                                                                                    |                                                                                                    | SSK                                                                | 2                                                                                                | 8                                                                       | /                                                        | /    | (5 |
| Compax3 X11 ⇔ Compax3 X11                                                                                                    | 1 (encoder coupling of 2 axes)                                                                                                    |                                                                                                    | SSK                                                                | 2                                                                                                | 9                                                                       | /                                                        |      | (1 |
| Compax3 X10 ⇔ Modem                                                                                                    |                                                                                                    |                                                                                                    | SSK                                                                | 3                                                                                                | 1                                                                       | /                                                        |      |    |
| Compax3H adapter cable ⇔ SS                                                                                                    | SK01 (length 15cm, delivered with                                                                                                    | the device)                                                                                                    | SSK                                                                | 3                                                                                                | 2                                                                       | /                                                        | 2    | 0  |
| Compax3H X10 RS232 connect                                                                                                    | tion control ⇔ Programming inter                                                                                                    | face (delivered with the device)                                                                                                    | VBK                                                                | 1                                                                                                | 7                                                                       | /                                                        | 0    | 1  |
| Bus terminal connector (for the                                                                                                    | 1st and last Compax3 in the HED                                                                                                    | A Bus/or multi-axis system).                                                                                                    | BUS                                                                | 0                                                                                                | 7                                                                       | /                                                        | 0    | 1  |
| Profibus cable <sup>(2</sup>                                                                                                    |                                                                                                    | non prefabricated                                                                                                    | SSL                                                                | 0                                                                                                | 1                                                                       | /                                                        |      | (1 |
| Profibus plug                                                                                                    |                                                                                                    |                                                                                                    | BUS                                                                | 0                                                                                                | 8                                                                       | /                                                        | 0    | 1  |
| CAN-Bus cable <sup>(2</sup>                                                                                                    |                                                                                                    | non prefabricated                                                                                                    | SSL                                                                | 0                                                                                                | 2                                                                       | /                                                        |      | (1 |
| CANbus connector                                                                                                    | (*                                                                                                    |                                                                                                    | BUS                                                                | 1                                                                                                | 0                                                                       | /                                                        | 0    | 1  |
|                                                                                                    | Note on the cable (see page 4                                                                                                    | 31)                                                                                                    |                                                                    |                                                                                                  |                                                                         |                                                          |      |    |
| Order Code energing m                                                                                                    | adula                                                                                                    |                                                                                                    |                                                                    |                                                                                                  |                                                                         |                                                          |      |    |
| Order Code operating in                                                                                                    | loquie                                                                                                    |                                                                                                    |                                                                    |                                                                                                  |                                                                         | -                                                        |      |    |
|                                                                                                    |                                                                                                    |                                                                                                    |                                                                    |                                                                                                  |                                                                         | /                                                        |      |    |
| Operating module (for Compax3                                                                                                    | 3S and Compax3F)                                                                                                    |                                                                                                    | BDM                                                                | 0                                                                                                | 1                                                                       | /                                                        | 0    | 1  |
|                                                                                                    |                                                                                                    |                                                                                                    |                                                                    |                                                                                                  |                                                                         |                                                          |      |    |
| Order Code terminal blo                                                                                                    | ock                                                                                                    |                                                                                                    |                                                                    |                                                                                                  |                                                                         |                                                          |      |    |
|                                                                                                    |                                                                                                    |                                                                                                    |                                                                    |                                                                                                  |                                                                         | /                                                        |      |    |
| for I/Os without luminous indicat                                                                                                    | tor for X11, X12, 1                                                                                                    | X22                                                                                                    | EAM                                                                | 0                                                                                                | 6                                                                       | /                                                        | 0    | 1  |
| for I/Os with luminous indicator                                                                                                    | for X12, X22                                                                                                    |                                                                                                    | FAM                                                                | 0                                                                                                | 6                                                                       | 1                                                        | 0    | 2  |
|                                                                                                    |                                                                                                    |                                                                                                    |                                                                    | 0                                                                                                |                                                                         |                                                          |      |    |
|                                                                                                    |                                                                                                    |                                                                                                    | 2,41                                                               | 0                                                                                                |                                                                         |                                                          |      |    |
| Order Code decentralize                                                                                                    | ed input terminals                                                                                                    |                                                                                                    |                                                                    | U                                                                                                |                                                                         |                                                          |      |    |
| Order Code decentralize                                                                                                    | ed input terminals                                                                                                    |                                                                                                    |                                                                    |                                                                                                  |                                                                         |                                                          |      |    |
| Order Code decentralize                                                                                                    | ed input terminals                                                                                                    |                                                                                                    | PIO                                                                | 4                                                                                                | 0                                                                       | 0                                                        |      |    |
| Order Code decentralize                                                                                                    | 2-channel digital input terminal<br>4-channel digital input terminal                                                                                                    |                                                                                                    | PIO                                                                | 4                                                                                                | 0                                                                       | 0                                                        |      |    |
| PIO 2DI 24VDC 3.0ms<br>PIO 4DI 24VDC 3.0ms<br>PIO 8DI 24VDC 3.0ms                                                                                                    | 2-channel digital input terminal<br>4-channel digital input terminal<br>8-channel digital input terminal                                                                                                    |                                                                                                    | PIO<br>PIO<br>PIO                                                  | 0<br>4<br>4<br>4                                                                                 | 0<br>0<br>3                                                             | 0<br>2<br>0                                              |      |    |
| PIO 2DI 24VDC 3.0ms<br>PIO 4DI 24VDC 3.0ms<br>PIO 8DI 24VDC 3.0ms<br>PIO 8DI 24VDC 3.0ms<br>PIO 2AI DC ± 10V differential                                                                                                    | <ul> <li>2-channel digital input terminal</li> <li>4-channel digital input terminal</li> <li>8-channel digital input terminal</li> <li>2 channel analog input terminal</li> </ul>                                                                                                    | (± 10V differential input)                                                                                                    | PIO<br>PIO<br>PIO<br>PIO<br>PIO                                    | 4444                                                                                             | 0<br>0<br>3<br>5                                                        | 0<br>2<br>0<br>6                                         |      |    |
| PIO 2DI 24VDC 3.0ms<br>PIO 4DI 24VDC 3.0ms<br>PIO 8DI 24VDC 3.0ms<br>PIO 2AI DC ± 10V differential<br>input                                                                                                    | ed input terminals<br>2-channel digital input terminal<br>4-channel digital input terminal<br>8-channel digital input terminal<br>2 channel analog input terminal                                                                                                    | (± 10V differential input)                                                                                                    | PIO<br>PIO<br>PIO<br>PIO<br>PIO                                    | 4<br>4<br>4<br>4                                                                                 | 0<br>0<br>3<br>5                                                        | 0<br>2<br>0<br>6                                         |      |    |
| PIO 2DI 24VDC 3.0ms<br>PIO 4DI 24VDC 3.0ms<br>PIO 8DI 24VDC 3.0ms<br>PIO 8DI 24VDC 3.0ms<br>PIO 2AI DC ± 10V differential<br>input<br>PIO 4AI 0-10VDC S.E.                                                                                                    | ed input terminals<br>2-channel digital input terminal<br>4-channel digital input terminal<br>8-channel digital input terminal<br>2 channel analog input terminal<br>4 channel analog input terminal                                                                                                    | (± 10V differential input)<br>(0-10V signal voltage)                                                                                                    | PIO<br>PIO<br>PIO<br>PIO<br>PIO<br>PIO                             | 4<br>4<br>4<br>4<br>4                                                                            | 0<br>0<br>3<br>5                                                        | 0<br>2<br>0<br>6<br>8                                    |      |    |
| PIO 2DI 24VDC 3.0ms<br>PIO 4DI 24VDC 3.0ms<br>PIO 4DI 24VDC 3.0ms<br>PIO 8DI 24VDC 3.0ms<br>PIO 2AI DC ± 10V differential<br>input<br>PIO 4AI 0-10VDC S.E.<br>PIO 2AI 0 -20mA differential                                                                                                    | ed input terminals<br>2-channel digital input terminal<br>4-channel digital input terminal<br>8-channel digital input terminal<br>2 channel analog input terminal<br>4 channel analog input terminal<br>2 channel analog input terminal                                                                                                    | (± 10V differential input)<br>(0-10V signal voltage)<br>(0 -20mA differential input)                                                                                                    | PIO<br>PIO<br>PIO<br>PIO<br>PIO<br>PIO<br>PIO                      | 4<br>4<br>4<br>4<br>4<br>4                                                                       | 0<br>0<br>3<br>5<br>6<br>8                                              | 0<br>2<br>0<br>6<br>8<br>0                               |      |    |
| PIO 2DI 24VDC 3.0ms<br>PIO 4DI 24VDC 3.0ms<br>PIO 4DI 24VDC 3.0ms<br>PIO 8DI 24VDC 3.0ms<br>PIO 2AI DC ± 10V differential<br>input<br>PIO 4AI 0-10VDC S.E.<br>PIO 2AI 0 -20mA differential<br>input                                                                                                    | ed input terminals<br>2-channel digital input terminal<br>4-channel digital input terminal<br>8-channel digital input terminal<br>2 channel analog input terminal<br>4 channel analog input terminal<br>2 channel analog input terminal                                                                                                    | (± 10V differential input)<br>(0-10V signal voltage)<br>(0 -20mA differential input)                                                                                                    | PIO<br>PIO<br>PIO<br>PIO<br>PIO<br>PIO<br>PIO                      | 4<br>4<br>4<br>4<br>4<br>4                                                                       | 0<br>0<br>3<br>5<br>6<br>8                                              | 0<br>2<br>0<br>6<br>8<br>0                               |      |    |
| Order Code decentralize<br>PIO 2DI 24VDC 3.0ms<br>PIO 4DI 24VDC 3.0ms<br>PIO 8DI 24VDC 3.0ms<br>PIO 2AI DC ± 10V differential<br>input<br>PIO 4AI 0-10VDC S.E.<br>PIO 2AI 0 -20mA differential<br>input                                                                                                    | ed input terminals<br>2-channel digital input terminal<br>4-channel digital input terminal<br>8-channel digital input terminal<br>2 channel analog input terminal<br>4 channel analog input terminal<br>2 channel analog input terminal                                                                                                    | (± 10V differential input)<br>(0-10V signal voltage)<br>(0 -20mA differential input)                                                                                                    | PIO<br>PIO<br>PIO<br>PIO<br>PIO<br>PIO<br>PIO                      | 4<br>4<br>4<br>4<br>4<br>4                                                                       | 0<br>0<br>3<br>5<br>6<br>8                                              | 0<br>2<br>0<br>6<br>8<br>0                               |      |    |
| PIO 2DI 24VDC 3.0ms<br>PIO 4DI 24VDC 3.0ms<br>PIO 8DI 24VDC 3.0ms<br>PIO 8DI 24VDC 3.0ms<br>PIO 2AI DC ± 10V differential<br>input<br>PIO 4AI 0-10VDC S.E.<br>PIO 2AI 0 -20mA differential<br>input                                                                                                    | ed input terminals<br>2-channel digital input terminal<br>4-channel digital input terminal<br>8-channel digital input terminal<br>2 channel analog input terminal<br>4 channel analog input terminal<br>2 channel analog input terminal<br>2 channel analog input terminal                                                                                                    | (± 10V differential input)<br>(0-10V signal voltage)<br>(0 -20mA differential input)                                                                                                    | PIO<br>PIO<br>PIO<br>PIO<br>PIO<br>PIO<br>PIO                      | 4<br>4<br>4<br>4<br>4<br>4                                                                       | 0<br>0<br>3<br>5<br>6<br>8                                              | 0<br>2<br>0<br>6<br>8<br>0                               |      |    |
| Order Code decentralize<br>PIO 2DI 24VDC 3.0ms<br>PIO 4DI 24VDC 3.0ms<br>PIO 8DI 24VDC 3.0ms<br>PIO 2AI DC ± 10V differential<br>input<br>PIO 4AI 0-10VDC S.E.<br>PIO 2AI 0 -20mA differential<br>input                                                                                                    | ed input terminals<br>2-channel digital input terminal<br>4-channel digital input terminal<br>8-channel digital input terminal<br>2 channel analog input terminal<br>4 channel analog input terminal<br>2 channel analog input terminal<br>2 channel analog input terminal                                                                                                    | (± 10V differential input)<br>(0-10V signal voltage)<br>(0 -20mA differential input)                                                                                                    | PIO<br>PIO<br>PIO<br>PIO<br>PIO<br>PIO                             | 4<br>4<br>4<br>4<br>4<br>4                                                                       | 0<br>0<br>3<br>5<br>6<br>8                                              | 0<br>2<br>0<br>6<br>8<br>0                               |      |    |
| Order Code decentralize<br>PIO 2DI 24VDC 3.0ms<br>PIO 4DI 24VDC 3.0ms<br>PIO 8DI 24VDC 3.0ms<br>PIO 2AI DC ± 10V differential<br>input<br>PIO 4AI 0-10VDC S.E.<br>PIO 2AI 0 -20mA differential<br>input<br>Order Code decentralize<br>PIO 2DO 24VDC 0.5A                                                                                                    | ed input terminals<br>2-channel digital input terminal<br>4-channel digital input terminal<br>8-channel digital input terminal<br>2 channel analog input terminal<br>4 channel analog input terminal<br>2 channel analog input terminal<br>2 channel analog input terminal<br>2 channel analog input terminal<br>2 channel digital output terminal                                                                                                    | (± 10V differential input)<br>(0-10V signal voltage)<br>(0 -20mA differential input)<br>(output voltage 0.5A)                                                                                                    | PIO<br>PIO<br>PIO<br>PIO<br>PIO<br>PIO<br>PIO                      | 4<br>4<br>4<br>4<br>4<br>4<br>5                                                                  | 0<br>0<br>3<br>5<br>6<br>8                                              | 0<br>2<br>0<br>6<br>8<br>0                               |      |    |
| PIO 2DI 24VDC 3.0ms<br>PIO 4DI 24VDC 3.0ms<br>PIO 4DI 24VDC 3.0ms<br>PIO 8DI 24VDC 3.0ms<br>PIO 2AI DC ± 10V differential<br>input<br>PIO 4AI 0-10VDC S.E.<br>PIO 2AI 0 -20mA differential<br>input<br>Order Code decentralized<br>PIO 2DO 24VDC 0.5A<br>PIO 4DO 24VDC 0.5A                                                                                                    | ed input terminals  2-channel digital input terminal 4-channel digital input terminal 8-channel digital input terminal 2 channel analog input terminal 4 channel analog input terminal 2 channel analog input terminal ed output terminals 2 channel digital output terminal 4 channel digital output terminal                                                                                                    | (± 10V differential input)<br>(0-10V signal voltage)<br>(0 -20mA differential input)<br>(output voltage 0.5A)<br>(output voltage 0.5A)                                                                                                    | PIO<br>PIO<br>PIO<br>PIO<br>PIO<br>PIO<br>PIO<br>PIO<br>PIO        | 4<br>4<br>4<br>4<br>4<br>4<br>4<br>4<br>4<br>5<br>5<br>5                                         | 0<br>0<br>3<br>5<br>6<br>8<br>8                                         | 0<br>2<br>0<br>6<br>8<br>0                               |      |    |
| Order Code decentralizePIO 2DI 24VDC 3.0msPIO 4DI 24VDC 3.0msPIO 8DI 24VDC 3.0msPIO 2AI DC ± 10V differentialinputPIO 4AI 0-10VDC S.E.PIO 2AI 0 -20mA differentialinputOrder Code decentralizePIO 2DO 24VDC 0.5APIO 8DO 24VDC 0.5APIO 8DO 24VDC 0.5A                                                                                                    | ed input terminals  2-channel digital input terminal  4-channel digital input terminal  8-channel digital input terminal  2 channel analog input terminal  4 channel analog input terminal  2 channel analog input terminal  ed output terminals  2 channel digital output terminal  4 channel digital output terminal  8 channel digital output terminal                                                                                                    | (± 10V differential input)<br>(0-10V signal voltage)<br>(0 -20mA differential input)<br>(output voltage 0.5A)<br>(output voltage 0.5A)<br>(output voltage 0.5A)                                                                                                    | PIO<br>PIO<br>PIO<br>PIO<br>PIO<br>PIO<br>PIO<br>PIO<br>PIO<br>PIO | 4<br>4<br>4<br>4<br>4<br>4<br>4<br>4<br>4<br>4<br>5<br>5<br>5<br>5<br>5                          | 0<br>0<br>3<br>5<br>6<br>8<br>8<br>0<br>0<br>0<br>3                     | 0<br>2<br>0<br>6<br>8<br>0                               |      |    |
| PIO 2DI 24VDC 3.0ms         PIO 4DI 24VDC 3.0ms         PIO 8DI 24VDC 3.0ms         PIO 8DI 24VDC 3.0ms         PIO 2AI DC ± 10V differential input         PIO 4AI 0-10VDC S.E.         PIO 2AI 0 -20mA differential input         Order Code decentralized         PIO 2DO 24VDC 0.5A         PIO 4DO 24VDC 0.5A         PIO 2DO 24VDC 0.5A         PIO 2DO 24VDC 0.5A         PIO 2DO 24VDC 0.5A                                                                                                    | <ul> <li>ed input terminals</li> <li>2-channel digital input terminal</li> <li>4-channel digital input terminal</li> <li>8-channel digital input terminal</li> <li>2 channel analog input terminal</li> <li>2 channel analog input terminal</li> <li>2 channel analog input terminal</li> <li>ed output terminals</li> <li>2 channel digital output terminal</li> <li>4 channel digital output terminal</li> <li>a channel digital output terminal</li> <li>2 channel digital output terminal</li> <li>2 channel digital output terminal</li> <li>2 channel digital output terminal</li> <li>2 channel digital output terminal</li> <li>2 channel digital output terminal</li> </ul>                                                                                                    | (± 10V differential input)<br>(0-10V signal voltage)<br>(0 -20mA differential input)<br>(output voltage 0.5A)<br>(output voltage 0.5A)<br>(output voltage 0.5A)<br>il (0-10V signal voltage)                                                                                      | PIO<br>PIO<br>PIO<br>PIO<br>PIO<br>PIO<br>PIO<br>PIO<br>PIO<br>PIO | 4<br>4<br>4<br>4<br>4<br>4<br>4<br>4<br>4<br>4<br>4<br>4<br>4<br>4<br>5<br>5<br>5<br>5<br>5<br>5 | 0<br>3<br>5<br>6<br>8<br>8<br>0<br>0<br>3<br>5                          | 0<br>2<br>0<br>6<br>8<br>0                               |      |    |
| <ul> <li>PIO 2DI 24VDC 3.0ms</li> <li>PIO 4DI 24VDC 3.0ms</li> <li>PIO 8DI 24VDC 3.0ms</li> <li>PIO 8DI 24VDC 3.0ms</li> <li>PIO 2AI DC ± 10V differential input</li> <li>PIO 4AI 0-10VDC S.E.</li> <li>PIO 2AI 0 -20mA differential input</li> <li>Order Code decentralized</li> <li>PIO 2DO 24VDC 0.5A</li> <li>PIO 4DO 24VDC 0.5A</li> <li>PIO 8DO 24VDC 0.5A</li> <li>PIO 8DO 24VDC 0.5A</li> <li>PIO 2AO 0-10VDC</li> <li>PIO 2AO 0-20mA</li> </ul>                                                       | <ul> <li>ed input terminals</li> <li>2-channel digital input terminal</li> <li>4-channel digital input terminal</li> <li>8-channel digital input terminal</li> <li>2 channel analog input terminal</li> <li>2 channel analog input terminal</li> <li>2 channel analog input terminal</li> <li>ed output terminals</li> <li>2 channel digital output terminal</li> <li>4 channel digital output terminal</li> <li>a channel digital output terminal</li> <li>2 channel digital output terminal</li> <li>4 channel digital output terminal</li> <li>2 channel digital output terminal</li> <li>2 channel digital output terminal</li> <li>2 channel analog output terminal</li> <li>2 channel analog output terminal</li> </ul>                                                                                                    | (± 10V differential input)<br>(0-10V signal voltage)<br>(0 -20mA differential input)<br>(output voltage 0.5A)<br>(output voltage 0.5A)<br>(output voltage 0.5A)<br>(output voltage 0.5A)<br>il (0-10V signal voltage)<br>il (0-20mA signal voltage)                               | PIO<br>PIO<br>PIO<br>PIO<br>PIO<br>PIO<br>PIO<br>PIO<br>PIO<br>PIO | 4<br>4<br>4<br>4<br>4<br>4<br>4<br>4<br>4<br>4<br>4<br>4<br>4<br>4<br>4<br>4<br>5<br>5<br>5<br>5 | 0<br>3<br>5<br>6<br>8<br>8<br>0<br>0<br>3<br>5<br>5<br>5                | 0<br>2<br>0<br>6<br>8<br>0<br>1<br>4<br>0<br>0<br>2      |      |    |
| PIO 2DI 24VDC 3.0ms         PIO 4DI 24VDC 3.0ms         PIO 8DI 24VDC 3.0ms         PIO 8DI 24VDC 3.0ms         PIO 2AI DC ± 10V differential input         PIO 4AI 0-10VDC S.E.         PIO 2AI 0 -20mA differential input         PIO 2AO 0-20mA differential input         PIO 2DO 24VDC 0.5A         PIO 8DO 24VDC 0.5A         PIO 8DO 24VDC 0.5A         PIO 2AO 0-10VDC         PIO 2AO 0-20mA         PIO 2AO 0 -20mA         PIO 2AO 0 -20mA                                                          | <ul> <li>ed input terminals</li> <li>2-channel digital input terminal</li> <li>4-channel digital input terminal</li> <li>8-channel digital input terminal</li> <li>2 channel analog input terminal</li> <li>4 channel analog input terminal</li> <li>2 channel analog input terminal</li> <li>2 channel analog input terminal</li> <li>2 channel digital output terminal</li> <li>2 channel digital output terminal</li> <li>4 channel digital output terminal</li> <li>2 channel digital output terminal</li> <li>4 channel digital output terminal</li> <li>2 channel digital output terminal</li> <li>2 channel analog output terminal</li> <li>2 channel analog output terminal</li> <li>2 channel analog output terminal</li> <li>2 channel analog output terminal</li> <li>2 channel analog output terminal</li> </ul>                                                                                                    | (± 10V differential input)<br>(0-10V signal voltage)<br>(0 -20mA differential input)<br>(0 utput voltage 0.5A)<br>(output voltage 0.5A)<br>(output voltage 0.5A)<br>(output voltage 0.5A)<br>il (0-10V signal voltage)<br>il (± 10V signal voltage)                               | PIO<br>PIO<br>PIO<br>PIO<br>PIO<br>PIO<br>PIO<br>PIO<br>PIO<br>PIO | 4<br>4<br>4<br>4<br>4<br>4<br>4<br>4<br>4<br>4<br>4<br>4<br>4<br>4<br>4<br>5<br>5<br>5<br>5<br>5 | 0<br>3<br>5<br>6<br>8<br>8<br>0<br>0<br>0<br>3<br>5<br>5<br>5<br>5<br>5 | 0<br>2<br>0<br>6<br>8<br>0<br>1<br>4<br>0<br>0<br>2<br>6 |      |    |
| <ul> <li>Order Code decentralize</li> <li>PIO 2DI 24VDC 3.0ms</li> <li>PIO 4DI 24VDC 3.0ms</li> <li>PIO 8DI 24VDC 3.0ms</li> <li>PIO 2AI DC ± 10V differential input</li> <li>PIO 4AI 0-10VDC S.E.</li> <li>PIO 2AI 0 -20mA differential input</li> <li>Order Code decentralize</li> <li>PIO 2DO 24VDC 0.5A</li> <li>PIO 2DO 24VDC 0.5A</li> <li>PIO 2DO 24VDC 0.5A</li> <li>PIO 8DO 24VDC 0.5A</li> <li>PIO 2AO 0-10VDC</li> <li>PIO 2AO 0-20mA</li> <li>PIO 2AO 0 -20mA</li> <li>PIO 2AO DC ± 10V</li> </ul> | ed input terminals  2-channel digital input terminal 4-channel digital input terminal 8-channel digital input terminal 2 channel analog input terminal 4 channel analog input terminal 2 channel analog input terminal ed output terminals 2 channel digital output terminal 4 channel digital output terminal 2 channel digital output terminal 2 channel analog output terminal 2 channel analog output terminal 2 channel analog output terminal 2 channel analog output terminal 3 channel analog output terminal 3 channel analog output te | (± 10V differential input)<br>(0-10V signal voltage)<br>(0 -20mA differential input)<br>(0 utput voltage 0.5A)<br>(output voltage 0.5A)<br>(output voltage 0.5A)<br>(output voltage 0.5A)<br>il (0-10V signal voltage)<br>il (0-20mA signal voltage)<br>il (± 10V signal voltage) | PIO<br>PIO<br>PIO<br>PIO<br>PIO<br>PIO<br>PIO<br>PIO<br>PIO<br>PIO | 4<br>4<br>4<br>4<br>4<br>4<br>4<br>4<br>4<br>4<br>4<br>4<br>4<br>4<br>5<br>5<br>5<br>5<br>5<br>5 | 0<br>3<br>5<br>6<br>8<br>8<br>0<br>0<br>3<br>5<br>5<br>5<br>5<br>5      | 0<br>2<br>0<br>6<br>8<br>0<br>1<br>4<br>0<br>0<br>2<br>6 |      |    |
| PIO 2DI 24VDC 3.0ms         PIO 4DI 24VDC 3.0ms         PIO 8DI 24VDC 3.0ms         PIO 8DI 24VDC 3.0ms         PIO 2AI DC ± 10V differential input         PIO 4AI 0-10VDC S.E.         PIO 2AI 0 -20mA differential input         PIO 2AO 0-20mA differential input         PIO 2DO 24VDC 0.5A         PIO 4DO 24VDC 0.5A         PIO 2DO 24VDC 0.5A         PIO 2DO 24VDC 0.5A         PIO 2AO 0-10VDC         PIO 2AO 0-20mA         PIO 2AO 0-20mA         PIO 2AO DC ± 10V                               | ed input terminals  2-channel digital input terminal  4-channel digital input terminal  8-channel digital input terminal  2 channel analog input terminal  4 channel analog input terminal  2 channel analog input terminal  4 channel digital output terminal  2 channel digital output terminal  3 channel digital output terminal  2 channel analog output terminal  2 channel analog output terminal  2 channel analog output terminal  3 channel analog output terminal  4 channel analog output terminal  5 channel analog output terminal  6 channel analog output terminal  7 channel analog output terminal  8 channel analog output terminal  9 channel analog output terminal  9 channel analog out | (± 10V differential input)<br>(0-10V signal voltage)<br>(0 -20mA differential input)<br>(0 utput voltage 0.5A)<br>(output voltage 0.5A)<br>(output voltage 0.5A)<br>(output voltage 0.5A)<br>(0-10V signal voltage)<br>II (0-20mA signal voltage)<br>II (± 10V signal voltage)    | PIO<br>PIO<br>PIO<br>PIO<br>PIO<br>PIO<br>PIO<br>PIO<br>PIO<br>PIO | 4<br>4<br>4<br>4<br>4<br>4<br>4<br>4<br>4<br>4<br>4<br>4<br>4<br>4<br>4<br>5<br>5<br>5<br>5<br>5 | 0<br>3<br>5<br>6<br>8<br>8<br>0<br>0<br>3<br>5<br>5<br>5                | 0<br>2<br>0<br>6<br>8<br>0<br>1<br>4<br>0<br>0<br>2<br>6 |      |    |

| CANopen Standard | max. vectorial sum current for bus terminals 1650mA at 5V | PIO | 3 | 3 | 7 |
|------------------|-----------------------------------------------------------|-----|---|---|---|
| CANopen ECO      | max. vectorial sum current for bus terminals 650mA at 5V  | PIO | 3 | 4 | 7 |

### <sup>(1</sup> Length code 1

| Length [m] | 1,0 | 2,5 | 5,0 | 7,5 | 10,0 | 12,5 | 15,0 | 20,0 | 25,0 | 30,0 | 35,0 | 40,0 | 45,0 | 50,0 |
|------------|-----|-----|-----|-----|------|------|------|------|------|------|------|------|------|------|
| Order code | 01  | 02  | 03  | 04  | 05   | 06   | 07   | 08   | 09   | 10   | 11   | 12   | 13   | 14   |

### Example:

SSK01/09: length 25m

<sup>(2</sup> Colours according to DESINA

<sup>(3</sup> with motor plug

<sup>(4</sup> with cable eye for motor terminal box

### <sup>(5</sup>Length code 2 for SSK28

| Length [m] | 0,17 | 0,25 | 0,5 | 1,0 | 3,0 | 5,0 | 10,0 |
|------------|------|------|-----|-----|-----|-----|------|
| Order code | 23   | 20   | 21  | 01  | 22  | 03  | 05   |

### 6 Order code: SSK27/nn/...

Length A (Pop - 1. Compax3) variable (the last two numbers according to the length code for cable, for example SSK27/nn/01) Length B (1. Compax3 - 2. Compax3 - ... - n. Compax3) fixed 50 cm (only if there is more than 1 Compax3, i.e. nn greater than 01) Number n (the last two digits)

### Examples:

SSK27/05/.. for connecting from Pop to 5 Compax3. SSK27/01/.. for connection from Pop to one Compax3

MOK55 and MOK54 can also be used for linear motors LXR406, LXR412 and BLMA.

<sup>(x</sup> Note on the cable (see page 431)

# 11. Compax3 Accessories

### In this chapter you can read about:

| ZBH plug set                                 |  |
|----------------------------------------------|--|
| Cable for path measurement systems           |  |
| Operator control module BDM                  |  |
| EAM06: Terminal block for inputs and outputs |  |
| Interface Cables                             |  |
| Options M1x                                  |  |
| Profibus plug BUS08/01                       |  |
| CAN - plug BUS10/01                          |  |
| PIO: Inputs/Outputs                          |  |

## 11.1 ZBH plug set

The plug set which is available as accessory comprises:

- a shield connecting terminal for the large area shield connection of the sensor and valve cable (X1, X2), as well as
- + the mating plug connectors for the Compax3 plug connectors X1, X2, X3, and
- fixing material for the mounting of a supporting rail

### Order Code connection set for Compax3 Fluid

|              |                               |     | /     |   |   |
|--------------|-------------------------------|-----|-------|---|---|
| for C3F00xD2 | ZBH 02/04                     | ZBH | 0 2 / | 0 | 4 |
|              |                               |     |       |   |   |
|              | ZBH02/04: for Compax3 F00x D2 |     |       |   |   |
|              |                               |     |       |   |   |
|              |                               |     |       |   |   |

## 11.2 Cable for path measurement systems

### In this chapter you can read about:

| Encoder cable            |     |
|--------------------------|-----|
| Feedback cable (Balluff) | 434 |
| Feedback cable EnDat2.1  | 435 |
## 11.2.1. Encoder cable

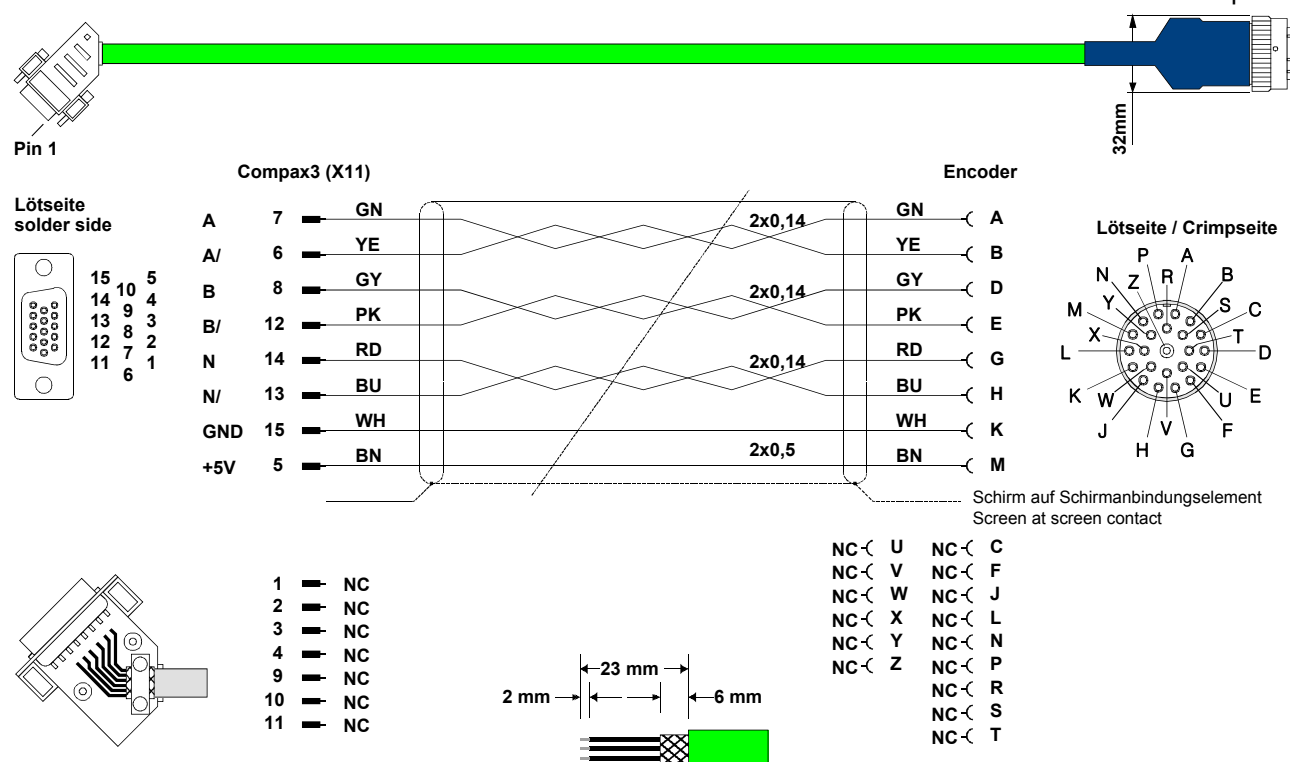

GBK23/..: Connection Encoder - Compax3

You will find the length code in the accessories order code (see page 429).

## 11.2.2. Feedback cable (Balluff)

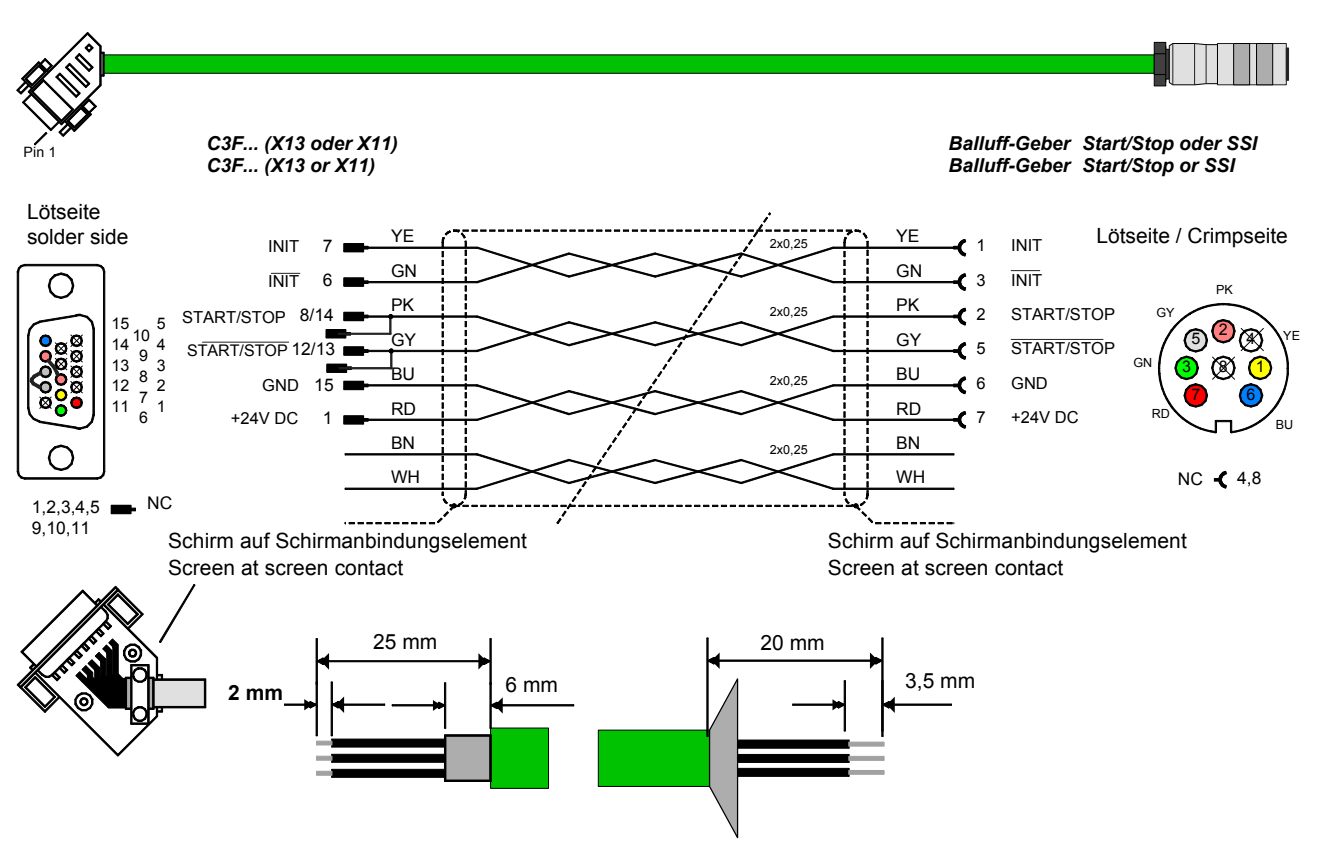

#### GBK40/..: Connection Compax3 - Start/Stop or SSI feedback

You will find the length code in the accessories order code (see page 429).

## 11.2.3. Feedback cable EnDat2.1

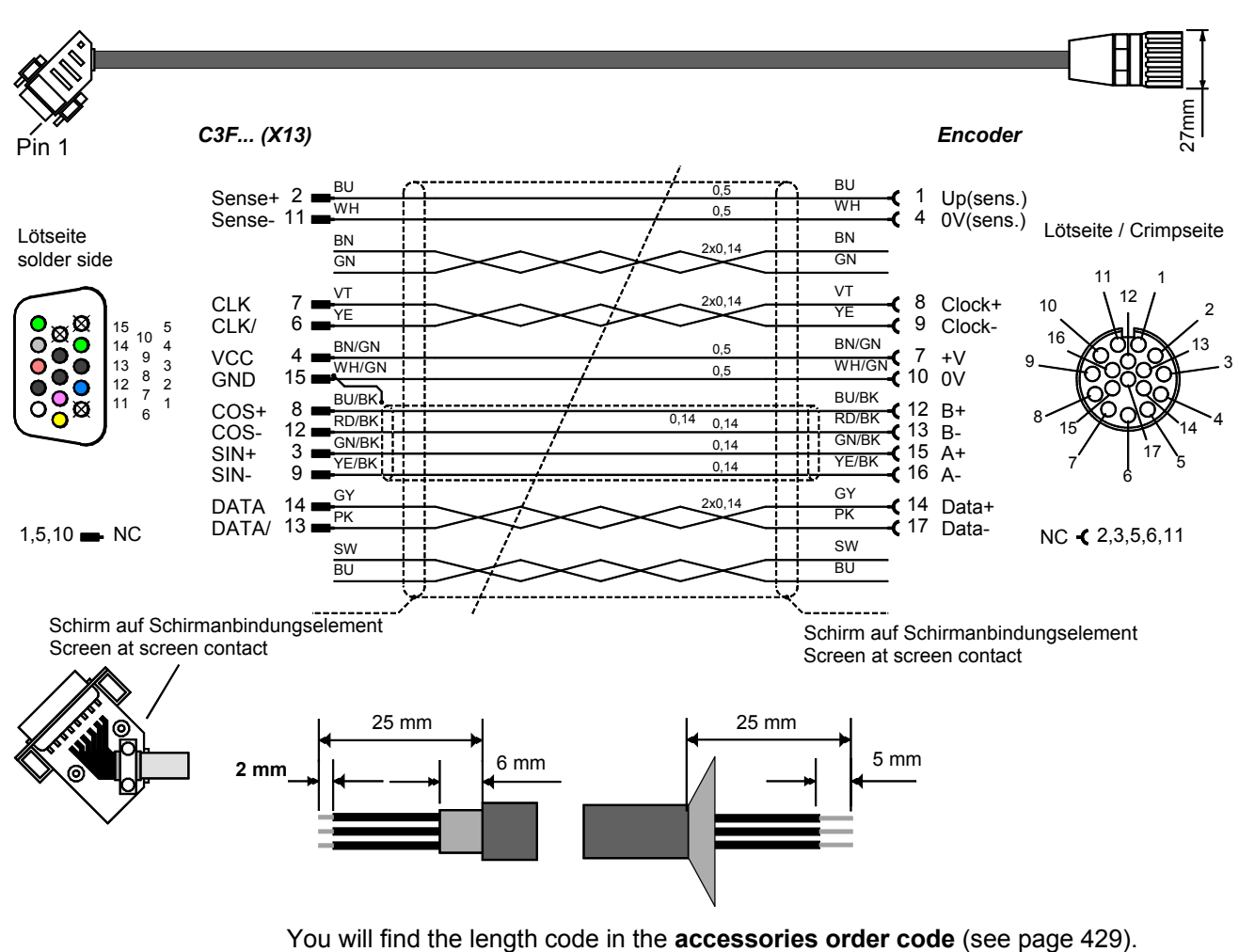

#### GBK41/..: Connection Compax3 - EnDat2.1 feedback

## 11.3 Operator control module BDM

#### Order Code operating module

| Operating | module | (for | Compay3S | and | Compay3E | <u>۱</u> |
|-----------|--------|------|----------|-----|----------|----------|
| Operating | mouule |      | Compax55 | anu | Compassi | )        |

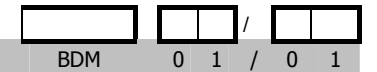

#### Flexible service and maintenance

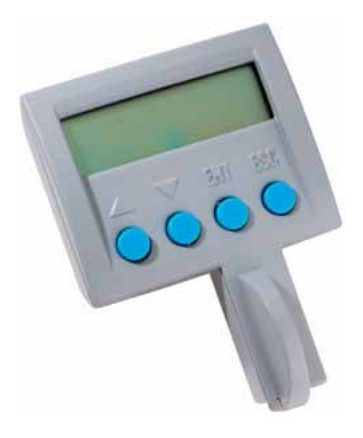

#### **Functions:**

- Mobile or stationary handling: can remain on the unit for display and diagnostic purposes, or can be plugged into any unit.
- Can be plugged in while in operation
- Power supply via Compax3 servo control
- Display with 2 times 16 places.
- Menu-driven operation using 4 keys.
- Displays and changing of values.
- Display of Compax3 messages.
- Duplication of device properties (no valve characteristics) and IEC61131-3 program to another Compax3 with identical hardware.
- Additional information can be found int he BDM manual This can be found on the Compax3 CD or on our Homepage: BDM-manual (http://apps.parker.com/divapps/EME/EME/Literature\_List/dokumentationen/BDM .pdf).

#### EAM06: Terminal block for inputs and outputs 11.4

#### **Order Code terminal block**

|                                     |                   |     |   |   | / |   |   |
|-------------------------------------|-------------------|-----|---|---|---|---|---|
| for I/Os without luminous indicator | for X11, X12, X22 | EAM | 0 | 6 | / | 0 | 1 |
| for I/Os with luminous indicator    | for X12, X22      | EAM | 0 | 6 | 1 | 0 | 2 |

The terminal block EAM06/.. can be used to route the Compax3 plug connector X11 or X12 for further wiring to a terminal strip and to a Sub-D plug connector.

Via a supporting rail (Design: G or G) the terminal block can be installed on a mounting rail in the control cabinet. EAM06/ is available in 2 variants:

- ◆ EAM06/01: Terminal block for X11, X12, X22 without luminous indicator
- ◆ EAM06/02: Terminal block for X12, X22 with luminous indicator
- Corresponding connecting cables EAM06 Compax3 are available:
- ◆ from X11 EAM06/01: SSK23/..
- from X12, X22 EAM06/xx: SSK24/...

#### EAM6/01: Terminal block without luminous indicator for X11, X12 or X22

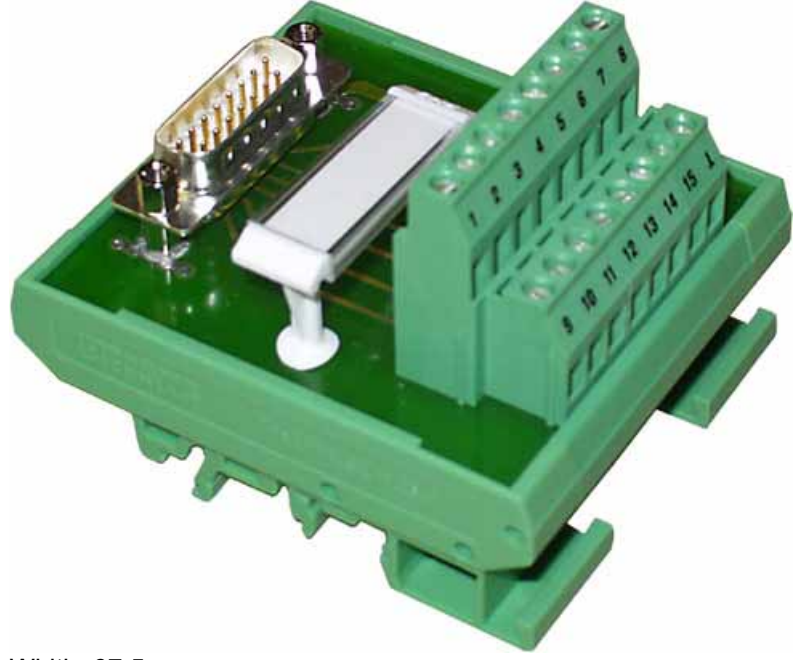

Width: 67.5mm

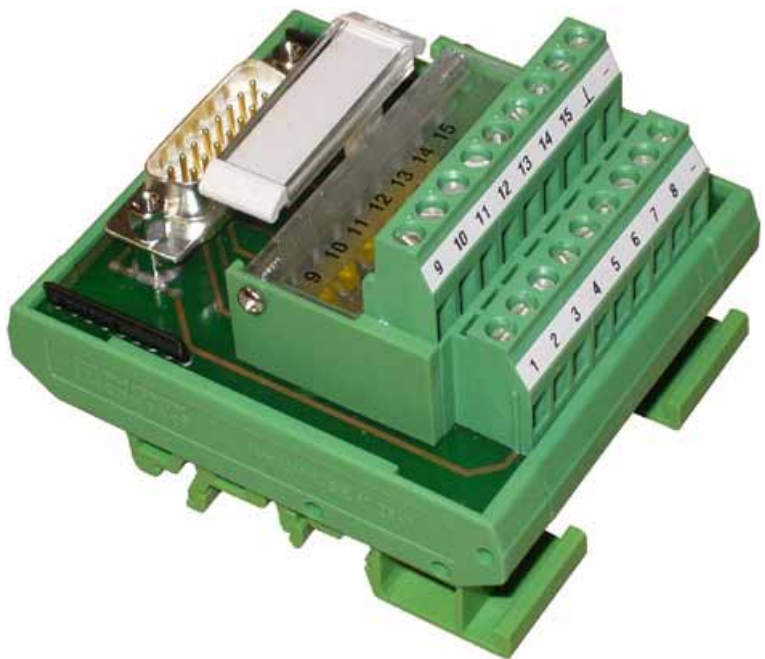

Width: 67.5mm

#### Cable plan SSK23/ ..: X11 to EAM 06/01

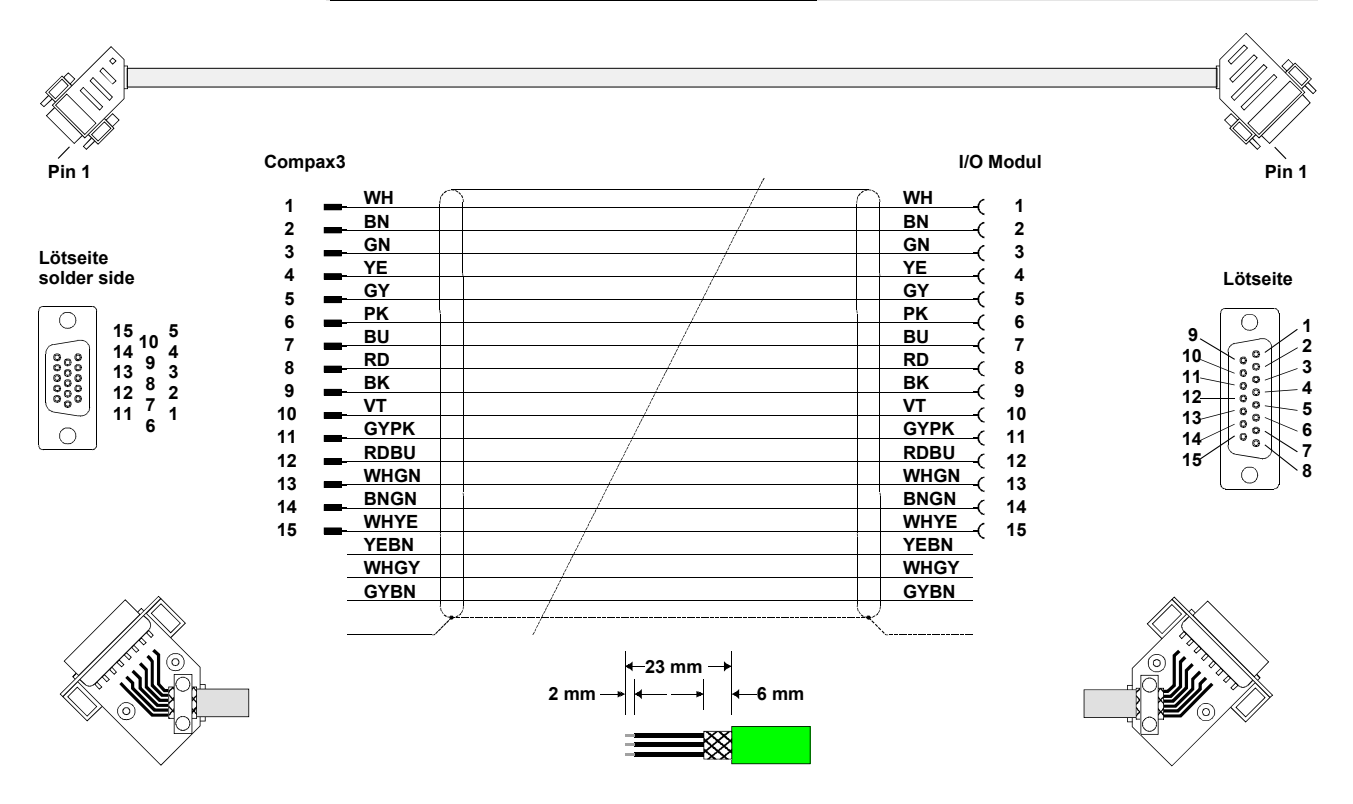

#### EAM6/02: Terminal block with luminous indicator for X12, X22

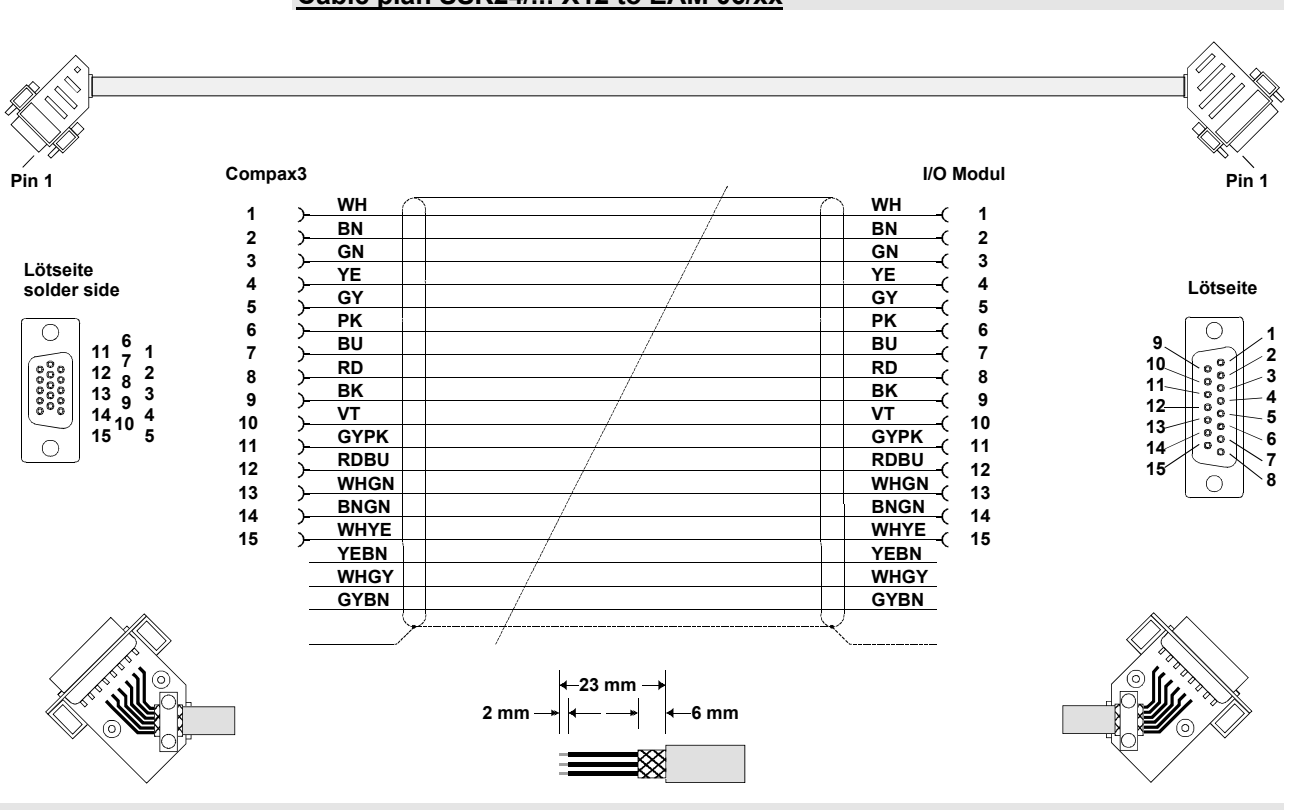

#### Cable plan SSK24/ ..: X12 to EAM 06/xx

## 11.5 Interface Cables

| RS232 cable                        |  |
|------------------------------------|--|
| RS485 cable to Pop                 |  |
| I/O interface X12 / X22            |  |
| Ref X11                            |  |
| Encoder coupling of 2 Compax3 axes |  |
| Modem cable SSK31                  |  |
|                                    |  |

#### Order code for interface cables and plugs

|                                                                                                    |                                  |     |   |   | / |   |    |
|----------------------------------------------------------------------------------------------------|----------------------------------|-----|---|---|---|---|----|
| PC – Compax3 (RS232)                                                                                         |                                  | SSK | 0 | 1 | / |   | (1 |
| PC - Compax3MP (USB)                                                                                         |                                  | SSK | 3 | 3 | / |   |    |
| on X11 (Ref/Analog) and X13 at C3F001D2                                                                      | with flying leads                | SSK | 2 | 1 | / |   | (1 |
| on X12 / X22 (I/Os digital)                                                                                  | with flying leads                | SSK | 2 | 2 | / |   | (1 |
| on X11 (Ref /Analog)                                                                                         | for I/O terminal block           | SSK | 2 | 3 | / |   | (1 |
| on X12 / X22 (I/Os digital)                                                                                  | for I/O terminal block           | SSK | 2 | 4 | / |   | (1 |
| PC ⇔ POP (RS232)                                                                                             |                                  | SSK | 2 | 5 | / |   | (1 |
| Compax3 ⇔ POP (RS485) for several C3H on request                                                             |                                  | SSK | 2 | 7 | / | / | (6 |
| Compax3 HEDA ⇔ Compax3 HEDA or PC ⇔ C3powerPLmC<br>Compax3 I30 ⇔ Compax3 I30 or C3M-multi-axis communication |                                  |     | 2 | 8 | / | / | (5 |
| Compax3 X11 ⇔ Compax3 X11 (encoder coupling of 2 axes)                                                       |                                  |     | 2 | 9 | / |   | (1 |
| Compax3 X10 ⇔ Modem                                                                                          |                                  | SSK | 3 | 1 | / |   |    |
| Compax3H adapter cable ⇔ SSK01 (length 15cm, delivered with                                                  | the device)                      | SSK | 3 | 2 | 1 | 2 | 0  |
| Compax3H X10 RS232 connection control $\Leftrightarrow$ Programming inter                                    | face (delivered with the device) | VBK | 1 | 7 | / | 0 | 1  |
| Bus terminal connector (for the 1st and last Compax3 in the HEDA Bus/or multi-axis system).                  |                                  |     | 0 | 7 | 1 | 0 | 1  |
| Profibus cable <sup>(2</sup>                                                                                 | non prefabricated                | SSL | 0 | 1 | / |   | (1 |
| Profibus plug                                                                                                |                                  | BUS | 0 | 8 | / | 0 | 1  |
| CAN-Bus cable <sup>(2</sup>                                                                                  | non prefabricated                | SSL | 0 | 2 | / |   | (1 |
| CANbus connector                                                                                             |                                  | BUS | 1 | 0 | 1 | 0 | 1  |

 $^{\mbox{\tiny (x)}}$  Note on the cable (see page 431)

## 11.5.1. RS232 cable

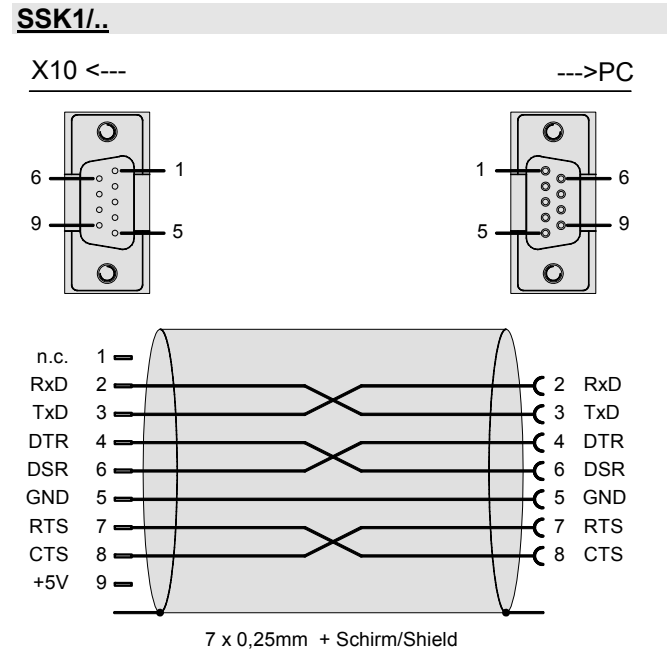

You will find the length code in the accessories order code (see page 429).

## 11.5.2. RS485 cable to Pop

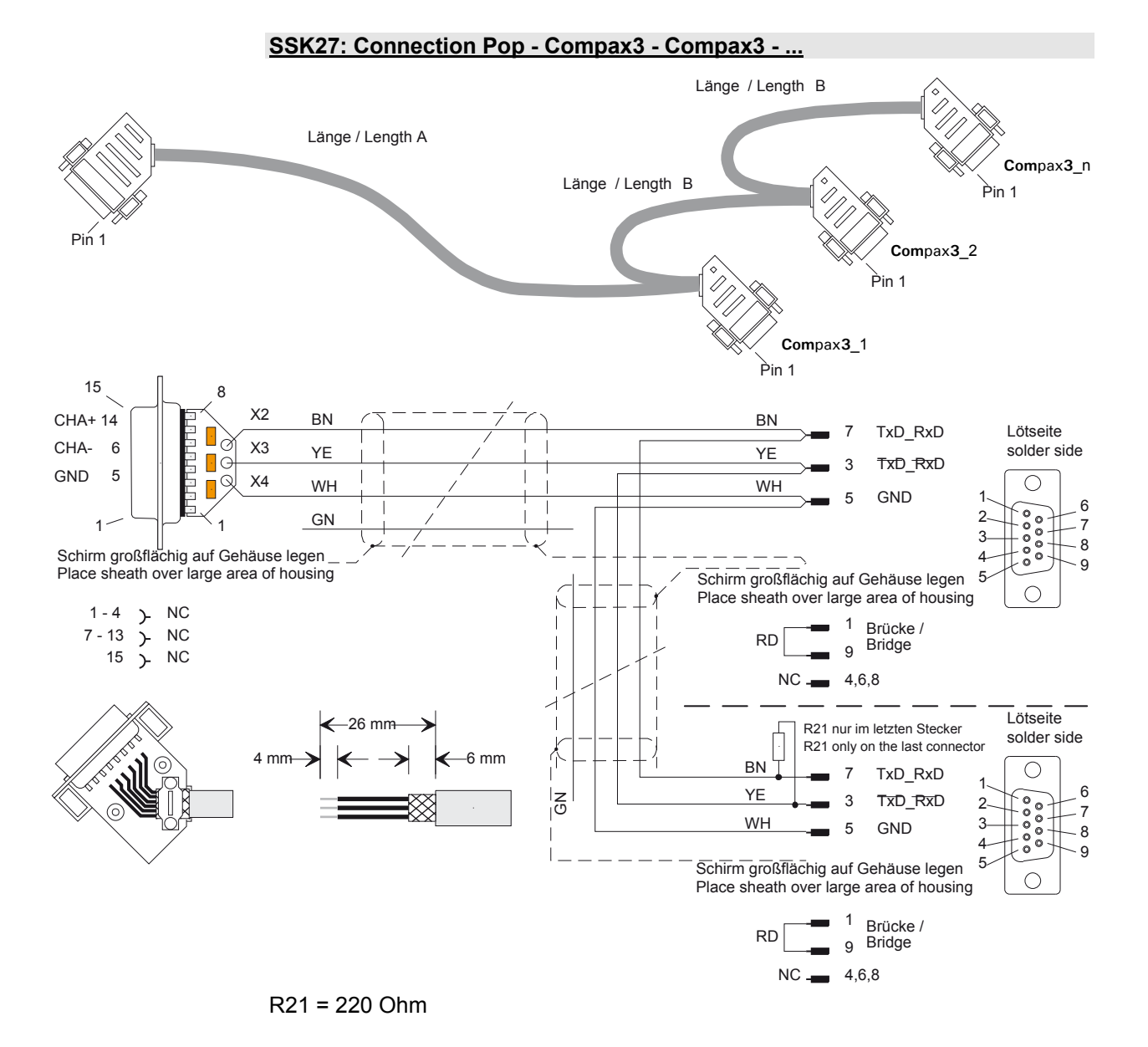

#### 6 Order code: SSK27/nn/..

Length A (Pop - 1. Compax3) variable (the last two numbers according to the length code for cable, for example SSK27/nn/01) Length B (1. Compax3 - 2. Compax3 - ... - n. Compax3) fixed 50 cm (only if there is more than 1 Compax3, i.e. nn greater than 01) Number n (the last two digits)

#### Examples:

SSK27/05/.. for connecting from Pop to 5 Compax3. SSK27/01/.. for connection from Pop to one Compax3

## 11.5.3. I/O interface X12 / X22

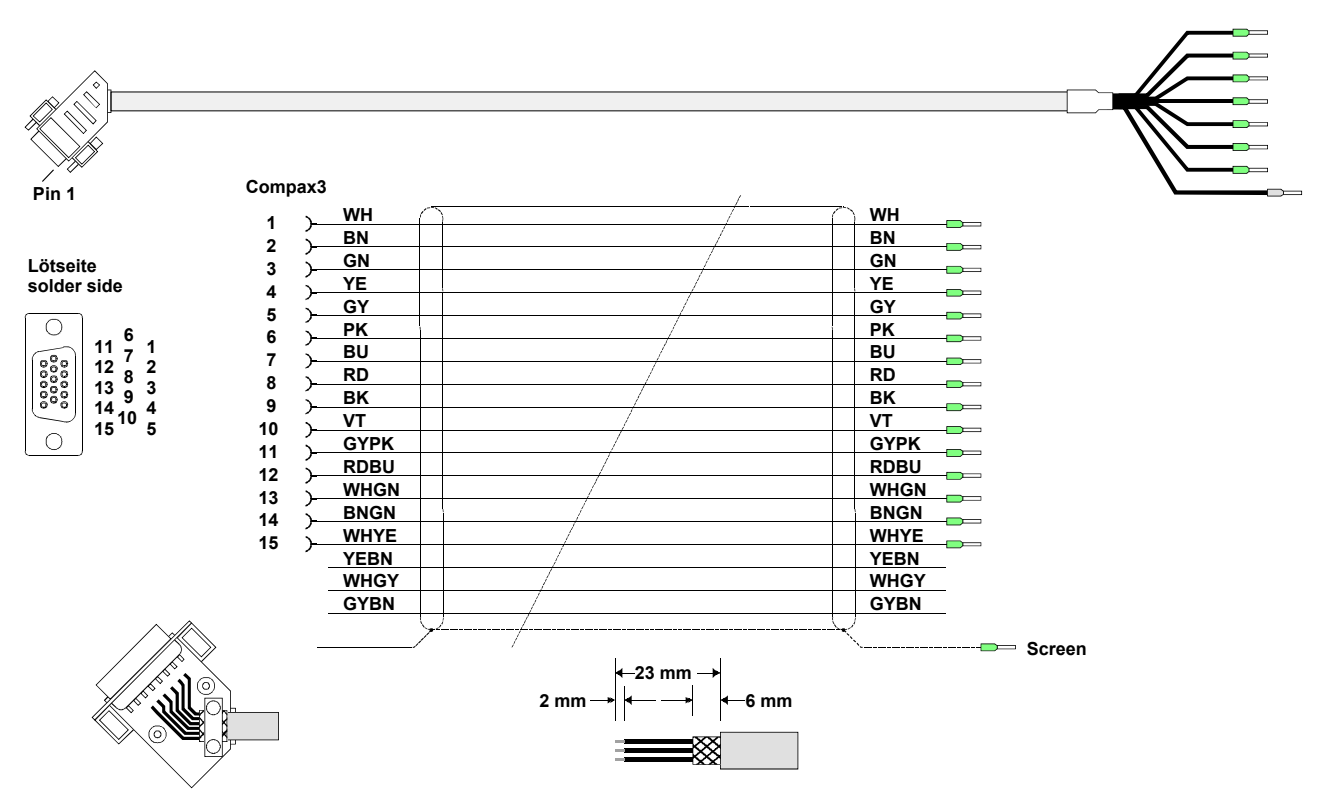

#### SSK22/..: Cable for X12 / X22 with flying leads

You will find the length code in the accessories order code (see page 429).

11.5.4. Ref X11

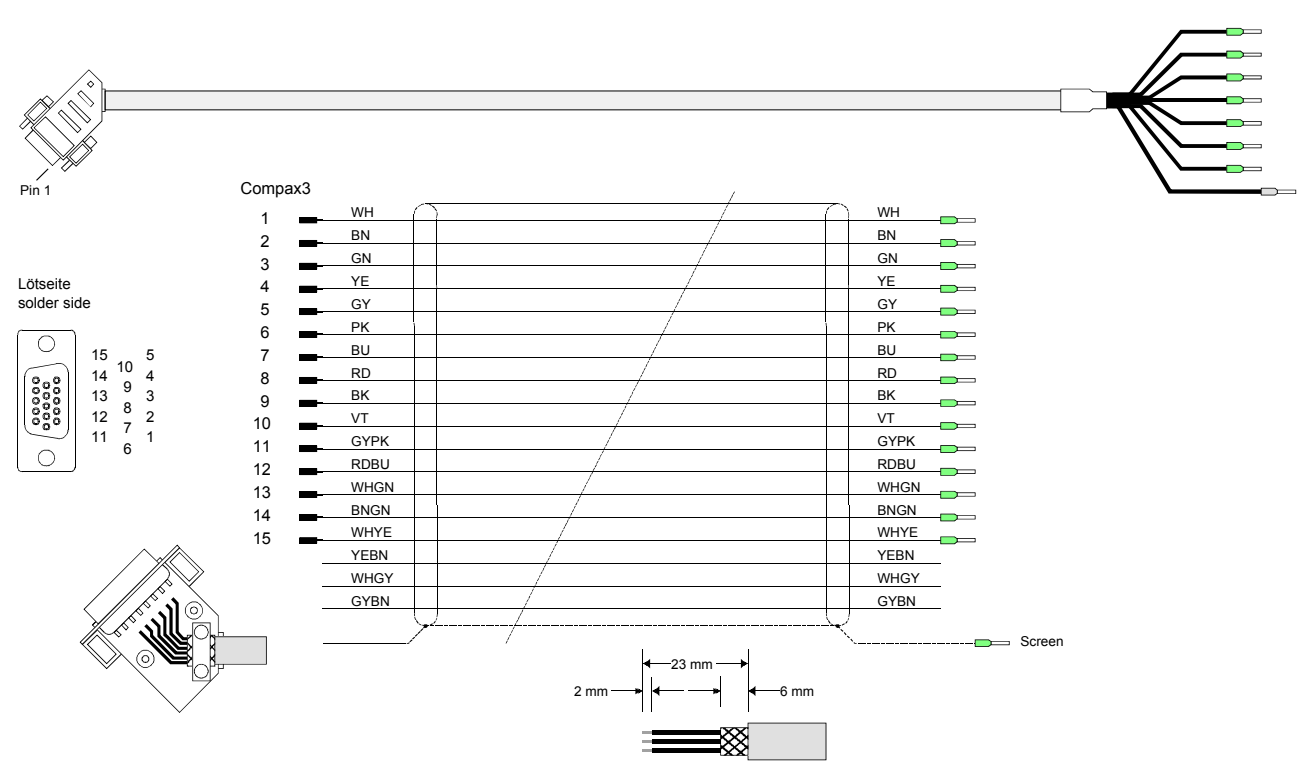

#### SSK21/..: Cable for X11 with flying leads

You will find the length code in the accessories order code (see page 429).

## 11.5.5. Encoder coupling of 2 Compax3 axes

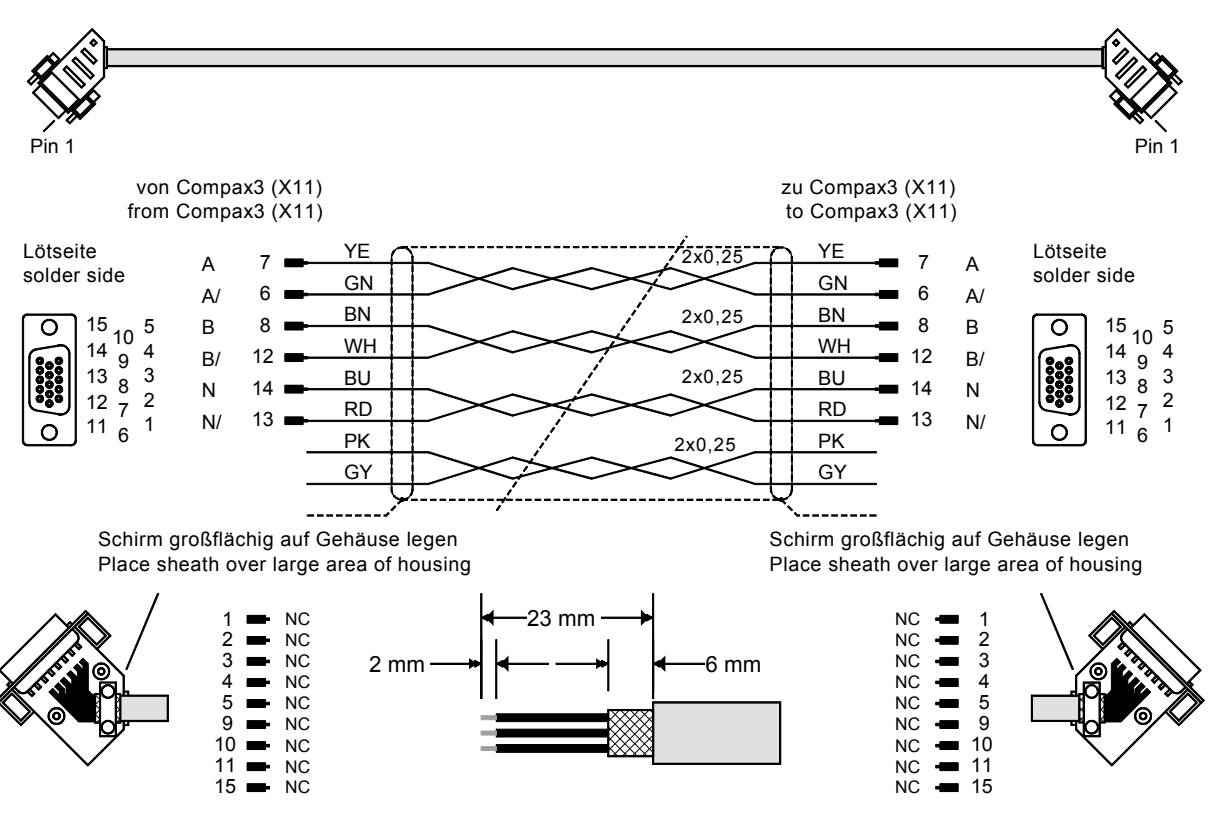

#### SSK29/..: Cable from Compax3 X11 to Compax3 X11

You will find the length code in the accessories order code (see page 429).

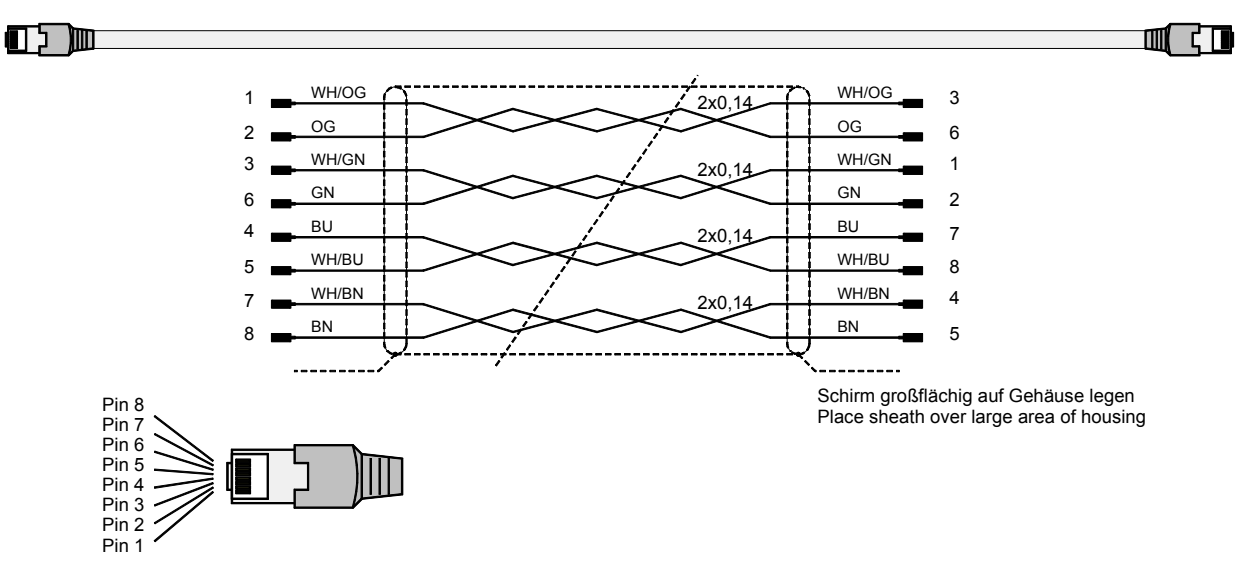

#### Layout of SSK28:

## 11.5.6. Modem cable SSK31

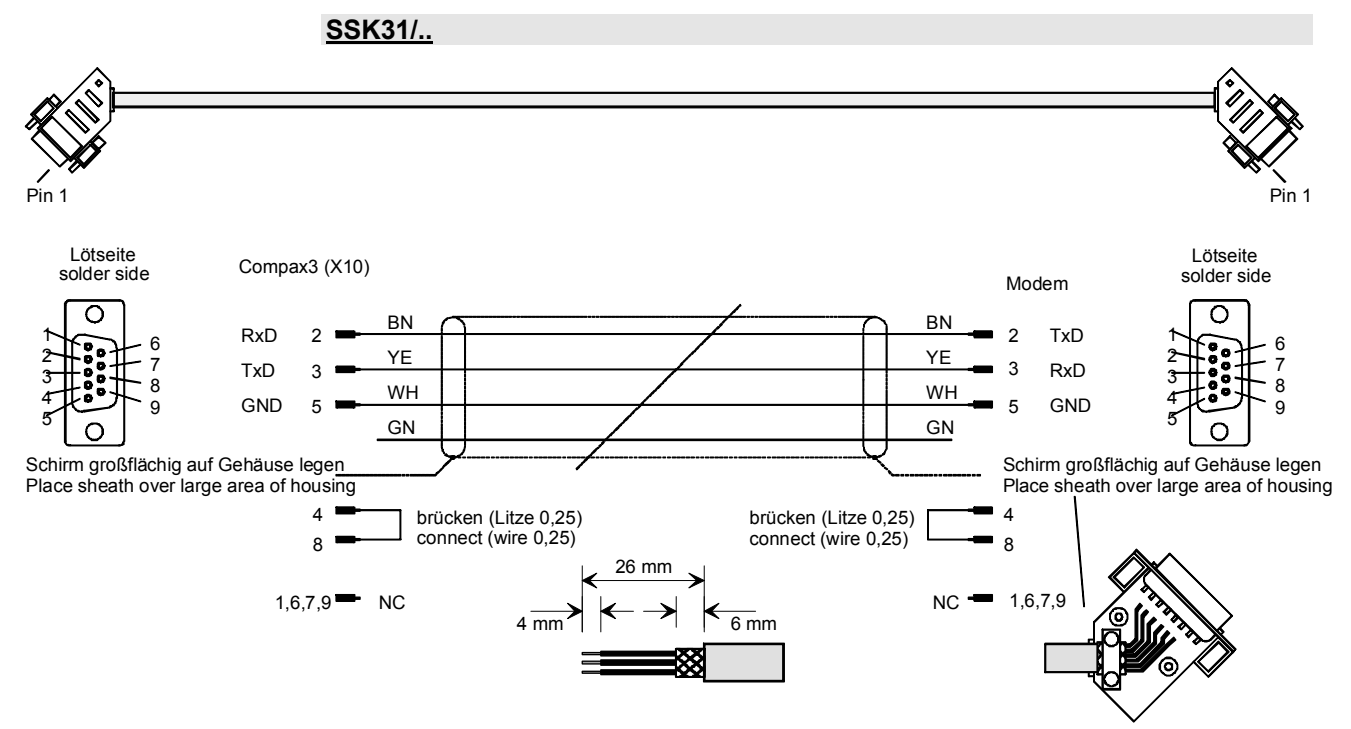

You will find the length code in the accessories order code (see page 429).

## 11.6 Options M1x

| In this chapter you can read about:  |  |
|--------------------------------------|--|
| Input/output option M12              |  |
| HEDA (motion bus) - Option M11       |  |
| Option M10 = HEDA (M11) & I/Os (M12) |  |

## 11.6.1. Input/output option M12

An optional input/output extension is available for Compax3. This option is named M12 and offers 12 digital 24V inputs/outpus (Ports) on X22.

The use of the option as inputs or outputs is programmable in groups of 4 (via the object 133.4).

The outputs are written via the object 133.3 "Output word for the I/O option"; this applies only for the ports defined as output.

The inputs are read via the object 121.2 " Input word for the I/O option"; all ports are being read, also the outputs.

#### 11.6.1.1 Assignment of the X22 connector

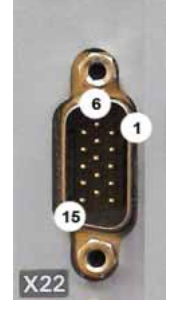

| PIN  | Input/output | I/O /X22                          | Access via IEC       |
|------|--------------|-----------------------------------|----------------------|
| X22/ |              | High density/Sub D                | module:              |
| 1    | n.c.         | Reserved                          |                      |
| 2    | O0/I0        | Output 0 / Input 0 - adjustable   | C3_IOAddition_0 (see |
| 3    | O1/I1        | Output 1 / Input 1 - adjustable   | page 304)            |
| 4    | O2/I2        | Output 2 / Input 2 - adjustable   |                      |
| 5    | O3/I3        | Output 3 / Input 3 - adjustable   |                      |
| 6    | O4/I4        | Output 4 / Input 4 - adjustable   | C3_IOAddition_1 (see |
| 7    | O5/I5        | Output 5 / Input 5 - adjustable   | page 304)            |
| 8    | O6/I6        | Output 6 / Input 6 - adjustable   |                      |
| 9    | 07/17        | Output 7 / Input 7 - adjustable   |                      |
| 10   | O8/I8        | Output 8 / Input 8 - adjustable   | C3_IOAddition_2 (see |
| 11   | E            | 24 VDC power supply               | page 305)            |
| 12   | O9/I9        | Output 9 / Input 9 - adjustable   | (not 24VDC)          |
| 13   | O10/I10      | Output 10 / Input 10 - adjustable |                      |
| 14   | O11/I11      | Output 11 / Input 11 - adjustable |                      |
| 15   | E            | Gnd 24 V                          |                      |

The assignment can be adjusted. All inputs and outputs have 24V level. Maximum load on an output: 100mA

Maximum capacitive load: 50nF (max. 4 Compax3 inputs)

Caution! The 24VDC power supply (X22/11) must be supplied from an external source and must be protected by a 1.2A delayed fuse!

#### Input wiring of digital inputs

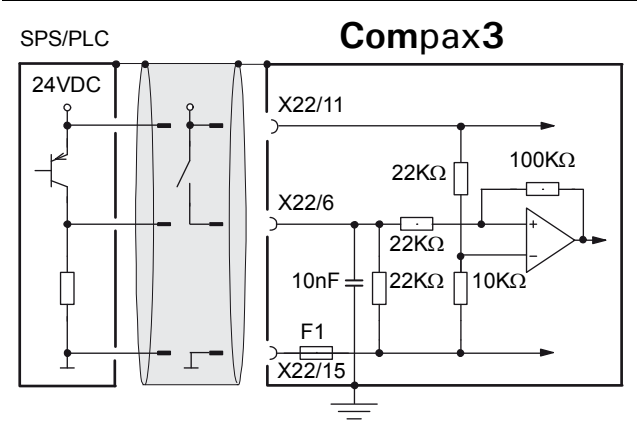

The circuit example is valid for all digital inputs! F1: quick action electronic fuse; can be reset by switching the 24VDC supply off and on again.

#### Output wiring of digital outputs

#### Compax3

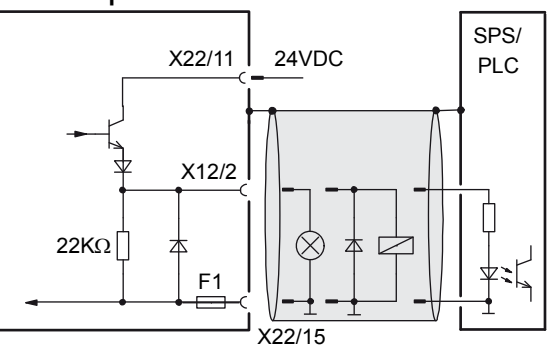

The circuit example is valid for all digital outputs! The outputs are short circuit proof; a short circuit generates an error. F1: quick action electronic fuse; can be reset by switching the 24VDC supply off and on again.

## 11.6.2. HEDA (motion bus) - Option M11

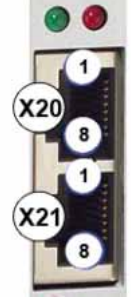

|     | RJ45 (X20) | RJ45 (X21) |
|-----|------------|------------|
| PIN | HEDA in    | HEDA out   |
| 1   | Rx         | Тх         |
| 2   | Rx/        | Tx/        |
| 3   | Lx         | Lx         |
| 4   | -          | Reserved   |
| 5   | -          | Reserved   |
| 6   | Lx/        | Lx/        |
| 7   | -          | Reserved   |
| 8   | -          | Reserved   |

#### Function of the HEDA LEDs

#### Green LED (left)

HEDA module energized

#### Red LED (right)

Error in the receive area Possible causes:

- ♦ at the Master
  - no slave sending back
  - Wrong cabling
  - Terminal plug is missing
  - several masters are sending in the same slot
- ♦ at the slave
  - several masters in the system
  - no master active
  - ◆ Terminal plug is missing
  - no transmission from one or several receive slots (neither by the master nor by another slave)

#### **HEDA-wiring:**

**HEDA-Master** 

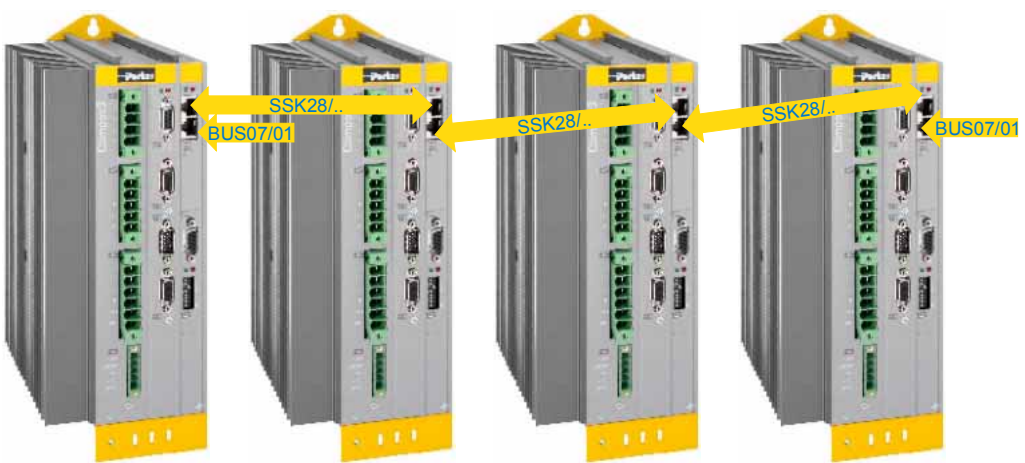

Layout of SSK28 (see page 430, see page 445)

#### Design of the HEDA bus terminator BUS 07/01:

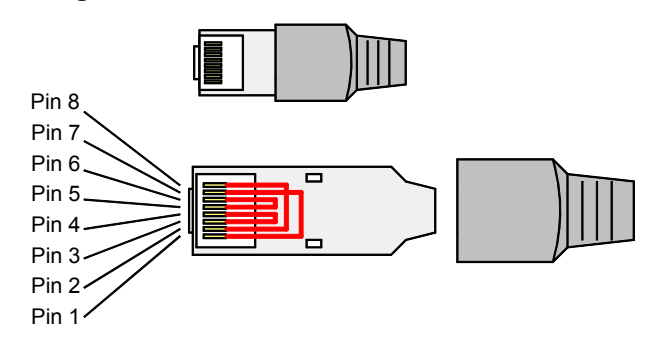

Jumpers: 1-7, 2-8, 3-4, 5-6

#### Function of the HEDA LEDs

#### Green LED (left)

HEDA module energized

#### Red LED (right)

Error in the receive area Possible causes:

- ♦ at the Master
  - no slave sending back
  - ♦ Wrong cabling
  - Terminal plug is missing
  - + several masters are sending in the same slot
- ♦ at the slave
  - several masters in the system
  - no master active
  - Terminal plug is missing
  - no transmission from one or several receive slots (neither by the master nor by another slave)

## 11.6.3. Option M10 = HEDA (M11) & I/Os (M12)

The M10 option includes the M12 input/output option and the HEDA M11 option.

## 11.7 Profibus plug BUS08/01

We offer a Profibus plug and special cable as meterware for Profibus wiring: • Profibus cable: SSL01/.. not prefabricated (color according to DESINA).

 Profibus plug: BUS8/01 with 2 cable inputs (for one incoming A1, B1 and one continuing Profibus cable- A2, B2 -) and screw terminals as well as a switch for activating the terminal resistor.

The terminal resistor must be activated on the first and on the last station (= switch setting ON).

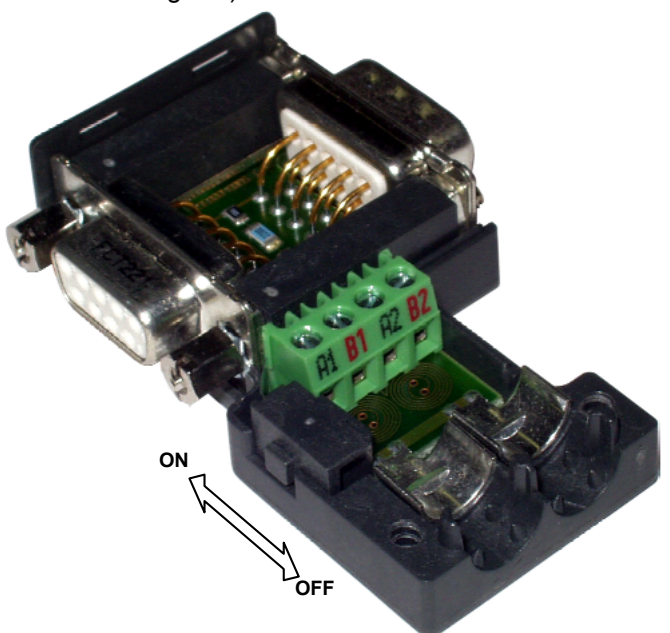

## 11.8 CAN - plug BUS10/01

We offer a CAN plug and special cable in any length to order for the CAN-bus wiring:

- ◆ CAN cable: SSL02/.. not prefabricated (colour according to DESINA).
- CAN plug: BUS10/01 with 2 cable inputs and screw terminals as well as a switch for activating the terminal resistor.
   The terminal resistor must be activated on the first and on the last station

The terminal resistor must be activated on the first and on the last station (=switch setting ON).

Note for integrated C3 powerPLmC (Compax3 interface designation "C1x")

- The CAN bus of the C3 powerPLmC does already contain a terminal resistor.
- Therefore it applies for the C3 powerPLmC: Put switch to OFF

wire C3 powerPLmC always at the end of the CAN bus!

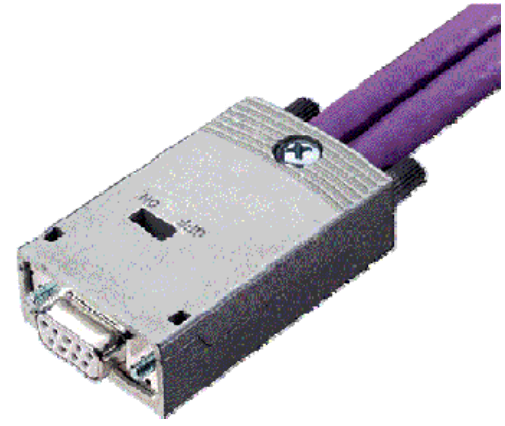

#### **CAN** wiring

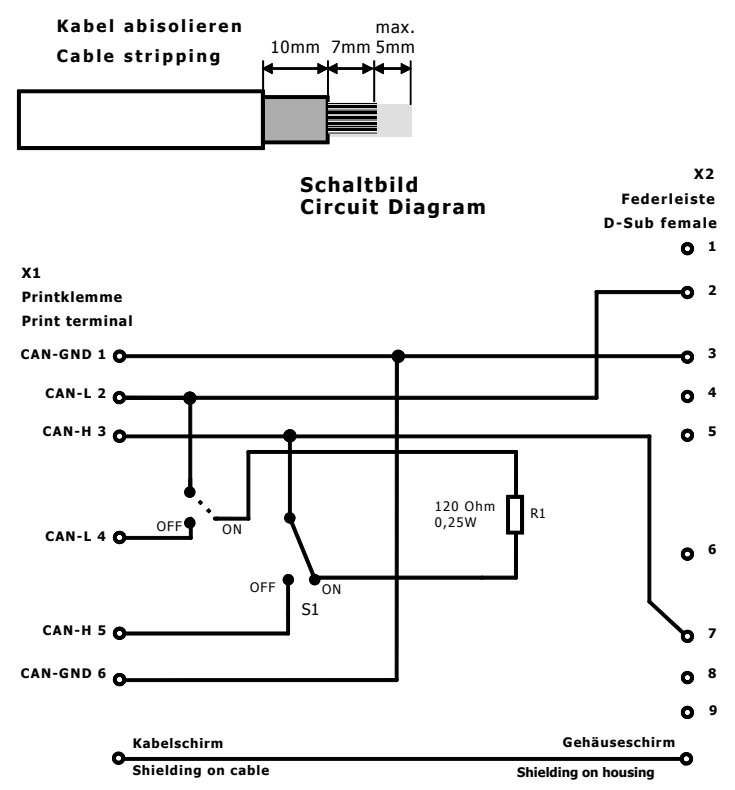

## 11.9 PIO: Inputs/Outputs

Additional external digital and analog inputs and outputs can be integrated via CANopen.

For this purpose we offer the Parker I/O system (PIO).

PIO offers the convenience of exceptionally simple installation. The individual modules can be installed and removed without any tools.

#### Available modules:

#### Order Code decentralized input terminals

| PIO 2DI 24VDC 3.0ms                    | 2-channel digital input terminal                             | PIO | 4 | 0 | 0 |  |
|----------------------------------------|--------------------------------------------------------------|-----|---|---|---|--|
| PIO 4DI 24VDC 3.0ms                    | 4-channel digital input terminal                             | PIO | 4 | 0 | 2 |  |
| PIO 8DI 24VDC 3.0ms                    | 8-channel digital input terminal                             | PIO | 4 | 3 | 0 |  |
| PIO 2AI DC ± 10V differential<br>input | 2 channel analog input terminal (± 10V differential input)   | PIO | 4 | 5 | 6 |  |
| PIO 4AI 0-10VDC S.E.                   | 4 channel analog input terminal (0-10V signal voltage)       | PIO | 4 | 6 | 8 |  |
| PIO 2AI 0 -20mA differential<br>input  | 2 channel analog input terminal (0 -20mA differential input) | PIO | 4 | 8 | 0 |  |

#### Order Code decentralized output terminals

|                    |                                                          |     |   |   |   |  | ٦ |
|--------------------|----------------------------------------------------------|-----|---|---|---|--|---|
| PIO 2DO 24VDC 0.5A | 2 channel digital output terminal (output voltage 0.5A)  | PIO | 5 | 0 | 1 |  |   |
| PIO 4DO 24VDC 0.5A | 4 channel digital output terminal (output voltage 0.5A)  | PIO | 5 | 0 | 4 |  |   |
| PIO 8DO 24VDC 0.5A | 8 channel digital output terminal (output voltage 0.5A)  | PIO | 5 | 3 | 0 |  |   |
| PIO 2AO 0-10VDC    | 2 channel analog output terminal (0-10V signal voltage)  | PIO | 5 | 5 | 0 |  |   |
| PIO 2AO 0 -20mA    | 2 channel analog output terminal (0-20mA signal voltage) | PIO | 5 | 5 | 2 |  |   |
| PIO 2AO DC ± 10V   | 2 channel analog output terminal (± 10V signal voltage)  | PIO | 5 | 5 | 6 |  |   |

#### Order Code CANopen Fieldbus Coupler

| CANopen Standard | max. vectorial sum current for bus terminals 1650mA at 5V | PIO | 3 | 3 | 7 |  |
|------------------|-----------------------------------------------------------|-----|---|---|---|--|
| CANopen ECO      | max. vectorial sum current for bus terminals 650mA at 5V  | PIO | 3 | 4 | 7 |  |
|                  | For additional information please refer to our catalog    |     |   |   |   |  |

http://www.parker.com/euro\_emd/EME/Literature\_List/dokumentationen/PIO\_catal ogue%20eng.pdf.

## 12. Specifications

#### **Technical data**

Motion control with motion profiles, suitable for position and force/pressure control for up to 2 axes.

#### Command value generator

- ◆ Jerk-limited ramps.
- ◆ Travel data in increments, mm, inch.
- Specification of speed, acceleration, delay and jerk factor.
- Force/pressure data in N, bar, psi.

#### **Monitoring functions**

- ♦ Voltage range.
- Following error monitoring.
- Hard and Software limit switch

#### Technology functions of servo controllers

- ◆IEC61131-3 programs in the servo controller (T30)
- ◆ Cam function in the servo controller (T40)

#### Voltage supply 24VDC

| Controller type                                        | Compax3 F001 D2                                                                |
|--------------------------------------------------------|--------------------------------------------------------------------------------|
| Voltage range                                          | 21 - 27VDC                                                                     |
| Mains module                                           | with switch-on current limitation, due to capacitive load                      |
| Fuse                                                   | MTP miniature circuit breaker or "delayed action fuse", due to capacitive load |
| Current drain of the device                            | 0.8A (max. 1.5A)                                                               |
| Total current drain                                    | 0.8A + total load of the digital outputs                                       |
| Ripple                                                 | <1Vss                                                                          |
| Requirement according to safe extra low voltage (SELV) | yes                                                                            |

#### Size / weight

| Controller type            | Compax3 F001 D2                                                 |
|----------------------------|-----------------------------------------------------------------|
| Dimensions: HxWxD [mm]     | 199x80x130                                                      |
| Weight [kg]                | 2.0                                                             |
| Housing / protection class | Enclosed metal housing, insulation according to EN60529 / IP 20 |

## Inputs and outputs

| Controller type          | Compax3 F001 D2                                    |
|--------------------------|----------------------------------------------------|
| 8 control inputs         | 24VDC / 10kOhm                                     |
| 4 control outputs        | active HIGH/short-circuit protected, 24 V / 100 mA |
| 4 analog current inputs  | 14Bit                                              |
| 2 analog voltage inputs  | 14Bit                                              |
| 4 analog outputs         | 16bits, current or voltage                         |
| 2 analog monitor ouptuts | 8bits                                              |

## COM ports

| RS232               | ◆115200 baud                                   |
|---------------------|------------------------------------------------|
|                     | ◆Word length: 8 bits, 1 start bit, 1 stop bit  |
|                     | ◆Hardware handshake XON, XOFF                  |
| RS485 (2 or 4-wire) | ◆9600, 19200, 38400, 57600 or 115200 baud      |
|                     | ♦ Word length 7/8 bit, 1 start bit, 1 stop bit |
|                     | ◆Parity (can be switched off) even/odd         |
|                     | ◆2 or 4-wire                                   |

## Supported valves and feedback systems

| Valves           | ◆D1*FH series                                                                                        |
|------------------|----------------------------------------------------------------------------------------------------|
| Absolute encoder | <ul> <li>Analog 020mA, 420mA, ±10V</li> <li>Start/Stop - interface</li> <li>SSI interface</li> </ul> |
|                  | ◆EnDat 2.1-interface                                                                                 |
|                  | <ul> <li>1VSS (max. 400kHz) Interface, 13.5bits /<br/>graduationof the scale</li> </ul>              |
|                  | <ul> <li>RS422 encoder (max. 5MHz), internal<br/>quadrature of the resolution</li> </ul>             |

#### **EMC** limit values

| EMC interference emission | Limit values according to EN 61000-6-4: 2001 for the industrial environment |
|---------------------------|-----------------------------------------------------------------------------|
| EMC disturbance immunity  | Limit values according to EN 61000-6-2: 2001 for the industrial environment |

### Environmental requirements Compax3F

| General ambient conditions        | According to <b>EN 60 721-3-1 to 3-3</b><br>Climate (temperature/humidity/barometric<br>pressure): Class 3K3                                          |                     |
|-----------------------------------|----------------------------------------------------------------------------------------------------|---------------------|
| Permissible ambient temperature:  |                                                                                                    |                     |
| Operation<br>Storage<br>Transport | 0 to +45 C Class<br>-25 to +70 C Class<br>-25 to +70 C Class                                                                                          | 3K3<br>2K3<br>2K3   |
| Tolerated humidity:               | No condensation                                                                                                    |                     |
| Operation<br>Storage<br>Transport | <= 85% class 3K3<br><= 95% class 2K3<br><= 95% class 2K3                                                                                              | (Relative humidity) |
| Elevation of operating site       | <=1000m above sea level for 100% load<br>ratings<br><=2000m above sea level for 1% / 100m<br>power reduction<br>Please inquire for greater elevations |                     |
| Mechanic resonances:              | EN 60068-2-6 (sinusoidal excitation)                                                                                                    |                     |
| Sealing                           | IP20 protection class according to EN 60 529                                                                                                    |                     |

## Insulation requirements

| Degree of contamination | Level of contamination 2 according to EN 50 178 |
|-------------------------|-------------------------------------------------|

#### **UL** certification

| conform to UL:                                           | ◆USL according to UL508 (Listed)                                        |
|----------------------------------------------------------|-------------------------------------------------------------------------|
|                                                          | <ul> <li>CNL according to C22.2 No. 142-<br/>M1987. (Listed)</li> </ul> |
| Certified                                                | ◆E-File_No.: E198563                                                    |
| The UL certification is documented by a "UL" logo on the |                                                                         |

US

LISTED IND. CONT. EQ. 36MC

device (type specification plate).

| -                                |                                                                            |
|----------------------------------|----------------------------------------------------------------------------|
| General                          | <ul> <li>Programming based on IEC61131-3</li> </ul>                        |
|                                  | ◆Up to 6000 instructions                                                   |
|                                  | ♦650 16 bit variables                                                      |
|                                  | ◆200 32 bit variables                                                      |
|                                  | ♦ Recipe table with 288 variables                                          |
|                                  | ♦3x16-bit retain-variable                                                  |
|                                  | ♦ 3x32-bit retain-variable                                                 |
| PLCOpen function modules         | <ul> <li>Positioning: absolute, relative, additive,<br/>endless</li> </ul> |
|                                  | ◆Electronic Gearbox (Gearing)                                              |
|                                  | ♦ Machine Zero                                                             |
|                                  | <ul> <li>Stop, activating the drice, quit</li> </ul>                       |
|                                  | <ul> <li>Position, device status, reading axis error</li> </ul>            |
| IEC61131-3 standard modules      | ◆ Up to 8 timers (TON, TOF, TP)                                            |
|                                  | ◆Triggers (R_TRIG, F_TRIG)                                                 |
|                                  | ◆Flip-flops (RS, SR)                                                       |
|                                  | ◆Counters (CTU, CTD, CTUD)                                                 |
| Device-specific function modules | ◆generates an input process image                                          |
|                                  | ◆generates an output process image                                         |
|                                  | ♦ access to recipe table                                                   |
| Inputs/Outputs                   | ◆8 digital inputs (24V level)                                              |
|                                  | ♦4 digital outputs (24-V level)                                            |
|                                  | <ul> <li>Optional addition of 12 inputs/outputs</li> </ul>                 |

#### IEC6113-3 functions

#### **T40 Functions: Cam**

| General                            | ◆ Cam control function                                                                                                    |
|------------------------------------|----------------------------------------------------------------------------------------------------|
|                                    | ◆ Programmable based on IEC61131-3                                                                                          |
|                                    | <ul> <li>Position of selected master signal source via:</li> </ul>                                                          |
|                                    | <ul> <li>◆ Encoder, Step / direction<br/>or +/-10V analog</li> <li>◆ HEDA</li> </ul>                                        |
|                                    | ♦ Virtual Master                                                                                                    |
| Cam memory                         | <ul> <li>10.000 interpolation points<br/>(master / slave in 24 bit format)<br/>saved failure save.</li> </ul>               |
|                                    | <ul> <li>Distance of interpolation points can be<br/>adapted to curve (non equidistant<br/>interpolation points)</li> </ul> |
|                                    | <ul> <li>Linear interpolation between points</li> </ul>                                                                     |
| Linking curve segments             | ◆ Up to 20 cam segments can be produced.                                                                                    |
|                                    | <ul> <li>Virtually random cam links (forwards and backwards)</li> </ul>                                                     |
|                                    | <ul> <li>Freely programmable, event-triggered<br/>curve branching.</li> </ul>                                               |
|                                    | <ul> <li>Scalable cam segments and complete<br/>cam profiles</li> </ul>                                                     |
| Coupling and decoupling functions  | ♦ With the aid of a quadratic function.                                                                                     |
|                                    | ♦By means of a change-over function                                                                                         |
|                                    | <ul> <li>Without overspeeding by coupling over<br/>several master cycles.</li> </ul>                                        |
|                                    | <ul> <li>Virtually free set-up of the coupling and<br/>decoupling movement</li> </ul>                                       |
|                                    | <ul> <li>master-guided coupling movement.</li> </ul>                                                                        |
|                                    | <ul> <li>Random standstill position</li> </ul>                                                                              |
| Mark synchronization               | <ul> <li>Master or slave oriented (simultaneous,<br/>cam-independent).</li> </ul>                                           |
|                                    | <ul> <li>highly precise mark recognition (accuracy</li> <li>1 µs)</li> </ul>                                                |
| Cam generation with renowned Nolte | ◆ Standard or extended range of functions                                                                                   |
|                                    | ♦ evaluation of the motion profiles.                                                                                        |

## COM ports

| RS232               | ◆115200 baud                                   |
|---------------------|------------------------------------------------|
|                     | ◆Word length: 8 bits, 1 start bit, 1 stop bit  |
|                     | ◆Hardware handshake XON, XOFF                  |
| RS485 (2 or 4-wire) | ◆9600, 19200, 38400, 57600 or 115200 baud      |
|                     | ♦ Word length 7/8 bit, 1 start bit, 1 stop bit |
|                     | ◆Parity (can be switched off) even/odd         |
|                     | ◆2 or 4-wire                                   |
| USB (Compax3M)      | ◆USB 2.0 Full Speed compatible                 |

## **I20 Function**

## Profibus ratings

| Profile                              | ◆PROFIdrive Profile drive system V3                                                                                                    |
|--------------------------------------|----------------------------------------------------------------------------------------------------|
| DP Versions                          | ◆DPV0/DPV1                                                                                                    |
| Baud rate                            | ◆up to 12MHz                                                                                                    |
| Profibus ID                          | ◆C320                                                                                                    |
| Device master file                   | ◆PAR_C320.GSD<br>(can be found on the Compax3 - CD)                                                                                                    |
| Communication<br>Simatic <-> Compax3 | <ul> <li>Simatic S7-300/400 - modules for<br/>Compax3 I20 and a corresponding help<br/>file can be found on the Compax3 CD in<br/>the folder:\Profibus\S7-moduls\</li> </ul> |

## **I21 Function**

## **CANopen ratings**

| Baud rate [kBit/s]   | ◆20, 50, 100, 125, 250, 500, 800, 1000 |
|----------------------|----------------------------------------|
| EDS file             | ◆C3.EDS                                |
| Service data object  | ◆SDO1                                  |
| Process data objects | ◆PDO1, PDO4                            |

## **I22 Function**

## DeviceNet characteristic data

| DeviceNet                          | ◆ Predefined Master/Slave Connection Set                                                                             |
|------------------------------------|----------------------------------------------------------------------------------------------------|
|                                    | ◆ Standard 2.0 Group-2-Slave                                                                                         |
|                                    | <ul> <li>Fieldbus I/O Data or Process Data<br/>(Polled, COS/Cyclic I/O and Bit Strobe)</li> </ul>                    |
| Implemented object classes         | <ul> <li>Identify, Message Router, DeviceNet,<br/>Assembly, Connection, Acknowledge<br/>Handler</li> </ul>           |
| Baud rate [kBit/s]                 | <ul><li>◆125, 250, 500</li></ul>                                                                                     |
| permissible cable length           | ◆up to 500m on 125Bit/s,                                                                                             |
|                                    | ◆ up to 200m on 250Bit/s,                                                                                            |
|                                    | ◆up to 100m on 500Bit/s,                                                                                             |
| Max. number of nodes               | ♦63 Slave                                                                                                    |
| Insulation                         | ◆ Isolated Device Physical Layer                                                                                     |
| EDS file                           | ♦C3_DeviceNet.EDS                                                                                                    |
| Conformance (file in the Internet) | • Statement of Conformance<br>http://www.compax3.de/C3_DeviceNet_S<br>tatement_of_Conformance.pdf                    |
| Further information:               | <ul> <li>Application example<br/>(C3I22_DeviceNet.ZIP) on the Compax3<br/>CD in the "\Examples" directory</li> </ul> |

| Baud rate                        | 100MPite (FeetEthernet)  |
|----------------------------------|--------------------------|
|                                  |                          |
| Bus file                         | •                        |
| Ethernet Powerlink:<br>EtherCAT: | ◆C3_EPL_cn.EDS           |
|                                  | ♦C3_EtherCAT_xx.XML      |
| Service data object              | ◆SDO                     |
| Cycle time                       | ◆1ms                     |
| Synchronicity accuracy           | ◆maximum jitter: +/-25µs |

#### **Ethernet Powerlink / EtherCAT characteristics**

# 13. Index

| +                                 | 2250.23 • 126<br>2250.24 • 126                 |
|-----------------------------------|------------------------------------------------|
| +/-10V Master speed • 85          | 2250.24 • 126<br>2250.8 • 125                  |
|                                   | 2251.13 • 128                                  |
| 1                                 | 2251.14 • 128                                  |
| 10 Steps for cam generation • 260 | 2251.15 • 128                                  |
| 172.11 • 118                      | 2251.16 • 128                                  |
| 172.3 • 119                       | 2251.17 • 129                                  |
| 172.4 • 118                       | 2251.10 • 129                                  |
| 173.11 • 119                      | 2251.20 • 130                                  |
| 1/3.3 • 119                       | 2251.22 • 130                                  |
| 173.4 • 119                       | 2251.23 • 130                                  |
| 174.11 • 120                      | 2251.24 • 130                                  |
| 174.4 • 120                       | 2251.8 • 129                                   |
| 175.11 • 120                      | 2260.14 • 114                                  |
| 175.3 • 121                       | 2260.15 • 114                                  |
| 175.4 • 121                       | 2260.16 • 114                                  |
| 176.11 • 121                      | 2260.17 • 115                                  |
| 176.3 • 122                       | 2260.21 • 113                                  |
| 176.4 • 121                       | 2260.8 • 113                                   |
| 177.11 • 122                      | 2270 8 • 115                                   |
| 177.3 • 122                       | 2400.3 • 132                                   |
| 177.4 • 122                       | 2400.4 • 132                                   |
| 2                                 | 2400.6 • 133                                   |
| 2010 02 407                       | 2400.7 • 133                                   |
| 2010.23 • 107                     | 2401.4 • 133                                   |
| 2010.24 • 107                     | 2401.5 • 134                                   |
| 2050.10 • 108                     | 2401.6 • 135                                   |
| 2100.10 • 116                     | 2401.7 • 134                                   |
| 2100.11 • 116                     | 2401.0 • 134                                   |
| 2100.13 • 111                     | 2403.1 • 135                                   |
| 2100.14 • 112                     | 2405.1 • 136                                   |
| 2101.13 • 115                     | 2405.2 • 136                                   |
| 2101.14 • 115                     | 2405.3 • 136                                   |
| 2101.7 • 117                      | 2405.4 • 137                                   |
| 2101.8 • 117                      | ٨                                              |
| 2200.11 • 109                     | ~                                              |
| 2200.30 • 110                     | Absolute master reference with 180° offset •   |
| 2200.31 • 110                     | 231                                            |
| 2200.32 • 111                     | Absolute master reference without offset • 230 |
| 2200.33 • 111                     | Absolute positioning (MC_MoveAbsolute) •       |
| 2200.37 • 110                     | 179<br>Absolute slave reference • 234          |
| 2200.38 • 110                     | Acceleration feedback • 144                    |
| 2210.8 • 112                      | Acceleration feedforward (advanced) • 145      |
| 2250.13 • 124                     | Access to the Compax3 object directory • 158   |
| 2250.14 • 124                     | Accessories order code • 428                   |
| 2250.10 • 124                     | Acknowledging errors (MC_Reset) • 299          |
| 2250.10 • 125                     | Activation of pressure / force control • 145   |
| 2250.18 • 125                     | Activation of the drive (MC_Power) • 165       |
| 2250.19 • 125                     | Acyclic parameter channel • 356, 381           |
| 2250.20 • 126                     | Additive positioning (MC Meye Additive) - 195  |
| 2250.22 • 126                     |                                                |
|                                   |                                                |

Adjust force / pressure (C3\_PressureForceAbsolute) • 202 Adjusting the bus address • 32, 33, 35 Adjusting the machine zero proximity switch • 69 Alignment of the slave axis • 245 Analog / Encoder (plug X11) • 28 Analog Input • 118 Analog Input (plug X1) • 25 Analog Output (plug X2) • 26 Analogue Inputs/Outputs • 426 Application note Drift • 285 ASCII - record • 345 Assignment of the process data channel • 354 Assignment of the X22 connector • 446

### В

Back stop • 212 Basic procedure • 212 Basics • 210 Baud rate • 367 Behavior depending on the travel direction • 292 Behavior of the switch-on/switch-off anticipation • 292 Binary record • 346 Bit sequence V2 • 364 Braking position (MB) • 212 Bus format Y2 and Y4 • 363 Byte string OS • 364

## С

C3 • 303, 304 C3 Master PIO • 367 C3 settings for RS485 four wire operation • 343 C3 settings for RS485 two wire operation • 342 C3.AnalogInput0 Offset • 118 C3.AnalogInput1 Offset • 119 C3.AnalogInput2 Offset • 120 C3.AnalogInput3\_Offset • 121 C3.AnalogInput4 Offset • 121 C3.AnalogInput5 Offset • 122 C3.ControllerTuning\_2\_AccelFeedback\_Ka • 115 C3.ControllerTuning\_2\_FilterAccel2 • 117 C3.ControllerTuning\_2\_FilterSpeed2 • 117 C3.ControllerTuning\_2\_SpeedFeedback\_Kv • 115 C3.ControllerTuning\_AccelFeedback\_Ka • 112 C3.ControllerTuning\_FilterAccel2 • 116 C3.ControllerTuning\_FilterSpeed2 • 116 C3.ControllerTuning\_SpeedFeedback\_Kv • 111 C3.DirectionDependentGain\_Ch0\_Factor\_neg ative Pressure • 134 C3.DirectionDependentGain Ch0 Factor posi tiv Pressure • 134 C3.FeedForward 2 Accel FFW • 108 C3.FeedForward 2 Speed FFW • 108 C3.FeedForward\_Speed\_FFW • 107

C3.PositionController\_2\_TrackingErrorFilter\_u s•113 C3.PressureController\_1\_ActuatingSignalFilter • 126 C3.PressureController 1 TimeDelay DT1 T1 • 125 C3.PressureController\_2\_ActuatingSignalFilter 130 C3.PressureController\_2\_TimeDelay\_DT1\_T1 129 C3.SpeedController ActuatingSignal filt • 112 C3.SpeedController2 ActuatingSignal filt • 115 C3 CamIn • 248 C3 CamOut • 256 C3 CamTableSelect • 239 C3 CANopen AddNode • 371 C3 CANopen ConfigNode • 372 C3 CANopen GuardingState • 370 C3 CANopen NMT • 373 C3\_CANopen\_SDO\_Read4 • 374 C3\_CANopen\_SDO\_Write4 • 375 C3 CANopen State • 369 C3 Input • 302 C3\_IOAddition\_0 • 303 C3 IOAddition 1 • 303 C3 IOAddition 2 • 304 C3\_Jog • 189 C3 MasterConfig • 242 C3 MasterControl • 236 C3 Output • 302 C3 OutputSelect • 290 C3 ReadArray • 172 C3 SetControlMode • 169 C3 SetErrorReaction • 301 C3 SetMaster • 235 C3 ShiftPosition • 200 C3 TouchProbe • 305 C3HvdraulicsManager • 44 C3Plus.AnalogInput0 FilterCoefficient • 119 C3Plus.AnalogInput0\_Offset\_normed • 118 C3Plus.AnalogInput1\_FilterCoefficient • 119 C3Plus.AnalogInput1\_Offset\_normed • 119 C3Plus.AnalogInput2\_FilterCoefficient • 120 C3Plus.AnalogInput2\_Offset\_normed • 120 C3Plus.AnalogInput3\_FilterCoefficient • 121 C3Plus.AnalogInput3\_Offset\_normed • 120 C3Plus.AnalogInput4\_FilterCoefficient • 122 C3Plus.AnalogInput4\_Offset\_normed • 121 C3Plus.AnalogInput5\_FilterCoefficient • 122 C3Plus.AnalogInput5\_Offset\_normed • 122 C3Plus.DeadBandCompensation Ch0 A Side 136 C3Plus.DeadBandCompensation\_Ch0\_B\_Side 136 C3Plus.DeadBandCompensation Ch0 Thresh old • 137 C3Plus.DeadBandCompensation Ch0 Type • 136 C3Plus.DirectionDependentGain\_Ch0\_Factor\_ negative • 134

- C3Plus.DirectionDependentGain\_Ch0\_InvertT ype • 135
- C3Plus.OutputConditioningChain\_Ch0\_Input\_ DefaultValue • 133
- C3Plus.OutputConditioningChain\_Ch0\_Lower \_Limit • 132
- C3Plus.OutputConditioningChain\_Ch0\_Output \_Offset • 133
- C3Plus.OutputConditioningChain\_Ch0\_Upper \_Limit • 132
- C3Plus.PositionController\_2\_InsideWindow\_IP art • 114
- C3Plus.PositionController\_2\_Ki\_IPart 113
- C3Plus.PositionController\_2\_Kp\_PPart 113
- C3Plus.PositionController\_2\_NegLimit\_IPart 115
- C3Plus.PositionController\_2\_OutsideWindow\_ IPart • 114
- C3Plus.PositionController\_2\_PosLimit\_IPart 114
- C3Plus.PositionController\_InsideWindow\_IPart • 110
- C3Plus.PositionController\_Ki\_IPart 110
- C3Plus.PositionController\_Kp\_PPart 110
- C3Plus.PositionController\_NegLimit\_IPart 111
- C3Plus.PositionController\_OutsideWindow\_IP art • 110
- C3Plus.PositionController\_PosLimit\_IPart 111
- C3Plus.PositionController\_TrackingErrorFilter 109
- C3Plus.PositionController\_TrackingErrorFilter\_ us • 109
- C3Plus.PressureCompensation\_Ch0\_Type 135
- C3Plus.PressureController\_1\_ActuatingSignal \_Inversion • 126
- C3Plus.PressureController\_1\_Derivative\_Part \_KFd • 125
- C3Plus.PressureController\_1\_Force\_FeedFor ward\_KFs • 126
- C3Plus.PressureController\_1\_InsideWindow\_I Part • 124
- C3Plus.PressureController\_1\_Integration\_Part \_KFi • 124
- C3Plus.PressureController\_1\_NegLimit\_IPart 125
- C3Plus.PressureController\_1\_OutsideWindow \_IPart • 124
- C3Plus.PressureController\_1\_PosLimit\_IPart 125
- C3Plus.PressureController\_1\_Proportional\_Pa rt\_Kp • 124
- C3Plus.PressureController\_1\_Speed\_Feedbac k\_KFv • 126
- C3Plus.PressureController\_2\_ActuatingSignal \_Inversion • 130
- C3Plus.PressureController\_2\_Derivative\_Part \_KFd • 129

C3Plus.PressureController\_2\_Force\_FeedFor ward KFs • 130 C3Plus.PressureController\_2\_InsideWindow\_I Part • 128 C3Plus.PressureController 2 Integration Part KFi • 128 C3Plus.PressureController\_2\_NegLimit\_IPart • 129 C3Plus.PressureController\_2\_OutsideWindow IPart • 128 C3Plus.PressureController 2 PosLimit IPart • 129 C3Plus.PressureController 2 Proportional Pa rt Kp • 128 C3Plus.PressureController 2 Speed Feedbac k KFv • 130 C3Plus.SignalFlowCharacteristic Ch0 Type • 135 Cable for path measurement systems • 431 Calling up the HEDA wizard in the C3 ServoManager • 394 Calling up the input simulation • 147 Cam applications • 263 Cam Control • 206 Cam function structure • 223 Cam functions of the Compax3 ServoManager / motion laws • 219 Cam operation with STOP or Error • 238, 241 Cam parameters / terms • 211 Cam reference systems • 228 Cam switching mechanism • 287 Cam switching mechanism function overview • 287 Cam types • 210 CAN - plug BUS10/01 • 451 CAN communication objects overview sorted according to CAN No. • 378 CANopen - configuration • 366 CANopen - Node Settings • 366 CANopen communication profile • 376 CANopen connector X23 Interface I21 • 33 CANopen Operating Mode • 366 CANopen states • 369 Change assignment direction reversal / limit switches • 74 Change initiator logic • 74 Change-over (CouplingMode = 2) • 253 Check connection assignment of the pressure sensors • 141 Check input offset or zero of the pressure sensors • 141 Check sense of direction • 141 Checking the feedback direction and the valve output polarity • 98 Checking the open loop gain • 101 CiA405 SDO Error (Abort Code) **UDINT • 382** Close control loop • 143 Closed curve • 210 CN Controlled Node (Slave) • 387 CoDeSys / Compax3 target system (Target Package) • 153

CoDeSys-Project for the configuration of the cams • 296 COM port protocol • 344 Communication • 332 Communication objects • 377, 380 Compa3 communication variants • 332 Compax3 - Objects • 413 Compax3 Accessories • 431 Compax3F device description • 21 Compax3F structure image • 45 Compensation of non-linearities of the distance • 99 Compilation, debugging and down/upload of IEC61131 programs • 159 Conditioning Chain Symbols • 132 Conditions of utilization for CE-conform operation • 15 Configuration • 41 Configuration name / comments • 81 Configuration of local modem 1 • 350 Configuration of remote modem 2 • 351 Configuration of the HEDA communication • 394 Configuration of the process-data channel • 354 Configuring drive1 • 47 Configuring drive2 • 49 Configuring Ethernet Powerlink / EtherCAT • 387 Configuring the device • 98 Configuring the signal source • 82 Conformance • 384 Connection of the digital Outputs/Inputs • 30 Connections of the encoder interface • 29, 31 Continuous positioning (MC MoveVelocity) • 187 Control and status word • 355 Control functions • 165 Control Loop Dynamics • 97 Control of the cam generator (C3 CamTableSelect) • 239 Controller optimization • 102 Controller structure of main axis • 105 Controller strucutre auxiliary axis • 106 Coupling and decoupling • 208 Coupling objects • 411 Coupling position (ME) • 211 Cycle time • 158 Cyclic data channel for C3T30 and C3T40 • 316 Cyclic process data channel • 355 Cylinder / motor selection • 48 D

D/A-Monitor • 426 Data formats of the bus objects • 362, 383, 386 Data transfer from Slave to Slave. • 406 Data transfer Master - Slave and back • 395 Data types supported • 157 Debouncing Limit switch, machine zero and input 0 • 74 Decoupling position (MA) • 211

Decoupling with change-over function  $(CouplingMode = 2) \cdot 259$ Defining the reference system • 53 Definitions • 394 Description of jerk • 182 Description of the cam wizard • 220 Detailed object list • 425 Determine valve/range parameters (C3 GetSystemFingerPrint) • 174 Device assignment Compax3 Fluid • 12 DeviceNet • 384 **DeviceNet Configuration • 384** DeviceNet connector X23 • 35 DeviceNet object classes • 385 Digital Inputs/Outputs • 30 Digital inputs/outputs (plug X12) • 29 Direct coupling (CouplingMode = 0) • 252 Direct decoupling (CouplingMode = 0) • 257 Direction dependent gain • 142 Drive configuration • 46 Dynamic positioning • 197 Dynamic switching Position- on force/pressure - adjustment • 203

## Ε

EAM06 Terminal block for inputs and outputs • 436 Electronic gearbox (MC GearIn) • 194 Encoder A/B 5V. step/direction or SSI feedback as signal source • 82 Encoder cable • 432 Encoder coupling of 2 Compax3 axes • 444 Encoder Simulation • 79 Error handling • 299 Error reaction to a bus failure • 355, 367, 384, 387, 390, 394 Error response • 80 Error: • 427 Ethernet Powerlink • 387 Ethernet Powerlink (Option I30) / EtherCAT (option I31) X23, X24 • 36 ETHERNET-RS485 NetCOM 113 adapter • 337 Example C3 powerPLmC Program & Compax3 Program • 318 Changing the stiffness • 358 Communication Master – Slave and back • 402 Compax3 as CANopen Master with PIOs • 311 Electronic gearbox with position detection via encoder • 83 Setting the Oscilloscope • 95 switching behavior at negative speed (speed<0) • 293 switching behavior at positive speed (speed>0) 293 Working with fast cams • 297 Example 1 Communication Master - Slave and Slave -Slave. • 407 Single start of a closed cam • 263

4-axis application with HEDA • 410 Change between single start of an open cam and POSA • 266 Example 3 Single Start for run through curve 5 times • 268 Example 4 Composing curves • 270 Example 5 Cyclic operation with event-triggered change of curve • 273 Example 6 Operation with curve segments and standstill area • 275 Example 7 Curve operation with slave reg synchronization 278 Example 8 Curve operation with master req synchronization • 280 Example case of damage • 283 Example in CFC Cycle mode • 325 Positioning 1 • 322 Positioning 2 • 323 Positioning with set selection • 324 Using Compax3-specific function modules and Compax3 objects • 321 Example in ST Cycle mode with a Move module • 326 Example of cam function • 288 Examples in the help file • 181 Examples of a cam cycle • 288 Exiting the active curve with coupling movement (C3\_CamOut) • 256

## F

Feedback (connector X13) • 30 Feedback cable (Balluff) • 433 Feedback cable EnDat2.1 • 434 Feedforward auxiliary axis (status controller) • 108 Feedforward main axis (status controller) • 107 Feedforwards (advanced) • 144 Filter • 142 Filter alignment • 101 Filter auxiliary axis • 117 Filter main axis • 116 Fixed point format C4 3 • 363 Fixed point format E2 6 • 362 Following error limit • 78 Force feedforward • 146 Force sensor drive 1 • 50 Force window - force achieved • 75 Force-/Pressure Control auxiliary axis • 127 Force-/Pressure Control main axis • 123 Function description • 44 Function modules of the cam • 223 Function of the Bus LEDs • 32, 34, 36 Function principle • 208 Function range supported • 154 Functionality • 148

## G

General • 138 General hazards • 14 General rules / timing • 160 Generating cams • 213 GSD - File • 458

## Η

Hardware end limits • 73 HEDA (motion bus) - Option M11 • 447 HEDA Bus • 389 HEDA expansion (HEDA advanced) • 392 HEDA Master signal source • 85 HEDA standard mode • 390 HEDA-Master • 391 HEDA-Slave • 391 Homing (MC\_Home) • 191 Homing modes with home switch (on X12/14) • 58 Hydraulic corner power limitation • 76 HydraulicsManager • 44 Hysteresis • 295

## I

I/O interface X12 / X22 • 442 Identity Object (0x1018) • 380 Identity Object (0x1018) • 380 IEC examples • 321 Important notes • 176 Initializing the PIOs (PIO Init) • 308 Input simulation • 147 Input wiring of digital inputs • 447 Input/output option M12 • 446 Integer formats • 362 Integration of Parker I/Os (PIOs) • 308 Integrator KI • 144 Interface Cables • 439 Interface module • 314 Interface to C3 powerPLmC • 313 Internal virtual master • 85 Introduction • 12 Electronic cam control • 207 Introduction to the CamDesigner (example) • 214

## J

Jerk value • 182

## L

Languages supported • 154 Level • 30 Library constants • 161 Limit and monitoring settings of force • 75 Limit valve set value • 140 Load configuration drive1 • 48

## Μ

Machine Zero • 54 Machine zero modes overview • 56 Machine zero modes without home switch • 65 Machine zero only from motor reference • 67 Machine zero speed and acceleration • 55 Manual operation (C3 Jog) • 189 Mark synchronization • 209 Master clock distance (MT) • 211 master oriented reg synchronization • 280 Master Receive Mapping Table (max. 4) • 400 Master receive slots • 399 Master signal phase shift (MC\_Phasing) • 243 Master signal source • 234 Master transmission slots (Transmit Slots) • 398 Master Transmit Mapping Table (max. 4) • 399 Maximum control deviation of force controller • 76 Maximum force • 76 Maximum permissible speed • 78 Maximum program size • 158 MC CamIn • 246 MC Home • 191 MC MoveAbsolute • 179 MC MoveAdditive • 185 MC MoveRelative • 183 MC MoveSuperImposed • 198 MC\_MoveVelocity • 187 MC Phasing • 243 MC Power • 165 MC ReadActualPosition • 170 MC\_ReadAxisError • 300 MC\_ReadStatus • 173 MC\_Reset • 299 MC Stop • 166 Example 1 • 167 Example 2 • 168 MC Stop at pressure/force control • 167 Meaning of the Bus LEDs (EtherCAT) • 38 Meaning of the Bus LEDs (Ethernet Powerlink) 37 Meaning of the front panel LEDs (via X10) • 21 Memorizing the signals with the trigger event (C3 TouchProbe) • 305 MN-M 1.2 Limit switch as machine zero • 68 MN-M 11...14 With direction reversal switches on the negative side • 64 MN-M 128/129 Following error threshold when moving to block • 65 MN-M 130, 131 Determine absolute position via distance coding • 67 MN-M 132, 133 Determine absolute position via distance coding with direction reversal switches • 69 MN-M 17.18 Limit switch as machine zero • 66 MN-M 19.20 MN-Initiator = 1 on the positive side • 58 MN-M 21.22 MN initiator = 1 on the negative side • 59 MN-M 23...26

Direction reversal switches on the positive side • 60 MN-M 27...30 With direction reversal switches on the negative side • 61 MN-M 3.4 MN-Initiator = 1 on the positive side • 62 MN-M 33,34 MN at motor zero point • 67 MN-M 35 MN at the current position • 65 MN-M 5.6 MN initiator = 1 on the negative side • 63 MN-M 7...10 Direction reversal switches on the positive side • 64 Mode 1 Time and maximum values are deduced from Compax3 input values • 151 Mode 2 Compax3 input values are deduced from times and maximum values • 151 Modem cable SSK31 • 445 Modem Westermo TD-36 485 • 339 Monitor information • 89 Motion control • 152 Motion laws: • 222 Motion objects in Compax3 • 150 Motion set • 150 Mounting and dimensions • 40 Move drive controlledly • 140

## Ν

Note No switching operation with overlapping cams • 295

## 0

Object 172.11 IN0 Offset • 118 Object 172.3 IN0 Filter • 119 Object 172.4 IN0 Offset • 118 Object 173.11 IN1 Offset • 119 **Object 173.3** IN1 Filter • 119 **Object 173.4** IN1 Offset • 119 Object 174.11 IN2 Offset • 120 Object 174.3 IN2 Filter • 120 Object 174.4 IN2 Offset • 120 Object 175.11 IN3 Offset • 120 **Object 175.3** IN3 Filter • 121 Object 175.4 IN3 Offset • 121

Object 176.11 IN4 Offset • 121 Object 176.3 IN4 Filter • 122 Object 176.4 IN4 Offset • 121 Object 177.11 IN5 Offset • 122 Object 177.3 IN5 Filter • 122 Object 177.4 IN5 Offset • 122 Object 2010.23 Speed • 107 Object 2010.24 Acceleration • 107 Object 2050.10 Acceleration • 108 Object 2050.9 Speed • 108 Object 2100.10 Filter 2 actual speed • 116 Object 2100.11 Filter 2 actual accel • 116 Object 2100.13 Speed feedback • 111 Object 2100.14 Acceleration feedback • 112 Object 2101.13 Speed feedback • 115 Object 2101.14 Acceleration feedback • 115 Object 2101.7 Filter 2 actual speed • 117 Object 2101.8 Filter 2 actual accel • 117 Object 2200.11 Filter - Following Error • 109 Object 2200.24 Filter - Following Error • 109 Object 2200.30 Internal window I-term • 110 Object 2200.31 External window I-term • 110 Object 2200.32 Positive limit I-term • 111 Object 2200.33 Negative limit I-term • 111 Object 2200.37 I-term • 110 Object 2200.38 P-term • 110 Object 2210.8 Filter control signal • 112 Object 2250.13 P-term • 124 Object 2250.14 I-term • 124 Object 2250.15 Internal window I-term • 124 Object 2250.16 External window I-term • 124 Object 2250.17 Positive limit I-term • 125 Object 2250.18 Negative limit I-term • 125 Object 2250.19 D-term • 125 Object 2250.20 Speed feedback • 126 Object 2250.22 Filter control signal • 126 Object 2250.23 Force feedforward • 126 Object 2250.24 Inversion of the control variable [on/off] • 126 Object 2250.8 Delay T1 • 125 Object 2251.13 P-term • 128 Object 2251.14 I-term • 128 Object 2251.15 Internal window I-term • 128 Object 2251.16 External window I-term • 128 Object 2251.17 Positive limit I-term • 129 Object 2251.18 Negative limit I-term • 129 Object 2251.19 D-term • 129 Object 2251.20 Speed feedback • 130 Object 2251.22 Filter control signal • 130 Object 2251.23 Force feedforward • 130 Object 2251.24 Inversion of the control variable [on/off] • 130 Object 2251.8 Delay T1 • 129 Object 2260.14 Internal window I-term • 114 Object 2260.15 External window I-term • 114 Object 2260.16 Positive limit I-term • 114 Object 2260.17 Negative limit I-term • 115 Object 2260.21 I-term • 113 Object 2260.22 P-term • 113 Object 2260.8 Filter - Following Error • 113 Object 2270.8 Filter control signal • 115 Object 2400.3 Upper limit of ocntrol signal • 132 Object 2400.4 Lower limit of the control signal • 132 Object 2400.6 Output Offset • 133

Object 2400.7 Replacement value (inactive Chain 0) • 133 Object 2401.4 Gain factor positive • 133 Object 2401.5 Gain factor negative • 134 Object 2401.6 Inversion [on/off] • 135 Object 2401.7 Gain positive direction (Force-/Pressurecontrol) • 134 Object 2401.8 Gain negative direction (Force-/Pressurecontrol) • 134 Object 2402.1 Pressure Compensation [on/off] • 135 Object 2403.1 Characteristic flow [on/off] • 135 Object 2405.1 Deadband [on/off] • 136 Object 2405.2 Deadband A-side • 136 Object 2405.3 Deadband B-side • 136 Object 2405.4 Deadband threshold value • 137 Object classes • 386 Object overview sorted by object name (T40) • 416 Object types • 377 Object up-/download via RS232 / RS485 • 383 Objects for the process data channel • 414 Objects of the cam switching mechanism • 291 Open curve • 210 Operator control module BDM • 435 Operators supported • 154 Optimization • 87 Optimization of position controller • 142 Optimization of pressure/Force Controller • 145 Optimization window • 88 Option M10 = HEDA (M11) & I/Os (M12) • 449 Options M1x • 446 Order and response processing • 357 Order code • 428 Order code device Compax3 Fluid • 428 Oscilloscope operating mode switch: • 91 Output signal conditioning 0 • 131 Output wiring of digital outputs • 447 Overview • 209 Overview of the DeviceNet object classes • 386

## Ρ

Parameter access with DPV0 Required data channel • 356 Parameters for manual movement/jogging mode and test movement. • 139 PC <-> C3M device combination (USB) • 335 PC <-> Compax3 (RS232) • 333 PC <-> Compax3 (RS485) • 334 Physical Source • 82 PIO Inputs/Outputs • 452 PIO Init • 308 PIO\_Inputx...y • 309 PIO Outputx...y • 310 PKW parameter channel • 355 Plug and connector assignment • 22 Plug and connector assignment Compax3 Fluid • 21 Plug and connector assignment complete • 23 Plug assignment Compax3S0xx V2 • 27 Position controller auxiliary axis (status controller) • 113 Position controller main axis (status controller) 109 Position feedback system drive1 • 47 Position mode in reset operation • 181 Position transducer • 53 Positioning after homing run • 54 Positioning functions (standard) • 178 Positioning window - Position reached • 77 Positioning with IEC61131-3 • 17 Possible PDO assignment • 368, 388 Preparatory settings for the controller alignment • 98 Prerequisites • 152 Pressure and force sensor drive 2 • 51 Pressure sensors • 49 Procedure • 139 Procedure when working with the C3\_getSystemFingerPrint • 177 Process image • 302 Profibus • 353 Emulating the ProfiDrive profile (C3F ProfiDrive Statemachine) • 328 Profibus configuration • 353 Profibus connector X23 with Interface I20 • 32 Profibus plug BUS08/01 • 450 ProfileViewer for the optimization of the motion profile • 150 Program development and test • 153 Programming based on IEC61131-3 • 152 Proportional factor KP • 143

## Q

Quadratic coupling (CouplingMode = 1) • 250 Quadratic decoupling (CouplingMode = 1) • 258

## R

Ramp upon error and switch to currentless • 74 Read access to the (C3\_ReadArray) array • 172 Reading an object in another node (C3\_CANopen\_SDO\_Read4) • 374 Reading axis errors (MC\_ReadAxisError) • 300 Reading digital inputs (C3\_Input) • 302 Reading the current position (MC\_ReadActualPosition) • 170 Reading the device status (MC\_ReadStatus) • 173
Reading the PIO inputs 0-15 (PIO\_Inputx...y) • 309 Reading values • 170 Reading/writing optional inputs/outputs • 303 Recipe management • 154 Recipe table • 80 Recipe table with 9 columns and 32 lines • 157 Recommendations for preparing the modem operation • 352 Recording the position of the selected master source (C3 MasterControl) • 236 Redirect the fast cams directly to the physical output (C3 OutputSelect) • 290 Ref X11 • 443 Relative master reference with 180° offset • 229 Relative master reference without offset • 228 Relative positioning (MC MoveRelative) • 183 Relative slave reference • 231 Relative slave reference example 1 • 232 Relative slave reference example 2 • 233 Remote diagnosis via Modem • 349 Retain Variables • 157 RS232 / RS485 interface (plug X10) • 27 RS232 cable • 440 RS232 plug assignment • 27 RS485 cable to Pop • 441 RS485 plug assignment • 27 RS485 setting values • 344

## S

Safety Instructions • 14 Safety-conscious working • 14 Scope • 89 Selection and configuration of the valves • 52 Sensors • 49 Service Data Objects (SDO) • 381 Set control parameters • 143 Set error reaction (C3\_SetErrorReaction) • 301 Set Ethernet Powerlink (option I30) bus address • 37 Set filter for speed- and acceleration actual value. • 142 Set position (only analog feedback) • 142 Set valve offset • 141 Setting the HEDA master • 397 Setting the HEDA slave • 400 Setting the position of the selected master source (C3 SetMaster) • 235 Setting the positioning mode in reset mode • 181 Setting the time basis XDIV • 91 Setting up Compax3 • 41 Settings for channels 1..4 • 92 Setup mode • 149 Signal filtering for external setpoint specification and electronic cam • 104 Signal filtering for external setpoint specification and electronic gearbox • 103 Signal filtering with external command value • 102 Signal image • 224

Signal image with absolute master reference • 225 Signal image with relative master reference • 226 Simatic S7 -300/400 - modules • 365 Slave clock distance (ST) • 211 Slave Receive Mapping table • 401 Slave receive slots • 401 Slave transmission slots (Transmit Slots) • 401 Slave Transmit Mapping table • 401 Slave with configuration via master • 387 Slave-oriented reg synchronization. • 278 Software end limits • 70 Special functions • 93 Special safety instructions • 15 Specifications • 453 Speed control • 187 Speed feedback • 144 Speed feedforward (advanced) • 144 SSI configuration • 84 Standard function modules supported • 156 Standard functions supported • 155 Standstill position Slave (S0) • 212 Start cam / coupling • 245 Starting a selected curve (MC\_CamIn) • 246 Starting a selected curve with coupling movement (C3 CamIn) • 248 State of delivery • 21 Status diagram of Compax3F auxiliary axis • 163 Status diagram of Compax3F main axis • 162 Status diagram of the virtual master • 164 Status diagrams • 162 Status values • 426 Step 1 C3 ServoManager • 260 Step 10 Starting and monitoring cam • 262 Step 2 Connect motor. • 260 Step 3 Supply & I/O wiring • 260 Step 4 RS232 connection & C3 ServoManager • 260 Step 5 Set Compax3 device type • 261 Step 6 Configuration • 261 Step 7 Selecting Master signal source • 261 Step 8 Generating the cam • 261 Step 9 Create IEC program • 262 Step-by-step optimization • 138 Stop (MC Stop) • 166 Structure • 349 Structure of the databases • 44 Superimposed motion • 197 Superimposed positioning (MC MoveSuperImposed) • 198 Supporting IEC modules • 368

#### Switching

from force to position mode (C3\_pQ) • 204 Switching behavior with reset operation • 294 Switch-on anticipation is corrected via reset distance • 294 Symbols of the signal image • 227 Synchronous position (MS) • 211

## Т

Technical data of the HEDA interface / overview • 393 The possibilities of the HEDA expansion • 392 Time grid of master signal source • 85 Trackingfilter • 102 Transmission cycle time • 368 Travel Limit Settings • 70 Trigger settings • 93 Type specification plate Compax3 Fluid • 13 Typical application with fieldbus and IEC61131 • 353

## U

Unsigned - Formats • 362 Upload/download objects via the Profibus • 360 Usage in accordance with intended purpose • 14 USB - RS232 converter • 27 USB-RS485 Moxa Uport 1130 adapter • 336 User interface • 90

### V

Value range for positioning parameters • 178 Valve configuration • 51 Voltage supply (plug X3) • 27

## W

Warranty conditions • 15 Wiring of analog outputs • 26 Wiring of the analog inputs • 25 With direction reversal switches • 60, 63, 68 With motor reference point • 62, 67 Without direction reversal switches • 58, 62 Without motor reference point • 58, 65 Write digital outputs (C3\_Output) • 302 Writing an object in another node (C3\_CANopen\_SDO\_Write4) • 375 Writing the PIO outputs 0-15 (PIO\_Outputx...y) • 310

# Χ

X10 • 27 X12 • 29

## Ζ

ZBH plug set • 431 Zero point shift caused by superimposed positioning (C3\_ShiftPosition) • 200 Autoryzowany dystrybutor Parker

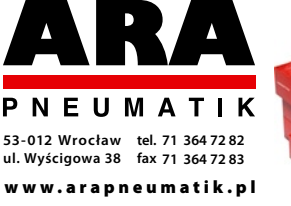

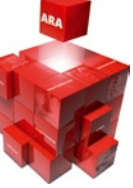